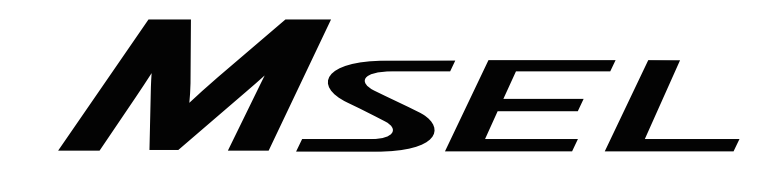

# **MSEL Controller** Instruction Manual Fifth Edition

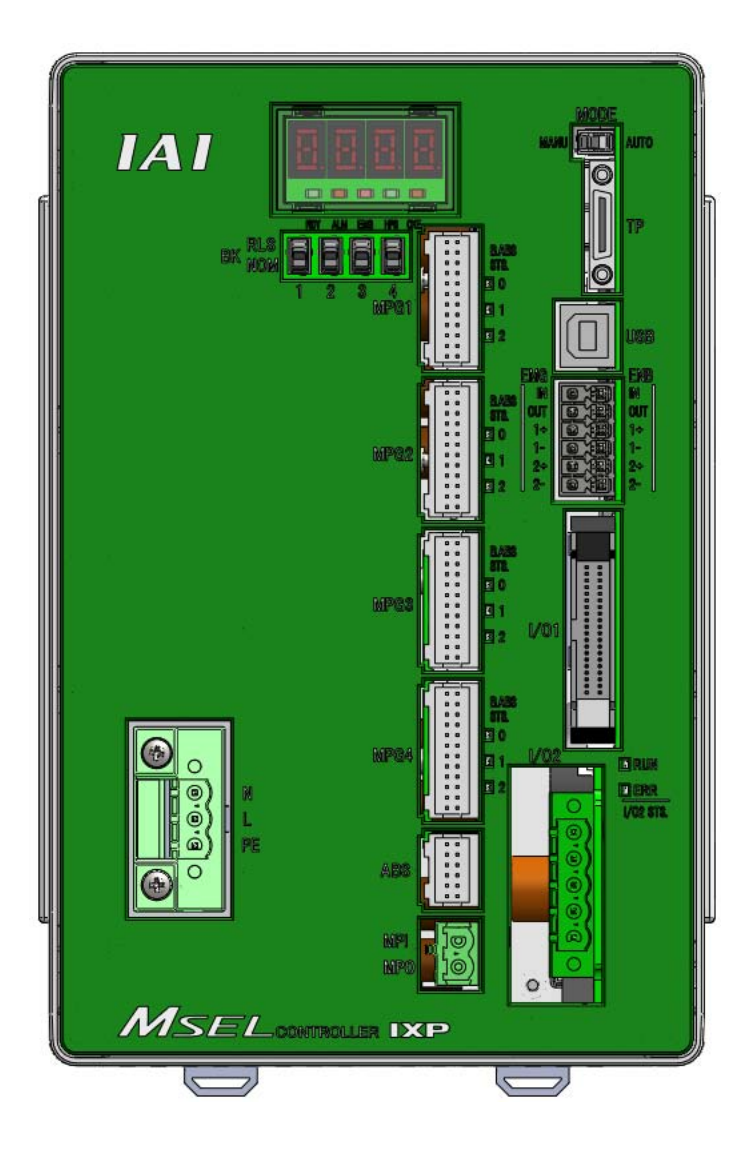

**IAI** Corporation

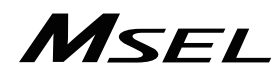

### Please Read Before Use

Thank you for purchasing our product.

This Instruction Manual describes all necessary information items to operate this product safely such as the operation procedure, structure and maintenance procedure.

To ensure the safe operation of this product, please read and fully understand this manual. The enclosed DVD in this product package includes the Instruction Manual for this product. For the operation of this product, print out the necessary sections in the Instruction Manual or display them using the personal computer.

After reading through this manual, keep this Instruction Manual at hand so that the operator of this product can read it whenever necessary.

### [Important]

- This Instruction Manual is original.
- The product cannot be operated in any way unless expressly specified in this Instruction Manual. IAI shall assume no responsibility for the outcome of any operation not specified herein.
- Information contained in this Instruction Manual is subject to change without notice for the purpose of product improvement.
- If you have any question or comment regarding the content of this manual, please contact the IAI sales office near you.
- Using or copying all or part of this Instruction Manual without permission is prohibited.
- The company names, names of products and trademarks of each company shown in the sentences are registered trademarks.

### Table of Contents

| Controller Model Codes and Applicable Actuators       8         Precautions in Operation       9         International Standards Compliances       12         Name for Each Parts and Their Functions       13         Actuator Axes       17         Chapter 1 Specifications Check       23         1.1.1 Product Check       23         1.1.1 Protocont Check       23         1.1.1 Protocont Check       23         1.1.1 Parts (Excluding Options)       23         1.1.3 Instruction Manuals Related to this Product, which are Contained in the<br>Instruction Manual Related to this Product, which are Contained in the         1.1.5 How to Read the Model       24         1.1.5 How to Read the Model       24         1.2 Selection of the Circuit Breaker       28         1.2.1 Selection of the Leakage Breaker       29         1.4.1 Interfaces       30         1.4.1 Standard I/O       30         1.4.2 Extension I/O       31         1.5 Absolute Battery Box (to be Connected for Simple Absolute Type)       32         1.6 Instalation and Storage Environment.       39         1.7 Noise Prevention and the Installation       37         2.1 Power Supply Circuit       39         2.2.1 Power Supply Circuit       39         2.2.2 Eme                                                                       | Safety Guide ···  |                                                                         | ····1   |
|----------------------------------------------------------------------------------------------------|-------------------|-------------------------------------------------------------------------|---------|
| Precautions in Operation       9         International Standards Compliances       12         Name for Each Parts and Their Functions       13         Actuator Axes       17         Chapter 1 Specifications Check       23         1.1 Product Check       23         1.1.1 Parts [Excluding Options]       23         1.1.2 Teaching Tool (Optional)       23         1.1.3 Instruction Manuals Related to this Product, which are Contained in the<br>Instruction Manual (DVD)       24         1.1.4 How to Read the Model Plate       24         1.1.5 How to Read the Model       24         1.2.1 Selection of the Circuit Breaker       28         1.2.2 Selection of the Circuit Breaker       28         1.3.1 External Dimensions       29         1.4 Interfaces       30         1.4.2 Extension I/O       30         1.4.3 Standard I/O       30         1.4.4 Extension I/O       31         1.5 Absolute Battery Box (to be Connected for Simple Absolute Type)       32         1.6 Installation and Storage Environment       33         1.7 Noise Prevention and the Installation       34         Chapter 2 Wiring       37         2.1 Power Supply Circuit       39         2.2.1 Power Supply Circuit       39 <td>Controller Mode</td> <td>el Codes and Applicable Actuators ······</td> <td>8</td>                | Controller Mode   | el Codes and Applicable Actuators ······                                | 8       |
| International Standards Compliances       12         Name for Each Parts and Their Functions       13         Actuator Axes       17         Chapter 1 Specifications Check       23         1.1 Product Check       23         1.1.1 Parts (Excluding Options)       23         1.1.2 Teaching Tool (Optional)       23         1.1.3 Instruction Manuals Related to this Product, which are Contained in the<br>Instruction Manual (DVD).       24         1.1.4 How to Read the Model Plate       24         1.2.5 Selection of the Clrcuit Breaker       28         1.2.1 Selection of the Leakage Breaker       28         1.2.2 Selection of the Leakage Breaker       28         1.3.5 Absolute Battery Box (to be Connected for Simple Absolute Type)       30         1.4.1 Standard I/O       30         1.4.2 Extension I/O       31         1.5 Absolute Battery Box (to be Connected for Simple Absolute Type)       32         1.6 Installation and Storage Environment       33         1.7 Noise Prevention and the Installation       34         Chapter 2 Wiring       37         2.2 Circuit Diagram (Example)       39         2.2.1 Power Supply Circuit       39         2.2.2 Emergency Stop and Enable Circuit (PC/PCF/PCX Type)       40         2.3 Wiring Method                                                  | Precautions in 0  | Operation                                                               | 9       |
| Name for Each Parts and Their Functions       13         Actuator Axes       17         Chapter 1 Specifications Check       23         1.1 Product Check       23         1.1.1 Parts (Excluding Options)       23         1.1.2 Teaching Tool (Optional)       23         1.1.3 Instruction Manuals Related to this Product, which are Contained in the<br>Instruction Manual (DVD).       24         1.1.4 How to Read the Model Plate       24         1.1.5 How to Read the Model       24         1.2 Selection of the Circuit Breaker       28         1.2 Selection of the Casage Breaker       28         1.3 External Dimensions       30         1.4.1 Standard I/O       30         1.4.2 Extension I/O       31         1.5 Absolute Battry Box (to be Connected for Simple Absolute Type)       32         1.6 Installation and Storage Environment       33         1.7 Noise Prevention and the Installation       34         Chapter 2 Wiring       39         2.2.1 Power Supply Circuit       39         2.2.2 Emergency Stop and Enable Circuit (PC/PCF/PCX Type)       40         2.2.3 Emergency Stop and Enable Circuit (PC/PCF/PCX Type)       40         2.2.4 Motor Encoder Circuit       44         2.2.5 PIO Circuit       39                                                                                    | International Sta | andards Compliances ······                                              | ·· 12   |
| Actuator Axes       17         Chapter 1 Specifications Check       23         1.1 Product Check       23         1.1.1 Parts (Excluding Options)       23         1.1.2 Teaching Tool (Optional)       23         1.1.3 Instruction Manuals Related to this Product, which are Contained in the<br>Instruction Manual (DVD)       24         1.1.4 How to Read the Model Plate       24         1.2 Selection of the Circuit Breaker       28         1.2 Selection of the Circuit Breaker       28         1.3 External Dimensions       29         1.4 Interfaces       30         1.4.1 Standard I/O       30         1.4.2 Extension I/O       31         1.5 Absolute Battery Box (to be Connected for Simple Absolute Type)       32         1.6 Installation and Storage Environment       33         1.7 Noise Prevention and the Installation       37         2.1 Wring (Example connection of devices) Diagram       37         2.2 Emergency Stop and Enable Circuit (PC/PCF/PCX Type)       42         2.3.2 Emergency Stop and Enable Circuit (PC/PCF/PCX Type)       42         2.4 Motor Encoder Circuit       46         2.5 PIO Circuit       44         2.5 PIO Circuit       44         2.5 PIO Circuit       44         2.5 PIO Circuit                                                                                | Name for Each     | Parts and Their Functions                                               | ·· 13   |
| Chapter 1       Specifications Check       23         1.1       Product Check       23         1.1.1       Product Check       23         1.1.2       Teaching Tool (Optional)       23         1.1.3       Instruction Manuals Related to this Product, which are Contained in the<br>Instruction Manual (DVD).       24         1.1.4       How to Read the Model Plate       24         1.5       How to Read the Model       24         1.2       Basic Specifications       27         1.2       Selection of the Circuit Breaker       28         1.2.2       Selection of the Leakage Breaker       28         1.3       External Dimensions       30         1.4.1       Standard I/O       30         1.4.2       Extension I/O       30         1.4.3       Standard I/O       31         1.5       Absolute Battery Box (to be Connected for Simple Absolute Type)       32         1.6       Installation and Storage Environment       33         1.7       Noise Prevention and the Installation       34         Chapter 2       Wiring       37         2.1       Power Supply Circuit       39         2.2.1       Power Supply Circuit       39         2.2.2 <td>Actuator Axes</td> <td></td> <td>·· 17</td>                                                                                                    | Actuator Axes     |                                                                         | ·· 17   |
| Chapter 1       Specifications Check       23         1.1       Product Check       23         1.1.1       Parts (Excluding Options)       23         1.1.2       Teaching Tool (Optional)       23         1.1.3       Instruction Manuals Related to this Product, which are Contained in the<br>Instruction Manual (DVD).       24         1.1.4       How to Read the Model       24         1.1.5       How to Read the Model       24         1.2.1       Selection of the Circuit Breaker       28         1.2.2       Selection of the Leakage Breaker       28         1.2.3       Selection of the Leakage Breaker       29         1.4       Interfaces       30         1.4.1       Standard I/O       30         1.4.2       External Dimensions       31         1.5       Absolute Battery Box (to be Connected for Simple Absolute Type)       32         1.6       Installation and Storage Environment       33         1.7       Noise Prevention and the Installation       34         Chapter 2       Wiring       37         2.1       Wioragram (Example)       39         2.2.1       Power Supply Circuit       39         2.2.2       Emergency Stop and Enable Circuit (PC/PCF/PCX Type) </td <td></td> <td></td> <td></td>                                                                                       |                   |                                                                         |         |
| Chapter 1       Specifications Check       23         1.1       Product Check       23         1.1.2       Teaching Tool (Optional)       23         1.1.3       Instruction Manual Related to this Product, which are Contained in the<br>Instruction Manual Related to this Product, which are Contained in the         1.1.4       How to Read the Model Plate       24         1.5       How to Read the Model       24         1.2       Basic Specifications       27         1.2       Basic Specifications       28         1.2.2       Selection of the Circuit Breaker       28         1.3       External Dimensions       29         1.4       Interfaces       30         1.4.1       Standard I/O       30         1.4.2       Extension I/O       30         1.4.3       Standard I/O       31         1.5       Absolute Battery Box (to be Connected for Simple Absolute Type)       32         1.6       Installation and Storage Environment       33         1.7       Noise Prevention and the Installation       34         Product Diagram (Example)       39       2.2.1         2.2       Emergency Stop and Enable Circuit (PC/PCF/PCX Type)       40         2.3.5       PIOC Circuit <t< td=""><td></td><td></td><td></td></t<>                                                                                  |                   |                                                                         |         |
| 1.1       Product Check       23         1.1.1       Parts (Excluding Options)       23         1.1.2       Teaching Tool (Optional)       23         1.1.3       Instruction Manuals Related to this Product, which are Contained in the<br>Instruction Manual (DVD).       24         1.1.4       How to Read the Model Plate       24         1.1.5       How to Read the Model       24         1.1.5       Basic Specifications       27         1.2.1       Selection of the Circuit Breaker       28         1.2.2       Selection of the Leakage Breaker       28         1.3       External Dimensions       29         1.4       Interfaces       30         1.4.1       Standard I/O       30         1.4.2       Extension I/O       31         1.5       Absolute Battery Box (to be Connected for Simple Absolute Type)       32         1.6       Installation and Storage Environment       33         1.7       Noise Prevention and the Installation       34         Chapter 2       Wiring (Example)       39       32.2         2.2.1       Power Supply Circuit       39         2.2.2       Emergency Stop and Enable Circuit (PC/PCF/PCX Type)       42         2.4       Motor Enco                                                                                                    | Chapter 1 Spe     | cifications Check ······                                                | ·· 23   |
| 1.1.1       Parts (Excluding Optiona)       23         1.1.2       Teaching Tool (Optional)       23         1.1.3       Instruction Manuals Related to this Product, which are Contained in the<br>Instruction Manual (DVD)       24         1.1.4       How to Read the Model Plate       24         1.1.5       How to Read the Model       24         1.2       Basic Specifications       27         1.2.1       Selection of the Circuit Breaker       28         1.2.2       Selection of the Leakage Breaker       28         1.3       External Dimensions       29         1.4       Interfaces       30         1.4.1       Standard I/O       30         1.4.2       Extension I/O       31         1.5       Absolute Battery Box (to be Connected for Simple Absolute Type)       32         1.6       Installation and Storage Environment       33         1.7       Noise Prevention and the Installation       34         Chapter 2       Wiring       37         2.2       Emergency Stop and Enable Circuit (PC/PCF/PCX Type)       40         2.3       Emergency Stop and Enable Circuit (PC/PCF/PCX Type)       40         2.4       Motor Encoder Circuit       46         2.5<                                                                                                    | 1.1 Proc          | luct Check                                                              | ·· 23   |
| 1.1.2       Teaching Tool (Optional)       23         1.1.3       Instruction Manuals Related to this Product, which are Contained in the<br>Instruction Manual (DVD).       24         1.1.4       How to Read the Model Plate       24         1.1.5       How to Read the Model       24         1.2       Basic Specifications       27         1.2.1       Selection of the Circuit Breaker       28         1.2.2       Selection of the Leakage Breaker       28         1.3       External Dimensions       29         1.4       Interfaces       30         1.4.1       Standard I/O       30         1.4.2       Extension I/O       31         1.5       Absolute Battery Box (to be Connected for Simple Absolute Type)       32         1.6       Installation and Storage Environment       33         1.7       Noise Prevention and the Installation       34         Chapter 2       Wiring (Example connection of devices) Diagram       37         2.1       Power Supply Circuit       39         2.2.1       Power Supply Circuit       39         2.2.2       Emergency Stop and Enable Circuit (PC/PCF/PCX Type)       40         2.2.3       Emergency Stop and Enable Circuit (PC/PCF/PCX Type)       42 <tr< td=""><td>1.1.1</td><td>Parts (Excluding Options) ·····</td><td>·· 23</td></tr<>                      | 1.1.1             | Parts (Excluding Options) ·····                                         | ·· 23   |
| 1.1.3       Instruction Manuals Related to this Product, which are Contained in the<br>Instruction Manual (DVD).       24         1.1.4       How to Read the Model Plate       24         1.1.5       How to Read the Model Plate       24         1.2       Basic Specifications       27         1.2.1       Selection of the Circuit Breaker       28         1.3       External Dimensions       29         1.4       Interfaces       30         1.4.1       Standard I/O       30         1.4.2       External Olimensions       31         1.5       Absolute Battery Box (to be Connected for Simple Absolute Type)       32         1.6       Installation and Storage Environment       33         1.7       Noise Prevention and the Installation       34         Chapter 2       Wiring (Example connection of devices) Diagram       37         2.1       Power Supply Circuit       39         2.2.1       Power Supply Circuit       39         2.2.2       Emergency Stop and Enable Circuit (PC/PCF/PCX Type)       42         2.4       Motor Encoder Circuit       44         2.2.5       PIO Circuit       44         2.2.6       Connection to Absolute Battery Box (only for PC/PG/PCF/PGF Type Simple Absolute)       53                                                                                            | 1.1.2             | Teaching Tool (Optional)·····                                           | ·· 23   |
| Instruction Manual (DVD)       24         1.1.4       How to Read the Model Plate       24         1.1.5       How to Read the Model       24         1.2       Basic Specifications       27         1.2.1       Selection of the Circuit Breaker       28         1.2.2       Selection of the Leakage Breaker       28         1.3       External Dimensions       29         1.4       Interfaces       30         1.4.1       Standard I/O       30         1.4.2       Extension I/O       30         1.4.3       Extension I/O       30         1.4.4       Extension I/O       30         1.4.5       Absolute Battery Box (to be Connected for Simple Absolute Type)       32         1.6       Installation and Storage Environment       33         1.7       Noise Prevention and the Installation       37         2.1       Wiring (Example connection of devices) Diagram       37         2.2       Emergency Stop and Enable Circuit (PC/PCF/PCX Type)       40         2.2.3       Emergency Stop and Enable Circuit (PC/PCF/PCX Type)       40         2.2.4       Motor Encoder Circuit       44         2.2.5       PIO Circuit       53         2.3 <td< td=""><td>1.1.3</td><td>Instruction Manuals Related to this Product, which are Contained in the</td><td></td></td<>                                           | 1.1.3             | Instruction Manuals Related to this Product, which are Contained in the |         |
| 1.1.4       How to Read the Model Plate       24         1.1.5       How to Read the Model       24         1.2       Basic Specifications       27         1.2.1       Selection of the Circuit Breaker       28         1.2.2       Selection of the Leakage Breaker       28         1.2.1       Selection of the Leakage Breaker       28         1.2.2       Selection of the Leakage Breaker       29         1.4       Interfaces       30         1.4.1       Standard I/O       30         1.4.2       External Dimensions       29         1.4       Interfaces       30         1.4.1       Standard I/O       30         1.4.2       Externsion I/O       31         1.5       Absolute Battery Box (to be Connected for Simple Absolute Type)       32         1.6       Installation and Storage Environment       33         1.7       Noise Prevention and the Installation       34         Chapter 2       Wiring       37         2.1       Wiring (Example connection of devices) Diagram       37         2.2       Emergency Stop and Enable Circuit (PC/PCF/PCX Type)       40         2.2.3       Emergency Stop and Enable Circuit (PG/PGF/PGX Type)       42                                                                                                    |                   | Instruction Manual (DVD).                                               | ·· 24   |
| 1.1.5       How to Read the Model       24         1.2       Basic Specifications       27         1.2.1       Selection of the Circuit Breaker       28         1.2.2       Selection of the Leakage Breaker       28         1.3       External Dimensions       29         1.4       Interfaces       30         1.4.1       Standard I/O       30         1.4.2       Extension I/O       30         1.4.3       Standard I/O       30         1.4.4       Extension I/O       31         1.5       Absolute Battery Box (to be Connected for Simple Absolute Type)       32         1.6       Installation and Storage Environment       33         1.7       Noise Prevention and the Installation       34         Chapter 2       Wiring (Example connection of devices) Diagram       37         2.1       Power Supply Circuit       39       32.2         2.2.1       Power Supply Circuit       39       32.2         2.2.2       Emergency Stop and Enable Circuit (PC/PCF/PCX Type)       40         2.2.3       Emergency Stop and Enable Circuit (PC/PCF/PCX Type)       42         2.4       Motor Encoder Circuit       44       2.5         2.5       PIO Circuit <td>1.1.4</td> <td>How to Read the Model Plate</td> <td>·· 24</td>                                                                                      | 1.1.4             | How to Read the Model Plate                                             | ·· 24   |
| 1.2       Basic Specifications       27         1.2.1       Selection of the Circuit Breaker       28         1.2.2       Selection of the Leakage Breaker       28         1.3       External Dimensions       29         1.4       Interfaces       30         1.4.1       Standard I/O       30         1.4.2       Extension I/O       31         1.5       Absolute Battery Box (to be Connected for Simple Absolute Type)       32         1.6       Installation and Storage Environment       33         1.7       Noise Prevention and the Installation       34         Chapter 2       Wiring (Example connection of devices) Diagram       37         2.1       Power Supply Circuit       39         2.2.1       Power Supply Circuit       39         2.2.2       Emergency Stop and Enable Circuit (PC/PCF/PCX Type)       40         2.2.3       Emergency Stop and Enable Circuit (PC/PCF/PCX Type)       42         2.4       Motor Encoder Circuit       44         2.5       PIO Circuit       44         2.6       Connection to Absolute Battery Box (only for PC/PG/PCF/PGF Type Simple Absolute)       53         2.3       Wiring Method       54       53.1         2.4       W                                                                                                    | 1.1.5             | How to Read the Model ·····                                             | ·· 24   |
| 1.2.1       Selection of the Circuit Breaker       28         1.2.2       Selection of the Leakage Breaker       28         1.3       External Dimensions       29         1.4       Interfaces       30         1.4.1       Standard I/O       30         1.4.2       Extension I/O       31         1.5       Absolute Battery Box (to be Connected for Simple Absolute Type)       32         1.6       Installation and Storage Environment       33         1.7       Noise Prevention and the Installation       34         Chapter 2       Wiring (Example connection of devices) Diagram       37         2.1       Power Supply Circuit       39       32.2         2.2.1       Power Supply Circuit       39       32.2         2.2.2       Emergency Stop and Enable Circuit (PC/PCF/PCX Type)       40         2.2.3       Emergency Stop and Enable Circuit (PG/PGF/PGX Type)       42         2.4       Motor Encoder Circuit       44         2.5       PIO Circuit       44         2.5       PIO Circuit       53         2.3       Wiring Method       54         2.3.1       Connection to AC Power Input Connector       54         2.3.2       Wiring for Motor Driving Pow                                                                                                    | 1.2 Basi          | c Specifications ·····                                                  | ·· 27   |
| 1.2.2       Selection of the Leakage Breaker       28         1.3       External Dimensions       29         1.4       Interfaces       30         1.4.1       Standard I/O       30         1.4.2       Extension I/O       31         1.5       Absolute Battery Box (to be Connected for Simple Absolute Type)       32         1.6       Installation and Storage Environment       33         1.7       Noise Prevention and the Installation       34         Chapter 2       Wiring (Example connection of devices) Diagram       37         2.1       Power Supply Circuit       39         2.2.1       Power Supply Circuit       39         2.2.2       Emergency Stop and Enable Circuit (PC/PCF/PCX Type)       40         2.2.3       Emergency Stop and Enable Circuit (PG/PGF/PGX Type)       42         2.4       Motor Encoder Circuit       44         2.2.5       PIO Circuit       44         2.2.6       Connection to Absolute Battery Box (only for PC/PG/PCF/PGF Type Simple Absolute)       53         2.3       Wiring for Motor Driving Power Line Connector       54         2.3.2       Wiring for Motor Driving Power Line Connector       57         2.3.5       Wiring for Motor Driving Power Line Connector       5                                                                                        | 1.2.1             | Selection of the Circuit Breaker                                        | ·· 28   |
| 1.3       External Dimensions       29         1.4       Interfaces       30         1.4.1       Standard I/O       30         1.4.2       Extension I/O       31         1.5       Absolute Battery Box (to be Connected for Simple Absolute Type)       32         1.6       Installation and Storage Environment       33         1.7       Noise Prevention and the Installation       34         Chapter 2       Wiring       37         2.1       Wiring (Example connection of devices) Diagram       37         2.2       Circuit Diagram (Example)       39         2.2.1       Power Supply Circuit       39         2.2.2       Emergency Stop and Enable Circuit (PC/PCF/PCX Type)       40         2.2.3       Emergency Stop and Enable Circuit (PG/PGF/PGX Type)       42         2.4       Motor Encoder Circuit       44         2.2.5       PIO Circuit       46         2.2.6       Connection to Absolute Battery Box (only for PC/PG/PCF/PGF Type Simple Absolute)       53         2.3       Wiring the Emergency Stop Circuit (System I/O)       55         2.3.1       Connection to AC Power Input Connector       54         2.3.2       Wiring for Motor Driving Power Line Connector       57                                                                                                    | 1.2.2             | Selection of the Leakage Breaker                                        | ·· 28   |
| 1.4       Interfaces       30         1.4.1       Standard I/O       30         1.4.2       Extension I/O       31         1.5       Absolute Battery Box (to be Connected for Simple Absolute Type)       32         1.6       Installation and Storage Environment       33         1.7       Noise Prevention and the Installation       34         Chapter 2       Wiring (Example connection of devices) Diagram       37         2.1       Worse Supply Circuit       39         2.2.1       Power Supply Circuit       39         2.2.2       Emergency Stop and Enable Circuit (PC/PCF/PCX Type)       40         2.2.3       Emergency Stop and Enable Circuit (PG/PGF/PGX Type)       42         2.2.4       Motor Encoder Circuit       46         2.2.5       PIO Circuit       46         2.2.6       Connection to Absolute Battery Box (only for PC/PG/PCF/PGF Type Simple Absolute)       53         2.3.4       Wiring Method       54         2.3.1       Connection to AC Power Input Connector       54         2.3.2       Wiring for Actuator       56         2.3.3       Wiring for Actuator       56         2.3.4       Wiring for PIO       58         2.3.7       Wiring for the Teach                                                                                                    | 1.3 Exte          | rnal Dimensions ······                                                  | ·· 29   |
| 1.4.1       Standard I/O       30         1.4.2       Extension I/O       31         1.5       Absolute Battery Box (to be Connected for Simple Absolute Type)       32         1.6       Installation and Storage Environment       33         1.7       Noise Prevention and the Installation       34         Chapter 2       Wiring       37         2.1       Wiring (Example connection of devices) Diagram       37         2.2       Circuit Diagram (Example)       39         2.2.1       Power Supply Circuit       39         2.2.2       Emergency Stop and Enable Circuit (PC/PCF/PCX Type)       40         2.2.3       Emergency Stop and Enable Circuit (PG/PGF/PCX Type)       40         2.2.4       Motor Encoder Circuit       44         2.2.5       PIO Circuit       46         2.2.6       Connection to Absolute Battery Box (only for PC/PG/PCF/PGF Type Simple Absolute)       53         2.3       Wiring Method       54         2.3.1       Connection to AC Power Input Connector       54         2.3.2       Wiring for Actuator       56         2.3.3       Wiring for Actuator       56         2.3.4       Wiring for Motor Driving Power Line Connector       57         2.3.5                                                                                                    | 1.4 Inter         | faces ·····                                                             | 30      |
| 1.4.2       Extension I/O       31         1.5       Absolute Battery Box (to be Connected for Simple Absolute Type)       32         1.6       Installation and Storage Environment       33         1.7       Noise Prevention and the Installation       34         Chapter 2       Wiring       37         2.1       Wiring (Example connection of devices) Diagram       37         2.1       Power Supply Circuit       39         2.2.1       Power Supply Circuit       39         2.2.2       Emergency Stop and Enable Circuit (PC/PCF/PCX Type)       40         2.2.3       Emergency Stop and Enable Circuit (PC/PGF/PGX Type)       42         2.2.4       Motor Encoder Circuit       44         2.2.5       PIO Circuit       44         2.2.6       Connection to Absolute Battery Box (only for PC/PG/PCF/PGF Type Simple Absolute)       53         2.3       Wiring Method       54         2.3.1       Connection to AC Power Input Connector       54         2.3.2       Wiring for Actuator       56         2.3.3       Wiring for Motor Driving Power Line Connector       57         2.3.5       Wiring for the Teaching Tool (SIO Connector, USB Connector)       59         2.3.7       Wiring for the Teaching Tool (SIO Connect                                                                               | 1.4.1             | Standard I/O                                                            | 30      |
| 1.5       Absolute Battery Box (to be Connected for Simple Absolute Type)       32         1.6       Installation and Storage Environment       33         1.7       Noise Prevention and the Installation       34         Chapter 2       Wiring       37         2.1       Wiring (Example connection of devices) Diagram       37         2.2       Circuit Diagram (Example)       39         2.2.1       Power Supply Circuit       39         2.2.2       Emergency Stop and Enable Circuit (PC/PCF/PCX Type)       40         2.2.3       Emergency Stop and Enable Circuit (PG/PGF/PGX Type)       40         2.2.4       Motor Encoder Circuit       44         2.2.5       PIO Circuit       44         2.2.6       Connection to Absolute Battery Box (only for PC/PG/PCF/PGF Type Simple Absolute)       53         2.3       Wiring Method       54         2.3.1       Connection to AC Power Input Connector       54         2.3.2       Wiring the Emergency Stop Circuit (System I/O)       55         2.3.3       Wiring for Actuator       56         2.3.4       Wiring for Notor Driving Power Line Connector       57         2.3.5       Wiring for PIO       58         2.3.7       Wiring for the Teaching Tool (SIO Connector, USB                                                                               | 1.4.2             | Extension I/O                                                           | 31      |
| 1.6       Installation and Storage Environment       33         1.7       Noise Prevention and the Installation       34         Chapter 2       Wiring (Example connection of devices) Diagram       37         2.1       Wiring (Example)       39         2.2.1       Power Supply Circuit       39         2.2.2       Emergency Stop and Enable Circuit (PC/PCF/PCX Type)       40         2.2.3       Emergency Stop and Enable Circuit (PG/PGF/PGX Type)       42         2.2.4       Motor Encoder Circuit       44         2.2.5       PIO Circuit       44         2.2.6       Connection to Absolute Battery Box (only for PC/PG/PCF/PGF Type Simple Absolute)       53         2.3       Wiring Method       54         2.3.1       Connection to AC Power Input Connector       54         2.3.2       Wiring for Actuator       54         2.3.3       Wiring for Actuator       55         2.3.4       Wiring for Motor Driving Power Line Connector       57         2.3.5       Wiring to Single Absolute Battery Unit       57         2.3.6       Wiring for the Teaching Tool (SIO Connector, USB Connector)       58         2.3.7       Wiring of the Teaching Tool (SIO Connector, USB Connector)       59         Chapter 3       Oper                                                                               | 1.5 Abso          | olute Battery Box (to be Connected for Simple Absolute Type) ······     | 32      |
| 1.7       Noise Prevention and the Installation       34         Chapter 2       Wiring (Example connection of devices) Diagram       37         2.1       Wiring (Example connection of devices) Diagram       37         2.2       Circuit Diagram (Example)       39         2.2.1       Power Supply Circuit       39         2.2.2       Emergency Stop and Enable Circuit (PC/PCF/PCX Type)       40         2.2.3       Emergency Stop and Enable Circuit (PG/PGF/PGX Type)       42         2.2.4       Motor Encoder Circuit       44         2.2.5       PIO Circuit       44         2.2.6       Connection to Absolute Battery Box (only for PC/PG/PCF/PGF Type Simple Absolute)       53         2.3       Wiring Method       54         2.3.1       Connection to AC Power Input Connector       54         2.3.2       Wiring the Emergency Stop Circuit (System I/O)       55         2.3.3       Wiring for Actuator       56         2.3.4       Wiring tor Single Absolute Battery Unit       57         2.3.5       Wiring for the Teaching Tool (SIO Connector, USB Connector)       59         Chapter 3       Operation       61         3.1       Types of Operations       61         3.2       Panel Window Display                                                                                               | 1.6 Insta         | allation and Storage Environment                                        | 33      |
| Chapter 2       Wiring       37         2.1       Wiring (Example connection of devices) Diagram       37         2.2       Circuit Diagram (Example)       39         2.2.1       Power Supply Circuit       39         2.2.2       Emergency Stop and Enable Circuit (PC/PCF/PCX Type)       40         2.2.3       Emergency Stop and Enable Circuit (PG/PGF/PGX Type)       42         2.4       Motor Encoder Circuit       44         2.2.5       PIO Circuit       44         2.2.6       Connection to Absolute Battery Box (only for PC/PG/PCF/PGF Type Simple Absolute)       53         2.3       Wiring Method       54         2.3.1       Connection to AC Power Input Connector       54         2.3.2       Wiring for Actuator       56         2.3.3       Wiring for Actuator       56         2.3.4       Wiring for Motor Driving Power Line Connector       57         2.3.5       Wiring for PIO       58         2.3.7       Wiring for the Teaching Tool (SIO Connector, USB Connector)       59         Chapter 3       Operation       61         3.1       Turning on the Power and Cutoff       53         3.2       Panel Window Display       66         3.3.1       Turning on the                                                                                                    | 1.7 Nois          | e Prevention and the Installation ······                                | 34      |
| 2.1       Wiring (Example connection of devices) Diagram       37         2.2       Circuit Diagram (Example)       39         2.2.1       Power Supply Circuit       39         2.2.2       Emergency Stop and Enable Circuit (PC/PCF/PCX Type)       40         2.2.3       Emergency Stop and Enable Circuit (PC/PCF/PCX Type)       40         2.2.4       Motor Encoder Circuit       44         2.2.5       PIO Circuit       44         2.2.6       Connection to Absolute Battery Box (only for PC/PG/PCF/PGF Type Simple Absolute)       53         2.3       Wiring Method       54         2.3.1       Connection to AC Power Input Connector       54         2.3.2       Wiring for Actuator       56         2.3.3       Wiring for Motor Driving Power Line Connector       57         2.3.4       Wiring for Motor Driving Power Line Connector       57         2.3.5       Wiring for Motor Driving Power Line Connector       57         2.3.6       Wiring for the Teaching Tool (SIO Connector, USB Connector)       59         Chapter 3       Operation       61         3.1       Types of Operations       61         3.2       Panel Window Display       65         3.3.1       Turning on the Power and Cutoff       65 </td <td>Chapter 2 Wiri</td> <td>na ·····</td> <td>37</td>                               | Chapter 2 Wiri    | na ·····                                                                | 37      |
| 2.1       Wining (Example)       39         2.2       Circuit Diagram (Example)       39         2.2.1       Power Supply Circuit       39         2.2.2       Emergency Stop and Enable Circuit (PC/PCF/PCX Type)       40         2.2.3       Emergency Stop and Enable Circuit (PC/PCF/PCX Type)       40         2.2.4       Motor Encoder Circuit       44         2.2.5       PIO Circuit       44         2.2.6       Connection to Absolute Battery Box (only for PC/PG/PCF/PGF Type Simple Absolute)       53         2.3       Wiring Method       54         2.3.1       Connection to AC Power Input Connector       54         2.3.2       Wiring the Emergency Stop Circuit (System I/O)       55         2.3.3       Wiring for Actuator       56         2.3.4       Wiring for Motor Driving Power Line Connector       57         2.3.6       Wiring tor Single Absolute Battery Unit       57         2.3.6       Wiring for the Teaching Tool (SIO Connector, USB Connector)       59         Chapter 3       Operation       61         3.1       Types of Operations       61         3.2       Receiving and Forwarding of I/O Signals Necessary for Operation       62         3.3       Starting the Controller       65 <td>2 1 Wirir</td> <td>ng (Example connection of devices) Diagram ······</td> <td> 37</td> | 2 1 Wirir         | ng (Example connection of devices) Diagram ······                       | 37      |
| 2.2.1       Power Supply Circuit       39         2.2.2       Emergency Stop and Enable Circuit (PC/PCF/PCX Type)       40         2.2.3       Emergency Stop and Enable Circuit (PG/PGF/PGX Type)       42         2.2.4       Motor Encoder Circuit       44         2.2.5       PIO Circuit       44         2.2.6       Connection to Absolute Battery Box (only for PC/PG/PCF/PGF Type Simple Absolute)       53         2.3       Wiring Method       54         2.3.1       Connection to AC Power Input Connector       54         2.3.2       Wiring the Emergency Stop Circuit (System I/O)       55         2.3.3       Wiring for Actuator       56         2.3.4       Wiring for Motor Driving Power Line Connector       57         2.3.5       Wiring for Motor Driving Power Line Connector       57         2.3.6       Wiring for the Teaching Tool (SIO Connector, USB Connector)       59         Chapter 3       Operation       61         3.1       Types of Operations       61         3.2       Receiving and Forwarding of I/O Signals Necessary for Operation       62         3.3.1       Turning on the Power and Cutoff       65         3.3.2       Panel Window Display       66         3.3.3       Status LED       <                                                                                    | 2.1 Win           | uit Diagram (Example)                                                   | 39      |
| 2.2.2       Emergency Stop and Enable Circuit (PC/PCX Type)       40         2.2.3       Emergency Stop and Enable Circuit (PG/PGF/PGX Type)       42         2.2.4       Motor Encoder Circuit       44         2.2.5       PIO Circuit       46         2.2.6       Connection to Absolute Battery Box (only for PC/PG/PCF/PGF Type Simple Absolute)       53         2.3       Wiring Method       54         2.3.1       Connection to AC Power Input Connector       54         2.3.2       Wiring the Emergency Stop Circuit (System I/O)       55         2.3.3       Wiring for Actuator       56         2.3.4       Wiring for Motor Driving Power Line Connector       57         2.3.5       Wiring for PIO       58         2.3.7       Wiring for PIO       58         2.3.7       Wiring for the Teaching Tool (SIO Connector, USB Connector)       59         Chapter 3       Operation       61         3.1       Types of Operations       61         3.2       Panel Window Display       66         3.3.1       Turning on the Power and Cutoff       65         3.3.2       Panel Window Display       66         3.3.4       Position Table and Program Creation and Writing       70                                                                                                    | 221               | Power Supply Circuit ······                                             | 39      |
| 2.2.3       Emergency Stop and Enable Circuit (PG/PGF/PGX Type)       42         2.2.4       Motor Encoder Circuit       44         2.2.5       PIO Circuit       46         2.2.6       Connection to Absolute Battery Box (only for PC/PG/PCF/PGF Type Simple Absolute)       53         2.3       Wiring Method       54         2.3.1       Connection to AC Power Input Connector       54         2.3.2       Wiring the Emergency Stop Circuit (System I/O)       55         2.3.3       Wiring for Actuator       56         2.3.4       Wiring for Motor Driving Power Line Connector       57         2.3.5       Wiring for Motor Driving Power Line Connector       57         2.3.6       Wiring for PIO       58         2.3.7       Wiring for the Teaching Tool (SIO Connector, USB Connector)       59         Chapter 3       Operation       61         3.1       Types of Operations       61         3.2       Panel Window Display       65         3.3.1       Turning on the Power and Cutoff       65         3.3.2       Panel Window Display       66         3.3.3       Status LED       68         3.3.4       Position Table and Program Creation and Writing       70                                                                                                    | 222               | Emergency Stop and Enable Circuit (PC/PCE/PCX Type)                     | 40      |
| 2.2.4       Motor Encoder Circuit       44         2.2.5       PIO Circuit       46         2.2.6       Connection to Absolute Battery Box (only for PC/PG/PCF/PGF Type Simple Absolute)       53         2.3       Wiring Method       54         2.3.1       Connection to AC Power Input Connector       54         2.3.2       Wiring the Emergency Stop Circuit (System I/O)       55         2.3.3       Wiring for Actuator       56         2.3.4       Wiring for Motor Driving Power Line Connector       57         2.3.5       Wiring to Single Absolute Battery Unit       57         2.3.6       Wiring for PIO       58         2.3.7       Wiring for the Teaching Tool (SIO Connector, USB Connector)       59         Chapter 3       Operation       61         3.1       Types of Operations       61         3.2       Receiving and Forwarding of I/O Signals Necessary for Operation       62         3.3.1       Turning on the Power and Cutoff       65         3.3.2       Panel Window Display       66         3.3.4       Position Table and Program Creation and Writing       70                                                                                                    | 223               | Emergency Stop and Enable Circuit (PG/PGE/PGX Type)                     | 42      |
| 2.2.5       PIO Circuit       46         2.2.6       Connection to Absolute Battery Box (only for PC/PG/PCF/PGF Type Simple<br>Absolute)       53         2.3       Wiring Method       54         2.3.1       Connection to AC Power Input Connector       54         2.3.2       Wiring the Emergency Stop Circuit (System I/O)       55         2.3.3       Wiring for Actuator       56         2.3.4       Wiring for Motor Driving Power Line Connector       57         2.3.5       Wiring to Single Absolute Battery Unit       57         2.3.6       Wiring for PIO       58         2.3.7       Wiring for the Teaching Tool (SIO Connector, USB Connector)       59         Chapter 3       Operation       61         3.1       Types of Operations       61         3.2       Receiving and Forwarding of I/O Signals Necessary for Operation       62         3.3.1       Turning on the Power and Cutoff       65         3.3.2       Panel Window Display       66         3.3.4       Position Table and Program Creation and Writing       70                                                                                                    | 2.2.0             | Motor Encoder Circuit                                                   | 44      |
| 2.2.6       Connection to Absolute Battery Box (only for PC/PG/PCF/PGF Type Simple<br>Absolute)       53         2.3       Wiring Method       54         2.3.1       Connection to AC Power Input Connector       54         2.3.2       Wiring the Emergency Stop Circuit (System I/O)       55         2.3.3       Wiring for Actuator       56         2.3.4       Wiring for Motor Driving Power Line Connector       57         2.3.5       Wiring to Single Absolute Battery Unit       57         2.3.6       Wiring for PIO       58         2.3.7       Wiring for the Teaching Tool (SIO Connector, USB Connector)       59         Chapter 3       Operation       61         3.1       Types of Operations       61         3.2       Receiving and Forwarding of I/O Signals Necessary for Operation       62         3.3.1       Turning on the Power and Cutoff       65         3.3.2       Panel Window Display       66         3.3.3       Status LED       68         3.3.4       Position Table and Program Creation and Writing       70                                                                                                    | 225               | PIO Circuit                                                             | 46      |
| Absolute)       53         2.3 Wiring Method       54         2.3.1 Connection to AC Power Input Connector       54         2.3.2 Wiring the Emergency Stop Circuit (System I/O)       55         2.3.3 Wiring for Actuator       56         2.3.4 Wiring for Motor Driving Power Line Connector       57         2.3.5 Wiring to Single Absolute Battery Unit       57         2.3.6 Wiring for PIO       58         2.3.7 Wiring for the Teaching Tool (SIO Connector, USB Connector)       59         Chapter 3 Operation       61         3.1 Types of Operations       61         3.2 Receiving and Forwarding of I/O Signals Necessary for Operation       62         3.3 Starting the Controller       65         3.3.1 Turning on the Power and Cutoff       65         3.3.2 Panel Window Display       66         3.3.4 Position Table and Program Creation and Writing       70                                                                                                    | 226               | Connection to Absolute Battery Box (only for PC/PG/PCF/PGF Type Simple  | р<br>10 |
| 2.3 Wiring Method       54         2.3.1 Connection to AC Power Input Connector       54         2.3.2 Wiring the Emergency Stop Circuit (System I/O)       55         2.3.3 Wiring for Actuator       56         2.3.4 Wiring for Motor Driving Power Line Connector       57         2.3.5 Wiring to Single Absolute Battery Unit       57         2.3.6 Wiring for PIO       58         2.3.7 Wiring for the Teaching Tool (SIO Connector, USB Connector)       59         Chapter 3 Operation       61         3.1 Types of Operations       61         3.2 Receiving and Forwarding of I/O Signals Necessary for Operation       62         3.3 Starting the Controller       65         3.3.1 Turning on the Power and Cutoff       65         3.3 Status LED       68         3.3.4 Position Table and Program Creation and Writing       70                                                                                                    | 2.2.0             | Absolute)                                                               | . 53    |
| 2.3.1       Connection to AC Power Input Connector       54         2.3.2       Wiring the Emergency Stop Circuit (System I/O)       55         2.3.3       Wiring for Actuator       56         2.3.4       Wiring for Motor Driving Power Line Connector       57         2.3.5       Wiring for PIO       57         2.3.6       Wiring for the Teaching Tool (SIO Connector, USB Connector)       58         2.3.7       Wiring for the Teaching Tool (SIO Connector, USB Connector)       59         Chapter 3       Operation       61         3.1       Types of Operations       61         3.2       Receiving and Forwarding of I/O Signals Necessary for Operation       62         3.3       Starting the Controller       65         3.3.1       Turning on the Power and Cutoff       65         3.3.3       Status LED       68         3.3.4       Position Table and Program Creation and Writing       70                                                                                                    | 2.3 Wirir         | ng Method ·····                                                         | . 54    |
| 2.3.2       Wiring the Emergency Stop Circuit (System I/O)       55         2.3.3       Wiring for Actuator       56         2.3.4       Wiring for Motor Driving Power Line Connector       57         2.3.5       Wiring for PIO       57         2.3.6       Wiring for the Teaching Tool (SIO Connector, USB Connector)       59         Chapter 3       Operation       61         3.1       Types of Operations       61         3.2       Receiving and Forwarding of I/O Signals Necessary for Operation       62         3.3       Starting the Controller       65         3.3.1       Turning on the Power and Cutoff       65         3.3       Status LED       68         3.3.4       Position Table and Program Creation and Writing       70                                                                                                    | 231               | Connection to AC Power Input Connector                                  | . 54    |
| 2.3.3       Wiring for Actuator       56         2.3.4       Wiring for Motor Driving Power Line Connector       57         2.3.5       Wiring to Single Absolute Battery Unit       57         2.3.6       Wiring for PIO       58         2.3.7       Wiring for the Teaching Tool (SIO Connector, USB Connector)       59         Chapter 3       Operation       61         3.1       Types of Operations       61         3.2       Receiving and Forwarding of I/O Signals Necessary for Operation       62         3.3       Starting the Controller       65         3.3.1       Turning on the Power and Cutoff       65         3.3.3       Status LED       66         3.3.4       Position Table and Program Creation and Writing       70                                                                                                    | 232               | Wiring the Emergency Stop Circuit (System I/O)                          | 55      |
| 2.3.4       Wiring for Notor Driving Power Line Connector       57         2.3.5       Wiring to Single Absolute Battery Unit       57         2.3.6       Wiring for PIO       58         2.3.7       Wiring for the Teaching Tool (SIO Connector, USB Connector)       59         Chapter 3 Operation         3.1       Types of Operations       61         3.2       Receiving and Forwarding of I/O Signals Necessary for Operation       62         3.3       Starting the Controller       65         3.3.1       Turning on the Power and Cutoff       65         3.3.2       Panel Window Display       66         3.3.4       Position Table and Program Creation and Writing       70                                                                                                    | 233               | Wiring for Actuator                                                     | 56      |
| 2.3.5       Wiring to Single Absolute Battery Unit       57         2.3.6       Wiring for PIO       58         2.3.7       Wiring for the Teaching Tool (SIO Connector, USB Connector)       59         Chapter 3 Operation         3.1       Types of Operations       61         3.2       Receiving and Forwarding of I/O Signals Necessary for Operation       62         3.3       Starting the Controller       65         3.3.1       Turning on the Power and Cutoff       65         3.3.2       Panel Window Display       66         3.3.4       Position Table and Program Creation and Writing       70                                                                                                    | 234               | Wiring for Motor Driving Power Line Connector                           | 57      |
| 2.3.6       Wiring for PIO       58         2.3.7       Wiring for the Teaching Tool (SIO Connector, USB Connector)       59         Chapter 3       Operation       61         3.1       Types of Operations       61         3.2       Receiving and Forwarding of I/O Signals Necessary for Operation       62         3.3       Starting the Controller       65         3.3.1       Turning on the Power and Cutoff       65         3.3.2       Panel Window Display       66         3.3.3       Status LED       68         3.3.4       Position Table and Program Creation and Writing       70                                                                                                    | 235               | Wiring to Single Absolute Battery Unit                                  | 57      |
| 2.3.7       Wiring for the Teaching Tool (SIO Connector, USB Connector)       59         Chapter 3       Operation       61         3.1       Types of Operations       61         3.2       Receiving and Forwarding of I/O Signals Necessary for Operation       62         3.3       Starting the Controller       65         3.3.1       Turning on the Power and Cutoff       65         3.3.2       Panel Window Display       66         3.3.3       Status LED       68         3.3.4       Position Table and Program Creation and Writing       70                                                                                                    | 236               | Wiring for PIO                                                          | 58      |
| Chapter 3 Operation       61         3.1 Types of Operations       61         3.2 Receiving and Forwarding of I/O Signals Necessary for Operation       62         3.3 Starting the Controller       65         3.1 Turning on the Power and Cutoff       65         3.2 Panel Window Display       66         3.3.3 Status LED       68         3.3.4 Position Table and Program Creation and Writing       70                                                                                                    | 237               | Wiring for the Teaching Tool (SIO Connector USB Connector)              | 59      |
| Chapter 3       Operation       61         3.1       Types of Operations       61         3.2       Receiving and Forwarding of I/O Signals Necessary for Operation       62         3.3       Starting the Controller       65         3.3.1       Turning on the Power and Cutoff       65         3.3.2       Panel Window Display       66         3.3.3       Status LED       68         3.3.4       Position Table and Program Creation and Writing       70                                                                                                    | 2.0.1             |                                                                         | 00      |
| 3.1 Types of Operations613.2 Receiving and Forwarding of I/O Signals Necessary for Operation623.3 Starting the Controller653.3.1 Turning on the Power and Cutoff653.3.2 Panel Window Display663.3.3 Status LED683.3.4 Position Table and Program Creation and Writing70                                                                                                    | Chapter 3 Ope     | eration                                                                 | ·· 61   |
| 3.2       Receiving and Forwarding of I/O Signals Necessary for Operation       62         3.3       Starting the Controller       65         3.3.1       Turning on the Power and Cutoff       65         3.3.2       Panel Window Display       66         3.3.3       Status LED       68         3.3.4       Position Table and Program Creation and Writing       70                                                                                                    | 3.1 Туре          | es of Operations ······                                                 | ·· 61   |
| 3.3 Starting the Controller653.3.1 Turning on the Power and Cutoff653.3.2 Panel Window Display663.3.3 Status LED683.3.4 Position Table and Program Creation and Writing70                                                                                                    | 3.2 Rece          | eiving and Forwarding of I/O Signals Necessary for Operation            | ·· 62   |
| 3.3.1Turning on the Power and Cutoff653.3.2Panel Window Display663.3.3Status LED683.3.4Position Table and Program Creation and Writing70                                                                                                    | 3.3 Start         | ting the Controller                                                     | 65      |
| 3.3.2Panel Window Display663.3.3Status LED683.3.4Position Table and Program Creation and Writing70                                                                                                    | 3.3.1             | Turning on the Power and Cutoff                                         | 65      |
| 3.3.3Status LED683.3.4Position Table and Program Creation and Writing70                                                                                                    | 3.3.2             | Panel Window Display ·····                                              | 66      |
| 3.3.4 Position Table and Program Creation and Writing                                                                                                    | 3.3.3             | Status LED·····                                                         | 68      |
|                                                                                                    | 3.3.4             | Position Table and Program Creation and Writing                         | ·· 70   |

## Msel \_\_\_\_\_

| 3.4       Program Operation       7         3.4.1       Auto Start upon Power On       7         3.4.2       Starting a Program by Specifying its Program Number       7 | 71<br>71<br>73 |
|----------------------------------------------------------------------------------------------------|----------------|
| 3.4.3 7-Segment Display SEL Program ······ 7                                                                                                    | 74             |
| Chapter 4 Home-Return / Absolute Reset7                                                                                                    | 77             |
| 4.1 Home-Return Preparation (Incremental Type) ······ 7                                                                                                    | 77             |
| 4.2 Absolute Reset Preparation (for Battery-less Absolute Type except for                                                                                                |                |
| SCARA Robot) 7                                                                                                    | 78             |
| 4.3 Absolute Reset for SCARA Robot (Battery-less Absolute Type) ········                                                                                                 | 31             |
| 4.3.1 ADSOIUTE RESET Preparation                                                                                                    | 32             |
| 4.4 Simple Absolute Type (FC/FG/FGF/FGF Type Dedicated)                                                                                                    | 30<br>20       |
| 4.4.2 Absolute Reset Preparation ······                                                                                                    | 30             |
| 4.4.3 Simple Absolute Type                                                                                                    | 91             |
| 4.4.4 Absolute Encoder Backup Type                                                                                                    | 92             |
| 4.4.5 Charging Absolute Battery 9                                                                                                    | 92             |
| 4.4.6 Detection of Absolute Battery Voltage Drop                                                                                                    | 93             |
| Chapter 5 I/O Parameter                                                                                                    | 25             |
| 5.1 I/O Parameters                                                                                                    | 70<br>77       |
| 5.2 All Axes Common Parameters                                                                                                    | 13             |
| 5.3 Axis-Specific Parameters 11                                                                                                    | 19             |
| 5.4 Driver Card Parameters ······12                                                                                                    | 27             |
| 5.5 Encoder Parameters ······13                                                                                                    | 30             |
| 5.6 I/O-Slot Card Parameters 13                                                                                                    | 31             |
| 5.7 Other Parameters 13                                                                                                    | 35             |
| 5.8 Parameters for Linear / Rotation Controls                                                                                                    | 39             |
| 5.9 Permission of SIO/PIO Program Startup with Password                                                                                                    | +Z<br>12       |
| 5.10 Parameter Setting (Applied)                                                                                                    | +3<br>1/       |
| 5.10.2 Want to Output an Auto Operation Determination Signal from the Controller ··· 14                                                                                  | 44             |
| 5.10.3 Want to Retain Current Output Statuses Even during Emergency Stop                                                                                                 | <br>44         |
| 5.10.4 Want to Start an Emergency Program14                                                                                                    | 45             |
| 5.10.5 Want to Enable Auto Recovery (Restart) upon Cancellation of                                                                                                    |                |
| Emergency Stop······14                                                                                                    | 15             |
| 5.10.6 Want to Enable Auto Recovery (Error Reset) upon Cancellation of                                                                                                   |                |
| Emergency Stop 14                                                                                                    | 16             |
| 5.10.7 Want to Return to the Condition Immediately before Emergency Stop                                                                                                 | +6<br>4 C      |
| 5.10.8 Want to Restart the Controller Externally                                                                                                    | 40<br>46       |
| 5 10 10 Want to Make a Home-Return on Actuators Externally                                                                                                    | +0<br>47       |
| 5 10 11 Want to Execute the Controller Program Externally                                                                                                    | 47             |
| 5.10.12 Want to Execute a Program Externally by Making an Indication of                                                                                                  |                |
| a Program Number in Binary14                                                                                                    | 47             |
| 5.10.13 Want to Pause Controller Externally during Automatic Operation14                                                                                                 | 47             |
| 5.10.14 Want to Reset Errors Externally ······ 14                                                                                                    | 18             |
| 5.10.15 Want to Change Input Port Assignments ······ 14                                                                                                    | 18             |
| 5.10.16 Want to Change Output Port Assignments                                                                                                    | 19             |
| 5.10.17 Want to Output that Home-Return (Home Position) Operation is Complete                                                                                            | 10             |
| ON All ACTUATORS                                                                                                    | +9<br>50       |
| 5.10.10 Watt to Output the Emergency Stop Status                                                                                                    | 50             |
| 5.10.20 Want to Know the Current Operation Mode                                                                                                    | 50             |

| Chapter 6<br>6.1<br>6.2<br>6.3 | Troubleshooting ·····<br>Action to Be Taken upon Occurrence of Problem ·····<br>Error Level Control ·····<br>Error List (MAIN Application) ····· | ···· 151<br>···· 151<br>···· 152<br>···· 154 |
|--------------------------------|----------------------------------------------------------------------------------------------------|----------------------------------------------|
| Chapter 7<br>7.1               | Appendix<br>Example of Safety Circuit for PG/PGF/PGX Type                                                                                        | 197                                          |
| 7.2                            | (Conforming to Safety Category) ······<br>Stopping method and Recovery ·····                                                                     | ····· 197<br>····· 201                       |
| 7.2                            | 2.1 Stopping method ·····                                                                                                    | 201                                          |
| 7.2                            | 2.2 Recovery ·····                                                                                                    | 202                                          |
| 7.3                            | Extension SIO ·····                                                                                                    | 203                                          |
| 7.3                            | 3.1 Specification                                                                                                    | 203                                          |
| 7.3                            | 3.2 Functions                                                                                                    | 203                                          |
| 1.3                            | 3.3 WIFING                                                                                                    | 203                                          |
| 7.0                            | 3.4 Status Display                                                                                                    | 204                                          |
| 7.                             | Cartesian Axis Coordinate Systems                                                                                                    | 204                                          |
| 74                             | 4.1 Coordinates for Coordinate System Definition Unit                                                                                            | 207                                          |
| 7.4                            | 4.2 Base Coordinate System                                                                                                    | 208                                          |
| 7.4                            | 4.3 Work Coordinate System                                                                                                    | 209                                          |
| 7.4                            | 4.4 Tool Coordinate System                                                                                                    | 213                                          |
| 7.4                            | 4.5 Setting of Parameters                                                                                                    | 217                                          |
| 7.4                            | 4.6 Caution Note                                                                                                    | 219                                          |
| Chapter 8                      | Warranty                                                                                                    | 221                                          |
| 8.1                            | Warranty Period                                                                                                    | 221                                          |
| 8.2                            | Scope of the Warranty                                                                                                    |                                              |
| 8.3                            | Honoring the warranty                                                                                                    |                                              |
| 8.4                            | Limited Liability                                                                                                    |                                              |
| 0.0                            | Applications                                                                                                    |                                              |
| 8.6                            | Other Items Excluded from Warranty ·····                                                                                                    |                                              |
| Change His                     | istory                                                                                                    | 223                                          |

### **Starting Procedures**

When using this product for the first time, make sure to check the safety guide in the next section, and then start working with care to avoid mistakes and incorrect wiring by referring to the procedure below.

| <ul> <li>Make sure to put the brake release switch on the bottom side (NOM) before turning ON the power. If on the top side (RLS : Compulsory Release), the actuator may drop with its weight and pinch yourself or damage the work piece.</li> <li>Make sure to connect the robot with the manufacturing number indicated on the controller. Connecting other than not indicated may cause a wrong operation.</li> </ul> |
|----------------------------------------------------------------------------------------------------|
|                                                                                                    |
| Check of Packed Items $NO \rightarrow$ Contact us or our distributor.Are there all the delivered items?                                                                                                    |
| ↓Yes                                                                                                    |
| Installation and Wiring [Refer to Chapter 1 and 2.1]<br>Perform the installation of and wiring for the actuator and controller.                                                                                                    |
| ↓<br>Point Chack Itam                                                                                                    |
| • Is frame ground (FG) and protection earthing (PE) connected? • Has the noise countermeasure been taken?                                                                                                    |
| ↓<br>Dewes Guesha and Alexen Chash                                                                                                    |
| Connect a teaching tool such as PC, turn the operation mode setting switch to "MANU" side and turn the power ON for unit.                                                                                                    |
| ↓<br>Check the teaching teal such as DC to confirm the                                                                                                    |
| Is the panel window showing " $r = r = 1 + 3$ "?                                                                                                    |
| ↓ Yes • It is necessary to supply I/O power for PIO type.                                                                                                    |
| 10 = 0                                                                                                    |
| • Connect to the upper master for fieldbus type<br>(Set I/O parameter No. 18 = 0 when not connecting                                                                                                    |
| to master)                                                                                                    |
| Servo ON                                                                                                    |
|                                                                                                    |
| Caution                                                                                                    |
| Please perform this process with the actuator away from the mechanical end or interfering subjects as much as possible.<br>Put the actuator away if it interferes with surroundings. It may generate an alarm if the actuator hit the mechanical end or                                                                                                    |
| interfering subjects when the servo is turned ON.                                                                                                    |
| The slider may get slightly dropped by self-weight if servo ON and OFF is repeatedly performed at the same position. Be careful not to pinch the hand or damage the work.                                                                                                    |
|                                                                                                    |
| Check Item If an alarm is generated, connect the PC or teaching nondept and check the context of the                                                                                                    |
| as PC.                                                                                                    |
| ↓ Yes                                                                                                    |
| Safety Circuit CheckNo $\rightarrow$ Check the emergency                                                                                                    |
| Does the emergency stop circuit (drive cutoff circuit) work properly and turn the servo OFF?                                                                                                    |
| ↓ Yes                                                                                                    |
| Operation check on actuator<br>Check by JOG operation that operation of the full stroke can be performed with no abnormality.                                                                                                    |
| $\triangle$ Caution • To ensure safety, it is recommended that safety speed be enabled during initial movements.                                                                                                    |
| <ul> <li>When putting the brake release switch to "RLS" side on a robot installed vertically, pay<br/>attention not to pinch fingers or damage a hand by the actuator dropped by its own weight.</li> </ul>                                                                                                    |
| New proparation for operation is complete                                                                                                    |

Now, preparation for operation is complete. [Refer to Section 3 for how to operate]

# MSEL -

## Safety Guide

"Safety Guide" has been written to use the machine safely and so prevent personal injury or property damage beforehand. Make sure to read it before the operation of this product.

### **Safety Precautions for Our Products**

The common safety precautions for the use of any of our robots in each operation.

| No.   | Operation<br>Description                       | Description                                                                                                    |  |
|-------|------------------------------------------------|----------------------------------------------------------------------------------------------------|--|
| No. 1 | Operation<br>Description<br>Model<br>Selection | <ul> <li>Description</li> <li>This product has not been planned and designed for the application where high level of safety is required, so the guarantee of the protection of human life is impossible. Accordingly, do not use it in any of the following applications.</li> <li>1) Medical equipment used to maintain, control or otherwise affect human life or physical health.</li> <li>2) Mechanisms and machinery designed for the purpose of moving or transporting people (For vehicle, railway facility or air navigation facility)</li> <li>3) Important safety parts of machinery (Safety device, etc.)</li> <li>Do not use the product outside the specifications. Failure to do so may considerably shorten the life of the product.</li> <li>Do not use it in any of the following environments.</li> <li>1) Location where there is any inflammable gas, inflammable object or explosive</li> <li>2) Place with potential exposure to radiation</li> <li>3) Location with the ambient temperature or relative humidity exceeding the specification range</li> <li>4) Location where radiant heat is added from direct sunlight or other large heat source</li> <li>5) Location where condensation occurs due to abrupt temperature</li> </ul> |  |
|       |                                                | <ul> <li>5) Location where condensation occurs due to abrupt temperature changes</li> <li>6) Location where there is any corrosive gas (sulfuric acid or</li> </ul>                                                                                                    |  |
|       |                                                | hydrochloric acid)<br>7) Location exposed to significant amount of dust, salt or iron powder<br>8) Location subject to direct vibration or impact                                                                                                    |  |
|       |                                                | <ul> <li>For an actuator used in vertical orientation, select a model which is<br/>equipped with a brake. If selecting a model with no brake, the moving<br/>part may drop when the power is turned OFF and may cause an<br/>accident such as an injury or damage on the work piece.</li> </ul>                                                                                                    |  |

| No. | Operation<br>Description    | Description                                                                                                    |
|-----|-----------------------------|----------------------------------------------------------------------------------------------------|
| 2   | Transportation              | <ul> <li>When carrying a heavy object, do the work with two or more persons or utilize equipment such as crane.</li> <li>When the work is carried out with 2 or more persons, make it clear who is to be the leader and who to be the follower(s) and communicate well with each other to ensure the safety of the workers.</li> <li>When in transportation, consider well about the positions to hold, weight and weight balance and pay special attention to the carried object so it would not get hit or dropped.</li> <li>Transport it using an appropriate transportation measure. The actuators available for transportation with a crane have eyebolts attached or there are tapped holes to attach bolts. Follow the instructions in the instruction manual for each model.</li> <li>Do not step or sit on the package.</li> <li>Do not put any heavy thing that can deform the package, on it.</li> <li>When using a crane capable of 1t or more of weight, have an operator who has qualifications for crane operation and sling work.</li> <li>When using a crane or equivalent equipments, make sure not to hang a load that weighs more than the equipment's capability limit.</li> <li>Use a hook that is suitable for the load. Consider the safety factor of the hook in such factors as shear strength.</li> <li>Do not get on the load that is hung on a crane.</li> <li>Do not stand under the load that is hung up with a crane.</li> </ul> |
| 3   | Storage and<br>Preservation | <ul> <li>The storage and preservation environment conforms to the installation environment. However, especially give consideration to the prevention of condensation.</li> <li>Store the products with a consideration not to fall them over or drop due to an act of God such as earthquake.</li> </ul>                                                                                                    |
| 4   | Installation<br>and Start   | <ul> <li>(1) Installation of Robot Main Body and Controller, etc.</li> <li>Make sure to securely hold and fix the product (including the work part). A fall, drop or abnormal motion of the product may cause a damage or injury. Also, be equipped for a fall-over or drop due to an act of God such as earthquake.</li> <li>Do not get on or put anything on the product. Failure to do so may cause an accidental fall, injury or damage to the product due to a drop of anything, malfunction of the product, performance degradation, or shortening of its life.</li> <li>When using the product in any of the places specified below, provide a sufficient shield.</li> <li>1) Location where electric noise is generated</li> <li>2) Location with the mains or power lines passing nearby</li> <li>4) Location where the product may come in contact with water, oil or chemical droplets</li> </ul>                                                                                                    |

| No. | Operation<br>Description | Description                                                                                                    |
|-----|--------------------------|----------------------------------------------------------------------------------------------------|
| 4   | and Start                | <ul> <li>(2) Cable Winng</li> <li>Use our company's genuine cables for connecting between the actuator and controller, and for the teaching tool.</li> <li>Do not scratch on the cable. Do not bend it forcibly. Do not pull it. Do not coil it around. Do not insert it. Do not put any heavy thing on it. Failure to do so may cause a fire, electric shock or malfunction due to leakage or continuity error.</li> <li>Perform the wiring for the product, after turning OFF the power to the unit, so that there is no wiring error.</li> <li>When the direct current power (+24V) is connected, take the great care of the directions of positive and negative poles. If the connection direction is not correct, it might cause a fire, electric shock or malfunction.</li> <li>Connect the cable connector securely so that there is no disconnection or looseness. Failure to do so may cause a fire, electric shock or malfunction of the product.</li> <li>Never cut and/or reconnect the cables supplied with the product for the purpose of extending or shortening the cable length. Failure to do so may cause the product to malfunction or cause fire.</li> </ul> |
|     |                          | <ul> <li>The grounding operation should be performed to prevent an electric shock or electrostatic charge, enhance the noise-resistance ability and control the unnecessary electromagnetic radiation.</li> <li>For the ground terminal on the AC power cable of the controller and the grounding plate in the control panel, make sure to use a twisted pair cable with wire thickness 0.5mm<sup>2</sup> (AWG20 or equivalent) or more for grounding work. For security grounding, it is necessary to select an appropriate wire thickness suitable for the load. Perform wiring that satisfies the specifications (electrical equipment technical standards).</li> <li>Perform Class D Grounding (former Class 3 Grounding with ground resistance 100Ω or below).</li> </ul>                                                                                                    |

| No. | Operation<br>Description | Description                                                                                                    |  |
|-----|--------------------------|----------------------------------------------------------------------------------------------------|--|
| 4   | Installation             | (4) Safety Measures                                                                                                    |  |
| 4   | and Start                | <ul> <li>(4) Salety Measures</li> <li>When the work is carried out with 2 or more persons, make it clear who is to be the leader and who to be the follower(s) and communicate well with each other to ensure the safety of the workers.</li> <li>When the product is under operation or in the ready mode, take the safety measures (such as the installation of safety and protection fence) so that nobody can enter the area within the robot's movable range. When the robot under operation is touched, it may result in death or serious injury.</li> <li>Make sure to install the emergency stop circuit so that the unit can be stopped immediately in an emergency during the unit operation.</li> <li>Take the safety measure not to start up the unit only with the power turning ON. Failure to do so may start up the machine only with the emergency stop cancellation or recovery after the power failure. Failure to do so may result in an electric shock or injury due to unexpected power input.</li> <li>When the installation or adjustment operation; Do not turn ON the power!" etc. Sudden power input may cause an electric shock or injury.</li> <li>Take the measure so that the work part is not dropped in power failure or emergency stop.</li> <li>Wear protection gloves, goggle or safety shoes, as necessary, to secure safety.</li> <li>Do not insert a finger or object in the openings in the product. Failure to do so may cause an injury, electric shock, damage to the product or fire.</li> <li>When releasing the brake on a vertically oriented actuator, exercise precaution not to pinch your hand or damage the work parts with the external power should be actuator exercise precaution on to pinch your hand or damage the work parts with the catuator exercise precaution mathematical power input were the safety measure on the stopped in power failure to do so may cause an injury.</li> </ul> |  |
| 5   | Teaching                 | <ul> <li>When the work is carried out with 2 or more persons, make it clear who is to be the leader and who to be the follower(s) and communicate well with each other to ensure the safety of the workers.</li> <li>Perform the teaching operation from outside the safety protection fence, if possible. In the case that the operation is to be performed unavoidably inside the safety protection fence, prepare the "Stipulations for the Operation" and make sure that all the workers acknowledge and understand them well.</li> <li>When the operation is to be performed inside the safety protection fence, the worker should have an emergency stop switch at hand with him so that the unit can be stopped any time in an emergency.</li> <li>When the operation is to be performed inside the safety protection fence, in addition to the workers, arrange a watchman so that the machine can be stopped any time in an emergency. Also, keep watch on the operation so that any third person can not operate the switches carelessly.</li> <li>Place a sign "Under Operation" at the position easy to see.</li> <li>When releasing the brake on a vertically oriented actuator, exercise precaution not to pinch your hand or damage the work parts with the actuator dropped by gravity.</li> <li>* Safety protection Fence : In the case that there is no safety protection</li> </ul>                                                                                                    |  |

| No. | Operation<br>Description | Description                                                                                                    |
|-----|--------------------------|----------------------------------------------------------------------------------------------------|
| 6   | Trial<br>Operation       | <ul> <li>When the work is carried out with 2 or more persons, make it clear who is to be the leader and who to be the follower(s) and communicate well with each other to ensure the safety of the workers.</li> <li>After the teaching or programming operation, perform the check operation one step by one step and then shift to the automatic operation.</li> <li>When the check operation is to be performed inside the safety protection fence, perform the check operation using the previously specified work procedure like the teaching operation.</li> <li>Make sure to perform the programmed operation check at the safety speed. Failure to do so may result in an accident due to unexpected motion caused by a program error, etc.</li> <li>Do not touch the terminal block or any of the various setting switches in the power ON mode. Failure to do so may result in an electric shock or malfunction.</li> </ul> |
| 7   | Automatic<br>Operation   | <ul> <li>Check before starting the automatic operation or rebooting after operation stop that there is nobody in the safety protection fence.</li> <li>Before starting automatic operation, make sure that all peripheral equipment is in an automatic-operation-ready state and there is no alarm indication.</li> <li>Make sure to operate automatic operation start from outside of the safety protection fence.</li> <li>In the case that there is any abnormal heating, smoke, offensive smell, or abnormal noise in the product, immediately stop the machine and turn OFF the power switch. Failure to do so may result in a fire or damage to the product.</li> <li>When a power failure occurs, turn OFF the power switch. Failure to do so may cause an injury or damage to the product, due to a sudden motion of the product in the recovery operation from the power failure.</li> </ul>                                 |

| No. | Operation<br>Description         | Description                                                                                                    |
|-----|----------------------------------|----------------------------------------------------------------------------------------------------|
| 8   | Maintenance<br>and<br>Inspection | <ul> <li>When the work is carried out with 2 or more persons, make it clear who is to be the leader and who to be the follower(s) and communicate well with each other to ensure the safety of the workers.</li> <li>Perform the work out of the safety protection fence, if possible. In the case that the operation is to be performed unavoidably inside the safety protection fence, prepare the "Stipulations for the Operation" and make sure that all the workers acknowledge and understand them well.</li> <li>When the work is to be performed inside the safety protection fence, basically turn OFF the power switch.</li> <li>When the operation is to be performed inside the safety protection fence, the worker should have an emergency stop switch at hand with him so that the unit can be stopped any time in an emergency.</li> <li>When the operation is to be performed inside the safety protection fence, in addition to the workers, arrange a watchman so that the machine can be stopped any time in an emergency. Also, keep watch on the operation so that any third person can not operate the switches carelessly.</li> <li>Place a sign "Under Operation" at the position easy to see.</li> <li>For the grease for the guide or ball screw, use appropriate grease according to the Instruction Manual for each model.</li> <li>Do not perform the dielectric strength test. Failure to do so may result in a damage to the product.</li> <li>When releasing the brake on a vertically oriented actuator, exercise precaution not to pinch your hand or damage the work parts with the actuator dropped by gravity.</li> <li>The slider or rod may get misaligned OFF the stop position if the servo is turned OFF. Be careful not to get injured or damaged due to an unnecessary operation.</li> <li>Pay attention not to lose the cover or untightened screws, and make sure to put the product back to the original condition after maintenance and inspection works.</li> <li>Use in incomplete condition may cause damage to the product or an injury.</li> </ul> |
| 9   | Modification<br>and Dismantle    | <ul> <li>Do not modify, disassemble, assemble or use of maintenance parts not<br/>specified based at your own discretion.</li> </ul>                                                                                                    |
| 10  | Disposal                         | <ul> <li>When the product becomes no longer usable or necessary, dispose of it properly as an industrial waste.</li> <li>When removing the actuator for disposal, pay attention to drop of components when detaching screws.</li> <li>Do not put the product in a fire when disposing of it. The product may burst or generate toxic gases.</li> </ul>                                                                                                    |
| 11  | Other                            | <ul> <li>Do not come close to the product or the harnesses if you are a person who requires a support of medical devices such as a pacemaker. Doing so may affect the performance of your medical device.</li> <li>See Overseas Specifications Compliance Manual to check whether complies if necessary.</li> <li>For the handling of actuators and controllers, follow the dedicated instruction manual of each unit to ensure the safety.</li> </ul>                                                                                                    |

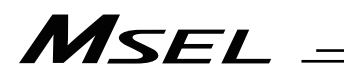

### **Alert Indication**

The safety precautions are divided into "Danger", "Warning", "Caution" and "Notice" according to the warning level, as follows, and described in the Instruction Manual for each model.

| Level   | Degree of Danger and Damage                                                                                                    |     | Symbol  |  |
|---------|----------------------------------------------------------------------------------------------------|-----|---------|--|
| Danger  | This indicates an imminently hazardous situation which, if the product is not handled correctly, will result in death or serious injury.        |     | Danger  |  |
| Warning | This indicates a potentially hazardous situation which, if the product is not handled correctly, could result in death or serious injury.       |     | Warning |  |
| Caution | This indicates a potentially hazardous situation which, if the product is not handled correctly, may result in minor injury or property damage. |     | Caution |  |
| Notice  | This indicates lower possibility for the injury, but should be kept to use this product properly.                                               | (!) | Notice  |  |

## Controller Model Codes and Applicable Actuators

The controllable actuator differs depending on the model code for this controller.

| No. | Model     | Туре                                                                 | Controllable Actuator                                                                                 |  |
|-----|-----------|----------------------------------------------------------------------|----------------------------------------------------------------------------------------------------|--|
| 1   | MSEL-PCX3 | Standard specification                                               | Power con SCARA rebot                                                                                 |  |
| 2   | MSEL-PGX3 | Safety category compliant specification*2                            |                                                                                                    |  |
| 3   | MSEL-PCX4 | Standard specification                                               | Power-con SCARA robot                                                                                 |  |
| 4   | MSEL-PGX4 | Safety category compliant specification*2                            | + additional axis within 1 axis                                                                       |  |
| 5   | MSEL-PC   | Standard specification                                               | Multi-Axis 4 axes or less <sup>*1</sup> (With<br>no connection of high-thrust<br>axis)                |  |
| 6   | MSEL-PG   | Safety category compliant specification*2                            |                                                                                                    |  |
| 7   | MSEL-PCF  | High-thrust specification                                            | Multi-Axis 4 axes or less*1                                                                           |  |
| 8   | MSEL-PGF  | High-thrust safety category compliant<br>specification <sup>*2</sup> | (With high-thrust axis connected to 1 <sup>st</sup> axis or 1 <sup>st</sup> and 2 <sup>nd</sup> axes) |  |

\*1 Robo cylinder RCP2/RCP3/RCP4/RCP5/RCP6 \*2 Category B to 3

## Precautions in Operation

1. Make sure to follow the usage condition, environment and specification range of the product.

In case it is not secured, it may cause a drop in performance or malfunction of the product.

- 2. Wait for 5 seconds or more before rebooting the power. For the reason of controller circuit structure, startup may not be conducted in normal condition if the time to turn the power ON after turning it OFF (rebooting) is too short.
- 3. Use a dedicated teaching tool. Check in 1.1.2 Teaching Tool for the PC software and the teaching pendant applicable for this controller.
- 4. Backup the data to secure for breakdown.

Such data as the position data, programs, parameters and so on registered to this controller is maintained by being written to the non-volatile memory. Therefore, you will not usually lose the data even if the power is shut down. However, make sure to save the latest data so a quick recovery action can be taken in case when the controller is broken and needs to be replaced with another one.

How to Save Data

(1) Save the data to external memory or hard disk with using the PC software

(2) Hard-copy the information of position tables and parameters on paper

#### 5. Clock Setting in Calendar Function

There may be a case that "Error Code 228 Calendar Data Lost Error (RTC Vibration Generated Stop Detected)" occurs at the first startup after delivery. In the case this happens, set the current time with a teaching tool. [Refer to Teaching Tool Instruction Manual described in 1.1.2 Teaching Tool (Option)]

If the battery is fully charged, the clock data is retained for approximately 10 days after the power is turned off. Even though the time setting is conducted before the product is shipped out, the battery is not fully charged. Therefore, there may be a case that the clock data is lost even with fewer days than described above passed since the product is shipped out.

## MSEL

#### 6. Transference of PIO Signal between Controllers

Please note the following when conducting transference of PIO signal between controllers. To certainly transfer the signal between controllers with different scan time, it is necessary to have longer scan time than the one longer than the other controller. To ensure to end the process safely, it is recommended to have the timer setting more than twice as long as the longer scan time at least.

Operation Image

#### PLC

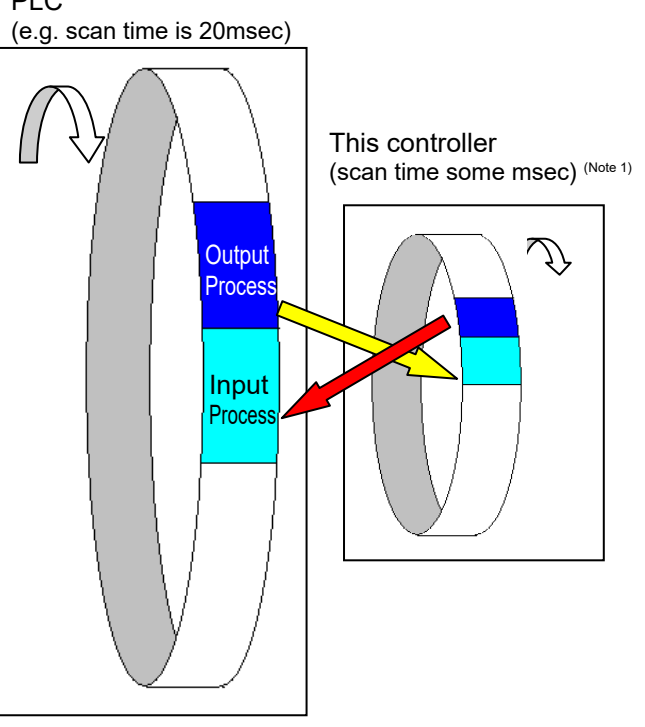

As shown in the diagram, the input and output timings of two devices that have different scan time do not match, of course, when transferring a signal. There is no guarantee that PLC would read the signal as soon as this controller signal turns on.

In such a case, make the setting to read the signal after a certain time that is longer than the longer scan time to ensure the reading process to succeed on the PLC side.

It is the same in the case this controller side reads the signal.

In such a case, it is recommended to ensure 2 to 4 times of the scan time for the timer setting margin.

It is risky to have the setting below the scan time since the timer is also processed in the scan process. In the diagram, PLC can only read the input once in 20msec even though this controller output once in some msec. Because PLC only conducts output process once in 20msec, this controller identifies the same output status for that while.

Also, if one tries to read the signal that is being re-written by the other, the signal may be read wrongly.

Make sure to read the signal after the rewriting is complete. (It is recommended to have more than 2 scan periods to wait.) Make sure not to have the output side to change the output until the other side completes the reading. Also, a setting is made on the input area not to receive the signal less than a certain time to prevent a wrong reading of noise. This duration also needs to be considered.

- Note 1 Because this controller performs two or more processing works including program execution and error processing, in addition to I/O processing, the scan time in not fixed.
- 7. PLC Timer Setting (Reference) Do not have the PLC timer setting to be done with the minimum setting. Setting to "1" for 100msec timer turns ON at the timing from 0 to 100msec while 10msec timer from 0 to 10msec for some PLC. Therefore, the same process as when the timer is not set is held and may cause a failure. Set "2" as the minimum value for the setting of 10msec timer and when setting to 100msec, use 10msec timer and set to "10".

## MSEL

8. Regarding Battery-less Absolute Type Actuator at the Excluding of the SCARA Axis

The battery-less absolute type actuator can have the setting switched over between the absolute type and incremental type with the parameters.

- Parameter No.38 Encoder ABS/INC Type Set to 0 = Incremental Type
  - Set to 2 = Absolute Type

#### 9. Regarding Battery-less Absolute Type Actuator

1) For the first time to turn the servo on after turning on the power, it will have slight position adjustment due to the characteristics of the stepping motor.

At that time, the current position displayed on the teaching tool before turning the servo on is the coordinates before adjustment operation. Shown below is the maximum amount of movement.

| Linear Drive Axis | 1 | Actuator Lead I | Length × 0.025 [mm]               |
|-------------------|---|-----------------|-----------------------------------|
| SCARA Axis        | : | J1, J2 Axis     | 4.9[mm] · · Arm Length 350mm Type |
|                   |   |                 | 4.3[mm] · · Arm Length 450mm Type |
|                   |   | Vertical Axis   | 0.2[mm]                           |
|                   |   | Rotary Axis     | 2.7deg                            |

- 2) After the first time the servo is tuned on after the power has been supplied, the home-return complete signal and the limit switch output signal (LS) are output.
- 3) When the first servo-on is conducted out of the soft limit range, an error would not be output.

Soft limit monitoring starts after it is moved into the range.

## International Standards Compliances

MSEL comply with the following international standards:

Refer to Overseas Standard Compliance Manual (ME0287) for more detailed information.

| RoHS Directive | CE Marking               | UL              |
|----------------|--------------------------|-----------------|
| 0              | $\odot$ (except for PCX) | To be scheduled |

### Name for Each Parts and Their Functions

[1] PC/PG/PCF/PGF Type (Cartesian, Single-Axis Robot Control Type)

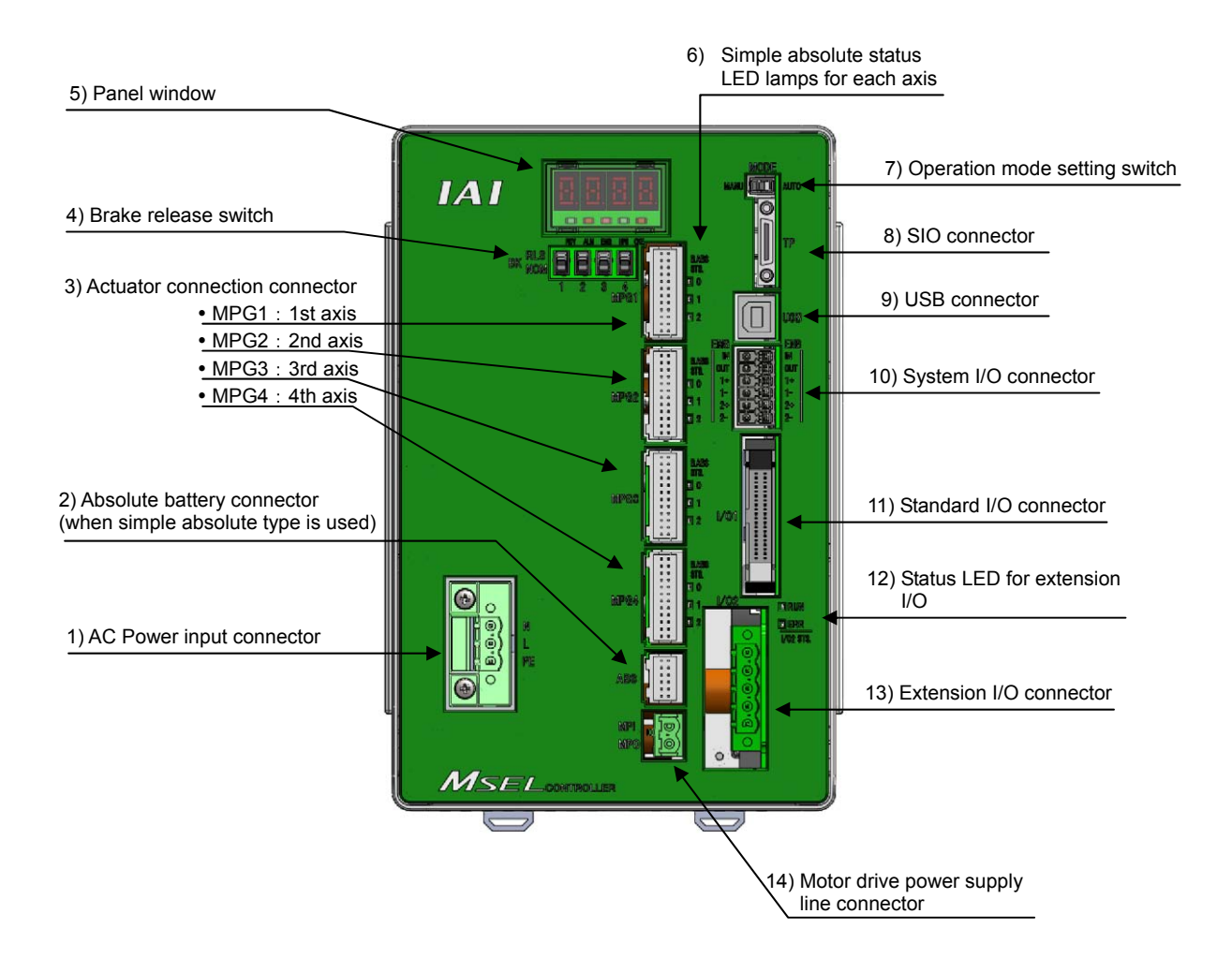

#### [2] PCX/PGX Type (IXP Series SCARA Robot Control Type)

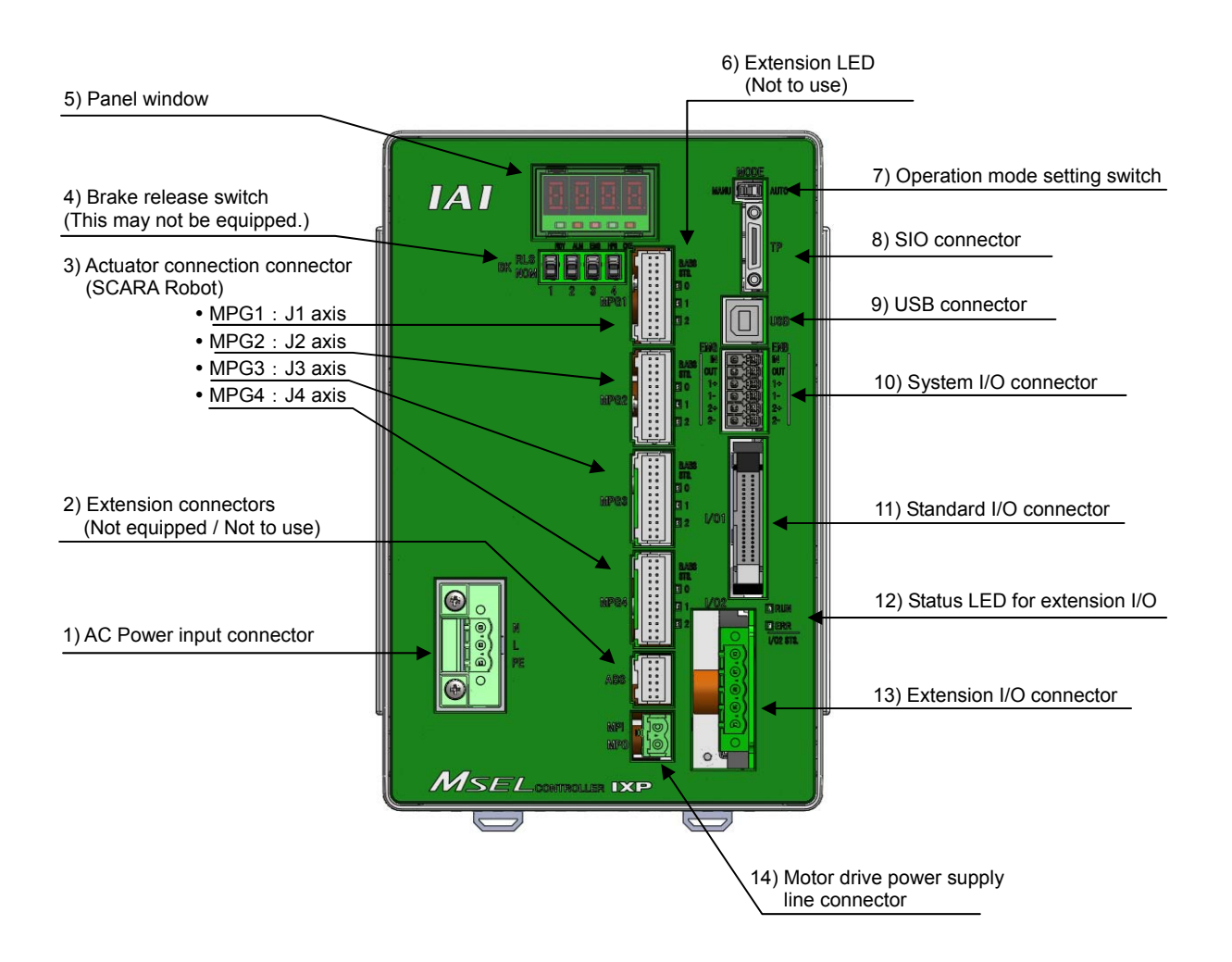

1) AC power input connector Supply the main power source, single-phase 100V to 230V AC.

Warning : Do not attempt to touch this connector or wires while the power is on as it may cause electric shock. Make sure to ground the protection earthing "PE" terminal to prevent electric shock.

- Absolute battery connector (PC/PG/PCF/PGF type dedicated) It is mounted for Simple Absolute Type. A battery box placed separately is to be connected with one cable for four axes. It is not to be mounted for Incremental Type and Battery-less Absolute Type.
- Actuator connection connector [MPG1 to MPG4] Connect the motor encoder cable of the actuator. Connect the 1<sup>st</sup> axis (J1) to "MPG1", and connection made up to "MPG4" = 4<sup>th</sup> axis (J4) in order.

4) Brake release switch (each axis of 1 to 4)

It is the switch to release the brake compulsorily (excitation release) for the actuator equipped with a brake. When it is desired to move an actuator manually in such cases as to set up the equipment, in teaching and in an error, the brake can be compulsorily released by putting the switch to RLS side after turning the power on. Keep the switch set on NOM side unless necessary.

| Switch positi        | on             | Function                                                                                                    |  |  |  |
|----------------------|----------------|----------------------------------------------------------------------------------------------------|--|--|--|
| RLS (Brake release)  | Top side       | Brake is released compulsorily.                                                                                  |  |  |  |
| NOM (Automatic mode) | Bottom<br>side | Brake gets controlled automatically by<br>controller.<br>Servo ON : Brake release<br>Servo OFF : Brake effective |  |  |  |

Number of the series of the series of the se

5) Panel window

It shows the controller status with the 4-digit 7-segment display and 5 LED lamps.

6) Simple Absolute Status LED Lamps for Each Axis (PC/PG type dedicated) This displays the status of simple absolute. This status display is not equipped for Incremental Type and Battery-less Absolute Type. [Refer to 3.3.3 Status LED]

#### 7) Operation mode setting switch

It is a switch to indicate the operation mode of the controller.

| Switch pos               | sition     | Function                                                                                                    |  |  |  |
|--------------------------|------------|----------------------------------------------------------------------------------------------------|--|--|--|
| MANU<br>(Operation mode) | Left side  | Teaching tool is activated.                                                                                                    |  |  |  |
| AUTO<br>(Automatic mode) | Right side | Teaching tool is inactivated.<br>(Note) Apply the enclosed dummy plug (DP-4S)<br>to SIO connector for PG / PGX types.<br>Emergency stop cannot be cancelled if it<br>is not plugged. |  |  |  |

#### 8) SIO connector

It is the connector dedicated for the connection of a teaching tool.

#### 9) USB connector

It is a connector to plug in a USB. It is used to connect a teaching tool by USB connection.

| Caution : • | USB connector and SIO connector cannot be used at the same time.<br>USB connection is prioritized.                                                                                                    |
|-------------|----------------------------------------------------------------------------------------------------|
| •           | When using the USB ports, connect the controllers to use one by one,<br>and install the USB driver stored in the XSEL PC software CD-ROM.<br>See the instruction manual of XSEL PC software for how to install. |
| •           | Apply the enclosed dummy plug (DP-4S) to SIO connector when using the USB ports.                                                                                                    |

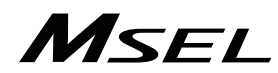

10) System I/O connector

It is the input and output connectors to manage the safety control on the controller. For PG / PGX types (safety category complied), it is available to comply with up to category 3 by connecting an external safety circuit to this controller.

- Standard I/O connector It is the connector to apply PIO signals of 16 points each of general-purposed input and output.
- 12) Status LED for extension I/O It shows the status of PIO or fieldbus plugged to the extension I/O connector. [Refer to Status LED in Section 3.3.3]
- Extension I/O connector It is equipped when PIO or fieldbus is selected as the extension I/O. It is a connector for the general-purposed I/O signal for PIO type and for connection of each fieldbus for fieldbus type.
- 14) Motor drive power supply line connector

It is generally used by short-circuiting MPI and MPO. When supply / cut off the motor driving power externally to construct the safety circuit, connect a contact point between MPI and MPO.

## MSEL -

### Actuator Axes

Refer to the pictures below for the actuator axes that can be controlled 0 defines the home position, and items in () are for the home-reversed type (option).

Caution: There are some actuators that are not applicable to the origin reversed type. Check further on the catalog or the Instruction Manual of the actuator.

(1) Rod Type

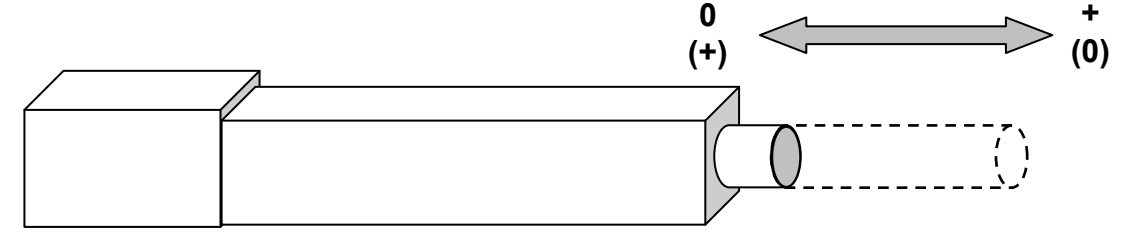

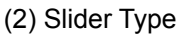

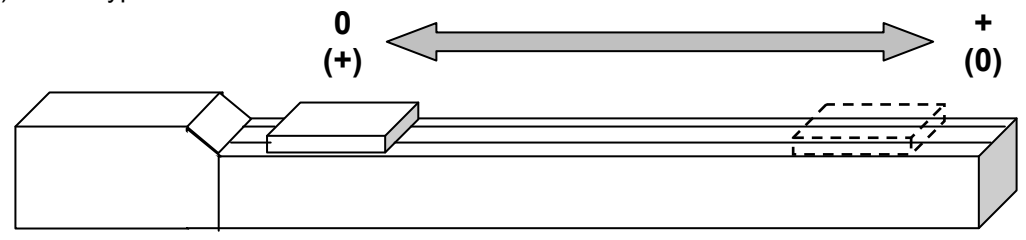

(3) Table Type

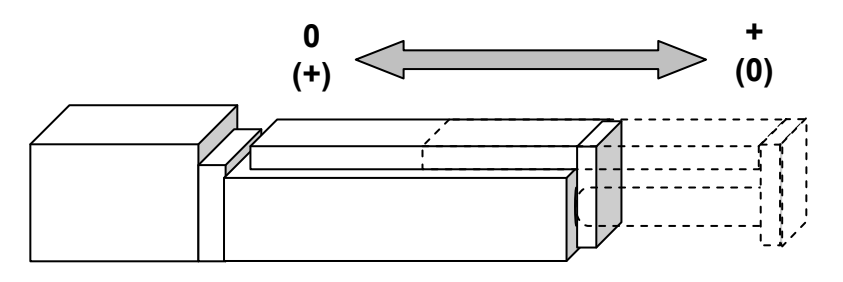

(4) Rotary Type

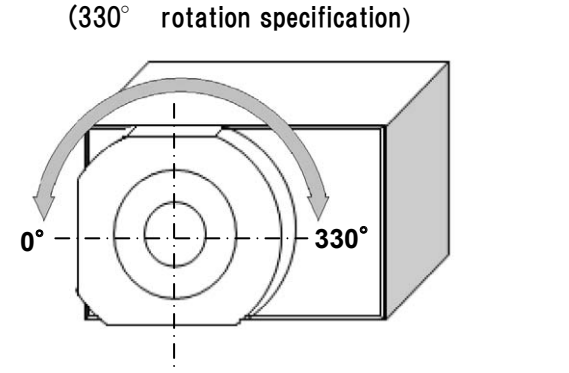

(Multi rotation specification)

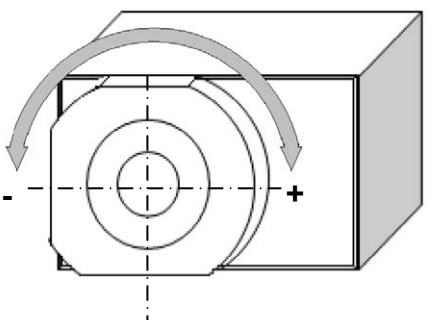

For multiple rotation type with the origin reversed type, the directions of + and - are the other way around.

(5) Gripper Type

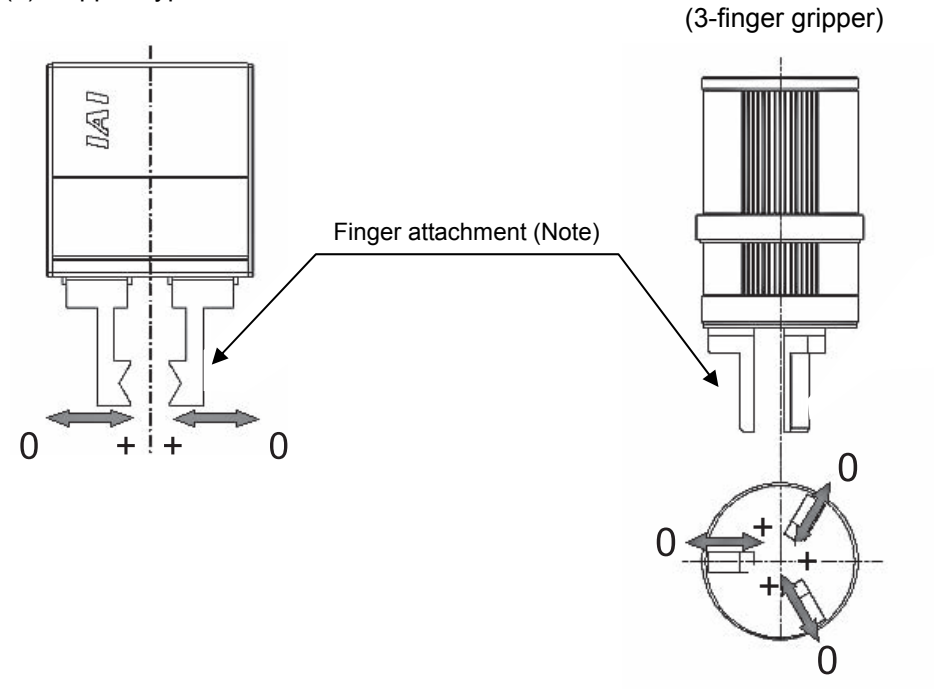

Note Finger attachment is not included in the actuator package. Please prepare separately.

(6) Cartesian Robot (dedicated for combination with indicated controller P1 in IK2/IK3 Series) There are three types of coordinate systems, base coordinate system, work coordinate system and tool coordinate system.

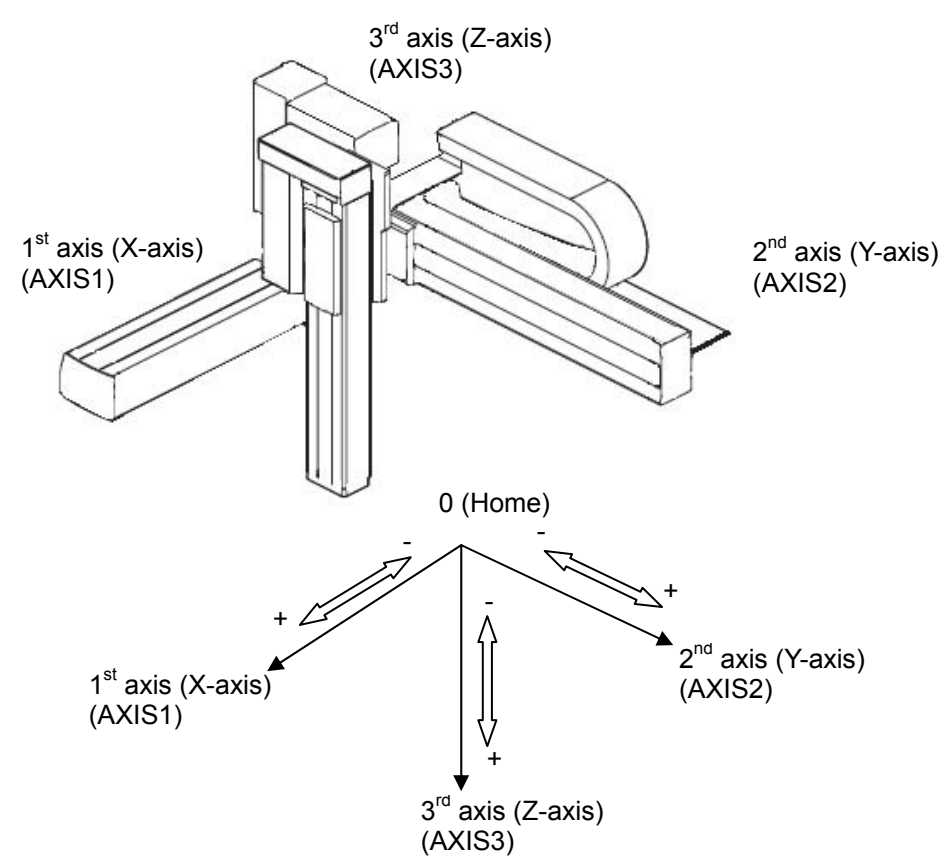

[Refer to 7.4 Cartesian Axis Coordinate Systems for detail]

## MSEL

(7) Horizontal Articulated (SCARA) Robot · · IXP Type Dedicated

There are three types of coordinate systems, base coordinate system, work coordinate system and tool coordinate system.

[Base Coordinate System (= Work Coordinate System No. 0)]

It is the 3-dimensional orthogonal coordinates + rotation axis coordinate (dedicated for 4-axis type) defined in the robot at delivery.

Work coordinate system No. 0 (work coordinate system offset 0) = Base coordinate system.

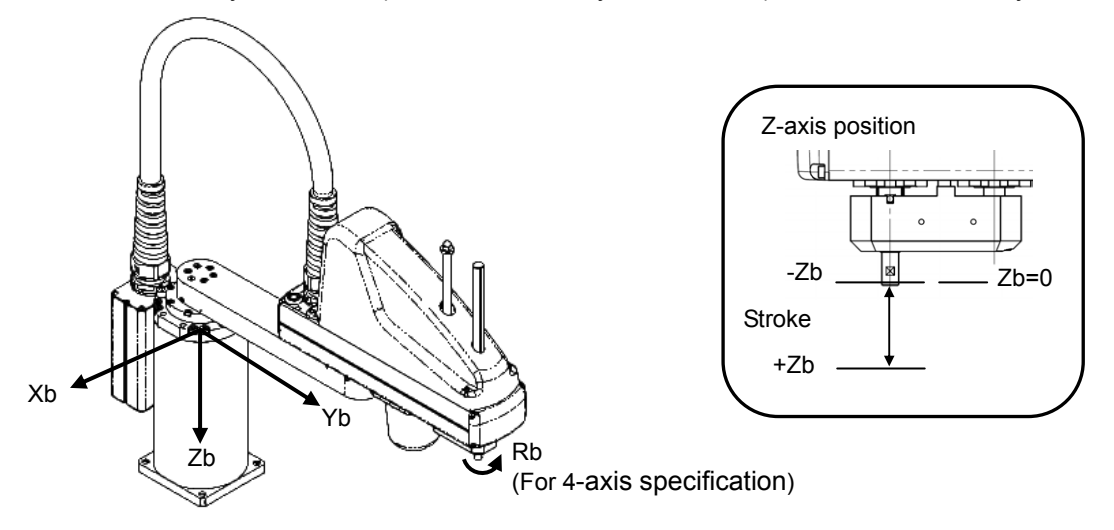

The origin of X and Y axes is the center of the base (rotation center of the 1<sup>st</sup> arm). The origin of Z axis is the upper end of the effective stroke on the Z axis. The origin of R axis is the position that the D-cut surface faces –Xb direction. X axis of base coordinate system is described as Xb, Y axis as Yb, Z axis as Zb and R axis as Rb.

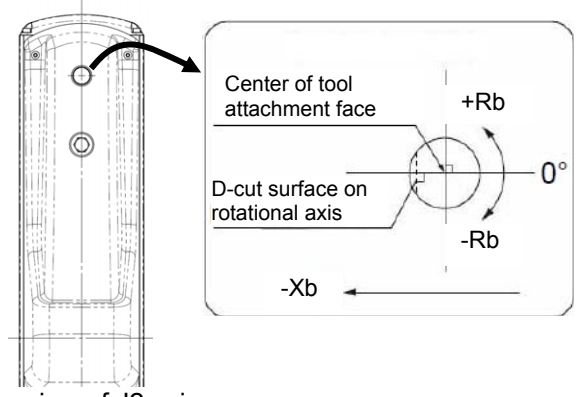

Top view of J2 axis

#### [Work Coordinate System]

It is 32 types of the 3-dimensional orthogonal coordinates + rotation axis coordinate defined by the offset to base coordinate system. Work coordinate system No. 0 is reserved as base coordinates (= work coordinate system offset = 0) by the system.

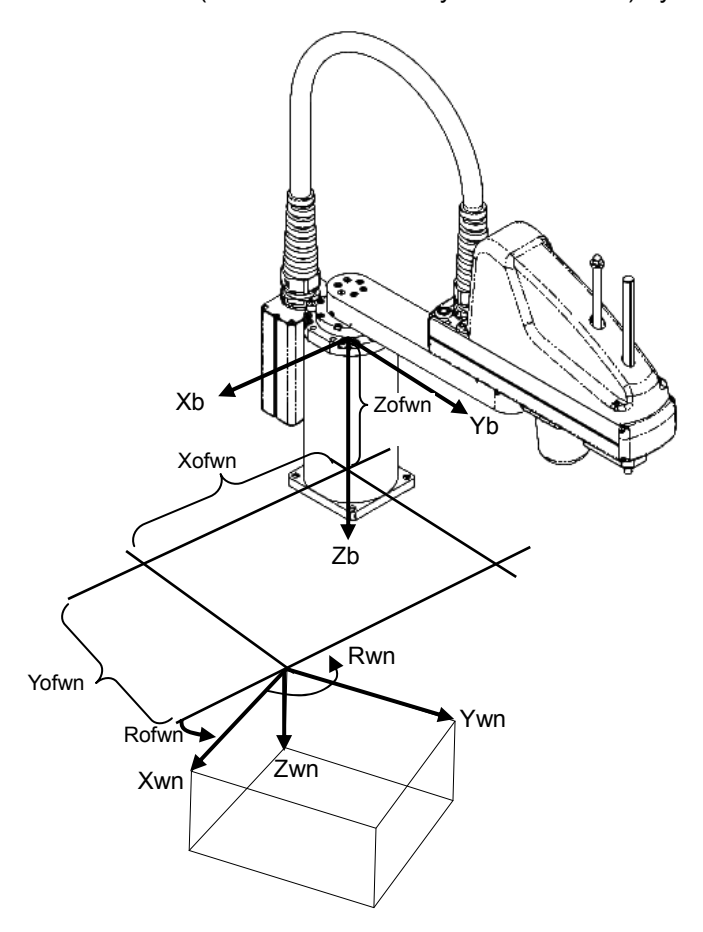

Xofwn : X Work coordinate system offset Yofwn : Y Work coordinate system offset Zofwn : Z Work coordinate system offset Rofwn : R Work coordinate system offset

Xwn : Work coordinate system X axis Ywn : Work coordinate system Y axis Zwn : Work coordinate system Z axis Rwn : Work coordinate system R axis

(n is the work coordinate system number)

#### [Tool Coordinate System]

It is 128 types of the 3-dimensional orthogonal coordinates + rotation axis coordinate defined by the tool (such as hand) dimension (offset) attached to the tool attachment surface. Work coordinate system No. 0 is reserved as offset 0 of tool coordinates by the system. If the defined tool coordinate system number is selected, the tool tip is used as the reach point at the positioning, not the center of the tool attachment surface.

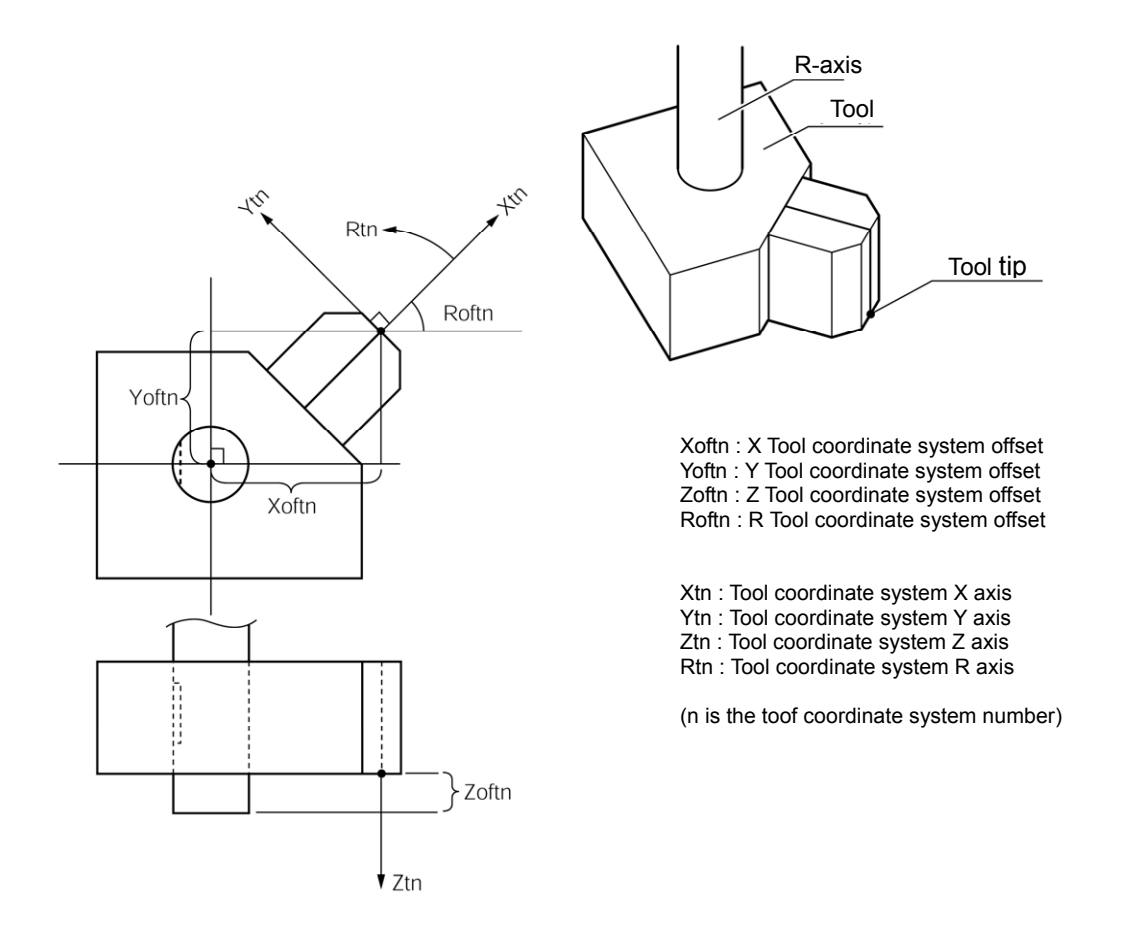

Select the defined tool coordinate system and operate the R axis with JOG operation, and such movement as shown in the figure below can be performed.

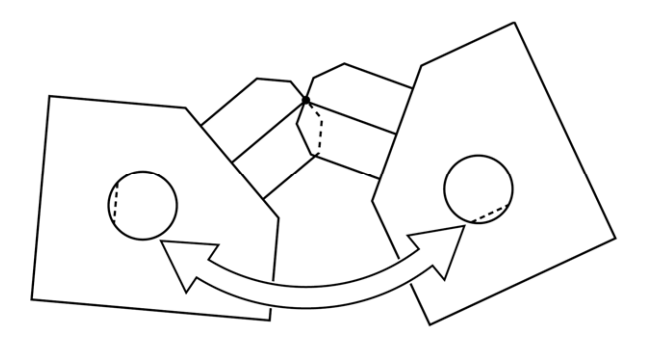

### Chapter 1 Specifications Check

#### 1.1 Product Check

The standard configuration of this product is comprised of the following parts. If you find any faulty or missing parts, contact your local IAI distributor.

#### 1.1.1 Parts (Excluding Options)

| No.   | Part Name                           | Model                                                                                                    | Quantity                                 |
|-------|-------------------------------------|----------------------------------------------------------------------------------------------------|------------------------------------------|
| 1     | Controller Main Body                | Refer to "How to read the model plate", "How to read the model". [Refer to 1.1.4 or 1.1.5.]                                             | 1                                        |
| Acces | sories                              |                                                                                                    |                                          |
| 2     | System I/O Plug                     | 1                                                                                                    |                                          |
| 3     | AC Power Plug                       | MSTB2.5/3-STF-5.08 (SK: N-PE)<br>(Supplier: PHOENIX CONTACT)                                                                            | 1                                        |
| 4     | Motor Drive Power<br>Line Connector | FKIC2.5HC/2-ST-5.08 (Supplier: PHOENIX CONTACT)                                                                                         | 1                                        |
| 5     | Dummy Plug                          | DP-4S (Enclosed in PG, PGF or PGX)                                                                                                    | 1                                        |
| 6     | I/O Flat Cable                      | CB-PAC-PIO                                                                                                    | 1 or 2<br>(for number of<br>mounted PIO) |
| 7     | CC-Link Connector                   | Model CC: MSTB2.5/5-STF-5.08AU<br>(Supplier: PHOENIX CONTACT)<br>Model CC2: TMSTBP2.5/5-STF-5.08 AUBD-FG<br>(Supplier: PHOENIX CONTACT) | 1                                        |
| 8     | DeviceNet Connector                 | Model DV: MSTB2.5/5-STF-5.08AUM<br>(Supplier: PHOENIX CONTACT)<br>Model DV2: TMSTBP2.5/5-STF-5.08 AUM<br>(Supplier: PHOENIX CONTACT)    | 1                                        |
| 9     | First Step Guide                    |                                                                                                    | 1                                        |
| 10    | Instruction Manual<br>(DVD)         |                                                                                                    | 1                                        |
| 11    | Safety Guide                        |                                                                                                    | 1                                        |

#### 1.1.2 Teaching Tool (Optional)

A teaching tool such as PC software is necessary when performing the setup for creating a program, position setting and parameter setting, etc. that can only be done on the teaching tool. Please prepare either of the following teaching tools.

| No. | Part Name                                                                              | Model          |
|-----|----------------------------------------------------------------------------------------|----------------|
| 1   | PC Software (with RS232C Cable + Connector Conversion Cable · with Emergency Stop Box) | IA-101-X-MW-JS |
| 2   | PC Software (with USB Cable (CB-SEL-USB030) + Dummy Plug (DP-4S))                      | IA-101-X-USBS  |
| 3   | Teaching Pendant                                                                       | TB-02          |
| 4   | Teaching Pendant                                                                       | TB-01          |

# 1.1.3 Instruction Manuals Related to this Product, which are Contained in the Instruction Manual (DVD).

| No. | Name                                                           | Manual No. |
|-----|----------------------------------------------------------------|------------|
| 1   | SEL Language Programming Manual                                | ME0224     |
| 2   | PC Software<br>IA-101-X-MW-JS/IA-101-X-USBS Instruction Manual | ME0154     |
| 3   | Touch Panel Teaching TB-01/TB-01D Instruction Manual           | ME0325     |
| 4   | Touch Panel Teaching TB-02 Instruction Manual                  | ME0356     |
| 5   | DeviceNet Instruction Manual                                   | ME0124     |
| 6   | CC-Link Instruction Manual                                     | ME0123     |
| 7   | PROFIBUS-DP Instruction Manual                                 | ME0153     |
| 8   | Ethernet Instruction Manual                                    | ME0140     |
| 9   | EtherNet/IP Instruction Manual                                 | ME0308     |
| 10  | EtherCAT Instruction Manual                                    | ME0309     |
| 11  | PROFINET IO Instruction Manual                                 | ME0361     |

#### 1.1.4 How to Read the Model Plate

| Model           | MODEL MSEL-PCX4-3N4515WAI-56PWAI-NP-CC-2-4-DN-** |               |
|-----------------|--------------------------------------------------|---------------|
| Serial number—— | • SERIAL No.200198765                            | MADE IN JAPAN |

#### 1.1.5 How to Read the Model

[1-1] Single-Axis and Cartesian Type Controllers

| ①<br>Series | ②<br>Controller<br>type                                                                   | ③<br>Axis<br>No.                                                 | Conne<br>Pulse motor<br>tvpe                                                                                                    |                                                                                                    | ontent<br>Optional                                                                                                   | ⑤<br>Standard<br>I/O content                             | ©<br>Extension I/O content                                                                                                    | ⊘<br><i>I∕</i> O<br>cable length                                    | ®<br>Power<br>supply<br>voltage   | (9)<br>Absolute<br>Battery <sup>(Note 2)</sup>                                                                                                    | Mount specification                                                  |
|-------------|-------------------------------------------------------------------------------------------|------------------------------------------------------------------|----------------------------------------------------------------------------------------------------|----------------------------------------------------------------------------------------------------|----------------------------------------------------------------------------------------------------|----------------------------------------------------------|----------------------------------------------------------------------------------------------------|---------------------------------------------------------------------|-----------------------------------|----------------------------------------------------------------------------------------------------|----------------------------------------------------------------------|
| MSEL        | PC<br>(standard<br>type)<br>PG <sup>*1</sup><br>(safety<br>category<br>compliant<br>type) | 1<br>(1 axis)<br>2<br>(2 axes)<br>3<br>(3 axes)<br>4<br>(4 axes) | 20P<br>(20 frame)<br>20SP<br>(20 frame)<br>28P<br>(28 frame)<br>35P<br>(35 frame)<br>42P<br>(42 frame)<br>42SP<br>(42 frame)<br>56P<br>(56 frame) | WAI <sup>(Note 3)</sup><br>(battery-<br>less<br>absolute/<br>incremental)<br>SA <sup>(Note 2, Note 3)</sup><br>(simple<br>absolute)<br>WUS <sup>(Note 4</sup><br>WUM | Not<br>specified<br>HS <sup>(Note 1)</sup><br>(home-<br>position<br>check<br>sensor)<br>B<br>(brake)<br>B<br>(brake) | NP<br>(NPN PIO<br>connect)<br>PN<br>(PNP PIO<br>connect) | E : Not for use<br>DV : (DeviceNet<br>connect)<br>CC : (CC-Link connect)<br>PR : (PROFIBUS-DP<br>connect)<br>EP : (EtherNet/IP<br>connect)<br>NP : (NPN PIO connect)<br>EC : (EtherCAT<br>connect)<br>PRT : (PROFINET IO<br>connect)<br>DV2 : (DeviceNet<br>connect for<br>multidrop<br>enclosed)<br>CC2 : (CC-Link connect<br>Connector for<br>multidrop<br>enclosed)<br>SE1 : (RS232C<br>connect)<br>SE2 : (RS485 connect)<br>IA : (IA pet connect) | 0<br>(no cable)<br>2<br>(2m:<br>standard)<br>3<br>(3m)<br>5<br>(5m) | 4<br>(100 AC<br>to 230V<br>input) | Not specified<br>(battery-<br>less absolute/<br>incremental)<br>ABB <sup>(Note 2)</sup><br>Simple<br>absolute<br>(with battery<br>box)<br>ABBN <sup>(Note2)</sup><br>Simple<br>absolute<br>(without<br>battery box) | Not specified<br>(screw<br>mounting)<br>DN<br>(DIN<br>rail mounting) |

\*1 Safety Category Complied Type: This is a type that enables to construct a safety protection circuit

Note 1 It is available to select when the actuator is "Incremental Type".

Note 2 When "Simple Absolute Type" has been selected, select "ABB" or "ABBN".

Note 3 "Battery-less Absolute / Incremental Type" and "Simple Absolute Type" cannot be used together.

Note 4 WUS and WUM occupy two axes. It is not necessary to describe an encoder type or option.

| ①<br>Series | ©<br>Controller                                                                                               | © <sup>®</sup> Connected Axis Content S                          |                                                                                                    | © ©<br>Standard                                                                                                    |                                                                                                    | Ø<br>VO                                                  | ®<br>Power<br>supply                                                                                                    | )<br>Ø<br>Absolute                                                  | ®<br>Mount                       |                                                                                                    |                                                                      |
|-------------|----------------------------------------------------------------------------------------------------|------------------------------------------------------------------|----------------------------------------------------------------------------------------------------|----------------------------------------------------------------------------------------------------|----------------------------------------------------------------------------------------------------|----------------------------------------------------------|----------------------------------------------------------------------------------------------------|---------------------------------------------------------------------|----------------------------------|----------------------------------------------------------------------------------------------------|----------------------------------------------------------------------|
|             | type                                                                                                    | No.                                                              | type                                                                                                    | type (Note 3)                                                                                                    | Optional                                                                                            | I/O content                                              | Extension i/O content                                                                                                    | cable length                                                        | voltage                          | Battery (Note 2)                                                                                                    | specification                                                        |
| MSEL        | PCF<br>(high-thrust<br>type)<br>PGF <sup>*1</sup><br>(high-thrust<br>safety<br>category<br>compliant<br>type) | 1<br>(1 axis)<br>2<br>(2 axis)<br>3<br>(3 axis)<br>4<br>(4 axis) | 1 <sup>st</sup> and 2 <sup>nd</sup><br>axes<br>56SP<br>(56 frame)<br>60P<br>(60 frame)<br>86P<br>(86 frame)<br>2 <sup>nd</sup> to 4 <sup>th</sup><br>axes<br>20P<br>(20 frame)<br>20SP<br>(20 frame)<br>28SP<br>(28 frame)<br>28SP<br>(28 frame)<br>35P<br>(35 frame)<br>42SP<br>(42 frame)<br>42SP<br>(42 frame)<br>56P<br>(56 frame)<br>(Note 3, Note 5) | WAI <sup>(Note 4)</sup><br>(battery-less<br>absolute/<br>incremental)<br>SA <sup>(Note2 to Note 4)</sup><br>(simple<br>absolute) | Not<br>specified<br>HS <sup>(Note1)</sup><br>(home-<br>position<br>check<br>sensor)<br>B<br>(brake) | NP<br>(NPN PIO<br>connect)<br>PN<br>(PNP PIO<br>connect) | E : Not for use<br>DV : (DeviceNet<br>connect)<br>CC : (CC-Link<br>connect)<br>PR : (PROFIBUS-DP<br>connect)<br>EP : (EtherNet/IP<br>connect)<br>NP : (NPN PIO<br>connect)<br>PRT : (PROFINET-IO<br>connect)<br>PRT : (PROFINET-IO<br>connect)<br>DV2 : (DeviceNet<br>connect<br>DV2 : (DeviceNet<br>connect for<br>multidrop<br>enclosed)<br>CC2 : (CC-Link connect<br>Connector for<br>multidrop<br>enclosed)<br>SE1 : (RS232C<br>connect)<br>SE2 : (RS485 connect)<br>IA : (IA net connect) | 0<br>(no cable)<br>2<br>(2m:<br>standard)<br>3<br>(3m)<br>5<br>(5m) | 4<br>(AC100<br>to 230V<br>input) | Not specified<br>(battery-less<br>absolute/<br>incremental)<br>ABB <sup>(Note 2)</sup><br>Simple<br>absolute<br>(with battery<br>box)<br>ABBN <sup>(Note 2)</sup><br>Simple<br>absolute<br>(without<br>battery box) | Not specified<br>(screw<br>mounting)<br>DN<br>(DIN rail<br>mounting) |

#### [1-2] Single-Axis and Cartesian Type Controllers (High-Thrust Specification)

\*1 Safety Category Complied Type: This is a type that enables to construct a safety protection circuit

Note 1 It is available to select when the actuator is "Incremental Type".

Note 2 When "Simple Absolute Type" has been selected, select "ABB" or "ABBN".

- Note 3 Simple Absolute cannot be selected in the high-thrust type (56SP, 60P and 86P motors).
- Note 4 "Battery-less Absolute/Incremental Type" and "Simple Absolute Type" cannot be used together on the 3<sup>rd</sup> and 4<sup>th</sup> axes. 2<sup>nd</sup>, 3<sup>rd</sup> and 4<sup>th</sup> axes can be existed together.
- Note 5 For the 2<sup>nd</sup> axis, the type can be selected at the order from the standard type (20P to 56P motor) and the high-thrust type (56SP, 60P or 86P motor). (Driver board is different.)

#### [2] SCARA Robot Controller

| Ŀ           |                                                                                                    | ③<br>Power-con SCAR                                                                                                    | A model                         | Ado                                                                                                    | ④<br>led axis cont                                    | ent                                                                                                  |                                  |                                                                                                    |                                           |                                 |                                         |
|-------------|----------------------------------------------------------------------------------------------------|----------------------------------------------------------------------------------------------------|---------------------------------|----------------------------------------------------------------------------------------------------|-------------------------------------------------------|----------------------------------------------------------------------------------------------------|----------------------------------|----------------------------------------------------------------------------------------------------|-------------------------------------------|---------------------------------|-----------------------------------------|
| ①<br>Series | ②<br>Controller<br>type                                                                                        | Following type<br>symbols come in □<br>N : Standard<br>C : Cleanroom<br>W : Dust Proof/Splash<br>Proof                                                                                                    | Optional                        | Pulse<br>motor type                                                                                                    | Encoder<br>type                                       | Optional                                                                                             | ্র<br>Standard<br>I/O content    | ©<br>Extension I/O<br>content                                                                                                    | ⑦<br>I/O<br>cable<br>length               | ®<br>Power<br>supply<br>voltage | ڑ<br>Mount<br>specification             |
|             | PCX3<br>(3 axes<br>standard<br>type)<br>PGX3 <sup>11</sup><br>(3 axes safety<br>category<br>compliant<br>type) | (3 axes type)<br>3N1808WAI<br>3N2508WAI<br>3⊡3515WAI<br>3⊡4515WAI<br>3⊡5520WAI<br>3⊡6520WAI                                                                                                    | B <sup>(Note2)</sup><br>(Brake) |                                                                                                    |                                                       |                                                                                                    |                                  | E :(not for<br>use)<br>DV :(DeviceNet<br>connect)                                                                                                    |                                           |                                 |                                         |
| MSEL        | PCX4                                                                                                    | (3 axes type)<br>3N1808WAI<br>3N2508WAI<br>3                                                                                                    | B <sup>(Note2)</sup><br>(Brake) | 20P<br>(20 frame)<br>20SP<br>(20 frame)<br>28P<br>(28 frame)<br>28SP<br>(28 frame)<br>35P<br>(35 frame)<br>42P<br>(42 frame)<br>42SP<br>(42 frame)<br>56P<br>(56 frame) | WAI<br>(Battery-<br>less<br>absolute/<br>Incremental) | Not<br>specified<br>HS <sup>(Note 1)</sup><br>(home-<br>position<br>check<br>sensor)<br>B<br>(brake) | NP<br>(NPN PIO<br>connect)<br>PN | CC : (CC-Link<br>connect)<br>PR : (PROFBUSDF<br>cornect)<br>EP : (EtherNet/IP<br>connect)<br>NP : (NPN PIO<br>connect)<br>EC : (EtherCAT<br>connect)<br>PRT : (PROFINET<br>IO connect)                                                                                                    | 0<br>(No cable)<br>2<br>(2m:<br>standard) | 4<br>(100 AC<br>to 230)/        | Not<br>specified<br>(Sarew<br>mounting) |
|             | (4 axes<br>standard<br>type)<br>PGX4 <sup>-1</sup><br>(4 axes safety<br>category<br>compliant<br>type)         | (4 axes type)<br>4N1808WAI<br>4N2508WAI<br>4□3515WAI<br>4□4515WAI<br>4□5520WAI<br>4□6520WAI<br>(3 axes type +<br>Gripper mounted)<br>3N1808GMWAI<br>3N3515GMWAI<br>3N3515GMWAI<br>3N4515GLWAI<br>3N4515GLWAI<br>3N5515GLWAI<br>3N5515GWWAI<br>3N5515GWWAI | B <sup>(Note2)</sup><br>(Brake) |                                                                                                    |                                                       |                                                                                                    | (PNP PIO<br>connect)             | <ul> <li>Connect<br/>Connect<br/>Connector<br/>for<br/>multidrop<br/>enclosed)</li> <li>CC2 : (CC-Link<br/>connect<br/>Connector<br/>for<br/>multidrop<br/>enclosed)</li> <li>SE1 : (RS232C<br/>connect)</li> <li>SE2 : (RS485<br/>connect)</li> <li>IA : (IA net<br/>connect)</li> </ul> | 3<br>(3m)<br>5<br>(5m)                    | input)                          | UN<br>(DIN<br>Rail mounting)            |

\*1 Safety Category Complied Type: This is a type that enables to construct a safety protection circuit Note 1 It is available to select when the actuator is "Incremental Type".

Note 2 When SCARA Robot is with the arm length 550mm or 650mm, it can be selected for Z-axis.

### 1.2 Basic Specifications

| Specification Item                                                               |                                 |                                                                                                    |
|----------------------------------------------------------------------------------|---------------------------------|----------------------------------------------------------------------------------------------------|
| Number of Controlled Axes                                                        |                                 | 1 axis to 4 axes (Total of RC axis or SCARA axis + RC axis is four axes max.)                                                                                     |
| Power Supply Voltage                                                             |                                 | Single-phase 100V AC to 230V±10%                                                                                                    |
| Power Current (typ value)                                                        |                                 | 2.9A (100V AC), 1.4A (200V AC), 1.2A (230V)                                                                                                    |
| Power Supply Frequency                                                           |                                 | 50Hz/60Hz±5%                                                                                                    |
| Rush Current (typ value) <sup>(Note 1)</sup>                                     |                                 | 15A(100V AC), 30A(200V AC)<br>(Ambient Temp. 25degC, Measurement in one time of turn-ON: when no<br>repeating of ON/OFF)                                          |
| Leakage Current (Note 2)                                                         |                                 | 0.75mA or less                                                                                                    |
| Transient Power Cutoff Durability                                                |                                 | 20ms or more                                                                                                    |
| Heat Generation                                                                  |                                 | 40W (100V AC), 35.2W (200V AC), 30.4W (230V AC)                                                                                                    |
| PIO Power Supply (Note 3)                                                        |                                 | DC24V±10% (Supplied from external equipment)                                                                                                    |
| Motor Control System                                                             |                                 | Weak field-magnet vector control                                                                                                    |
| Applicable Encoder<br>(The resolution differs depending on the<br>actuator type) |                                 | Battery-less absolute encoder or Incremental encoder resolution 800pulse/rev or 8192pulse/rev                                                                     |
| Actuator Cable Length                                                            |                                 | MAX, 20m (when simple absolute type is used Max,10m)                                                                                                    |
| Serial Communication Interface (SIO port                                         |                                 | Teaching tool dedicated connector (SIO ports and USB ports excluded)                                                                                              |
| or USB port)                                                                     |                                 | (XSEL serial communication protocol (Format B))                                                                                                    |
| External<br>Interface                                                            | ,<br>(Standard / extension) PIO | 24V DC general-purposed signal I/O (NPN / PNP selection)<br>Input 32 points max., output 32 points max. (Total of standard and extension)<br>Cable length MAX.10m |
|                                                                                  | (Extension dedicated) Fieldbus  | DeviceNet, CC-Link, PROFIBUS-DP, EtherNet/IP (Note 4), EtherCAT,<br>PROFINET IO, RS232C, RS485                                                                    |
| Data Setting and Input                                                           |                                 | PC software or teaching pendant                                                                                                    |
| Program Specification                                                            |                                 | SEL Language                                                                                                    |
| Max. Number of Program Steps                                                     |                                 | 9999 steps                                                                                                    |
| Max. Number of Positions                                                         |                                 | 30000 position                                                                                                    |
| Max. Number of Programs                                                          |                                 | 255 program                                                                                                    |
| Max. Number of Multitask Programs                                                |                                 | 16 program                                                                                                    |
| Data Retention Memory                                                            |                                 | Flash ROM and FeRAM                                                                                                    |
| Clock Function                                                                   |                                 | Retaining time after power turned OFF: approximately 10 days<br>Time for battery charge after the clock data is lost: approximately 100 hours                     |
| System I/O                                                                       |                                 | Emergency stop input, safety gate input                                                                                                    |
| Safety Circu                                                                     | Drive-source cutoff method      | Contact point for semiconductor (connect externally such as driving source cutoff relay when required to comply with safety categories for PG/PGF/PGX types)      |
| Configuratio                                                                     | n Emergency-stop input          | b contact (normally closed) Input (internal power supply)                                                                                                    |
|                                                                                  | Enable input                    | b contact (normally closed) Input (internal power supply)                                                                                                    |
| Protective Functions                                                             |                                 | Motor over current, overload, encoder open circuit detection, soft limit over, system abnormality, battery abnormality                                            |
| Absolute Battery (when simple absolute type is used)                             |                                 | AB-7                                                                                                    |
| Protection Function Against Electric<br>Shock                                    |                                 | Class I In case grounding conducted on ground terminal in addition to basic insulation for electric shock proof.                                                  |
| Overvoltage Category                                                             |                                 | Category II Voltage durability 2500V at less than 300V AC for input rating                                                                                        |
| Insulation Resistance                                                            |                                 | $10 M\Omega$ or more (between power terminal and I/O terminal and also all external terminals and case at the power supply of DC500V)                             |
| Insulation Strength                                                              |                                 | 1500V AC for 1 min (between primary and PE)<br>3000V AC for 1 min (between primary and secondary)                                                                 |
| Protection Conduction                                                            |                                 | 10A 1.0V or less (for 10sec)                                                                                                    |
| Cooling Method                                                                   |                                 | Forced air-cooling                                                                                                    |
| Environment                                                                      | Surrounding air temperature     | 0 to +40°C                                                                                                    |
|                                                                                  | Surrounding humidity            | 85% RH or less (non-condensing)                                                                                                    |
|                                                                                  | Surrounding environment         | (Refer to the Item for the 1.6 Installation Environment).                                                                                                    |
|                                                                                  | Surrounding storage temperature | -20 to 70°C (Note) 0 to 40°C for absolute battery                                                                                                    |
|                                                                                  | Surrounding storage humidity    | 85% RH or less (non-condensing)                                                                                                    |
|                                                                                  | Maximum operation height        | 1000m                                                                                                    |
|                                                                                  | Vibration resistance            | 10 to 57 Hz in XYZ directions Swing width: 0.075mm<br>57 to 150Hz Acceleration: 9.8m/s <sup>2</sup>                                                               |
|                                                                                  | Protection class                | IP20                                                                                                    |
|                                                                                  | Pollution degree                | Pollution degree 2                                                                                                    |
| External Dimensions                                                              |                                 | [Refer to the 1.3 External Dimensions]                                                                                                    |
| Mass                                                                             |                                 | Approx. 1.4kg                                                                                                    |

- Note 1 Rush current at the power connection continues for 5 msec. Note that the value of in-rush current differs depending on the impedance of the power supply line.
- Note 2 Leak current varies depending on the capacity of connected motor, cable length and the surrounding environment. Measure the leak current at the point where a ground fault circuit interrupter is to be installed when leakage protection is conducted. Regarding the leakage breaker, it is necessary to have a clear purpose for selection such as a fire protection or protection of human body.
- Note 3 Power supply is not necessary if PIO is not to be used.
- Note 4 EtherNet/IP can also communicate (teletype procedure communication) with EtherNet.

#### 1.2.1 Selection of the Circuit Breaker

For the selection of the circuit breaker, perform it according to the following items.

- Select the breaker that does not trip with the rush current. (Refer to the Operation Characteristic Curve described in the catalogue of each manufacturer.)
- For the rated breaking current, select the current value which can break the current even when a short circuit occurs.
   Pated Interrupting Current > Short Circuit Current = Device Source Current [Defer to 1.2]
  - Rated Interrupting Current > Short Circuit Current = Power Source Current [Refer to 1.2 Basic Specifications]
- Consider margin for the rated current on the circuit breaker.

Circuit Breaker Rated Current > Power Source Current [A]  $\times$  Safety Margin (Reference 1.2 to 1.4)

#### 1.2.2 Selection of the Leakage Breaker

- Regarding the leakage breaker, it is necessary to have a clear purpose for selection such as a fire protection or protection of human body.
- Leak current varies depending on the capacity of connected motor, cable length and the surrounding environment. Measure the leak current at the point where a ground fault circuit interrupter is to be installed when leakage protection is conducted.
### 1.3 External Dimensions

1) Main Body

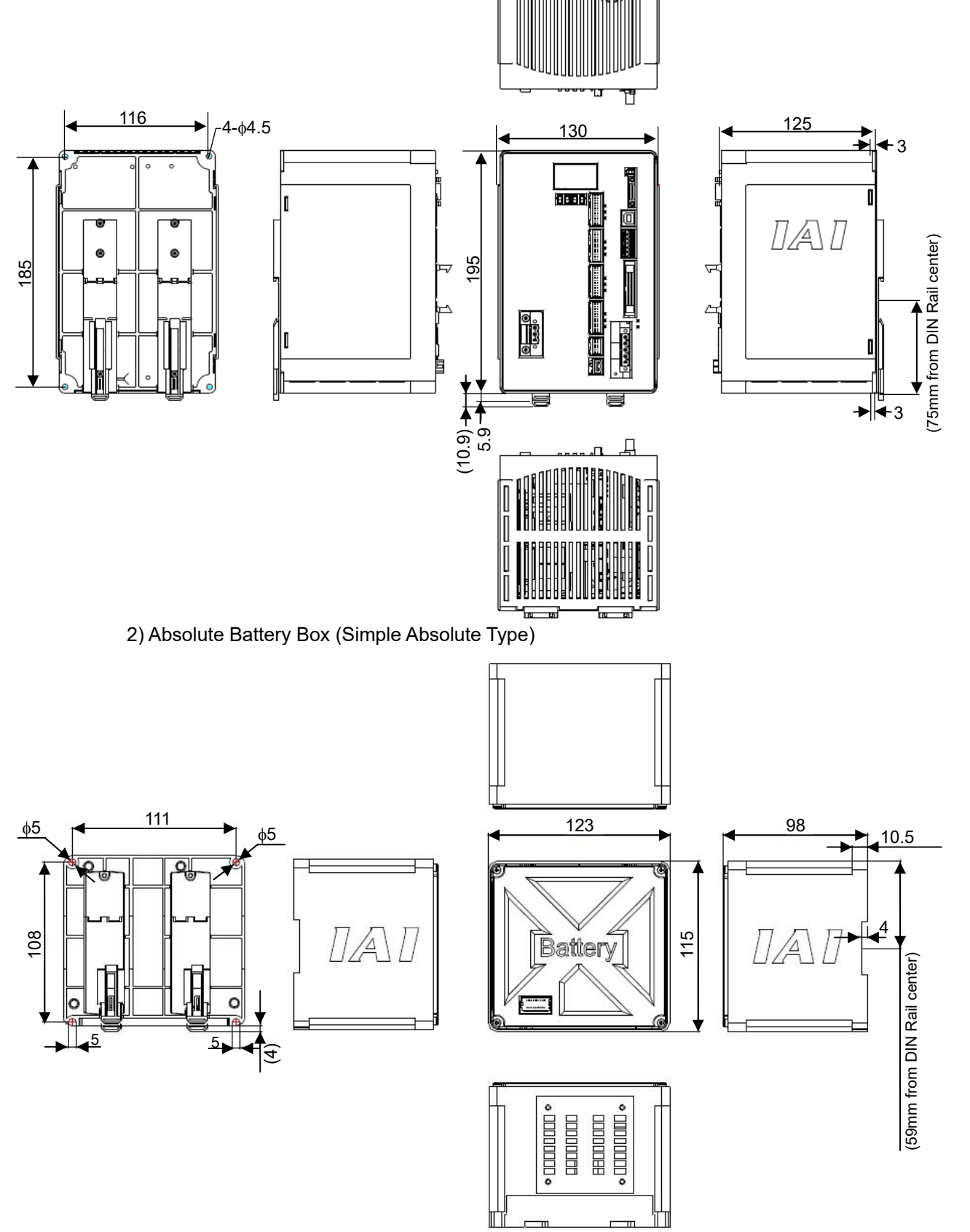

### 1.4 Interfaces

Standard I/O can be equipped with PIO (NPN or PNP).

#### 1.4.1 Standard I/O

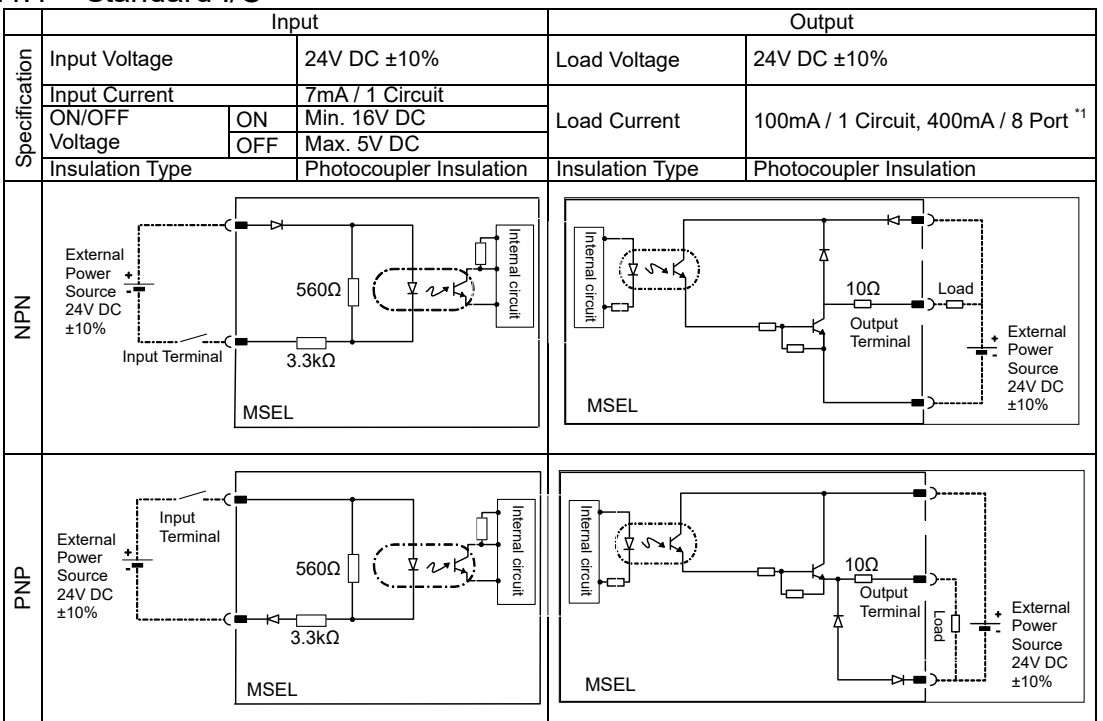

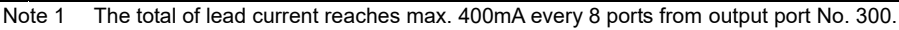

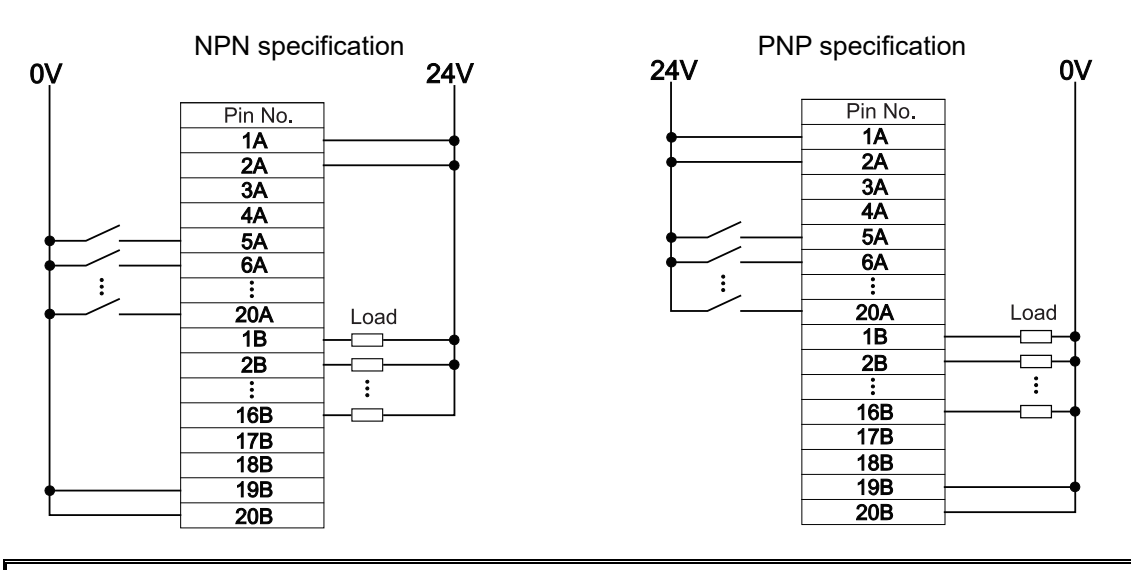

Caution: If a non-contact circuit is connected externally, malfunction may result from leakage current. Use a circuit in which leakage current in a OFF state does not exceed 1mA.
 At the default settings, the system recognizes the ON/OFF durations of input

• At the default settings, the system recognizes the ON/OFF durations of input signals if they are continuous approx. 4 msec or longer. The ON/OFF duration settings can also be changed using I/O parameter No. 20 (input filtering frequency).

/ľ\

#### 1.4.2 Extension I/O

For extension I/O, selection can be made from PIO (NPN or PNP) and six types of fieldbus (CC-Link, DeviceNet, FROFIBUS-DP, EtherNet/IP, EtherCAT or PROFINET-IO) to be equipped with.

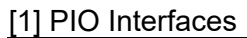

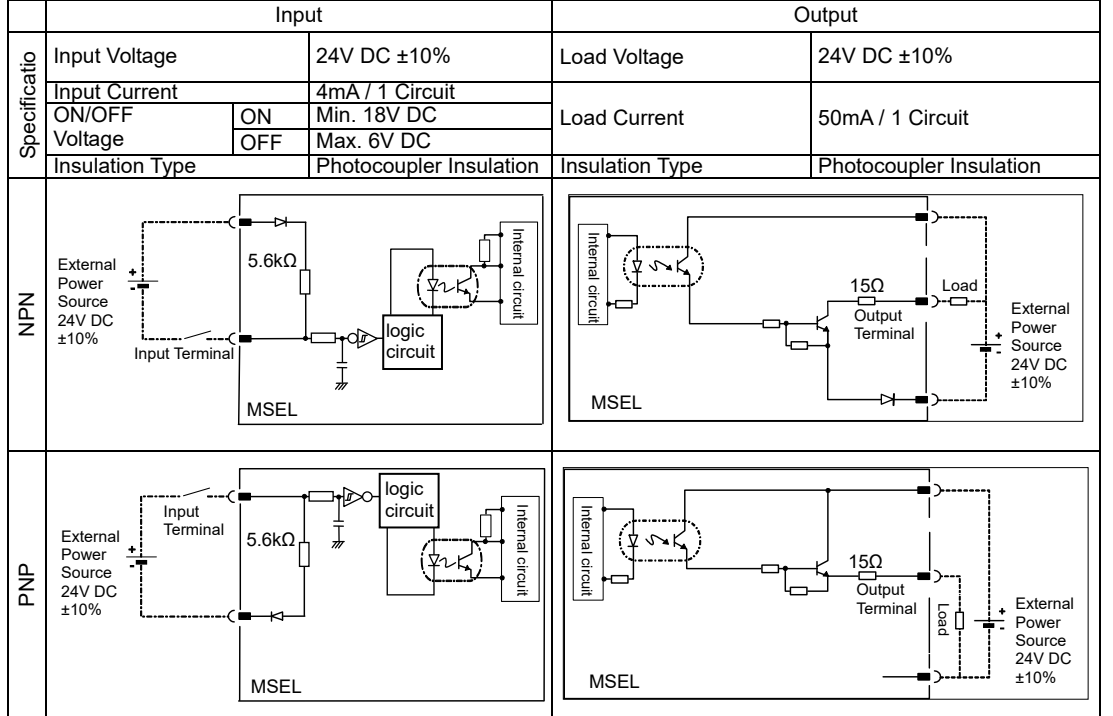

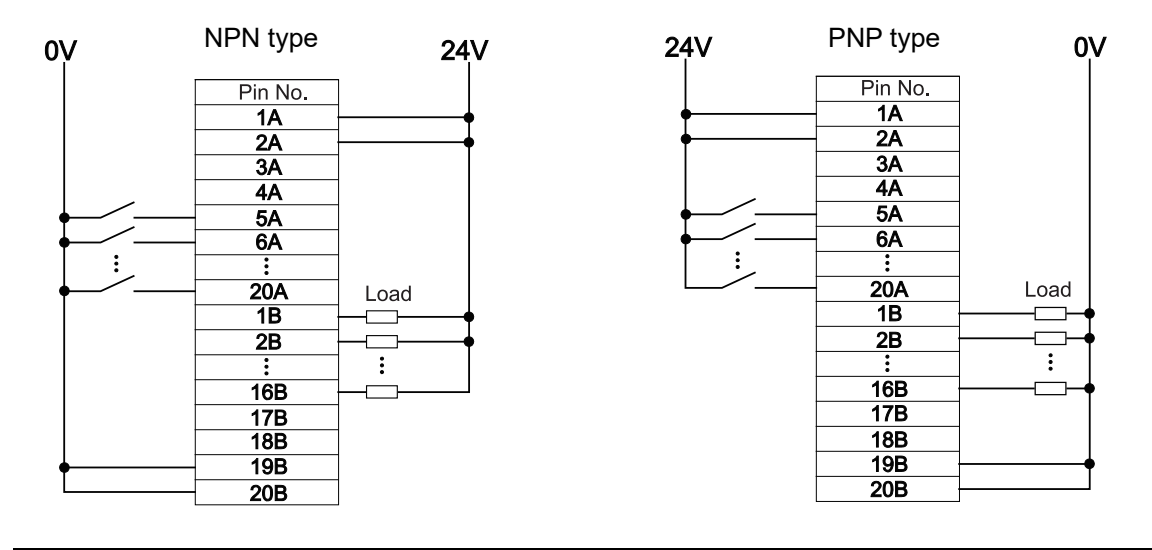

Caution: If a non-contact circuit is connected externally, malfunction may result from leakage current. Use a circuit in which leakage current in a OFF state does not exceed 1mA.
 At the default settings, the system recognizes the ON/OFF durations of input signals if they are continuous approx. 4 msec or longer. The ON/OFF duration settings can also be changed using I/O parameter No. 20 (input filtering

frequency).

31

#### [2] Fieldbus

Following fieldbus can be selected. For details, refer to each instruction manual provided separately.

| Туре        | Overview                                                                                                    | Details                            |
|-------------|----------------------------------------------------------------------------------------------------|------------------------------------|
| DeviceNet   | DeviceNet Field Network Board<br>This board communicates the I/O data as the<br>remote I/O terminal.         | Refer to the separate.<br>(ME0124) |
| CC-Link     | CC-Link Field Network Board<br>This board communicates the I/O data as the<br>Ver1.10 remote device station. | Refer to the separate.<br>(ME0123) |
| PROFIBUS-DP | PROFIBUS-DP Field Network Board<br>This board communicates the I/O data as the<br>slave station.             | Refer to the separate.<br>(ME0153) |
| PROFINET-IO | PROFINET-IO Field Network Board<br>This board communicates the I/O data as the<br>slave station.             | Refer to the separate.<br>(ME0361) |
| EtherCAT    | EtherCAT Field Network Board<br>This board communicates the I/O data as the<br>slave station.                | Refer to the separate.<br>(ME0309) |
| EtherNet/IP | EtherNet/IP Network Connecting Communication<br>Board<br>I/O data communication also can be executed.        | Refer to the separate.<br>(ME0308) |
|             | Communication is established with Ethernet<br>Communication (teletype procedure<br>communication).           | Refer to the separate.<br>(ME0140) |

1.5 Absolute Battery Box (to be Connected for Simple Absolute Type) The dedicated absolute battery box is to be used for simple absolute type.

The battery is to be mounted only to the absolute type axes in the places for 1st to 4th axes in the figure below.

Connection to MSEL controller is to be conducted with a dedicated cable (CB-MSEL-AB005). (Note) Cable length 0.5m

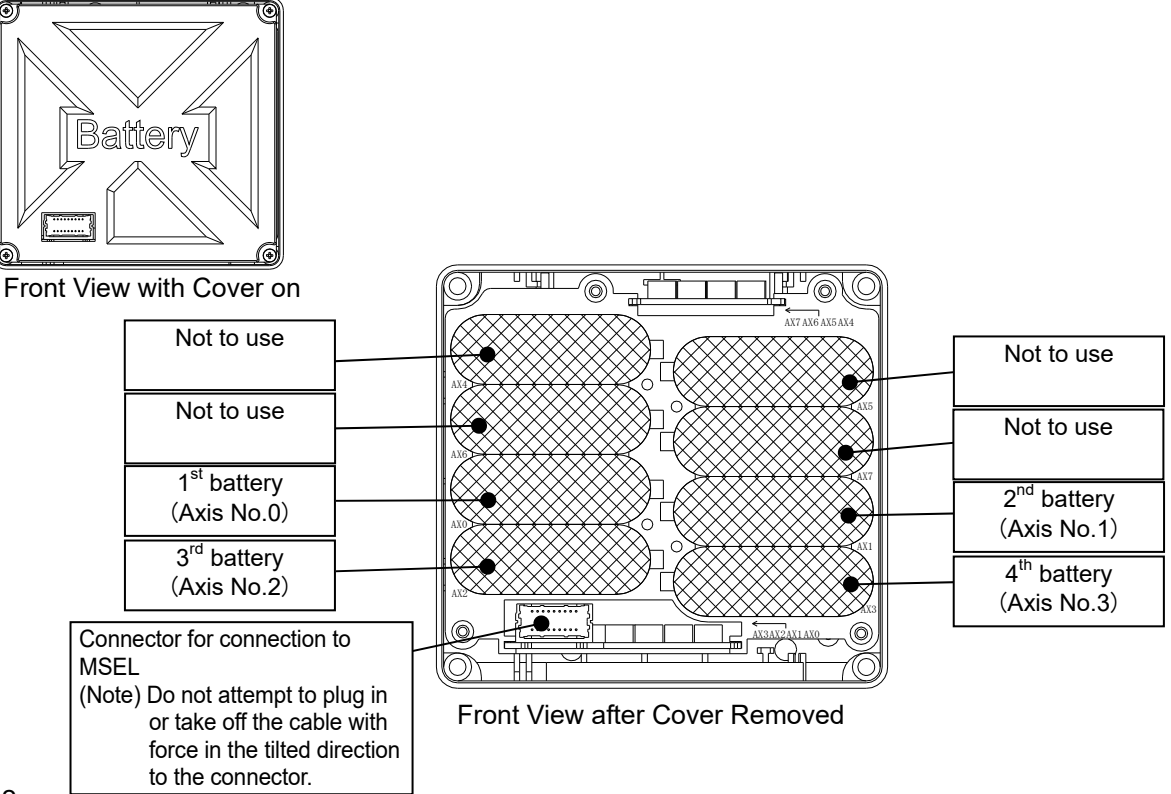

#### 1.6 Installation and Storage Environment

This product is capable for use in the environment of pollution degree  $2^{1}$  or equivalent.

\*1 Pollution Degree 2: Environment that may cause non-conductive pollution or transient conductive pollution by frost (IEC60664-1).

#### [1] Installation Environment

Do not use this product in the following environment:

- Location where the surrounding air temperature exceeds the range of 0 to 40°C
- Location where condensation occurs due to abrupt temperature changes
- Location where relative humidity exceeds 85%RH
- Location exposed to corrosive gases or combustible gases
- · Location exposed to significant amount of dust, salt or iron powder
- · Location subject to direct vibration or impact
- · Location exposed to direct sunlight
- Location where the product may come in contact with water, oil or chemical droplets
- Environment that blocks the air vent [1.7 Noise Prevention and the Installation]

When using the product in any of the locations specified below, provide a sufficient shield.

- Location subject to electrostatic noise
- · Location where high electrical or magnetic field is present
- Location with the mains or power lines passing nearby
- [2] Storage and Preservation Environment
  - Storage and preservation environment follows the installation environment. However, the
    ambient temperature should be from -20 to 70°C (0 to 40°C for absolute battery) and the
    relative humidity to be 85%RH at maximum. Especially in a long-term storage, consider
    to avoid condensation of surrounding air.

Unless specially specified, moisture absorbency protection is not included in the package when the machine is delivered. In the case that the machine is to be stored and preserved in an environment where dew condensation is anticipated, take the condensation preventive measures from outside of the entire package, or directly after opening the package.

### 1.7 Noise Prevention and the Installation

(1) Protective Grounding

For grounding, conduct a protective grounding using a strand or annealed copper wire with the diameter 1.25mm<sup>2</sup> (AWG16) or more.

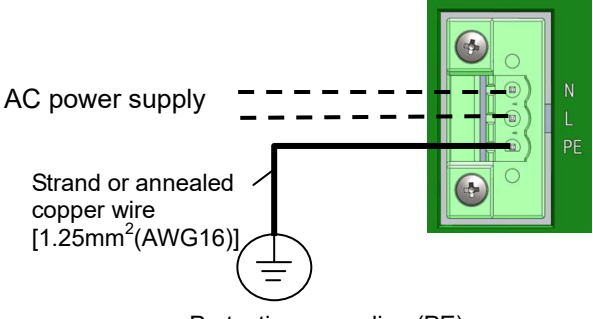

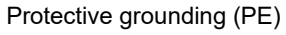

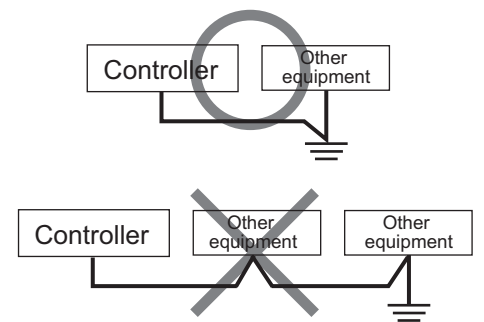

Do not share the ground wire with or connect to other equipment. Ground each controller.

- (2) Precautions Regarding Wiring Method
  - 1) Use a twisted cable for connection to the power supply.
  - 2) To reduce the interference to each other, have the I/O line, communication and encoder lines, power and driving supply lines separate from each other.
- (3) Noise Sources and Elimination

Carry out noise elimination measures for power devices on the same power path and in the same equipment. The following are examples of measures to eliminate noise sources:

- 1) AC solenoid valves, magnet switches and relays [Measure] Install a Surge Absorber parallel with the coil.
- 2) DC solenoid valves, magnet switches and relays [Measure] Install a diode parallel with the coil. Use a DC relay with a built-in diode.

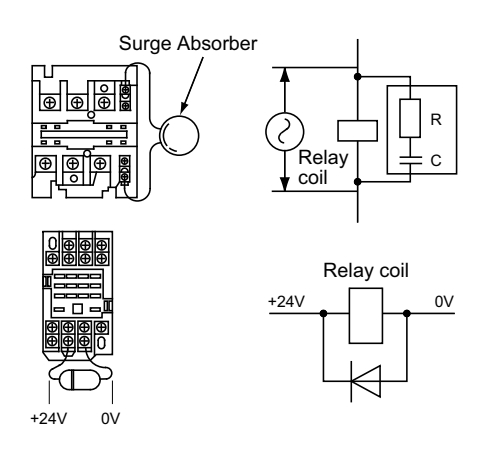

#### (4) Heat Radiation and Installation

Conuct design and manufacture in consideration of the control box size, controller layout and cooling in such a way that the temperature around the controller will be 40°C or less. In case of layout with multiple controllers aligned vertically, consider not to have exhaust of bottom side controllers flow directly to the inlet of the upper controllers. Especially around the battery, the performance may drop in both low and high temperature.

Keep it in ambient temperature as much as possible. (Approximately 20°C is the recommended temperature.)

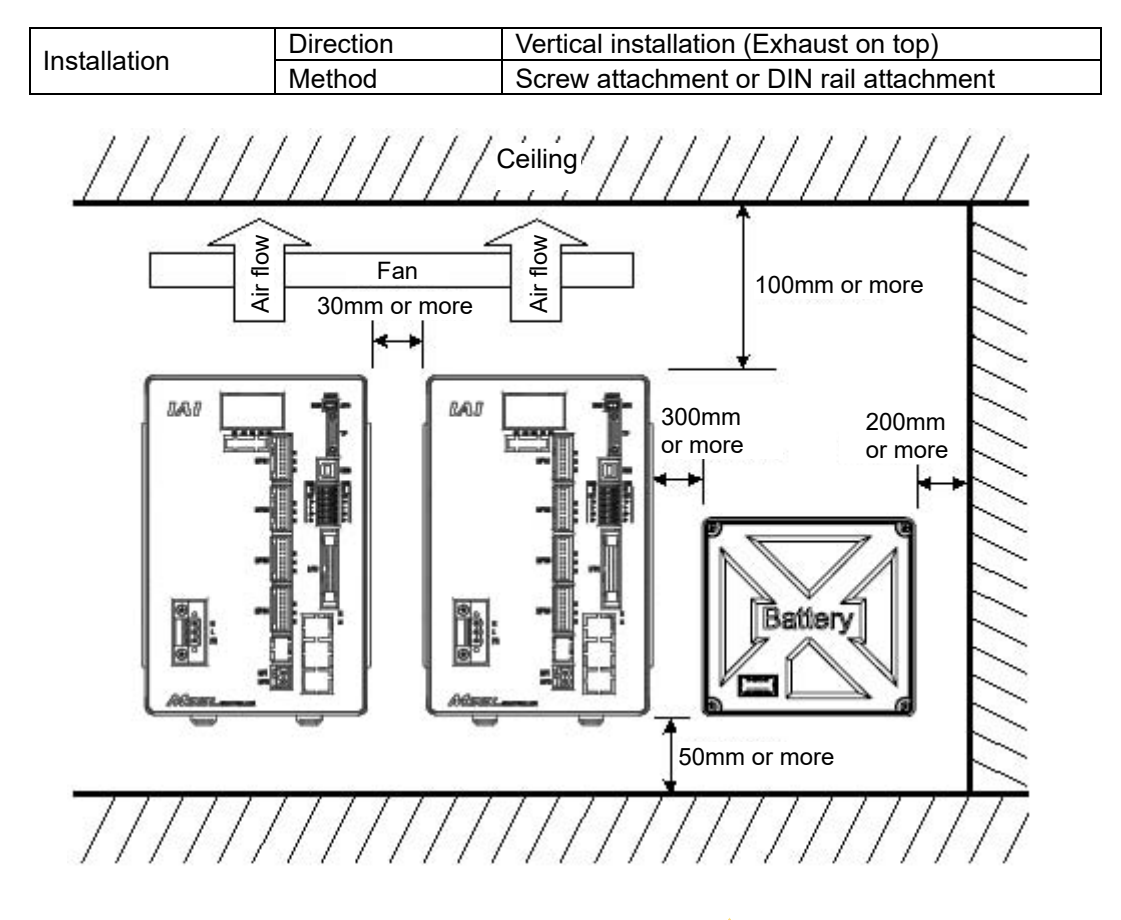

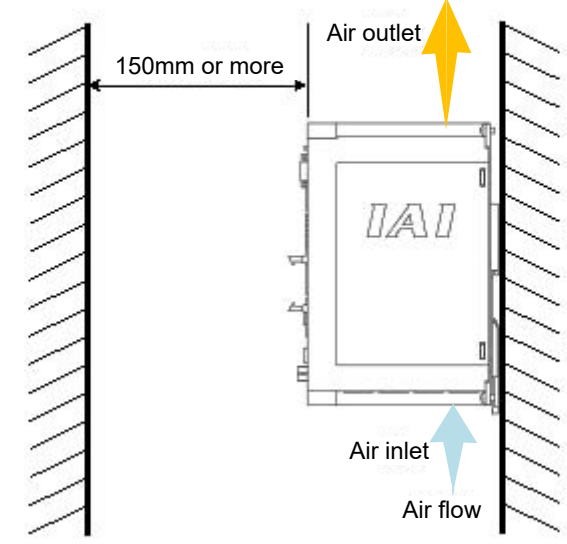

### MSEL \_

# Msel -

2.1

### Chapter 2 Wiring

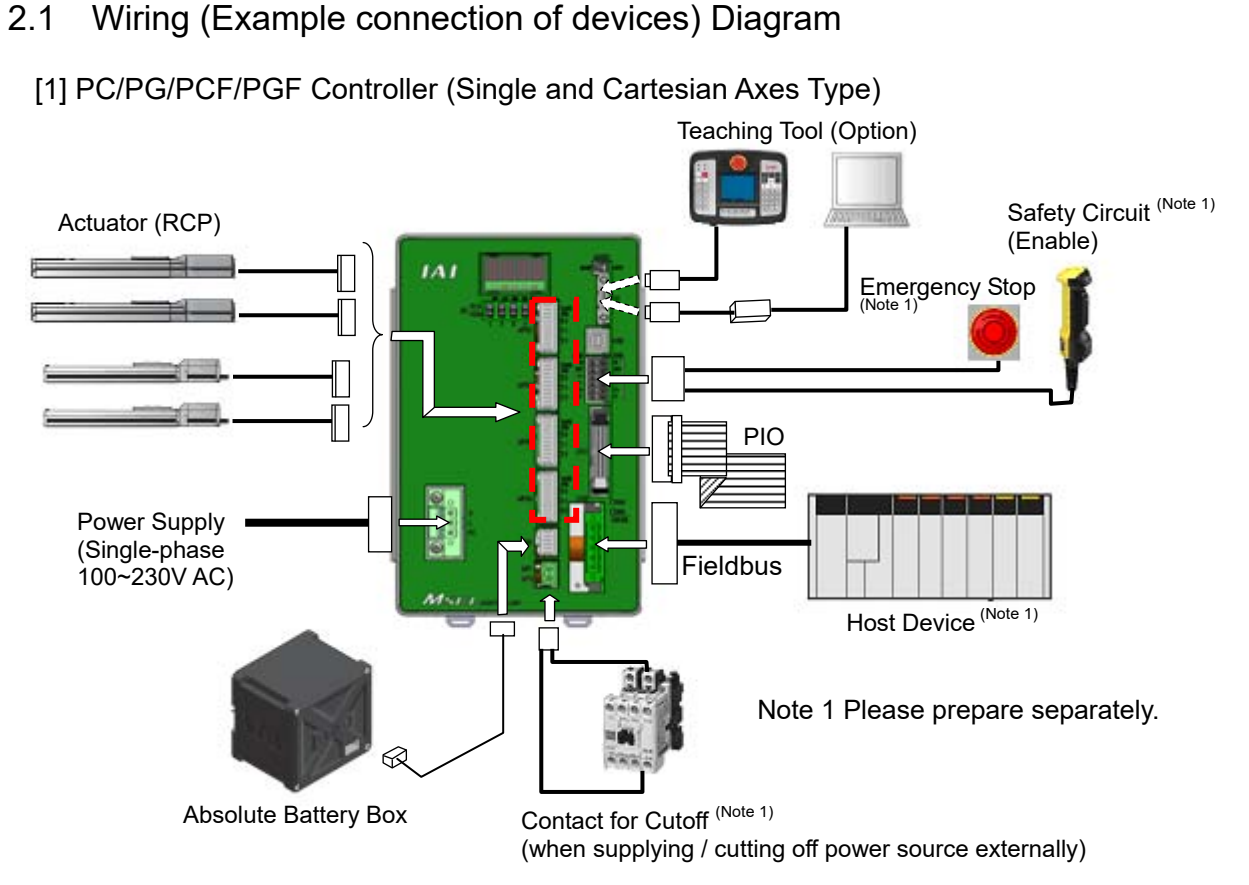

[2] PCX/PGX Controller (IXP Series SCARA Robot Control Type)

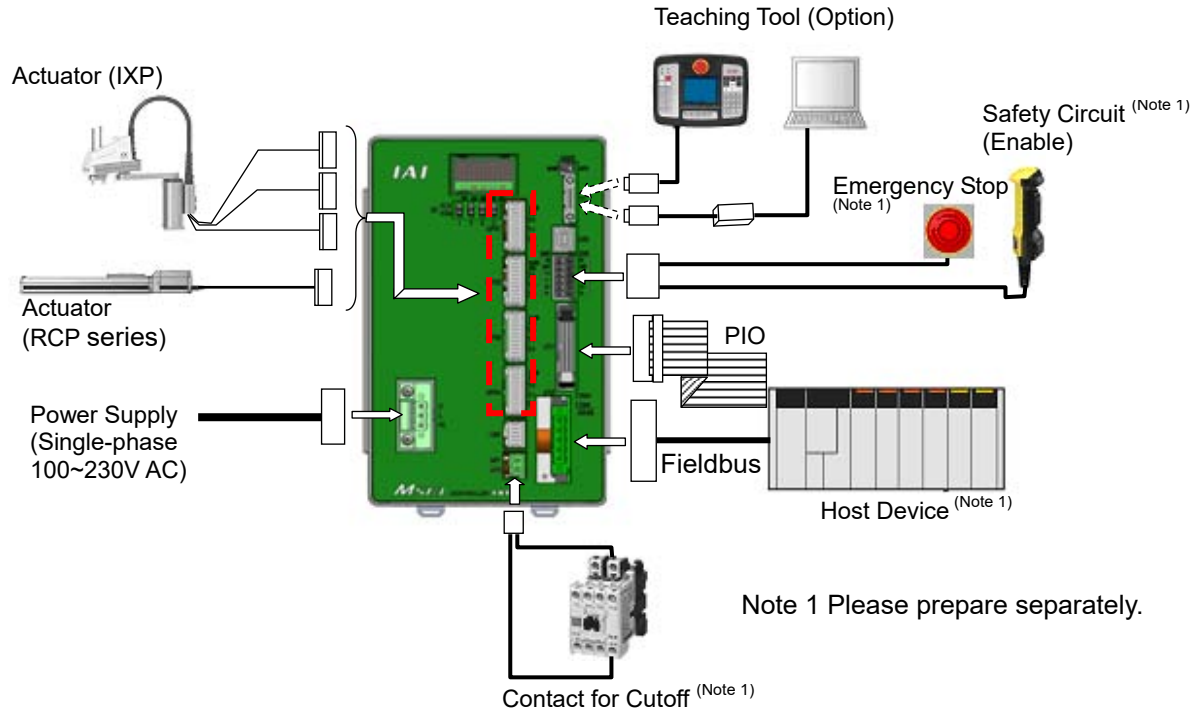

(when supplying / cutting off power source externally)

Caution: Make sure to turn the power to the controller OFF when inserting or removing the connector that connects the PC software or teaching pendant to the controller. Inserting or removing the connector while the power is turned ON causes a controller failure.

 Caution: A number is shown on the cable for SCARA Robot. Connect it according to the controller connector number. For the actuator regarded as that for single-axis robot, the connector Nos. are not indicated. In such case, give a number to each connector to avoid any mistake. If the cable is not correctly connected, it might cause a damage to or malfunction of the motor or PCB board.

### 2.2 Circuit Diagram (Example)

### 2.2.1 Power Supply Circuit

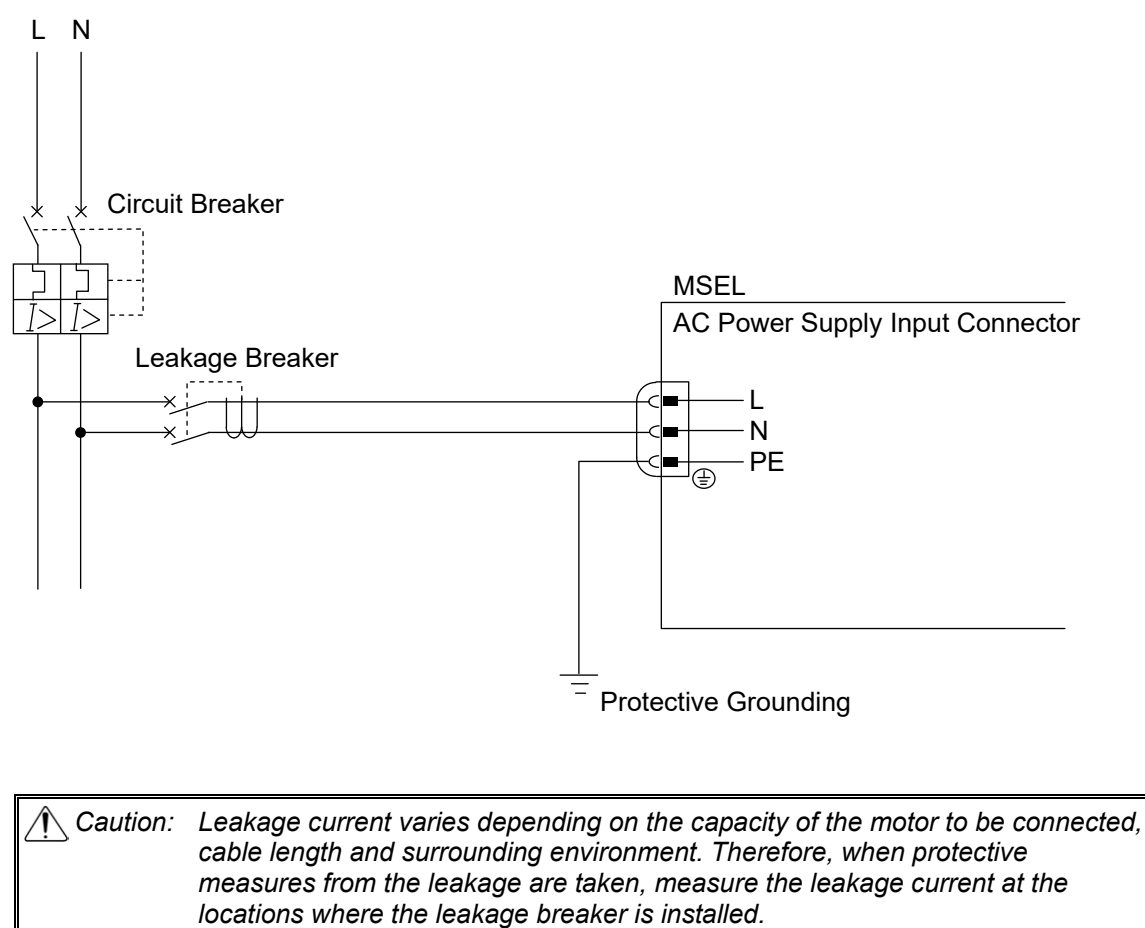

Regarding the leakage breaker, it is necessary to have a clear purpose for

selection such as a fire protection or protection of human body.

#### 2.2.2 Emergency Stop and Enable Circuit (PC/PCF/PCX Type)

The following diagram shows the case when the teaching pendants emergency stop switch is reflected on the machine's emergency stop circuit design.

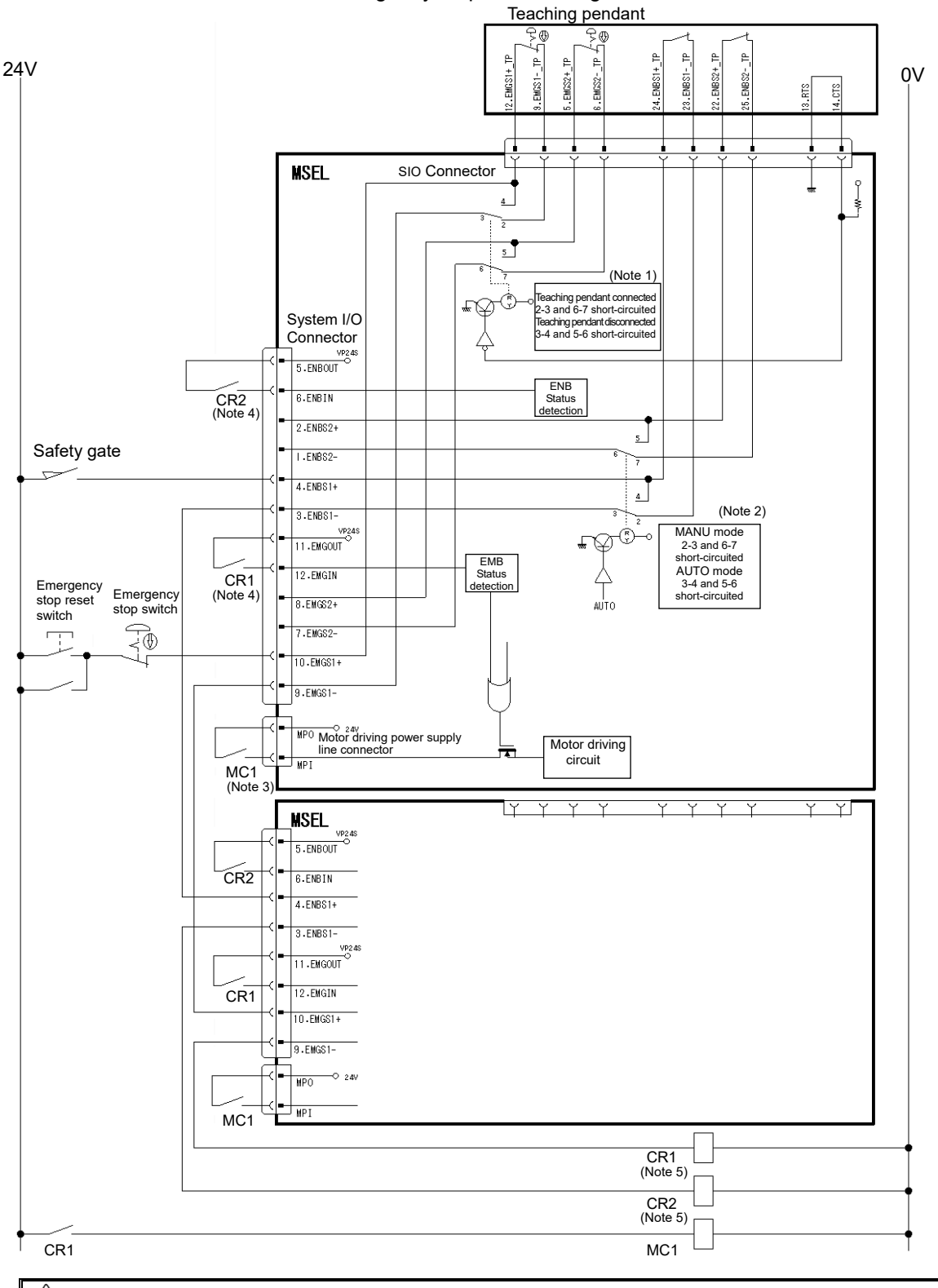

Caution: For PC/PCF/PCX type, the dead man's switch on the teaching pendant is valid in MANU Mode. The Emergency Stop Switch is always enabled regardless of MANU/AUTO mode.

- Note 1: EMGS1+ and EMGS1- make short-circuit inside the controller if a teaching pendant is not connected.
- Note 2: In AUTO mode, short-circuit is made between ENBS1+ and ENBS1- inside the controller.
- Note 3: When it is necessary to cut off the motor power source externally for such reason as to comply with safety category, connect a contact such as a connector on the wire between MPO and MPI terminals on the motor driving power line connector.

|                 | Specifications |                                |                                                                   |  |  |  |
|-----------------|----------------|--------------------------------|-------------------------------------------------------------------|--|--|--|
| Voltage         | 24V DC (B      | 24V DC (Built-in power supply) |                                                                   |  |  |  |
|                 | Туре           | PC/PCX                         | PCF<br>Numbers in brackets ( ) are in<br>case of high-thrust axis |  |  |  |
| Rated current   | 1-axis type    | 2A                             | 1.5A                                                              |  |  |  |
|                 | 2-axis type    | 4A                             | 3.5A (3.0A)                                                       |  |  |  |
|                 | 3-axis type    | 6A                             | 5.5A (5.0A)                                                       |  |  |  |
|                 | 4-axis type    | 8A                             | 7.5A (7.0A)                                                       |  |  |  |
| Maximum current | 1-axis type    | 4A                             | 6A                                                                |  |  |  |
|                 | 2-axis type    | 8A                             | 10A (12A)                                                         |  |  |  |
|                 | 3-axis type    | 12A                            | 14A (16A)                                                         |  |  |  |
|                 | 4-axis type    | 16A                            | 18A (20A)                                                         |  |  |  |

Shown below is table for the power specifications between MPO and MPI terminals.

Note 4: The ratings for the emergency stop signal (EMGIN) that turns ON/OFF at the contact CR1 and the enable signal (ENBIN) that turns on/off at the contact CR2 are 24V DC and 10mA or less.

The emergency stop output (EMGOUT) and the enable output (ENBOUT) are available for connection to 30V DC and 0.5A or less.

Note 5: For CR1 and CR2, select the one with coil current 0.1A or less.

### 2.2.3 Emergency Stop and Enable Circuit (PG/PGF/PGX Type)

The following diagram shows the case when the teaching pendants emergency stop switch is reflected on the machine's emergency stop circuit design.

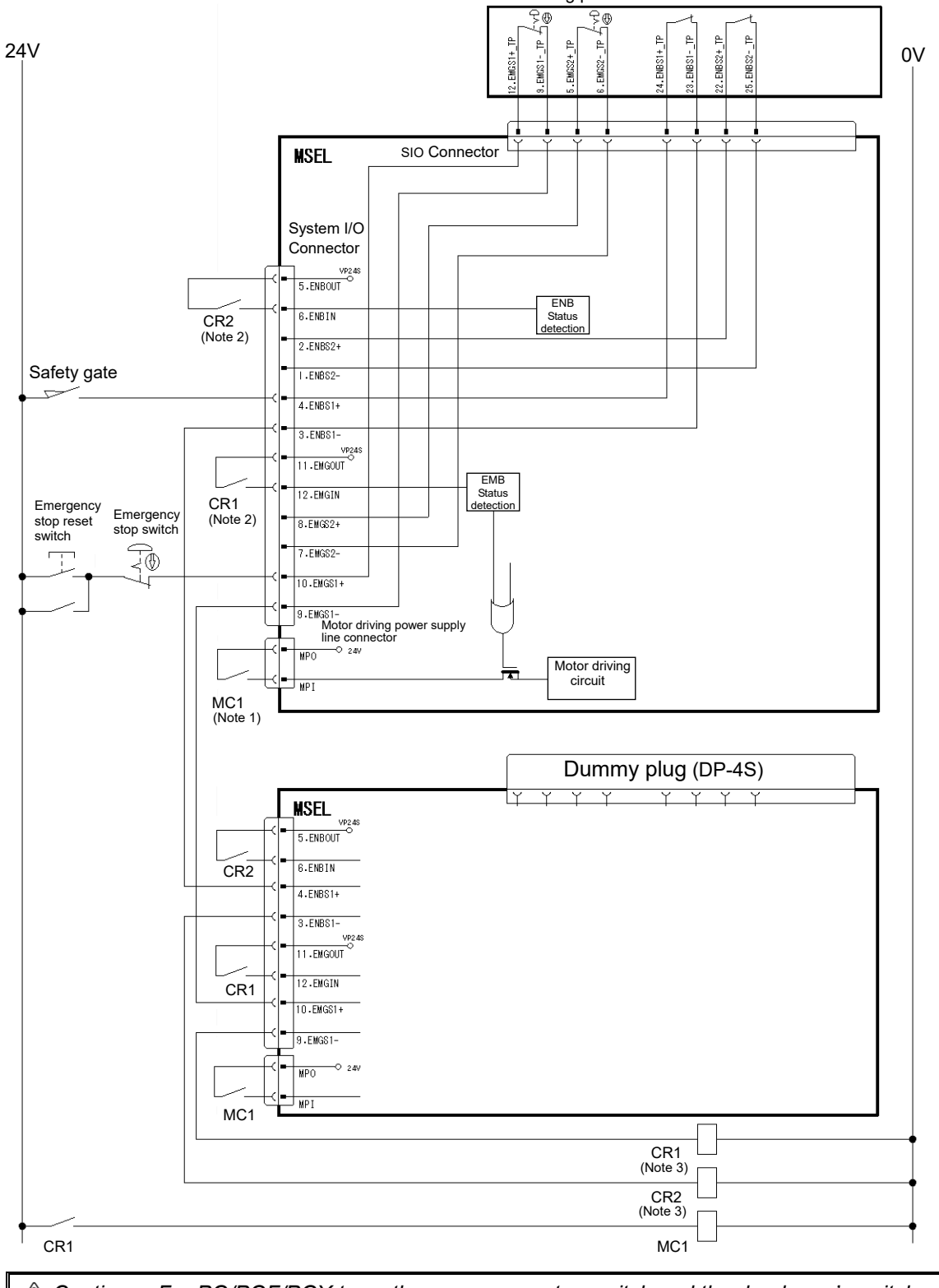

Caution: For PG/PGF/PGX type, the emergency stop switch and the dead man's switch on the teaching pendant are always valid. Apply the dummy plug (DP-4S) if the teaching pendant is not connected.

Note 1: When it is necessary to cut off the motor power source externally for such reason as to comply with safety category, connect a contact such as a connector on the wire between MPO and MPI terminals on the motor driving power line connector.

|                 | Specifications |                                |                                                                   |  |  |
|-----------------|----------------|--------------------------------|-------------------------------------------------------------------|--|--|
| Voltage         | 24V DC (B      | 24V DC (Built-in power supply) |                                                                   |  |  |
|                 | Туре           | PG/PGX                         | PGF<br>Numbers in brackets ( ) are in<br>case of high-thrust axis |  |  |
| Rated current   | 1-axis type    | 2A                             | 1.5A                                                              |  |  |
|                 | 2-axis type    | 4A                             | 3.5A (3.0A)                                                       |  |  |
|                 | 3-axis type    | 6A                             | 5.5A (5.0A)                                                       |  |  |
|                 | 4-axis type    | 8A                             | 7.5A (7.0A)                                                       |  |  |
| Maximum current | 1-axis type    | 4A                             | 6A                                                                |  |  |
|                 | 2-axis type    | 8A                             | 10A (12A)                                                         |  |  |
|                 | 3-axis type    | 12A                            | 14A (16A)                                                         |  |  |
|                 | 4-axis type    | 16A                            | 18A (20A)                                                         |  |  |

Shown below is table for the power specifications between MPO and MPI terminals.

Note 2: The ratings for the emergency stop signal (EMGIN) that turns on/off at the contact CR1 and the enable signal (ENBIN) that turns ON/OFF at the contact CR2 are 24V DC and 10mA or less.

The emergency stop output (EMGOUT) and the enable output (ENBOUT) are available for connection to 30V DC and 0.5A or less.

Note 3: For CR1 and CR2, select the one with coil current 0.1A or less.

### 2.2.4 Motor Encoder Circuit

(1) Connection of Linear Axes

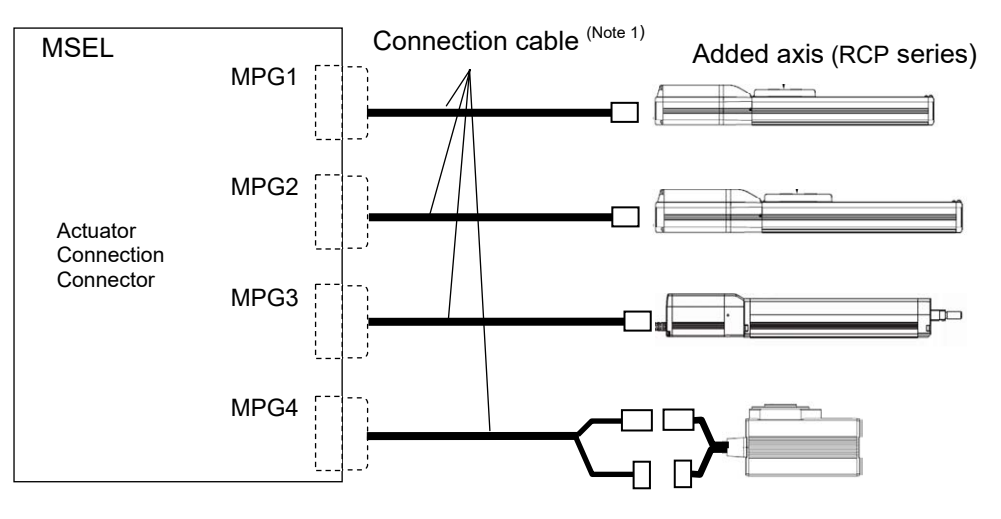

(2) Connection to IXP-4N3515, 4515 and IXP-3N3515, 4515 Equipped with Grippers.

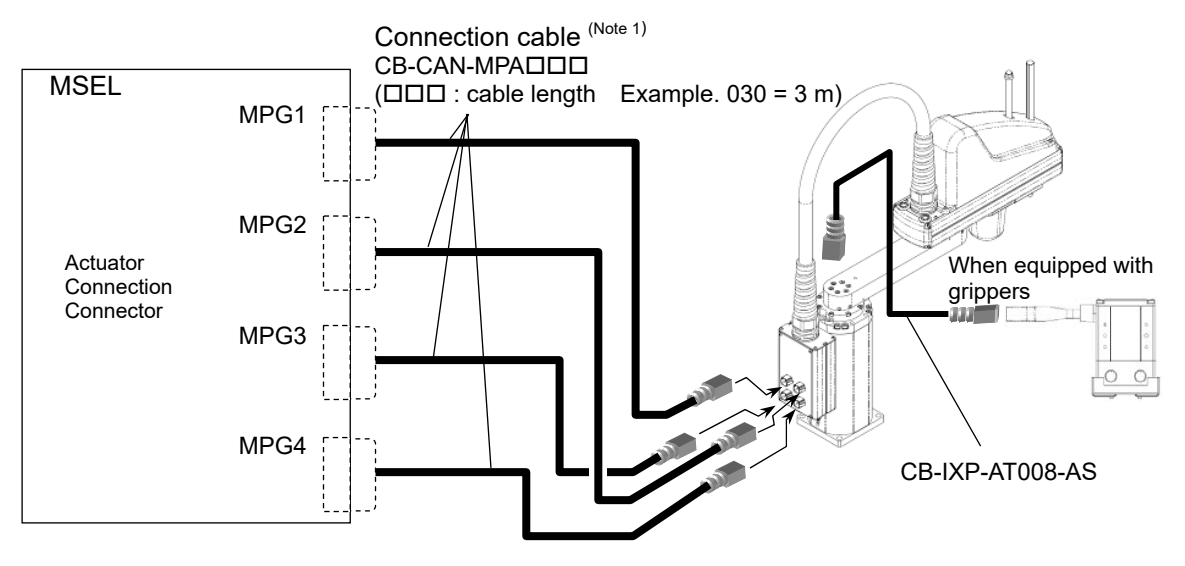

#### (3) Connection to IXP-3N3515, 4515 and Additional Axes

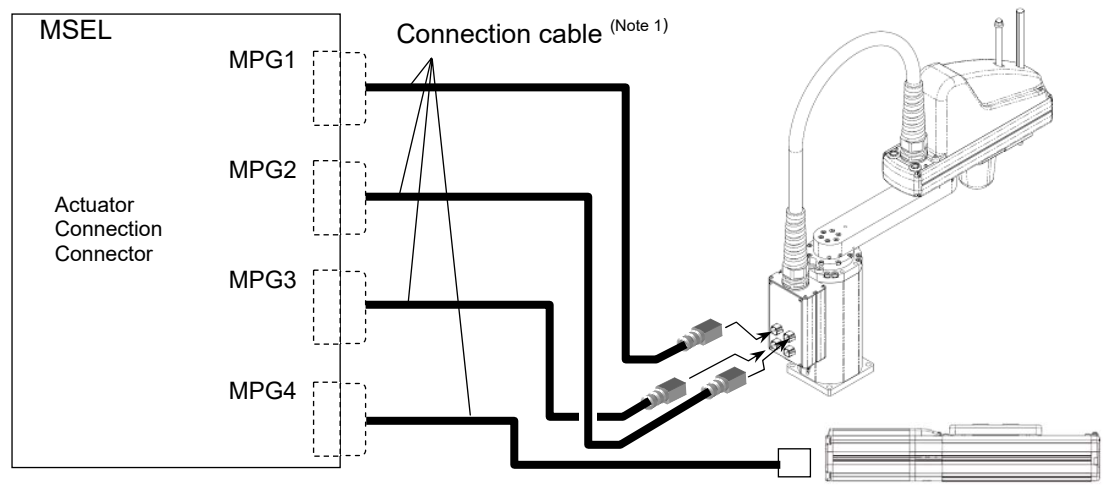

Added axis (RCP series)

|--|

 $\Box\Box\Box$  : cable length Example. 030 = 3 m

| Model                 | Cable              | Remarks                        |  |
|-----------------------|--------------------|--------------------------------|--|
| RCP2                  | CB-PSEP-MPADDD     | Robot cable from 0.5 to 20m    |  |
| PCP3                  |                    | Robot cable from 0.5 to 20m    |  |
| NOF 3                 | CB-APSEP-MPADDD-LC | Standard cable from 0.5 to 20m |  |
| RCP4                  | CB-CA-MPADDD-RB    | Robot cable from 0.5 to 20m    |  |
| (except for GR* type) |                    | Standard cable from 0.5 to 20m |  |
| RCP4 (GR* type),      | CB-CAN-MPADDD-RB   | Robot cable from 0.5 to 20m    |  |
| RCP5, RCP6, IXP       | CB-CAN-MPA         | Standard cable from 0.5 to 20m |  |
| RCP2                  | CB-CFA-MPADDD-RB   | Robot cable from 0.5 to 20m    |  |
| High-thrust type      |                    | Standard cable from 0.5 to 20m |  |
| RCP4                  | CB-CFA2-MPADDD-RB  | Robot cable from 0.5 to 20m    |  |
| High-thrust type      |                    | Standard cable from 0.5 to 20m |  |
| RCP5/6                | CB-CFA3-MPADDD-RB  | Robot cable from 0.5 to 20m    |  |
| High-thrust type      |                    | Standard cable from 0.5 to 20m |  |

▲ Caution: In such case, give a number to each connector to avoid any mistake. If the cable is not correctly connected, it might cause a damage to or malfunction of the motor or PCB board.

#### 2.2.5 PIO Circuit

On MSEL Controller, Standard (I/O1) and Extension (I/O2) are available to mount.

- The setting of the I/O parameters is required to use this PIO board.
- [1] I/O Port Function Assignment
- [2] Port Number Assignment for I/O Ports

#### [1] I/O Port Function Allocation

To Input Function Select No. 000 to 015 and Output Function Select No. 300 to 315, it is available to set the dedicated functions and is available to assign to any input and output port. For the other I/O port Nos., they can be used freely as the universal I/O port.

#### (1) Input Port Function Allocation

| Input<br>Function |          | Parameter                                                                  | Set Value | Eurotion of an Input Signal                                                                              |          |
|-------------------|----------|----------------------------------------------------------------------------|-----------|----------------------------------------------------------------------------------------------------|----------|
| Select<br>No.     |          | No.                                                                        | Get value | r unction of an input oignal                                                                             | delivery |
|                   |          |                                                                            | 0         | Universal input                                                                                          |          |
| 000               | )0 No.30 |                                                                            | 1         | Program start (When indicated input port = 007 to 014 BCD, start of indicated program number … ON-edge)  | 0        |
|                   |          |                                                                            | 2         | Program start (When indicated input port = 007 to 014, start of binary indicated program number ON-edge) |          |
| 001               |          | No 21                                                                      | 0         | Universal input                                                                                          | 0        |
| 001               | NO.31    |                                                                            | 1         | Software reset signal (1sec continuous ON)                                                               |          |
| 000               |          | No 22                                                                      | 0         | Universal input                                                                                          | 0        |
| 002               | N0.32    |                                                                            | 1         | Servo ON signal (edge input)                                                                             |          |
|                   |          |                                                                            | 0         | Universal input                                                                                          |          |
| 003               |          | No.33                                                                      | 1         | Program automatically started when the power ON is reset in AUTO mode and software is reset              | 0        |
|                   |          |                                                                            | 2         | Automatic starting program start (100sec continuous ON)                                                  |          |
| 004               |          | No 24                                                                      | 0         | Universal input                                                                                          | 0        |
| 004               |          | 10.34                                                                      | 1         | All servo-axes soft interlock (Level signal of regular ON)                                               |          |
| 005               |          | N- 25                                                                      | 0         | Universal input                                                                                          | 0        |
| 005               |          | NO.35                                                                      | 1         | Pause release (ON edge processing signal)                                                                |          |
| 006               |          | No 26                                                                      | 0         | Universal input                                                                                          | 0        |
| 006               |          | NO.30                                                                      | 1         | Pause signal (level signal of regular ON)                                                                |          |
|                   |          | No Consideration of Value in Input<br>Function Select 000                  | 0         | Universal input                                                                                          |          |
| 007               | No.37    | Input Function Select 000=Setting 1                                        |           |                                                                                                    |          |
|                   |          | Input Function Select 000=Setting 2                                        | 1         | Program No. select Ubit                                                                                  | 0        |
|                   |          | No Consideration of Value in Input<br>Function Select 000                  | 0         | Universal input                                                                                          |          |
| 008               | No.38    | Input Function Select 000=Setting 1                                        | 1         | Program No. select 1 bit                                                                                 | 0        |
|                   |          | Input Function Select 000=Setting 2                                        |           |                                                                                                    |          |
| 000               | No 30    | No Consideration of Value in Input<br>Function Select 000                  | 0         | Universal input                                                                                          |          |
| 009               | 110.59   | Input Function Select 000=Setting 1<br>Input Function Select 000=Setting 2 | 1         | Program No. select 2 bit                                                                                 | 0        |
|                   |          | No Consideration of Value in Input<br>Function Select 000                  | 0         | Universal input                                                                                          |          |
| 010               | No.40    | Input Function Select 000=Setting 1                                        |           |                                                                                                    |          |
|                   |          | Input Function Select 000=Setting 2                                        | 1         | Program No. select 3 bit                                                                                 | 0        |
|                   |          | No Consideration of Value in Input                                         | 0         | Universal Input                                                                                          |          |
| 011               | No.41    | Input Function Select 000=Setting 1                                        |           | Program No. select 4 bit                                                                                 |          |
|                   |          | Input Function Select 000=Setting 2                                        | 1         |                                                                                                    | 0        |
|                   |          | No Consideration of Value in Input                                         |           |                                                                                                    |          |
| 040               | N= 40    | Function Select 000                                                        | 0         | Universal input                                                                                          |          |
| 012               | N0.42    | Input Function Select 000=Setting 1                                        | 1         | Program No coloct 5 hit                                                                                  | 0        |
|                   |          | Input Function Select 000=Setting 2                                        | 1         | Program No. select 5 bit                                                                                 |          |
|                   |          | No Consideration of Value in Input<br>Function Select 000                  | 0         | Universal Input                                                                                          |          |
| 013               | No.43    | Input Function Select 000=Setting 1                                        | 1         | Program No select 6 bit                                                                                  | 0        |
| 010               |          | Input Function Select 000=Setting 2                                        |           | Program No. select 6 bit                                                                                 |          |
|                   |          | No Consideration of Value in Input<br>Function Select 000                  |           | Error reset (ON-edge)                                                                                    |          |

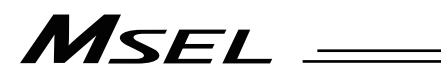

| Input<br>Function |       | Parameter                                                                  | Sat Value Eurotian of an Input Signal |                                                                                                    | At the   |
|-------------------|-------|----------------------------------------------------------------------------|---------------------------------------|----------------------------------------------------------------------------------------------------|----------|
| Select<br>No.     | No.   |                                                                            | Set value                             | r unction of an input Signal                                                                                          | delivery |
|                   |       | No Consideration of Value in Input<br>Function Select 000                  | 0                                     | Universal input                                                                                                    | 0        |
| 014 No.4          | No.44 | 0.44 No Consideration of Value in Input<br>Function Select 000             |                                       | Driving source cut-off cancellation input (ON-edge)<br>(Effective when cancelling the cause of driving source cutoff) |          |
|                   |       | Input Function Select 000=Setting 1<br>Input Function Select 000=Setting 2 | 2                                     | Program No. select 7 bit                                                                                              |          |
|                   |       | · · · · · · · · · · · · · · · · · · ·                                      | 0                                     | Universal input                                                                                                    | 0        |
| 015               |       | No 45                                                                      |                                       | Home-return operation on all the linear axes (ON-edge)                                                                |          |
| 015               |       | 110.73                                                                     |                                       | Home-return operation on all the incremental effective axes (ON-edge)                                                 |          |

# MSEL -

#### (2) Output Port Function Allocation

| Output<br>Function | Parameter | Set Value  | Eunction of an Input Signal                                                                                                    |          |
|--------------------|-----------|------------|----------------------------------------------------------------------------------------------------|----------|
| Select<br>No.      | No.       | o ot ruido |                                                                                                    | delivery |
|                    |           | 0          | Universal output                                                                                                    |          |
|                    |           | 1          | Error output at the operation cancellation level or more (ON)                                                                                |          |
|                    |           | 2          | Error output at the operation cancellation level or more (OFF)                                                                               | 0        |
|                    |           | 3          | Error output at the operation cancellation level or more +<br>emergency-stop output (ON)                                                     |          |
| 300                | No.46     | 4          | Error output at the operation cancellation level or more +<br>emergency-stop output (OFF)                                                    |          |
|                    |           | 7          | Output of an error of maintenance information alert function related message level (Error No. 231 or 232) (ON)                               |          |
|                    |           | 8          | Output of an error of maintenance information alert function related message level (Error No. 231 or 232) (OFF)                              |          |
|                    |           | 0          | Universal output                                                                                                    |          |
|                    |           | 1          | READY output (PIO trigger program operation available)                                                                                       |          |
| 301                | No.47     | 2          | READY output (PIO trigger program operation available) and<br>without occurrence of any error at the operation cancellation<br>level or more |          |
|                    |           | 3          | READY output (PIO trigger program operation available, and without occurrence of any error at the cold start level or more)                  | 0        |
|                    |           | 0          | Universal output                                                                                                    |          |
| 302                | No.48     | 1          | Emergency-stop output (ON)                                                                                                    |          |
|                    |           | 2          | Emergency-stop output (OFF)                                                                                                    | 0        |
|                    |           | 0          | Universal output                                                                                                    | 0        |
| 303                | No.49     | 1          | AUTO mode                                                                                                    |          |
|                    |           | 2          | Output during automatic operation (Other parameter No. 12)                                                                                   |          |
|                    |           | 0          | Universal output                                                                                                    | 0        |
|                    |           | 1          | Output when all the effective axes at home position (= 0)                                                                                    |          |
| 304                | No.50     | 2          | Output when home-return operation on all the effective axes in complete condition (coordinates confirmed)                                    |          |
|                    |           | 3          | Output when all the effective axes in home preset coordinates                                                                                |          |
|                    |           | 0          | Universal output                                                                                                    | 0        |
| 305                | No.51     | 1          | 1 <sup>st</sup> axis in-position output (OFF when miss-pressing)                                                                             |          |
|                    |           | 2          | Output while the 1 <sup>st</sup> axis servo is ON (system monitoring task output)                                                            |          |
|                    |           | 0          | Universal output                                                                                                    | 0        |
| 306                | No.52     | 1          | 2 <sup>no</sup> axis in-position output (OFF when miss-pressing)                                                                             |          |
|                    |           | 2          | Output while the 2 <sup>nd</sup> axis servo is ON (system monitoring task output)                                                            |          |
|                    |           | 0          | Universal output                                                                                                    | 0        |
| 307                | No.53     | 1          | 3 <sup>rd</sup> axis in-position output (OFF when miss-pressing)                                                                             |          |
|                    |           | 2          | Output while the 3 <sup>rd</sup> axis servo is ON (system monitoring task output)                                                            |          |
|                    |           | 0          |                                                                                                    | 0        |
| 308                | No.54     | 1          | 4 axis in-position output (OFF when miss-pressing)                                                                                           |          |
|                    |           | 2          | Output while the 4 axis servo is ON (system monitoring task output)                                                                          |          |
| 309                | No.55     | 0          | Universal output                                                                                                    | 0        |
| 310                | No.56     | 0          | Universal output                                                                                                    | 0        |
| 311                | No.57     | 0          | Universal output                                                                                                    | 0        |
| 312                | No.58     | 0          | Universal output                                                                                                    | 0        |
| 313                | No.59     | 0          | Universal output                                                                                                    | 0        |
| 314                | No.60     | 0          |                                                                                                    | 0        |
| 315                | No.61     | 0          | Universal output                                                                                                    | 0        |

[2] Port Number Assignment for I/O Ports With the following I/O parameters, assign the ranges and numbers of the ports used on PIO board.

| No. | Parameter Name                                       |                                                       | Default<br>(Reference)       | Input Range                  | Remarks                                                                                               |  |
|-----|------------------------------------------------------|-------------------------------------------------------|------------------------------|------------------------------|----------------------------------------------------------------------------------------------------|--|
|     |                                                      |                                                       | 0                            |                              | 0: Fixed assignment (No other than 0 can be set)                                                      |  |
| 1   | I/O Port Assignment Type                             |                                                       | (Reference 0 to 20<br>value) |                              |                                                                                                    |  |
| 2   | Otors dowd                                           | Input Port Start Number at<br>I/O1 Affixed Assignment | 000                          | -1, 0 to 248                 | 0+(multiple of 8)(Unavailable when it is negative figure)                                             |  |
| 3   | Standard                                             | Output Port Start Number at I/O1 Affixed Assignment   | 300                          | -1, 300 to 548               | 300+(multiple of 8)(Unavailable when it is negative figure)                                           |  |
| 16  |                                                      | Input Port Start Number at<br>I/O2 Affixed Assignment | -1                           | -1, 0 to 288                 | 0+(multiple of 8)(Unavailable when it is negative figure)                                             |  |
| 17  |                                                      | Output Port Start Number at I/O2 Affixed Assignment   | -1                           | -1, 300 to 588               | 300+(multiple of 8)(Unavailable when it is negative figure)                                           |  |
| 18  | Extension                                            | I/O2 Error Monitoring                                 | 1                            | 0 to 1                       | 0: Not to Monitor (The extension not applicable)<br>1: Monitor (Use the extension)                    |  |
| 225 |                                                      | Extension I/O Controller                              | 9<br>(Reference<br>value)    | 0 to 9                       | 0 to 8:Extension not installed or other than PIO<br>installed<br>9:PIO (Extension installed)          |  |
| 283 | Input Fur<br>Physical                                | nction Select 000<br>Input Port No.                   | 16                           | -1, 16 to 31,<br>48 to 299   | Indicate port number to assign function set in I/O<br>Parameter No. 30 (Input port 000 when negative) |  |
| 284 | Input Fur<br>Physical                                | nction Select 001<br>Input Port No.                   | 17                           | -1, 16 to 31,<br>48 to 299   | Indicate port number to assign function set in I/O<br>Parameter No. 31 (Input port 001 when negative) |  |
| 285 | Input Fur<br>Physical                                | nction Select 002<br>Input Port No.                   | 18                           | -1, 16 to 31,<br>48 to 299   | Indicate port number to assign function set in I/O<br>Parameter No. 32 (Input port 002 when negative) |  |
| 286 | Input Fur<br>Physical                                | nction Select 003<br>Input Port No.                   | 19                           | -1, 16 to 31,<br>48 to 299   | Indicate port number to assign function set in I/O<br>Parameter No. 33 (Input port 003 when negative) |  |
| 287 | Input Function Select 004<br>Physical Input Port No. |                                                       | 20                           | -1, 16 to 31,<br>48 to 299   | Indicate port number to assign function set in I/O<br>Parameter No. 34 (Input port 004 when negative) |  |
| 288 | Input Function Select 005<br>Physical Input Port No. |                                                       | 21                           | -1, 16 to 31,<br>48 to 299   | Indicate port number to assign function set in I/O<br>Parameter No. 35 (Input port 005 when negative) |  |
| 289 | Input Function Select 006<br>Physical Input Port No. |                                                       | 22                           | -1, 16 to 31,<br>48 to 299   | Indicate port number to assign function set in I/O<br>Parameter No. 36 (Input port 006 when negative) |  |
| 290 | Input Fur<br>Physical                                | nction Select 007<br>Input Port No.                   | 23                           | -1, 16 to 31,<br>48 to 299   | Indicate port number to assign function set in I/O<br>Parameter No. 37 (Input port 007 when negative) |  |
| 291 | Input Fur<br>Physical                                | nction Select 008<br>Input Port No.                   | 24                           | -1, 16 to 31,<br>48 to 299   | Indicate port number to assign function set in I/O<br>Parameter No. 38 (Input port 008 when negative) |  |
| 292 | Input Function Select 009<br>Physical Input Port No. |                                                       | 25                           | -1, 16 to 31,<br>48 to 299   | Indicate port number to assign function set in I/O<br>Parameter No. 39 (Input port 009 when negative) |  |
| 293 | Input Fur<br>Physical                                | nction Select 010<br>Input Port No.                   | 26                           | -1, 16 to 31,<br>48 to 299   | Indicate port number to assign function set in I/O<br>Parameter No. 40 (Input port 010 when negative) |  |
| 294 | Input Fur<br>Physical                                | nction Select 011<br>Input Port No.                   | 27                           | -1, 16 to 31,<br>48 to 299   | Indicate port number to assign function set in I/O<br>Parameter No. 41 (Input port 011 when negative) |  |
| 295 | Input Fur<br>Physical                                | nction Select 012<br>Input Port No.                   | 28                           | -1, 16 to 31,<br>48 to 299   | Indicate port number to assign function set in I/O<br>Parameter No. 42 (Input port 012 when negative) |  |
| 296 | Input Fur<br>Physical                                | nction Select 013<br>Input Port No.                   | 29                           | -1, 16 to 31,<br>48 to 299   | Indicate port number to assign function set in I/O<br>Parameter No. 43 (Input port 013 when negative) |  |
| 297 | Input Fur<br>Physical                                | nction Select 014<br>Input Port No.                   | 30                           | -1, 16 to 31,<br>48 to 299   | Indicate port number to assign function set in I/O<br>Parameter No. 44 (Input port 014 when negative) |  |
| 298 | Input Fur<br>Physical                                | nction Select 015<br>Input Port No.                   | 31                           | -1, 16 to 31,<br>48 to 299   | Indicate port number to assign function set in I/O<br>Parameter No. 45 (Input port 015 when negative) |  |
| 299 | Output F<br>Physical                                 | unction Select 300<br>Input Port No.                  | 316                          | 0, 316 to 331,<br>348 to 599 | Indicate port number to assign function set in I/O<br>Parameter No. 46 (Output port 301 when 0)       |  |
| 300 | Output F<br>Physical                                 | unction Select 301<br>Input Port No.                  | 317                          | 0, 316 to 331,<br>348 to 599 | Indicate port number to assign function set in I/O<br>Parameter No. 47 (Output port 302 when 0)       |  |
| 301 | Output F<br>Physical                                 | unction Select 302<br>Input Port No.                  | 318                          | 0, 316 to 331,<br>348 to 599 | Indicate port number to assign function set in I/O<br>Parameter No. 48 (Output port 303 when 0)       |  |
| 302 | Output F<br>Physical                                 | unction Select 303<br>Input Port No.                  | 319                          | 0, 316 to 331,<br>348 to 599 | Indicate port number to assign function set in I/O<br>Parameter No. 49 (Output port 304 when 0)       |  |
| 303 | Output F<br>Physical                                 | unction Select 304<br>Input Port No.                  | 320                          | 0, 316 to 331,<br>348 to 599 | Indicate port number to assign function set in I/O<br>Parameter No. 50 (Output port 305 when 0)       |  |
| 304 | Output F<br>Physical                                 | unction Select 305<br>Input Port No.                  | 321                          | 0, 316 to 331,<br>348 to 599 | Indicate port number to assign function set in I/O<br>Parameter No. 51 (Output port 306 when 0)       |  |

| MSEL |
|------|
|------|

| No. | Parameter Name                                        | Default<br>(Reference) | Input Range                  | Remarks                                                                                         |
|-----|-------------------------------------------------------|------------------------|------------------------------|-------------------------------------------------------------------------------------------------|
| 305 | Output Function Select 306<br>Physical Input Port No. | 322                    | 0, 316 to 331,<br>348 to 599 | Indicate port number to assign function set in I/O<br>Parameter No. 52 (Output port 307 when 0) |
| 306 | Output Function Select 307<br>Physical Input Port No. | 323                    | 0, 316 to 331,<br>348 to 599 | Indicate port number to assign function set in I/O<br>Parameter No. 53 (Output port 308 when 0) |
| 307 | Output Function Select 308<br>Physical Input Port No. | 324                    | 0, 316 to 331,<br>348 to 599 | Indicate port number to assign function set in I/O<br>Parameter No. 54 Output port 309 when 0)  |
| 308 | Output Function Select 309<br>Physical Input Port No. | 325                    | 0, 316 to 331,<br>348 to 599 | Indicate port number to assign function set in I/O<br>Parameter No. 55 (Output port 310 when 0) |
| 309 | Output Function Select 310<br>Physical Input Port No. | 326                    | 0, 316 to 331,<br>348 to 599 | Indicate port number to assign function set in I/O<br>Parameter No. 56 (Output port 311 when 0) |
| 310 | Output Function Select 311<br>Physical Input Port No. | 327                    | 0, 316 to 331,<br>348 to 599 | Indicate port number to assign function set in I/O<br>Parameter No. 57 (Output port 312 when 0) |
| 311 | Output Function Select 312<br>Physical Input Port No. | 328                    | 0, 316 to 331,<br>348 to 599 | Indicate port number to assign function set in I/O<br>Parameter No. 58 (Output port 313 when 0) |
| 312 | Output Function Select 313<br>Physical Input Port No. | 329                    | 0, 316 to 331,<br>348 to 599 | Indicate port number to assign function set in I/O<br>Parameter No. 59 (Output port 314 when 0) |
| 313 | Output Function Select 314<br>Physical Input Port No. | 330                    | 0, 316 to 331,<br>348 to 599 | Indicate port number to assign function set in I/O<br>Parameter No. 60 (Output port 315 when 0) |
| 314 | Output Function Select 315<br>Physical Input Port No. | 331                    | 0, 316 to 331,<br>348 to 599 | Indicate port number to assign function set in I/O<br>Parameter No. 61 (Output port 316 when 0) |

(Note) The parameter settings at delivery may differ depending on the type of the extension I/O slot (I/O2). [Refer to 3.2 Receiving and Forwarding of I/O Signals Necessary for Operation]

- [3] Wiring1) Standard type (I/O1)

| 0V (NPN Type)<br>24VDC (PNP Type) |                                                                                                    |                                                                                                    | 24VDC (NPN Type)<br>0V (PNP Type) |
|-----------------------------------|----------------------------------------------------------------------------------------------------|----------------------------------------------------------------------------------------------------|-----------------------------------|
| 24VDC BR-1<br>(<br>RD-1<br>(      | 1A       P24       316       1B       )         2A       P24       317       2B       )         3A       Output function<br>is parameter       318       )       )         5A       016       320       5B       )         5A       016       320       5B       )         5A       016       320       5B       )         5A       016       320       5B       )         5A       016       320       5B       )         5A       016       320       5B       )         320       5B       )       321       6B       )         322       7B       )       322       7B       )         323       8B       )       323       )       )         11A       022       326       1B       )       )         12A       023       327       12B       )       )         13A       024       328       13B       )       )         330       15B       )       331       16B       )         15A       026       17A       18       )       ) <td>BR-3<br/>RD-3<br/>OR-3<br/>JW-3<br/>BL-3<br/>PL-3<br/>GY-3<br/>BK-3<br/>BK-3<br/>BR-4<br/>RD-4<br/>OR-4<br/>OR-4<br/>OR-4<br/>PL-4<br/>GN-4<br/>BL-4<br/>BL-4<br/>BL-4<br/>BL-4<br/>BL-4<br/>BL-4<br/>BL-4<br/>BK-4</td> <td></td> | BR-3<br>RD-3<br>OR-3<br>JW-3<br>BL-3<br>PL-3<br>GY-3<br>BK-3<br>BK-3<br>BR-4<br>RD-4<br>OR-4<br>OR-4<br>OR-4<br>PL-4<br>GN-4<br>BL-4<br>BL-4<br>BL-4<br>BL-4<br>BL-4<br>BL-4<br>BL-4<br>BK-4 |                                   |
| I                                 |                                                                                                    |                                                                                                    | 1                                 |

• Use the attached cable for the I/O connection.

Model : CB-PAC-PIODDD (DDD indicates the cable length L. Example. 020 = 2m)

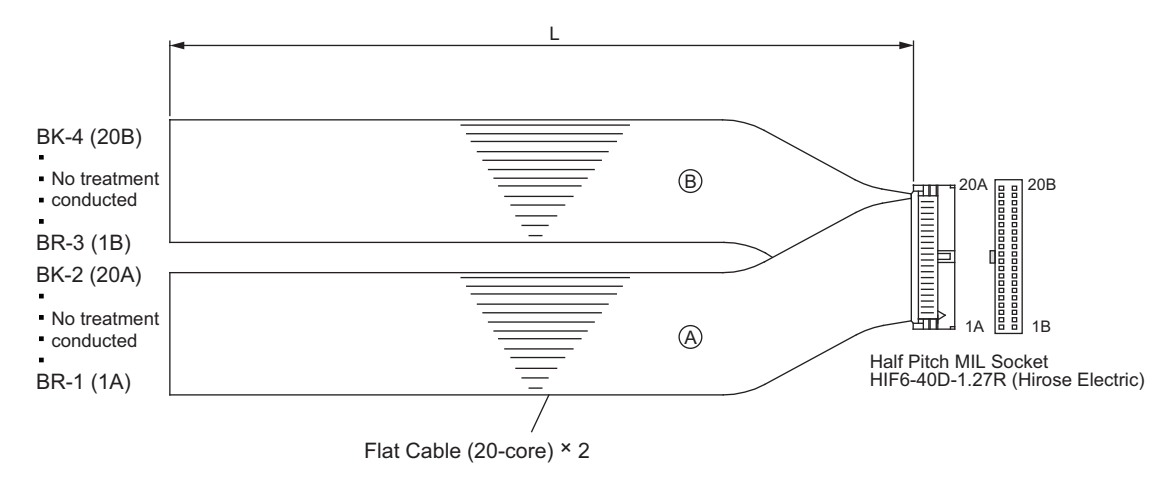

#### 2) ExtensionI/O (I/O2)

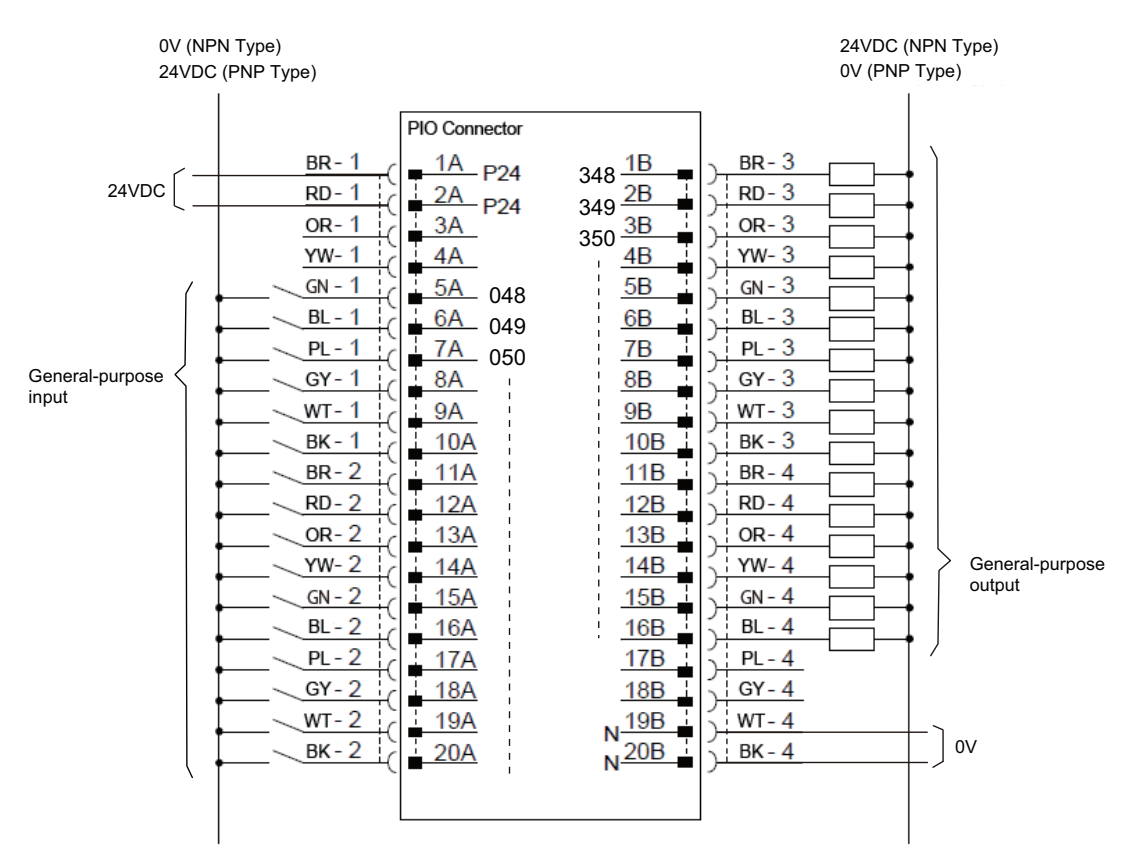

• Use the attached cable for the I/O connection.

Model : CB-PAC-PIODDD (DDD indicates the cable length L. Example. 020 = 2m)

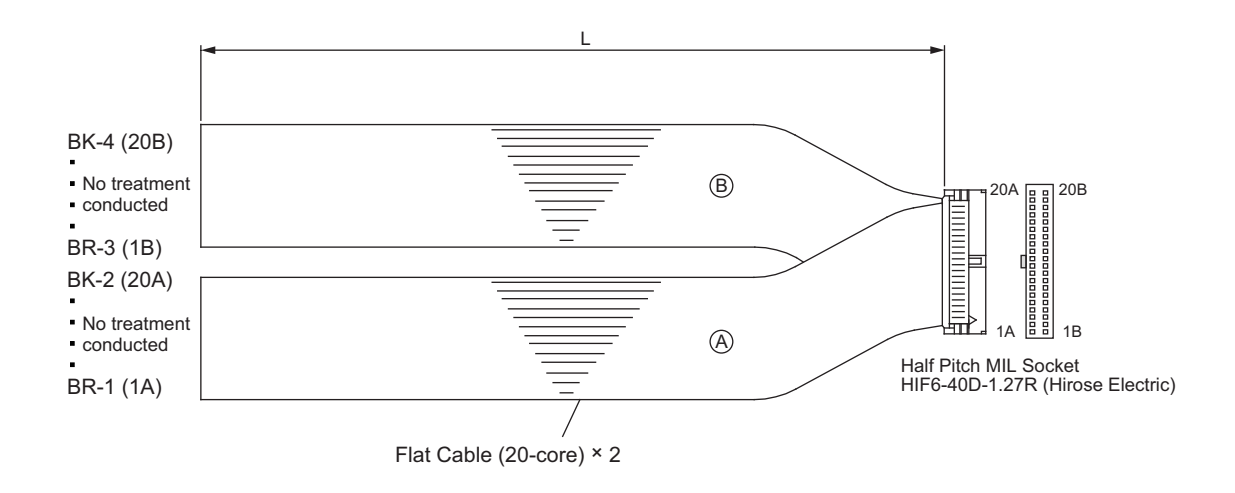

2.2.6 Connection to Absolute Battery Box (only for PC/PG/PCF/PGF Type Simple Absolute)

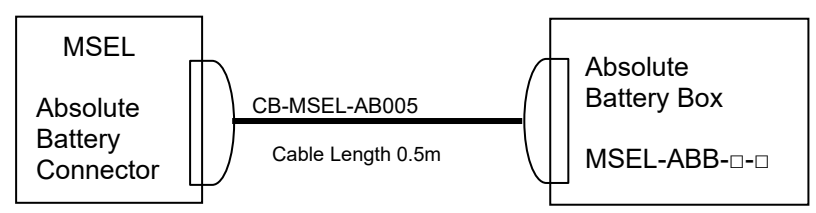

(Note) Do not attempt to plug in or take off the cable with force in the tilted direction to the connector.

### 2.3 Wiring Method

#### 2.3.1 Connection to AC Power Input Connector

The wire of the power supply is to be connected to the enclosed connector (plug). Strip the sheath of the applicable wires for 7mm and insert them to the connector. When inserting, turn the screw on the side of the inlet to the left with a slotted screwdriver to open the inlet. After inserting the wires, turn the screw to the right with a slotted slotted screwdriver to fix the wires.

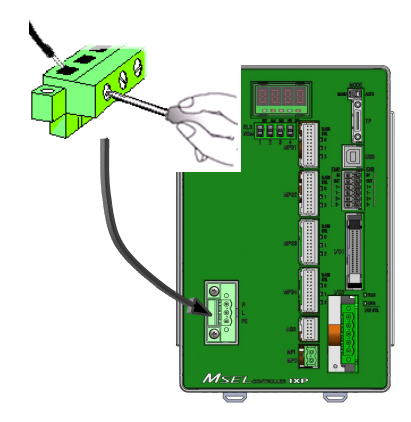

| Drive Power Supply<br>Input Connector | Model                                              | Remarks                         |
|---------------------------------------|----------------------------------------------------|---------------------------------|
| Cable side                            | MSTB2,5/3-STF-5,08 (SK: N-PE)<br>(PHOENIX CONTACT) | Enclosed in standard<br>package |
| Controller side                       | DFK-MSTB2,5/3-GF-5,08<br>(PHOENIX CONTACT)         |                                 |

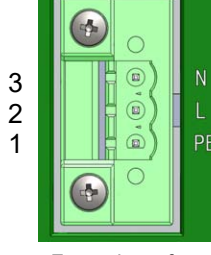

Front view of connector on controller side

| Pin No. | Signal<br>Name | Description               | Applicable Cable Diameter                                    |  |  |
|---------|----------------|---------------------------|--------------------------------------------------------------|--|--|
| 3       | N              | Power supply input        | 1.25 to 0.5mm <sup>2</sup><br>(AWG16 to 20)                  |  |  |
| 2       | L              | (100 AC to 230V)          | allowable for the current figured out in the power capacity. |  |  |
| 1       | PE             | Protective grounding wire |                                                              |  |  |

Chapter 2 Wiring

### 2.3.2 Wiring the Emergency Stop Circuit (System I/O)

Construction is made with the emergency stop input and the input terminal of the enable signal.

The wires are to be connected to the enclosed connectors (plugs). Peel the sheath on the applicable cable for 10mm, and insert to a connector.

| Item                  | PC/PCF/PCX Type                                                 | PG/PGF/PGX Type                  |  |  |
|-----------------------|-----------------------------------------------------------------|----------------------------------|--|--|
| Drive-source cutoff   | Built-in                                                        |                                  |  |  |
| circuit               | (Hard-wired configuration)                                      |                                  |  |  |
| Conforming category   | В                                                               | B, 1 to 3                        |  |  |
| Redundancy in safety  | -                                                               | Achieved by an external circuit. |  |  |
| circuit               |                                                                 |                                  |  |  |
| Operation upon        | Decelerate the actuator at the emergency deceleration (All axes |                                  |  |  |
| emergency stop        | parameter No. 24, No. 205, each axis parameter No. 136) to a    |                                  |  |  |
|                       | stop, turn OFF the servo, and then cut off the drive source.    |                                  |  |  |
| Recovery from         | Recover by cancelling emergency stop by system I/O              |                                  |  |  |
| emergency stop        |                                                                 |                                  |  |  |
| External output of    | Possible (Set by I/O parameter No. 48.)                         |                                  |  |  |
| emergency stop status |                                                                 |                                  |  |  |

[Refer to 2.2.2 and 2.2.3 for the basic circuit configuration.]

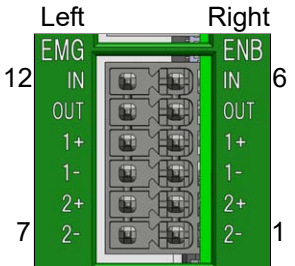

Front view of connector on controller side

| System I/O Connector | Model                                      | Remarks                      |
|----------------------|--------------------------------------------|------------------------------|
| Cable side           | DFMC1,5/6-ST-3,5<br>(PHOENIX CONTACT)      | Enclosed in standard package |
| Controller side      | DMC1,5/6-G1-3,5P20THR<br>(PHOENIX CONTACT) |                              |
|                      |                                            |                              |
| Pin or the           | Olara Daratistica                          | Applicable                   |

|               | Pin<br>No. | Signal Name | Class | Description                                                                                                    | cable<br>diameter             |  |
|---------------|------------|-------------|-------|----------------------------------------------------------------------------------------------------|-------------------------------|--|
|               | 12         | EMGIN       | IN    | Emergency stop detection input                                                                                                    |                               |  |
|               | 11         | EMGOUT      | +24V  | 24-V power output for emergency stop<br>detection input<br>(30V DC, Max0.5A)                                                                                                    |                               |  |
| Left<br>side  | 10         | EMGS1+      | line+ | They are the cables to connect to the                                                                                                    | 7                             |  |
|               | 9          | EMGS1-      | line- | pendant when a teaching pendant is to be<br>connected. When no teaching pendant is to<br>be connected, 1+ and 1- are short-circuited<br>the PC/PCF/PCX type.                                                                      |                               |  |
|               | 8          | EMGS2+      | line+ | (Used in PG/PGF type, Not used in PC/PCF type)                                                                                                    |                               |  |
|               | 7          | EMGS2-      | line- | They are the cables to connect to the<br>emergency stop circuit on the teaching<br>pendant when a teaching pendant is to be<br>connected. When no teaching pendant is to<br>be connected, 2+ and 2- are short-circuited.          | 1.25 to<br>0.3mm <sup>2</sup> |  |
|               | 6          | ENBIN       | IN    | Enable detection input                                                                                                    | to 22)                        |  |
|               | 5          | ENBOUT      | +24V  | 24-V power output for enable detection input (30V DC, Max0.5A)                                                                                                    |                               |  |
|               | 4          | ENBS1+      | line+ | They are the cables to connect to the enable                                                                                                    |                               |  |
| Right<br>side | 3          | ENBS1-      | line- | circuit on the teaching pendant when a<br>teaching pendant is to be connected. When<br>no teaching pendant is to be connected, 1+<br>and 1- are short-circuited the PC/PCF/PCX<br>type.                                           |                               |  |
|               | 2          | ENBS2+      | line+ | (Used in PG/PGF type, Not used in PC/PCF                                                                                                    |                               |  |
|               | 1          | ENBS2-      | line- | type)<br>They are the cables to connect to the<br>emergency stop circuit on the teaching<br>pendant when a teaching pendant is to be<br>connected. When no teaching pendant is to<br>be connected, 2+ and 2- are short-circuited. |                               |  |

The following pin numbers are connected with a short-circuiting cable at the delivery.

- Pins 4 and 5
- Pins 3 and 6
- Pins 10 and 11
- Pins 9 and 12

#### 2.3.3 Wiring for Actuator

Connect the relay cables to the actuator connectors. Check in the instruction manual of each actuator for the details of the relay cables.

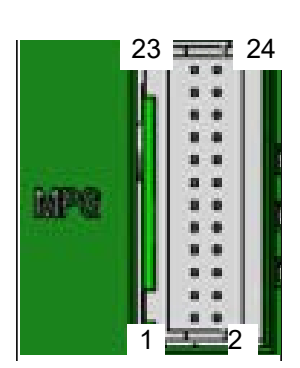

Front view of connector on controller side

| Actuator Connection<br>Connector | Model        | Remarks |
|----------------------------------|--------------|---------|
| Cable side                       | PADP-24V-1-S |         |
| Controller side                  | S24B-PADSS-1 |         |

|                        | 1              |                                                       |                             |
|------------------------|----------------|-------------------------------------------------------|-----------------------------|
| Pin No.                | Signal<br>Name | Description                                           | Applicable Wire<br>Diameter |
| 1                      | φA             | Motor driving A-phase                                 |                             |
| 2                      | VMM            | Motor power                                           |                             |
| 3                      | φB             | Motor driving B-phase                                 |                             |
| 4                      | VMM            | Motor power                                           |                             |
| 5                      | φ/A            | Motor driving /A-phase                                |                             |
| 6                      | φ/B            | Motor driving /B-phase                                |                             |
| 7                      | LS +           | Limit switch positive side                            |                             |
| 8                      | LS -           | Limit switch negative side                            |                             |
| 9                      | BK +           | Brake release positive side                           |                             |
| 10                     | BK -           | Brake release negative side                           |                             |
| 11                     | ABS_SA         | Absolute encoder differential + input                 |                             |
| 12                     | ABS_SB         | Absolute encoder differential - input                 |                             |
| 13                     | A +            | Encoder A-phase differential + input                  |                             |
| 14                     | A -            | Encoder A-phase differential - input                  | Cable dedicated for         |
| 15                     | B +            | Encoder B-phase differential + input                  | IAI products                |
| 16                     | В-             | Encoder B-phase differential - input                  |                             |
| 17 <sup>(Note 1)</sup> | 5V             | Encoder power supply<br>(except for high-thrust axis) |                             |
|                        | NC             | Disconnected (High-thrust axis)                       |                             |
| 18                     | /PS            | Encoder line driver enable output                     |                             |
| 19                     | GND            | Ground                                                |                             |
| 20                     | LSGND          | Ground for limit switch                               |                             |
| <b>21</b> (Note 1)     | NC             | Disconnected<br>(except for high-thrust axis)         |                             |
| 5V                     |                | Encoder power supply<br>(High-thrust axis)            |                             |
| 22                     | NC             | Disconnected                                          |                             |
| 23                     | NC             | Disconnected                                          |                             |
| 24                     | FG             | Grounding                                             |                             |

Note 1 The pin assignment of the connector that the high-thrust type axis can be connected and that of the connector that all the other types of axis can be connected are different from each other.

#### 2.3.4 Wiring for Motor Driving Power Line Connector

This wiring is to be constructed when it is required to have the driving power source shut externally. In case of using the driving source cutoff circuit inside the controller, use the controller under the condition of the enclosed short-circuiting cable being connected. The wires are to be connected to the enclosed connectors (plugs). Peel the sheath on the applicable cable for 10mm, and insert to a connector.

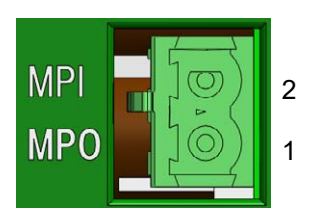

Front view of connector on controller side

| Motor Driving<br>Power Supply<br>Line Connector | Model                                    | Remarks                         |
|-------------------------------------------------|------------------------------------------|---------------------------------|
| Cable side                                      | FKIC2,5HC/2-ST-5,08<br>(PHOENIX CONTACT) | Enclosed in standard<br>package |
| Controller side                                 | IC2,5HC/2-G-5,08                         |                                 |

| Pin<br>No. | Signal<br>Name | Description                        | Applicable Wire Diameter                                                      |  |
|------------|----------------|------------------------------------|-------------------------------------------------------------------------------|--|
| 2          | MPI            | Motor power supply external input  | KIV1.25 to 0.75mm <sup>2</sup><br>(AWG16 to 18)<br>Select the cable thickness |  |
| 1          | MPO            | Motor power supply external output | allowable for the current figured out in the power capacity.                  |  |

#### 2.3.5 Wiring to Single Absolute Battery Unit

Connect the absolute battery unit and controller for simple absolute type.

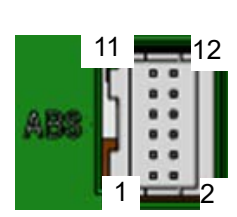

Front view of connector on controller side

| Absolute Battery<br>Connector | Model        | Remarks |
|-------------------------------|--------------|---------|
| Cable side                    | CZHR-12V-S   |         |
| Controller side               | S12B-PADSS-1 |         |

| Pin<br>No. | Signal<br>Name |            | Description                         |                  |
|------------|----------------|------------|-------------------------------------|------------------|
| 1          | GND            | 0V         |                                     |                  |
| 2          | 1BAT           | Axis No. 1 | Absolute battery                    |                  |
| 3          | 1BAT_TMP       | Axis No. 1 | Absolute battery temperature sensor |                  |
| 4          | 2BAT           | Axis No. 2 | Absolute battery                    |                  |
| 5          | 2BAT_TMP       | Axis No. 2 | Absolute battery temperature sensor |                  |
| 6          | 3BAT           | Axis No. 3 | Absolute battery                    | Cable dedicated  |
| 7          | 3BAT_TMP       | Axis No. 3 | Absolute battery temperature sensor | for IAI products |
| 8          | 4BAT           | Axis No. 4 | Absolute battery                    |                  |
| 9          | 4BAT_TMP       | Axis No. 4 | Absolute battery temperature sensor |                  |
| 10         | GND            | 0V         |                                     |                  |
| 11         | NC             | Disconnect | ed                                  |                  |
| 12         | NC             | Disconnect | ed                                  |                  |

#### 2.3.6 Wiring for PIO

The connection of I/O to the controller is to be carried out using the dedicated I/O cable. The cable length is shown in the model code of the controller. Please check the controller model code. There are 2m for standard, 3m and 5m as an option. Up to 10m can be enabled sold separately. [Refer to "1.1.5 How to Read the Model"]

Also, the end of the cable harness to be connected to the host controller (PLC, etc.) is just cut and no treatment is conducted so the wiring layout can be performed freely.

#### Model : CB-PAC-PIO

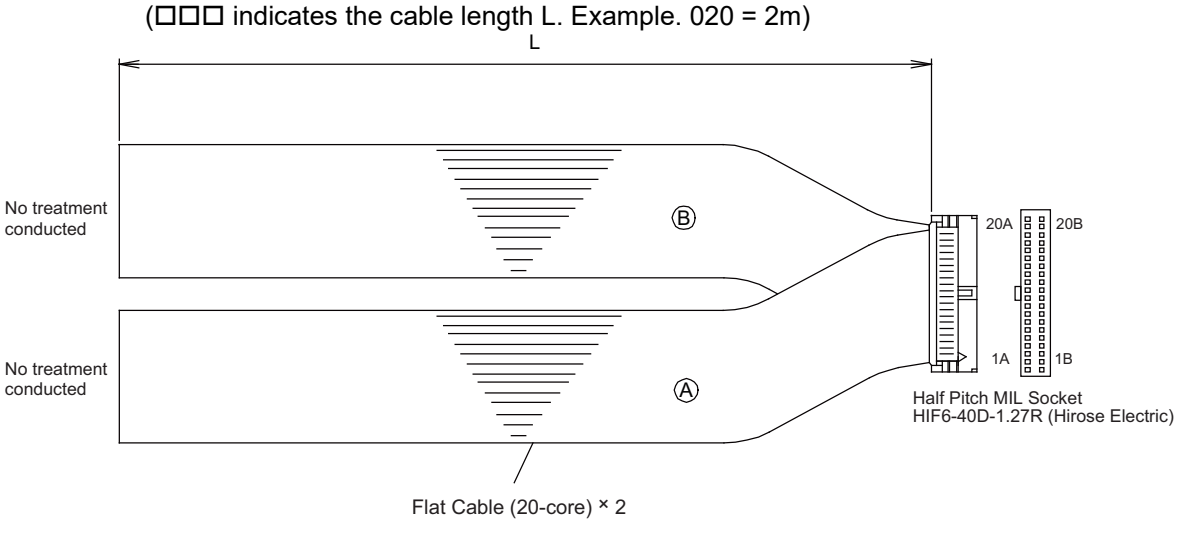

| No   | Cable | Miring                                     | No   | Cable | \\/irip a       |
|------|-------|--------------------------------------------|------|-------|-----------------|
| INO. | Color | winng                                      | INO. | Color | vviring         |
| 1A   | BR-1  |                                            | 1B   | BR-3  |                 |
| 2A   | RD-1  |                                            | 2B   | RD-3  |                 |
| 3A   | OR-1  |                                            | 3B   | OR-3  |                 |
| 4A   | YW-1  |                                            | 4B   | YW-3  |                 |
| 5A   | GN-1  |                                            | 5B   | GN-3  |                 |
| 6A   | BL-1  |                                            | 6B   | BL-3  |                 |
| 7A   | PL-1  |                                            | 7B   | PL-3  |                 |
| 8A   | GY-1  |                                            | 8B   | GY-3  |                 |
| 9A   | WT-1  | Flat Cable (A)<br>(Press Welding)<br>AWG28 | 9B   | WT-3  | Flat Cable      |
| 10A  | BK-1  |                                            | 10B  | BK-3  | (Dross Wolding) |
| 11A  | BR-2  |                                            | 11B  | BR-4  |                 |
| 12A  | RD-2  |                                            | 12B  | RD-4  | AW020           |
| 13A  | OR-2  |                                            | 13B  | OR-4  |                 |
| 14A  | YW-2  |                                            | 14B  | YW-4  |                 |
| 15A  | GN-2  |                                            | 15B  | GN-4  |                 |
| 16A  | BL-2  |                                            | 16B  | BL-4  |                 |
| 17A  | PL-2  |                                            | 17B  | PL-4  |                 |
| 18A  | GY-2  |                                            | 18B  | GY-4  |                 |
| 19A  | WT-2  |                                            | 19B  | WT-4  |                 |
| 20A  | BK-2  |                                            | 20B  | BK-4  |                 |

[Refer to 2.2.5 PIO Circuit for the signal assignment for each cable]

## 2.3.7 Wiring for the Teaching Tool (SIO Connector, USB Connector) Connect a teaching tool such as the PC software.

Connection of either RS232C or USB is available. (USB is prioritized when both are connected at the same time.)

Apply the enclosed dummy plug (DP-4S) to the teaching connector when operation mode setting switch is set to AUTO in PG/PGF/PGX type.

#### [1] SIO Connector

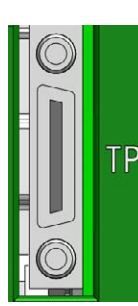

Front view of connector on controller side

| SIO Connector   |                                               | Model                                                                    | Remarks                             |  |  |  |  |  |
|-----------------|-----------------------------------------------|--------------------------------------------------------------------------|-------------------------------------|--|--|--|--|--|
| Controller side |                                               | HDR-EC26LFDT1-SLD+                                                       |                                     |  |  |  |  |  |
|                 |                                               |                                                                          |                                     |  |  |  |  |  |
| Pin No.         | Signal<br>Name                                | Applicable Wire<br>Diameter                                              |                                     |  |  |  |  |  |
| 1               | GND                                           | 0V                                                                       |                                     |  |  |  |  |  |
| 2               | EMGS                                          | Emergency stop status output                                             |                                     |  |  |  |  |  |
| 3               | VCC                                           | 6.5V power input connector                                               |                                     |  |  |  |  |  |
| 4               | DTR                                           | Terminal ready (Connected to DSR inside)                                 |                                     |  |  |  |  |  |
| 5               | EMGS2+                                        | Emergency stop contact output 2+                                         |                                     |  |  |  |  |  |
| 6               | EMGS2-                                        | Emergency stop contact output 2-                                         |                                     |  |  |  |  |  |
| 7               | NC                                            | Unconnected                                                              |                                     |  |  |  |  |  |
| 8               | RSVVCC                                        | 24V power input connector                                                |                                     |  |  |  |  |  |
| 9               | EMGS1 -                                       | Emergency stop contact output 1-                                         |                                     |  |  |  |  |  |
| 10              | NC                                            | Unconnected                                                              |                                     |  |  |  |  |  |
| 11              | NC                                            | Unconnected                                                              |                                     |  |  |  |  |  |
| 12              | EMGS1+                                        | Emergency stop contact output 1+                                         |                                     |  |  |  |  |  |
| 13              | RTS                                           | Connected to DSR externally                                              |                                     |  |  |  |  |  |
| 14              | CTS                                           | Connected to RTS externally,<br>connector connection detection<br>input. | Cable dedicated for<br>IAI products |  |  |  |  |  |
| 15              | TXD                                           | Transmit data                                                            |                                     |  |  |  |  |  |
| 16              | RXD                                           | Receive data                                                             |                                     |  |  |  |  |  |
| 17              | DSR Equipment ready (Connected to DSR inside) |                                                                          |                                     |  |  |  |  |  |
| 18              | NC                                            | Unconnected                                                              |                                     |  |  |  |  |  |
| 19              | NC                                            | Unconnected                                                              |                                     |  |  |  |  |  |
| 20              | NC                                            | Unconnected                                                              |                                     |  |  |  |  |  |
| 21              | NC                                            | Unconnected                                                              |                                     |  |  |  |  |  |
| 22              | ENBS2+                                        | Enable contact output 2 +                                                |                                     |  |  |  |  |  |
| 23              | ENBS1 -                                       | Enable contact output 1 -                                                |                                     |  |  |  |  |  |
| 24              | ENBS1+                                        | Enable contact output 1 +                                                |                                     |  |  |  |  |  |
| 25              | ENBS2-                                        |                                                                          |                                     |  |  |  |  |  |
| 26              | GND                                           |                                                                          |                                     |  |  |  |  |  |

#### [2] USB Connector

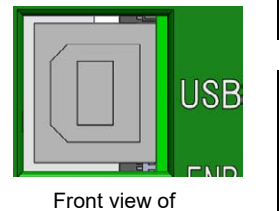

connector on controller side

| Controller side        |                  | UBBS-4R-D14-4D       | B type                      |  |  |
|------------------------|------------------|----------------------|-----------------------------|--|--|
|                        |                  |                      |                             |  |  |
| Pin No. Signal<br>Name |                  | Description          | Applicable Wire<br>Diameter |  |  |
| 1                      | V <sub>BUS</sub> | 5V                   |                             |  |  |
| 2                      | D-               | Communication data - | LISB cable                  |  |  |
| 3                      | D+               | Communication data + |                             |  |  |
| 4 GND                  |                  | 0V                   |                             |  |  |
|                        |                  |                      |                             |  |  |

Model

Remarks

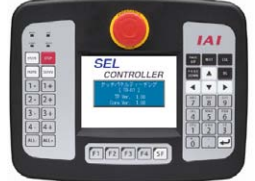

**USB** Connector

\* SIO and USB cannot be connected at the same time.

| Â | Caution: 1 | ) 3 | Set " | Operation | Mode | Sei | tting | Switch" | ' to | "MANU" | ' side | wher | n a | teaching d | levice |
|---|------------|-----|-------|-----------|------|-----|-------|---------|------|--------|--------|------|-----|------------|--------|
|   |            | i   | s co  | nnected.  |      |     |       |         |      |        |        |      |     |            |        |
|   | •          | • • | _     |           | 0 /  | ~   |       |         |      |        |        |      |     |            |        |

- 2) Turn the power OFF before disconnecting a teaching pendant.
- 3 USB connector and SIO connector cannot be used at the same time. USB connector is prioritized.
- 4) When using a USB connector in MANU Mode, apply the dummy plug (DP-4S) or connect the cable enclosed to the PC software to the SIO connector as the enable signal detection activates.

### Chapter 3 Operation

#### 3.1 Types of Operations

The MSEL controller is a programming controller that can operate without a host controller. Programming for this controller uses IAI's dedicated programming language (SEL language). [Refer to the separate SEL Language Programming Manual.]

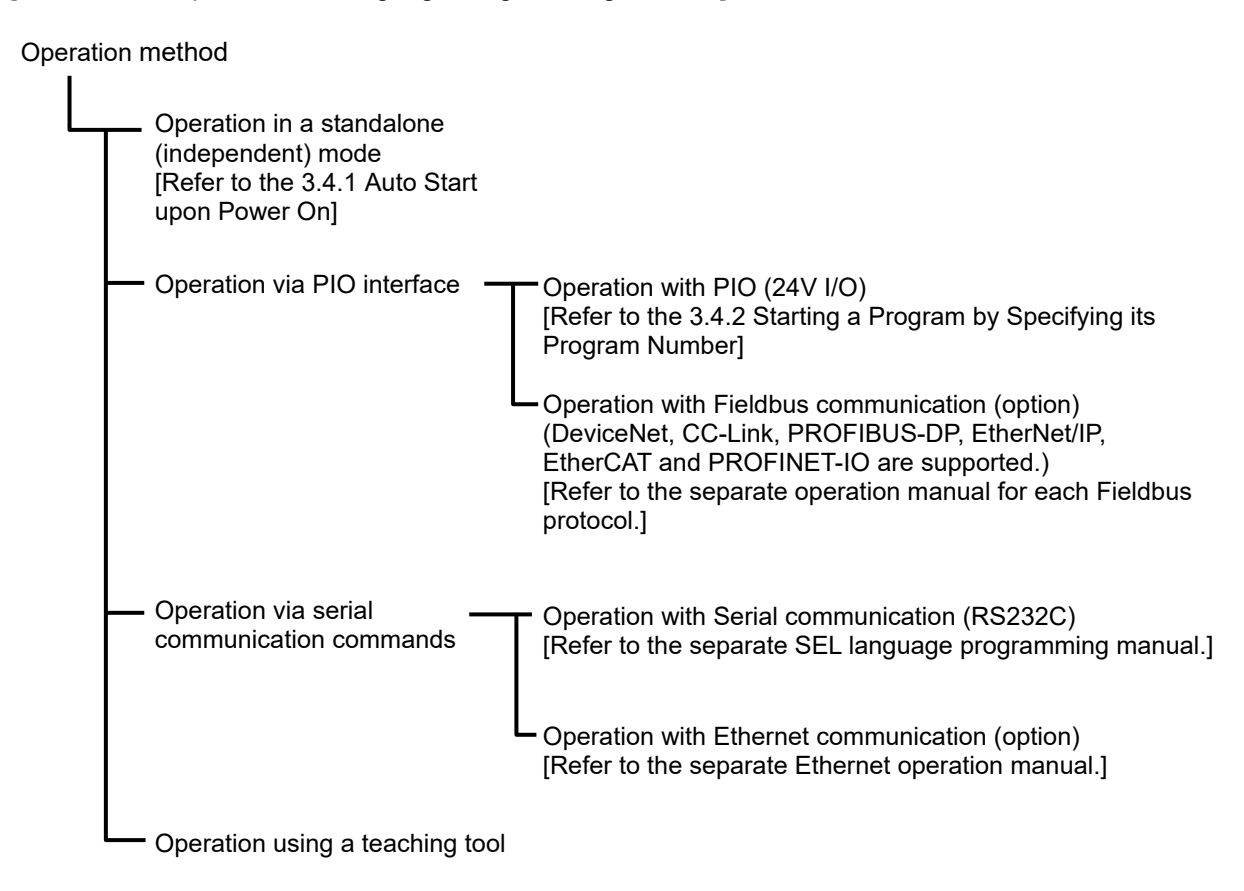

#### 3.2 Receiving and Forwarding of I/O Signals Necessary for Operation

The I/O port can deliver the data with the MSEL controller and external signals through interface.

One port can exchange data for one contact (1 bit). Data is exchanged via PIOs (24V I/Os) or over a fieldbus. Either a PIO or fieldbus can connect to each port at a time. Whether to use PIO or fieldbus is set by a parameter.

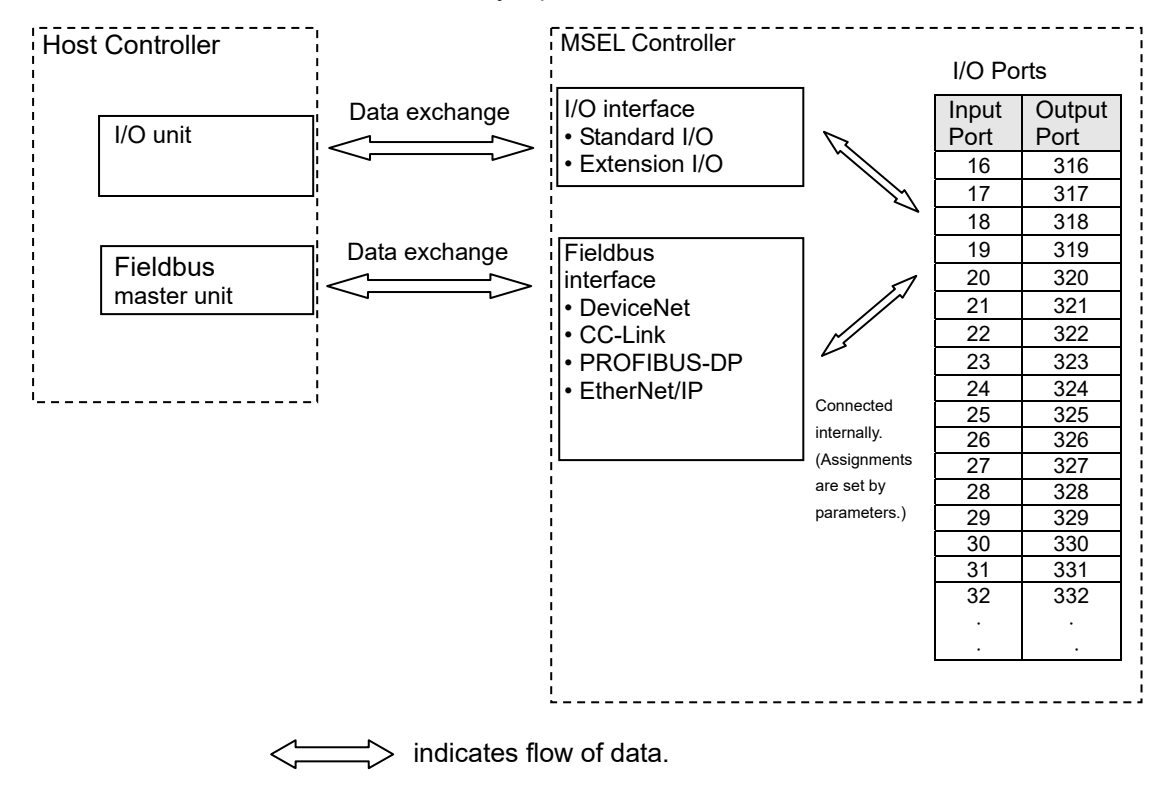

Refer to Section 2.2.5 for the PIO interface. For the each fieldbus, refer to each instruction manual.

(1) I/O Map

The factory-set I/O port numbers and functions of the MSEL controller are shown below. The functions of the I/O port can be changed using the I/O parameter setting. [Refer to 2.2.5 PIO Circuit and Chapter 6. I/O Parameter]

1) When I/O2 is Not Fieldbus type (Type of extension I/O is either of E/NP/PN/SE1/SE2/IA)

| Туре     | Port No.  | Function                                    | Туре         | Port No.  | Function                             |  |
|----------|-----------|---------------------------------------------|--------------|-----------|--------------------------------------|--|
| -        | 000       |                                             |              | 300       | ALM (LED on the front panel)         |  |
|          | 001       |                                             |              | 301       | RDY (LED on the front panel)         |  |
|          | 002       |                                             |              | 302       | EMG (LED on the front panel)         |  |
|          | 003       |                                             |              | 303       | System reservation                   |  |
|          | 004       |                                             |              | 304       | HPS (LED on the front panel)         |  |
|          | 005       |                                             |              | 305       |                                      |  |
| Internal | 006       | System reservation                          | Internal     | 306       |                                      |  |
|          | 007       |                                             | DO<br>(I/O1) | 307       | 1                                    |  |
| (1/01)   | 008       |                                             |              | 308       |                                      |  |
| (        | 009       |                                             | ("01)        | 309       |                                      |  |
|          | 010       |                                             |              | 310       | System reservation                   |  |
|          | 011       |                                             | -            | 311       |                                      |  |
|          | 012       |                                             |              | 312       |                                      |  |
|          | 013       | _                                           |              | 313       |                                      |  |
|          | 014       |                                             |              | 314       |                                      |  |
|          | 015       |                                             |              | 315       |                                      |  |
|          | 016       | Program start                               | _            | 316       | Alarm output                         |  |
|          | 017       |                                             |              | 317       | READY output                         |  |
|          | 018       |                                             |              | 318       | Emergency-stop output                |  |
|          | 019       | General-purpose input                       |              | 319       |                                      |  |
|          | 020       |                                             |              | 320       |                                      |  |
|          | 021       |                                             |              | 321       |                                      |  |
|          | 022       |                                             |              | 322       |                                      |  |
| External | 023       | Program number indication (BCD:1·BIN:1) *   | External     | 323       |                                      |  |
|          | 024       | Program number indication (BCD:2·BIN:2) *   | (I/O1)       | 324       |                                      |  |
| (1/01)   | 025       | Program number indication (BCD:4 · BIN:4) * |              | 325       | General-purpose output               |  |
|          | 026       | Program number indication (BCD:81·BIN:8) *  |              | 326       |                                      |  |
|          | 027       | Program number indication (BCD:10.BIN:16) * |              | 327       |                                      |  |
|          | 028       | Program number indication (BCD:20.BIN:32) * |              | 328       |                                      |  |
|          | 029       | Program number indication (BCD:40.BIN:64) * |              | 329       |                                      |  |
|          | 030       | General-nurnose innut                       |              | 330       |                                      |  |
|          | 031       |                                             |              | 331       |                                      |  |
|          | 032       |                                             |              | 332       | 7-segment user display digit         |  |
|          | 033       |                                             | Internal     | 333       | 7-segment user display digit         |  |
|          | 034       |                                             |              | 334       | System reservation                   |  |
|          | 035       |                                             |              | 335       | System reservation                   |  |
|          | 036       | _                                           |              | 336       | System reservation                   |  |
|          | 037       |                                             |              | 337       | 7-segment display refresh            |  |
| Internal | 038       | •                                           |              | 338       | 7-segment user/system alternate      |  |
| DI       | 039       | System reservation                          |              | 339       | 7-segment user display specification |  |
| (I/O1)   | 040       |                                             | (I/O1)       | 340       | DTU (7-segment user display bit)     |  |
|          | 041       |                                             |              | 341       | DT1 (7-segment user display bit)     |  |
|          | 042       |                                             |              | 342       | DT2 (7-segment user display bit)     |  |
|          | 043       | -                                           |              | 343       | DT4 (7-segment user display bit)     |  |
|          | 045       |                                             |              | 345       | DT5 (7-segment user display bit)     |  |
|          | 046       | -                                           |              | 346       | DT6 (7-segment user display bit)     |  |
|          | 047       |                                             |              | 347       | System reservation                   |  |
| Externel | 040       |                                             | Externel     | 240       |                                      |  |
|          | 040<br>to | General-nurnose input                       | External     | 540<br>to | General-nurnose output               |  |
| (1/02)   | 295       |                                             | (1/02)       | 595       |                                      |  |
| (" ) -)  |           |                                             | ("0-)        | 000       |                                      |  |

\* Switching over between BCD and BID in Program Number Indication should be conducted in IO Parameter No. 30 Input Function Select 000.

(1:Program start BCD, 2:Program start binary(BIN))

\_\_\_\_

| Type                     | Port No.  | Function                                    | Type           | Port No.  | Function                             |  |  |
|--------------------------|-----------|---------------------------------------------|----------------|-----------|--------------------------------------|--|--|
| 76-5                     | 000       |                                             | .,,,,,,        | 300       | ALM (LED on the front panel)         |  |  |
|                          | 001       | -                                           |                | 301       | RDY (LED on the front panel)         |  |  |
|                          | 002       | System reservation                          |                | 302       | EMG (LED on the front panel)         |  |  |
|                          | 003       |                                             |                | 303       | System reservation                   |  |  |
|                          | 004       |                                             | Internal       | 304       | HPS (LED on the front panel)         |  |  |
|                          | 005       |                                             |                | 305       |                                      |  |  |
| Internet                 | 006       |                                             |                | 306       |                                      |  |  |
| Internal                 | 007       |                                             |                | 307       |                                      |  |  |
| (1/01)                   | 008       |                                             |                | 308       |                                      |  |  |
| ("01)                    | 009       |                                             | (              | 309       |                                      |  |  |
|                          | 010       |                                             | -              | 310       | System reservation                   |  |  |
|                          | 011       |                                             |                | 311       |                                      |  |  |
|                          | 012       |                                             |                | 312       |                                      |  |  |
|                          | 013       | -                                           |                | 313       | -                                    |  |  |
|                          | 014       | -                                           |                | 314       |                                      |  |  |
|                          | 015       |                                             |                | 315       |                                      |  |  |
| External                 | 016       |                                             | External<br>DO | 316       |                                      |  |  |
| DI                       | to        | General-purpose input                       |                | to        | General-purpose output               |  |  |
| (I/O1)                   | 031       |                                             | (I/O1)         | 331       |                                      |  |  |
|                          | 032       |                                             |                | 332       | 7-segment user display digit         |  |  |
|                          | 033       |                                             |                | 333       | 7-segment user display digit         |  |  |
|                          | 034       |                                             |                | 334       | System reservation                   |  |  |
|                          | 035       |                                             |                | 335       | System reservation                   |  |  |
|                          | 036       |                                             |                | 336       | System reservation                   |  |  |
|                          | 037       | -                                           |                | 337       | 7-segment display refresh            |  |  |
| Internal                 | 038       |                                             | Internal       | 338       | 7-segment user/system alternate      |  |  |
| DI                       | 039       | System reservation                          | DO<br>(I/O1)   | 339       | 7-segment user display specification |  |  |
| (I/O1)                   | 040       |                                             |                | 241       | DT0 (7-segment user display bit)     |  |  |
|                          | 041       |                                             |                | 242       | DT1 (7-segment user display bit)     |  |  |
|                          | 042       | -                                           |                | 342       | DT2 (7-segment user display bit)     |  |  |
|                          | 043       |                                             |                | 343       | DT4 (7-segment user display bit)     |  |  |
|                          | 044       | -                                           |                | 344       | DT4 (7-segment user display bit)     |  |  |
|                          | 046       |                                             |                | 346       | DT6 (7-segment user display bit)     |  |  |
|                          | 040       | -                                           |                | 347       | System reservation                   |  |  |
|                          | 048       | Program start                               |                | 348       | Alarm output                         |  |  |
|                          | 049       |                                             |                | 349       | READY output                         |  |  |
|                          | 050       |                                             |                | 350       | Emergency-stop output                |  |  |
|                          | 051       |                                             |                | 351       |                                      |  |  |
|                          | 052       | General-purpose input                       |                | 352       |                                      |  |  |
|                          | 053       |                                             |                | 353       |                                      |  |  |
|                          | 054       |                                             |                | 354       |                                      |  |  |
|                          | 055       | Program number indication (BCD:1·BIN:1) *   |                | 355       |                                      |  |  |
| External<br>DI<br>(I/O2) | 056       | Program number indication (BCD:2·BIN:2) *   | External       | 356       |                                      |  |  |
|                          | 057       | Program number indication (BCD:4·BIN:4) *   |                | 357       | General-nurnose output               |  |  |
|                          | 058       | Program number indication (BCD:81+BIN:8) *  | (I/O2)         | 358       |                                      |  |  |
|                          | 059       | Program number indication (BCD:01 BIN:16) * |                | 359       |                                      |  |  |
|                          | 060       | Program number indication (BCD:10 BIN:10)   |                | 360       |                                      |  |  |
|                          | 061       | Program number indication (DCD:20-DIN.32)   |                | 361       | 4                                    |  |  |
|                          | 001       | FTOGRATHTHUTHDELTHUICALION (BCD.40° DIN.04) |                | 260       | 4                                    |  |  |
| -                        | 062       | General-purpose input                       |                | 302       | 4                                    |  |  |
|                          | 003       |                                             |                | 364       |                                      |  |  |
|                          | 004<br>to | General-nurnose input                       |                | 504<br>to | General-nurnose output               |  |  |
|                          | 205       |                                             |                | 505       |                                      |  |  |

#### 2) When I/O2 is Fieldbus type (Type of extension I/O is either of CC/CC2/DV/DV2/PR/EP/EC/PRT)

295
 Switching over between BCD and BID in Program Number Indication should be conducted in IO
 Parameter No. 30 Input Function Select 000.

(1:Program start BCD, 2:Program start binary(BIN))
## 3.3 Starting the Controller

#### 3.3.1 Turning on the Power and Cutoff

(1) Power on Procedure

The following procedure is applied for cases where the parameters are the same as those at delivery, and the unit is not in the error occurrence mode or emergency stop mode. Also, the number allocation for the I/O ports is shown as the same as the delivery in this description.

- After confirming that the wirings are performed properly, supply power to the peripheral devices. If PIO is in use, supply 24V DC for PIO. In the case that it is not used, the power supply is not required, but, set I/O Parameter No. 10 and No. 18 to "0: Unmonitored".
- 2) Supply the main power.
- 3) Once the startup of the controller (CPU startup) is held in normal condition, I/O Port No. 317 turns ON.

 Main power
 Initialized/Self checking
 Normal operation state

 Prior supply
 Peripheral device
 Status of power supply and connection diagnosed at initializing (DIO power supply and fieldbus: setting at delivery)

A timing chart of the above operation is shown below.

#### (2) Power Cutoff on Procedure

Shut the power on the peripheral devices at the same time as or after the shutoff of the main power.

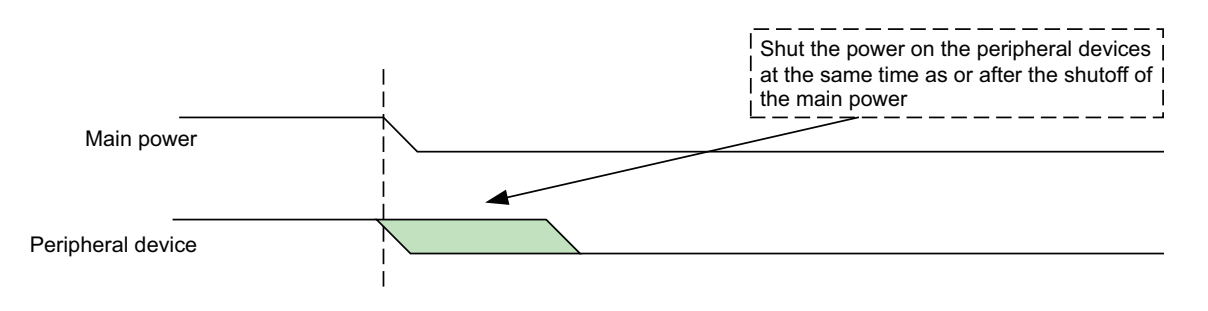

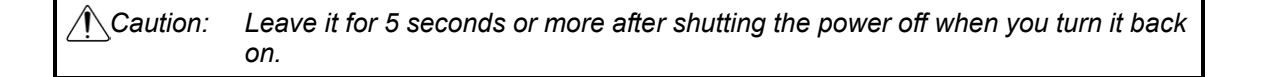

#### 3.3.2 Panel Window Display

The 4-digit, 7-segment LED shows the controller status.

When the unit is started up normally, " $_{r}$ - $_{r_{c}}$ " is displayed after the initial processing display. If an indication "E\*\*\*" is displayed, check "Trouble Shooting" in Chapter 7. For others shown on 7-segment LED display, refer to the display list of the panel window stated below.

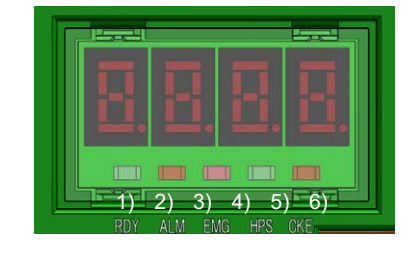

#### Displayed Contents of LED Lamps on Controller

| No. | Name | Status when LED is on                                                     |
|-----|------|---------------------------------------------------------------------------|
| 1)  | RDY  | CPU Ready (Program operation available)                                   |
| 2)  | ALM  | CPU Alarm CPU Alarm (error in operation cancel level or higher) generated |
| 3)  | EMG  | Emergency stop, error in CPU hardware or<br>power-related hardware error  |
| 4)  | HPS  | All axes have completed home-return operation state                       |
| 5)  | CKE  | Error in system lock or power-related hardware error                      |

Panel Window Display List (1/2) Control Codes for Application

|    | Display Priority <sup>(Note )</sup> |   | Priority (Note ) | Description                        |                                                                                         |  |  |
|----|-------------------------------------|---|------------------|------------------------------------|-----------------------------------------------------------------------------------------|--|--|
| [C | [Control Codes for Application]     |   |                  |                                    |                                                                                         |  |  |
|    | А                                   | С | F                | 1                                  | The AC power is cut off. (Momentary power failure or power-supply power cutoff)         |  |  |
| Е  | F                                   | * | *                | 1                                  | A system-shutdown level error is present                                                |  |  |
| 8  | 8                                   | 8 | 8                | 2                                  | Operation test on all 7-seg LED lamps (Initialization sequence)                         |  |  |
| Ι  | n                                   | * | *                | 2                                  | Initialization sequence number display                                                  |  |  |
| Ι  | n                                   | n | *                | 2                                  | Field network board initialization sequence number display                              |  |  |
|    | Ρ                                   | r | d                | 3                                  | Data written to flash ROM                                                               |  |  |
|    | E                                   | r | G                | 4<br>(Display<br>switches in turn) | In emergency stop condition                                                             |  |  |
|    | е                                   | n | b                | 4<br>(Display<br>switches in turn) | The enable switch (deadman's switch/safety gate) is OFF                                 |  |  |
| Е  | Е                                   | * | *                |                                    |                                                                                         |  |  |
| Е  | d                                   | * | *                | 4<br>(Diaplay)                     | A cold start lovel error is present (Mest critical lovel evetem error)                  |  |  |
| Е  | 6                                   | * | *                | switches in turn)                  | A cold-start level error is present. (Most childan level system error)                  |  |  |
| Е  | 5                                   | * | *                | ,                                  |                                                                                         |  |  |
| Е  | С                                   | * | *                | 4                                  |                                                                                         |  |  |
| Е  | b                                   | * | *                | (Display                           | An operation-cancellation level error is present (Most critical level system error)     |  |  |
| Е  | 4                                   | * | *                | switches in turn)                  |                                                                                         |  |  |
| -  |                                     | r | Ρ                | 5                                  | Waiting for a drive-source cutoff reset signal to be input                              |  |  |
| -  |                                     | r | S                | 5                                  | Operation is paused (waiting for restart)                                               |  |  |
| -  | Ι                                   | L | С                | 6                                  | All axis servos are interlocked                                                         |  |  |
| Е  | А                                   | * | *                |                                    |                                                                                         |  |  |
| Е  | 9                                   | * | *                | 7                                  | A message level error is present (Most critical level system error)                     |  |  |
| Е  | 2                                   | * | *                |                                    |                                                                                         |  |  |
| Ρ  | *                                   | * | *                | 8                                  | A program is running (last started program).<br>(The applicable program number is ***.) |  |  |
| А  | r                                   | d | у                | 8                                  | Ready status (Startup complete in AUTO mode)                                            |  |  |
|    | r                                   | d | у                | 8                                  | Ready status (Startup complete in MANU mode)                                            |  |  |

Note 1 The smaller the value to be displayed, the higher the priority.

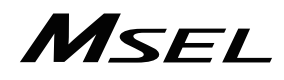

| -  | i ai                                |       | muu              | ла різріаў сі |                                                   |
|----|-------------------------------------|-------|------------------|---------------|---------------------------------------------------|
|    | Display Priority <sup>(Note )</sup> |       | Priority (Note ) | Description   |                                                   |
| [C | ontro                               | ol Co | des f            | or Core]      |                                                   |
| Е  | Е                                   | *     | *                | 1             | A cold-start level error is present.              |
| Е  | С                                   | *     | *                | 1             | An operation-cancellation level error is present. |
| Е  | А                                   | *     | *                | 2             | A message level error is present.                 |
|    | J                                   | Ρ     | А                | 2             | Jump to the application                           |
| С  | Н                                   | F     | С                | 2             | Flash ROM check process (core)                    |
| С  | Н                                   | F     | А                | 2             | Flash ROM check process (application)             |
| С  | Н                                   | S     | d                | 2             | SDRAM check process                               |
|    |                                     |       |                  |               |                                                   |

Panel Window Display List (2/2) Control Codes for Core

Note 1 The smaller the value to be displayed, the higher the priority.

#### 3.3.3 Status LED

It shows the status of PIO or Fieldbus plugged to the extension I/O connector.

#### (1) PIO Type Status LED

| RUN      |      |                        |        | $\bigcirc$ : Illuminating $\times$ : OFF                           |
|----------|------|------------------------|--------|--------------------------------------------------------------------|
| ERR      | Name | Name Lamp<br>condition |        | Description                                                        |
| /02 STS. | RUN  | 0                      | Green  | In the normal operation<br>(Flashes when initialization completes) |
|          | ERR  | 0                      | Orange | PIO power voltage (24V DC) drop error                              |

### (2) DeviceNet Type Status LED

| MO       |       |                   | ◯ : Illuminating 🛛 🗙 : OFF 🖙 : Flashing |                                                        |
|----------|-------|-------------------|-----------------------------------------|--------------------------------------------------------|
| MS<br>NO | Name  | Lamp<br>condition | Color                                   | Description                                            |
| 1 113    |       | 0                 |                                         | In the normal operation                                |
| /02 STS. |       | ☆                 | Green                                   | Configuration not established or setting<br>incomplete |
|          | MS    | 0                 | Orange                                  | Error impossible to recover                            |
|          |       | ${\simeq}$        |                                         | Error possible to recover                              |
|          |       | 0                 | Green /                                 | Self-checking test                                     |
|          |       |                   | Orange                                  |                                                        |
|          |       | 0                 | Green                                   | In the normal communication                            |
|          |       | $\mathfrak{A}$    |                                         | Online status (no connection)                          |
|          | NS    | <br>☆             | Orange                                  | Critical link error                                    |
|          | NO NO |                   | Orange                                  | Connection timeout                                     |
|          |       | 0                 | Green /                                 | Self-checking test                                     |
|          |       | 0                 | Orange                                  |                                                        |

#### (3) CC-Link Type Status LED

| $\bigcirc$ : Illuminating | imes : OFF | 🖈 : Flashing |
|---------------------------|------------|--------------|
|                           |            |              |

| MS MS       | Name Lamp Color |   | Color  | Description                                                         |
|-------------|-----------------|---|--------|---------------------------------------------------------------------|
| <u>I</u> NS | RUN             | 0 | Green  | In the normal operation                                             |
| 1/02 STS.   | EDD             | 0 | Orango | Error occurrence<br>(CRC, station setting, baud rate setting)       |
|             |                 | ☆ | Orange | Change made to station number and baud rate setting at reset cancel |

#### (4) PROFIBUS-DP Type Status LED

 $\bigcirc$  : Illuminating  $\times$  : OFF  $\Rightarrow$  : Flashing

| MS MS        | Name | Lamp<br>condition | Color  | Description                                    |
|--------------|------|-------------------|--------|------------------------------------------------|
| <u>n</u> 112 |      | 0                 | Groop  | Initialization complete                        |
| I/02 STS.    | MS   | 众                 | Green  | Initialization complete (with diagnosis event) |
|              | 0    |                   | Orange | Exception error generated                      |
|              | 0    |                   | Croon  | In the normal communication                    |
|              | NS   | 众                 | Green  | Online status (in clearance condition)         |
|              |      | 0                 | Orange | Error occurrence (parameter, configuration)    |

(5) EtherNet/IP Type Status LED

\_

| 7 110     |      |                   |        | ◯ : Illuminating 🛛 × : OFF 🖙 : Flashing                                                 |
|-----------|------|-------------------|--------|-----------------------------------------------------------------------------------------|
|           | Name | Lamp<br>condition | Color  | Description                                                                             |
| I/02 STS. |      | 0                 | Groop  | In operation condition and under control of<br>scanner (master)                         |
|           | MS   | ☆                 | Gleen  | Setting of construction information incomplete, or scanner (master) in idling condition |
|           |      | 0                 | Orange | Fatal malfunction (exception condition or critical error)                               |
|           |      | ${\simeq}$        |        | Light malfunction possible to recover                                                   |
|           | NS   | 0                 | Green  | Online status<br>(Connection established on one or more)                                |
|           |      | ${\simeq}$        |        | Online status (connection not being established)                                        |
|           |      | 0                 | Orange | Critical error such as IP address duplication                                           |
|           |      | $\mathfrak{A}$    | Grange | Timeout in connection on one or more                                                    |

(6) Simple Absolute Status LED Lamps (PC/PG/PCF/PGF type)

|          |            |                |            | ⊖ : Illuminat         | ing ×:OFF ☆:Flashing      |
|----------|------------|----------------|------------|-----------------------|---------------------------|
| B.ABS    | Name       | Lamp condition | Color      | D                     | escription                |
| ୦୮୦.     |            | 0              | Green      | Battery fully charged |                           |
| 0        | 0          | 0              | Orange     | Battery in charge     |                           |
|          |            | 0              | Red        | Battery not connected | 1                         |
| 1        |            |                |            |                       |                           |
|          | Name       | Lamp Cond      | ition of 1 | Lamp Condition of 2   | Description               |
| <u> </u> | Name       | (Color)        |            | (Color)               | Description               |
|          |            | ⊖ (Gre         | en)        | ○ (Green)             | Absolute reset complete   |
|          | 1, 2 O (Re |                | ed)        | ○ (Green)             | Absolute reset incomplete |
|          |            | -              |            | ○ (Red)               | Alarm                     |

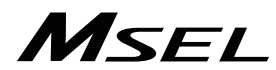

#### 3.3.4 Position Table and Program Creation and Writing

Create a position table and create a program using the SEL language. Perform the teaching, etc., and register the required coordinates in the position table. Also, create the program using the SEL language. [Refer to the separate SEL language programming manual.] Write the position table and program data in the controller. [Refer to the separate instruction manual for your PC software.]

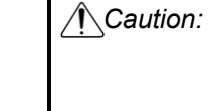

Caution: A margin of error could accumulate between each pitch if the incremental (relative position indication) movement commands are repeated continuously. To avoid accumulation of errors, utilize the absolute position indication commands such as MOVP and MOVL. \* MVPI, MVLI, TMPI, TMLI

# MSEL

## 3.4 Program Operation

For the operation there are two ways of start-up. One is the automatic start-up of the set program No. and the other is to start up with the program No. selected externally.

#### 3.4.1 Auto Start upon Power On

After the power is turned ON, the program with its No. registered in the MSEL controller, can be automatically started up.

1) Connect the PC software and set the I/O parameter No. 33 to "1" and set the program No. to be started up in the parameter No. 1 (for others)

| Parameter<br>type and<br>No. | Set Value         | Description                                                                                                    |
|------------------------------|-------------------|----------------------------------------------------------------------------------------------------|
| I/O                          | 0                 | Input port 019 is designated as a general-purpose input.                                                                                                    |
| parameter                    |                   | In the AUTO mode, when the power is turned ON or the                                                                                                    |
| No. 33                       | 1                 | software reset is performed, the program No. set in parameter                                                                                                    |
|                              | (factory default) | No. 1 (for others) is executed.                                                                                                    |
|                              |                   | The input port 019 can be used as a universal input port.                                                                                                    |
|                              | 2                 | When input port 019 is turned ON, the program whose number<br>is set in other parameter No. 1 is executed. When this port is<br>turned OFF, all currently running programs stop. |
| I/O<br>parameter<br>No. 286  | 19                | Indicate the port number to assign the feature in I/O Parameter No. 33 "Input Function Select 003"                                                                               |
| Other<br>parameter<br>No. 1  | 1 to 255          | Set the program number of the program you want to start automatically.                                                                                                    |

- 2) Set the operation mode setting switch on the MSEL controller to the AUTO position.
- 3) Turn off the power and then turn it back on.
- 4) The MSEL controller is restarted (the RDY signal turns ON to indicate a successful start), after which the specified program starts.

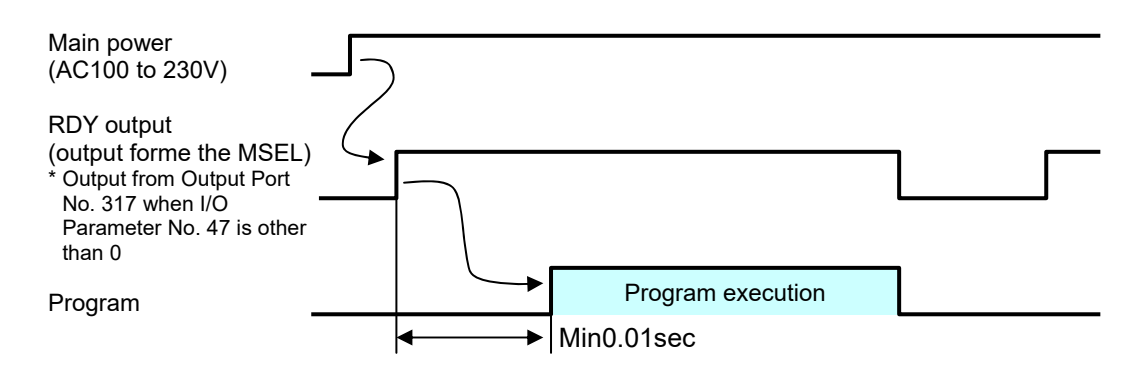

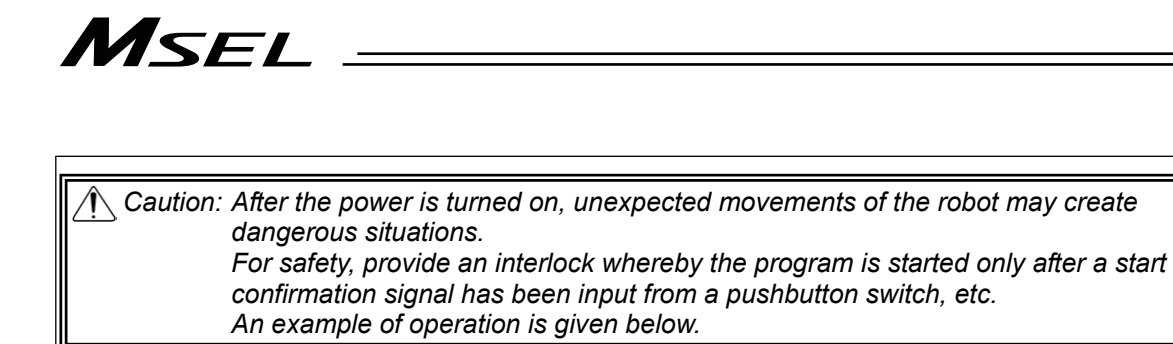

- Set the parameter No. 33 to "2". The program starts when input port 019 is turned ON, and stops when the port is turned OFF.
- 2) Set the operation mode setting switch on the MSEL controller to the AUTO position.
- 3) Turn off the power and then turn it back on.
- 4) Make sure input port 019 is turned ON after a wait time of 0.01 sec following the start of the MSEL controller (the RDY signal turns ON to indicate a successful start).
- 5) The specified program starts.

| RDY output<br>(output forme the M<br>* Output from Output F<br>No. 317 when I/O | SEL)<br>Port         |   |
|---------------------------------------------------------------------------------|----------------------|---|
| Parameter No. 47 is o<br>than 0                                                 | other                | 1 |
| input port or o                                                                 | 4) Brogram evenution |   |
| Program                                                                         | Min0.01sec           |   |

# Msel

#### 3.4.2 Starting a Program by Specifying its Program Number

The program to be started up, can be started with its number specified externally and start-up signal input.

1) Connect the PC software and perform the setting, referring to the set values in the following table.

| Parameter type and Set No. |                   | Set Value                      | Description                                                                                                    | Setting      |
|----------------------------|-------------------|--------------------------------|----------------------------------------------------------------------------------------------------|--------------|
| I/O parameter<br>No. 30    |                   | 0                              | Input port 016 is designated as a general-purpose input.                                                                                                    |              |
|                            |                   | 1<br>(factory<br>default)<br>2 | After the program number to be started up, is set in<br>the input port 023 (LSB) to 030 (MSB) with BCD,<br>turning ON the input port 016 starts up the program.<br>Turning ON the input port 016 for 0.1 sec or more.<br>After the program number to be started up, is set in<br>the input port 023 (LSB) to 030 (MSB) with BCD, | 1 or 2       |
|                            |                   | 2                              | turning ON the input port 016 starts up the program.<br>Turning ON the input port 016 for 0.1 sec or more.                                                                                                    |              |
| No. 30<br>= 1 or 2         | I/O<br>parameters | 0                              | Input ports 023 to 030 are set as general-purpose inputs.                                                                                                    | 1<br>(No.44- |
|                            | No. 37 to 44      | 1<br>(No.44="2" )              | Input ports 023 to 030 are set as start program number specification ports.                                                                                                    | "2")         |

Caution: The maximum number of programs is 255. However, the programs able to start up with the BCD Code indication are from No. 1 to No.99. To start up No. 100 to No. 255 when using BCD Code, start them up with using the automatic start program startup or the program startup command "EXPG".

- 2) Input the program No. 0.01sec or more after the MSEL controller is started up (after normal start-up = RDY signal ON).
- 3) Set in the input ports set by I/O parameter No. 30, the program number of the program you want to start.
- 4) Set the program No. and 0.05 sec. or more later, turn ON the input port 016 (program start).
- 5) Turn ON input port 016 (program start) and keep it ON for 0.1 sec.
- 6) The specified program starts.

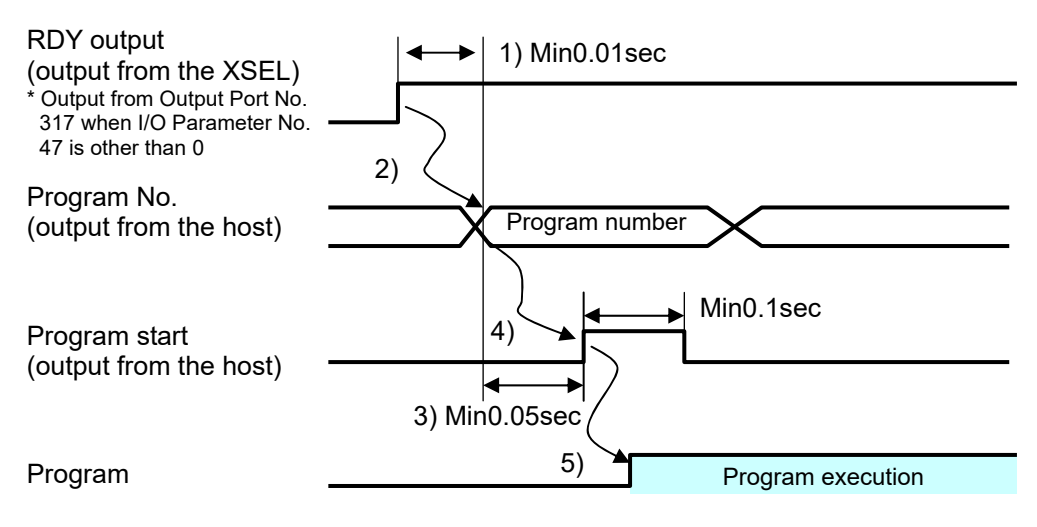

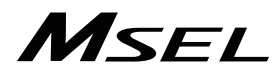

#### 3.4.3 7-Segment Display SEL Program

The 7-segment LED in the panel window on the normally displays the information from the system, but it is able to change the display of the 7-segment LED by the SEL program created. (SEL program and system are displayed in turn.)

| Port No. | Function                                      |
|----------|-----------------------------------------------|
| 332      | Indication of digits to show on 7-seg display |
| 333      | Indication of digits to show on 7-seg display |
| 334      |                                               |
| 335      | Cannot be used                                |
| 336      |                                               |
| 337      | 7-segment display refresh                     |
| 338      | 7-segment SEL/system alternate                |
| 339      | 7-segment display specification               |
| 340      | DT0 (7-segment user display bit)              |
| 341      | DT1 (7-segment user display bit)              |
| 342      | DT2 (7-segment user display bit)              |
| 343      | DT3 (7-segment user display bit)              |
| 344      | DT4 (7-segment user display bit)              |
| 345      | DT5 (7-segment user display bit)              |
| 346      | DT6 (7-segment user display bit)              |
| 347      | Cannot be used                                |

For control of 7-segment LED, port No. 332, 333 and 337 to 346 are used.

1) In port No. 332 and 333, indicate the digit number for the segment to be operated.

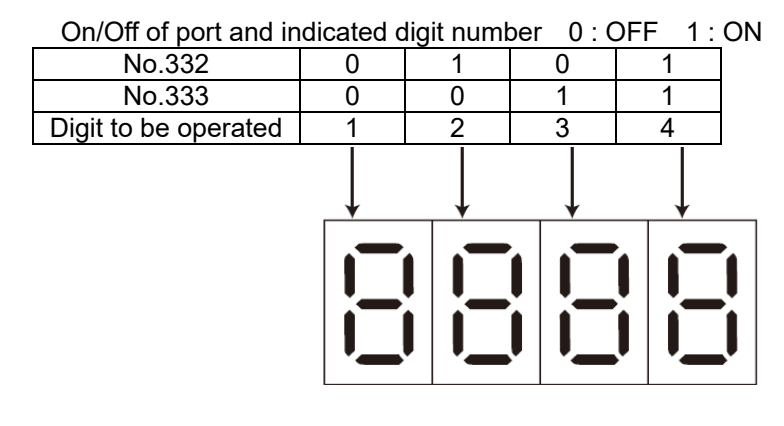

/ Caution: In the parameter setting at the delivery, the port numbers are as shown above.

# MSEL

2) In port No. 339, establish the setting for the switchover of SEL program display and system display.

|              | Setting<br>Value | Function                            |  |
|--------------|------------------|-------------------------------------|--|
| Dort No. 220 | 0                | Display of system is conducted      |  |
| FOIL NO. 339 | 1 1              | Display of SEL program is conducted |  |

3) When setting is established No. 339 = 1, and Port No. 338 gets set to 1, SEL Program Display and System Display should be conducted one after another.

| ⚠े Caution: | <ul> <li>When DO No. 338 is set to 0 and DO No. 339 is set to 1;</li> <li>User display is shown and no switchover in every one second.</li> <li>System display (error display) should be conducted when it occurs an operation cancel level error, cold start level error or system shutdown level error.</li> <li>System display (error display) would not be conducted when it occurs a message level error or is in a condition other than an error occurrence (data flash ROM under writing, etc.).</li> <li>When it is required to display the condition in a message level error or in a condition other than an error occurrence, set DO No. 338 to 1 to make it mutual display.</li> </ul> |
|-------------|----------------------------------------------------------------------------------------------------|
|-------------|----------------------------------------------------------------------------------------------------|

4) Pote No. 340 to 346 correspond to the 7-segment LED each display bits.

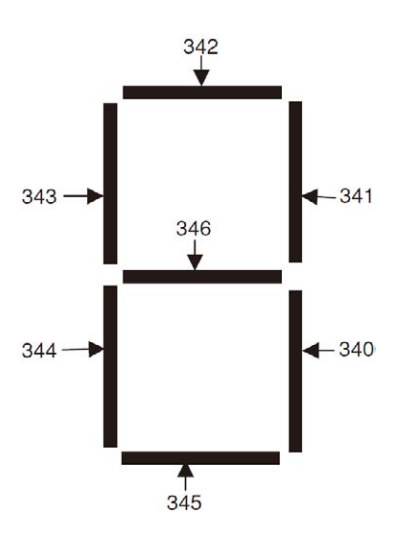

 5) Display is shown no the 7-segment LED by on-edge (0 → 1 → 0) of port No. 337. (The 7-segment pattern set in port No. 340 to 346 is shown on the digit set in port No. 332 and 333.)

ightharpoondown Caution: Parameter setting in normal delivery should be the port number above.

#### How to Use

1) Establish the display mode setting in port No. 338 and 339.

2) Set the digit to display (update) in port No. 332 and 333.

3) Establish the display pattern setting of the 7-segment display in port No. 340 to 346.

4) Have port No. 337 (Refresh) turned OFF  $\rightarrow$  ON  $\rightarrow$  OFF. (Update conducted with ON-edge)

To display other digits, repeat the steps 2) to 4).

After the SEL program for display is finished, the display lasts until Port No. 339 is turned OFF.

Reference Program : To show 1234

|    | 100 | 1 1               | Jyrann . I   |      | 1204      |           |     |                                |
|----|-----|-------------------|--------------|------|-----------|-----------|-----|--------------------------------|
| No | Ε   | Ν                 | Cnd          | Cmnd | Operand 1 | Operand 2 | Pst | Comment                        |
| 1  |     |                   |              | LET  | 99        | 3         |     |                                |
| 2  |     |                   |              |      | 338       | 330       |     | Display of User and            |
| 2  |     |                   |              | 001  | 550       | 339       |     | System by Turns                |
| 3  |     |                   |              | BTOF | 337       |           |     |                                |
| 4  | * 1 | <sup>st</sup> d   | igit data s  | et   |           |           |     |                                |
| 5  |     |                   |              | LET  | 99        | 0         |     |                                |
| 6  |     |                   |              | OUT  | 332       | 333       |     | Indicate 1 <sup>st</sup> Digit |
| 7  |     |                   |              | LET  | 99        | 3         |     | 3 = Display Data '1'           |
| 8  |     |                   |              | OUT  | 340       | 346       |     | 7-segment Pattern 1            |
| 9  |     |                   |              | BTON | 337       |           |     | Refresh ON                     |
| 10 |     |                   |              | BTOF | 337       |           |     | Refresh OFF                    |
| 11 | * 2 | 2 <sup>nd</sup> C | ligit data ຮ | set  |           |           |     |                                |
| 12 |     |                   |              | LET  | 99        | 1         |     |                                |
| 13 |     |                   |              | OUT  | 332       | 333       |     | Indicate 2 <sup>nd</sup> Digit |
| 14 |     |                   |              | LET  | 99        | 118       |     | 118 = Display Data '2'         |
| 15 |     |                   |              | OUT  | 340       | 346       |     | 7-segment Pattern 2            |
| 16 |     |                   |              | BTON | 337       |           |     | Refresh ON                     |
| 17 |     |                   |              | BTOF | 337       |           |     | Refresh OFF                    |
| 18 | * 3 | $B^{rd} d$        | igit data s  | set  |           |           |     |                                |
| 19 |     |                   |              | LET  | 99        | 2         |     |                                |
| 20 |     |                   |              | OUT  | 332       | 333       |     | Indicate 3 <sup>rd</sup> Digit |
| 21 |     |                   |              | LET  | 99        | 103       |     | 118 03Display Data '3'         |
| 22 |     |                   |              | OUT  | 340       | 346       |     | 7-segment Pattern 3            |
| 23 |     |                   |              | BTON | 337       |           |     | Refresh ON                     |
| 24 |     |                   |              | BTOF | 337       |           |     | Refresh OFF                    |
| 25 | * 4 | <sup>th</sup> d   | igit data s  | et   | •         |           |     |                                |
| 26 |     |                   |              | LET  | 99        | 3         |     |                                |
| 27 |     |                   |              | OUT  | 332       | 333       |     | Indicate 4 <sup>th</sup> Digit |
| 28 |     |                   |              | LET  | 99        | 75        |     | 75 = Display Data '4'          |
| 29 |     |                   |              | OUT  | 340       | 346       |     | 7-segment Pattern 4            |
| 30 |     |                   |              | BTON | 337       |           |     | Refresh ON                     |
| 31 |     |                   |              | BTOF | 337       |           |     | Refresh OFF                    |
| 32 |     |                   |              |      |           |           |     |                                |
| 33 |     |                   |              | EXIT |           |           |     |                                |

## Chapter 4 Home-Return / Absolute Reset

There are three types for the encoder to measure the current position of the actuator.

- 1) For Incremental Type, it is necessary to conduct home-return operation when the power is turned on.
- 2) For Battery-less Absolute Type, it is necessary to absolute reset only when in motor replacement and in an occurrence of an absolute error.
- 3) The coordinate data is retained in the battery backup for Simple Absolute Type. Even though it is not necessary to performance a home-return operation each time, it is necessary to have an absolute reset conducted in the first time to start up the system or after replacing the battery.

| Encoder            | Mounted Actuator                                       | Timing to Have Home-Return<br>and Absolute Reset |                                                                                                    | Setting<br>in Each | Section<br>to Pick |
|--------------------|--------------------------------------------------------|--------------------------------------------------|----------------------------------------------------------------------------------------------------|--------------------|--------------------|
| туре               | Series                                                 | Home-Return                                      | Absolute Reset                                                                                                    | Axis No.<br>38     | up                 |
| Incremental        | RCP4 to 2<br>(Linear, rotary<br>axis and<br>grippers)  | When<br>power is<br>turned on                    |                                                                                                    | 0                  | 4.1                |
| Battery-less       | RCP5, RCP6<br>(Linear, rotary<br>axis and<br>grippers) |                                                  | <ul> <li>At motor replacement</li> <li>When absolute error generated</li> </ul>                                                                                                    | 2                  | 4.2                |
| Absolute           | IXP<br>(SCARA Robot)                                   |                                                  |                                                                                                    | 2                  | 4.3                |
| Simple<br>Absolute | RCP4 to 2<br>(Linear, rotary<br>axis and<br>grippers)  |                                                  | <ul> <li>At initial startup</li> <li>When the power to the controller is turned OFF and battery is replaced</li> <li>When the encoder cable is taken off the controller</li> </ul> | 2                  | 4.4                |

Described below is the procedure for each. (In this manual, states the procedure for the PC software. For how to treat and process on a teaching pendant, refer to an instruction manual for each product)

## 4.1 Home-Return Preparation (Incremental Type)

- 1) Turn OFF the power to the controller.
- 2) Connect the controller and PC to a teaching tool with a dedicated cable.
- 3) Turn ON the power to the controller, and connect a teaching tool such as the PC software.
- 4) Confirm that there is no error generated (and "rdy" is displayed on the 7-seg LED panel window).
- 5) After pressing the servo-ON button, press the home-return button. Once the home-return operation is complete, the home position gets established.

# 4.2 Absolute Reset Preparation (for Battery-less Absolute Type except for SCARA Robot)

Caution : It is not necessary to have an absolute reset in ordinary case, however, make sure to have the absolute reset conducted when an absolute error is occurred or after dismantlement of the robot for a reason such as motor replacement. Otherwise, it may cause a malfunction or critical operation error on the robot.

- 1) Turn ON the power to the controller, and connect the PC software.
- 2) Make sure to have a backup of the parameters before conducting. Select [Parameter] → [Edit] from the menu in the PC software to show the parameter edit window. Press "Save As" button in the parameter edit window to save the parameters to file data.

| A Edit Parameter |                 |            |          |        |         |       |
|------------------|-----------------|------------|----------|--------|---------|-------|
|                  |                 |            |          |        |         |       |
| I/               | O Common to All | Axes Speci | fic Axis | Driver | Card Er | coder |
| No               | Parameter Name  | Set Value  |          |        |         |       |
| 1                | I/O type        | 0          |          |        |         |       |
| 2                | IO1 TpNo.Iprt   | 0          |          |        |         |       |
| 3                | IO1 TpNo.Oprt   | 300        |          |        |         |       |
|                  |                 |            |          |        |         |       |

Select [Controller] → [Calibration Home/Abs. Encoder Reset] from the menu in the PC software.

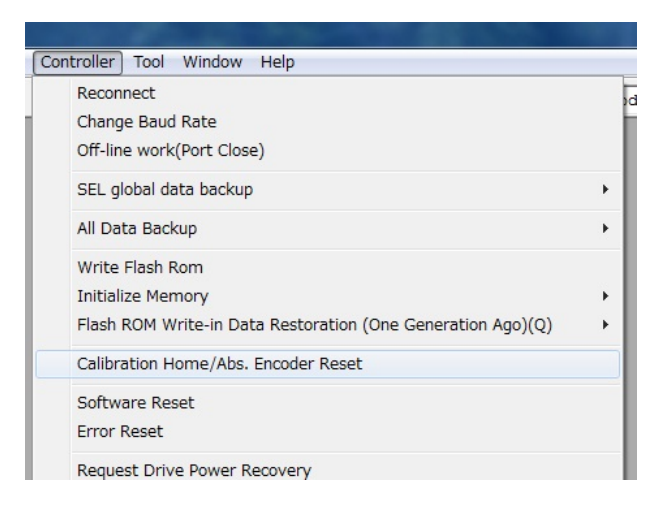

4) A warning window shows up. Check the content and click "OK".

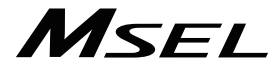

5) "Calibration Home / Abs. Encoder Reset" window appears. Select the tab for the Axis 4 (O1).

| Zalibration Ho                                                       |       |  |  |
|----------------------------------------------------------------------|-------|--|--|
| Axis3                                                                | Axis4 |  |  |
| Axisl                                                                | Axis2 |  |  |
| Servo-OFF<br>Abs. Encoder status clear<br>Servo ON<br>Returning Home |       |  |  |
| Abs. Encoder Reset                                                   |       |  |  |
| Stop                                                                 |       |  |  |
| Start                                                                | Stop  |  |  |

6) Click on "Start" button while the [Axis 4 (O1)] tab is selected, and a warning window shows up. Release the emergency stop, check the content and click "Yes" to start the home-return operation on the axis subject to home-position adjustment.

| Ma Calibration Ho                                                                                                |                                                                                                    |
|----------------------------------------------------------------------------------------------------|----------------------------------------------------------------------------------------------------|
| Axis3 Axis4                                                                                                    |                                                                                                    |
| Axis1 Axis2                                                                                                    |                                                                                                    |
| Servo-OFF<br>Abs. Encoder status clear<br>Servo ON<br>Returning Home<br>Abs. Encoder Reset<br>Stop<br>Start Stop | Warning       \$3         Image: Caliblation home will change the Home of coordinates. Are you sure to continue?       Yes |

Caution : As soon as clicking "Yes", the home-return operation starts. In case there is any interference to peripheral equipment during the home-return operation, the home-return operation completes at the position of interference, and the proper home position cannot be acquired. Make sure not to have interference to peripheral equipment.

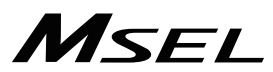

7) Close "Calibration Home / Abs. Encoder Reset" window after the home-return operation is complete. After that, the window switches to "Flash ROM Writing" window. Put a check mark on "Parameter" and click "Yes" to start writing. After it is finished, conduct a software reset.

| PC Interface Software for X-SEL  |  |  |
|----------------------------------|--|--|
| Write Flash ROM?                 |  |  |
| O Write all data areas.          |  |  |
| • Write the selection data area. |  |  |
| F Program                        |  |  |
| 🖵 Symbol                         |  |  |
| Position                         |  |  |
| V Parameter                      |  |  |
| 🗌 "Positon" always selected.     |  |  |
| <u>Y</u> es <u>N</u> o           |  |  |

## 4.3 Absolute Reset for SCARA Robot (Battery-less Absolute Type)

It is available to perform operation on SCARA Robot without having anything special as an absolute reset has already been conducted before delivered out from our factory. It is necessary to have an absolute reset when an absolute error generates or the robot is dismantled for such a reason as motor replacement work.

| Model<br>of the<br>Robot | 3N3515-WA<br>/3N4515-WA<br>(3-axis Absolute Type)       | 4N3515-WA<br>/4N4515-WA<br>(4-axis Absolute Type)       |
|--------------------------|---------------------------------------------------------|---------------------------------------------------------|
| J1<br>axis               | (Absolute reset <sup>(Note 1)</sup> )<br>↓<br>Operation | (Absolute reset <sup>(Note 1)</sup> )<br>↓<br>Operation |
| J2<br>axis               | (Absolute reset <sup>(Note 1)</sup> )<br>↓<br>Operation | (Absolute reset <sup>(Note 1)</sup> )<br>↓<br>Operation |
| Z axis                   | (Absolute reset <sup>(Note 1)</sup> )<br>↓<br>Operation | (Absolute reset <sup>(Note 1)</sup> )<br>↓<br>Operation |
| R axis                   |                                                         | (Absolute reset <sup>(Note 1)</sup> )<br>↓<br>Operation |

Note 1 It is necessary to perform when the absolute error is occurred or after dismantled the robot for a reason such as to replace motor

Described below is how to conduct an absolute reset.

(In this manual, states the procedure for the PC software. For how to treat and process on a teaching pendant, refer to an instruction manual for each product)

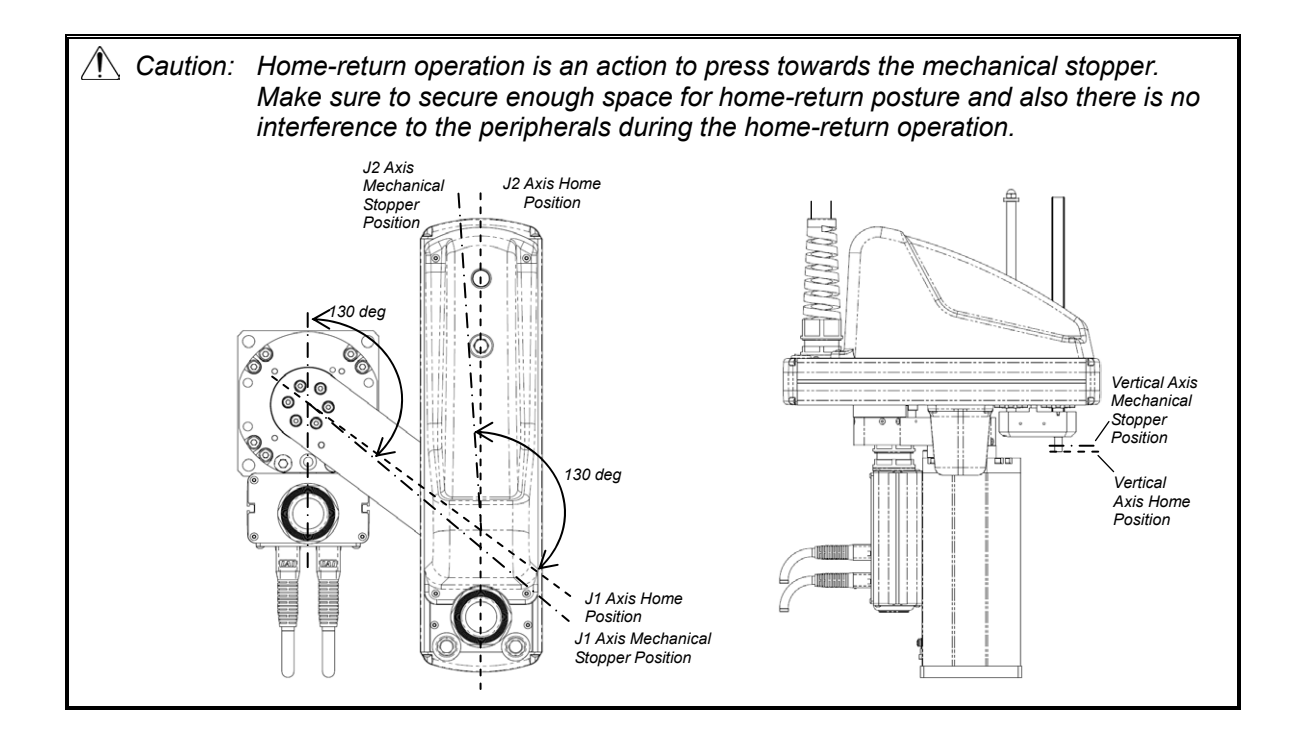

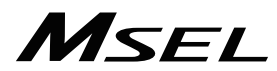

#### 4.3.1 Absolute Reset Preparation

| ▲ Caution: | <ul> <li>It is not necessary to have an absolute reset in ordinary case, however, make<br/>sure to have the absolute reset conducted when an absolute error is occurred or</li> </ul> |
|------------|----------------------------------------------------------------------------------------------------|
|            | after dismantlement of the robot for a reason such as motor replacement.                                                                                                    |
|            | Otherwise, it may cause a malfunction or critical operation error on the robot.                                                                                                    |
|            | • There may be a case that the indicated coordinates for <i>positioning</i> point cannot                                                                                              |
|            | be achieved before and after the absolute reset is conducted.                                                                                                    |
|            | [Refer to "Scattered Positioning Points" in IXP SCARA Robot instruction]                                                                                                    |

- 1) Turn ON the power to the controller, and connect the PC software.
- 2) Make sure to have a backup of the parameters before conducting. Select [Parameter] → [Edit] from the menu in the PC software to show the parameter edit window. Press "Save As" button in the parameter edit window to save the parameters to file data.

| A Edit Parameter |                 |                                        |  |  |  |  |  |  |
|------------------|-----------------|----------------------------------------|--|--|--|--|--|--|
|                  |                 |                                        |  |  |  |  |  |  |
| I/               | O Common to All | Axes Specific Axis Driver Card Encoder |  |  |  |  |  |  |
| No               | Parameter Name  | Set Value                              |  |  |  |  |  |  |
| 1                | I/O type        | 0                                      |  |  |  |  |  |  |
| 2                | IO1 TpNo.Iprt   | 0                                      |  |  |  |  |  |  |
| 3                | IO1 TpNo.Oprt   | 300                                    |  |  |  |  |  |  |
|                  |                 |                                        |  |  |  |  |  |  |

Select [Controller] → [Calibration Home/Abs. Encoder Reset] from the menu in the PC software.

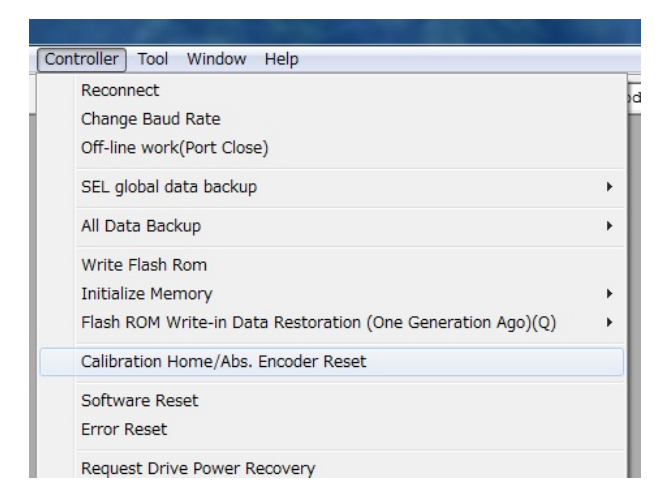

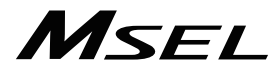

- 4) A warning window shows up. Check the content and click "OK".
- 5) "Calibration Home/Abs. Encoder Reset" appears. Select the tab for the axis that requires the absolute reset.

Select a tab for the axis to have home position adjustment from J1 (Axis 1) Axis or J2 (Axis 2) Axis.

Process for Z (Axis 3) Axis and R (Axis 4) Axis are to be conducted after J1 and J2.

| Z Calibration Home/Abs. Encoder Reset                         |
|---------------------------------------------------------------|
| Axis1(J1)         Axis2(J2)         Axis3(Z)         Axis4(R) |
| Servo-OFF                                                     |
| Abs. Encoder status clear                                     |
| Servo ON                                                      |
| Returning Home                                                |
| Abs. Encoder Reset                                            |
| Jog -> Basic Position(Eye Mark) 🔚                             |
| Servo-OFF                                                     |
| Emergency stop -> Positioning pin insertion 🍓                 |
| Home pos. automatic update                                    |
| Positioning pin removeal -> Emergency stop release 🍓          |
| <b>Start</b> Stop                                             |

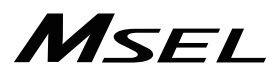

6) Click on "Start" button while the [Axis 1 (J1)] or [Axis 2 (J2)] tab is selected, and a warning window shows up. Release the emergency stop, check the content and click "Yes". Home-return operation starts on the axis subject to absolute reset.

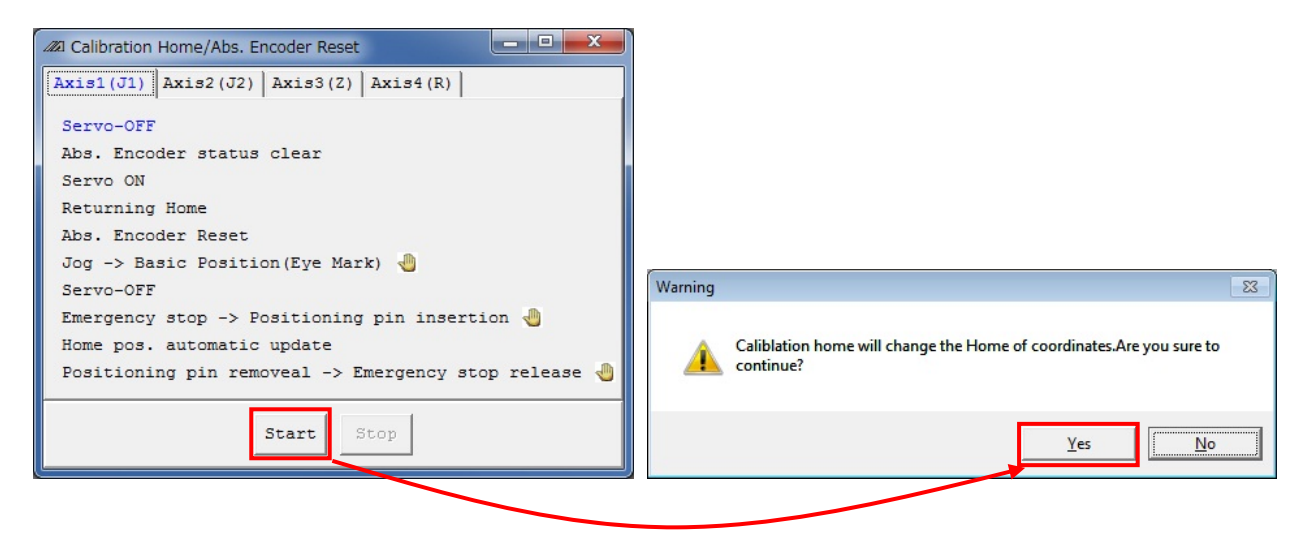

|  | As soon as clicking "Yes", the home-return operation starts. The standard home position is the posture stated in the beginning of this section.<br>In case there is any interference to peripheral equipment during the home-return operation, the home-return operation completes at the position of interference, and the proper home position cannot be acquired. In such cases, it may cause a crash or unexpected operation, which could cause malfunction or critical operation error to the robot or the peripherals. Make sure to secure enough space for home-return operation. |
|--|----------------------------------------------------------------------------------------------------|
|--|----------------------------------------------------------------------------------------------------|

7) "Jog -> Basic position" window appears once the home-return operation is complete. Press "← (-)" and "→ (+)" buttons to move the arm to a place near the datum position. [Refer to the figure in Step (8) for the datum position] Also, change "Jog Vel (JOG speed)" and "Inc. Distance (inching distance)" if necessary. Click "OK" once the arm gets near the datum position. Click "OK" when moving the arm new the datum position manually by hand.

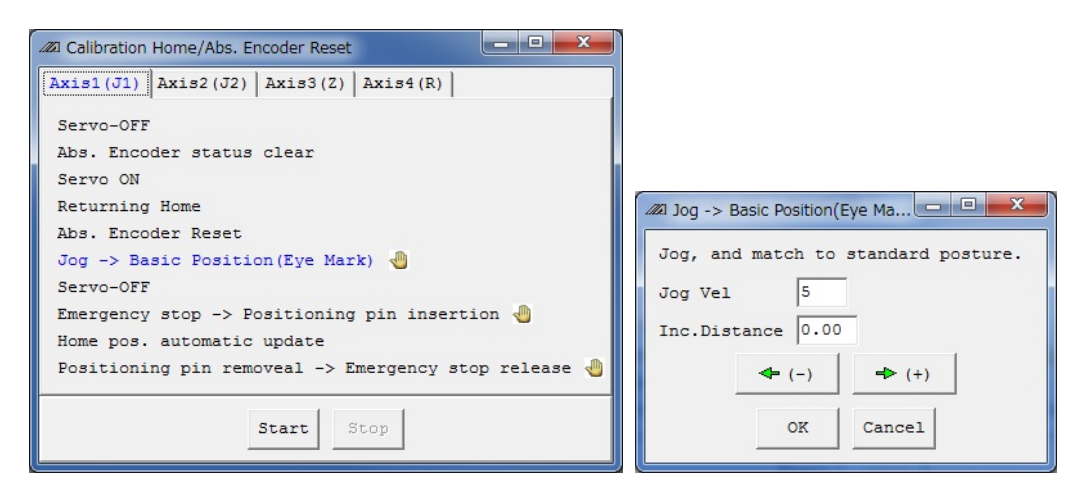

# Msel

8) Have the emergency stop conducted, and insert the home-position adjustment tool ( $\phi$ 4) at the datum position of J1 axis or J2 axis.

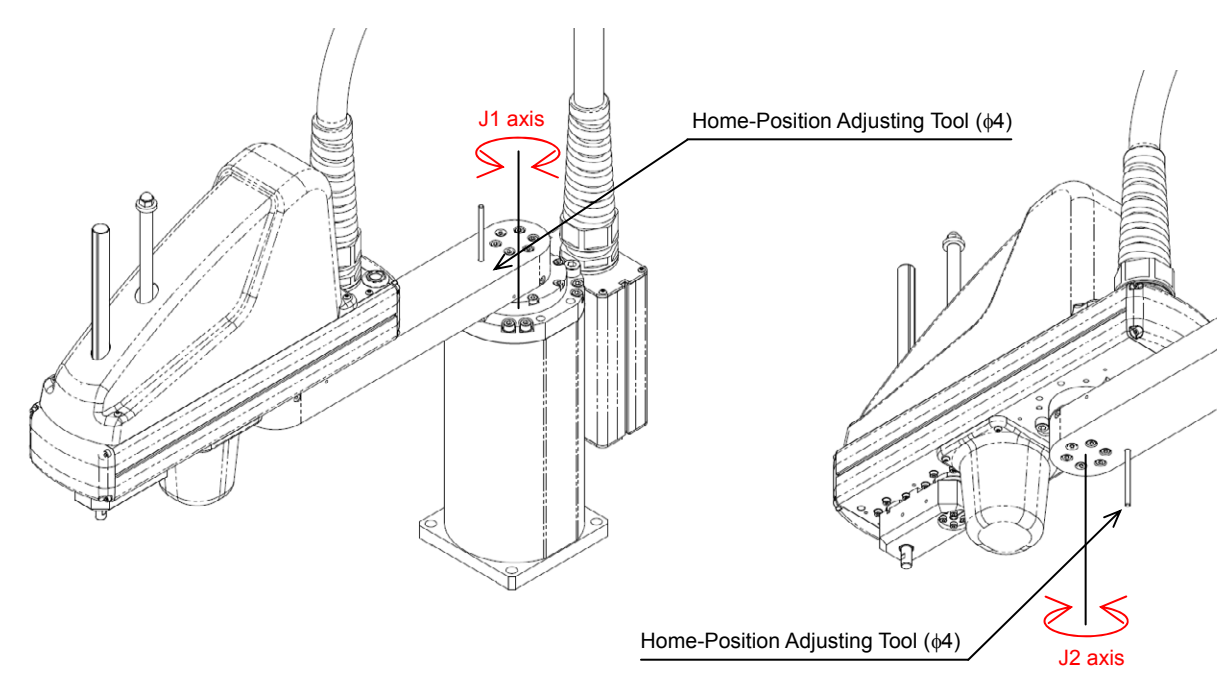

9) With the home-position adjustment tool (\u00f64) being inserted, click "OK" in "Emergency stop -> Positioning pin insertion" window.

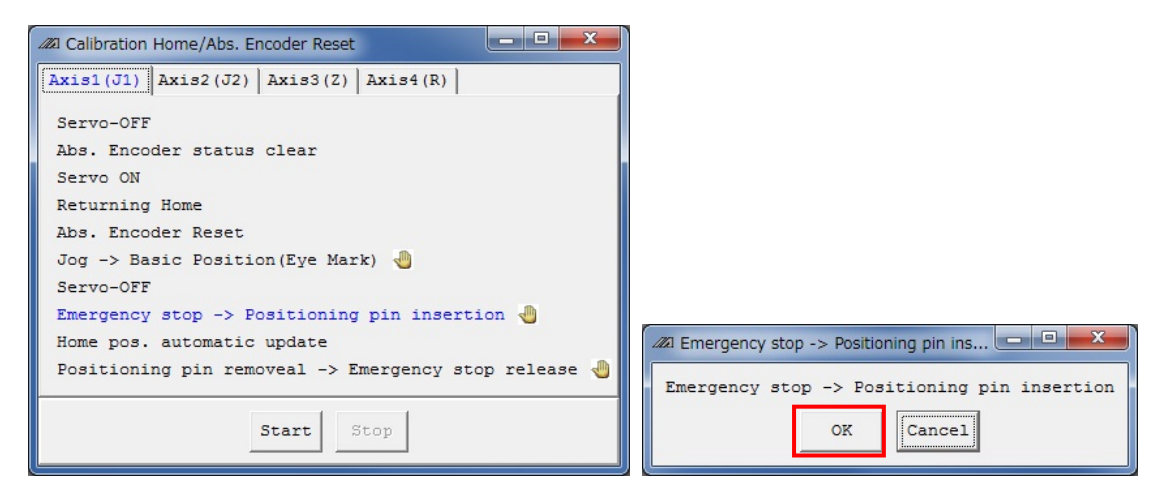

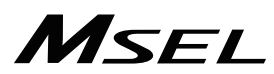

10) Remove the home-position adjustment tool ( $\phi$ 4), and release the emergency stop. Click "OK" in "Positioning Pin Ejection, Emergency Stop Release" window.

| 🕼 Calibration Home/Abs. Encoder Reset                         |                                                    |
|---------------------------------------------------------------|----------------------------------------------------|
| Axis1(J1)         Axis2(J2)         Axis3(Z)         Axis4(R) |                                                    |
| Servo-OFF                                                     |                                                    |
| Abs. Encoder status clear                                     |                                                    |
| Servo ON                                                      |                                                    |
| Returning Home                                                |                                                    |
| Abs. Encoder Reset                                            |                                                    |
| Jog -> Basic Position(Eye Mark) 🍓                             |                                                    |
| Servo-OFF                                                     |                                                    |
| Emergency stop -> Positioning pin insertion 🖑                 |                                                    |
| Home pos. automatic update                                    | 22 Positioning pin removeal -> Emergency stop rel  |
| Positioning pin removeal -> Emergency stop release 🄚          | Positioning pin removeal -> Emergency stop release |
| Start Stop                                                    | OK                                                 |

- 11) If absolute reset on both J1 and J2 Axes is not finished, go back to Step 5) to complete the absolute reset on the remaining axes.
- 12) Conduct absolute reset on [Axis 3 (Z)].

Click on "Start" button while the [Axis 3 (Z)] tab is selected, and a warning window shows up. Release the emergency stop, check the content and click "Yes". Home-return operation starts on the Z-axis.

Absolute reset completes after home return.

| Za Calibration Home/Abs. Encoder Reset                        |                                                                                 |
|---------------------------------------------------------------|---------------------------------------------------------------------------------|
| Axis1(J1)         Axis2(J2)         Axis3(Z)         Axis4(R) |                                                                                 |
| Servo-OFF                                                     |                                                                                 |
| Abs. Encoder status clear                                     |                                                                                 |
| Servo ON                                                      |                                                                                 |
| Returning Home                                                |                                                                                 |
| Abs. Encoder Reset                                            |                                                                                 |
| Stop                                                          |                                                                                 |
|                                                               | Warning                                                                         |
|                                                               | Caliblation home will change the Home of coordinates. Are you sure to continue? |
| Start Stop                                                    | Yes No                                                                          |
|                                                               |                                                                                 |

| ▲ Caution: As soon as clicking "Yes", the home-return operation starts. The standard hor position is the posture stated in the beginning of this section.<br>In case there is any interference to peripheral equipment during the home-ret operation, the home-return operation completes at the position of interference and the proper home position cannot be acquired. In such cases, it may caus crash or unexpected operation, which could cause malfunction or critical operation error to the robot or the peripherals. Make sure to secure enough s for home-return operation. | ne<br>urn<br>e,<br>e a<br>oace |
|----------------------------------------------------------------------------------------------------|--------------------------------|
|----------------------------------------------------------------------------------------------------|--------------------------------|

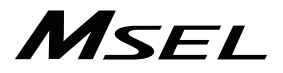

13) Conduct absolute reset on [Axis 4 (R)].

Click on "Start" button while the [Axis 4 (R)] tab is selected, and a warning window shows up.

Cancel the emergency stop and click "Yes", and the home-return operation on the selected axes starts.

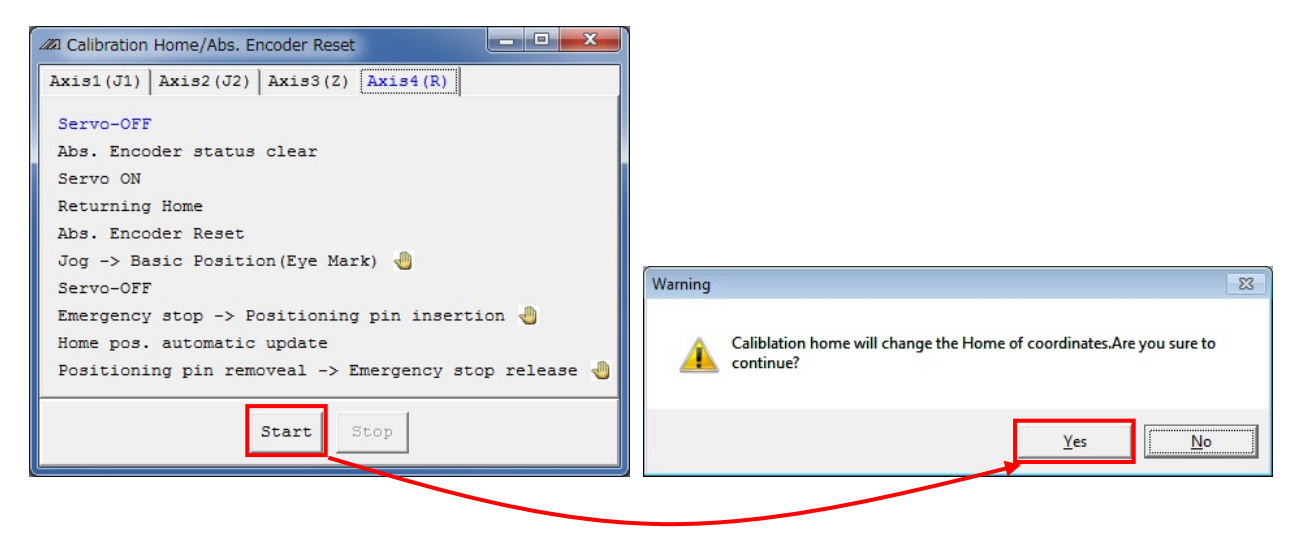

14) "JOG -> Basic Position" window appears. Press "← (-)" and "→ (+)" buttons to move the arm to a place near the datum position. [Refer to the figure in Step 15) for the datum position]

Also, change "Jog Vel (JOG speed)" and "Inc. Distance (inching distance)" if necessary. Click "OK" once the arm gets near the datum position.

Click "OK" when moving the arm new the datum position manually by hand.

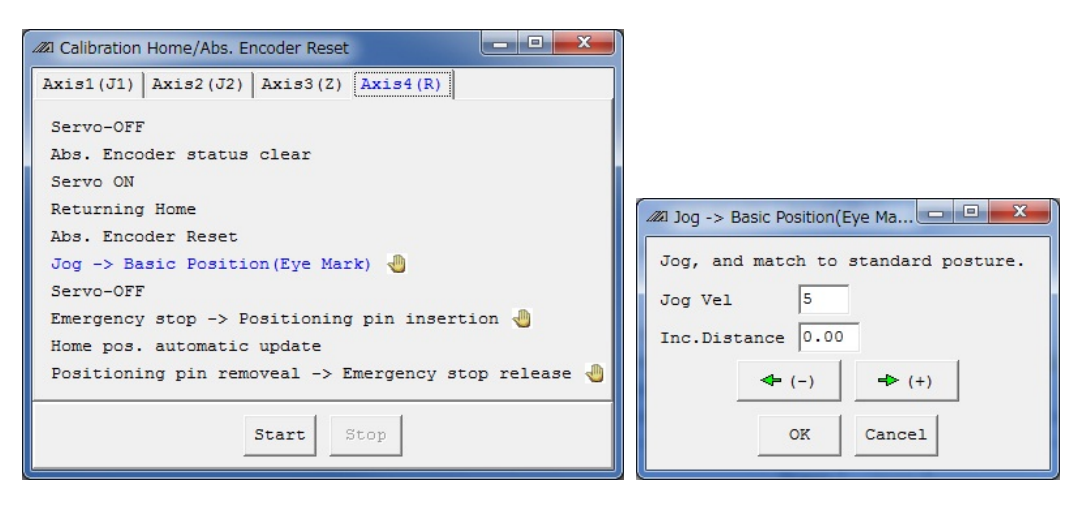

## MSEL

15) Input the emergency stop, adjust it manually so it becomes the datum position for R Axis, and insert the home-position adjusting tool ( $\phi$ 3). As shown in the figure below align the position of either the D-cut surface on the R-axis tip or the D-cut surface on the hole for insertion of the home-position adjustment tool ( $\phi$ 3).

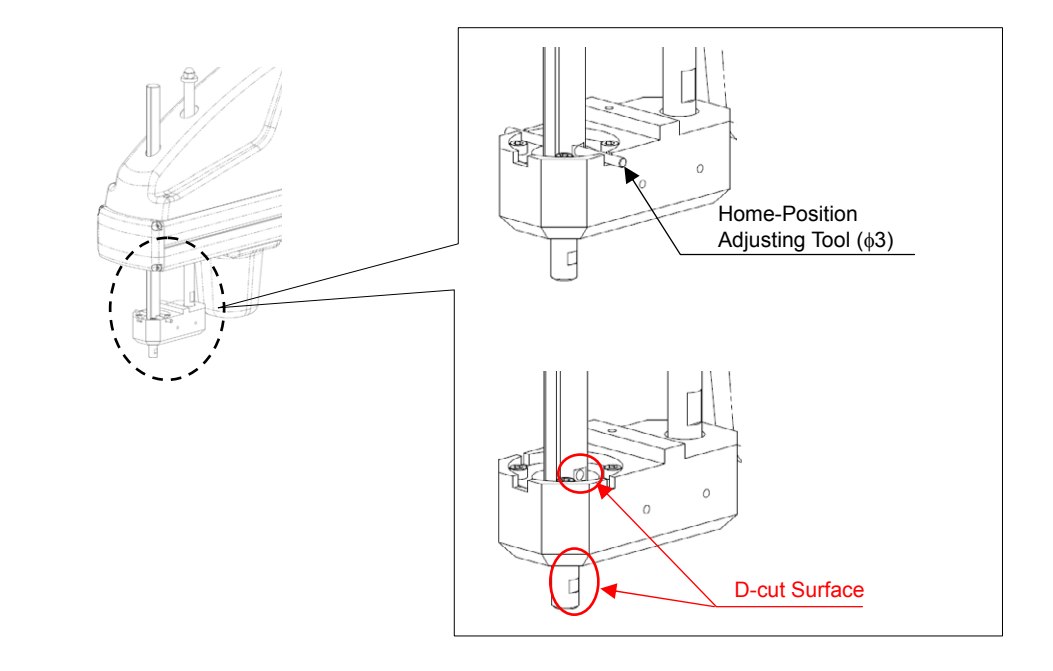

- ightarrow Caution: Pay attention not to get the cables and pipes on the tool twisted.
  - 16) With the home-position adjustment tool ( $\phi$ 4) being inserted, click "OK" in "Emergency stop -> Positioning pin insertion" window.

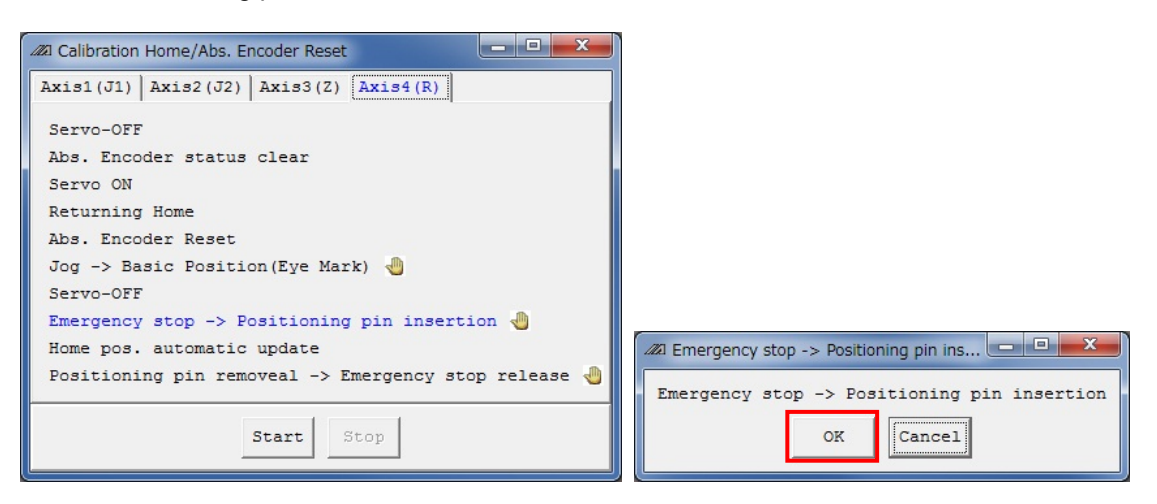

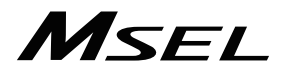

17) Remove the home-position adjustment tool ( $\phi$ 3), and release the emergency stop. Click "OK" in "Positioning pin removeal -> Emergency stop release" window.

| Z Calibration Home/Abs. Encoder Reset                         |                                                    |
|---------------------------------------------------------------|----------------------------------------------------|
| Axis1(J1)         Axis2(J2)         Axis3(Z)         Axis4(R) |                                                    |
| Servo-OFF                                                     |                                                    |
| Abs. Encoder status clear                                     |                                                    |
| Servo ON                                                      |                                                    |
| Returning Home                                                |                                                    |
| Abs. Encoder Reset                                            |                                                    |
| Jog -> Basic Position(Eye Mark) 🖑                             |                                                    |
| Servo-OFF                                                     |                                                    |
| Emergency stop -> Positioning pin insertion 🆑                 |                                                    |
| Home pos. automatic update                                    | 2 Positioning pin removeal -> Emergency stop rel   |
| Positioning pin removeal -> Emergency stop release 🍓          | Positioning pin removeal -> Emergency stop release |
| Start Stop                                                    | OK                                                 |

18) After the adjustment on all the axes necessary to have an absolute reset is finished, close "Calibration Home / Abs. Encoder Reset" window. After that, the window switches to "Flash ROM Writing" window. Put a check mark on "Parameter" and click "Yes" to start writing. After it is finished, conduct a software reset.

(Reference) After the absolute reset on each axis is finished, it is available to have the flash ROM writing at once.

| PC Interface Software for X-SEL  |  |  |  |  |
|----------------------------------|--|--|--|--|
| Write Flash ROM?                 |  |  |  |  |
| C Write all data areas.          |  |  |  |  |
| • Write the selection data area. |  |  |  |  |
| 🗌 Program                        |  |  |  |  |
| 🗌 Symbol                         |  |  |  |  |
| Position                         |  |  |  |  |
| ✓ Parameter                      |  |  |  |  |
| "Positon" always selected.       |  |  |  |  |
| <u>Y</u> es <u>N</u> o           |  |  |  |  |

## 4.4 Simple Absolute Type (PC/PG/PCF/PGF Type Dedicated)

A Simple Absolute Type controller retains the position data of an encoder in battery backup. It is not necessary to perform a home-return operation every time you turn it on. To retain the encoder position data, it is necessary to register (absolute reset) the home position.

It is available to check in the illuminating patterns on the status LED lamps for the drivers for each axis whether it is necessary to conduct an absolute reset or not. Have an absolute reset conducted when the status LED lamp for driver shows absolute reset is incomplete.

### 4.4.1 Status LED

It displays the status (condition) for absolute for each connected axis. ○: Illuminating, ×: OFF, ☆ Flashing

B.ABS STS. 0 1 2

| Name | condition    | Color   | Description               |                           |  |  |
|------|--------------|---------|---------------------------|---------------------------|--|--|
|      | 0            | Green   | Battery fully charged     |                           |  |  |
| 0    | 0            | Orange  | Battery in charge         |                           |  |  |
|      | 0            | Red     | Battery not connected     |                           |  |  |
|      |              |         |                           |                           |  |  |
| Namo | Lamp Co      | ndition | Lamp Condition            | Description               |  |  |
| Name | of 1 (Color) |         | of 2 (Color)              | Description               |  |  |
|      | ○ (Gre       | en)     | ○ (Green)                 | Absolute Reset Complete   |  |  |
| 1,2  | े (Re        | ed)     | ○ (Green)                 | Absolute Reset Incomplete |  |  |
|      | -            |         | <ul> <li>(Red)</li> </ul> | Alarm                     |  |  |

### 4.4.2 Absolute Reset Preparation

Stated below is the procedure to conduct an absolute reset.

(In this manual, shows the procedure using the PC software. For handling and procedure on a teaching pendant, refer to each instruction manual.)

- 1) For handling and procedure on a teaching pendant, refer to each instruction manual. [Refer to Chapter 1 or Chapter 2]
- 2) Turn ON the power to the controller and connect the PC software.
- 3) Follow the section of the procedure for absolute to perform a reset.

#### 4.4.3 Simple Absolute Type

Absolute batteries and absolute battery box are enclosed in a simple absolute type controller. For an absolute battery, there is a specific position for each axis number. Refer to the figure below to insert the batteries to the absolute battery box. There is also a position for connector insertion specified for battery cables. Refer to the figure below to establish the connections.

• Front View after Absolute Battery Unit Cover Removed

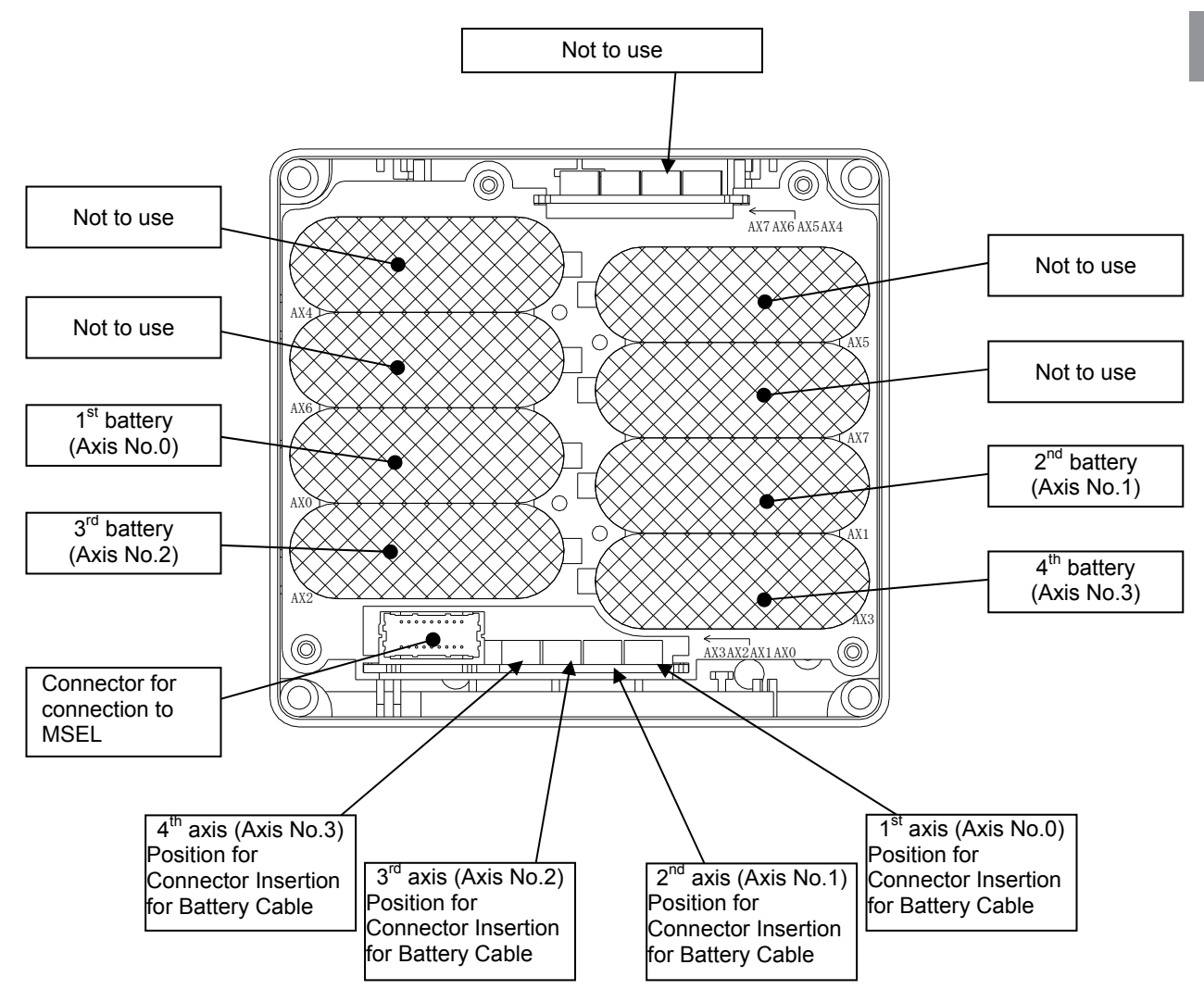

## 4.4.4 Absolute Encoder Backup Type

| Item                                                       | Specification                                                 |
|------------------------------------------------------------|---------------------------------------------------------------|
| Battery model                                              | AB-7                                                          |
| Number of Units                                            | 1 unit/axis (4 units/4 axes max.)                             |
| Battery Voltage                                            | 3.6V                                                          |
| Current Capacity                                           | 3300mAH                                                       |
|                                                            |                                                               |
|                                                            |                                                               |
| Reference for battery replacing timing <sup>(Note 1)</sup> | Approx. 3 years (It may differ depending on condition of use) |

Note 1 Replace the battery regularly.

#### 4.4.5 Charging Absolute Battery

Have the battery charged continuously for 72 hours or more for the first time to use or after replacing the battery. While 24V is being supplied to a controller, battery is being charged.

| Ala Retaining Duration (Reference assuming a battery is new) |                                |                  |                   |  |  |  |  |
|--------------------------------------------------------------|--------------------------------|------------------|-------------------|--|--|--|--|
| Setting in Each                                              | Upper Boundary for Number of   | Reference for    | Retaining         |  |  |  |  |
| Axis Parameter                                               | Encoder Rotation When Power is | Duration of      | Duration as of 1  |  |  |  |  |
| No. 49                                                       | off [rpm]                      | Battery          | Hour of Battery   |  |  |  |  |
|                                                              |                                | Remaining [days] | Charging          |  |  |  |  |
|                                                              |                                |                  | (Reference) [hrs] |  |  |  |  |
| 0                                                            | 100                            | 20               | 6.6               |  |  |  |  |
| 1                                                            | 200                            | 15               | 5.0               |  |  |  |  |
| 2 (factory default)                                          | 400                            | 10               | 3.3               |  |  |  |  |
| 3                                                            | 800                            | 5                | 1.6               |  |  |  |  |

| Data Datainin |            |           |          |           | . :- |      |
|---------------|------------|-----------|----------|-----------|------|------|
| Data Retainin | g Duration | Reference | assuming | a battery | y is | new) |

The data will be lost if the controller is off for more than the capable duration to retain the data. Charge the battery as early as possible.

A battery has its life, and the capable duration to retain data decreases gradually. Replace the battery if the retaining duration is remarkably dropped even after charging it properly.

e.g.) Conditions of Use;

Monday to Friday = Charged for 8 hours per day, discharged for 16 hours Saturday and Sunday = Discharge

- 1) If setting is Parameter No. 19 = 3;
  - Total Charging: Operation time 8 [hrs] per day \* Retaining time 1.6 [hrs] per hour of charging \* Weekdays 5 [days] = 64 [hrs]

Total Discharging: Stopped time during night 16 [hrs] \* Weekdays 5 [days] + Stopped time in weekend 48 [hours] = 128 [hrs]

Assuming to start on Monday with the battery fully charged, the total discharging exceeds the total charging by 64 [hrs], thus the amount of fully charged keeps decreasing by 64 [hrs].

2) If setting is Parameter No. 19 = 2;

Total Charging: Operation time 8 [hrs] per day \* Retaining time 3.3 [hrs] per hour of charging \* Weekdays 5 [days] = 132 [hrs]

Total Discharging: Stopped time during night 16 [hrs] \* Weekdays 5 [days] + Stopped time in weekend 48 [hours] = 128 [hrs]

Assuming to start on Monday, the total charging exceeds the total discharging, thus there is no need of continuous full charging. The battery is charged for 4 hours in one week.

### 4.4.6 Detection of Absolute Battery Voltage Drop

An error will be detected corresponding to the voltage when the absolute battery voltage starts to drop.

| Voltage          | Alarm                          |
|------------------|--------------------------------|
| 2.5V ±8% or less | 41C ABS Unit Encoder Error (2) |

An absolute reset is necessary after battery replacement when an alarm gets generated. (The controller checks the battery voltage when the power is turned on. It would not be detected when the battery voltage drops to the alarm level during the power conducted to the controller.

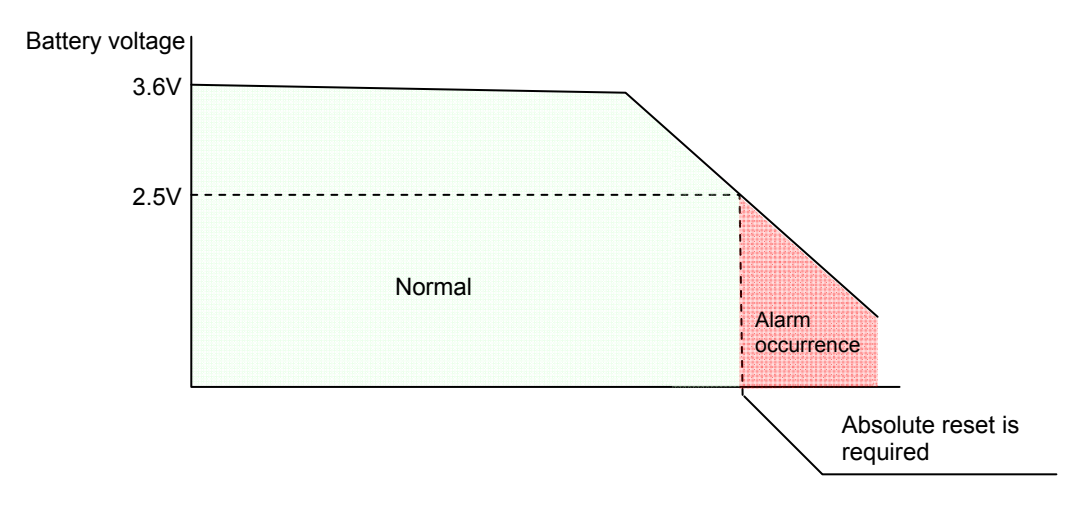

## Chapter 5 I/O Parameter

Parameter data should be set appropriately according to the application requirements. When a change is required to the parameters, make sure to back up the data before the change so the settings can be returned anytime.

With using PC software, it is able to store the backup to the PC.

For a teaching pendant applicable for memory card (TB-01/TB-02/TB-03), back up the data to a memory card. Make notes in case there is no memory card available.

Also, for the purpose of rapid recovery after the investigation of failure unit or replacing the controller, keep data backup or memo also after the parameter change.

The change to the parameters will be activated after they are edited, written to the flash ROM, then either software reset or reboot of the power. It will not be active only with writing on the teaching tool.

The initial settings (reference) described in the tables in the sections from 5.1 I/O Parameters to 5.7 Other Parameters may differ depending on the connected actuators and control systems.

The range for input is the range that a teaching tool can apply. In the actual setting, input a value in the remark column which activates the functions. (Do not attempt to input the values other than those defined in the remarks.)

Warning: Establishment of parameter setting gives a great influence to operation. Wrongly established setting could cause not only an operation error or malfunction, but also it is very dangerous. Settings at the delivery enable the product to operate standardly. Understand

Settings at the delivery enable the product to operate standardly. Understand very well about the control logic of controller if making a change or performing a setting suitable to the system. Please contact us if you have anything unclear. Do not turn OFF the power to the controller during the parameter writing.

## OParameters Set in Bits

• How to Use Bits

Refer below for how to turn on the bits (in case the last digit of the set value is H). Set the value of hexadecimal number transformed from the binary number.

#### Binary number

In the Binary number system, the figure is expressed using two (0 and 1) numerical characters. The figure increases from "0", and then "1" and moves on to the next digit to "10", "11", etc.

| Decimal<br>number | 0 | 1 | 2  | 3  | 4   | 5   | 6   | 7   | 8    | 9    | 10   |
|-------------------|---|---|----|----|-----|-----|-----|-----|------|------|------|
| Binary<br>number  | 0 | 1 | 10 | 11 | 100 | 101 | 110 | 111 | 1000 | 1001 | 1010 |

#### Hexadecimal number

In the Hexadecimal number system, the figure is expressed using nine numerical characters (from 0 to 9) and alphabetical characters (from A to F). The figure is gradually increased from "0" to "1", "2", "3", "4", "5", "6", "7", "8", "9", "A", "B", "C", "D", "E", "F" and then moves on to the next digit to "10", "11", etc.

| Decimal<br>number     | 0~9<br>(Same expression in the                                 | 10 | 11 | 12 | 13 | 14 | 15 | 16 |
|-----------------------|----------------------------------------------------------------|----|----|----|----|----|----|----|
| Hexadecimal<br>number | decimal number system<br>and the hexadecimal<br>number system) | A  | В  | С  | D  | E  | F  | 10 |

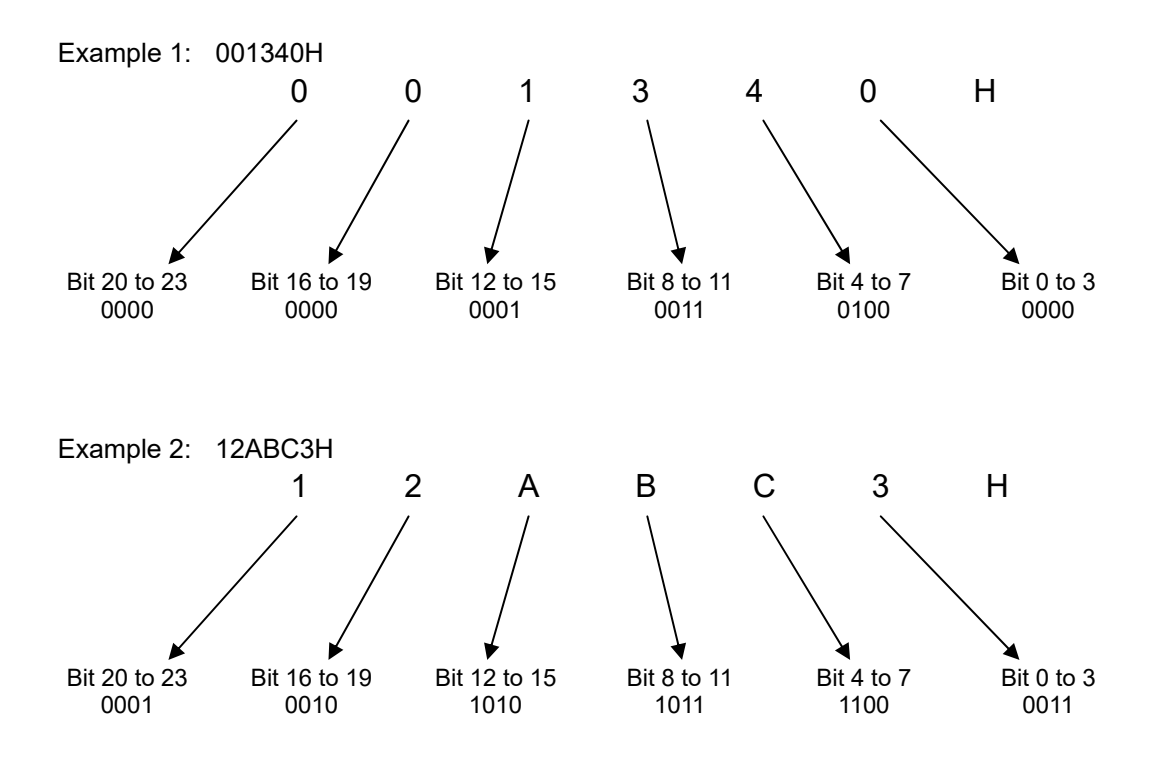

## 5.1 I/O Parameters

| No. | Parameter name                                         | Default value (Reference) | Input range    | Unit | Remarks                                                                                                    |
|-----|--------------------------------------------------------|---------------------------|----------------|------|----------------------------------------------------------------------------------------------------|
| 1   | I/O port assignment type                               | 0                         | 0 ~ 20         |      | 0: Fixed assignment                                                                                                    |
| 2   | Input port start number at I/O1 affixed assignment     | 000                       | -1 ~ 599       |      | 0 + (Multiple of 8) (Invalid if a negative value is set)                                                                                                    |
| 3   | Output port start number at<br>I/O1 affixed assignment | 300                       | -1 ~ 599       |      | 300 + (Multiple of 8) (Invalid if a negative value is set)                                                                                                    |
| 4   | System reservation                                     | 0H                        | 0H ~ FFFFFFFFH |      |                                                                                                    |
| 5   | System reservation                                     | 0H                        | 0H ~ FFFFFFFFH |      |                                                                                                    |
| 6   | System reservation                                     | 0H                        | 0H ~ FFFFFFFFH |      |                                                                                                    |
| 7   | System reservation                                     | 0H                        | 0H ~ FFFFFFFFH |      |                                                                                                    |
| 8   | System reservation                                     | 0H                        | 0H ~ FFFFFFFFH |      |                                                                                                    |
| 9   | System reservation                                     | 0H                        | 0H ~ FFFFFFFH  |      |                                                                                                    |
| 10  | I/O error monitor                                      | 1                         | 0~5            |      | <ul> <li>0: Do not monitor</li> <li>1: Monitor</li> <li>2: Monitor</li> <li>2: Monitor</li> <li>(Do not monitor errors relating to 24-V I/O power source)</li> <li>3: Monitor only errors relating to 24-V I/O power source)</li> <li>* Some exceptions apply.</li> <li>* If 0 (= Do not monitor) or 2 (= Monitor (Monitor only errors relating to 24-V I/O power sours)) is selected, a system error wili not generate even when an abnomallity relating to the 24-V I/O power source. However, allsubsequent actual outputs from the digital I/O board will be cut off by a circuit to protect the controller.</li> </ul> |
| 11  | System reservation                                     | 0H                        | 0H ~ FFFFFFFFH |      |                                                                                                    |
| 12  | System reservation                                     | 0H                        | 0H ~ FFFFFFFFH |      |                                                                                                    |
| 13  | System reservation                                     | 0H                        | 0H ~ FFFFFFFFH |      |                                                                                                    |
| 10  | Number of I/O2 fieldbus                                | 011                       |                |      |                                                                                                    |
| 14  | remote input used ports                                | 0                         | 0 ~ 240        |      | Multiple of 8                                                                                                    |
| 15  | remote output used ports                               | 0                         | 0 ~ 240        |      | Multiple of 8                                                                                                    |
| 16  | Input port start number at I/O2<br>affixed assignment  | 48                        | -1 ~ 299       |      | 0 + (Multiple of 8) (Invalid if a negative value is set)                                                                                                    |
| 17  | Output port start number at<br>I/O2 affixed assignment | 348                       | -1 ~ 599       |      | 300 + (Multiple of 8) (Invalid if a negative value is set)                                                                                                    |
| 18  | I/O2 error monitor                                     | 1                         | 0~5            |      | 0: Do not monitor<br>1: Monitor<br>* Some exceptions apply.                                                                                                    |
| 19  | (For extension)                                        | 0                         |                |      |                                                                                                    |
| 20  | Input filtering periods                                | 2                         | 1~9            | msec | Input signal is recognized when the status is held for twice the period set by this parameter.                                                                                                    |
| 21  | Register input filtering periods                       | 2                         | 1~9            | msec | Input signal is recognized when the status is held for twice the period set by this parameter.                                                                                                    |
| 22  | System reservation                                     | 2000                      | 0 ~ 99999      | msec |                                                                                                    |
| 23  | System reservation                                     | 0H                        | 0H ~ FFFFFFFFH |      |                                                                                                    |
| 24  | System reservation                                     | 0                         | 0H ~ FFFFFFFFH |      |                                                                                                    |
| 25  | (For extension)                                        | 0                         |                |      |                                                                                                    |
| 20  | (For extension)                                        | 0                         |                |      | 1                                                                                                    |
| 20  |                                                        | 0                         |                |      |                                                                                                    |
| 27  |                                                        | U                         |                |      |                                                                                                    |
| 28  | (For extension)                                        | 0                         |                |      |                                                                                                    |
| 30  | (For extension)<br>Input function selection 000        | 1                         | 0~5            |      | <ul> <li>0: General-purpose input</li> <li>1: Program start signal (ON edge) (007 to 014,<br/>BCD-specified program number)</li> <li>2: Program start signal (ON edge) (007 to 014,<br/>Binary-specified program number)</li> <li>* When using this signal to start a program, make sure the<br/>signal remains ON to 100 msec or longer so that the<br/>program will start without fail.</li> <li>Note: The port number assigned to this function can be<br/>changed using I/O Parameter No. 283, "Physical<br/>input port number for input function selection 000"</li> </ul>                                             |
| 31  | Input function selection 001                           | 0                         | 0~5            |      | O: General-purpose input     1: Software reset signal (1 second ON)     * If continued operation is specified as the action upon     emergency stop, enable the software reset signal (to     provide a means of canceling the operation).     Note: The port number assigned to this function can be     changed using I/O Parameter No. 284, "Physical     input port number for input function selection 001."                                                                                                    |

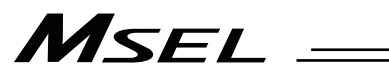

#### I/O Parameters

| No. | Parameter name               | Default value (Reference) | Input range | Unit | Remarks                                                                                                    |
|-----|------------------------------|---------------------------|-------------|------|----------------------------------------------------------------------------------------------------|
| 32  | Input function selection 002 | 0                         | 0~5         |      | <ul> <li>0: General-purpose input</li> <li>1: Servo ON</li> <li>* ON edge: Equivalent to the all-valid-axis servo ON command, OFF edge: Equivalent to the all-valid-axis servo OFF command (A minimum interval of 1.5 seconds is required) (Must be executed in non-operating condition)</li> <li>Note: The port number assigned to this function can be changed using I/O Parameter No. 285, "Physical input port number for input function selection 002."</li> </ul>                                                                                                    |
| 33  | Input function selection 003 | 1                         | 0~5         |      | <ul> <li>0: General-purpose input</li> <li>1: General-purpose input (Start the auto-start program upon power-ON reset/software reset in the AUTO mode)</li> <li>2: Auto-start program start signal (ON edge: Start, OFF edge: Abort all operations/programs (excluding the I/O processing program at operation/program abort))</li> <li>* If this parameter is used as an auto-start program start signal, turn ON the signal for at least 100 msec so that the program will start without fail.</li> <li>Note: The port number assigned to this function can be changed using I/O Parameter No. 286, "Physical input port number for input function selection 003."</li> </ul> |
| 34  | Input function selection 004 | 0                         | 0~5         |      | <ul> <li>0: General-purpose input</li> <li>1: All servo axis soft interlock (OFF level)<br/>(Valid for all commands other than the servo OFF<br/>command) (Operation is held upon interlock actuation<br/>during automatic operation; operation is terminated upon<br/>interlock in non-AUTO mode)</li> <li>Note: The port number assigned to this function can be<br/>changed using I/O Parameter No. 287, "Physical<br/>input port number for input function selection 004."</li> </ul>                                                                                                    |
| 35  | Input function selection 005 | 0                         | 0~5         |      | <ol> <li>General-purpose input</li> <li>Operation-pause reset signal (ON edge)</li> <li>Note: The port number assigned to this function can be<br/>changed using I/O Parameter No. 288, "Physical<br/>input port number for input function selection 005."</li> </ol>                                                                                                    |
| 36  | Input function selection 006 | 0                         | 0~5         |      | <ul> <li>0: General-purpose input</li> <li>1: Operation-pause reset signal (OFF level)<br/>(Valid only during automatic operation)</li> <li>* Cancel pause when an operation-pause reset signal is<br/>received.</li> <li>Note: The port number assigned to this function can be<br/>changed using I/O Parameter No. 289, "Physical<br/>input port number for input function selection 006."</li> </ul>                                                                                                    |
| 37  | Input function selection 007 | 1                         | 0~5         |      | <ul> <li>0: General-purpose input</li> <li>1: Program number specified for program start (least significant bit)</li> <li>Note: The port number assigned to this function can be changed using I/O Parameter No. 290, "Physical input port number for input function selection 007."</li> </ul>                                                                                                    |
| 38  | Input function selection 008 | 1                         | 0~5         |      | <ol> <li>General-purpose input</li> <li>Program number specified for program start</li> <li>Note: The port number assigned to this function can be<br/>changed using I/O Parameter No. 291, "Physical<br/>input port number for input function selection 008."</li> </ol>                                                                                                    |
| 39  | Input function selection 009 | 1                         | 0~5         |      | <ol> <li>General-purpose input</li> <li>Program number specified for program start</li> <li>Note: The port number assigned to this function can be<br/>changed using I/O Parameter No. 292, "Physical<br/>input port number for input function selection 009."</li> </ol>                                                                                                    |
| 40  | Input function selection 010 | 1                         | 0~5         |      | <ul> <li>0: General-purpose input</li> <li>1: Program number specified for program start</li> <li>Note: The port number assigned to this function can be<br/>changed using I/O Parameter No. 293, "Physical<br/>input port number for input function selection 010."</li> </ul>                                                                                                    |
| 41  | Input function selection 011 | 1                         | 0~5         |      | <ol> <li>General-purpose input</li> <li>Program number specified for program start</li> <li>Note: The port number assigned to this function can be<br/>changed using I/O Parameter No. 294, "Physical<br/>input port number for input function selection 011."</li> </ol>                                                                                                    |
| 42  | Input function selection 012 | 1                         | 0~5         |      | 0: General-purpose input<br>1: Program number specified for program start<br>Note: The port number assigned to this function can be<br>changed using I/O Parameter No. 295, "Physical<br>input port number for input function selection 012"                                                                                                    |

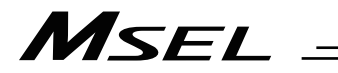

#### I/O Parameters

| No. | Parameter name                | Default value<br>(Reference) | Input range | Unit | Remarks                                                                                                    |
|-----|-------------------------------|------------------------------|-------------|------|----------------------------------------------------------------------------------------------------|
| 43  | Input function selection 013  | 1                            | 0~5         |      | <ol> <li>General-purpose input</li> <li>Program number specified for program start</li> <li>Error reset (ON edge)</li> <li>Note: The port number assigned to this function can be<br/>changed using I/O Parameter No. 296, "Physical<br/>input port number for input function selection 013."</li> </ol>                                                                                                    |
| 44  | Input function selection 014  | 0                            | 0~5         |      | <ul> <li>0: General-purpose input</li> <li>1: Driving source cut-off cancellation input (ON edge)<br/>(effective when cancelling cause)</li> <li>* Cutoff to be cancelled with driving source cutoff<br/>cancellation for cases except for 1</li> <li>* An axis with no motor drive power part built in this<br/>controller or that with the drive source cutoff circuit not<br/>under the control of this controller cannot make a drive<br/>source cutoff.</li> <li>2: Program number specified for program start<br/>Note: The port number assigned to this function can be<br/>changed using I/O Parameter No. 297, "Physical<br/>input port number for input function selection 014."</li> </ul>                                                                                                    |
| 45  | Input function selection 015  | 0                            | 0~5         |      | <ul> <li>0: General-purpose input</li> <li>1: Home-return operation (ON edge) in all incremental axes<br/>(PCX/PGX Types) on SCARA Robot and all Linear Robot</li> <li>2: Home return of all valid incremental axes (ON edge)</li> <li>* It is necessary to turn the servo ON before home-return<br/>operation (I/O Parameter No. 32, Axis-Specific Parameter<br/>No. 13)</li> <li>Note: The port number assigned to this function can be<br/>changed using I/O Parameter No. 298, "Physical<br/>input port number for input function selection 015"</li> </ul>                                                                                                    |
| 46  | Output function selection 300 | 2                            | 0~20        |      | <ul> <li>anget apprendiction of apprendiction derivation derivation of the second of the second of t</li></ul> |
| 47  | Output function selection 301 | 3                            | 0~20        |      | <ol> <li>General-purpose output</li> <li>READY output (PIO trigger program can be run)</li> <li>READY output (PIO trigger program can be run and error<br/>of operation-cancellation level or higher is not present)</li> <li>READY output (PIO trigger program can be run and error<br/>of cold-start level or higher is not present)</li> <li>Note: The port number assigned to this function can be<br/>changed using I/O Parameter No. 300, "Physical<br/>input port number for input function selection 301."</li> </ol>                                                                                                    |
| 48  | Output function selection 302 | 2                            | 0~20        |      | <ul> <li>0: General-purpose output</li> <li>1: Emergency-stop output (ON)</li> <li>2: Emergency-stop output (OFF)</li> <li>Note: The port number assigned to this function can be<br/>changed using I/O Parameter No. 301, "Physical<br/>input port number for input function selection 302."</li> </ul>                                                                                                    |
| 49  | Output function selection 303 | 0                            | 0~5         |      | <ul> <li>0: General-purpose output</li> <li>1: AUTO mode output</li> <li>2: Output during automatic operation (Other parameter No. 12)</li> <li>Note: The port number assigned to this function can be changed using I/O Parameter No. 302, "Physical input port number for input function selection 303."</li> </ul>                                                                                                    |
| 50  | Output function selection 304 | 0                            | 0~5         |      | <ol> <li>General-purpose output</li> <li>Output if all valid axes are at home (= 0)</li> <li>Output if all valid axes completed home return<br/>(coordinates confirmed)</li> <li>Output if all valid axes are at preset home coordinates</li> <li>Do not use HOME command, but use MOVP command<br/>to move the axes to the home coordinate in the<br/>battery-less absolute type</li> <li>Note: The port number assigned to this function can be<br/>changed using I/O Parameter No. 303, "Physical<br/>input port number for input function selection 304."</li> </ol>                                                                                                    |

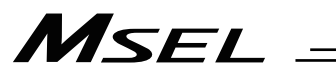

#### I/O Parameters

| No. | Parameter name                                                                               | Default value (Reference) | Input range | Unit | Remarks                                                                                                    |
|-----|----------------------------------------------------------------------------------------------|---------------------------|-------------|------|----------------------------------------------------------------------------------------------------|
| 51  | Output function selection 305                                                                | 0                         | 0~5         |      | <ol> <li>General-purpose output</li> <li>Axis 1 in-position output (OFF if the work part is missed<br/>during push-motion operation)</li> <li>Output when axis-1 servo is ON (systemmonitored task<br/>output)</li> <li>System reservation</li> <li>Note: The port number assigned to this function can be<br/>changed using I/O Parameter No. 304, "Physical<br/>input port number for input function selection 305."</li> </ol> |
| 52  | Output function selection 306                                                                | 0                         | 0~5         |      | <ol> <li>General-purpose output</li> <li>Axis 2 in-position output (OFF if the work part is missed<br/>during push-motion operation)</li> <li>Output when axis-2 servo is ON (Systemmonitored task<br/>output)</li> <li>System reservation</li> <li>Note: The port number assigned to this function can be<br/>changed using I/O Parameter No. 305, "Physical<br/>input port number for input function selection 306."</li> </ol> |
| 53  | Output function selection 307                                                                | 0                         | 0~5         |      | <ol> <li>General-purpose output</li> <li>Axis 3 in-position output (OFF if the work part is missed<br/>during push-motion operation)</li> <li>Output when axis-3 servo is ON (systemmonitored task<br/>output)</li> <li>System reservation</li> <li>Note: The port number assigned to this function can be<br/>changed using I/O Parameter No. 306, "Physical<br/>input port number for input function selection 307."</li> </ol> |
| 54  | Output function selection 308                                                                | 0                         | 0~5         |      | <ol> <li>General-purpose output</li> <li>Axis 4 in-position output (OFF if the work part is missed<br/>during push-motion operation)</li> <li>Output when axis-4 servo is ON (systemmonitored task<br/>output)</li> <li>System reservation</li> <li>Note: The port number assigned to this function can be<br/>changed using I/O Parameter No. 307, "Physical<br/>input port number for input function selection 308."</li> </ol> |
| 55  | Output function selection 309                                                                | 0                         | 0~5         |      | <ol> <li>General-purpose output</li> <li>Note: The port number assigned to this function can be<br/>changed using I/O Parameter No. 308, "Physical<br/>input port number for input function selection 309."</li> </ol>                                                                                                    |
| 56  | Output function selection 310                                                                | 0                         | 0~5         |      | 0: General-purpose output<br>Note: The port number assigned to this function can be<br>changed using I/O Parameter No. 309, "Physical<br>input port number for input function selection 310."                                                                                                    |
| 57  | Output function selection 311                                                                | 0                         | 0~5         |      | 0: General-purpose output<br>Note: The port number assigned to this function can be<br>changed using I/O Parameter No. 310, "Physical<br>input port number for input function selection 311."                                                                                                    |
| 58  | Output function selection 312                                                                | 0                         | 0~5         |      | <ol> <li>General-purpose output</li> <li>Note: The port number assigned to this function can be<br/>changed using I/O Parameter No. 311, "Physical<br/>input port number for input function selection 312."</li> </ol>                                                                                                    |
| 59  | Output function selection 313                                                                | 0                         | 0~5         |      | 0: General-purpose output<br>Note: The port number assigned to this function can be<br>changed using I/O Parameter No. 312, "Physical<br>input port number for input function selection 313."                                                                                                    |
| 60  | Output function selection 314                                                                | 0                         | 0~5         |      | <ol> <li>General-purpose output</li> <li>Note: The port number assigned to this function can be<br/>changed using I/O Parameter No. 313, "Physical<br/>input port number for input function selection 314."</li> </ol>                                                                                                    |
| 61  | Output function selection 315                                                                | 0                         | 0~5         |      | 0: General-purpose output<br>Note: The port number assigned to this function can be<br>changed using I/O Parameter No. 314, "Physical<br>input port number for input function selection 315."                                                                                                    |
| 62  | Physical input port number<br>for axis-1 brake forced<br>release<br>(For PC/PG/PCF/PGF type) | 0                         | 0 ~ 299     |      | Forcibly unlock the brake when the applicable port is ON<br>(Be aware of a falling load).<br>* Invalid if "0" is set (Invalid if input port No. 0 is specified)<br>* PCX/PGX type is system reservation                                                                                                    |
| 63  | Physical input port number<br>for axis-2 brake forced<br>release<br>(For PC/PG/PCF/PGF type) | 0                         | 0 ~ 299     |      | Forcibly unlock the brake when the applicable port is ON<br>(Be aware of a falling load).<br>* Invalid if "0" is set (Invalid if input port No. 0 is specified)<br>* PCX/PGX type is system reservation                                                                                                    |
| 64  | Physical input port number<br>for axis-3 brake forced<br>release<br>(For PC/PC/PCF/PGF type) | 0                         | 0 ~ 299     |      | Forcibly unlock the brake when the applicable port is ON<br>(Be aware of a falling load).<br>* Invalid if "0" is set (Invalid if input port No. 0 is specified)<br>* PCX/PGX type is system reservation                                                                                                    |
| No. | Parameter name                                                                                                    | Default value (Reference) | Input range    | Unit | Remarks                                                                                                    |
|-----|----------------------------------------------------------------------------------------------------|---------------------------|----------------|------|----------------------------------------------------------------------------------------------------|
| 65  | Physical input port number<br>for axis-4 brake forced<br>release                                                                                               | 0                         | 0 ~ 299        |      | Forcibly unlock the brake when the applicable port is ON<br>(Be aware of a falling load).<br>* Invalid if "0" is set (Invalid if input port No. 0 is specified)                                                                                                    |
| 66  | (For extension)                                                                                                    | 0                         |                |      |                                                                                                    |
| 67  | (For extension)                                                                                                    | 0                         |                |      |                                                                                                    |
| 68  | (For extension)                                                                                                    | 0                         |                |      |                                                                                                    |
| 69  | (For extension)                                                                                                    | 0                         |                |      |                                                                                                    |
| 70  | Unaffected general purpose<br>output area number (Min.)<br>when all operations/programs<br>are aborted                                                         | 300                       | 0 ~ 599        |      | * Caution: Outputs in this area must be operated under the<br>responsibility of user programs including the "I/O<br>processing program at operation/program abort."<br>Outputs outside this area will be forcibly turned<br>OFF. (Invalid if "0" is set)                                                                                                    |
| 71  | Unaffected general purpose<br>output area number<br>(maximum) when all<br>operations/programs are<br>aborted                                                   | 315                       | 0 ~ 599        |      |                                                                                                    |
| 72  | Unaffected general purpose<br>output area number (MIN.)<br>when all operations are<br>paused<br>(servo-axis soft interlock +<br>output-port soft interlock)    | 300                       | 0 ~ 599        |      | * Caution: Outputs in this area must be operated (including<br>recovery) under the responsibility of user<br>programs including the "I/O processing program<br>at all operations pause." Outputs outside this<br>area will be forcibly turned OFF, reflecting<br>/holding the results of operations performed<br>while all operation pause is effective (only during<br>automatic operation). (Invalid if "0" is set) |
| 73  | Unaffected general purpose<br>output area number<br>(maximum) when all<br>operations are paused<br>(servo-axis soft interlock +<br>output-port soft interlock) | 599                       | 0 ~ 599        |      |                                                                                                    |
| 74  | Number of TP user output<br>ports used (hand, etc.)                                                                                                    | 0                         | 0~ 8           |      | Referenced by TP.<br>(Invalid if "0" is set)                                                                                                    |
| 75  | TP user output-port start<br>number (hand, etc.)                                                                                                    | 0                         | 0 ~ 599        |      | Referenced by TP.                                                                                                    |
| 76  | AUTO-mode physical output<br>port number                                                                                                    | 0                         | 0 ~ 599        |      | (Invalid if "0" is set)                                                                                                    |
| 77  | Input port number for<br>acceptance permission of<br>PC/TP servo movement<br>command                                                                           | 0                         | 0 ~ 299        |      | * Caution: Invalid once operation is started.<br>(Invalid if "0" is set)                                                                                                    |
| 78  | Input target axis pattern for<br>acceptance permission of<br>PC/TP servo movement<br>command                                                                   | 0                         | 0B ~ 11111111B |      |                                                                                                    |
| 79  | Remote mode control<br>input-port number                                                                                                    | 0                         | 0 ~ 299        |      | System Mode = MANU when Indicated DI = ON or<br>AUTO/MANU-SW = on MANU side.<br>(Invalid if "0" is set)<br>* Necessary to combine with feature applicable hardware<br>* Debug filter invalid to remote mode control input port<br>(Main application Ver. 2.00 or later)                                                                                                    |
| 80  | (PC/TP SIO usage)                                                                                                    | 1                         | 1~1            |      | Switching of DIP switches                                                                                                    |
| 81  | (PC/TP SIO station code)                                                                                                    | 153                       | 153 ~ 153      |      | Fixed to 153 (99H).                                                                                                    |
| 82  | (PC/TP SIO reservation)                                                                                                    | 0                         |                |      |                                                                                                    |
| 83  | (PC/TP SIO reservation)                                                                                                    | 0                         |                |      |                                                                                                    |
| 84  | (PC/TP SIO reservation)                                                                                                    | 0                         |                |      |                                                                                                    |
| 85  | (PC/TP SIO reservation)                                                                                                    | 0                         |                |      |                                                                                                    |
| 86  | (PC/TP SIO reservation)                                                                                                    | 0                         |                | 1    |                                                                                                    |
| 87  | (PC/TP SIO reservation)                                                                                                    | 0                         |                |      |                                                                                                    |
| 88  | (PC/TP SIO reservation)                                                                                                    | 0                         |                |      |                                                                                                    |
| 80  | (PC/TP SIO reservation)                                                                                                    | ñ                         |                | -    |                                                                                                    |
| 90  | Usage of SIO channel 1<br>opened to user (AUTO<br>mode)                                                                                                    | 1                         | 0~9            |      | 0: Open SEL program<br>1: Open SEL program<br>(Connect PC/TP when both devices are CLOSED)<br>2: IAI protocol B (Slave)                                                                                                    |
| 91  | Station code of SIO channel 1<br>opened to user                                                                                                    | 153                       | 0 ~ 255        |      | Valid only with IAI protocol.                                                                                                    |
| 92  | Baud rate type of SIO channel<br>1 opened to user                                                                                                    | 0                         | 0~5            |      | 0: 9.6, 1: 19.2, 2: 38.4, 3: 57.6, 4: 76.8, 5: 115.2kbps                                                                                                    |
| 93  | Data length of SIO channel 1<br>opened to user                                                                                                    | 8                         | 7~8            |      |                                                                                                    |
| 94  | Stop bit length of SIO channel<br>1 opened to user                                                                                                    | 1                         | 1 ~ 2          |      |                                                                                                    |

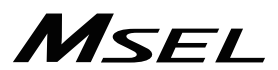

\_

| No. | Parameter name                                                             | Default value (Reference) | Input range    | Unit | Remarks                                                                                                    |
|-----|----------------------------------------------------------------------------|---------------------------|----------------|------|----------------------------------------------------------------------------------------------------|
| 95  | Parity type of SIO channel 1<br>opened to use                              | 0                         | 0~2            |      | 0: None<br>1: Odd<br>2: Even                                                                                                    |
| 96  | Receive operation type of SIO channel 1 opened to user                     | 0                         | 0~1            |      | 0: Forcibly enable receive after send<br>1: Do not forcibly enable receive at send                                                                                                    |
| 97  | IAI-protocol minimum<br>response delay for SIO<br>channel 1 opened to user | 0                         | 0 ~ 999        | msec | Valid only with IAI protocol.                                                                                                    |
| 98  | (Reservation of SIO channel 1 opened to user)                              | 0                         |                |      |                                                                                                    |
| 99  | (Reservation of SIO channel 1 opened to user)                              | 0                         |                |      |                                                                                                    |
| 100 | SIO system reservation                                                     | 0                         | 0H ~ FFFFFFFFH |      |                                                                                                    |
| 101 | SIO system reservation                                                     | 0                         | 0H ~ FFFFFFFFH |      |                                                                                                    |
| 102 | SIO system reservation                                                     | 0                         | 0H ~ FFFFFFFFH |      |                                                                                                    |
| 103 | SIO system reservation                                                     | 0                         | 0H ~ FFFFFFFFH |      |                                                                                                    |
| 104 | SIO system reservation                                                     | 0                         | 0H ~ FFFFFFFFH |      |                                                                                                    |
| 105 | SIO system reservation                                                     | 0                         | 0H ~ FFFFFFFFH |      |                                                                                                    |
| 106 | SIO system reservation                                                     | 0                         | 0H ~ FFFFFFFFH |      |                                                                                                    |
| 107 | SIO system reservation                                                     | 0                         | 0H ~ FFFFFFFFH |      |                                                                                                    |
| 108 | SIO system reservation                                                     | 0                         | 0H ~ FFFFFFFFH |      |                                                                                                    |
| 109 | SIO system reservation                                                     | 0                         | 0H ~ FFFFFFFFH |      |                                                                                                    |
| 110 | SIO system reservation                                                     | 0                         | 0H ~ FFFFFFFFH |      |                                                                                                    |
| 111 | SIO system reservation                                                     | 0                         | 0H ~ FFFFFFFF  |      |                                                                                                    |
| 112 | SIO system reservation                                                     | 0                         | 0H ~ FFFFFFFFH |      |                                                                                                    |
| 113 | SIO system reservation                                                     | 0                         | 0H ~ FFFFFFFFH |      |                                                                                                    |
| 114 | SIO system reservation                                                     | 0                         | 0H ~ FFFFFFFFH |      |                                                                                                    |
| 115 | SIO system reservation                                                     | 0                         | 0H ~ FFFFFFFFH |      |                                                                                                    |
| 116 | IAI protocol communication<br>attribute                                    | 10H                       | 0H ~FFFFFFFH   |      | <ul> <li>permission select         <ul> <li>(0: Unpermitted</li> <li>* Communication exclusively in priority of Teaching port &gt; Ethernet</li> <li>1: Permitted)</li> </ul> </li> <li>Bits 4 to 11: IAI protocol execution command communication valid channel select at AUTO Mode             <ul></ul></li></ul>                          |
| 117 | (For extension)                                                            | 0                         |                |      |                                                                                                    |
| 118 | (For extension)                                                            | 0                         |                |      |                                                                                                    |
| 119 | (For extension)                                                            | 0                         |                |      |                                                                                                    |
| 120 | Network attribute 1                                                        | 640001H                   | 0H ~ FFFFFFFFH |      | Bits 0 to 3:       System reservation         Bits 4 to 11:       I/O2 fieldbus link error check timer value (10ms)         Bits 12 to 15:       For future extension         Bits 16 to 27:       System reservation         Bits 28 to 31:       I/O2 fieldbus link error and input port data select at PIO power error (0: Clear, 1: Hold) |
| 121 | Network attribute 2                                                        | С80000Н                   | 0H ~ FFFFFFFFH |      | Bits 0 to 7:       System reservation         Bits 8 to 11:       System reservation         Bits 12 to 15:       For future extension         Bits 16 to 27:       Link timeout value at fieldbus initialization (100msec)                                                                                                    |
| 122 | Network attribute 3                                                        | 0                         | 0H ~ FFFFFFFFH |      |                                                                                                    |

# MSEL -

| No. | Parameter name       | Default value<br>(Reference) | Input range    | Unit | Remarks                                                                                                    |
|-----|----------------------|------------------------------|----------------|------|----------------------------------------------------------------------------------------------------|
| 123 | Network attribute 4  | 0Н                           | ОН ~ FFFFFFFH  |      | Bits 0 to 3:       Selection for permission of 0.0.0.0 (IP address of connection destination ignored) for IP address of connection destination during Ethernet TCP/IP message communication (Server)         (0: Do not permit 1: Permit (Not recommended.))         * Note: Number of clients that can be connected simultaneously per server port channel = 1         Bits 4 to 7:       Ethernet IAI protocol B/TCP (MANU mode) existence check function select (0: Not used, 1: Use KeepAlive)         Bits 8 to 11:       Ethernet IAI protocol B/TCP (AUTO mode) existence check function select (0: Not used, 1: Use KeepAlive)         Bits 12 to 15:       Ethernet free-for-user channel 31 existence check function select (0: Not used, 1: Use KeepAlive)         Bits 16 to 19:       Ethernet free-for-user channel 32 existence check function select (0: Not used, 1: Use KeepAlive)         Bits 20 to 23:       Ethernet free-for-user channel 33 existence check function select (0: Not used, 1: Use KeepAlive)         Bits 20 to 23:       Ethernet free-for-user channel 34 existence check function select (0: Not used, 1: Use KeepAlive)         Bits 24 to 27:       Ethernet free-for-user channel 34 existence check function select (0: Not used, 1: Use KeepAlive)         Bits 28 to 31:       System reservation         *       The connection may get cut in case the mating device is not applicable for TCP KeepAlive function. |
| 124 | Network attribute 5  | он                           | ОН ~ FFFFFFFH  |      | not applicable for TCP KeepAlive function.<br>Ethernet TCP/IP message communication attribute:<br>Ethernet client-server type<br>(0: Not used<br>1: Client (Automatic assignment of own port number)<br>2: System reservation<br>3: Server (Specification of own port number))<br>* Note: Number of clients that can be connected<br>simultaneously per server port channel = 1<br>Bits 0 to 3: IAI protocol B/TCP (MANU mode)<br>* Can be connected to the PC software<br>only if clients<br>Bits 4 to 7: IAI protocol B/TCP (AUTO mode)<br>* Can be connected to the PC software<br>only if clients<br>Bits 8 to 11: User-open channel 31<br>Bits 12 to 15: User-open channel 32<br>Bits 16 to 19: User-open channel 34<br>* If the parameter settings for own port number,<br>client/server type, IP address of connection destination<br>and port number of connection destination do no match<br>completely between the IAI protocol B/TCP MANU and<br>AUTO modes, the connection will be cut off when the<br>MANU/AUTO mode is switched.                                                                                                    |
| 125 | Network attribute 6  | 1E32H                        | 0H ~ FFFFFFFFH |      | Bits 0 to 7:       System reservation         Bits 8 to 15:       System reservation         Bits 16 to 23:       System reservation                                                                                                    |
| 126 | Network attribute 7  | 7D007D0H                     | 0H ~ FFFFFFFFH |      | Ethernet TCP/IP message communication attribute<br>Bits 0 to 15: System reservation<br>Bits 16 to 31: System reservation                                                                                                    |
| 127 | Network attribute 8  | 5050214H                     | 0H ~ FFFFFFFH  |      | Ethernet TCP/IP message communication attribute<br>Bits 0 to 7: CONNECT_TIMEOUT (Change prohibited)<br>(0 prohibited) (sec)<br>Bits 8 to 15: Connection retry interval (IAI protocol<br>B/TCP) (sec)<br>Bits 16 to 23: Send timeout value (sec)<br>Bits 24 to 31: IAI protocol B- SIO noncommunication<br>confirmation timer value (sec)<br>(IAI protocol B/TCP connection trigger)                                                                                                    |
| 128 | Network attribute 9  | ОН                           | 0H ~ FFFFFFFFH |      | Bits 0 to 15: SEL server open timeout value (sec)<br>(No timeout check, if 0)<br>Bits 16 to 23: System reservation                                                                                                    |
| 129 | Network attribute 10 | он                           | 0H ~ FFFFFFFFH |      | Ethernet operation specification<br>Bits 0 to 3: System reservation<br>Bits 4 to 7: TCP/IP message communication<br>(0: Not use, 1: Use)<br>Bits 8 to 31: Reserved (operation specification)                                                                                                    |

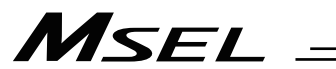

| No. | Parameter name                                                                  | Default value (Reference) | Input range             | Unit | Remarks                                                                                                    |
|-----|---------------------------------------------------------------------------------|---------------------------|-------------------------|------|----------------------------------------------------------------------------------------------------|
| 130 | Own MAC address (H)                                                             | ОH                        | Referency only<br>(HEX) |      | Only lower two bytes are valid.                                                                                                    |
| 131 | Own MAC address (L)                                                             | 0H                        | Referency only<br>(HEX) |      |                                                                                                    |
| 132 | Own IP address (H)                                                              | 192                       | 1 ~ 255                 |      | * Setting of 0 and 127 is prohibited.                                                                                                    |
| 133 | Own IP address (MH)                                                             | 168                       | 0~255                   |      |                                                                                                    |
| 134 | Own IP address (ML)                                                             | 0                         | 0~255                   |      |                                                                                                    |
| 135 | Own IP address (L)                                                              | 1                         | 1 ~ 254                 |      | * 0 and 255 are available to set only in main application<br>V2.00 and later.                                                                                                    |
| 136 | Subnet mask (H)                                                                 | 255                       | 0 ~ 255                 |      |                                                                                                    |
| 137 | Subnet mask (MH)                                                                | 255                       | 0 ~ 255                 |      |                                                                                                    |
| 138 | Subnet mask (ML)                                                                | 255                       | 0 ~ 255                 |      |                                                                                                    |
| 139 | Subnet mask (L)                                                                 | 0                         | 0~255                   |      |                                                                                                    |
| 140 | Default gateway (H)                                                             | 0                         | 0~255                   |      |                                                                                                    |
| 141 | Default gateway (MH)                                                            | 0                         | 0 ~ 255                 |      |                                                                                                    |
| 1/2 | Default gateway (ML)                                                            | 0                         | 0 ~ 255                 |      |                                                                                                    |
| 142 | Default gateway (ML)                                                            | 0                         | 0 255                   |      |                                                                                                    |
| 143 | IAI protocol B/TCP: Own port                                                    | 64511                     | 1025 ~ 65535            |      |                                                                                                    |
| 145 | number (MANU mode)<br>User-open channel 31                                      | 64512                     | 1025 ~ 65535            |      |                                                                                                    |
| 145 | (TCP/IP): Own port number                                                       | 04312                     | 1023 * 03333            |      | * Important: Be sure to set a different number for each                                                                                                    |
| 146 | (TCP/IP): Own port number                                                       | 64513                     | 1025 ~ 65535            |      | port numbers under IAI protocol B/TCP in the                                                                                                    |
| 147 | User-open channel 33<br>(TCP/IP): Own port number                               | 64514                     | 1025 ~ 65535            |      | WAND/AD TO INdes.)                                                                                                    |
| 148 | User-open channel 34<br>(TCP/IP): Own port number                               | 64515                     | 1025 ~ 65535            |      |                                                                                                    |
| 149 | IAI protocol B/TCP: IP address<br>of connection destination<br>(MANU mode) (H)  | 192                       | 0 ~ 255                 |      | * Setting of 0 and 127 is prohibited.                                                                                                    |
| 150 | IAI protocol B/TCP: IP address<br>of connection destination<br>(MANU mode) (MH) | 168                       | 0 ~ 255                 |      |                                                                                                    |
| 151 | IAI protocol B/TCP: IP address<br>of connection destination<br>(MANU mode) (ML) | 0                         | 0 ~ 255                 |      |                                                                                                    |
| 152 | IAI protocol B/TCP: IP address<br>of connection destination<br>(MANU mode) (L)  | 100                       | 0 ~ 254                 |      | * Setting of 0 and 255 is prohibited.                                                                                                    |
| 153 | IAI protocol B/TCP: Port<br>number of connection<br>destination (MANU mode)     | 64611                     | 0 ~ 65535               |      | <ul> <li>* 0 can be set, if server.</li> <li>0 = Port number of connection destination ignored<br/>(Only IP address is checked)</li> <li>* 0 cannot be set, if client.</li> </ul>       |
| 154 | IAI protocol B/TCP: IP address<br>of connection destination<br>(AUTO mode) (H)  | 192                       | 0 ~ 255                 |      | * Setting of 0 and 127 is prohibited.                                                                                                    |
| 155 | IAI protocol B/TCP: IP address<br>of connection destination<br>(AUTO mode) (MH) | 168                       | 0 ~ 255                 |      |                                                                                                    |
| 156 | IAI protocol B/TCP: IP address<br>of connection destination<br>(AUTO mode) (ML) | 0                         | 0 ~ 255                 |      |                                                                                                    |
| 157 | IAI protocol B/TCP: IP address<br>of connection destination<br>(AUTO mode) (L)  | 100                       | 0 ~ 254                 |      | * Setting of 0 and 255 is prohibited.                                                                                                    |
| 158 | IAI protocol B/TCP: Port<br>number of connection<br>destination (AUTO mode)     | 64611                     | 0 ~ 65535               |      | <ul> <li>* 0 can be set, if server.</li> <li>0 = Port number of connection destination ignored<br/>(Only IP address is checked)</li> <li>* 0 cannot be set, if client.</li> </ul>       |
| 159 | IAI protocol B/TCP: Own port<br>number (AUTO mode)                              | 64516                     | 1025 ~ 65535            |      | * Important: Be sure to set a different number for each<br>own port number. (Duplication is permitted<br>only for own port numbers under IAI protocol<br>B/TCP in the MANU/AUTO modes.) |
| 160 | Vision system I/F connected IP<br>address (H)<br>(For PC/PG/PCF/PGF type)       | 192                       | 0 ~ 255                 |      | <ul> <li>* Setting of 0 and 127 is prohibited.</li> <li>* PCX/PGX type is system reservation</li> </ul>                                                                                 |
| 161 | Vision system I/F connected IP<br>address (MH)<br>(For PC/PG/PCF/PGF type)      | 168                       | 0 ~ 255                 |      | * PCX/PGX type is system reservation                                                                                                    |
| 162 | Vision system I/F connected IP<br>address (ML)<br>(For PC/PG/PCF/PGF type)      | 0                         | 0 ~ 255                 |      | * PCX/PGX type is system reservation                                                                                                    |

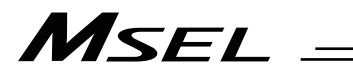

| No. | Parameter name                                                            | Default value (Reference) | Input range | Unit | Remarks                                                                                                    |
|-----|---------------------------------------------------------------------------|---------------------------|-------------|------|----------------------------------------------------------------------------------------------------|
| 163 | Vision system I/F connected IP<br>address (L)<br>(For PC/PG/PCF/PGF type) | 102                       | 0 ~ 254     |      | <ul> <li>* Setting of 0 and 255 is prohibited.</li> <li>* PCX/PGX type is system reservation</li> </ul>                                                                                                    |
| 164 | Vision system I/F connected<br>port number<br>(For PC/PG/PCF/PGF type)    | 64613                     | 0 ~ 65535   |      | <ul> <li>Vision System I/F is dedicated for the specifications of the client on IAI controller side (Self-Port Number Automatic Assignment)</li> <li>Setting of 0 is prohibited.</li> <li>PCX/PGX type is system reservation</li> </ul> |
| 165 | (For network extention)                                                   | 0                         |             |      |                                                                                                    |
| 166 | (For network extention)                                                   | 0                         |             |      |                                                                                                    |
| 167 | (For network extention)                                                   | 0                         |             |      |                                                                                                    |
| 168 | (For network extention)                                                   | 0                         |             |      |                                                                                                    |
| 169 | (For network extention)                                                   | 0                         |             |      |                                                                                                    |
| 170 | (For extention)                                                           | 0                         |             |      |                                                                                                    |
| 171 | (For extention)                                                           | 0                         |             |      |                                                                                                    |
| 172 | (For extention)                                                           | 0                         |             |      |                                                                                                    |
| 173 | (For extention)                                                           | 0                         |             |      |                                                                                                    |
| 1/4 | (For extention)                                                           | 0                         |             |      |                                                                                                    |
| 1/5 | (For extention)                                                           | 0                         |             |      |                                                                                                    |
| 170 | (For extention)                                                           | 0                         |             |      |                                                                                                    |
| 170 | (For extention)                                                           | 0                         |             |      |                                                                                                    |
| 170 | (For extention)                                                           | 0                         |             |      |                                                                                                    |
| 180 | (For extention)                                                           | 0                         |             |      |                                                                                                    |
| 181 | (For extention)                                                           | 0                         |             |      |                                                                                                    |
| 182 | (For extention)                                                           | 0                         |             |      |                                                                                                    |
| 183 | (For extention)                                                           | 0                         |             |      |                                                                                                    |
| 184 | (For extention)                                                           | 0                         |             |      |                                                                                                    |
| 185 | (For extention)                                                           | 0                         |             |      |                                                                                                    |
| 186 | (For extention)                                                           | 0                         |             |      |                                                                                                    |
| 187 | (For extention)                                                           | 0                         |             |      |                                                                                                    |
| 188 | (For extention)                                                           | 0                         |             |      |                                                                                                    |
| 189 | (For extention)                                                           | 0                         |             |      |                                                                                                    |
| 190 | (For extention)                                                           | 0                         |             |      |                                                                                                    |
| 191 | (For extention)                                                           | 0                         |             |      |                                                                                                    |
| 192 | (For extention)                                                           | 0                         |             |      |                                                                                                    |
| 193 | (For extention)                                                           | 0                         |             |      |                                                                                                    |
| 194 | (For extention)                                                           | 0                         |             |      |                                                                                                    |
| 195 | (For extention)                                                           | 0                         |             |      |                                                                                                    |
| 196 | (For extention)                                                           | 0                         |             |      |                                                                                                    |
| 197 | (For extention)                                                           | 0                         |             |      |                                                                                                    |
| 198 | (For extention)                                                           | 0                         |             |      |                                                                                                    |
| 199 | (For extention)                                                           | 0                         |             |      |                                                                                                    |
| 200 | (For extention)                                                           | 0                         |             |      |                                                                                                    |
| 201 | (For extention)                                                           | 0                         |             |      |                                                                                                    |
| 202 | (For extention)                                                           | 0                         |             |      |                                                                                                    |
| 200 | (For extention)                                                           | 0                         |             |      |                                                                                                    |
| 205 | (For extention)                                                           | 0                         |             |      |                                                                                                    |
| 206 | (For extention)                                                           | 0                         |             |      |                                                                                                    |
| 207 | (For extention)                                                           | 0                         |             |      |                                                                                                    |
| 208 | (For extention)                                                           | 0                         |             |      |                                                                                                    |
| 209 | (For extention)                                                           | 0                         |             | 1    |                                                                                                    |
| 210 | (For extention)                                                           | 0                         |             |      |                                                                                                    |
| 211 | (For extention)                                                           | 0                         |             |      |                                                                                                    |
| 212 | (For extention)                                                           | 0                         |             |      |                                                                                                    |
| 213 | (For extention)                                                           | 0                         |             |      |                                                                                                    |
| 214 | (For extention)                                                           | 0                         |             |      |                                                                                                    |
| 215 | (For extention)                                                           | 0                         |             |      |                                                                                                    |
| 216 | (For extention)                                                           | 0                         |             |      |                                                                                                    |
| 217 | (For extention)                                                           | 0                         |             |      |                                                                                                    |
| 218 | (For extention)                                                           | 0                         |             |      |                                                                                                    |
| 219 | (For extention)                                                           | 0                         |             |      |                                                                                                    |
| 220 | (For extention)                                                           | 0                         |             |      |                                                                                                    |
| 221 | (For extention)                                                           | 0                         |             |      |                                                                                                    |
| 222 | (For extention)                                                           | U                         |             |      |                                                                                                    |
| 223 | (For extention)                                                           | 0                         |             |      |                                                                                                    |
| 224 | (For extention)                                                           | 0                         |             | 1    |                                                                                                    |

# MSEL \_\_\_

| No. | Parameter name                       | Default value (Reference) | Input range    | Unit | Remarks                                                                                                    |
|-----|--------------------------------------|---------------------------|----------------|------|----------------------------------------------------------------------------------------------------|
| 225 | Extension I/O control                | он                        | 0H ~ FFFFFFFFH |      | Bits 0 to 3: I/O2 Module Type<br>(0: Not mounted<br>1: CC-Link,<br>2: DeviceNet,<br>3: PROFIBUS,<br>4: IA-NET<br>5 to 6: System reservation<br>7: EtherNet/IP,<br>8: System reservation<br>9: PIO)<br>Bits 4 to 7: System reservation                                                                                                    |
| 226 | I/O2 fieldbus node address           | 0                         | 0 ~ 99999999   |      | <ul> <li>When CC-Link: 1 to 64</li> <li>When DeviceNet: 0 to 63</li> <li>When PROFIBUS: 0 to 125</li> </ul>                                                                                                    |
| 227 | I/O2 fieldbus communication<br>speed | 0                         | 0~9            |      | <ul> <li>When CC-Link:<br/>(0: 156kbps, 1: 625kbps, 2: 2.5Mbps, 3: 5Mbps, 4:<br/>10Mbps)</li> <li>When DeviceNet:<br/>(0: 125kbps, 1: 250kbps, 2: 500kbps, 3: Auto)</li> <li>When EtherNet/IP:<br/>(0: Auto negotiation, 1: 10Mbps (Half-duplex), 2: 10Mbps<br/>(Full-duplux), 3: 100Mbps (Half-duplex), 4: 100Mbps<br/>(Full-duplux))</li> <li>Setting unnecessary when PROFIBUS</li> </ul> |
| 228 | (For extention)                      | 0                         |                |      |                                                                                                    |
| 229 | (For extention)                      | 0                         |                |      |                                                                                                    |
| 230 | (For extention)                      | 0                         |                |      |                                                                                                    |
| 231 | System reservation                   | 0                         | 0~240          |      |                                                                                                    |
| 232 | System reservation                   | 0                         | 0~240          |      |                                                                                                    |
| 233 | System reservation                   | -1                        | -1 ~ 299       |      |                                                                                                    |
| 234 | System recervation                   | -1                        | -1~599         |      |                                                                                                    |
| 200 | (For extention)                      | 0                         | 0~5            |      |                                                                                                    |
| 230 | System reservation                   | 0                         | 0 ~ 00000000   |      |                                                                                                    |
| 238 | System reservation                   | 0                         | 0~9            |      |                                                                                                    |
| 239 | (For extention)                      | 0                         |                |      |                                                                                                    |
| 240 | (For extention)                      | 0                         |                |      |                                                                                                    |
| 241 | (For extention)                      | 0                         |                |      |                                                                                                    |
| 242 | (For extention)                      | 0                         |                |      |                                                                                                    |
| 243 | (For extention)                      | 0                         |                |      |                                                                                                    |
| 244 | (For extention)                      | 0                         |                |      |                                                                                                    |
| 245 | (For extention)                      | 0                         |                |      |                                                                                                    |
| 246 | (For extention)                      | 0                         |                |      |                                                                                                    |
| 247 | (For extention)                      | 0                         |                |      |                                                                                                    |
| 248 | (For extention)                      | 0                         |                |      |                                                                                                    |
| 249 | (For extention)                      | 0                         |                |      |                                                                                                    |
| 250 | (For extention)                      | 0                         |                |      |                                                                                                    |
| 251 | (For extention)                      | 0                         |                |      |                                                                                                    |
| 252 | (For extention)                      | 0                         |                |      |                                                                                                    |
| 203 | (For extention)                      | U                         |                |      |                                                                                                    |
| 204 | (For extention)                      | 0                         |                |      |                                                                                                    |
| 200 | (For extention)                      | 0                         |                |      |                                                                                                    |
| 250 | (For extention)                      | 0                         |                |      |                                                                                                    |
| 258 | (For extention)                      | 0                         |                |      |                                                                                                    |
| 259 | (For extention)                      | 0                         |                |      |                                                                                                    |
| 260 | (For extention)                      | 0                         |                |      |                                                                                                    |
| 261 | (For extention)                      | 0                         |                |      |                                                                                                    |
| 262 | (For extention)                      | 0                         |                |      |                                                                                                    |
| 263 | (For extention)                      | 0                         |                |      |                                                                                                    |
| 264 | (For extention)                      | 0                         |                |      |                                                                                                    |
| 265 | (For extention)                      | 0                         |                |      |                                                                                                    |
| 266 | (For extention)                      | 0                         |                |      |                                                                                                    |
| 267 | (For extention)                      | 0                         |                |      |                                                                                                    |
| 268 | (For extention)                      | 0                         |                |      |                                                                                                    |
| 269 | (For extention)                      | 0                         |                |      |                                                                                                    |
| 270 | (For extention)                      | 0                         |                |      |                                                                                                    |
| 271 | (For extention)                      | 0                         |                |      |                                                                                                    |
| 272 | (For extention)                      | 0                         |                |      |                                                                                                    |
| 2/3 | (FOLEXIENTION)                       | 0                         |                |      | 1 1                                                                                                    |

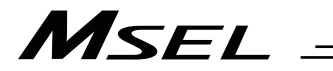

| No. | Parameter name                                                | Default value (Reference) | Input range | Unit | Remarks                                                                                                    |
|-----|---------------------------------------------------------------|---------------------------|-------------|------|----------------------------------------------------------------------------------------------------|
| 274 | (For extention)                                               | 0                         |             |      |                                                                                                    |
| 275 | (For extention)                                               | 0                         |             |      |                                                                                                    |
| 276 | (For extention)                                               | 0                         |             |      |                                                                                                    |
| 277 | (For extention)                                               | 0                         |             |      |                                                                                                    |
| 278 | (For extention)                                               | 0                         |             |      |                                                                                                    |
| 279 | (For extention)                                               | 0                         |             |      |                                                                                                    |
| 280 | (For extention)                                               | 0                         |             |      |                                                                                                    |
| 281 | (For extention)                                               | 0                         |             |      |                                                                                                    |
| 282 | (For extention)                                               | 0                         |             |      |                                                                                                    |
| 283 | Physical input port number to<br>input function selection 000 | 16                        | -1 ~ 299    |      | <ul> <li>Specify the port number to be assigned to the function of I/O Parameter No. 30, "Input function selection 000".</li> <li>* If a negative value is set, the function will be assigned to input port No. 0.</li> </ul>                                                                                                    |
| 284 | Physical input port number to<br>input function selection 001 | 17                        | -1 ~ 299    |      | <ul> <li>Specify the port number to be assigned to the function of I/O Parameter No. 31, "Input function selection 001".</li> <li>* If a negative value is set, the function will be assigned to input port No. 1.</li> </ul>                                                                                                    |
| 285 | Physical input port number to input function selection 002    | 18                        | -1 ~ 299    |      | <ul> <li>Specify the port number to be assigned to the function of I/O Parameter No. 32, "Input function selection 002".</li> <li>* If a negative value is set, the function will be assigned to input port No. 2.</li> </ul>                                                                                                    |
| 286 | Physical input port number to input function selection 003    | 19                        | -1 ~ 299    |      | <ul> <li>Specify the port number to be assigned to the function of I/O Parameter No. 33, "Input function selection 003".</li> <li>* If a negative value is set, the function will be assigned to input port No. 3.</li> </ul>                                                                                                    |
| 287 | Physical input port number to input function selection 004    | 20                        | -1 ~ 299    |      | <ul> <li>Specify the port number to be assigned to the function of I/O</li> <li>Parameter No. 34, "Input function selection 004".</li> <li>* If a negative value is set, the function will be assigned to input port No. 4.</li> </ul>                                                                                                    |
| 288 | Physical input port number to input function selection 005    | 21                        | -1 ~ 299    |      | <ul> <li>Specify the port number to be assigned to the function of I/O Parameter No. 35, "Input function selection 005".</li> <li>* If a negative value is set, the function will be assigned to input port No. 5.</li> </ul>                                                                                                    |
| 289 | Physical input port number to input function selection 006    | 22                        | -1 ~ 299    |      | <ul> <li>Specify the port number to be assigned to the function of I/O Parameter No. 36, "Input function selection 006".</li> <li>* If a negative value is set, the function will be assigned to input port No. 6.</li> </ul>                                                                                                    |
| 290 | Physical input port number to input function selection 007    | 23                        | -1 ~ 299    |      | <ul> <li>Specify the port number to be assigned to the function of I/O Parameter No. 37, "Input function selection 007".</li> <li>* If a negative value is set, the function will be assigned to input port No. 7.</li> <li>* If "Program number specified for program start" has been specified for input function selection 007, specify in this parameter an input port number whose LSB contains the program number specified for program start.</li> </ul>  |
| 291 | Physical input port number to input function selection 008    | 24                        | -1 ~ 299    |      | <ul> <li>Specify the port number to be assigned to the function of I/O Parameter No. 38, "Input function selection 008".</li> <li>* If a negative value is set, the function will be assigned to input port No. 8.</li> <li>* If "Program number specified for program start" has been specified for input function selection 008, specify in this parameter an input port number whose LSB contains the program number specified for program start.</li> </ul>  |
| 292 | Physical input port number to input function selection 009    | 25                        | -1 ~ 299    |      | <ul> <li>Specify the port number to be assigned to the function of I/O Parameter No. 39, "Input function selection 009".</li> <li>* If a negative value is set, the function will be assigned to input port No. 9.</li> <li>* If "Program number specified for program start" has been specified for input function selection 009, specify in this parameter an input port number whose LSB contains the program number specified for program start.</li> </ul>  |
| 293 | Physical input port number to input function selection 010    | 26                        | -1 ~ 299    |      | <ul> <li>Specify the port number to be assigned to the function of I/O Parameter No. 40, "Input function selection 010".</li> <li>* If a negative value is set, the function will be assigned to input port No. 10.</li> <li>* If "Program number specified for program start" has been specified for input function selection 010, specify in this parameter an input port number whose LSB contains the program number specified for program start.</li> </ul> |

| No. | Parameter name                                               | Default value (Reference) | Input range | Unit | Remarks                                                                                                    |
|-----|--------------------------------------------------------------|---------------------------|-------------|------|----------------------------------------------------------------------------------------------------|
| 294 | Physical input port number to input function selection 011   | 27                        | -1 ~ 299    |      | <ul> <li>Specify the port number to be assigned to the function of I/O Parameter No. 41, "Input function selection 011".</li> <li>If a negative value is set, the function will be assigned to input port No. 11.</li> <li>If "Program number specified for program start" has been specified for input function selection 011, specify in this parameter an input port number whose LSB contains the program number specified for program start.</li> </ul>     |
| 295 | Physical input port number to input function selection 012   | 28                        | -1 ~ 299    |      | <ul> <li>Specify the port number to be assigned to the function of I/O Parameter No. 42, "Input function selection 012".</li> <li>* If a negative value is set, the function will be assigned to input port No. 12.</li> <li>* If "Program number specified for program start" has been specified for input function selection 012, specify in this parameter an input port number whose LSB contains the program number specified for program start.</li> </ul> |
| 296 | Physical input port number to input function selection 013   | 29                        | -1 ~ 299    |      | <ul> <li>Specify the port number to be assigned to the function of I/O Parameter No. 43, "Input function selection 013".</li> <li>* If a negative value is set, the function will be assigned to input port No. 13.</li> <li>* If "Program number specified for program start" has been specified for input function selection 013, specify in this parameter an input port number whose LSB contains the program number specified for program start.</li> </ul> |
| 297 | Physical input port number to input function selection 014   | 30                        | -1 ~ 299    |      | <ul> <li>Specify the port number to be assigned to the function of I/O Parameter No. 44, "Input function selection 014".</li> <li>* If a negative value is set, the function will be assigned to input port No. 14.</li> <li>* If "Program number specified for program start" has been specified for input function selection 014, specify in this parameter an input port number whose LSB contains the program number specified for program start.</li> </ul> |
| 298 | Physical input port number to input function selection 015   | 31                        | -1 ~ 299    |      | <ul> <li>Specify the port number to be assigned to the function of I/O</li> <li>Parameter No. 45, "Input function selection 015".</li> <li>* If a negative value is set, the function will be assigned to input port No. 15.</li> </ul>                                                                                                    |
| 299 | Physical output port number to output function selection 300 | 316                       | 0 ~ 599     |      | Specify the port number to be assigned to the function of I/O<br>Parameter No. 46, "Output function selection 300".<br>* If 0 is set, the function will be assigned to output port No.<br>300.                                                                                                    |
| 300 | Physical output port number to output function selection 301 | 317                       | 0 ~ 599     |      | Specify the port number to be assigned to the function of I/O<br>Parameter No. 47, "Output function selection 301".<br>* If 0 is set, the function will be assigned to output port No.<br>301.                                                                                                    |
| 301 | Physical output port number to output function selection 302 | 318                       | 0 ~ 599     |      | <ul> <li>Specify the port number to be assigned to the function of I/O</li> <li>Parameter No. 48, "Output function selection 302".</li> <li>* If 0 is set, the function will be assigned to output port No. 302.</li> </ul>                                                                                                    |
| 302 | Physical output port number to output function selection 303 | 319                       | 0 ~ 599     |      | Specify the port number to be assigned to the function of I/O<br>Parameter No. 49, "Output function selection 303".<br>* If 0 is set, the function will be assigned to output port No.<br>303.                                                                                                    |
| 303 | Physical output port number to output function selection 304 | 320                       | 0 ~ 599     |      | Specify the port number to be assigned to the function of I/O<br>Parameter No. 50, "Output function selection 304".<br>* If 0 is set, the function will be assigned to output port No.<br>304.                                                                                                    |
| 304 | Physical output port number to output function selection 305 | 321                       | 0 ~ 599     |      | Specify the port number to be assigned to the function of I/O<br>Parameter No. 51, "Output function selection 305".<br>* If 0 is set, the function will be assigned to output port No.<br>305.                                                                                                    |
| 305 | Physical output port number to output function selection 306 | 322                       | 0 ~ 599     |      | Specify the port number to be assigned to the function of I/O<br>Parameter No. 52, "Output function selection 306".<br>* If 0 is set, the function will be assigned to output port No.<br>306.                                                                                                    |
| 306 | Physical output port number to output function selection 307 | 323                       | 0 ~ 599     |      | Specify the port number to be assigned to the function of I/O<br>Parameter No. 53, "Output function selection 307".<br>* If 0 is set, the function will be assigned to output port No.<br>307.                                                                                                    |
| 307 | Physical output port number to output function selection 308 | 324                       | 0 ~ 599     |      | Specify the port number to be assigned to the function of I/O<br>Parameter No. 54, "Output function selection 308".<br>* If 0 is set, the function will be assigned to output port No.<br>308.                                                                                                    |
| 308 | Physical output port number to output function selection 309 | 325                       | 0 ~ 599     |      | Specify the port number to be assigned to the function of I/O<br>Parameter No. 55, "Output function selection 309".<br>* If 0 is set, the function will be assigned to output port No.<br>309                                                                                                    |

| No. | Parameter name                                                              | Default value (Reference) | Input range | Unit | Remarks                                                                                                    |
|-----|-----------------------------------------------------------------------------|---------------------------|-------------|------|----------------------------------------------------------------------------------------------------|
| 309 | Physical output port number to output function selection 310                | 326                       | 0 ~ 599     |      | Specify the port number to be assigned to the function of I/O<br>Parameter No. 56, "Output function selection 310".<br>* If 0 is set, the function will be assigned to output port No.<br>310. |
| 310 | Physical output port number to output function selection 311                | 327                       | 0 ~ 599     |      | Specify the port number to be assigned to the function of I/O<br>Parameter No. 57, "Output function selection 311".<br>* If 0 is set, the function will be assigned to output port No.<br>311. |
| 311 | Physical output port number to output function selection 312                | 328                       | 0 ~ 599     |      | Specify the port number to be assigned to the function of I/O<br>Parameter No. 58, "Output function selection 312".<br>* If 0 is set, the function will be assigned to output port No.<br>312. |
| 312 | Physical output port number to output function selection 313                | 329                       | 0 ~ 599     |      | Specify the port number to be assigned to the function of I/O<br>Parameter No. 59, "Output function selection 313".<br>* If 0 is set, the function will be assigned to output port No.<br>313. |
| 313 | Physical output port number to output function selection 314                | 330                       | 0 ~ 599     |      | Specify the port number to be assigned to the function of I/O<br>Parameter No. 60, "Output function selection 314".<br>* If 0 is set, the function will be assigned to output port No.<br>314. |
| 314 | Physical output port number to output function selection 315                | 331                       | 0 ~ 599     |      | Specify the port number to be assigned to the function of I/O<br>Parameter No. 61, "Output function selection 315".<br>* If 0 is set, the function will be assigned to output port No.<br>315. |
| 315 | Physical output port number to<br>output function selection 300<br>(Area 2) | 300                       | 0 ~ 599     |      | Specify the port number to be assigned to the function of I/O<br>Parameter No. 331, "Output function selection 300 (Area 2)".<br>* If 0 is set, the function will not be assigned to any port. |
| 316 | Physical output port number to<br>output function selection 301<br>(Area 2) | 301                       | 0 ~ 599     |      | Specify the port number to be assigned to the function of I/O<br>Parameter No. 332, "Output function selection 301 (Area 2)".<br>* If 0 is set, the function will not be assigned to any port. |
| 317 | Physical output port number to<br>output function selection 302<br>(Area 2) | 302                       | 0 ~ 599     |      | Specify the port number to be assigned to the function of I/O<br>Parameter No. 333, "Output function selection 302 (Area 2)".<br>* If 0 is set, the function will not be assigned to any port. |
| 318 | Physical output port number to<br>output function selection 303<br>(Area 2) | 0                         | 0 ~ 599     |      | Specify the port number to be assigned to the function of I/O<br>Parameter No. 334, "Output function selection 303 (Area 2)".<br>* If 0 is set, the function will not be assigned to any port. |
| 319 | Physical output port number to<br>output function selection 304<br>(Area 2) | 304                       | 0 ~ 599     |      | Specify the port number to be assigned to the function of I/O<br>Parameter No. 335, "Output function selection 304 (Area 2)".<br>* If 0 is set, the function will not be assigned to any port. |
| 320 | Physical output port number to<br>output function selection 305<br>(Area 2) | 0                         | 0 ~ 599     |      | Specify the port number to be assigned to the function of I/O<br>Parameter No. 336, "Output function selection 305 (Area 2)".<br>* If 0 is set, the function will not be assigned to any port. |
| 321 | Physical output port number to<br>output function selection 306<br>(Area 2) | 0                         | 0 ~ 599     |      | Specify the port number to be assigned to the function of I/O<br>Parameter No. 337, "Output function selection 306 (Area 2)".<br>* If 0 is set, the function will not be assigned to any port. |
| 322 | Physical output port number to<br>output function selection 307<br>(Area 2) | 0                         | 0 ~ 599     |      | Specify the port number to be assigned to the function of I/O<br>Parameter No. 338, "Output function selection 307 (Area 2)".<br>* If 0 is set, the function will not be assigned to any port. |
| 323 | Physical output port number to<br>output function selection 308<br>(Area 2) | 0                         | 0 ~ 599     |      | Specify the port number to be assigned to the function of I/O<br>Parameter No. 339, "Output function selection 308 (Area 2)".<br>* If 0 is set, the function will not be assigned to any port. |
| 324 | Physical output port number to<br>output function selection 309<br>(Area 2) | 0                         | 0 ~ 599     |      | Specify the port number to be assigned to the function of I/O<br>Parameter No. 340, "Output function selection 309 (Area 2)".<br>* If 0 is set, the function will not be assigned to any port. |
| 325 | Physical output port number to<br>output function selection 310<br>(Area 2) | 0                         | 0 ~ 599     |      | Specify the port number to be assigned to the function of I/O<br>Parameter No. 341, "Output function selection 310 (Area 2)".<br>* If 0 is set, the function will not be assigned to any port. |
| 326 | Physical output port number to<br>output function selection 311<br>(Area 2) | 0                         | 0 ~ 599     |      | Specify the port number to be assigned to the function of I/O<br>Parameter No. 342, "Output function selection 311 (Area 2)".<br>* If 0 is set, the function will not be assigned to any port. |
| 327 | Physical output port number to<br>output function selection 312<br>(Area 2) | 0                         | 0 ~ 599     |      | Specify the port number to be assigned to the function of I/O<br>Parameter No. 343 "Output function selection 312 (Area 2)".<br>* If 0 is set, the function will not be assigned to any port.  |
| 328 | Physical output port number to<br>output function selection 313<br>(Area 2) | 0                         | 0 ~ 599     |      | Specify the port number to be assigned to the function of I/O<br>Parameter No. 344, "Output function selection 313 (Area 2)".<br>* If 0 is set, the function will not be assigned to any port. |
| 329 | Physical output port number to<br>output function selection 314<br>(Area 2) | 0                         | 0 ~ 599     |      | Specify the port number to be assigned to the function of I/O<br>Parameter No. 345, "Output function selection 314 (Area 2)".<br>* If 0 is set, the function will not be assigned to any port. |
| 330 | Physical output port number to<br>output function selection 315<br>(Area 2) | 0                         | 0 ~ 599     |      | Specify the port number to be assigned to the function of I/O<br>Parameter No. 346, "Output function selection 315 (Area 2)".<br>* If 0 is set, the function will not be assigned to any port  |

| No. | Parameter name                            | Default value (Reference) | Input range | Unit | Remarks                                                                                                    |
|-----|-------------------------------------------|---------------------------|-------------|------|----------------------------------------------------------------------------------------------------|
| 331 | Output function selection 300<br>(Area 2) | 1                         | 0~20        |      | <ol> <li>General-purpose output</li> <li>Output error of operation-cancellation level or higher (ON)</li> <li>Output error of operation-cancellation level or higher (OFF)</li> <li>Output error of operation-cancellation level or higher + emergency stop (ON)</li> <li>Output error of operation-cancellation level or higher + emergency stop (OFF)</li> <li>Output error of maintenance information alert related message level (error No. 231 to 232) (OFF)</li> </ol> |
| 332 | Output function selection 301<br>(Area 2) | 1                         | 0~20        |      | <ol> <li>General-purpose output</li> <li>READY output (PIO trigger program can be run)</li> <li>READY output (PIO trigger program can be run and error<br/>of operation-cancellation level or higher is not present)</li> <li>READY output (PIO trigger program can be run and error<br/>of cold-start level or higher is not present)</li> </ol>                                                                                                    |
| 333 | Output function selection 302<br>(Area 2) | 1                         | 0 ~ 20      |      | 0: General-purpose output<br>1: Emergency-stop output (ON)<br>2: Emergency-stop output (OFF)                                                                                                    |
| 334 | Output function selection 303<br>(Area 2) | 0                         | 0~5         |      | 0: General-purpose output<br>1: AUTO mode output<br>2: Output during automatic operation (Other Prameter No.<br>12)                                                                                                    |
| 335 | Output function selection 304<br>(Area 2) | 2                         | 0~5         |      | <ol> <li>General-purpose output</li> <li>Output if all valid axes are at home (= 0)</li> <li>Output if all valid axes completed home return<br/>(Coordinates confirmed)</li> <li>Output if all valid axes are at preset home coordinates</li> </ol>                                                                                                    |
| 336 | Output function selection 305<br>(Area 2) | 0                         | 0~5         |      | <ol> <li>General-purpose output</li> <li>Axis 1 in-position output (OFF if the work part is missed<br/>during push-motion operation)</li> <li>Output when axis-1 servo is ON (System-monitored task<br/>output)</li> <li>System reservation</li> </ol>                                                                                                    |
| 337 | Output function selection 306<br>(Area 2) | 0                         | 0~5         |      | <ol> <li>General-purpose output</li> <li>Axis 2 in-position output (OFF if the work part is missed<br/>during push-motion operation)</li> <li>Output when axis-2 servo is ON (System-monitored task<br/>output)</li> <li>System reservation</li> </ol>                                                                                                    |
| 338 | Output function selection 307<br>(Area 2) | 0                         | 0~5         |      | <ol> <li>General-purpose output</li> <li>Axis 3 in-position output (OFF if the work part is missed<br/>during push-motion operation)</li> <li>Output when axis-3 servo is ON (System-monitored task<br/>output)</li> <li>System reservation</li> </ol>                                                                                                    |
| 339 | Output function selection 308<br>(Area 2) | 0                         | 0~5         |      | <ol> <li>General-purpose output</li> <li>Axis 4 in-position output (OFF if the work part is missed<br/>during push-motion operation)</li> <li>Output when axis-4 servo is ON (System-monitored task<br/>output)</li> <li>System reservation</li> </ol>                                                                                                    |
| 340 | Output function selection 309<br>(Area 2) | 0                         | 0 ~ 5       |      | 0: General-purpose output                                                                                                    |
| 341 | Output function selection 310<br>(Area 2) | 0                         | 0~5         |      | 0: General-purpose output                                                                                                    |
| 342 | Output function selection 311<br>(Area 2) | 0                         | 0~5         |      | 0: General-purpose output                                                                                                    |
| 343 | Output function selection 312<br>(Area 2) | 0                         | 0~5         |      | 0: General-purpose output                                                                                                    |
| 344 | Output function selection 313<br>(Area 2) | 0                         | 0~5         |      | 0: General-purpose output                                                                                                    |
| 345 | Output function selection 314<br>(Area 2) | 0                         | 0~5         |      | 0: General-purpose output                                                                                                    |
| 346 | Output function selection 315<br>(Area 2) | 0                         | 0~5         |      | 0: General-purpose output                                                                                                    |
| 347 | Error reset input port number             | 0                         | 0~5         |      | Error reset executed at on-edge (Invalid if "0" is set)<br>(Main application Ver. 2.00 or later)                                                                                                    |
| 348 | (For extention)                           | 0                         |             |      |                                                                                                    |
| 350 | (For extention)                           | 0                         |             |      |                                                                                                    |

# MSEL -

| No. | Parameter name                                                                                                | Default value<br>(Reference) | Input range    | Unit     | Remarks                                                                                                    |
|-----|----------------------------------------------------------------------------------------------------|------------------------------|----------------|----------|----------------------------------------------------------------------------------------------------|
| 351 | Vision system I/F 1 function<br>selection 1<br>(For PC/PG/PCF/PGF type)                                       | 3105500H                     | ОН ~ FFFFFFFFH |          | <ul> <li>* PCX/PGX is system reservation<br/>Bits 0 to 3: Function select<br/>(0: Not in use, 1: Use)</li> <li>Bits 4 to 7: Communication device selection<br/>(0: System reservation,<br/>1: System reservation,<br/>2: Ethernet Ch31,<br/>3: Ethernet Ch32,<br/>4: Ethernet Ch33,<br/>5: Ethernet Ch34)<br/>(Related I/O Parameters No.124,129 to<br/>143,145 to 148)</li> <li>Bits 8 to 11: Vision system I/F 1 response timeout value<br/>(sec)</li> <li>Bits 12 to 19: Vision system I/F 1 capturing command<br/>disable delay timer value (msec)</li> <li>Bits 24 to 31: Number of vision system I/F 1 capturing<br/>command retries * No retry if 0</li> </ul> |
| 352 | Vision system I/F 1 function<br>selection 2<br>(For PC/PG/PCF/PGF type)                                       | он                           | 0H ~ FFFFFFFFH |          | * PCX/PGX is system reservation<br>Bits 0 to 7: Vision system I/F 1 communication format<br>select<br>(0: COGNEX,<br>1: System reservation,<br>2: Keyence)<br>(Related I/O Parameter No.353)<br>Bits 8 to 31: System reservation                                                                                                    |
| 353 | Vision system I/F 1 function<br>selection 3<br>(For PC/PG/PCF/PGF type)                                       | 54313C0DH                    | 0H ~ FFFFFFFFH |          | <ul> <li>PCX/PGX is system reservation</li> <li>Bits 0 to 7: Vision system I/F 1 communication delimiter</li> <li>Bits 8 to 15: Vision system I/F 1 communication header 1         <ul> <li>* No header when 0</li> </ul> </li> <li>Bits 16 to 31: Vision system I/F 1 communication header 2             <ul> <li>* No header when 0</li> </ul> </li> </ul>                                                                                                    |
| 354 | System reservation                                                                                            | 0                            |                |          |                                                                                                    |
| 355 | System reservation                                                                                            | 0                            |                |          |                                                                                                    |
| 356 | Vision system I/F 1 initializing<br>complete status physical input<br>port number<br>(For PC/PG/PCF/PGF type) | 0                            | 0 ~ 299        |          | <ul> <li>PCX/PGX is system reservation</li> <li>* Invalid if "0" is set</li> </ul>                                                                                                    |
| 357 | Vision system I/F 1<br>Image-capture command<br>physical output number<br>(For PC/PG/PCF/PGF type)            | 0                            | 0 ~ 599        |          | * PCX/PGX is system reservation                                                                                                    |
| 358 | (For extention)                                                                                               | 0                            |                |          |                                                                                                    |
| 359 | (For extention)                                                                                               | 0                            |                |          |                                                                                                    |
| 360 | (For extention)                                                                                               | 0                            |                |          |                                                                                                    |
| 361 | (For extention)                                                                                               | 0                            |                |          |                                                                                                    |
| 362 | (For extention)                                                                                               | 0                            |                |          |                                                                                                    |
| 363 | (For extention)                                                                                               | 0                            |                |          |                                                                                                    |
| 364 | (For extention)                                                                                               | 0                            |                |          |                                                                                                    |
| 365 | (For extention)                                                                                               | 0                            |                |          |                                                                                                    |
| 366 | (For extention)                                                                                               | 0                            |                |          |                                                                                                    |
| 367 | (⊢or extention)                                                                                               | 0                            |                |          |                                                                                                    |
| 368 | (For extention)                                                                                               | 0                            |                |          |                                                                                                    |
| 309 | (For extention)                                                                                               | 0                            |                |          |                                                                                                    |
| 370 | (For extention)                                                                                               | 0                            |                |          |                                                                                                    |
| 370 | (For extention)                                                                                               | 0                            |                |          |                                                                                                    |
| 373 | (For extention)                                                                                               | 0                            |                |          |                                                                                                    |
| 374 | (For extention)                                                                                               | 0                            |                | <u> </u> |                                                                                                    |
| 375 | (For extention)                                                                                               | 0                            |                |          |                                                                                                    |
| 376 | (For extention)                                                                                               | 0                            |                |          |                                                                                                    |
| 378 | (For extention)                                                                                               | 0                            |                |          |                                                                                                    |
| 379 | (For extention)                                                                                               | 0                            |                |          |                                                                                                    |
| 380 | (For extention)                                                                                               | 0                            |                |          |                                                                                                    |
| 381 | (For extention)                                                                                               | 0                            |                |          |                                                                                                    |
| 382 | (For extention)                                                                                               | 0                            |                |          |                                                                                                    |
| 383 | (For extention)                                                                                               | 0                            |                |          |                                                                                                    |
| 384 | (For extention)                                                                                               | 0                            |                |          |                                                                                                    |
| 385 | (For extention)                                                                                               | 0                            |                |          |                                                                                                    |
| 386 | (For extention)                                                                                               | 0                            |                |          |                                                                                                    |
| 387 | (For extention)                                                                                               | 0                            |                |          |                                                                                                    |

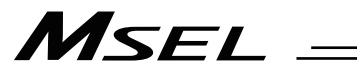

| No.             | Parameter name                | Default value (Reference) | Input range   | Unit | Remarks                                                                                                    |
|-----------------|-------------------------------|---------------------------|---------------|------|----------------------------------------------------------------------------------------------------|
| 388             | (For extention)               | 0                         |               |      |                                                                                                    |
| 389             | (For extention)               | 0                         |               |      |                                                                                                    |
| 390             | (For extention)               | 0                         |               |      |                                                                                                    |
| 391             | (For extention)               | 0                         |               |      |                                                                                                    |
| 392             | (For extention)               | 0                         |               |      |                                                                                                    |
| 393             | (For extention)               | 0                         |               |      |                                                                                                    |
| 395             | (For extention)               | 0                         |               |      |                                                                                                    |
| 396             | (For extention)               | 0                         |               |      |                                                                                                    |
| 397             | (For extention)               | 0                         |               |      |                                                                                                    |
| 398             | (For extention)               | 0                         |               |      |                                                                                                    |
| 399             | (For extention)               | 0                         |               |      |                                                                                                    |
| 400             | (For extention)               | 0                         |               |      |                                                                                                    |
| 401             | (For extention)               | 0                         |               |      |                                                                                                    |
| 602             | System reconvertion           | 0                         | 0 - 62        |      |                                                                                                    |
| 602             | System reservation            | 0                         | 0 ~ 03        |      |                                                                                                    |
| 604             | System reservation            | 62                        | 1~62          |      |                                                                                                    |
| 605             | System reservation            | 03                        | 1~03<br>0⊔    |      |                                                                                                    |
| 606             | System reservation            |                           |               |      |                                                                                                    |
| 607             | System reservation            |                           |               |      |                                                                                                    |
| 600             | System reservation            | I<br>E00000011            |               |      |                                                                                                    |
| 608             | System reservation            | FUUUUUUH                  |               |      |                                                                                                    |
| 610             | System reservation            | FU5H                      | FUSH          |      |                                                                                                    |
| ~               | (For extention)               | 0                         | 0             |      |                                                                                                    |
| 690             | · · ·                         |                           |               |      |                                                                                                    |
| 691             | System reservation            | -1                        | -1 ~ 299      |      |                                                                                                    |
| 692             | System reservation            | -1                        | -1 ~ 599      |      |                                                                                                    |
| 693             | System reservation            | 0H                        | 0 ~ FFFFFFFFH |      |                                                                                                    |
| 694             | System reservation            | 0H                        | 0 ~ FFFFFFFFH |      |                                                                                                    |
| 695             | System reservation            | OH                        | 0 ~ FFFFFFFFH |      |                                                                                                    |
| 696             | System reservation            | 0H                        | 0 ~ FFFFFFFFH |      |                                                                                                    |
| 697             | System reservation            | 0H                        | 0 ~ FFFFFFFFH |      |                                                                                                    |
| 698             | System reservation            | 0H                        | 0 ~ FFFFFFFFH |      |                                                                                                    |
| 699             | System reservation            | OH                        | 0 ~ FFFFFFFFH |      |                                                                                                    |
| 700             | System reservation            | 0H                        | 0 ~ FFFFFFFH  |      |                                                                                                    |
| 701             | System reservation            | 0                         | 0 ~ 240       |      |                                                                                                    |
| 702<br>~<br>704 | (For extention)               | 0                         | 0             |      |                                                                                                    |
| 705             | Extension I/O unit use select | он                        | 0~FFFFFFFH    |      | Bits 0 to 3: Select to use slot 1<br>Bits 4 to 7: Select to use slot 2<br>Bits 8 to 11: Select to use slot 3<br>Bits 12 to 15: Select to use slot 4<br>(0: Not to use,<br>1: Use DO,<br>2: Use DI,<br>3: Use DO+DI) |
| 706             | System reservation            | 1H                        | 0 ~ FH        |      |                                                                                                    |
| 707             | System reservation            | -1                        | -1 ~ 299      |      |                                                                                                    |
| 708             | System reservation            | -1                        | -1 ~ 599      |      |                                                                                                    |
| 709             | System reservation            | -1                        | -1 ~ 299      |      |                                                                                                    |
| 710             | System reservation            | -1                        | -1 ~ 599      |      |                                                                                                    |
| 711             | System reservation            | -1                        | -1 ~ 299      |      |                                                                                                    |
| 712             | System reservation            | -1                        | -1 ~ 599      |      |                                                                                                    |
| 713             | System reservation            | -1                        | -1 ~ 299      |      |                                                                                                    |
| 714             | System reservation            | -1                        | -1 ~ 599      |      |                                                                                                    |
| 715             | System reservation            | 1                         | 0~5           |      |                                                                                                    |
| 716             | System reservation            | 0H                        | 0 ~ FFFFFFFFH |      |                                                                                                    |
| 717<br>~<br>999 | (For extention)               | 0                         | 0             |      |                                                                                                    |

| No. | Parameter name                                                                                                    | Default value (Reference)                       | Input range             | Unit  | Remarks                                                                                                    |
|-----|----------------------------------------------------------------------------------------------------|-------------------------------------------------|-------------------------|-------|----------------------------------------------------------------------------------------------------|
|     |                                                                                                    |                                                 | ~                       |       |                                                                                                    |
| 1   | Effective axis pattern                                                                                                    | 0000B                                           | 0B~1111111B             |       |                                                                                                    |
| 2   | Default override                                                                                                    | 100                                             | 1 ~ 100                 |       | Used if not specified in program. (Invalid for SIO operation)                                                                                                    |
| 3   | System reservation                                                                                                    | 0<br>(PC/PG/<br>PCF/PGF),<br>1111B<br>(PCX/PGX) | ~                       |       |                                                                                                    |
| 4   | (For extension)                                                                                                    | 0                                               | ~                       |       |                                                                                                    |
| 5   | (For extension)                                                                                                    | 0                                               | ~                       |       |                                                                                                    |
| 6   | (For extension)                                                                                                    | 0                                               | ~                       |       |                                                                                                    |
| 7   | (For extension)                                                                                                    | 0                                               | ~                       |       |                                                                                                    |
| 8   | (For extension)                                                                                                    | 0                                               | ~                       |       |                                                                                                    |
| 9   | Enable switch (Deadman's<br>switch/Safety gate) effective<br>physical axis pattern<br>(For PC/PG/PCF/PGF type)                                                                             | 11111111B                                       | 00B ~ 11111111B         |       | <ul> <li>PC/PG is system reservation<br/>Receives no influence from BASE Command<br/>For all axes (= basic), make sure to indicate 1111111.<br/>The enable switch gets involved in the drive source cutoff<br/>factor only when it is set to 11111111, and in cases other<br/>than 11111111, drive source cutoff would not be<br/>conducted, and only the indicated axis servo will be<br/>turned off. ("enb" not displayed on 7-segment display<br/>windows)</li> <li>* When "Other Parameter No. 11 Recovery Type at Enable<br/>Switch (Dead man's switch and safety gate) Open" = 1<br/>(Reset Recovery Required), the setting will be identified<br/>as the indication of all axes.</li> </ul> |
| 10  | System reservation                                                                                                    | 0                                               | 0H ~ FFFFFFFFH          |       |                                                                                                    |
| 11  | Default acceleration<br>(PC/PG/PCF/PGF type)<br>SCARA axis CP default<br>acceleration<br>(PCX/PGX type)                                                                                    | 20<br>(PC/PG/<br>PCF/PGF),<br>10<br>(PCX/PGX)   | 1 ~ 200                 | 0.01G | Used if not specified in position data, program or SIO message, etc.                                                                                                    |
| 12  | Default deceleration<br>(PC/PG/PCF/PGF type)<br>SCARA axis CP default<br>deceleration<br>(PCX/PGX type)                                                                                    | 20<br>(PC/PG/<br>PCF/PGF),<br>10<br>(PCX/PGX)   | 1 ~ 200                 | 0.01G | Used if not specified in position data, program or SIO message, etc.                                                                                                    |
| 13  | Default speed<br>(PC/PG/PCF/PGF type)<br>SCARA axis CP default speed<br>(PCX/PGX type)                                                                                                    | 30                                              | 1 ~ 250                 | mm/s  | Used in such case as SIO message or position data not<br>indicated<br>In PC/PG/PCF/PGF Types, it is used also in continuous<br>recovery move as well as in such cases described above.                                                                                                    |
| 14  | Operation position data<br>deceleration rate 0 effective<br>select                                                                                                    | 0                                               | 0~5                     |       | <ul> <li>0: "Deceleration = Acceleration" when the deceleration in the operation point data is "0"</li> <li>1: "Deceleration = 0" when the deceleration in the operation point data is "0"</li> </ul>                                                                                                    |
| 15  | Maximum JOG speed at home<br>return incomplete<br>(PC/PG/PCF/PGF type)<br>Linear sliding axis Max. Jog<br>speed at coordinates not<br>determined / Home-Return<br>incomplet (PCX/PGX type) | 30                                              | 1 ~ 250                 | mm/s  | * Valid only on linear sliding axes                                                                                                    |
| 16  | System reservation                                                                                                    | 0                                               | 0B~11111111B            |       |                                                                                                    |
| 17  | System reservation                                                                                                    | 0                                               | -99999999 ~<br>99999999 |       |                                                                                                    |
| 18  | (For extension)                                                                                                    | 0                                               | ~                       |       |                                                                                                    |
| 19  | (For extension)                                                                                                    | 0                                               | ~                       |       |                                                                                                    |

# MSEL -

| No. | Parameter name                                                                                                    | Default value (Reference)                       | Input range    | Unit          | Remarks                                                                                                    |
|-----|----------------------------------------------------------------------------------------------------|-------------------------------------------------|----------------|---------------|----------------------------------------------------------------------------------------------------|
| 20  | Maximum operation<br>acceleration/deceleration<br>ctheck timing<br>(For PC/PG/PCF/PGF type)                                 | 1<br>(PC/PG/<br>PCF/PGF),<br>0<br>(PCX/PGX)     | 0~1            |               | <ul> <li>* PC/PG is system reservation</li> <li>0: Check at input 1: Check at operation</li> <li>* For the check at operation, distribution speed (CP) of the<br/>indicated velocity or the specified velocity (PTP) and the<br/>maximum operation speed parameter of each axis are to<br/>be compared and checked, and get clamped to the<br/>available velocity.</li> <li>Therefore, the maximum performance of the system<br/>corresponding to the operation command can be<br/>obtained, but a complete check cannot be made at the<br/>input (because the start position of command or<br/>operation is not constant).</li> <li>Also, at CP, the distribution speed changes depending on<br/>the operation start point, therefore, in case CP is<br/>conducted from an unspecified position (such as the<br/>position movement at the first), the speed changes<br/>depending on the operation start position.</li> </ul> |
| 21  | Maximum operation speed for<br>input value check<br>(PC/PG/PCF/PGF type)<br>SCARA axis CP Max. speed<br>(PCX/PGX type)      | 300<br>(PC/PG/<br>PCF/PGF),<br>270<br>(PCX/PGX) | 1 ~ 9999       | mm/s          | * Differ depending on structure<br>When the maximum velocity check timing = at input in<br>PC/PG/PCF/PGF Types, check the input error with this<br>parameter.                                                                                                    |
| 22  | Maximum acceleration<br>(PC/PG/PCF/PGF type)<br>SCARA axis CP Max.<br>acceleration<br>(PCX/PGX type)                        | 100<br>(PC/PG/<br>PCF/PGF),<br>30<br>(PCX/PGX)  | 1 ~ 999        | 0.01G         | * Differ depending on structure                                                                                                    |
| 23  | Maximum deceleration<br>(PC/PG/PCF/PGF type)<br>SCARA axis CP Max.<br>deceleration<br>(PCX/PGX type)                        | 100<br>(PC/PG/<br>PCF/PGF),<br>30<br>(PCX/PGX)  | 1 ~ 999        | 0.01G         | * Differ depending on structure                                                                                                    |
| 24  | Minimum Emergency<br>Deceleration<br>(PC/PG/PCF/PGF type)<br>SCARA axis CP Min.<br>emergency deceleration<br>(PCX/PGX type) | 30                                              | 1 ~ 300        | 0.01G         |                                                                                                    |
| 25  | System reservation                                                                                                    | 0                                               | 1 ~ 300        | 0.01G         |                                                                                                    |
| 26  | System reservation<br>(Change prohibited)                                                                                   | 0                                               | 0~5            |               |                                                                                                    |
| 27  | System reservation<br>(Change prohibited)                                                                                   | 0                                               | 0~5            |               |                                                                                                    |
| 28  | (linear sliding axes) Inching →<br>jog auto-switching prohibition                                                           | 0                                               | 0~5            |               | 0: Execute auto-switching (Continuous button ON timer),<br>1: Prohibited<br>* Referenced by the PC/TP<br>* Only for linear sliding axes                                                                                                    |
| 29  | All-axis setting bit pattern 1                                                                                              | 0                                               | 0H ~ FFFFFFFFH |               | Bits 0 to 3: Selection of use of last PC/TP inching<br>distance<br>(0: Do not use, 1: Use)<br>* Referenced by the PC/TP (Excluding<br>ANSI-compliant TP)<br>Bits 8 to 11: "Actual-position soft limit over (Servo)" error<br>level<br>(0: Operation-cancellation level,<br>1: Cold-start level,<br>2: Operation-cancellation level at reset,<br>thereafter cold-start level)                                                                                                    |
| 30  | Default division angle                                                                                                    | 150                                             | 0 ~ 1200       | 0.1<br>degree |                                                                                                    |
| 31  | Default division distance                                                                                                   | 0                                               | 0~10000        | mm            |                                                                                                    |
| 32  | Arch-trigger start-point check<br>type                                                                                      | 0                                               | 0~5            |               | <ul> <li>0: Operated amount and actual position checks</li> <li>* Checks on J1 and J2 in SCARA Axis PTP for PCX/PGX<br/>Types</li> <li>1: Check operation amount only</li> </ul>                                                                                                    |
| 33  | Safety speed in manual mode<br>(PC/PG/PCF/PGF type)<br>SCARA axis CP safety speed<br>in manual mode<br>(PCX/PGX type)       | 250<br>(PC/PG/<br>PCF/PGF),<br>150<br>(PCX/PGX) | 1 ~ 250        | mm/s          | * In PC/PG/PCF/PGF Types, this is treated as a value<br>below the minimum in Each Axis Parameter No. 29<br>"VLMX Velocity" on all the activated axes.                                                                                                    |

# MSEL

### All Axes Common Parameters

\_

| No. | Parameter name                                                                                                  | Default value (Reference)                      | Input range    | Unit    | Remarks                                                                                                    |
|-----|----------------------------------------------------------------------------------------------------|------------------------------------------------|----------------|---------|----------------------------------------------------------------------------------------------------|
| 34  | SCARA axis PTP safety speed<br>in manual mode<br>(For PCX/PGX type)                                             | 5                                              | 1 ~ 10         | %       | * PC/PG/PCF/PGF is system reservation                                                                                                    |
| 35  | SCARA axis each axis related<br>Max. Jog speed<br>(For PCX/PGX type)                                            | 10                                             | 1 ~ 10         | %       | * PC/PG/PCF/PGF is system reservation                                                                                                    |
| 36  | SCARA axis each axis related<br>Max. Jog speed at coordinate<br>not determined<br>(For PCX/PGX type)            | 5                                              | 1 ~ 10         | %       | * PC/PG/PCF/PGF is system reservation                                                                                                    |
| 37  | JxWx command SCARA axis<br>Max. speed<br>(For PCX/PGX type)                                                     | 150                                            | 1 ~ 500        | mm/s    | * PC/PG/PCF/PGF is system reservation                                                                                                    |
| 38  | System reservation                                                                                              | 0                                              | 0~5            |         |                                                                                                    |
| 39  | System reservation                                                                                              | 0                                              | 0~999999       | 0.001mm |                                                                                                    |
| 40  | (For extension)                                                                                                 | 0                                              | ~              |         |                                                                                                    |
| 41  | (For extension)                                                                                                 | 0                                              | ~              |         |                                                                                                    |
| 42  | All axes setting bit pattern 2                                                                                  | 0H<br>(PC/PG/<br>PCF/PGF),<br>11H<br>(PCX/PGX) | 0H ~ FFFFFFFFH |         | Bits 0 to 3: System reservation<br>Bits 4 to 7: System reservation<br>Bits 8 to 31: (Reserved)                                                                                                    |
| 43  | Stopper pressing type absolute reset setting                                                                    | 0                                              | ~              |         |                                                                                                    |
| 44  | SCARA axis PTP SM control<br>ratio<br>(For PCX/PGX type)                                                        | 3                                              | 0 ~ 50         | %       | * PC/PG/PCF/PGF is system reservation                                                                                                    |
| 45  | SCARA axis tool datum point<br>invasion forbidden diameter<br>(For PCX/PGX type)                                | 158500                                         | 0 ~ 999999     | 0.001mm | <ul> <li>PC/PG/PCF/PGF is system reservation</li> <li>For simple checking</li> <li>(Diameter of a circle with 1<sup>st</sup> arm axis as the center)</li> <li>* Differ depending on structure</li> </ul>                                                                                                    |
| 46  | SCARA axis Cpxy check<br>tolerance<br>(For PCX/PGX type)                                                        | 2000                                           | 100 ~ 9999     | 0.001mm | * PC/PG/PCF/PGF is system reservation                                                                                                    |
| 47  | SCARA axis PTP acceleration<br>initial value<br>(For PCX/PGX type)                                              | 20                                             | 1 ~ 100        | %       | * PC/PG/PCF/PGF is system reservation<br>Used when not indicated in position data, program and SIO<br>message, in continuous recovery movement, etc.                                                                                                    |
| 48  | SCARA axis PTP deceleration<br>initial value<br>(For PCX/PGX type)                                              | 20                                             | 1 ~ 100        | %       | * PC/PG/PCF/PGF is system reservation<br>Used when not indicated in position data, program and SIO<br>message, in continuous recovery movement, etc.                                                                                                    |
| 49  | SCARA axis PTP speed initial<br>value<br>(For PCX/PGX type)                                                     | 2                                              | 1 ~ 100        | %       | * PC/PG/PCF/PGF is system reservation<br>Used when not indicated in position data, program and SIO<br>message, in continuous recovery movement, etc.                                                                                                    |
| 50  | SCARA axis CP operation<br>restriction band width around<br>arm 1 & arm 2 straight points<br>(For PCX/PGX type) | 500                                            | 0 ~ 9999       | 0.001mm | <ul> <li>* Change prohibited unless any indication from the supplier</li> <li>* PC/PG/PCF/PGF is system reservation</li> </ul>                                                                                                    |
| 51  | SCARA axis control 1<br>(For PCX/PGX type)                                                                      | 11111H                                         | 0H ~ FFFFFFFH  |         | <ul> <li>* PC/PG/PCF/PGF is system reservation</li> <li>Bits 0 to 3: System reservation</li> <li>Bits 4 to 7: System reservation</li> <li>Bits 8 to 11: SCARA Z position → horizontal movement optimized (PTP)         <ul> <li>(0: Disable, 1: Enable)</li> <li>Bits 12 to 15: SCARA Z position → horizontal movement optimized (CP)                  <ul></ul></li></ul></li></ul> |
| 52  | (For expansion)                                                                                                 | 0                                              | ~              |         |                                                                                                    |
| 52  | Position gain switchover                                                                                        | 0                                              | -              |         |                                                                                                    |
| 53  | timeout time<br>(For PCX/PGX type)                                                                              | 2000                                           | 100 ~ 9999     | msec    | * PC/PG/PCF/PGF is system reservation                                                                                                    |

# MSEL -

| No. | Parameter name                                                                                    | Default value (Reference) | Input range    | Unit | Remarks                                                                                                    |
|-----|---------------------------------------------------------------------------------------------------|---------------------------|----------------|------|----------------------------------------------------------------------------------------------------|
| 54  | All axes setting bit pattern 3                                                                    | 100H                      | ОН ~ FFFFFFFFH |      | Bits 0 to 3: System reservation<br>Bits 4 to 7: Select position output operation data valid<br>(0: Disable, 1: Enable)<br>* Caution: Position data initialization<br>necessary when selecting valid / invalid<br>(Error No. 6BD "Position Data Structure<br>Change Error") Make sure to have a<br>backup of the position data before<br>conducting change.<br>(Main application Ver. 2.00 or later)<br>Bits 8 to 11: Select each axis pressing speed maximum<br>control feature<br>(0: Disable, 1: Enable)<br>(Main application Ver. 2.00 or later) |
| 55  | Coordinate system definition 1<br>Control<br>(PC/PG/PCF/PGF type)                                 | ОH                        | 0H ~ FFFFFFFFH |      | * PCX/PGX type is system reservation<br>Bits 0 to 3: Unit Valid Indication (0: Invalid, 1: Valid)<br>(Main application Ver. 2.00 or later)<br>Bits 4 to 31: Reservation                                                                                                    |
| 56  | Coordinate system definition 1<br>Constructing axis setting<br>(PC/PG/PCF/PGF type)               | он                        | 0H ~ FFFFFFFH  |      | <ul> <li>* PCX/PGX type is system reservation</li> <li>Bits 0 to 3: X Indicated Axis Number (0 to 4)</li> <li>Bits 4 to 7: Y Indicated Axis Number (0 to 4)</li> <li>Bits 8 to 11: Z Indicated Axis Number (0 to 4)</li> <li>Bits 12 to 15: R Indicated Axis Number (0 to 4)</li> <li>Bits 16 to 31: Reservation</li> <li>(Bits 0 to 15Main application Ver. 2.00 or later)</li> <li>(No applicable definition axis when Axis No. = 0)</li> </ul>                                                                                                   |
| 57  | Coordinate system definition 1<br>R-Axis coordinates direction<br>setting<br>(PC/PG/PCF/PGF type) | 0                         | 0~1            |      | <ul> <li>* PCX/PGX type is system reservation<br/>Relation between direction of rotation from X-axis to Y-axis<br/>and R-axis direction in base coordinate system<br/>0: Same direction<br/>1: Opposite direction<br/>(Main application Ver. 2.00 or later)</li> </ul>                                                                                                    |
| 58  | (For extension)                                                                                   | 0                         | ~              |      |                                                                                                    |
| 59  | (For extension)                                                                                   | 0                         | ~              |      |                                                                                                    |
| 60  | (For extension)                                                                                   | 0                         | ~              |      |                                                                                                    |
| 61  | (For extension)                                                                                   | 0                         | ~              |      |                                                                                                    |
| 62  | (For extension)                                                                                   | 0                         | ~              |      |                                                                                                    |
| 63  | (For extension)                                                                                   | 0                         | ~              |      |                                                                                                    |
| 64  | (For extension)                                                                                   | 0                         | ~              |      |                                                                                                    |
| 65  | (For extension)                                                                                   | 0                         | ~              |      |                                                                                                    |
| 66  | (For extension)                                                                                   | 0                         | ~              |      |                                                                                                    |
| 67  | (For extension)                                                                                   | 0                         | ~              |      |                                                                                                    |
| 60  | (For extension)                                                                                   | 0                         | ~              |      |                                                                                                    |
| 70  | (For extension)                                                                                   | 0                         | ~              |      |                                                                                                    |
| 71  | (For extension)                                                                                   | 0                         | ~              |      |                                                                                                    |
| 72  | (For extension)                                                                                   | 0                         | ~              |      |                                                                                                    |
| 73  | (For extension)                                                                                   | 0                         | ~              |      |                                                                                                    |
| 74  | (For extension)                                                                                   | 0                         | ~              |      |                                                                                                    |
| 75  | (For extension)                                                                                   | 0                         | ~              |      |                                                                                                    |
| 76  | (For extension)                                                                                   | 0                         | ~              |      |                                                                                                    |
| 77  | (For extension)                                                                                   | 0                         | ~              |      |                                                                                                    |
| 78  | (For extension)                                                                                   | 0                         | ~              |      |                                                                                                    |
| 19  | (For extension)                                                                                   | 0                         | ~              |      |                                                                                                    |
| 81  | (For extension)                                                                                   | 0                         | ~              |      |                                                                                                    |
| 82  | (For extension)                                                                                   | 0                         | ~              |      |                                                                                                    |
| 83  | (For extension)                                                                                   | 0                         | ~              |      |                                                                                                    |
| 84  | (For extension)                                                                                   | 0                         | ~              |      |                                                                                                    |
| 85  | (For extension)                                                                                   | 0                         | ~              |      |                                                                                                    |
| 86  | (For extension)                                                                                   | 0                         | ~              |      |                                                                                                    |
| 87  | (For extension)                                                                                   | 0                         | ~              |      |                                                                                                    |
| 88  | (For extension)                                                                                   | 0                         | ~              |      |                                                                                                    |
| 89  | (For extension)                                                                                   | 0                         | ~              |      |                                                                                                    |
| 90  | (For extension)                                                                                   | 0                         | ~              |      |                                                                                                    |
| 91  | (For extension)                                                                                   | 0                         | ~              |      |                                                                                                    |
| 92  | (For extension)                                                                                   | 0                         | ~              |      |                                                                                                    |
| 93  | (For extension)                                                                                   | 0                         | ~              |      |                                                                                                    |
| 94  | (For extension)                                                                                   | 0                         | ~              |      |                                                                                                    |
| 96  | (For extension)                                                                                   | 0                         | ~              |      |                                                                                                    |
| 97  | (For extension)                                                                                   | 0                         | ~              |      |                                                                                                    |

# MSEL

\_

| No. | Parameter name                                                                                               | Default value (Reference) | Input range             | Unit     | Remarks                                                                                                    |
|-----|----------------------------------------------------------------------------------------------------|---------------------------|-------------------------|----------|----------------------------------------------------------------------------------------------------|
| 98  | (For extension)                                                                                              | 0                         | ~                       |          |                                                                                                    |
| 99  | (For extension)                                                                                              | 0                         | ~                       |          |                                                                                                    |
| 100 | (For extension)                                                                                              | 0                         | ~                       |          |                                                                                                    |
| 101 | (For extension)                                                                                              | 0                         | ~                       |          |                                                                                                    |
| 102 | (For extension)                                                                                              | 0                         | ~                       |          |                                                                                                    |
| 103 | (For extension)                                                                                              | 0                         | ~                       |          |                                                                                                    |
| 104 | (For extension)                                                                                              | 0                         | ~                       |          |                                                                                                    |
| 105 | (For extension)                                                                                              | 0                         | ~                       |          |                                                                                                    |
| 106 | (For extension)                                                                                              | 0                         | ~                       |          |                                                                                                    |
| 107 | (For extension)                                                                                              | 0                         | ~                       |          |                                                                                                    |
| 108 | (For extension)                                                                                              | 0                         | ~                       |          |                                                                                                    |
| 109 | (For extension)                                                                                              | 0                         | ~                       |          |                                                                                                    |
| 110 | (For extension)                                                                                              | 0                         | ~                       |          |                                                                                                    |
| 111 | (For extension)                                                                                              | 0                         | ~                       |          |                                                                                                    |
| 112 | (For extension)                                                                                              | 0                         | ~                       |          |                                                                                                    |
| 113 | (For extension)                                                                                              | 0                         | ~                       |          |                                                                                                    |
| 114 | (For extension)                                                                                              | 0                         | ~                       |          |                                                                                                    |
| 115 | (For extension)                                                                                              | 0                         | ~                       |          |                                                                                                    |
| 116 | (For extension)                                                                                              | 0                         | ~                       |          |                                                                                                    |
| 117 | (For extension)                                                                                              | 0                         | ~                       |          |                                                                                                    |
| 110 | (For extension)                                                                                              | 0                         | ~                       |          |                                                                                                    |
| 110 | (For extension)                                                                                              | 0                         | ~                       |          |                                                                                                    |
| 120 | (For extension)                                                                                              | 0                         |                         |          |                                                                                                    |
| 121 | Vision system I/F 1<br>Coordinate axis definition<br>(For PC/PG/PCF/PGF type)                                | 4321H                     | 0H ~ FFFFFFFFH          |          | * PCX/PGX is system reservation<br>Bits 0 to 3: Axis number in X direction<br>Bits 4 to 7: Axis number in Y direction<br>Bits 8 to 11: Axis number in Z direction<br>Bits 12 to 15: Axis number in R direction<br>Bits 16 to 31: Reserved                                                                                                    |
| 122 | Vision system I/F 1<br>Coordinate datum point offset<br>X<br>(For PC/PG/PCF/PGF type)                        | 0                         | -99999999 ~<br>99999999 | 0.001mm  | <ul> <li>* PCX/PGX is system reservation<br/>Robot coordinate X on vision system I/F 1 coordinate (X<br/>= 0, Y = 0)</li> <li>* Setting is to be established at vision system I/F<br/>adjustment.</li> </ul>                                                                                                    |
| 123 | Vision system I/F 1<br>coordinate datum point offset<br>Y<br>(For PC/PG/PCF/PGF type)                        | 0                         | -99999999 ~<br>99999999 | 0.001mm  | <ul> <li>PCX/PGX is system reservation</li> <li>Robot coordinate Y on vision system I/F 1 coordinate (X = 0, Y = 0)</li> <li>Setting is to be established at vision system I/F adjustment.</li> </ul>                                                                                                    |
| 124 | Vision system I/F 1<br>coordinate offset angle<br>(For PC/PG/PCF/PGF type)                                   | 0                         | -99999999 ~<br>99999999 | 0.001deg | <ul> <li>PCX/PGX is system reservation</li> <li>Rotation angle of vision system I/F 1 coordinate when robot</li> <li>coordinate is taken as the datum</li> <li>* Setting is to be established at vision system I/F</li> <li>adjustment.</li> </ul>                                                                                                    |
| 125 | Vision system I/F 1<br>Z-axis direction vision system<br>position judgment datum<br>(For PC/PG/PCF/PGF type) | 0                         | -99999999 ~<br>99999999 | 0.001mm  | <ul> <li>PCX/PGX is system reservation</li> <li>(Related Information: All Axes Parameter No. 130)</li> <li>* Setting is to be established at vision system I/F<br/>adjustment.</li> </ul>                                                                                                    |
| 126 | Vision system I/F 1<br>X-axis (GTVD acquirement<br>data) adjustment offset<br>(For PC/PG/PCF/PGF type)       | 0                         | -99999 ~ 99999          | 0.001mm  | <ul> <li>PCX/PGX is system reservation</li> </ul>                                                                                                    |
| 127 | Vision system I/F 1<br>Y-Axis (GTVD acquirement<br>data) adjustment offset<br>(For PC/PG/PCF/PGF type)       | 0                         | -999999 ~ 99999         | 0.001mm  | <ul> <li>PCX/PGX is system reservation</li> </ul>                                                                                                    |
| 128 | Vision system I/F 1<br>R-Axis (GTVD acquirement<br>data) adjustment offset<br>(For PC/PG/PCF/PGF type)       | 0                         | -360000 ~ 360000        | 0.001deg | <ul> <li>PCX/PGX is system reservation</li> </ul>                                                                                                    |
| 129 | Vision System I/F 1 Control 1<br>(For PC/PG/PCF/PGF type)                                                    | он                        | 0H ~ FFFFFFFFH          |          | <ul> <li>PCX/PGX is system reservation</li> <li>Bits 0 to 3: System reservation (Change prohibited)</li> <li>Bits 4 to 11: System reservation (Change prohibited)</li> <li>Bits 12 to 19: System reservation (Change prohibited)</li> <li>Bits 20 to 23: R-axis adjustment sign reverse         <ul> <li>(0: Not to reverse code</li> <li>1: Reverse code)</li> </ul> </li> <li>Bits 24 to 31: Reserved</li> </ul> |

# MSEL

\_

| No.             | Parameter name                                                              | Default value (Reference) | Input range    | Unit              | Remarks                                                                                                    |
|-----------------|-----------------------------------------------------------------------------|---------------------------|----------------|-------------------|----------------------------------------------------------------------------------------------------|
| 130             | Vision system I/F 1 control 2<br>(For PC/PG/PCF/PGF type)                   | он                        | 0H ~ FFFFFFFFH |                   | <ul> <li>* PCX/PGX is system reservation Bits 0 to 7: Position judgment datum distance in Z-axis         direction [0.1mm]         (In installation with robot on top, invalid when         set to "0")         * Effective only when Bit 8-11 = 1 in All Axes         Common No. 130 Bits 8 to 11: Vision installation type         (0: Solid installation (not installed on robot))         1: Installation on robot)         * Setting is to be established at vision system         I/F adjustment. Bits 12 to 31: Reserved</li> </ul> |
| 131             | System reservation<br>(Change prohibited)                                   | 0                         | 0~5            |                   |                                                                                                    |
| 132             | SCARA tip load Max.<br>transportable weight<br>(For PCX/PGX type)           | 3000                      | 1 ~ 99999999   | g                 | * PC/PG/PCF/PGF is system reservation                                                                                                    |
| 133             | SCARA tip load Max.<br>allowable moment of inertia<br>(For PCX/PGX type)    | 4000                      | 1 ~ 999999999  | Kgmm <sup>2</sup> | * PC/PG/PCF/PGF is system reservation                                                                                                    |
| 134             | (For extension)                                                             | 0                         | ~              |                   |                                                                                                    |
| 135             | (For extension)                                                             | 0                         | ~              |                   |                                                                                                    |
| 136             | SCARA function information 1<br>(For PCX/PGX type)                          | 30H                       | 0H ~ FFFFFFFFH |                   | * PC/PG/PCF/PGF is system reservation<br>For adjustment by the manufacturer                                                                                                    |
| 137             | SCARA tip load rated<br>transportable weight<br>(For PCX/PGX type)          | 1000                      | 0 ~ 99999999   | g                 | <ul> <li>PC/PG/PCF/PGF is system reservation</li> </ul>                                                                                                    |
| 138             | (For extension)                                                             | 0                         | ~              |                   |                                                                                                    |
| 139             | System reservation<br>(Change prohibited)                                   | 13720                     | 1 ~ 99999999   |                   | For adjustment by the manufacturer                                                                                                    |
| 140             | System reservation<br>(Change prohibited)                                   | 97500                     | 1 ~ 99999999   |                   | For adjustment by the manufacturer                                                                                                    |
| 141             | (For extension)                                                             | 0                         | ~              |                   |                                                                                                    |
| 142             | (For extension)                                                             | 0                         | ~              |                   |                                                                                                    |
| 143             | (For extension)                                                             | 0                         | ~              |                   |                                                                                                    |
| 144             | (For extension)                                                             | 0                         | ~              |                   |                                                                                                    |
| 145             | (For extension)                                                             | 0                         | ~              |                   |                                                                                                    |
| 146             | (For extension)                                                             | 0                         | ~              |                   |                                                                                                    |
| 147             | (For extension)                                                             | 0                         | ~              |                   |                                                                                                    |
| 148             | (For extension)                                                             | 0                         | ~              |                   |                                                                                                    |
| 149             | (For extension)                                                             | 0                         | ~              |                   |                                                                                                    |
| 150             | (For extension)                                                             | 0                         | ~              |                   |                                                                                                    |
| 151             | (For extension)                                                             | 0                         | ~              |                   |                                                                                                    |
| 200             | Linear sliding axis default<br>acceleration<br>(For PCX/PGX type)           | 20                        | 1 ~ 200        | 0.01G             | * PC/PG/PCF/PGF is system reservation<br>Used when not indicated in position data, program and SIO<br>message, in continuous recovery movement, etc.                                                                                                    |
| 201             | Linear sliding axis default<br>deceleration<br>(For PCX/PGX type)           | 20                        | 1 ~ 200        | 0.01G             | * PC/PG/PCF/PGF is system reservation<br>Used when not indicated in position data, program and SIO<br>message, in continuous recovery movement, etc.                                                                                                    |
| 202             | Linear sliding axis default<br>speed<br>(For PCX/PGX type)                  | 30                        | 1 ~ 250        | mm/s              | <ul> <li>PC/PG/PCF/PGF is system reservation</li> <li>Used when not indicated in position data, program and SIO</li> <li>message, in continuous recovery movement, etc.</li> </ul>                                                                                                    |
| 203             | Linear sliding axis maximum<br>acceleration<br>(For PCX/PGX type)           | 100                       | 1 ~ 999        | 0.01G             | * PC/PG/PCF/PGF is system reservation                                                                                                    |
| 204             | Linear sliding axis maximum<br>deceleration<br>(For PCX/PGX type)           | 100                       | 1 ~ 999        | 0.01G             | * PC/PG/PCF/PGF is system reservation                                                                                                    |
| 205             | Linear sliding axis minimum<br>emergency deceleration<br>(For PCX/PGX type) | 30                        | 1 ~ 300        | 0.01G             | * PC/PG/PCF/PGF is system reservation                                                                                                    |
| 206             | Linear sliding axis safety<br>speed in manual mode<br>(For PCX/PGX type)    | 250                       | 1 ~ 250        | mm/s              | * PC/PG/PCF/PGF is system reservation                                                                                                    |
| 207             | (For extension)                                                             | 0                         | ~              |                   |                                                                                                    |
| 208             | (For extension)                                                             | 0                         | ~              |                   |                                                                                                    |
| 209             | (For extension)                                                             | 0                         | ~              |                   |                                                                                                    |
| 210<br>~<br>400 | (For extension)                                                             | 0                         | ~              |                   |                                                                                                    |

| No. | Parameter name                                       | Default value (Reference)                                                             | Input range               | Unit                | Remarks                                                                                                    |
|-----|------------------------------------------------------|---------------------------------------------------------------------------------------|---------------------------|---------------------|----------------------------------------------------------------------------------------------------|
| 1   | Axis operation type                                  | 0<br>(PC/PG/<br>PCF/PGF),<br>1, 1, 0, 1<br>(PCX/PGX)                                  | 0 ~ 1                     |                     | 0: Linear movement axis<br>1: Rotational movement axis (Angle control)                                                                                                    |
| 2   | (For extension)                                      | 0                                                                                     | ~                         |                     |                                                                                                    |
| 3   | (For extension)                                      | 0                                                                                     | ~                         |                     |                                                                                                    |
| 4   | (For extension)                                      | 0                                                                                     | ~                         |                     |                                                                                                    |
| 5   | (For extension)                                      | 0                                                                                     | ~                         |                     |                                                                                                    |
| 6   | Coordinate/physical-operation<br>direction selection | 1<br>(PC/PG/<br>/PCF/PGF),<br>1, 1, 0, 1<br>(PCX/PGX)                                 | 0 ~ 1                     |                     | 0: Motor CW → Negative direction on the coordinate system<br>1: Motor CCW → Positive direction on the coordinate<br>system                                                                                                    |
| 7   | Soft limit +                                         | 50000<br>(PC/PG/<br>PCF/PGF),<br>217000,<br>127000,<br>150000,<br>720000<br>(PCX/PGX) | -99999999 ~<br>99999999   | 0.001mm<br>0.001deg | <ul> <li>(PC/PG/PCF/PGF type)</li> <li>Fixed at 359.999deg inside when index mode</li> <li>Invalid when infinite stroke mode</li> <li>(PCX/PGX type)</li> <li>For SCARA axes, set in coordinates for each axis</li> <li>([0.001deg] for 1<sup>st</sup>, 2<sup>nd</sup> and 4<sup>th</sup> axes, [0.001mm] for 3<sup>rd</sup> axis).</li> <li>Fixed at 359.999deg inside when liner axis in index mode</li> <li>Invalid when linear axis in infinite stroke mode *</li> <li>Differ depending on structure</li> </ul> |
| 8   | Soft limit –                                         | 0<br>(PC/PG/<br>PCF/PGF),<br>-37000,<br>-127000,<br>0,<br>-720000<br>(PCX/PGX)        | -99999999 ~<br>99999999   | 0.001mm<br>0.001deg | (PC/PG/PCF/PGF type)<br>Fixed at 0deg inside when index mode<br>Invalid when infinite stroke mode<br>(PCX/PGX type)<br>For SCARA axes, set in coordinates for each axis.<br>([0.001deg] for 1st, 2nd and 4th axes, [0.001mm] for 3rd axis)<br>Fixed at 0deg inside when liner axis in index mode<br>Invalid when linear axis in infinite stroke mode<br>* Differ depending on structure                                                                                                    |
| 9   | Soft-limit actual position<br>margin                 | 2000<br>(PC/PG/<br>PCF/PGF),<br>1000<br>(PCX/PGX)                                     | 0 ~ 9999                  | 0.001mm<br>0.001deg | Positioning boundary critical zone actual position margin in in in infinite stroke mode                                                                                                    |
| 10  | Home-return method                                   | 0<br>(PC/PG/<br>PCF/PGF),<br>0, 0, 0, 1<br>(PCX/PGX)                                  | 0~5                       |                     | <ol> <li>Search phase Z after end search<br/>(Offset operation after end search for actuator without<br/>Z-phase)</li> <li>Current position 0 home<br/>(Pay attention to contact. Update not to be applied for<br/>battery-less ABS),</li> <li>Current position = Preset home<br/>(Pay attention to contact. Update not to be applied for<br/>battery-less ABS)</li> <li>System reservation</li> <li>Home position sensor detection range center point<br/>calculation method</li> </ol>                            |
| 11  | Home-return end-search<br>direction selection        | 0<br>(PC/PG/<br>PCF/PGF),<br>0, 1, 0, 1<br>(PCX/PGX)                                  | 0 ~ 1                     |                     | 0: Negative end of the coordinate system<br>1: Positive end of the coordinate system                                                                                                    |
| 12  | Home preset value                                    | 0<br>(PC/PG/<br>PCF/PGF),<br>0, 0, 0, 0<br>(PCX/PGX)                                  | -999999999 ~<br>999999999 | 0.001mm<br>0.001deg |                                                                                                    |
| 13  | SIO/PIO home-return order                            | 0<br>(PC/PG/<br>PCF/PGF),<br>0, 0, 0, 0<br>(PCX/PGX)                                  | 0~16                      |                     | Executed from the smallest one.                                                                                                    |
| 14  | Home-sensor input polarity                           | 0<br>(PC/PG/<br>PCF/PGF),<br>0, 0, 0, 0<br>(PCX/PGX)                                  | 0~4                       |                     | <ul> <li>0: Do not use</li> <li>1: Contact a (End detection sensor (End equivalent))</li> <li>2: Contact b (End detection sensor (End equivalent))</li> <li>3: Contact a (Home check sensor (Mechanical end vicinity check))</li> <li>4: Contact b (Home check sensor (Mechanical end vicinity check))</li> </ul>                                                                                                    |
| 15  | System reservation                                   | 0                                                                                     | 0~2                       |                     |                                                                                                    |
| 16  | System reservation                                   | 0                                                                                     | 0~2                       | İ                   |                                                                                                    |

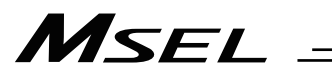

| No. | Parameter name                                                                                                    | Default value (Reference)                                              | Input range               | Unit          | Remarks                                                                                                    |
|-----|----------------------------------------------------------------------------------------------------|------------------------------------------------------------------------|---------------------------|---------------|----------------------------------------------------------------------------------------------------|
| 17  | Initial home sensor escape velocity at power recovery                                                                                                    | 10<br>(PC/PG/<br>PCF/PGF),<br>10, 10, 10, 10<br>(PCX/PGX)              | 1 ~ 100                   | mm/sec        |                                                                                                    |
| 18  | System reservation                                                                                                    | 100                                                                    | 1 ~ 500                   | mm/sec        |                                                                                                    |
| 19  | End search speed at home<br>return                                                                                                    | 20<br>(PC/PG/<br>PCF/PGF),<br>12, 12, 10, 20<br>(PCX/PGX)              | 1 ~ 100                   | mm/sec        |                                                                                                    |
| 20  | Phase-Z search speed at<br>home return                                                                                                    | 3<br>(PC/PG/<br>PCF/PGF),<br>3, 3, 3, 3<br>(PCX/PGX)                   | 1 ~ 540                   | mm/sec        | Exercise caution, since limitations apply depending on the read/encoder pulse count.                                                                                                    |
| 21  | Offset travel distance at home return                                                                                                    | 1000<br>(PC/PG/<br>PCF/PGF),<br>3000, 3000,<br>3000, 1000<br>(PCX/PGX) | -999999999 ~<br>999999999 | 0.001mm       | Offset travel distance from the ideal phase-Z position<br>(Positive value = Applied in the direction of moving away<br>from the end)                                                                                                |
| 22  | Allowable value for phase Z<br>position error check during<br>home return                                                                                                    | 0                                                                      | 0 ~ 99999999              | 0.001mm       | Allowable actual minimum distance between the end (Mechanical or LS) and phase Z when a rotary encoder is used.                                                                                                    |
| 23  | System reservation                                                                                                    | 1                                                                      | 1~8                       |               |                                                                                                    |
| 24  | Push stop check time at home return                                                                                                    | 700<br>(PC/PG/<br>PCF/PGF)<br>1500<br>(PCX/PGX)                        | 1 ~ 5000                  | msec          | Used to confirm pusing action at the time of home return.                                                                                                    |
| 25  | Push stop check time at<br>positioning                                                                                                    | 500                                                                    | 1 ~ 5000                  | msec          | Used to confirm pusing action according to the PUSH command.                                                                                                    |
| 26  | System reservation                                                                                                    | 0                                                                      | 0 ~ 99999                 |               |                                                                                                    |
| 27  | System reservation<br>(Change prohibited)                                                                                                    | 5000                                                                   | 1 ~ 99999                 |               |                                                                                                    |
| 28  | MAX operational velocity of<br>each axis<br>(PC/PG/PCF/PGF type)<br>MAX PTP velocity (SCARA axes)<br>MAX operational velocity of<br>each axis (Linear sliding axes)<br>(PCX/PGX type) | 300<br>(PC/PG/<br>PCF/PGF)<br>161, 266,<br>189, 500<br>(PCX/PGX)       | 1 ~ 9999                  | mm/s<br>deg/s | * (PG/PGX type) Maximum SCARA CP velocity is set in All<br>Axes Parameter No. 21                                                                                                    |
| 29  | VLMX speed<br>(PC/PG/PCF/PGF type)<br>Linear sliding axis VLMX<br>speed (PCX/PGX type)                                                                                                | 300<br>(PC/PG/<br>PCF/PGF)<br>800<br>(PCX/PGX)                         | 1 ~ 9999                  | mm/s          | During VLMX operation, the maximum operating speed of<br>each axis or VLMX speed, whichever is lower, is used as<br>the maximum speed of the applicable axis.<br>* Linear sliding axes of only                                      |
| 30  | Servo ON check time                                                                                                    | 20                                                                     | 0 ~ 5000                  | msec          | Brake equipped: Time after receiving a servo-ON start<br>response until start of brake unlocking<br>Brake not equipped: Time after receiving a servo ON start<br>response until transition to an<br>operation-enabled status        |
| 31  | Offset travel speed at home return                                                                                                    | 3<br>(PC/PG/<br>PCF/PGF)<br>12, 12, 10, 3<br>(PCX/PGX)                 | 1 ~ 500                   | mm/sec        |                                                                                                    |
| 32  | Actual distance between phase Z and end                                                                                                    | 0                                                                      | -1 ~999999                | 0.001mm       | Absolute distance from the end (Mechanical or LS).<br>Obtained automatically if the distance is a negative value.<br>When multiple actuators are combined, it is recommended<br>to write the flash ROM after automatic acquisition. |
| 33  | Ideal distance between phase Z and end                                                                                                    | 0                                                                      | 0~99999                   | 0.001mm       | Absolute distance from the end (Mechanical or LS).                                                                                                    |
| 34  | Brake equipment specification                                                                                                    | 0                                                                      | 0~1                       |               | 0: Not equipped<br>1: Equipped                                                                                                    |
| 35  | Brake unlock check time                                                                                                    | 10                                                                     | 0 ~ 3000                  | msec          | Time after receiving a brake-unlock start response until transition to an operation-enabled status                                                                                                    |
| 36  | Brake lock check time                                                                                                    | 10                                                                     | 0 ~ 1000                  | msec          | Time after receiving a brake-lock start response until start of servo OFF                                                                                                    |
| 37  | System reservation                                                                                                    | 0                                                                      | 0~1                       |               |                                                                                                    |
| 38  | Encoder ABS / INC type                                                                                                    | 0                                                                      | 0~2                       |               | 0: INC<br>1: System reservation<br>2: ABS (Battery-less ABS specification)                                                                                                    |
| 39  | System reservation                                                                                                    | 1                                                                      | 0~1                       |               |                                                                                                    |

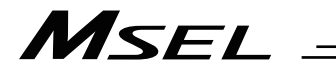

| No. | Parameter name                                                                  | Default value (Reference)                                        | Input range              | Unit                | Remarks                                                                                                    |
|-----|---------------------------------------------------------------------------------|------------------------------------------------------------------|--------------------------|---------------------|----------------------------------------------------------------------------------------------------|
| 40  | System reservation                                                              | 0                                                                | 0 ~ 1                    |                     |                                                                                                    |
| 41  | System reservation                                                              | 25                                                               | 0 ~ 100                  | DRVVR               |                                                                                                    |
| 42  | System reservation<br>(Change prohibited)                                       | 800                                                              | 0 ~ 99999999             |                     |                                                                                                    |
| 43  | System reservation<br>(Change prohibited)                                       | 0                                                                | -7 ~ 7                   |                     |                                                                                                    |
| 44  | Length measurement correction                                                   | 0                                                                | -999999999~<br>999999999 | 0.001mm/<br>1M      | Valid only for linear movement axes.<br>(Coordinates other than the encoder reference Z point will<br>change proportionally.)                                                                    |
| 45  | (For extension)                                                                 | 0                                                                |                          |                     |                                                                                                    |
| 46  | (For extension)                                                                 | 0                                                                |                          |                     |                                                                                                    |
| 47  | Screw lead                                                                      | 6000<br>(PC/PG/<br>PCF/PGF)<br>6545<br>(PCX/PGX)                 | -1 ~ 99999999            | 0.001mm             | Valid only for linear movement axes.                                                                                                    |
| 48  | (For extension)                                                                 | 0                                                                |                          |                     |                                                                                                    |
| 49  | Duration of absolute battery<br>remaining<br>(For PC/PG/PCF/PGF type)           | 2<br>(PC/PG/<br>PCF/PGF)<br>2, 2, 2, 2<br>(PCX/PGX)              | 0~5                      |                     | * PCX/PGX is system reservation<br>0: 20 days<br>1: 15 days<br>2: 10 days<br>3: 5 days                                                                                                    |
| 50  | Gear ratio numerator<br>(For PC/PG/PCF/PGF type)                                | 1<br>(PC/PG/<br>PCF/PGF)<br>1, 1, 1, 1<br>(PCX/PGX)              | 1 ~ 99999999             |                     | <ul> <li>PCX/PGX is system reservation (Change prohibited)</li> </ul>                                                                                                    |
| 51  | Gear ratio denominator<br>(For PC/PG/PCF/PGF type)                              | 1<br>(PC/PG/<br>PCF/PGF)<br>21, 21, 1, 4<br>(PCX/PGX)            | 1 ~ 99999999             |                     | <ul> <li>PCX/PGX is system reservation (Change prohibited)</li> </ul>                                                                                                    |
| 52  | (For extension)                                                                 | 0                                                                |                          |                     |                                                                                                    |
| 53  | Setting bit pattern 1 of each<br>axis                                           | 0Н                                                               | 0H ~ FFFFFFFFH           |                     | Bits 0 to 3: System reservation<br>Bits 4 to 7: Select complete stop position tuning feature<br>(0: Disable, 1: Enable)                                                                          |
| 54  | Travel distance for push stop detection at home return                          | 20                                                               | 1 ~ 99999                | 0.001mm             | Used to confirm pusing action at the time of home return.                                                                                                    |
| 55  | Travel distance for push stop detection at positioning                          | 30                                                               | 1 ~ 99999                | 0.001mm             | Used to confirm pusing action according to the PUSH command.                                                                                                    |
| 56  | Push-abort deviation ratio at<br>home return                                    | 2000<br>(PC/PG/<br>PCF/PGF)<br>5000<br>(PCX/PGX)                 | 1 ~ 99999                |                     | Deviation is compared against "Steady-state deviation of<br>push speed + Push-speed pulse speed × Abort deviation<br>ratio.                                                                      |
| 57  | Push-abort deviation ratio at positioning                                       | 5000                                                             | 1 ~ 99999                |                     | Deviation is compared against "Steady-state deviation of<br>push speed + Push-speed pulse speed × Abort deviation<br>ratio.                                                                      |
| 58  | Positioning band                                                                | 100<br>(PC/PG/<br>PCF/PGF)<br>150, 150,<br>150, 150<br>(PCX/PGX) | 1 ~ 9999                 | 0.001mm<br>0.001deg | * (PCX/PGX type) For SCARA axes, set in coordinates for<br>each axis ([0.001deg] for 1 <sup>st</sup> , 2 <sup>nd</sup> and 4 <sup>th</sup> axes, [0.001mm]<br>for 3 <sup>rd</sup> axis).         |
| 59  | Allowable deviation error ratio<br>(Maximum speed pulse ratio)                  | 138<br>(PC/PG/<br>PCF/PGF)<br>85<br>(PCX/PGX)                    | 1 ~ 9999                 |                     | Deviation is compared against "Steady-state deviation of<br>maximum operating speed of each axis + Pulse speed of<br>maximum operating speed of each axis × Allowable<br>deviation error ratio." |
| 60  | Position gain<br>(PC/PG/PCF/PGF type)<br>PSG<br>(PCX/PGX type)                  | 45<br>(PC/PG/<br>PCF/PGF)<br>40<br>(PCX/PGX)                     | 1 ~ 9999                 | /s                  | <ul> <li>(PCX/PGX type)</li> <li>* Set to the same value on SCARA axis</li> <li>* Change prohibited on SCARA axis unless any supplier<br/>indication</li> </ul>                                  |
| 61  | System reservation                                                              | 0                                                                | 0 ~ 500                  | %                   |                                                                                                    |
| 62  | System reservation<br>(PCX/PGX type)<br>Synchro FB gain<br>(PC/PG/PCF/PGF type) | 0<br>(PCX/PGX)<br>77<br>(PC/PG/<br>PCF/PGF)                      | 0 ~ 1000                 |                     | <ul> <li>PCX/PGX is system reservation<br/>(Main application Ver. 2.00 and "V1" or later of last digits<br/>of the manufacturing code)</li> </ul>                                                |
| 63  | Stop special output range                                                       | 1                                                                | 0 ~ 9999                 | pulse               | Invalid if "0" is set                                                                                                    |
| 64  | Stop special output value                                                       | 1                                                                | 0 ~ 999                  | DRVVR               |                                                                                                    |

# MSEL

\_

| / (/(10 |                                                                                                    |                                            |              |         |                                                                                                    |
|---------|----------------------------------------------------------------------------------------------------|--------------------------------------------|--------------|---------|----------------------------------------------------------------------------------------------------|
| No.     | Parameter name                                                                                                    | Default value<br>(Reference)               | Input range  | Unit    | Remarks                                                                                                    |
| 65      | System reservation<br>(PCX/PGX type)<br>Synchro axis number of<br>mating axis<br>(PC/PG/PCF/PGF type)                                                                | 0                                          | 0~8          |         | * PCX/PGX is system reservation<br>Smaller axis number in a pair is the main axis. It is<br>available to indicate only when satisfying both that it is<br>the same characteristic axis in the resolution related and<br>that axis not necessary to have magnetic pole confirmed<br>operation. It is not available to issue any command to a<br>slave axis. (Ineffective at 0)<br>(Main application Ver. 2.00 and "V1" or later of last digits<br>of the manufacturing code)                                                                                          |
|         | Rotation movement axis mode                                                                                                    |                                            |              |         | ;                                                                                                    |
| 66      | select<br>(PC/PG/PCF/PGF type)<br>Linear sliding axis rotation<br>movement axis mode select<br>(PCX/PGX type)                                                        | 0                                          | 0 ~ 5        |         | 0: Normal<br>1: Index mode<br>* Valid only on linear sliding axes                                                                                                    |
| 67      | Short-cut control selection for<br>rotational movement axis<br>(PC/PG/PCF/PGF type)<br>Short-cut control selection for<br>rotational movement axis<br>(PCX/PGX type) | 0                                          | 0~5          |         | 0: Do not select<br>1: Select (effective when the specification is in index mode,<br>INC encode and simple absolute type)<br>* Valid only on linear sliding axes                                                                                                    |
| 68      | Linear sliding axis mode select<br>(PC/PG/PCF/PGF type)<br>Linear sliding axis linear<br>sliding axis mode select<br>(PCX/PGX type)                                  | 0                                          | 0~5          |         | <ul> <li>0: Normal</li> <li>1: Infinite-stroke mode<br/>(Note: Positioning boundary applies. This setting can be<br/>specified only when an incremental encoder is used.)</li> <li>* Valid only on linear sliding axes</li> </ul>                                                                                                    |
| 69      | (For extension)                                                                                                    | 0                                          | ~            |         |                                                                                                    |
| 70      | System reservation                                                                                                    | 32767                                      | 0~32767      | DRVVR   | (Change prohibited)                                                                                                    |
| 71      | System reservation                                                                                                    | 32767                                      | 0~32767      | DRVVR   | (Change prohibited)                                                                                                    |
| 72      | System reservation                                                                                                    | 1                                          | -999 ~ 999   | DRVVR   | (Change prohibited) To maintain symmetry of the positive and negative sides.                                                                                                    |
| 73      | System reservation                                                                                                    | 0                                          | -999 ~ 999   | DRVVR   | (Change prohibited) To maintain symmetry of the positive and negative sides.                                                                                                    |
| 74      | System reservation                                                                                                    | 32436                                      | 0 ~ 32767    | DRVVR   | (Change prohibited)                                                                                                    |
| 75      | System reservation                                                                                                    | -32435                                     | 0~-32767     | DRVVR   | (Change prohibited)                                                                                                    |
| 76      | System reservation                                                                                                    | 1                                          | 0~1          |         | (Change prohibited)                                                                                                    |
| 77      | System reservation<br>(PCX/PGX type)<br>Synchro S pulse<br>(PC/PG/PCF/PGF type)                                                                                      | 0<br>(PCX/PGX)<br>3<br>(PC/PG/<br>PCF/PGF) | 0 ~ 99999    | pulse   | <ul> <li>PCX/PGX is system reservation<br/>(Main application Ver. 2.00 and "V1" or later of last digits<br/>of the manufacturing code)</li> </ul>                                                                                                    |
| 78      | Maximum takeoff<br>command amount                                                                                                    | 0                                          | -3000 ~ 3000 | 0.001mm | <ul> <li>Maximum lift command amount before brake unlock (Input with sign) (Suppression of momentary drop upon servo ON when a heavy object is placed)</li> <li>* Important: Input using the same sign as the rising coordinate direction. (0.100 mm to 0.500 mm in absolute value as a guideline)</li> <li>* The servo-ON check time (Axis-Specific Parameter No. 30) must also be extended (Approx. 1000 to 1500 msec) to provide a sufficient time for rise-direction torque to follow.</li> <li>(Valid only when installation of brake is specified.)</li> </ul> |
| 79      | Actual takeoff check distance                                                                                                    | 5                                          | 0 ~ 3000     | 0.001mm | Absolute value input                                                                                                    |
| 80      | Maximum compulsory feed<br>range<br>(PC/PG/PCF/PGF type)<br>Linear sliding axis Max.<br>compulsory feed range<br>(PCX/PGX type)                                      | 0                                          | 0 ~ 9999     | 0.001mm | For reduction of settling time.<br>(Invalid range if "0" is set)<br>(Approx. 1.000 mm as a guideline)<br>* Valid only on linear sliding axes                                                                                                    |
| 81      | Min. compulsory feed range<br>(PC/PG/PCF/PGF type)<br>Linear sliding axis Min.<br>compulsory feed range<br>(PCX/PGX type)                                            | 200                                        | 0 ~ 9999     | 0.001mm | * Valid only on linear sliding axes                                                                                                    |
| 82      | Mid. compulsory feed range<br>(PC/PG/PCF/PGF type)<br>Linear sliding axis Mid.<br>compulsory feed range<br>(PCX/PGX type)                                            | 600                                        | 0 ~ 9999     | 0.001mm | * Valid only on linear sliding axes                                                                                                    |

# MSEL -

| No. | Parameter name                                                                                                    | Default value<br>(Reference)                          | Input range             | Unit                          | Remarks                                                                                                    |
|-----|----------------------------------------------------------------------------------------------------|-------------------------------------------------------|-------------------------|-------------------------------|----------------------------------------------------------------------------------------------------|
| 83  | System reservation<br>(PCX/PGX type)<br>ABS synchro slave axes same<br>coordinates reset cancel<br>(PC/PG/PCF/PGF type)            | 0                                                     | 0~5                     |                               | <ul> <li>PCX/PGX is system reservation<br/>It is available only for synchronized axes.</li> <li>It gets initialized to the same coordinates as the<br/>synchronized master axis with the relation of the physical<br/>positions at the power-on reset / soft reset.</li> <li>It does not get initialized to the same coordinates as the<br/>synchronized master axis (synchronized slave axes ABS<br/>coordinate valid) with the relation of the physical positions<br/>at the power-on reset / soft reset only when both the<br/>synchronized master axis and the synchronized slave<br/>axes are valid as an ABS encoder.</li> <li>It is necessary to set to 0 once at the ABS reset.<br/>(Main application Ver. 2.00 and "V1" or later of last digits<br/>of the manufacturing code)</li> </ul> |
| 84  | System reservation<br>(PCX/PGX type)<br>Synchro slave axes<br>synchronizing adjustment<br>speed at maximum<br>(PC/PG/PCF/PGF type) | 0<br>(PCX/PGX)<br>5<br>(PC/PG/<br>PCF/PGF)            | 0 ~ 100                 | mm/sec<br>(PC/PG/<br>PCF/PGF) | <ul> <li>PCX/PGX is system reservation<br/>Slave axes synchronizing position adjustment movement<br/>speed at maximum<br/>It is available only for synchronized axes.</li> <li>Caution: It will not be limited at the safety speed.<br/>(Main application Ver. 2.00 and "V1" or later of last digits<br/>of the manufacturing code)</li> </ul>                                                                                                    |
| 85  | Home-return<br>acceleration/deceleration                                                                                           | 15<br>(PC/PG/<br>PCF/PGF)<br>5, 5, 5, 15<br>(PCX/PGX) | 1 ~ 300                 | 0.01G<br>deg/sec <sup>2</sup> | <ul> <li>(PCX/PGX type) SCARA J1, J2 and R-axes are in unit of<br/>[deg/sec<sup>2</sup>].</li> </ul>                                                                                                    |
| 86  | Zone 1 MAX.<br>(PC/PG/PCF/PGF type)<br>Linear sliding axis zone 1<br>MAX.<br>(PCX/PGX type)                                        | 0                                                     | -99999999 ~<br>99999999 | 0.001mm<br>0.001 deg          | Valid only when maximum > minimum<br>* Must be inside the range for at least 3 msec.<br>* Valid only on linear sliding axes                                                                                                    |
| 87  | Zone 1 MIN.<br>(PC/PG/PCF/PGF type)<br>Linear sliding axis zone 1 MIN.<br>(PCX/PGX type)                                           | 0                                                     | -99999999 ~<br>99999999 | 0.001mm<br>0.001 deg          | Valid only when maximum > minimum<br>* Must be inside the range for at least 3 msec.<br>* Valid only on linear sliding axes                                                                                                    |
| 88  | Zone 1 output No.<br>(PC/PG/PCF/PGF type)<br>Linear sliding axis zone 1<br>output No.<br>(PCX/PGX type)                            | 0                                                     | 0 ~ 899                 |                               | Physical output port or global flag (Output is invalid if "0" is<br>set; multiple specification is invalid)<br>* Valid only on linear sliding axes                                                                                                    |
| 89  | Zone 2 MAX.<br>(PC/PG/PCF/PGF type)<br>Linear sliding axis zone 2<br>MAX.<br>(PCX/PGX type)                                        | 0                                                     | -99999999 ~<br>99999999 | 0.001mm<br>0.001 deg          | Valid only when maximum > minimum<br>* Must be inside the range for at least 3 msec.<br>* Valid only on linear sliding axes                                                                                                    |
| 90  | Zone 2 MIN.<br>(PC/PG/PCF/PGF type)<br>Linear sliding axis zone 2 MIN.<br>(PCX/PGX type)                                           | 0                                                     | -99999999 ~<br>99999999 | 0.001mm<br>0.001 deg          | Valid only when maximum > minimum<br>* Must be inside the range for at least 3 msec.<br>* Valid only on linear sliding axes                                                                                                    |
| 91  | Zone 2 output No.<br>(PC/PG/PCF/PGF type)<br>Linear sliding axis zone 2<br>output No.<br>(PCX/PGX type)                            | 0                                                     | 0 ~ 899                 |                               | Physical output port or global flag (Output is invalid if "0" is<br>set; multiple specification is invalid)<br>* Valid only on linear sliding axes                                                                                                    |
| 92  | Zone 3 MAX.<br>(PC/PG/PCF/PGF type)<br>Linear sliding axis zone 3<br>MAX.<br>(PCX/PGX type)                                        | 0                                                     | -99999999 ~<br>99999999 | 0.001mm<br>0.001 deg          | Valid only when maximum > minimum.<br>* Must be inside the range for at least 3 msec.<br>* Valid only on linear sliding axes                                                                                                    |
| 93  | Zone 3 MIN.<br>(PC/PG/PCF/PGF type)<br>Linear sliding axis zone 3 MIN.<br>(PCX/PGX type)                                           | 0                                                     | -99999999 ~<br>99999999 | 0.001mm<br>0.001 deg          | Valid only when maximum > minimum<br>* Must be inside the range for at least 3 msec.<br>* Valid only on linear sliding axes                                                                                                    |
| 94  | Zone 3 output No.<br>(PC/PG/PCF/PGF type)<br>Linear sliding axis zone 3<br>output No.<br>(PCX/PGX type)                            | 0                                                     | 0 ~ 899                 |                               | Physical output port or global flag (Output is invalid if "0" is<br>set ; multiple specification is invalid)<br>* Valid only on linear sliding axes                                                                                                    |

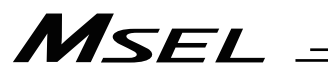

| No.  | Parameter name                        | Default value (Reference) | Input range         | Unit                 | Remarks                                                                                                    |
|------|---------------------------------------|---------------------------|---------------------|----------------------|----------------------------------------------------------------------------------------------------|
|      | Zone 4 MAX.                           |                           |                     |                      |                                                                                                    |
|      | (PC/PG/PCF/PGF type)                  |                           | -999999999 ~        | 0 001mm              | Valid only when maximum. > minimum                                                                                            |
| 95   | Linear sliding axis zone 4            | 0                         | 99999999            | 0.001 deg            | <ul> <li>Must be inside the range for at least 3 msec.</li> <li>Valid only on linear sliding axes</li> </ul>                  |
|      | MAX.<br>(PCX/PGX type)                |                           |                     |                      |                                                                                                    |
|      | Zone 4 MIN                            |                           |                     |                      |                                                                                                    |
| 00   | (PC/PG/PCF/PGF type)                  | 0                         | -99999999 ~         | 0.001mm              | Valid only when maximum > minimum                                                                                             |
| 96   | Linear sliding axis zone 4 MIN.       | 0                         | 99999999            | 0.001 deg            | <ul> <li>Must be inside the range for at least 3 msec.</li> <li>Valid only on linear sliding axes</li> </ul>                  |
|      | (PCX/PGX type)                        |                           |                     |                      |                                                                                                    |
|      | Zone 4 output No.                     |                           |                     |                      |                                                                                                    |
| 07   | (FC/FG/FCI/FGI type)                  | 0                         | 0 ~ 800             |                      | Physical output port or global flag (Output is invalid if "0" is                                                              |
| 51   | Linear sliding axis zone 4            | 0                         | 0 ~ 099             |                      | * Valid only on linear sliding axes                                                                                           |
|      | (PCX/PGX type)                        |                           |                     |                      |                                                                                                    |
|      |                                       | 1                         |                     |                      |                                                                                                    |
| 98   | Complete stop mode transition         | (PCX/PGX)<br>4            | 0~5                 | nulse                | (For pulse motor)                                                                                                    |
| 50   | stop band                             | (PC/PG/                   | 0 0                 | puise                |                                                                                                    |
|      |                                       | PCF/PGF)                  |                     |                      |                                                                                                    |
|      | Deviation buffer number               | ∠<br>(PC/PG/              |                     |                      |                                                                                                    |
| 99   | designation for complete stop         | PCF/PGF)                  | 0 ~ 4               |                      | (For pulse motor)                                                                                                    |
|      | mode transition judgment              | 4<br>(PCX/PGX)            |                     |                      |                                                                                                    |
| 100  | (For extension)                       | 0                         | ~                   |                      |                                                                                                    |
| 101  | (For extension)                       | 0                         | ~                   |                      |                                                                                                    |
| 102  | (For extension)                       | 0                         | ~                   |                      |                                                                                                    |
| 103  | (For extension)                       | 0                         | ~                   |                      |                                                                                                    |
| 104  | (For extension)                       | 0                         | ~                   |                      |                                                                                                    |
| 106  | (For extension)                       | 0                         | ~                   |                      |                                                                                                    |
| 107  | (For extension)                       | 0                         | ~                   |                      |                                                                                                    |
| 108  | (For extension)                       | 0                         | ~                   |                      |                                                                                                    |
| 109  | (For extension)                       | 0                         | ~                   |                      |                                                                                                    |
| 110  | (For extension)                       | 0                         | ~                   |                      |                                                                                                    |
| 112  | (For extension)                       | 0                         | ~                   |                      |                                                                                                    |
| 113  | (For extension)                       | 0                         | ~                   |                      |                                                                                                    |
| 114  | (For extension)                       | 0                         | ~                   |                      |                                                                                                    |
| 115  | (For extension)                       | 0                         | ~                   |                      |                                                                                                    |
| 116  | (For extension)                       | 0                         | ~                   |                      |                                                                                                    |
| 118  | (For extension)                       | 0                         | ~                   |                      |                                                                                                    |
| 119  | FSG                                   | 0                         | 0 ~ 100             |                      |                                                                                                    |
| 120  | FFF                                   | 10                        | 0~100               |                      | * Change is prohibited unless instructed by the                                                                               |
| 121  |                                       | -                         |                     |                      | manufacturer.                                                                                                    |
| ~    | (For extension)                       | 0                         | ~                   |                      |                                                                                                    |
| 130  |                                       |                           |                     |                      |                                                                                                    |
| 131  | Setting bit pattern 2 of each<br>axis | 0H                        | $OH \sim FFFFFFFFH$ |                      |                                                                                                    |
| 132  | (For extension)                       | 0                         | ~                   |                      |                                                                                                    |
| 133  | (For extension)                       | 0                         | ~                   |                      |                                                                                                    |
|      |                                       | 100<br>(PC/PC/            |                     |                      |                                                                                                    |
| 40.4 | Max. PTP acceleration                 | PCF/PGF)                  | 4 0000000           | 0.01G                | * PC/PG/PCF/PGF is system reservation                                                                                         |
| 134  | (For PCX/PGX type)                    | 400, 1000,                | 1~ 999999999        | deg/sec <sup>2</sup> | other axes                                                                                                    |
|      |                                       | 20, 2000<br>(PCX/PGX)     |                     |                      |                                                                                                    |
|      |                                       | 100                       |                     |                      |                                                                                                    |
|      | Max. PTP deceleration                 | (PC/PG/                   |                     | 0.010                | * PC/PG/PCF/PGF is system reservation<br>Unit in 0.01G only on the 3 <sup>rd</sup> axis (Zb), unit in deg/sec <sup>2</sup> on |
| 135  | (SCARA axis)                          | 400, 1000,                | 1 ~ 99999999        | deg/sec <sup>2</sup> |                                                                                                    |
|      | (FUI PUX/PGX type)                    | 20, 2000                  |                     | -                    | ouner axes                                                                                                    |
|      |                                       | (PCX/PGX)                 |                     |                      |                                                                                                    |
|      |                                       | (PC/PG/                   |                     |                      | * PC/PC/PCE/PCE is system recordiation                                                                                        |
| 136  | deceleration (SCARA axis)             | PCF/PGF)                  | 1 ~ 99999999        | 0.01G                | Unit in 0.01G only on the $3^{rd}$ axis (Zb), unit in deg/sec <sup>2</sup> on                                                 |
|      | (For PCX/PGX type)                    | 20, 2000,                 |                     | uey/sec              | other axes                                                                                                    |
|      |                                       | (PCX/PGX)                 |                     |                      |                                                                                                    |

# MSEL -

| No.             | Parameter name                                                                                               | Default value (Reference)                                              | Input range               | Unit                | Remarks                                                                                                    |
|-----------------|----------------------------------------------------------------------------------------------------|------------------------------------------------------------------------|---------------------------|---------------------|----------------------------------------------------------------------------------------------------|
| 137             | System reservation<br>(Change prohibited)                                                                    | 0                                                                      |                           |                     |                                                                                                    |
| 138             | Arm length<br>(For PCX/PGX type)                                                                             | 0<br>(PC/PG/<br>PCF/PGF)<br>160000,<br>190000,<br>0,<br>0<br>(PCX/PGX) | 1 ~ 99999999              | 0.001mm             | <ul> <li>PC/PG/PCF/PGF is system reservation</li> <li>Used only for arm 1 axis (J1) and arm 2 axis (J2)</li> <li>Differ depending on structure</li> </ul>                                                       |
| 139             | Intrusion forbidden area<br>behind SCARA axis MAX (Xb)<br>(For PCX/PGX type)                                 | 0<br>(PC/PG/<br>PCF/PGF)<br>60000, 0, 0, 0<br>(PCX/PGX)                | -99999999 ~<br>99999999   | 0.001mm             | <ul> <li>PC/PG/PCF/PGF is system reservation</li> <li>For simple checking</li> <li>Used only for arm 1 axis (Xb)</li> <li>Differ depending on structure</li> </ul>                                              |
| 140             | Intrusion forbidden area<br>behind SCARA axis MIN (Xb)<br>(For PCX/PGX type)                                 | 0<br>(PC/PG/<br>PCF/PGF)<br>-60000, 0, 0, 0<br>(PCX/PGX)               | -99999999 ~<br>99999999   | 0.001mm             | <ul> <li>PC/PG/PCF/PGF is system reservation</li> <li>For simple checking</li> <li>Used only for arm 1 axis (Xb)</li> <li>Differ depending on structure</li> </ul>                                              |
| 141             | Home preset automatic update<br>datum coordinate<br>(For PCX/PGX type)                                       | 0<br>(PC/PG/<br>PCF/PGF)<br>90000, 0, 0, 0<br>(PCX/PGX)                | -99999999 ~<br>99999999   | 0.001mm<br>0.001deg | <ul> <li>PC/PG/PCF/PGF is system reservation</li> <li>Differ depending on structure</li> </ul>                                                                                                    |
| 142             | System reservation<br>(For Change prohibited)                                                                | 2                                                                      | 0~2                       |                     |                                                                                                    |
| 143             | SCARA axis CP operation limit<br>band actual position intrusion<br>boundary angle (J2)<br>(For PCX/PGX type) | 0                                                                      | 0 ~ 9999                  | 0.001deg            | <ul> <li>PC/PG/PCF/PGF is system reservation</li> <li>Input an absolute value</li> <li>(Used only for 2<sup>nd</sup> axis (J2))</li> <li>* Change prohibited unless any indication from the supplier</li> </ul> |
| 144             | System reservation<br>(Change prohibited)                                                                    | 0                                                                      | -999999999 ~<br>999999999 | 0.001mm             |                                                                                                    |
| 145             | SIO current arm system<br>changed velocity initial value<br>(J2)<br>(For PCX/PGX type)                       | 0<br>(PC/PG/<br>PCF/PGF)<br>0, 3, 0, 0<br>(PCX/PGX)                    | 0 ~ 10                    | %                   | <ul> <li>* PC/PG/PCF/PGF is system reservation</li> <li>* Used only for 2<sup>nd</sup> axis (J2)</li> </ul>                                                                                                    |
| 146             | System reservation<br>(Change prohibited)                                                                    | 0<br>(PC/PG/<br>PCF/PGF)<br>5000<br>(PCX/PGX)                          | 1 ~ 99999                 |                     |                                                                                                    |
| 147             | (For extension)                                                                                              | 0                                                                      |                           |                     |                                                                                                    |
| 148             | (For extension)                                                                                              | 0                                                                      |                           |                     |                                                                                                    |
| 149             | (For extension)                                                                                              | 0                                                                      |                           |                     |                                                                                                    |
| 150             | home sensor detection                                                                                        | 0                                                                      | 0~4                       | time                | * 0 setting is same as 1                                                                                                    |
| 151<br>~<br>165 | (For extension)                                                                                              | 0                                                                      |                           |                     |                                                                                                    |
| 166             | (For extension)                                                                                              | 0                                                                      |                           |                     |                                                                                                    |
| 167             | (For extension)                                                                                              | 0                                                                      |                           |                     |                                                                                                    |
| 169             | (For extension)                                                                                              | 0                                                                      |                           |                     |                                                                                                    |
| 170             | (For extension)                                                                                              | 0                                                                      |                           |                     |                                                                                                    |
| 171             | System reservation<br>(Change prohibited)                                                                    | 0                                                                      | 0 ~ 99999999              |                     | For adjustment by the manufacturer                                                                                                    |
| 172             | System reservation<br>(Change prohibited)                                                                    | 0                                                                      | -999999999 ~<br>999999999 |                     | For adjustment by the manufacturer                                                                                                    |
| 173             | System reservation<br>(Change prohibited)                                                                    | 0                                                                      | -999999999 ~<br>999999999 |                     | For adjustment by the manufacturer                                                                                                    |
| 174             | System reservation<br>(Change prohibited)                                                                    | 0                                                                      | 0 ~ 99999999              |                     | For adjustment by the manufacturer                                                                                                    |
| 175             | System reservation<br>(Change prohibited)                                                                    | 0                                                                      | 0 ~ 99999999              |                     | For adjustment by the manufacturer                                                                                                    |
| 176             | System reservation<br>(Change prohibited)                                                                    | 0                                                                      | 0 ~ 99999999              |                     | For adjustment by the manufacturer                                                                                                    |
| 177             | System reservation<br>(Change prohibited)                                                                    | 0                                                                      | 0 ~ 99999999              |                     | For adjustment by the manufacturer                                                                                                    |
| 178             | System reservation<br>(Change prohibited)                                                                    | 0                                                                      | 0 ~ 99999999              |                     | For adjustment by the manufacturer                                                                                                    |
| 179             | System reservation<br>(Change prohibited)                                                                    | 0                                                                      | 0 ~ 99999999              |                     | For adjustment by the manufacturer                                                                                                    |

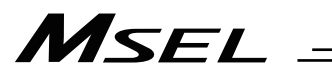

| No.             | Parameter name                                                | Default value<br>(Reference)                                    | Input range   | Unit                          | Remarks                                                                                                    |
|-----------------|---------------------------------------------------------------|-----------------------------------------------------------------|---------------|-------------------------------|----------------------------------------------------------------------------------------------------|
| 180             | System reservation<br>(Change prohibited)                     | 0                                                               | 0 ~ 100       |                               | For adjustment by the manufacturer                                                                                                    |
| 181             | System reservation<br>(Change prohibited)                     | 0                                                               | 0 ~ 400       |                               | For adjustment by the manufacturer                                                                                                    |
| 182             | (For extension)                                               | 0                                                               |               |                               |                                                                                                    |
| 183             | System reservation<br>(Change prohibited)                     | 0                                                               | 0 ~ 99999999  |                               | For adjustment by the manufacturer                                                                                                    |
| 184             | System reservation<br>(Change prohibited)                     | 0                                                               | 0 ~ 99999999  |                               | For adjustment by the manufacturer                                                                                                    |
| 185             | System reservation<br>(Change prohibited)                     | 0                                                               | 0 ~ 99999999  |                               | For adjustment by the manufacturer                                                                                                    |
| 186             | System reservation<br>(Change prohibited)                     | 0                                                               | 0 ~ 99999999  |                               | For adjustment by the manufacturer                                                                                                    |
| 187             | System reservation<br>(Change prohibited)                     | 0                                                               | 0 ~ 100       |                               | For adjustment by the manufacturer                                                                                                    |
| 188<br>~<br>190 | (For extension)                                               | 0                                                               |               |                               |                                                                                                    |
| 191             | System reservation<br>(Change prohibited)                     | 0                                                               | 1 ~ 99999999  |                               | For adjustment by the manufacturer                                                                                                    |
| 192             |                                                               |                                                                 |               |                               |                                                                                                    |
| ~<br>197        | (For extension)                                               | 0                                                               |               |                               |                                                                                                    |
| 198             | Max. PTP velocity 2<br>(SCARA axis)<br>(For PCX/PGX type)     | 0<br>(PC/PG/<br>PCF/PGF)<br>230, 380,<br>270, 1000<br>(PCX/PGX) | 0 ~ 9999      | mm/s<br>deg/s                 | <ul> <li>PC/PG/PCF/PGF is system reservation</li> </ul>                                                                                                    |
| 199             | Max. PTP acceleration 2<br>(SCARA axis)<br>(For PCX/PGX type) | 0<br>(PC/PG/<br>PCF/PGF)<br>800, 2500,<br>40, 4000<br>(PCX/PGX) | 0 ~ 99999999  | 0.01G<br>deg/sec <sup>2</sup> | <ul> <li>PC/PG/PCF/PGF is system reservation</li> </ul>                                                                                                    |
| 200             | Max. PTP ceceleration 2<br>(SCARA axis)<br>(For PCX/PGX type) | 0<br>(PC/PG/<br>PCF/PGF)<br>800, 2500,<br>40, 4000<br>(PCX/PGX) | 0 ~ 99999999  | 0.01G<br>deg/sec <sup>2</sup> | <ul> <li>PC/PG/PCF/PGF is system reservation</li> </ul>                                                                                                    |
| 201             | (For extension)                                               | 0                                                               |               |                               |                                                                                                    |
| 212             | System reservation                                            | -999999999                                                      | -999999999 ~  |                               |                                                                                                    |
| 214             | System reservation<br>(Change prohibited)                     | 999999999                                                       | 0 ~ 999999999 |                               |                                                                                                    |
| 215             | PSG2<br>(For PCX/PGX type)                                    | 0<br>(PC/PG/<br>PCF/PGF)<br>50<br>(PCX/PGX)                     | 0 ~ 9999      | /s                            | <ul> <li>PC/PG/PCF/PGF is system reservation</li> <li>Change prohibited on SCARA axis unless any supplier<br/>indication</li> <li>Same value as PSG (Each Axis No. 60) when set to 0</li> </ul>                                                                       |
| 216             | (For extension)                                               | 0                                                               |               |                               |                                                                                                    |
| 217             | FSG2<br>(For PCX/PGX type)                                    | 0                                                               | 0 ~ 100       |                               | * PC/PG/PCF/PGF is system reservation                                                                                                    |
| 218             | Offset added value in ABS<br>encoder account range            | 10000                                                           | 0 ~ 99999999  |                               | * Effective only on linear axes                                                                                                    |
| 219             | System reservation                                            | 70                                                              | 1 ~ 300       |                               |                                                                                                    |
| 220             | System reservation                                            | 30                                                              | 0 ~ 200       |                               |                                                                                                    |
| 221             | Threshold for total number of movements                       | 0                                                               | 0 ~ 99999999  | time                          | Alert function is invalid when maintenance information alert<br>function setting is 0.<br>231: "Total number of movements" will be generated if<br>"Total movement counts" in the maintenance<br>information exceeds the setting of this parameter.                   |
| 222             | Threshold for total travelled distance                        | 0                                                               | 0 ~ 999999999 | m<br>1000deg                  | <ul> <li>Alert function is invalid when maintenance information alert function setting is 0.</li> <li>232: "Total travelled distance" will be generated if "Total operated distance" in the maintenance information exceeds the setting of this parameter.</li> </ul> |
| 223<br>~<br>250 | (For extension)                                               | 0                                                               | ~             |                               |                                                                                                    |

# 5.4 Driver Card Parameters

| No. | Parameter name                                                                 | Default value (Reference) | Input range         | Unit                                  | Remarks                                                                                                    |
|-----|--------------------------------------------------------------------------------|---------------------------|---------------------|---------------------------------------|----------------------------------------------------------------------------------------------------|
| 1   | Type (upper) (Manufacturing information)                                       | Space                     | 4 digits ''~'z'     |                                       |                                                                                                    |
| 2   | Type (middle) (Manufacturing information)                                      | Space                     | 4 digits ''~'z'     |                                       |                                                                                                    |
| 3   | Type (lower) (Manufacturing<br>information)                                    | Space                     | 4 digits ''~'z'     |                                       |                                                                                                    |
| 4   | Manufacturing data 4<br>(Manufacturing information)                            | Space                     | 4 digits ' ' ~ ' z' |                                       |                                                                                                    |
| 5   | Manufacturing data 5<br>(Manufacturing information)                            | Space                     | 4 digits ' ' ~ ' z' |                                       |                                                                                                    |
| 6   | Manufacturing data 6<br>(Manufacturing information)                            | Space                     | 4 digits ' ' ~ ' z' |                                       |                                                                                                    |
| 7   | Manufacturing data 7<br>(Manufacturing information)                            | Space                     | 4 digits ' ' ~ ' z' |                                       |                                                                                                    |
| 8   | Board type (Function<br>information)                                           | 30                        | 0 ~ 255             |                                       |                                                                                                    |
| 9   | Function information 01<br>(Hard): Encoder support<br>information (upper word) | 0000H                     | 0000H ~ FFFFH       | Encoder<br>ID bit<br>pattern          |                                                                                                    |
| 10  | Function information 02<br>(Hard): Encoder support<br>information (lower word) | 003H                      | 0000H ~ FFFFH       | Encoder<br>ID bit<br>pattern          |                                                                                                    |
| 11  | Function information 03<br>(Hard): PCB type                                    | 0000H                     | 0000H ~ FFFFH       |                                       |                                                                                                    |
| 12  | Function information 04 (Hard): System reservation                             | 0000H                     | 0000H ~ FFFFH       |                                       |                                                                                                    |
| 13  | Function information 05<br>(Hard): System reservation                          | 0000H                     | 0000H ~ FFFFH       |                                       |                                                                                                    |
| 14  | Function information 06<br>(Hard): System reservation                          | 0000H                     | 0000H ~ FFFFH       |                                       |                                                                                                    |
| 15  | Function information 07 (Soft):<br>Motor support information<br>(upper word)   | 0000H                     | 0000H ~ FFFFH       | Motor ID<br>bit pattern               |                                                                                                    |
| 16  | Function information 08 (Soft):<br>Motor support information<br>(lower word)   | 003FH                     | 0000H ~ FFFFH       | Motor ID<br>bit pattern               |                                                                                                    |
| 17  | Function information 09 (Soft):<br>Encoder support information<br>(upper word) | 0000H                     | 0000H ~ FFFFH       | Encoder<br>ID bit<br>pattern          |                                                                                                    |
| 18  | Function information 10 (Soft):<br>Encoder support information<br>(lower word) | 0003H                     | 0000H ~ FFFFH       | Encoder<br>ID bit<br>pattern          |                                                                                                    |
| 19  | Function information 11 (Soft):<br>Software support information<br>word 0      | 0000H                     | 0000H ~ FFFFH       |                                       |                                                                                                    |
| 20  | Function information 12 (Soft):<br>Software version information                | 0001H                     | 0000H ~ FFFFH       |                                       |                                                                                                    |
| 21  | Function information 13 (Soft):<br>System reservation                          | 0000H                     | 0000H ~ FFFFH       |                                       |                                                                                                    |
| 22  | Function information 14 (Soft):<br>System log control word                     | 0000H                     | 0000H ~ FFFFH       |                                       |                                                                                                    |
| 23  | Configuration information 01:<br>System reservation                            | 0011H                     | 0000H ~ FFFFH       | W                                     |                                                                                                    |
| 24  | Configuration information 02:<br>Configured voltage (Motor<br>voltage)         | 0018H                     | 0000H ~ FFFFH       | V                                     |                                                                                                    |
| 25  | Configuration information 03:<br>Motor/encoder configuration<br>information    | 1500H                     | 0000H ~ FFFFH       | Motor/<br>encoder<br>ID bit<br>number |                                                                                                    |
| 26  | Configuration information 04:<br>Designed output<br>(at high-output setting)   | 001BH                     | 0000H ~ FFFFH       | W                                     |                                                                                                    |
| 27  | Configuration information 05:<br>Encoder resolution (upper<br>word)            | 0000H                     | 0000H ~ FFFFH       |                                       |                                                                                                    |
| 28  | Configuration information 06:<br>Encoder resolution (lower<br>word)            | 0320H                     | 0000H ~ FFFFH       |                                       |                                                                                                    |
| 29  | Configuration information 07:<br>Motor/encoder characteristics<br>word         | 0004H                     | 0000H ~ FFFFH       |                                       | Bits 0 to 2: System reservation (Change prohibited)<br>Bit 3: Brake equipment bit<br>(1: Equipped, 0: Not equipped) |

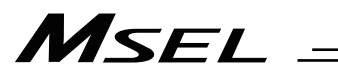

### Driver Card Parameters

| No. | Parameter name                                                                          | Default value (Reference)           | Input range    | Unit                               | Remarks                                                                                                    |
|-----|-----------------------------------------------------------------------------------------|-------------------------------------|----------------|------------------------------------|----------------------------------------------------------------------------------------------------|
| 30  | Configuration information 08:<br>System reservation                                     | 0000H                               | 0000H ~ FFFFH  |                                    |                                                                                                    |
| 31  | Configuration information 09:<br>Control characteristics word                           | 1400H                               | 0000H ~ FFFFH  |                                    |                                                                                                    |
| 32  | Configuration information 10:<br>Push torque limit at home<br>return                    | 40                                  | 0 ~ 100        | %                                  |                                                                                                    |
| 33  | Configuration information 11:<br>Push torque limit at positioning                       | 70                                  | 0~70           | %                                  |                                                                                                    |
| 34  | Configuration information 12:<br>Control characteristic word 2                          | B00H                                | 0000H ~ FFFFH  |                                    | Bits 0 to 7:       System reservation         Bit 8:       Initial moving direction in excitation-phase signal detection operation (0: CW, 1: CCW)         Bit 9:       Stop mode selection (0: Full servo mode, 1: Complete stop mode)         *       In the case of coating or other application where operation focus is given to the locus, select "0" (Full servo mode). (In this case, the complete stop function is disabled.)         In all other applications, "1" (complete stop mode) is normally selected.         Bit 10:       System reservation         Bit 11:       System reservation |
| 35  | Configuration information 13:<br>System reservation                                     | 0H                                  | 0000H ~ FFFFH  |                                    |                                                                                                    |
| 36  | Configuration information 14:<br>Rated load level adjustment                            | 0                                   | -32768 ~ 32767 | 0.1 K<br>(Kelvin =<br>temperature) |                                                                                                    |
| 37  | Configuration information 15:<br>Current limitation at positioning<br>stop              | 70                                  | 0 ~ 100        | %                                  |                                                                                                    |
| 38  | System reservation                                                                      | 0H                                  | 0000H ~ FFFFH  |                                    |                                                                                                    |
| 39  | System reservation                                                                      | 0H                                  | 0000H ~ FFFFH  |                                    |                                                                                                    |
| 40  | System reservation                                                                      | 0H                                  | 0000H ~ FFFFH  |                                    |                                                                                                    |
| 41  | High-output pattern table select                                                        | 0                                   | 0~1            |                                    |                                                                                                    |
| 42  | Torque filter constant                                                                  | 0                                   | 0~2500         |                                    |                                                                                                    |
| 43  | System reservation<br>Complete stop characteristics<br>of the word<br>(High resolution) | 0H<br>8001H<br>(High<br>resolution) | 0000H ~ FFFFH  |                                    | (Note) Following is for high resolution encoder<br>Bit 15: Fine Current Response Realizing Feature<br>(0: Disable, 1: Enable)<br>Bit 14 to 8: Damped Frequency<br>Unit: 100 [ms]<br>Bit 7 to 0: Electrical Angle Feed<br>Unit: 1/4096 [eAgl]                                                                                                    |
| 44  | Speed loop proportional gain<br>(upper word)                                            | ОH                                  | 0000H ~ 0000H  |                                    |                                                                                                    |
| 45  | Speed loop proportional gain<br>(lower word)                                            | 12CH                                | 0000H ~ 7350H  |                                    |                                                                                                    |
| 46  | Speed loop integral gain<br>(upper word)                                                | 0H                                  | 0000H ~ 0004H  |                                    |                                                                                                    |
| 47  | Speed loop integral gain<br>(lower word)                                                | 11F9H                               | 0000H ~ FFFFH  |                                    |                                                                                                    |
| 48  | System reservation                                                                      | 0H                                  | 0000H ~ FFFFH  |                                    |                                                                                                    |
| 49  | Sine wave drive design output<br>multiplying factor                                     | 0                                   | 0 ~ 1000       | %                                  |                                                                                                    |
| 50  | Drive transition judgment time                                                          | 0                                   | 0 ~ 2000       | 0.05ms                             |                                                                                                    |
| 51  | Discretization error<br>compensation ratio                                              | 2000                                | 0 ~ 65535      | 0.1%                               |                                                                                                    |
| 52  | High-Output discretization<br>error compensation ratio                                  | 2000                                | 0 ~ 65535      | 0.1%                               |                                                                                                    |
| 53  | System reservation                                                                      | 0H                                  | 0000H ~ FFFFH  |                                    |                                                                                                    |
| 54  | System reservation                                                                      | 0H                                  | 0000H ~ FFFFH  |                                    |                                                                                                    |
| 55  | System reservation                                                                      | 0H                                  | 0000H ~ FFFFH  |                                    |                                                                                                    |
| 56  | System reservation                                                                      | 0H                                  | 0000H ~ FFFFH  |                                    |                                                                                                    |
| 57  | System reservation                                                                      | 0H                                  | 0000H ~ FFFFH  |                                    |                                                                                                    |
| 58  | System reservation                                                                      | 0H                                  | 0000H ~ FFFFH  |                                    |                                                                                                    |
| 59  | System reservation                                                                      | 0H                                  | 0000H ~ FFFFH  |                                    |                                                                                                    |
| 60  | System reservation                                                                      | 0H                                  | 0000H ~ FFFFH  |                                    |                                                                                                    |
| 61  | System reservation                                                                      | 0H                                  | 0000H ~ FFFFH  |                                    |                                                                                                    |
| 62  | System reservation                                                                      | 0H                                  | 0000H ~ FFFFH  |                                    |                                                                                                    |
| 63  | System reservation                                                                      | 0H                                  | 0000H ~ FFFFH  |                                    |                                                                                                    |
| 64  | System reservation                                                                      | 0H                                  | 0000H ~ FFFFH  |                                    |                                                                                                    |

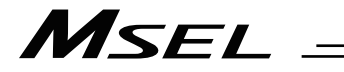

## Driver Card Parameters

| No. | Parameter name                            | Default value<br>(Reference) | Input range   | Unit | Remarks |
|-----|-------------------------------------------|------------------------------|---------------|------|---------|
| 65  | System reservation                        | OH (                         | 0000H ~ FFFFH |      |         |
| 66  | System reservation                        | 0H                           | 0000H ~ FFFFH |      |         |
| 67  | System reservation                        | 0H                           | 0000H ~ FFFFH |      |         |
| 68  | System reservation                        | 0H                           | 0000H ~ FFFFH |      |         |
| 69  | System reservation                        | 0H                           | 0000H ~ FFFFH |      |         |
| 70  | System reservation                        | 0H                           | 0000H ~ FFFFH |      |         |
| 71  | System reservation                        | 0H                           | 0000H ~ FFFFH |      |         |
| 72  | System reservation                        | 0H                           | 0000H ~ FFFFH |      |         |
| 73  | System reservation                        | 0H                           | 0000H ~ FFFFH |      |         |
| 74  | System reservation                        | 0H                           | 0000H ~ FFFFH |      |         |
| 75  | System reservation                        | 0H                           | 0000H ~ FFFFH |      |         |
| 76  | System reservation                        | 0H                           | 0000H ~ FFFFH |      |         |
| 77  | System reservation                        | 0H                           | 0000H ~ FFFFH |      |         |
| 78  | System reservation                        | 0H                           | 0000H ~ FFFFH |      |         |
| 79  | System reservation                        | 0H                           | 0000H ~ FFFFH |      |         |
| 80  | System reservation                        | OH                           | 0000H ~ FFFFH |      |         |
| 81  | System reservation                        | OH                           | 0000H ~ FFFFH |      |         |
| 82  | System reservation                        | UH                           |               |      |         |
| 83  | System reservation                        | UH                           | 0000H ~ FFFFH |      |         |
| 84  | System reservation                        | UH                           |               |      |         |
| 85  | System reservation                        | 0H                           | 0000H ~ FFFFH |      |         |
| 87  | System reservation                        |                              | 0000H ~ FFFFH |      |         |
| 07  | System reservation                        |                              | 0000H ~ FFFFH |      |         |
| 80  | System reservation                        | 011                          | 0000H ~ FEEH  |      |         |
| 90  | System reservation                        | 011                          | 0000H ~ FFFFH |      |         |
| 91  | System reservation                        | 0H                           | 0000H ~ FFFFH |      |         |
| 92  | System reservation                        | 0H                           | 0000H ~ FFFFH |      |         |
| 93  | System reservation                        | 0H                           | 0000H ~ FFFFH |      |         |
| 94  | System reservation                        | 0H                           | 0000H ~ FFFFH |      |         |
| 95  | System reservation                        | 0H                           | 0000H ~ FFFFH |      |         |
| 96  | System reservation                        | 0H                           | 0000H ~ FFFFH |      |         |
| 97  | System reservation                        | 0H                           | 0000H ~ FFFFH |      |         |
| 98  | System reservation (Query<br>information) | ОH                           | 0000H ~ FFFFH |      |         |
| 99  | System reservation (Query<br>information) | ОH                           | 0000H ~ FFFFH |      |         |
| 100 | System reservation (Query<br>information) | ОH                           | 0000H ~ FFFFH |      |         |
| 101 | System reservation (Query<br>information) | ОH                           | 0000H ~ FFFFH |      |         |
| 102 | System reservation (Query<br>information) | ОH                           | 0000H ~ FFFFH |      |         |
| 103 | System reservation (Query<br>information) | 0H                           | 0000H ~ FFFFH |      |         |
| 104 | System reservation (Query information)    | 0H                           | 0000H ~ FFFFH |      |         |
| 105 | System reservation (Query information)    | 0H                           | 0000H ~ FFFFH |      |         |
| 106 | System reservation (Query information)    | 0H                           | 0000H ~ FFFFH |      |         |
| 107 | System reservation (Query information)    | 0H                           | 0000H ~ FFFFH |      |         |
| 108 | System reservation (Query information)    | 0H                           | 0000H ~ FFFFH |      |         |
| 109 | System reservation (Query information)    | 0H                           | 0000H ~ FFFFH |      |         |
| 110 | System reservation (Query information)    | 0H                           | 0000H ~ FFFFH |      |         |
| 111 | System reservation (Query information)    | 0H                           | 0000H ~ FFFFH |      |         |
| 112 | System reservation (Query information)    | 0H                           | 0000H ~ FFFFH |      |         |

# 5.5 Encoder Parameters

| No | Parameter name                                       | Default value (Reference) | Input range         | Unit | Remarks |
|----|------------------------------------------------------|---------------------------|---------------------|------|---------|
| 1  | Manufacturing information 01<br>(System reservation) | Space                     | 4 digits ' ' ~ ' z' |      |         |
| 2  | Manufacturing information 02 (System reservation)    | Space                     | 4 digits ''~'z'     |      |         |
| 3  | Manufacturing information 03 (System reservation)    | Space                     | 4 digits ' ' ~ ' z' |      |         |
| 4  | Manufacturing information 04 (System reservation)    | Space                     | 4 digits ' ' ~ ' z' |      |         |
| 5  | Manufacturing information 05 (System reservation)    | Space                     | 4 digits ' ' ~ ' z' |      |         |
| 6  | Manufacturing information 06<br>(System reservation) | Space                     | 4 digits ' ' ~ ' z' |      |         |
| 7  | Manufacturing information 07<br>(System reservation) | Space                     | 4 digits ' ' ~ ' z' |      |         |
| 8  | Manufacturing information 08<br>(System reservation) | 0                         | 0 ~ 255             |      |         |
| 9  | Function information 01<br>(System reservation)      | 0000H                     | 0000H ~ FFFFH       |      |         |
| 10 | Function information 02 (System reservation)         | 0000H                     | 0000H ~ FFFFH       |      |         |
| 11 | Function information 03<br>(System reservation)      | 0000H                     | 0000H ~ FFFFH       |      |         |
| 12 | Function information 04<br>(System reservation)      | 0000H                     | 0000H ~ FFFFH       |      |         |
| 13 | Function information 05<br>(System reservation)      | 0000H                     | 0000H ~ FFFFH       |      |         |
| 14 | Function information 06<br>(System reservation)      | 0000H                     | 0000H ~ FFFFH       |      |         |
| 15 | Function information 07<br>(System reservation)      | 0000H                     | 0000H ~ FFFFH       |      |         |
| 16 | Function information 08<br>(System reservation)      | 0000H                     | 0000H ~ FFFFH       |      |         |
| 17 | Function information 09<br>(System reservation)      | 0000H                     | 0000H ~ FFFFH       |      |         |
| 18 | Function information 10<br>(System reservation)      | 0000H                     | 0000H ~ FFFFH       |      |         |
| 19 | Function information 11<br>(System reservation)      | 0000H                     | 0000H ~ FFFFH       |      |         |
| 20 | Function information 12<br>(System reservation)      | 0000H                     | 0000H ~ FFFFH       |      |         |
| 21 | Function information 13<br>(System reservation)      | 0000H                     | 0000H ~ FFFFH       |      |         |
| 22 | Function information 14 (System reservation)         | 0000H                     | 0000H ~ FFFFH       |      |         |
| 23 | Card parameter<br>(By board type)                    | 0000H                     | 0000H ~ FFFFH       |      |         |
| 24 | Card parameter<br>(By board type)                    | 0000H                     | 0000H ~ FFFFH       |      |         |
| 25 | Card parameter<br>(By board type)                    | 0000H                     | 0000H ~ FFFFH       |      |         |
| 26 | Card parameter<br>(By board type)                    | 0000H                     | 0000H ~ FFFFH       |      |         |
| 27 | Card parameter<br>(By board type)                    | 0000H                     | 0000H ~ FFFFH       |      |         |
| 28 | Card parameter<br>(By board type)                    | 0000H                     | 0000H ~ FFFFH       |      |         |
| 29 | Card parameter<br>(By board type)                    | 0000H                     | 0000H ~ FFFFH       |      |         |
| 30 | Card parameter<br>(By board type)                    | 0000H                     | 0000H ~ FFFFH       |      |         |

# 5.6 I/O-Slot Card Parameters

| No. | Parameter name                                      | Default value (Reference) | Input range           | Unit | Remarks |
|-----|-----------------------------------------------------|---------------------------|-----------------------|------|---------|
| 1   | Type (upper)<br>(Manufacturing information)         | Space                     | Four-digit ASCII code |      |         |
| 2   | Type (middle)<br>(Manufacturing information)        | Space                     | Four-digit ASCII code |      |         |
| 3   | Type (lower)<br>(Manufacturing information)         | Space                     | Four-digit ASCII code |      |         |
| 4   | Manufacturing data 4<br>(Manufacturing information) | Space                     | 4 digits ''~'z'       |      |         |
| 5   | Manufacturing data 5<br>(Manufacturing information) | Space                     | 4 digits ''~'z'       |      |         |
| 6   | Manufacturing data 6<br>(Manufacturing information) | Space                     | 4 digits ''~'z'       |      |         |
| 7   | Manufacturing data 7<br>(Manufacturing information) | Space                     | 4 digits ''~'z'       |      |         |
| 8   | Board type<br>(Function information)                | 0                         | 0 ~ 255               |      |         |
| 9   | Function information 01<br>(By board type)          | 0000H                     | 0000H ~ FFFFH         |      |         |
| 10  | Function information 02<br>(By board type)          | 0003H                     | 0000H ~ FFFFH         |      |         |
| 11  | Function information 03<br>(By board type)          | 0000H                     | 0000H ~ FFFFH         |      |         |
| 12  | Function information 04<br>(By board type)          | 0000H                     | 0000H ~ FFFFH         |      |         |
| 13  | Function information 05<br>(By board type)          | 0000H                     | 0000H ~ FFFFH         |      |         |
| 14  | Function information 06<br>(By board type)          | 0000H                     | 0000H ~ FFFFH         |      |         |
| 15  | Function information 07<br>(By board type)          | 0000H                     | 0000H ~ FFFFH         |      |         |
| 16  | Function information 08<br>(By board type)          | 0000H                     | 0000H ~ FFFFH         |      |         |
| 17  | Function information 09<br>(By board type)          | 0000H                     | 0000H ~ FFFFH         |      |         |
| 18  | Function information 10<br>(By board type)          | 0000H                     | 0000H ~ FFFFH         |      |         |
| 19  | Function information 11<br>(By board type)          | 0000H                     | 0000H ~ FFFFH         |      |         |
| 20  | Function information 12<br>(By board type)          | 0000H                     | 0000H ~ FFFFH         |      |         |
| 21  | Function information 13<br>(By board type)          | 0000H                     | 0000H ~ FFFFH         |      |         |
| 22  | Function information 14<br>(By board type)          | 0000H                     | 0000H ~ FFFFH         |      |         |
| 23  | Card parameter<br>(By board type)                   | 0000H                     | 0000H ~ FFFFH         |      |         |
| 24  | Card parameter<br>(By board type)                   | 0000H                     | 0000H ~ FFFFH         |      |         |
| 25  | Card parameter<br>(By board type)                   | 0000H                     | 0000H ~ FFFFH         |      |         |
| 26  | Card parameter<br>(By board type)                   | 0000H                     | 0000H ~ FFFFH         |      |         |
| 27  | Card parameter<br>(By board type)                   | 0000H                     | 0000H ~ FFFFH         |      |         |
| 28  | Card parameter<br>(By board type)                   | 0000H                     | 0000H ~ FFFFH         |      |         |
| 29  | Card parameter<br>(By board type)                   | 0000H                     | 0000H ~ FFFFH         |      |         |
| 30  | Card parameter<br>(By board type)                   | 0000H                     | 0000H ~ FFFFH         |      |         |
| 31  | Card parameter<br>(By board type)                   | 0000H                     | 0000H ~ FFFFH         |      |         |
| 32  | Card parameter<br>(By board type)                   | 0000H                     | 0000H ~ FFFFH         |      |         |
| 33  | Card parameter<br>(By board type)                   | 0000H                     | 0000H ~ FFFFH         |      |         |
| 34  | Card parameter<br>(By board type)                   | 0000H                     | 0000H ~ FFFFH         |      |         |
| 35  | Card parameter<br>(By board type)                   | 0000H                     | 0000H ~ FFFFH         |      |         |

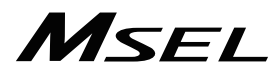

\_

I/O-Slot Card Parameters

| No. | Parameter name                    | Default value (Reference) | Input range   | Unit | Remarks |
|-----|-----------------------------------|---------------------------|---------------|------|---------|
| 36  | Card parameter<br>(By board type) | 0000H                     | 0000H ~ FFFFH |      |         |
| 37  | Card parameter<br>(By board type) | 0000H                     | 0000H ~ FFFFH |      |         |
| 38  | Card parameter<br>(By board type) | 0000H                     | 0000H ~ FFFFH |      |         |
| 39  | Card parameter<br>(By board type) | 0000H                     | 0000H ~ FFFFH |      |         |
| 40  | Card parameter<br>(By board type) | 0000H                     | 0000H ~ FFFFH |      |         |
| 41  | Card parameter<br>(By board type) | 0000H                     | 0000H ~ FFFFH |      |         |
| 42  | Card parameter<br>(By board type) | 0000H                     | 0000H ~ FFFFH |      |         |
| 43  | Card parameter<br>(By board type) | 0000H                     | 0000H ~ FFFFH |      |         |
| 44  | Card parameter<br>(By board type) | 0000H                     | 0000H ~ FFFFH |      |         |
| 45  | Card parameter<br>(By board type) | 0000H                     | 0000H ~ FFFFH |      |         |
| 46  | Card parameter<br>(By board type) | 0000H                     | 0000H ~ FFFFH |      |         |
| 47  | Card parameter<br>(By board type) | 0000H                     | 0000H ~ FFFFH |      |         |
| 48  | Card parameter<br>(By board type) | 0000H                     | 0000H ~ FFFFH |      |         |
| 49  | Card parameter<br>(By board type) | 0000H                     | 0000H ~ FFFFH |      |         |
| 50  | Card parameter<br>(By board type) | 0000H                     | 0000H ~ FFFFH |      |         |
| 51  | Card parameter<br>(By board type) | 0000H                     | 0000H ~ FFFFH |      |         |
| 52  | Card parameter<br>(By board type) | 0000H                     | 0000H ~ FFFFH |      |         |
| 53  | Card parameter<br>(By board type) | 0000H                     | 0000H ~ FFFFH |      |         |
| 54  | Card parameter<br>(By board type) | 0000H                     | 0000H ~ FFFFH |      |         |
| 55  | Card parameter<br>(By board type) | 0000H                     | 0000H ~ FFFFH |      |         |
| 56  | Card parameter<br>(By board type) | 0000H                     | 0000H ~ FFFFH |      |         |
| 57  | Card parameter<br>(By board type) | 0000H                     | 0000H ~ FFFFH |      |         |
| 58  | Card parameter<br>(By board type) | 0000H                     | 0000H ~ FFFFH |      |         |
| 59  | Card parameter<br>(By board type) | 0000H                     | 0000H ~ FFFFH |      |         |
| 60  | Card parameter<br>(By board type) | 0000H                     | 0000H ~ FFFFH |      |         |
| 61  | Card parameter<br>(By board type) | 0000H                     | 0000H ~ FFFFH |      |         |
| 62  | Card parameter<br>(By board type) | 0000H                     | 0000H ~ FFFFH |      |         |
| 63  | Card parameter<br>(By board type) | 0000H                     | 0000H ~ FFFFH |      |         |
| 64  | Card parameter<br>(By board type) | 0000H                     | 0000H ~ FFFFH |      |         |
| 65  | Card parameter<br>(By board type) | 0000H                     | 0000H ~ FFFFH |      |         |
| 66  | Card parameter<br>(By board type) | 0000H                     | 0000H ~ FFFFH |      |         |
| 67  | Card parameter<br>(By board type) | 0000H                     | 0000H ~ FFFFH |      |         |
| 68  | Card parameter<br>(By board type) | 0000H                     | 0000H ~ FFFFH |      |         |
| 69  | Card parameter<br>(By board type) | 0000H                     | 0000H ~ FFFFH |      |         |
| 70  | Card parameter<br>(By board type) | 0000H                     | 0000H ~ FFFFH |      |         |
| 71  | Card parameter<br>(By board type) | 0000H                     | 0000H ~ FFFFH |      |         |

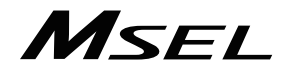

## I/O-Slot Card Parameters

| No. | Parameter name                    | Default value<br>(Reference) | Input range   | Unit | Remarks |
|-----|-----------------------------------|------------------------------|---------------|------|---------|
| 72  | Card parameter<br>(By board type) | 0000H                        | 0000H ~ FFFFH |      |         |
| 73  | Card parameter<br>(By board type) | 0000H                        | 0000H ~ FFFFH |      |         |
| 74  | Card parameter<br>(By board type) | 0000H                        | 0000H ~ FFFFH |      |         |
| 75  | Card parameter<br>(By board type) | 0000H                        | 0000H ~ FFFFH |      |         |
| 76  | Card parameter<br>(By board type) | 0000H                        | 0000H ~ FFFFH |      |         |
| 77  | Card parameter<br>(By board type) | 0000H                        | 0000H ~ FFFFH |      |         |
| 78  | Card parameter<br>(By board type) | 0000H                        | 0000H ~ FFFFH |      |         |
| 79  | Card parameter<br>(By board type) | 0000H                        | 0000H ~ FFFFH |      |         |
| 80  | Card parameter<br>(By board type) | 0000H                        | 0000H ~ FFFFH |      |         |
| 81  | Card parameter<br>(By board type) | 0000H                        | 0000H ~ FFFFH |      |         |
| 82  | Card parameter<br>(By board type) | 0000H                        | 0000H ~ FFFFH |      |         |
| 83  | Card parameter<br>(By board type) | 0000H                        | 0000H ~ FFFFH |      |         |
| 84  | Card parameter<br>(By board type) | 0000H                        | 0000H ~ FFFFH |      |         |
| 85  | Card parameter<br>(By board type) | 0000H                        | 0000H ~ FFFFH |      |         |
| 86  | Card parameter<br>(By board type) | 0000H                        | 0000H ~ FFFFH |      |         |
| 87  | Card parameter<br>(By board type) | 0000H                        | 0000H ~ FFFFH |      |         |
| 88  | Card parameter<br>(By board type) | 0000H                        | 0000H ~ FFFFH |      |         |
| 89  | Card parameter<br>(By board type) | 0000H                        | 0000H ~ FFFFH |      |         |
| 90  | Card parameter<br>(By board type) | 0000H                        | 0000H ~ FFFFH |      |         |
| 91  | Card parameter<br>(By board type) | 0000H                        | 0000H ~ FFFFH |      |         |
| 92  | Card parameter<br>(By board type) | 0000H                        | 0000H ~ FFFFH |      |         |
| 93  | Card parameter<br>(By board type) | 0000H                        | 0000H ~ FFFFH |      |         |
| 94  | Card parameter<br>(By board type) | 0000H                        | 0000H ~ FFFFH |      |         |
| 95  | Card parameter<br>(By board type) | 0000H                        | 0000H ~ FFFFH |      |         |
| 96  | Card parameter<br>(By board type) | 0000H                        | 0000H ~ FFFFH |      |         |
| 97  | Card parameter<br>(By board type) | 0000H                        | 0000H ~ FFFFH |      |         |
| 98  | Card parameter<br>(By board type) | 0000H                        | 0000H ~ FFFFH |      |         |
| 99  | Card parameter<br>(By board type) | 0000H                        | 0000H ~ FFFFH |      |         |
| 100 | Card parameter<br>(By board type) | 0000H                        | 0000H ~ FFFFH |      |         |
| 101 | Card parameter<br>(By board type) | 0000H                        | 0000H ~ FFFFH |      |         |
| 102 | Card parameter<br>(By board type) | 0000H                        | 0000H ~ FFFFH |      |         |
| 103 | Card parameter<br>(By board type) | 0000H                        | 0000H ~ FFFFH |      |         |
| 104 | Card parameter<br>(By board type) | 0000H                        | 0000H ~ FFFFH |      |         |
| 105 | Card parameter<br>(By board type) | 0000H                        | 0000H ~ FFFFH |      |         |
| 106 | Card parameter<br>(By board type) | 0000H                        | 0000H ~ FFFFH |      |         |
| 107 | Card parameter<br>(By board type) | 0000H                        | 0000H ~ FFFFH |      |         |

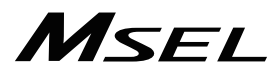

\_

## I/O-Slot Card Parameters

| No. | Parameter name                    | Default value (Reference) | Input range   | Unit | Remarks |
|-----|-----------------------------------|---------------------------|---------------|------|---------|
| 108 | Card parameter<br>(By board type) | 0000H                     | 0000H ~ FFFFH |      |         |
| 109 | Card parameter<br>(By board type) | 0000H                     | 0000H ~ FFFFH |      |         |
| 110 | Card parameter<br>(By board type) | 0000H                     | 0000H ~ FFFFH |      |         |
| 111 | Card parameter<br>(By board type) | 0000H                     | 0000H ~ FFFFH |      |         |
| 112 | Card parameter<br>(By board type) | 0000H                     | 0000H ~ FFFFH |      |         |

# 5.7 Other Parameters

| No. | Parameter name                                                        | Default value (Reference) | Input range | Unit     | Remarks                                                                                                    |
|-----|-----------------------------------------------------------------------|---------------------------|-------------|----------|----------------------------------------------------------------------------------------------------|
| 1   | Auto-start program number                                             | 0                         | 0 ~ 255     |          | (Invalid if "0" is set)                                                                                                    |
| 2   | I/O processing program<br>number at operation/program<br>abort        | 0                         | 0 ~ 255     |          | The start trigger is determined from the "I/O processing<br>program start type at operation/program abort." (Note: This<br>program will be started before confirming an abort of other<br>programs.)<br>(Invalid if "0" is set)<br>* If the setting is valid, the number of user program tasks<br>that can be used will decrease by 1.                                                                                                    |
| 3   | I/O processing program<br>number at all operation pause               | 0                         | 0 ~ 255     |          | This program will be started when an alloperation-pause<br>command is issued due to an all-operation-pause factor.<br>(Only when a program is running) (Invalid if "0" is set)<br>* If the setting is valid, the number of user program tasks<br>that can be used will decrease by 1.                                                                                                    |
| 4   | Program abort type at error                                           | 0                         | 0~5         |          | <ol> <li>Cancel only the program in which an error of<br/>operation-cancellation level or higher has generated. (If<br/>the error requiring drive-source cutoff, error requiring<br/>servo OFF or error requiring all-axis servo OFF, etc., all<br/>programs other than the "I/O processing program at<br/>operation/program abort" will be cancelled.)</li> <li>Cancel all programs other than the "I/O processing<br/>program at operation/program abort" when an error of<br/>operationcancellation level or higher has generated.</li> </ol>                                                                                                    |
| 5   | I/O processing program start<br>type at operation/program<br>abort    | 0                         | 0~5         |          | <ol> <li>When all-operation-cancellation factor has generated<br/>(Only when a program is running)</li> <li>When all-operation-cancellation factor has generated<br/>(Always)</li> <li>All-operation-cancellation factor + Error of<br/>operation-cancellation level or higher ("Other Parameter<br/>No. 4 = 0" is considered) (Only when a program is<br/>running)</li> <li>All-operation-cancellation factor + Error of<br/>operation-cancellation factor + Error of<br/>operation-cancellation factor + Error of<br/>operation-cancellation level or higher ("Other Parameter<br/>No. 4 = 0" is considered) (Always)</li> </ol>                                                                                                    |
| 6   | PC/TP reconnection delay at software reset                            | 11000                     | 1 ~ 99999   | msec     | * Effective after the controller, PC software or TP is restarted.                                                                                                    |
| 7   | (For extension)                                                       | 0                         |             |          |                                                                                                    |
| 8   | (For extension)                                                       | 0                         |             |          |                                                                                                    |
| 9   | System reservation                                                    | 0                         | 0~2         |          |                                                                                                    |
| 10  | Emergency-stop recovery type                                          | 0                         | 0~4         |          | <ol> <li>Abort operations/programs</li> <li>Recovery after reset</li> <li>Operation continued (Only during automatic operation. *<br/>Operation commands from the PC software/TP will be<br/>aborted from the PC software/TP side.)</li> <li>Abort operations/programs (Software reset when the<br/>emergency stop is reset. The home-return completion<br/>status of incremental-encoder axes will be reset (EG<br/>approximation swap).</li> <li>Abort operations/programs (Error reset (Only with an<br/>error of operation-cancellation level or lower) and<br/>auto-start program start (Only if AUTO mode and I/O<br/>Parameter No. 33 = 1 and I/O Parameter No. 44 ≠ 1 and<br/>all-operation-cancellation factor is not present) when the<br/>emergency stop is reset). There must be a minimum<br/>interval of 1 second after an emergency stop is actuated<br/>before it is reset. The home-return completion status of<br/>incremental-encoder axes will be retained.)</li> </ol> |
| 11  | Enable switch (Dead man's<br>switch, enable switch)<br>recovery class | 0                         | 0~2         |          | <ul> <li>0: Abort operations/programs</li> <li>1: Recovery after reset</li> <li>2: Operation continued (Only during automatic operation*)</li> <li>* Operation commands from the PC/TP will be aborted on the PC/TP side.</li> </ul>                                                                                                    |
| 12  | Automatic operation<br>recognition type                               | 0                         | 0 ~ 3       |          | <ul> <li>0: Program is running and all-operation-cancellation factor is<br/>not present</li> <li>1: [Program is running OR in AUTO mode]<br/>and all-operation-cancellation factor is not present</li> </ul>                                                                                                    |
| 13  | (For extension)                                                       | 0                         |             |          |                                                                                                    |
| 14  | (For extension)                                                       | 0                         |             |          |                                                                                                    |
| 15  | (For extension)                                                       | 0                         |             |          |                                                                                                    |
| 16  | (For extension)                                                       | 0                         |             |          |                                                                                                    |
| 17  | (For extension)                                                       | 0                         |             | <u> </u> |                                                                                                    |
| 18  | (For extension)                                                       | 0                         |             | <u> </u> |                                                                                                    |
| 19  | (For extension)                                                       | 0                         | -           | <u> </u> |                                                                                                    |
| 20  | System reservation                                                    | 0                         | 0~2         |          |                                                                                                    |

### Other Parameters

| No. | Parameter name                                                                | Default value (Reference) | Input range            | Unit | Remarks                                                                                                    |
|-----|-------------------------------------------------------------------------------|---------------------------|------------------------|------|----------------------------------------------------------------------------------------------------|
| 21  | Manual operation type                                                         | 0                         | 0~5                    |      | <ol> <li>Always enable edit and SIO/PIO start (Initial condition<br/>after connection = With safety speed)</li> <li>Select edit and start (with password) (EU, etc.)</li> <li>Always enable edit and SIO/PIO start (Initial condition<br/>after connection = Without safety speed (Cancellation))</li> <li>Referenced by the PC/TP.</li> </ol>                                                                                                    |
| 22  | Control use region                                                            | 0                         | 0 ~ 99                 |      | 0: J, 1: E, 2: EU                                                                                                    |
| 23  | PSIZ command function type                                                    | 0                         | 0~5                    |      | 0: Maximum position data area number<br>1: Number of position data use                                                                                                    |
| 24  | Local variable number for<br>storing SEL communication<br>command return code | 99                        | 1 ~ 99, 1001 ~<br>1099 |      |                                                                                                    |
| 25  | (For extension)                                                               | 0                         |                        |      |                                                                                                    |
| 26  | (For extension)                                                               | 0                         |                        |      |                                                                                                    |
| 27  | (For extension)                                                               | 0                         |                        |      |                                                                                                    |
| 28  | (For extension)                                                               | 0                         |                        |      |                                                                                                    |
| 29  | (For extension)                                                               | 0                         |                        |      |                                                                                                    |
| 30  | Option password 00                                                            | 0H                        | 0H ~ FFFFFFFFH         |      | <ul> <li>Change is prohibited unless instructed by the<br/>manufacturer.</li> </ul>                                                                                                    |
| 31  | Option password 01                                                            | ОН                        | 0H ~ FFFFFFFFH         |      | Reserved (Change prohibited) <ul> <li>Change is prohibited unless instructed by the<br/>manufacturer.</li> </ul>                                                                                                    |
| 32  | Option password 02                                                            | ОН                        | 0H ~ FFFFFFFFH         |      | Reserved (Change prohibited) <ul> <li>Change is prohibited unless instructed by the manufacturer.</li> </ul>                                                                                                    |
| 33  | (For extension)                                                               | OH                        | 0H ~ FFFFFFFFH         |      |                                                                                                    |
| 34  | (For extension)                                                               | 0H                        | 0H ~ FFFFFFFFH         |      |                                                                                                    |
| 35  | (For extension)                                                               | OH                        | 0H ~ FFFFFFFFH         |      |                                                                                                    |
| 36  | (For extension)                                                               | 0H                        | 0H ~ FFFFFFFFH         |      |                                                                                                    |
| 37  | (For extension)                                                               | 0H                        | 0H ~ FFFFFFFFH         |      |                                                                                                    |
| 38  | (For extension)                                                               | OH                        | 0H ~ FFFFFFFH          |      |                                                                                                    |
| 39  | (System reservation)                                                          | OH                        | 0H ~ FFFFFFFFH         |      |                                                                                                    |
| 40  | System reservation                                                            | 3H                        | 0H ~ FFFFFFFFH         |      | For adjustment by the manufacture                                                                                                    |
| 41  | System reservation                                                            | 80H                       | 0H ~ FFFFFFFFH         |      | For adjustment by the manufacture                                                                                                    |
| 42  | System reservation                                                            | 7H                        | 0H ~ FFFFFFFFH         |      | For adjustment by the manufacture                                                                                                    |
| 43  | Special monitor type                                                          | 0H                        | 0H ~ FFFFFFFFH         |      | manufacturer.                                                                                                    |
| 44  | (For extension)                                                               | OH                        | 0H ~ FFFFFFFFH         |      |                                                                                                    |
| 45  | Special start condition setting                                               | он                        | 0H ~ FFFFFFFH          |      | <ul> <li>Bits 0 to 3: Enable start from PC/TP in AUTO mode =<br/>Used exclusively by the manufacturer<br/>(0: Do not permit, 1: Permit)</li> <li>Bits 4 to 7: PIO program start (Input port 000)<br/>Single start selection<br/>(0: Normal, 1: Single start)</li> <li>* When single start is selected, the next PIO<br/>program start (input port 000) will not be<br/>accepted as long as a program with the<br/>same program number as the one started<br/>by the last PIO program start (Input port<br/>000) is running.</li> <li>Bits 8 to 11: Permission of auto program start when<br/>all-operation-cancellation factor is present<br/>(0: Do not permit, 1: Permit)</li> <li>Bits 12 to 15: Permission of ON edge of PIO program start<br/>(input port 000) when<br/>all-operation-cancellation factor is present<br/>(0: Do not permit, 1: Permit)</li> <li>* This parameter specifies an ON edge<br/>acceptance condition and if the start<br/>condition is not satisfied, "Error No. A1E,<br/>start condition nonsatisfaction error" will<br/>generate.</li> </ul> |
| 46  | Other setting bit pattern 1                                                   | 2001H                     | ОН ~ FFFFFFFH          |      | Bits 0 to 3:       System reservation (Change prohibited)         Bits 4 to 7:       When substituting integer variable in LET /<br>TRAN Command real number, selection of<br>round-off of decimal fraction<br>(0: Not to round off, 1: Round off)         Bits 8 to 11:       System reservation         Bits 12 to 15:       When indicating TPCD Command = 1,<br>Selection of process of Sub-routine 1 <sup>st</sup> Step<br>Input Condition Unindicated Command<br>(0: Not executed 1: Executed 2: Error)                                                                                                    |
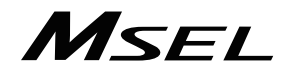

\_

#### Other Parameters

| No.      | Parameter name                  | Default value<br>(Reference) | Input range    | Unit | Remarks                  |                                                                                                    |  |
|----------|---------------------------------|------------------------------|----------------|------|--------------------------|----------------------------------------------------------------------------------------------------|--|
|          |                                 | (11010101100)                |                |      | Bits 0 to 3:             | Calendar function use selection<br>(0: Not in use                                                                      |  |
|          |                                 |                              |                |      |                          | 1: Use<br>2: Not in use (Lise the elansed time after the                                                               |  |
|          |                                 |                              |                |      |                          | reset)                                                                                                    |  |
|          |                                 |                              |                |      |                          | 3: System reservation) * Clear all data in error list when making                                                      |  |
|          |                                 |                              |                |      | Bits 4 to 7 <sup>.</sup> | change<br>Z-segment display factor switchover                                                                          |  |
|          |                                 |                              |                |      | Dit3 4 to 7.             | (0: Valid, 1: Invalid)                                                                                                 |  |
|          |                                 |                              |                |      |                          | <ul> <li>Display is switched among emergency stop<br/>/ ENB / cold-start, operation cancel level<br/>error.</li> </ul> |  |
| 47       | Other setting bit pattern 2     | 1H                           | 0H ~ FFFFFFFFH |      | Bits 8 to 11:            | Use servo monitor IO monitoring function<br>(0: Not in use, 1: Use)                                                    |  |
|          |                                 |                              |                |      | Bits 12 to 15:           | Program 7SEG display class during                                                                                      |  |
|          |                                 |                              |                |      |                          | (0: Displays final program number,<br>1: Displays the program number booted the                                        |  |
|          |                                 |                              |                |      | Bits 16 to 19:           | (PCX/PGX) System reservation                                                                                           |  |
|          |                                 |                              |                |      |                          | (PC/PG/PCF/PGF)<br>Select PARG acquiring angle coordinate                                                              |  |
|          |                                 |                              |                |      |                          | direction                                                                                                    |  |
|          |                                 |                              |                |      |                          | (Main application V2.00 or later)                                                                                      |  |
| 48       | (For extension)                 | 0                            |                |      | Bits 20 to 31:           | For future extension                                                                                                   |  |
| 49       | (For extension)                 | 0                            |                |      |                          |                                                                                                    |  |
| 50       | (For extension)                 | 0                            |                |      |                          |                                                                                                    |  |
| 51       | (For extension)                 | 0                            |                |      |                          |                                                                                                    |  |
| 52       |                                 | 0                            |                |      | Bit 0 :                  | Monitoring status of fan 1                                                                                             |  |
| 53       | Fan status monitoring setting 1 | 1H                           | 0H ~ FFFFFFFFH |      | Bits 1 to 31             | (0: Invalid, 1: Valid)<br>System reservation                                                                           |  |
|          |                                 |                              |                |      | Bits 0 to 15:            | System reservation                                                                                                    |  |
| 54       | Fan status monitoring setting 2 | 0H                           | 0H ~ FFFFFFFFH |      | Bits 16 to 19:           | Fan status monitoring error level                                                                                      |  |
|          |                                 |                              |                |      | Bits 20 to 31:           | System reservation                                                                                                    |  |
|          |                                 |                              |                |      | Bits 0 to 3:             | Protect type (Program)<br>(0: Read/write                                                                               |  |
|          |                                 |                              |                |      |                          | 1: Read only                                                                                                    |  |
|          |                                 |                              |                |      | Bits 4 to 7:             | 2: No read/write)<br>Protect release method (Program)                                                                  |  |
|          |                                 |                              |                |      | Rite 8 to 11             | (0: Special operation)                                                                                                 |  |
|          |                                 |                              |                |      |                          | (0: Read/write                                                                                                    |  |
|          |                                 |                              |                |      |                          | 1: Read only<br>2: No read/write)                                                                                      |  |
|          |                                 |                              |                |      | Bits 12 to 15:           | Protect release method (Position)                                                                                      |  |
| 55       | PC/TP data protect setting 1    | 0H                           | 0H ~ FFFFFFFFH |      | Bits 16 to 19:           | (0: Special operation)<br>Protect type (Symbol)                                                                        |  |
|          |                                 |                              |                |      |                          | (0: Read/write                                                                                                    |  |
|          |                                 |                              |                |      |                          | 2: No read/write)                                                                                                    |  |
| 1        |                                 |                              |                |      | Bits 20 to 23:           | Protect release method (Symbol)<br>(0: Special operation)                                                              |  |
|          |                                 |                              |                |      | Bits 24 to 27:           | Protect type (Parameter)                                                                                               |  |
| 1        |                                 |                              |                |      |                          | (U: Read/Write<br>1: Read only                                                                                         |  |
|          |                                 |                              |                |      | Rite 28 to 24            | 2: No read/write)                                                                                                    |  |
|          |                                 |                              |                |      |                          | (0: Special operation)                                                                                                 |  |
| <u> </u> |                                 |                              |                |      | * Referenced             | by the PC/TP<br>Protect range maximum number (Program)                                                                 |  |
| 1        |                                 |                              |                |      |                          | (1's place, BCD)                                                                                                    |  |
|          |                                 |                              |                |      | Bits 4 to 7:             | Protect range maximum number (Program) (10's place, BCD)                                                               |  |
|          |                                 |                              |                |      | Bits 8 to 11:            | Protect range maximum number (Program) (100's place, BCD)                                                              |  |
| 56       | PC/TP data protect setting 2    | ОН                           | 0H ~ FFFFFFFFH |      | Bits 12 to 15:           | Protect range minimum number. (Program) (1's place, BCD)                                                               |  |
| 1        |                                 |                              |                |      | Bits 16 to 19:           | Protect range minimum number. (Program)                                                                                |  |
|          |                                 |                              |                |      | Bits 20 to 23:           | Protect range minimum number. (Program)                                                                                |  |
| 1        |                                 |                              |                |      | Bits 24 to 31            | (100′s place, BCD)<br>System reservation                                                                               |  |
| 1        |                                 |                              |                |      | * Referenced             | by the PC/TP                                                                                                    |  |

## MSEL \_\_\_\_

#### Other Parameters

| No.         | Parameter name                                     | Default value (Reference) | Input range    | Unit | Remarks                                                                                                    |
|-------------|----------------------------------------------------|---------------------------|----------------|------|----------------------------------------------------------------------------------------------------|
| 57          | PC/TP data protect setting 3                       | он                        | 0H ~ FFFFFFFFH |      | Bits 0 to 3:       Protect range maximum number (Position)<br>(10's place, BCD)         Bits 4 to 7:       Protect range maximum number (Position)<br>(100's place, BCD)         Bits 8 to 11:       Protect range maximum number (Position)<br>(1000's place, BCD)         Bits 12 to 15:       Protect range maximum number (Position)<br>(1000's place, BCD)         Bits 12 to 15:       Protect range maximum number (Position)<br>(1000's place, BCD)         Bits 16 to 19:       Protect range minimum number. (Position)<br>(10's place, BCD)         Bits 20 to 23:       Protect range minimum number. (Position)<br>(100's place, BCD)         Bits 24 to 27:       Protect range minimum number. (Position)<br>(1000's place, BCD)         Bits 28 to 31:       Protect range minimum number. (Position)<br>(1000's place, BCD)         Bits 28 to 31:       Protect range minimum number. (Position)<br>(1000's place, BCD)         * The value in the 1's place is considered "0" for both the<br>protect range maximum/minimum numbers.         * Referenced by the PC/TP |
| 58          | PC/TP data protect setting 4<br>(For PCX/PGX type) | он                        | 0H ~ FFFFFFFH  |      | <ul> <li>* PC/PG/PCF/PGF is system reservation</li> <li>Bits 0 to 3: Type (Tool coordinate system offset) (0: Read/write 1: Read only 2: No read/write)</li> <li>Bits 4 to 7: Protect release method (Tool coordinate system offset) (0: Special operation)</li> <li>Bits 8 to 11: Protect type (Tool coordinate system offset) (0: Read/write 1: Read only 2: No read/write)</li> <li>Bits 12 to 15: Protect release method (Tool coordinate system offset) (0: Special operation)</li> <li>Bits 16 to 19: Protect type (Simple interference check zone definition ccordinates) (0: Read/write 1: Read only 2: No read/write</li> <li>Bits 16 to 19: Protect type (Simple interference check zone definition ccordinates) (0: Special operation)</li> <li>Bits 20 to 23: Protect release method (Symbol) (Simple interference check zone definition ccordinates) (0: Special operation)</li> </ul>                                                                                                    |
| 59          | Monitoring status of fan 3                         | 11H                       | 0H ~ FFFFFFFF  |      | For adjustment by the manufacturer                                                                                                    |
| 60          | System reservation                                 | 0H                        | 0H ~ FFFFFFFFH |      |                                                                                                    |
| 61 ~<br>200 | (For extension)                                    | 0                         |                |      |                                                                                                    |

### Msel

| 5.8 Parameters for Linear / Rotation Control | 5.8 | 8 Parameters for Linear | / Rotation Controls |
|----------------------------------------------|-----|-------------------------|---------------------|
|----------------------------------------------|-----|-------------------------|---------------------|

Shown in the list below are the combinations of parameters for linear and rotation controls:

|                                                                                                    | Input Unit                                                                                         |                                            | <ul> <li>Distance mm</li> <li>Speed mm/sec</li> <li>Acceleration/<br/>Deceleration G</li> </ul> | • angle mm → deg<br>• Angular velocity | • Angular acceleration<br>and deceleration G<br>= 9807mm/sec <sup>2</sup><br>→ 9807deg/sec <sup>2</sup><br>= 9807x2m/360<br>= 9807x2m/360 | * "deg" shows the angle<br>of a solid of revolution<br>on the tip | nately<br>90 to                                         |  |
|----------------------------------------------------------------------------------------------------|----------------------------------------------------------------------------------------------------|--------------------------------------------|-------------------------------------------------------------------------------------------------|----------------------------------------|----------------------------------------------------------------------------------------------------|-------------------------------------------------------------------|---------------------------------------------------------|--|
|                                                                                                    | ich Axis Each Axis<br>rameter Parameter<br>No.50 No.51<br>ar Ratio Gear Ratio<br>merator Numerator |                                            | Enable                                                                                          |                                        | Enable<br>E                                                                                                    |                                                                   |                                                         |  |
|                                                                                                    | r Each Axis Each<br>Parameter Pa<br>No.47 Ge<br>th<br>Screw Lead Nu                                |                                            | nable                                                                                           |                                        | isable                                                                                                    |                                                                   | eeding the coordina<br>oordinate range ap               |  |
|                                                                                                    | Each Axis<br>Paramete<br>No.44<br>Measureme<br>Adjustmer                                           |                                            | ш                                                                                               |                                        | Ω                                                                                                    |                                                                   | r 'JxWx' exc<br>out of the c                            |  |
|                                                                                                    | Each Axis<br>Parameter<br>No.8<br>Soft limit-                                                      | ble                                        | able<br>e 1)                                                                                    | ble                                    | Disable                                                                                                    | Disable<br>(Fixed at 0<br>inside)                                 |                                                         |  |
|                                                                                                    | Each Axis<br>Parameter<br>No.7<br>Soft limit+                                                      | Ene                                        | D<br>3s<br>S                                                                                    | Ena                                    | Disable<br>(Fixed at                                                                                                    | Disable<br>(Fixed at<br>359.999<br>inside)                        |                                                         |  |
|                                                                                                    | Current Position<br>Expression<br>(Approximately)                                                  | Counter range                              | -10000 to<br>9999.999<br>(Rotary)                                                               | Counter range                          | Counter range                                                                                                    | 00 to<br>359.999<br>(Rotary)                                      | f having a positio<br>I a positioning col               |  |
| ss Type<br>coepted                                                                                                   | Incremental                                                                                        | 0                                          | 0                                                                                               | 0                                      | 0                                                                                                    | 0                                                                 | be issued i                                             |  |
| r Proce<br>ed/Unac                                                                                                   | Simple<br>ABS                                                                                      | 0                                          | ×                                                                                               | 0                                      | 0                                                                                                    | 0                                                                 | or" will b<br>ssued if                                  |  |
| Encode<br>Accept                                                                                                    | Battery-<br>less ABS                                                                               | 0                                          | ×                                                                                               | 0                                      | 0                                                                                                    | ×                                                                 | lation Errc<br>" will be is                             |  |
| Each Axis                                                                                                    | Parameter No.67<br>Short-cut Control<br>Selection for<br>Rotational<br>Movement Axis               |                                            | isable                                                                                          | 0<br>(No shortcut)                     | 0<br>(No shortcut)                                                                                                    | 1<br>(Shortcut control)                                           | ata Boundary Vio<br>idary Excess Erroi                  |  |
| Each Axis<br>Parameter<br>No.66<br>Rotation<br>Movement<br>Axis Mode<br>Select<br>Di                                 |                                                                                                    | 0<br>(Normal<br>mode)<br>1<br>Index mode)- |                                                                                                 | (Index mode)                           | get Tracking D<br>).<br>sitioning Boun                                                                                                    |                                                                   |                                                         |  |
| Each Axis                                                                                                    | Parameter<br>No.68<br>Linear<br>Sliding Axis<br>Mode Select                                        | 0<br>(Normal<br>mode)                      | 1<br>(Infinite<br>stroke mode)                                                                  |                                        | Disable                                                                                                    |                                                                   | or No. CBE Tar<br>1-9990 to 9990<br>or No. CC5 Po<br>). |  |
| Each Axis<br>Parameter<br>No.1<br>Axis operation<br>type<br>(linear<br>novement axis)<br>(rotation<br>novement axis) |                                                                                                    |                                            | (Note 1): "Errc<br>from<br>: "Errc<br>9990                                                      |                                        |                                                                                                    |                                                                   |                                                         |  |

139

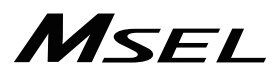

[Parameters Related to Rotary Axis Movement]

• Rotation Movement Axis Mode Select (Axis-specific parameter No.66)

Set the rotation axis mode.

The current value expression gets fixed at 0 to 359.99 by selecting Index Mode when the setting of the axis operation type (Each Axis Parameter No. 1) is set to Rotary Axis: 1 on the rotary axis.

The shortcut control is available when Index Mode is selected.

| Set Value | Description |
|-----------|-------------|
| 0         | Normal Mode |
| 1         | Index Mode  |

 Short-Cut Control Selection for Rotational Movement Axis (Axis-specific parameter No.67) Make a setting whether to valid or invalid the shortcut at positioning except for the relative position movement for the multi-rotary type rotary actuator.
 Shortcut defines a movement in rotational direction with smaller movement amount to the n

Shortcut defines a movement in rotational direction with smaller movement amount to the next positioning operation.

| Set Value | Description |  |  |  |
|-----------|-------------|--|--|--|
| 0         | Disable     |  |  |  |
| 1         | Enable      |  |  |  |

[Shortcut Control for Multi-Rotation Type Rotary Actuator]

The shortcut control select can be set enable/disable in each axis parameter No. 67 "Rotary Movement Axis Shortcut Control Select". Movement can be performed in one way when the shortcut select is set enable.

[Example for Operation]

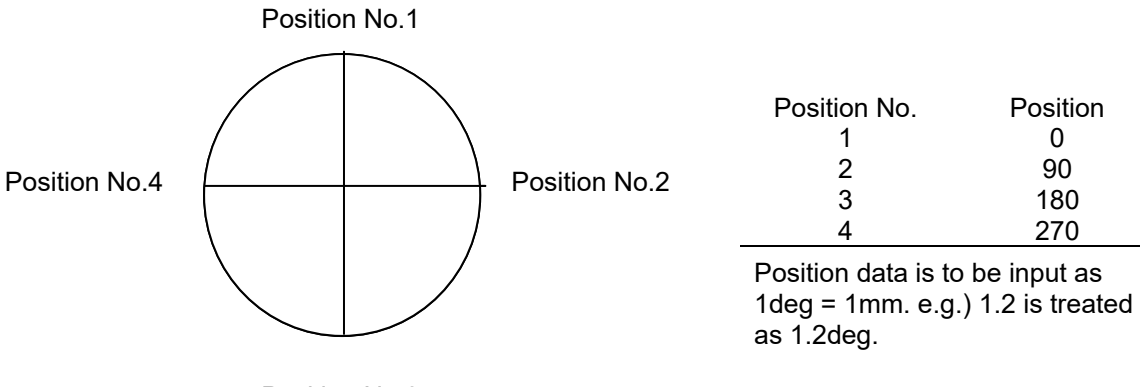

Position No.3

The operation will differ when shortcut select is disabled from when it is enabled if movement is made in the order of positions  $1 \rightarrow 2 \rightarrow 3 \rightarrow 4 \rightarrow 1$ .

When Disabled

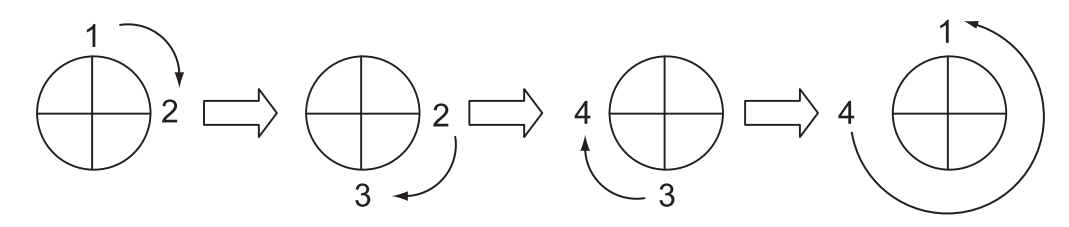

When Enabled

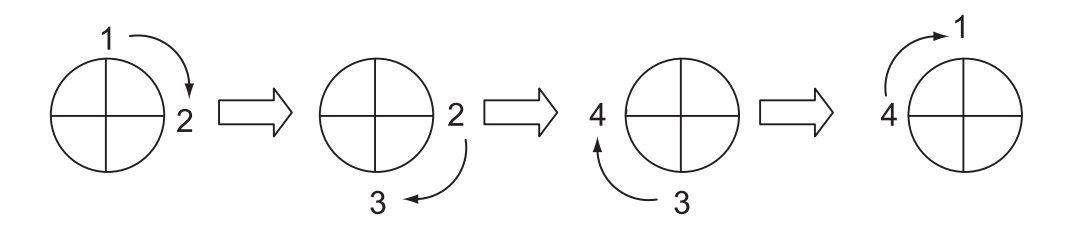

### 5.9 Permission of SIO/PIO Program Startup with Password

By setting to Parameter "Manual Operation Type" (Other Parameter No. 21), the parameter can be changed so SIO program startup and PIO program startup cannot be conducted without inputting a password.

#### (1) PC software

1) Setting = 0 (Always enable edit and SIO/PIO start)

|                      |              | Functions |        |                          |                |                |  |  |
|----------------------|--------------|-----------|--------|--------------------------|----------------|----------------|--|--|
| Operation type       | Password     | Edit      | Safety | Jog, move,<br>continuous | SIO<br>program | PIO<br>program |  |  |
|                      |              |           | speed  | move                     | start          | start          |  |  |
| With safety speed    | Not required | 0         | 0      | 0                        | 0              | 0              |  |  |
| Without safety speed | Not required | 0         |        | 0                        | 0              | 0              |  |  |

#### 2) Setting = 1 (Select edit and start (with password))

|                                     |              | Functions |                 |                                  |                         |                         |  |  |
|-------------------------------------|--------------|-----------|-----------------|----------------------------------|-------------------------|-------------------------|--|--|
| Operation type                      | Password     | Edit      | Safety<br>speed | Jog, move,<br>continuous<br>move | SIO<br>program<br>start | PIO<br>program<br>start |  |  |
| Edit and jog                        | Not required | 0         | 0               | 0                                |                         |                         |  |  |
| SIO start and jog<br>(safety speed) | 1817         |           | 0               | 0                                | 0                       |                         |  |  |
| SIO start and jog                   | 1818         |           |                 | 0                                | 0                       |                         |  |  |
| SIO/PIO start and<br>jog            | 1819         |           |                 | 0                                | 0                       | 0                       |  |  |

#### (2) Teaching pendant

1) Setting = 0 (Always enable edit and SIO/PIO start)

|                                  | Password     | Functions |                 |                                  |                      |                      |  |  |
|----------------------------------|--------------|-----------|-----------------|----------------------------------|----------------------|----------------------|--|--|
| Safety-speed<br>enable selection |              | Edit      | Safety<br>speed | Jog, move,<br>continuous<br>move | SIO program<br>start | PIO program<br>start |  |  |
| Enable                           | Not required | 0         | 0               | 0                                | 0                    | 0                    |  |  |
| Disable                          | Not required | 0         |                 | 0                                | 0                    | 0                    |  |  |

#### 2) Setting = 1 (Select edit and start (with password))

|                                  | Password     | Functions |                 |                                  |                      |                                  |  |  |
|----------------------------------|--------------|-----------|-----------------|----------------------------------|----------------------|----------------------------------|--|--|
| Safety-speed<br>enable selection |              | Edit      | Safety<br>speed | Jog, move,<br>continuous<br>move | SIO program<br>start | PIO program<br>start<br>(Note 1) |  |  |
| Enable                           | Not required | 0         | 0               | 0                                | 0                    | Note 2                           |  |  |
| Disable                          | 1818         | 0         |                 | 0                                | 0                    | Note 2                           |  |  |

| PIO start                | Password     | Functions |                 |                                  |                      |                                  |  |  |
|--------------------------|--------------|-----------|-----------------|----------------------------------|----------------------|----------------------------------|--|--|
| prohibition<br>selection |              | Edit      | Safety<br>speed | Jog, move,<br>continuous<br>move | SIO program<br>start | PIO program<br>start<br>(Note 1) |  |  |
| Prohibit                 | Not required | 0         | Note 3          | 0                                | 0                    |                                  |  |  |
| Enable                   | 1819         | 0         | Note 3          | 0                                | 0                    | 0                                |  |  |

Note 1 PIO program start is enabled only in modes other than the edit mode.

Note 2 In accordance with the "PIO start prohibition selection" setting.

Note 3 In accordance with the "Safety-speed enable" setting.

### 5.10 Parameter Setting (Applied)

You can add functions or set dedicated functions to I/O ports by changing parameter values. Setting examples under different operating conditions are explained below. When executing the desired operation, change the parameter settings in the table on the describing section.

Before changing each parameter, be sure to read the applicable section in the parameter list.

|    | Desired Operation                                                                             | Section to<br>Pick up |
|----|-----------------------------------------------------------------------------------------------|-----------------------|
| 1  | Want to Operate the System Tentatively Without Using I/Os                                     | 5.10.1                |
| 2  | Want to Output an Auto Operation Determination Signal from the XSEL<br>Controller             | 5.10.2                |
| 3  | Want to Retain Current Output Statuses Even during Emergency Stop                             | 5.10.3                |
| 4  | Want to Start an Emergency Program                                                            | 5.10.4                |
| 5  | Want to Enable Auto Recovery (Restart) upon Cancellation of Emergency<br>Stop                 | 5.10.5                |
| 6  | Want to Enable Auto Recovery (Error Reset) upon Cancellation of Emergency Stop                | 5.10.6                |
| 7  | Want to Return to the Condition Immediately before Emergency Stop                             | 5.10.7                |
| 8  | Want to Restart the Controller Externally                                                     | 5.10.8                |
| 9  | Want to Turn ON the Servo Externally                                                          | 5.10.9                |
| 10 | Want to Make a Home-return on Actuators Externally                                            | 5.10.10               |
| 11 | Want to Execute the Program Externally                                                        | 5.10.11               |
| 12 | Want to Execute a Program Externally by Making an Indication of a Program<br>Number in Binary | 5.10.12               |
| 13 | Want to Pause Controller Externally during Automatic Operation                                | 5.10.13               |
| 14 | Want to Reset Errors Externally                                                               | 5.10.14               |
| 15 | Want to Change Input Port Assignments                                                         | 5.10.15               |
| 16 | Want to Change Output Port Assignments                                                        | 5.10.16               |
| 17 | Want to Output that Home-return (Home Position) Operation is Complete on all Actuators        | 5.10.17               |
| 18 | Want to Output the Error Level                                                                | 5.10.18               |
| 19 | Want to Output the Emergency Stop Status                                                      | 5.10.19               |
| 20 | Want to Know the Current Operation Mode                                                       | 5.10.20               |

(Note) The following explanation is described with parameter settings in case I/O2 is not the fieldbus type. Replace setting values when I/O2 is the fieldbus type or a change has made to the parameter settings.

### 5.10.1 Want to Operate the System Tentatively Without Using I/Os

If you want to perform a test operation before wiring the I/Os and fieldbus, disable the error monitor functions for I/Os and fieldbus. (The I/Os and fieldbus whose error monitor function was disabled cannot be used.)

| Parameter No.       | Set Value | Description                               |
|---------------------|-----------|-------------------------------------------|
| I/O parameter No.10 | 0         | I/O slot 1 error monitor (I/O 1 disabled) |
| I/O parameter No.18 | 0         | I/O slot 2 error monitor (I/O 2 disabled) |

# 5.10.2 Want to Output an Auto Operation Determination Signal from the Controller

A signal output to determine auto operation can be set using output port 319. Classification during an automatic operation is changed by the setting in Other Parameter No. 12.

| Parameter No.         | Set Value | Description                                                                            |
|-----------------------|-----------|----------------------------------------------------------------------------------------|
| I/O parameter No.49   | 2         | Turn output port 319 ON during auto<br>operation<br>(When I/O Parameter No. 302 = 319) |
| Other parameter No.12 | 0         | Auto operation if a program is running                                                 |

5.10.3 Want to Retain Current Output Statuses Even during Emergency Stop To retain the current statuses of output ports even when an emergency stop is actuated or the safety gate becomes open, set a range of output ports whose status you want to retain.

|                     | J                                    |                                                              |
|---------------------|--------------------------------------|--------------------------------------------------------------|
| Parameter No.       | Set Value                            | Description                                                  |
| I/O parameter No.70 | Lower-limit<br>output port           | Set the lower limit of output ports whose status is retained |
| I/O parameter No.71 | Upper-limit<br>output port<br>number | Set the upper limit of output ports whose status is retained |

### 5.10.4 Want to Start an Emergency Program

To operate an emergency program when an emergency stop signal is input or the safety gate becomes open, set an emergency program number and range of output ports to be used.

\* Programs which do not involve actuator operations are the only program that can be

| operated.            |             |                                                |
|----------------------|-------------|------------------------------------------------|
| Parameter No.        | Set Value   | Description                                    |
|                      | Emergency   |                                                |
| Other parameter No.2 | program     |                                                |
|                      | number      |                                                |
|                      | Lower-limit |                                                |
| I/O parameter No.70  | output port | Set the lower limit of output ports to be used |
|                      | number      |                                                |
|                      | Upper-limit |                                                |
| I/O parameter No.71  | output port | Set the upper limit of output ports to be used |
|                      | number      |                                                |

### Also, for emergency program, the startup is determined by Other Parameter No. 5 "I/O Processing Program Start Type at Operation/Program Abort" below.

| Parameter No.        | Description                                                                                                    |
|----------------------|----------------------------------------------------------------------------------------------------|
| Other Parameter No.5 | <ol> <li>0: When a program is running or<br/>When all-operation-cancellation factor has generated</li> <li>1: When all-operation-cancellation factor has generated<br/>(Starts in no relation to program executed or not)</li> <li>2: When an error over operation level is generated, and<br/>cause to release all operation is generated during program<br/>execution</li> <li>3: When an error over operation level is generated, and<br/>cause to release all operation level is generated, and<br/>cause to release all operation level is generated, and<br/>cause to release all operation is generated</li> </ol> |

### 5.10.5 Want to Enable Auto Recovery (Restart) upon Cancellation of Emergency Stop

You can automatically restart the system (via software reset) when the emergency stop is cancelled, and execute the program.

| Parameter No.         | Set Value                      | Description                                                         |
|-----------------------|--------------------------------|---------------------------------------------------------------------|
| Other parameter No.1  | Execution<br>program<br>number |                                                                     |
| Other parameter No.10 | 3                              | Restart (via software reset) upon<br>cancellation of emergency stop |
| I/O parameter No.33   | 1                              | Execute the program after restart if in the AUTO mode               |

### 5.10.6 Want to Enable Auto Recovery (Error Reset) upon Cancellation of Emergency Stop

You can automatically reset the error when the emergency stop is cancelled, and execute the program.

| Parameter No.         | Set Value                      | Description                                                                          |
|-----------------------|--------------------------------|--------------------------------------------------------------------------------------|
| Other parameter No.1  | Execution<br>program<br>number |                                                                                      |
| Other parameter No.10 | 4                              | Reset the error upon cancellation of<br>emergency stop                               |
| I/O parameter No.33   | 1                              | Execute the program after error reset if in the AUTO mode                            |
| I/O parameter No.44   | 0                              | Restore the cutoff drive source upon removal of the cause of cutoff (emergency stop) |

#### 5.10.7 Want to Return to the Condition Immediately before Emergency Stop Only duringauto operation [refer to other parameter No. 12], operation can be resumed upon cancellation of emergency stop from the condition immediately before the emergency stop signal was input.

Cancel the emergency stop switch and then turn ON input port 021 (to produce an OFF  $\rightarrow$  ON edge).

| Parameter No.         | Set Value | Description                                                                                                  |
|-----------------------|-----------|----------------------------------------------------------------------------------------------------|
| Other parameter No.10 | 2         | Continue operation upon cancellation of emergency stop                                                       |
| I/O parameter No.35   | 1         | Set input port 021 as operation pause<br>cancellation signal input port<br>(When I/O Parameter No. 288 = 21) |

### 5.10.8 Want to Restart the Controller Externally

You can restart the controller (via software reset) by inputting an ON signal to input port 017 for at least 1 second.

| Parameter No.       | Set Value | Description                                                                                    |
|---------------------|-----------|------------------------------------------------------------------------------------------------|
| I/O parameter No.31 | 1         | Set input port 017 as the soft reset signal<br>input port<br>(When I/O Parameter No. 284 = 17) |

### 5.10.9 Want to Turn ON the Servo Externally

The servo turns on when input port 018 turns ON (at the OFF  $\rightarrow$  ON edge), and turns off when the port turns OFF (at the ON  $\rightarrow$  OFF edge).

| Parameter No.       | Set Value | Description                                                                                  |
|---------------------|-----------|----------------------------------------------------------------------------------------------|
| I/O parameter No.32 | 1         | Set input port 018 as the servo ON signal<br>input port<br>(When I/O Parameter No. 285 = 18) |

#### 5.10.10 Want to Make a Home-Return on Actuators Externally

Actuator of incremental type will make home-return operation once on edge OFF  $\rightarrow$  ON) is input to Input Port 031\*.

| Parameter No.       | Set Value | Description                                                                                                    |
|---------------------|-----------|----------------------------------------------------------------------------------------------------|
| I/O parameter No.45 | 1         | Home-return operation of incremental type<br>SCARA robot and linear axis (necessary to<br>turn the servo on before home return) |
|                     | 2         | Home-return operation of all the Incremental<br>Type axes set valid (necessary to turn the<br>servo on before home return)      |

\* When I/O Parameter No. 298 is set to 31

#### 5.10.11 Want to Execute the Controller Program Externally

The program is executed when input port 019 turns ON (at the OFF $\rightarrow$ ON edge), and stops when the port turns OFF (at the ON $\rightarrow$ OFF edge).

The ON status must be retained for at least 100 ms to ensure reliable operation.

| Parameter No.        | Set Value | Description                               |
|----------------------|-----------|-------------------------------------------|
|                      | Execution |                                           |
| Other parameter No.1 | program   |                                           |
|                      | number    |                                           |
|                      |           | Set input port 019 as the servo ON signal |
| I/O parameter No.33  | 2         | input port                                |
|                      |           | (When I/O Parameter No. 286 = 19)         |

### 5.10.12 Want to Execute a Program Externally by Making an Indication of a Program Number in Binary

By setting I/O Parameter No. 30 to 2, an indication of program number can be conducted in binary to execute a program. The program number is to be indicated in Input Port No. 023 to 030\*. BCD is indicated as a program number at delivery.

|                            |           | <u>,</u>                                        |
|----------------------------|-----------|-------------------------------------------------|
| Parameter No.              | Set Value | Description                                     |
| I/O parameter No.30        | 2         | Set input port 016* as the program start signal |
| I/O parameters No.37 to 43 | 1         | Set input ports 023 to 030* as the signal       |
| I/O parameter No.44        | 2         | specified for program No.                       |

\* When I/O Parameter No. 283 is set to 16 and also No. 290 to 297 are set to 23 to 30

#### 5.10.13 Want to Pause Controller Externally during Automatic Operation

The controller pauses when input port 022\* is turned OFF. To cancel the pause, turn ON input port 022\* and also 021\* (the pause is cancelled at the OFF $\rightarrow$ ON edge).

| \ I                 |           | U /                                                             |
|---------------------|-----------|-----------------------------------------------------------------|
| Parameter No.       | Set Value | Description                                                     |
| I/O parameter No.35 | 1         | Set input port 021* as the pause cancellation signal input port |
| I/O parameter No.36 | 1         | Set input port 022* as the pause signal input port              |

\* When I/O Parameter No. 288 is set to 21 and also No. 289 are set to 22

#### 5.10.14 Want to Reset Errors Externally

Errors other than cold-start level errors are reset when input port 029 is turned ON (errors are reset at the OFF $\rightarrow$ ON edge).

| Parameter No.       | Set Value | Description                                                                                     |
|---------------------|-----------|-------------------------------------------------------------------------------------------------|
| I/O parameter No.43 | 2         | Set input port 013 as the error reset signal<br>input port<br>(When I/O Parameter No. 296 = 29) |

#### 5.10.15 Want to Change Input Port Assignments

You can select input functions by I/O parameter Nos. 30 to 45 and assign them to desired input ports.

| Parameter No.        | Set Value             | Description |
|----------------------|-----------------------|-------------|
|                      | Input port number to  |             |
| I/O parameter No.283 | assign input function |             |
|                      | selection 000 to      |             |
|                      | Input port number to  |             |
| I/O parameter No.284 | assign input function |             |
|                      | selection 001 to      |             |
|                      | 5                     |             |
|                      | Input port number to  |             |
| I/O parameter No.297 | assign input function |             |
|                      | selection 014 to      |             |
|                      | Input port number to  |             |
| I/O parameter No.298 | assign input function |             |
|                      | selection 015 to      |             |

Explanation below shows how to assign Input Function Select 000 "Start" set in "Input Function Select 000" to another input port.

Set the physical input port number of Input Function Select 000 (Start) in I/O Parameter No. 283 "Input Function Select 000 Physical Input Port Number". For instance, when "016" is set, the function of Input Function Select 000 (Start) is assigned to "Input Port No. 016". The signal input port of Input Function Select 000 (Start) becomes Input Port 016. "Input Port No. 000" after the assignment becomes an input port for general purpose.

(Note) Even though the input port numbers can be set individually, Error No. 685 "Input and Output Function Select Physical Port Number Error" will be generated in case a duplicated setting is made or port number setting is made not in a continuous order.

# MSEL

#### 5.10.16 Want to Change Output Port Assignments

You can select output functions by I/O parameter Nos. 46 to 61 and assign them to desired output ports.

| Parameter No.        | Set Value              | Description |
|----------------------|------------------------|-------------|
|                      | Output port number to  |             |
| I/O parameter No.299 | assign output function |             |
|                      | selection 300 to       |             |
|                      | Output port number to  |             |
| I/O parameter No.300 | assign output function |             |
|                      | selection 301 to       |             |
|                      | 5                      |             |
|                      | Output port number to  |             |
| I/O parameter No.313 | assign output function |             |
|                      | selection 314 to       |             |
|                      | Output port number to  |             |
| I/O parameter No.314 | assign output function |             |
| -                    | selection 315 to       |             |

Explanation below shows how to assign Output Function Select 300 (ALM) set in "Output Function Select 300" to another output port.

Set the physical output port number of Output Function Select 300 (ALM) in I/O Parameter No. 299 "Output Function Select 300 Physical Output Port Number". For instance, when "316" is set, the function of Output Function Select 300 (ALM) is assigned to "Output Port No. 316". The signal output port of Output Function Select 300 (ALM) becomes Output Port 316. "Output Port No. 300" after the assignment becomes an output port for general purpose.

(Note) Even though the output port numbers can be set individually, Error No. 685 "Input and Output Function Select Physical Port Number Error" will be generated in case a duplicated setting is made.

### 5.10.17 Want to Output that Home-Return (Home Position) Operation is Complete on All Actuators

| It can be confirmed that all actuators are at the home position. |                  |
|------------------------------------------------------------------|------------------|
| Status                                                           | Output port 320* |

| Status                 | Output port 320 <sup>°</sup> |
|------------------------|------------------------------|
| Home return completion | ON                           |
| Home-return incomplete | OFF                          |

| Parameter No.       | Set Value | Description                                                         |
|---------------------|-----------|---------------------------------------------------------------------|
| I/O parameter No.50 | 2         | Set to output when all actuators completed<br>home-return operation |

\* When I/O Parameter No. 303 is set to 320

### 5.10.18 Want to Output the Error Level

The level of each error can be indicated using output ports 316\* and 317\*.

| Error level                     | Output port 316* | Output port 317* |
|---------------------------------|------------------|------------------|
| Message level or lower          | ON               | ON               |
| Operation-cancellation<br>level | OFF              | ON               |
| Cold-start level                | OFF              | OFF              |

| Parameter No.       | Set Value | Description                                                                           |
|---------------------|-----------|---------------------------------------------------------------------------------------|
| I/O parameter No.46 | 2         | Turn ON output port 316* only for message level errors                                |
| I/O parameter No.47 | 3         | Turn ON output port 317* for message level<br>and operation-cancellation level errors |

\* When I/O Parameter No. 299 is set to 316 and also No. 300 are set to 317

#### 5.10.19 Want to Output the Emergency Stop Status

Whether or not an emergency stop status is currently actuated can be checked from the status of output port 318\*.

| Current status              | Output port 318* |
|-----------------------------|------------------|
| Emergency stop not actuated | ON               |
| Emergency stop actuated     | OFF              |

| Parameter No.       | Set Value | Description                                                   |
|---------------------|-----------|---------------------------------------------------------------|
| I/O parameter No.48 | 2         | Turn OFF output port 318* if an emergency<br>stop is actuated |

\* When I/O Parameter No. 301 is set to 318

#### 5.10.20 Want to Know the Current Operation Mode

The current operation mode can be checked from the status of output port 319\*.

| Current operation mode | Output port 319* |
|------------------------|------------------|
| AUTO                   | ÔN               |
| MANU                   | OFF              |

| Parameter No.       | Set Value | Description                                  |
|---------------------|-----------|----------------------------------------------|
| I/O parameter No.49 | 1         | Turn ON output port setting in the AUTO mode |

\* When I/O Parameter No. 302 is set to 319

#### Troubleshooting Chapter 6

#### 6.1 Action to Be Taken upon Occurrence of Problem When a trouble is occurred, take an action following the steps described below in order to have a rapid recovery and to avoid the recurrence of the same trouble.

- 1) Check on 7-Segment LED Display and LED Displays on Controller Check the 7-segment display windows on the controller.
  - [Refer to the "3.3.2 Panel Window Display" for the displayed contents.] • Check the LED on the controller (a to e) in the figure below).

| l                   | Displaye | ed Conter | nts of LED Lamps on Controller                                           |
|---------------------|----------|-----------|--------------------------------------------------------------------------|
|                     | No.      | Name      | Status when LED is ON                                                    |
|                     | а        | RDY       | CPU Ready (Program operation available)                                  |
|                     | b        | ALM       | CPU Alarm (Operation cancelled level or higher error) occurs             |
|                     | с        | EMG       | Emergency stop, error in CPU hardware or<br>power-related hardware error |
| a b c d e           | d        | HPS       | Home-return complete on all axes                                         |
| RDY ALM EMG HPS CKE | е        | CKE       | Error in system lock or power-related hardware error                     |

- 2) Check for alarm on the host controller (such as PLC)
- Check the voltage of the main power supply. 3)
- 4) Check the voltage of the PIO power supply (24V DC).
  5) Check for the details of the alarm. (Note 1)
- - For the alarm codes, check on a teaching tool such as the PC software. Check on connectors for being disconnected or incomplete connection
- 6) Check on the connection, wire breakage and pinch of cables 7)
  - When checking the electrical conductivity, cut off the main power of the devices mounted to this controller (to prevent electric shock) and remove the cables on the measured part (to avoid conductivity due to sneak circuit) prior to the check.
- Check the I/O signals. 8) Check with using a teaching tool such as the host controller or PC software that there is no inconsistency in the conditions of the input and output signals.
- Check on noise preventing actions (e.g. connection of ground line, connection of noise 9) killer, etc.)
- 10) Review the events leading to the occurrence of a problem, as well as the operating condition at the time of occurrence. (Note 1)
- 11) Cause analysis
- 12) Treatment

Notice: To handle a trouble, the cause is to be narrowed down by getting rid of the things that can certainly be considered as normal. Please check all the items mentioned in 1) to 10) before making a contact with us.

Note 1: Time when an alarm has issued can be checked.

Establish the clock setting using a teaching tool such as the PC software at the first time the power is supplied to the controller.

[Refer to an instruction manual of a teaching tool such as the PC software for how to establish the clock setting.]

Once the clock setting is established, the data can be retained for approximately ten days with the power to the controller being off. Without the setting conducted or when clock data is lost, the system starts with the time at 00h00m January 1, 2000 at the power being turned on. Even if the time data is lost, a generated error code can be retained. The alarms applicable for this function are those stated in Section 6.3 Alarm. Any error which may occur in a teaching tool such as the PC software is not included.

# MSEL

### 6.2 Error Level Control

| Error        | System error     | Error No.  | Display<br>(7-segment | Error list                          | Error<br>LED             | Program run (Application only)                                                                                                    |                                                                                                | Error<br>reset         | Bomorko                                                                           |
|--------------|------------------|------------|-----------------------|-------------------------------------|--------------------------|----------------------------------------------------------------------------------------------------|------------------------------------------------------------------------------------------------|------------------------|-----------------------------------------------------------------------------------|
| level        | source           | (HEX)      | display,<br>etc.)     | (Applicati<br>on only)              | output<br>(MAIN<br>only) | Other parameter<br>No. 4 = 0                                                                                                    | Other parameter<br>No. 4 = 1                                                                   | (Applicat<br>ion only) | Remarks                                                                           |
|              | MAIN application | 800 to 88F |                       |                                     |                          |                                                                                                    |                                                                                                |                        |                                                                                   |
| ret          | MAIN core        | 890 to 8AF |                       |                                     |                          |                                                                                                    |                                                                                                | Special error          |                                                                                   |
| Sec.         |                  |            |                       | 0                                   |                          |                                                                                                    |                                                                                                |                        | for maintenance                                                                   |
| S            | PC               | 8B0 to 8DF | -                     |                                     |                          |                                                                                                    |                                                                                                |                        | purposes                                                                          |
|              | TP               | 8E0 to 8FF |                       |                                     |                          |                                                                                                    |                                                                                                |                        |                                                                                   |
|              | MAIN application |            | -                     |                                     |                          |                                                                                                    |                                                                                                |                        |                                                                                   |
|              | MAIN core        | -          |                       |                                     |                          |                                                                                                    |                                                                                                |                        |                                                                                   |
|              | PC               |            | -                     |                                     |                          |                                                                                                    |                                                                                                |                        |                                                                                   |
|              | PC (Update tool) |            |                       |                                     |                          |                                                                                                    |                                                                                                |                        |                                                                                   |
|              | TP               |            | -                     |                                     |                          |                                                                                                    |                                                                                                |                        |                                                                                   |
|              | MAIN application | 200 to 24F |                       |                                     |                          |                                                                                                    |                                                                                                |                        |                                                                                   |
|              | MAIN core        | -          | -                     | $\triangle$                         |                          |                                                                                                    |                                                                                                |                        |                                                                                   |
|              | PC               | 250 to 29F |                       | (Battery                            |                          |                                                                                                    |                                                                                                |                        |                                                                                   |
| leve         | PC (Update tool) | 2A0 to 2CF |                       | and                                 |                          |                                                                                                    |                                                                                                |                        |                                                                                   |
| age          | TP               | 2D0 to 2FF | 0                     | registered<br>in an<br>error list.) |                          |                                                                                                    |                                                                                                | Enabled.               | Status display,                                                                   |
| Messe        | MAIN application | 900 to 93F |                       |                                     |                          |                                                                                                    |                                                                                                |                        | input error, etc.                                                                 |
|              | MAIN core        | 940 to 97F |                       |                                     |                          |                                                                                                    |                                                                                                |                        |                                                                                   |
|              | PC               | 980 to 9AF |                       |                                     |                          |                                                                                                    |                                                                                                |                        |                                                                                   |
|              | PC (Update tool) | 9B0 to 9BF |                       |                                     |                          |                                                                                                    |                                                                                                |                        |                                                                                   |
|              | TP               | 9C0 to 9FF |                       |                                     |                          |                                                                                                    |                                                                                                |                        |                                                                                   |
|              | MAIN application | A00 to A6F |                       |                                     |                          |                                                                                                    |                                                                                                |                        |                                                                                   |
|              | MAIN core        | A70 to A9F |                       |                                     |                          |                                                                                                    |                                                                                                |                        |                                                                                   |
|              |                  |            |                       |                                     |                          |                                                                                                    |                                                                                                |                        |                                                                                   |
|              | PC               | AA0 to ACF |                       |                                     |                          |                                                                                                    |                                                                                                |                        |                                                                                   |
|              | TP               | AD0 to AFF |                       |                                     |                          |                                                                                                    |                                                                                                |                        |                                                                                   |
|              | MAIN application |            |                       |                                     |                          | The program in                                                                                                    |                                                                                                |                        |                                                                                   |
|              | MAIN core        | -          |                       |                                     |                          | which the error                                                                                                    |                                                                                                |                        |                                                                                   |
|              | PC               |            |                       |                                     |                          | be cancelled.                                                                                                    | All programs other than the                                                                    |                        | Errors affecting<br>operation. The<br>system will<br>attempt to reset             |
|              | PC (Update tool) |            |                       |                                     |                          | (Except for axis                                                                                                    |                                                                                                |                        |                                                                                   |
|              | TP               |            |                       |                                     |                          | errors, a                                                                                                    |                                                                                                |                        |                                                                                   |
| kel          | MAIN application | 400 to 4CF |                       |                                     |                          | factor is present                                                                                                    |                                                                                                |                        |                                                                                   |
| n le         | MAIN core        | -          |                       |                                     |                          | only for the                                                                                                    | program at                                                                                     |                        |                                                                                   |
| atio         | PC               | 4D0 to 4DF |                       |                                     |                          | moment the                                                                                                    | operation/progra                                                                               |                        | minor errors                                                                      |
| Cells        | PC (Update tool) | 4E0 to 4EF |                       |                                     |                          | * However, in                                                                                                    | m abort" will be                                                                               |                        | below this level                                                                  |
| cano         |                  |            | 0                     | 0                                   |                          | the case of an                                                                                                    | (Except for axis                                                                               | Enabled.               | auto-reset                                                                        |
| Operation-ca | ТР               | 4F0 to 4FF |                       |                                     |                          | error requiring<br>servo OFF or<br>error requiring<br>all-axis servo<br>OFF, all<br>programs other<br>than the "I/O<br>processing<br>program at<br>operation/progr<br>am abort" will<br>be cancelled | errors, a<br>cancellation<br>factor is present<br>only for the<br>moment the<br>error occurs.) |                        | function via<br>external active<br>command<br>(SIO/PIO)<br>(application<br>only). |

PC: PC software, TP: Teaching pendant \* Secret-level errors are not actual errors. Internal statuses are registered in an error list as secret-level errors, when deemed necessary, in order to facilitate error analysis.

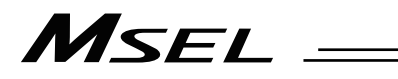

|                | System error     | Error No.  | Display<br>(7-segment | Error list            | Error<br>LED        | Program run (Application only)                                                                                                    |                                                                                                    | Error<br>reset  | Remarks                                                                                         |
|----------------|------------------|------------|-----------------------|-----------------------|---------------------|----------------------------------------------------------------------------------------------------|----------------------------------------------------------------------------------------------------|-----------------|-------------------------------------------------------------------------------------------------|
| Error<br>level | source           | (HEX)      | display,<br>etc.)     | (Application<br>only) | (MAIN<br>only)      | Other parameter<br>No. 4 = 0                                                                                                    | Other parameter<br>No. 4 = 0 Other parameter<br>No. 4 = 1                                                             |                 |                                                                                                 |
|                | MAIN application | B00 to B9F |                       |                       |                     | The program in                                                                                                    |                                                                                                    |                 |                                                                                                 |
|                | MAIN core        | BA0 to BBF |                       |                       |                     | which the error                                                                                                    |                                                                                                    |                 |                                                                                                 |
|                |                  |            |                       |                       |                     | be cancelled.                                                                                                    |                                                                                                    |                 |                                                                                                 |
|                | PC               | BC0 to BDF |                       |                       |                     | (Except for axis                                                                                                    |                                                                                                    |                 |                                                                                                 |
| _              | TP               | BE0 to BFF |                       |                       |                     | cancellation                                                                                                    | All programs                                                                                                    |                 | Errors affecting                                                                                |
| llation level  | MAIN application | C00 to CCF |                       |                       |                     | factor is present                                                                                                    | "I/O processing                                                                                                    |                 | system will                                                                                     |
|                | MAIN core        | CD0 to CDF |                       |                       |                     | only for the                                                                                                    | program at                                                                                                    |                 | attempt to reset                                                                                |
|                |                  |            |                       |                       |                     | error occurs.)                                                                                                    | operation/progra<br>m abort" will be                                                                                  |                 | minor errors<br>below this level                                                                |
| Jce            | PC               | CE0 to CEF | 0                     | 0                     |                     | * However, in                                                                                                    | cancelled.                                                                                                    | Enabled         | using an                                                                                        |
| Operation-can  | ТР               | CF0 to CFF |                       | 0                     |                     | error requiring<br>servo OFF or<br>error requiring<br>all-axis servo<br>OFF, all<br>programs other<br>than the "I/O<br>processing<br>program at<br>operation/progr<br>am abort" will<br>be concelled                                                                                         | (Except for axis<br>errors, a<br>cancellation<br>factor is present<br>only for the<br>moment the<br>error occurs.)    | Enabled.        | auto-reset<br>function via<br>external active<br>command<br>(SIO/PIO)<br>(application<br>only). |
|                | MAIN application |            |                       | 0                     | O<br>(Core<br>only) |                                                                                                    |                                                                                                    |                 |                                                                                                 |
|                | MAIN core        | -          |                       |                       |                     | The program in                                                                                                    | All programs<br>other than the<br>"I/O processing<br>program at<br>operation/progra<br>m abort" will be<br>cancelled. |                 |                                                                                                 |
|                | PC               |            |                       |                       |                     | which the error<br>generated will<br>be cancelled.<br>* However, in<br>the case of an<br>error requiring<br>drive-source<br>cutoff, error<br>requiring servo<br>OFF or error<br>requiring<br>all-axis servo<br>OFF<br>(initialization<br>error, power<br>error, etc.), all<br>programs othor |                                                                                                    |                 |                                                                                                 |
|                | PC (Update tool) |            |                       |                       |                     |                                                                                                    |                                                                                                    |                 |                                                                                                 |
|                | TP               |            |                       |                       |                     |                                                                                                    |                                                                                                    |                 |                                                                                                 |
|                | MAIN application | 600 to 6CF |                       |                       |                     |                                                                                                    |                                                                                                    | Not<br>enabled. |                                                                                                 |
|                | MAIN core        | -          |                       |                       |                     |                                                                                                    |                                                                                                    |                 |                                                                                                 |
| -              | PC               | 6D0 to 6DF |                       |                       |                     |                                                                                                    |                                                                                                    |                 | The controller                                                                                  |
| leve           | PC (Update tool) | 6E0 to 6EF |                       |                       |                     |                                                                                                    |                                                                                                    |                 | power must be                                                                                   |
| art            | TP               | 6F0 to 6FF | 0                     |                       |                     |                                                                                                    |                                                                                                    |                 | (MAIN only)                                                                                     |
| d-st           | MAIN application | D00 to D8F | 0                     |                       |                     |                                                                                                    |                                                                                                    |                 | (The CPU and<br>OS will run<br>properly.)                                                       |
| Col            | MAIN core        | D90 to DAF |                       |                       |                     |                                                                                                    |                                                                                                    |                 |                                                                                                 |
|                | PC               | DB0 to DCF | -                     |                       |                     |                                                                                                    |                                                                                                    |                 |                                                                                                 |
|                | PC (Update tool) | DD0 to DDF | _                     |                       |                     |                                                                                                    |                                                                                                    |                 |                                                                                                 |
|                | TP               | DE0 to DFF |                       |                       |                     | than the "I/O                                                                                                    |                                                                                                    |                 |                                                                                                 |
|                | MAIN application | E00 to E8F |                       |                       |                     | processing                                                                                                    |                                                                                                    |                 |                                                                                                 |
|                | MAIN core        | E90 to EBF | -                     |                       |                     | program at<br>operation/progr                                                                                                    |                                                                                                    |                 |                                                                                                 |
|                |                  |            |                       |                       |                     | am abort" will                                                                                                    |                                                                                                    |                 |                                                                                                 |
|                | PC               | EC0 to EDF |                       |                       |                     | be cancelled.                                                                                                    |                                                                                                    |                 |                                                                                                 |
|                | TP               | EE0 to EFF |                       |                       |                     |                                                                                                    |                                                                                                    |                 |                                                                                                 |
|                | MAIN application |            |                       |                       |                     |                                                                                                    |                                                                                                    |                 |                                                                                                 |
| -              | MAIN core        | -          | -                     |                       |                     |                                                                                                    |                                                                                                    |                 |                                                                                                 |
| eve            | PC               |            | -                     |                       |                     |                                                                                                    |                                                                                                    |                 | The controller                                                                                  |
| N I            | PC (Update tool) |            | 4                     |                       |                     |                                                                                                    |                                                                                                    |                 | power must be                                                                                   |
| -op            |                  |            | 0                     | 0                     | 0                   | All programs w                                                                                                    | ill be cancelled.                                                                                                    | Not             | reconnected                                                                                     |
| em             | MAIN application | FFU TO FBF | -                     |                       |                     |                                                                                                    |                                                                                                    | chabled.        | (The CPU and                                                                                    |
| yst            | MAIN core        | FCU to FCF | 4                     |                       |                     |                                                                                                    |                                                                                                    |                 | OS will not run.)                                                                               |
| 0              |                  |            | 4                     |                       |                     |                                                                                                    |                                                                                                    |                 |                                                                                                 |
|                | PC               | FD0 to FDF | 4                     |                       |                     |                                                                                                    |                                                                                                    |                 |                                                                                                 |
| 1              | I IP             | FE0 to FEF | 1                     |                       |                     | 1                                                                                                    |                                                                                                    |                 | 1                                                                                               |

PC: PC software, TP: Teaching pendant

### 6.3 Error List (MAIN Application)

|                      | I         |                                                                      |                                                                                                    |
|----------------------|-----------|----------------------------------------------------------------------|----------------------------------------------------------------------------------------------------|
|                      | Error No. | Error name                                                           | Description, action, etc.                                                                                                    |
|                      | 205       | 205 Update system software version<br>error (IAI protocol)           | An update was tried to an old version of system software<br>that has no compatibility.<br>Check such information as the compatibility of the system<br>software and the hardware, and try the steps for updating<br>again from the start.                                                                                                    |
|                      | 207       | Update file name error (IAI protocol)                                | The name of the update program file selected in the update mode is invalid. Select the correct file and repeat the update procedure from the beginning.                                                                                                    |
|                      | 208       | Time data error                                                      | [Detail & Cause]<br>An error is occurred on clock data to be indicated in such<br>as communication.<br>[Countermeasure]<br>Check the communication message and so on.                                                                                                    |
|                      | 20D       | Flash busy reset timeout error                                       | Error erasing/writing the flash ROM                                                                                                    |
|                      | 20B       | Motorola S-byte count error                                          | The undate program file is invalid. Check the file                                                                                                    |
| Message level errors | 20E       | Updating target specification error<br>(Received by the application) | The system application received an updating target<br>specification command. To update the program, restart the<br>controller and repeat the updating procedure from the<br>beginning.                                                                                                    |
|                      | 211       | IA Net link error                                                    | IA Net link error was detected.<br>Check if the stations indicated in I/O parameters No. 605<br>and 606 are connected to IA Net properly, or if the station<br>numbers are duplicated in the IA Net network.                                                                                                    |
|                      | 212       | IA Net break station detection<br>error                              | A station that cannot be joined in the IA Net<br>communication cycle was detected.<br>Check if there is a controller or unit with the station<br>number greater than what is set in I/O parameter No. 604<br>"IA Net Final Station Number"                                                                                                    |
|                      | 213       | IA Net mail undefined error code receive error                       | Undefined IA Net mail error code was received.<br>There is a concern that there is a function that is available<br>in other controllers and units in the IA Net network, but is<br>not available on this controller.<br>Update the application in the main CPU board.                                                                                |
|                      | 214       | IA Net stop detection error                                          | IA Net stop detection error was detected.<br>Check if there is an IA Net related error being occurred.                                                                                                    |
|                      | 228       | Calendar clock lost error<br>(RTC oscillation stop detection)        | [Detail & Cause]<br>Clock data is lost due to power voltage drop in calendar<br>IC.<br>[Countermeasure]<br>Establish the clock setting again.                                                                                                    |
|                      | 229       | RTC device access error                                              | [Detail & Cause]<br>It is a data access error to the RTC device.<br>[Countermeasure]<br>In case the same error occurs even after power reboot,<br>there is a concern of noise disturbance or component<br>malfunction.                                                                                                    |
|                      | 22A       | RTC device access error                                              | [Detail & Cause]<br>It is a clock data error off the calendar function. It also<br>occurs when the power voltage in calendar IC is dropped.<br>[Countermeasure]<br>Establish the clock setting again. In case the same error<br>occurs even after clock setting is established, there is a<br>concern of noise disturbance or component malfunction. |

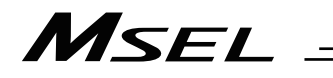

|                     | Error No.                                                           | Error name                                                                                                    | Description, action, etc.                                                                                                    |
|---------------------|---------------------------------------------------------------------|----------------------------------------------------------------------------------------------------|----------------------------------------------------------------------------------------------------|
|                     | 22D                                                                 | Error in number of maintenance information change                                                                                                    | [Detail & Cause]<br>There is an error in the number of maintenance<br>information change to be indicated in such as<br>communication.<br>[Countermeasure]<br>Check the communication message and so on.                                                                                                    |
|                     | 22E                                                                 | Maintenance information type<br>error                                                                                                    | [Detail & Cause]<br>There is an error in the maintenance information type to<br>be indicated in such as communication.<br>[Countermeasure]<br>Check the communication message and so on.                                                                                                    |
|                     | 22F Maintenance information number [D<br>error Th<br>to<br>[C<br>Cr | [Detail & Cause]<br>There is an error in the maintenance information number<br>to be indicated in such as communication.<br>[Countermeasure]<br>Check the communication message and so on. |                                                                                                    |
| sssage level errors | 231                                                                 | Movements threshold<br>exceeded                                                                                                    | [Detail & Cause]<br>The total times of axis operation has exceeded the times<br>set in Each Axis Parameter No. 221 "Threshold for total<br>number of movements".<br>[Countermeasure]<br>Have maintenance conducted on each axis.                                                                                    |
|                     | 232                                                                 | Travelled distance<br>threshold exceeded                                                                                                    | [Detail & Cause]<br>The total distance of axis operation has exceeded the<br>distance set in Each Axis Parameter No. 222 "Threshold<br>for total travelled distance".<br>[Countermeasure]<br>Have maintenance conducted on each axis.                                                                               |
| Σ                   | 233                                                                 | Fan error                                                                                                    | [Detail & Cause]<br>Drop or stop in fan revolution has been detected.<br>[Countermeasure]<br>Contact IAI as there is a risk of generating heat due to the<br>stop of the fan on the controller.                                                                                                    |
|                     | 235                                                                 | Fan revolution drop alarm                                                                                                    | [Detail & Cause]<br>Drop in fan revolution has been detected.<br>[Countermeasure]<br>Contact IAI as there is a risk of generating heat due to the<br>stop of the fan on the controller.                                                                                                    |
|                     | 236                                                                 | Position data record format class error                                                                                                    | There is an error in the position data record format class.                                                                                                    |
|                     | 237                                                                 | Password error                                                                                                    | There is a failure in the password error.                                                                                                    |
|                     | 23C                                                                 | Invalid coordinate system<br>definition error                                                                                                    | [Detail & Cause]<br>It was attempted to execute an operation related to the<br>coordinate system definition when the coordinate system<br>definition is ineffective.<br>[Countermeasure]<br>Have an operation related to the coordinate system<br>definition when the coordinate system definition is<br>effective. |

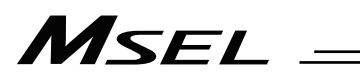

| in u                                | ie panel w                                                                       | ndow, the error numbers follow E in                                                                   | the display.                                                                                                    |
|-------------------------------------|----------------------------------------------------------------------------------|----------------------------------------------------------------------------------------------------|----------------------------------------------------------------------------------------------------|
|                                     | Error No.                                                                        | Error name                                                                                            | Description, action, etc.                                                                                                    |
|                                     | 406                                                                              | Flash busy reset timeout                                                                              | It is an error in deleting or writing of flash ROM.                                                                                                    |
|                                     | 40D                                                                              | Vision System Response Timeout<br>Error                                                               | Communication response from the vision system cannot<br>be confirmed. Check in the settings in I/O Parameter No.<br>129 Bit 4 to 7 and No. 160 to 164, if data transportation is<br>working for the capturing command in the vision system<br>and so on.<br>* This is an error generated only on MSEL-PC/PG/PCF/PGF                                                                                                    |
|                                     | 414                                                                              | Excessive Number of Piled-up<br>Word Piece Detection Error                                            | The number of work pieces exceeded the allowable<br>number to be piled up. Have an action to reduce the<br>number of piled up work pieces.<br>* This is an error generated only on MSEL-PC/PG/PCF/PGF                                                                                                    |
|                                     | 415                                                                              | Unsupported Identification Code<br>Reception Error (Tracking Vision<br>System I/F Data Communication) | Unsupported identification code was received from the vision system. Check in the sent data.<br>* This is an error generated only on MSEL-PC/PG/PCF/PGF                                                                                                    |
|                                     | 416 Received Message Error<br>(Tracking Vision System I/F Data<br>Communication) |                                                                                                    | Inappropriate data was received from the vision system.<br>Check if data different from the format has been sent.<br>* This is an error generated only on MSEL-PC/PG/PCF/PGF                                                                                                    |
| Operation-cancellation level errors | 417                                                                              | Received Work Piece Number<br>Error (Tracking Vision System I/F<br>Data Communication)                | The number of work pieces received from the vision<br>system exceeds the upper limit of the number or work<br>pieces available for capturing in one time. Establish the<br>setting not to exceed the upper limit.<br>* This is an error generated only on MSEL-PC/PG/PCF/PGF                                                                                                    |
|                                     | 418                                                                              | Work Piece Information Handling<br>Busy Error                                                         | It is an error in internal process of the vision system I/F.<br>The process cannot be continued due to the work piece<br>information handling process in busy condition. There is a<br>concern that Error No. 419 is also generated.<br>* This is an error generated only on MSEL-PC/PG/PCF/PGF                                                                                                    |
|                                     | 419                                                                              | Work Piece Information Handling<br>Timeout Error                                                      | It is an error in internal process of the vision system I/F.<br>Timeout has occurred in work piece information handling<br>process.<br>* This is an error generated only on MSEL-PC/PG/PCF/PGF                                                                                                    |
|                                     | 41B                                                                              | ABS unit encoder error (1)                                                                            | [Detail & Cause]<br>It is detected the axis has moved for an external reason<br>during an absolute reset. It can be considered an actuator<br>or robot is moved by an external force of such as a<br>reaction of the stand-alone cable.<br>[Countermeasure]<br>Remove the cause of axis movement and conduct an<br>absolute reset again.                                                                                                    |
|                                     | 41C                                                                              | ABS unit encoder error (2)                                                                            | <ul> <li>[Detail &amp; Cause]</li> <li>1) Turning the power on for the first time after connection of simple absolute battery or battery-less ABS</li> <li>2) Voltage drop of simple absolute battery or battery unconnected (Info.1 = 1 in Error List)</li> <li>3) Breakage on actuator connection cable for Simple ABS Type or cable enclosed in actuator, connection error of connector, or cable being disconnected. (Info.1 = 2 in Error List)</li> <li>4) Power is turned off during data writing to ROM in Battery-less ABS Type (Info.1 = 6 in Error List)</li> <li>[Countermeasure]</li> <li>1), 2), 4): Conduct an absolute reset.</li> <li>3) i. Supply power, charge the battery enough, and then conduct an absolute reset.</li> <li>* It requires approximately 72 hours to have the flat battery fully charged.</li> </ul> |

# MSEL \_

|                                     | 1         |                                                                   |                                                                                                    |
|-------------------------------------|-----------|-------------------------------------------------------------------|----------------------------------------------------------------------------------------------------|
|                                     | Error No. | Error name                                                        | Description, action, etc.                                                                                                    |
|                                     | 41D       | ABS unit encoder error (3)                                        | <ul> <li>[Detail &amp; Cause]</li> <li>It is detected the axis has moved with speed more than<br/>the set rotation speed for an external reason during power<br/>cutoff in Simple Absolute Type.</li> <li>[Countermeasure]</li> <li>1) Remove the cause of axis movement and conduct an<br/>absolute reset.</li> <li>2) Set the rotation speed allowable setting to applicable<br/>setting for higher rotation speed than current.</li> </ul> |
|                                     | 421       | SCARA / linear axis simultaneous indication error                 | SCARA and linear movement axes were specified<br>simultaneously. SCARA and linear movement axes cannot<br>be specified or operated at the same time. Check the axis<br>pattern, position data, etc.<br>* SCARA only.                                                                                                    |
|                                     | 424       | Size over error of position number data in response message       | [Detail & Cause]<br>The expanded point number in the received command is<br>not supported, so a response cannot be sent successfully.<br>[Countermeasure]<br>Check the communication message and so on.                                                                                                    |
| Operation-cancellation level errors | 42F       | Positioning timeout error when home position determined           | Positioning did not finish at home-return operation.<br>It can be concerned that there was an error in servo-motor<br>gain adjustment or interference of the actuator at the<br>home-return operation.                                                                                                    |
|                                     | 491       | IA Net stop detection error at IAI protocol transfer              | IA Net is not working properly during the IAI protocol transfer in IA Net.<br>Confirm that the IA Net board is mounted in the appropriate way or the IA Net is working properly.                                                                                                    |
|                                     | 492       | IA Net IAI protocol mail sending<br>error                         | IAI protocol communication failed in IA Net.<br>Check the condition of IA Net connection, communication<br>station number, I/O parameters No. 602 to 605, etc.                                                                                                    |
|                                     | 49B       | SEL program source symbol<br>management domain sum check<br>error | [Detail & Cause]<br>An error was detected in SEL program data stored in the<br>flash ROM.<br>[Countermeasure]<br>SEL program will be initialized. Contact IAI in case the<br>same error occurs even after flash ROM writing is<br>conducted.                                                                                                    |
|                                     | 49C       | SEL program source symbol<br>management domain ID error           | [Detail & Cause]<br>An error was detected in SEL program data stored in the<br>flash ROM.<br>[Countermeasure]<br>SEL program will be initialized. Contact IAI in case the<br>same error occurs even after flash ROM writing is<br>conducted                                                                                                    |
|                                     | 49D       | Symbol definition table<br>management domain sum check<br>error   | [Detail & Cause]<br>An error was detected in the symbol definition table data<br>stored in the flash ROM.<br>[Countermeasure]<br>The symbol definition table data will be initialized. Contact<br>IAI in case the same error occurs even after flash ROM<br>writing is conducted                                                                                                    |
|                                     | 49E       | Symbol definition table management domain ID error                | [Detail & Cause]<br>An error was detected in the symbol definition table data<br>stored in the flash ROM.<br>[Countermeasure]<br>The symbol definition table data will be initialized. Contact<br>IAI in case the same error occurs even after flash ROM<br>writing is conducted                                                                                                    |

|                                     | Error No. | Error name                                                  | Description, action, etc.                                                                                                    |
|-------------------------------------|-----------|-------------------------------------------------------------|----------------------------------------------------------------------------------------------------|
| Operation-cancellation level errors | 4A4       | Maintenance information data control domain sum check error | [Detail & Cause]<br>An error was detected in maintenance information data<br>stored in the retention memory. This may occur also when<br>the power is accidently turned off during the initialization of<br>the maintenance information.<br>[Countermeasure]<br>The maintenance information data will not be initialized<br>even if an error is detected. To cancel the error, have the<br>data initialized. Contact IAI in case the same error occurs<br>even after initializing. |
|                                     | 4A5       | Maintenance information data control domain ID error        | [Detail & Cause]<br>An error was detected in maintenance information data<br>stored in the retention memory.<br>[Countermeasure]<br>The maintenance information data will not be initialized<br>even if an error is detected. To cancel the error, have the<br>data initialized. Contact IAI in case the same error occurs<br>even after initializing.                                                                                                    |
|                                     | 4A6       | Maintenance information data sum check error                | [Detail & Cause]<br>An error was detected in maintenance information data<br>stored in the retention memory.<br>[Countermeasure]<br>The maintenance information data will not be initialized<br>even if an error is detected. To cancel the error, have the<br>data initialized. Contact IAI in case the same error occurs<br>even after initializing.                                                                                                    |
|                                     | 4A8       | Virtual input and output port<br>operation error            | [Detail & Cause]<br>The virtual input and output port of input attribute was tried<br>to change. Change cannot be made to the virtual input<br>and output port of input attribute.<br>[Countermeasure]<br>Check on the virtual input and output port that the change<br>was tried on.                                                                                                    |
|                                     | 4A9       | Absolute reset information inconsistency error              | <ul> <li>[Detail &amp; Cause]</li> <li>This occurs when an actuator or robot with absolute reset being conducted with not connected on this controller.</li> <li>[Countermeasure]</li> <li>1) Check the combination of the controller and the actuator or robot.</li> <li>2) Conduct an absolute reset.</li> </ul>                                                                                                    |

|                         | Error No.                                                     | Error name                                                                                                    | Description, action, etc.                                                                                                    |
|-------------------------|---------------------------------------------------------------|----------------------------------------------------------------------------------------------------|----------------------------------------------------------------------------------------------------|
|                         | 548                                                           | IA Net resizing overlapping error                                                                                                    | Several stations executed the resizing.<br>There is a concern multiple stations are subject to resizing<br>execution.<br>Check the conformity of I/O parameter No. 603 with the<br>controller on the same network.                                                                                                    |
|                         | 54C                                                           | IA Network communication<br>parameter error                                                                                                    | There is an error in the communication parameter of IA Network. Check in I/O Parameter No. 601 to 606.                                                                                                    |
|                         | 552                                                           | IA Net link error                                                                                                    | IA Net link error was detected.<br>Confirm that all the controllers occupying the stations<br>indicated in I/O parameters No. 603 and 604 are<br>connected properly to IA Net.<br>This error also occurs when the occupied stations<br>indicated in I/O parameters No. 601 and 602 are<br>duplicating with other controllers connected to IA Net. |
|                         | 553                                                           | IA Net message command<br>sending busy error                                                                                                    | Message command could not be sent due to the busy<br>condition at the process of IA Net message command<br>sending.                                                                                                    |
| Cold-start level errors | 554 IA Net message command I/<br>sending timeout error s<br>T | IA Net message command could not be completed to be<br>sent in the specified time.<br>There is a concern of message commands not being able<br>to be sent properly. |                                                                                                    |
|                         | 556                                                           | IA Net message command<br>domain access right acquirement<br>timeout error                                                                                          | Access right to IA Net message command domain could not be gained in the specified time.                                                                                                    |
|                         | 560                                                           | Number of IA Net occupied station exceeded error                                                                                                    | The number of IA Net occupied stations has exceeded the number allowed in the system.                                                                                                    |
|                         | 561                                                           | IA Net I/O assignment number<br>overflow error                                                                                                    | The number of IA Net I/O assignments has exceeded the specified range.                                                                                                    |
|                         | 562                                                           | Extension I/O unit parameter error                                                                                                    | <ul> <li>There is a failure in the extension I/O unit parameters.</li> <li>1) The station numbers for a controller and an extension I/O unit are duplicated.</li> <li>2) Eextension I/O unit with a station number greater than the value set in I/O parameter No. 604 "IA Net final station number" is attempted to be used.</li> </ul>          |
|                         | 563                                                           | Extension I/O unit DO duplication error                                                                                                    | Multiple controllers attempted to use DO in one I/O board on the extension I/O unit.                                                                                                    |
|                         | 564                                                           | Extension I/O unit initial<br>Communication timeout error                                                                                                    | <ul> <li>Initial communication with the extension remote I/O unit was not established correctly.</li> <li>It could be considered that;</li> <li>1) Extension remote I/O unit is not connected.</li> <li>2) Power is not supplied to extension remote I/O unit.</li> <li>3) Wrong unit number is set in I/O parameters.</li> </ul>                 |
|                         | 565                                                           | Extension I/O unit board<br>undetected error                                                                                                    | I/O board in an extension I/O unit was not detected.                                                                                                    |
|                         | 566                                                           | Extension I/O unit undefined error code detection                                                                                                    | Undefined extension I/O unit error code was detected.<br>This error occurs when the main CPU board software is<br>not applicable for the error code of the extension I/O unit.<br>Updating is required on the application in the main CPU<br>board.                                                                                               |
|                         | 567                                                           | IA Net communication cycle time error                                                                                                    | There is an error in the communication cycle time of IA Net.                                                                                                    |
|                         | 568                                                           | Extension I/O unit self checking<br>error                                                                                                    | There is a failure in the CPU program of extension I/O unit.                                                                                                    |
|                         | 569                                                           | Extension I/O unit initial<br>communication parameter error                                                                                                    | There is a failure in the extension I/O unit parameters.<br>Make sure that the I/O parameters No. 20 and 716, etc.,<br>are identical to those of the other extension I/O unit<br>controller.                                                                                                    |

| in tr                   | ie pariel w | ndow, the error numbers follow E in              | the display.                                                                                                    |
|-------------------------|-------------|--------------------------------------------------|----------------------------------------------------------------------------------------------------|
|                         | Error No.   | Error name                                       | Description, action, etc.                                                                                                    |
|                         | 56A         | CC-Link system domain use error                  | <ul> <li>CC-Link system domain cannot be used as the system input and output port of X-SEL. It can be considered as the cause that CC-Link system domain is used as a system output as shown below. Check the I/O parameter settings.</li> <li>1) Input and output function select port number</li> <li>2) Zone output port number</li> <li>3) Simple interference check zone output port number</li> <li>4) Vision system I/F capturing command physical output port number</li> <li>Etc.</li> </ul>                                                                                   |
|                         | 572         | Motor power overcurrent error                    | [Detail & Cause]<br>Overcurrent has occurred due to an error in motor cable<br>area or malfunction on motor drive circuit.<br>[Countermeasure]<br>Replacement of motor cable or PCB is necessary.                                                                                                    |
| Cold-start level errors | 573         | ABS encoder error detection                      | <ul> <li>[Detail &amp; Cause]</li> <li>There is an error on the absolute encoder.</li> <li>1) Abrasion on gear is large.<br/>(Info.1 = 1 in Error List)</li> <li>2) Internal communication error has occurred due to such as noise.<br/>(Info.1 = 2 in Error List)</li> <li>3) The motor started to move during gear angle detection.<br/>(Info.1 = 3 in Error List)</li> <li>4) Error in ABS data.<br/>(Info.1 = 4 in Error List)</li> <li>[Countermeasure]</li> <li>Reboot the power. In case the error occurs even after<br/>power reboot for several times, contact IAI.</li> </ul> |
|                         | 574         | System construction definition<br>ROM data error | <ul> <li>[Detail &amp; Cause]</li> <li>There is an error in the flash ROM data.</li> <li>1) Data is not written in normal condition to the flash ROM.</li> <li>2) The power was turned off during data writing to the flash ROM.</li> <li>3) There is wrong information in the flash ROM data.</li> <li>4) Malfunction of flash ROM.</li> <li>[Countermeasure]</li> <li>In case the error occurs even after power reboot, contact IAI.</li> </ul>                                                                                                    |
|                         | 575         | System construction definition error             | [Detail & Cause]<br>It is a system construction not supported.<br>[Countermeasure]<br>In case the error occurs even after power reboot, contact<br>IAI.                                                                                                    |
|                         | 5C0         | Coordinate system definition<br>setting error    | <ul> <li>[Detail &amp; Cause]</li> <li>There is an error in the setting of the coordinate system definition.</li> <li>The following can be concerned.</li> <li>1) There is an error in the setting of All Axes Parameter No. 56</li> <li>(Indication of invalid axis or axis forbidden to indicate, duplication of indicated axis number, XYZ axes are not a linear drive axis, R-axis is not rotary drive axis, etc.)</li> <li>[Countermeasure]</li> <li>Revise the parameter settings related to the coordinate system definition.</li> </ul>                                         |

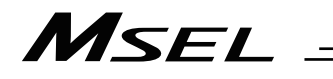

|                    | Error No. | Error name                                                | Description, action, etc.                                                                                                    |
|--------------------|-----------|-----------------------------------------------------------|----------------------------------------------------------------------------------------------------|
|                    | 614       | Driver synchronizing<br>communication LRC error           | [Detail & Cause]<br>An error was detected in the communication between the<br>driver CPU and main board FPGA.<br>[Countermeasure]<br>Reboot the power supply. Contact IAI in case the same<br>error occurs even after power reboot.                                                                                                    |
|                    | 616       | ABS unit encoder command busy error                       | [Detail & Cause]<br>A command could not be executed due to the busy status<br>when an absolute unit encoder command was issued.<br>[Countermeasure]<br>Reboot the power. In case the error occurs even after<br>power reboot, contact IAI.                                                                                                    |
|                    | 617       | ABS unit encoder command timeout error                    | [Detail & Cause]<br>Timeout occurred with no complete confirmation when an<br>absolute unit encoder command was executed.<br>[Countermeasure]<br>Reboot the power. In case the error occurs even after<br>power reboot, contact IAI.                                                                                                    |
| start level errors | 618       | ABS unit encoder command data error                       | [Detail & Cause]<br>A command could not be executed due to a data error of<br>an absolute unit encoder command.<br>[Countermeasure]<br>Reboot the power. In case the error occurs even after<br>power reboot, contact IAI.                                                                                                    |
|                    | 619       | ABS unit encoder reception error                          | <ul> <li>[Detail &amp; Cause]</li> <li>A response could not be received in a normal condition<br/>when an absolute unit encoder command was issued.</li> <li>[Countermeasure]</li> <li>Turn on the power to the simple absolute unit before (or<br/>at the same time as) turning on the controller.</li> <li>Check if any noise influence or cable breakage.</li> </ul> |
| Cold               | 630       | Update system code error<br>(Detected by the application) | The update system code is invalid.                                                                                                    |
|                    | 631       | Update unit code error (Detected by the application)      | The update unit code is invalid.                                                                                                    |
|                    | 632       | Update device number error (Detected by the application)  | The update device number is invalid.                                                                                                    |
|                    | 635       | Deadman/enable switch requiring reset recovery open       | Reset the deadman/enable switch, and then reconnect the power.                                                                                                    |
|                    | 636       | Serial encoder command busy error                         | The system was busy when the serial encoder command was issued.                                                                                                    |
|                    | 637       | Serial encoder command timeout error                      | Completion of the serial encoder command cannot be confirmed after the specified time.                                                                                                    |
|                    | 643       | Encoder resolution division error                         | Check "Axis-specific parameter No. 43: Encoder division ratio."                                                                                                    |
|                    | 646       | Encoder EEPROM read busy error                            | The encoder is faulty or an encoder communication failure occurred.                                                                                                    |
|                    | 647       | Encoder EEPROM write address mismatch error               | The encoder is faulty or an encoder communication failure occurred.                                                                                                    |
|                    | 648       | Encoder EEPROM read address mismatch error                | The encoder is faulty or an encoder communication failure occurred.                                                                                                    |
|                    | 649       | Undefined serial encoder installation error               | Installation of serial encoder is not defined.                                                                                                    |
|                    | 64A       | Undefined serial encoder command error                    | The serial encoder command is not defined.                                                                                                    |

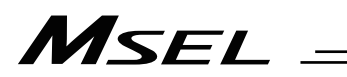

| in tr                   | ie panel wi | ndow, the error numbers follow E in                                       | the display.                                                                                                    |
|-------------------------|-------------|---------------------------------------------------------------------------|----------------------------------------------------------------------------------------------------|
|                         | Error No.   | Error name                                                                | Description, action, etc.                                                                                                    |
|                         | 650         | Encoder receive timeout error<br>(during initialization<br>communication) | An encoder communication failure.                                                                                                    |
|                         | 66D         | Slave communication target ID error                                       | The target ID of slave communication is invalid.                                                                                                    |
|                         | 66E         | Slave communication block number error                                    | The block number of slave communication is invalid.                                                                                                    |
| Cold-start level errors | 671         | Encoder control data error                                                | [Detail & Cause]<br>The encoder control data is invalid or cannot be acquired.<br>[Countermeasure]<br>Reboot the power. In case the error occurs even after<br>power reboot for several times, contact IAI.                                                                                                    |
|                         | 672         | Motor control relevance data error                                        | [Detail & Cause]<br>There is an error in the motor control related data.<br>This error can occur when the controller main CPU<br>firmware is not applicable for the data related to the motor<br>control indicated in the driver card parameters.<br>[Countermeasure]<br>Check the settings in the driver card parameters.                  |
|                         | 683         | Axis Operation Error during<br>System Semi-Closing (Encoder<br>Stop)      | [Detail & Cause]<br>It was attempted to make an operation such as servo-ON,<br>absolute reset and so on during the system semi-closing<br>(encoder stop).<br>[Countermeasure]<br>Reboot the power or execute the software reset.                                                                                                    |
|                         | 685         | I/O function selection port number<br>error                               | <ul> <li>The I/O port number setting specified for a given I/O function selection is invalid.</li> <li>Check the settings of I/O parameter Nos. 62 to 65, 76, 77, 283 to 330, etc.</li> <li>e.g.</li> <li>A value out of the range of input and output port numbers is set.</li> <li>Input and output port number is duplicated.</li> </ul> |
|                         | 690         | Motor overcurrent error                                                   | [Detail & Cause]<br>The output current on power supply circuit rose extremely<br>high.<br>[Countermeasure]<br>It would not ordinary happen. Insulation degradation on<br>the motor coil or malfunction of the controller can be<br>concerned. Contact IAI.                                                                                  |
|                         | 69C         | Parameter control domain sum check error                                  | [Detail & Cause]<br>An error was detected in the parameter data stored in the<br>flash ROM.<br>[Countermeasure]<br>The parameter data will be initialized. Contact IAI in case<br>the same error occurs even after flash ROM writing is<br>conducted.                                                                                       |
|                         | 69D         | Parameter control domain ID error                                         | [Detail & Cause]<br>An error was detected in the parameter data stored in the<br>flash ROM.<br>[Countermeasure]<br>The parameter data will be initialized. Contact IAI in case<br>the same error occurs even after flash ROM writing is<br>conducted.                                                                                       |

el window th falle \_

# MSEL \_

|                         | Error No. | Error name                                                                  | Description, action, etc.                                                                                                    |
|-------------------------|-----------|-----------------------------------------------------------------------------|----------------------------------------------------------------------------------------------------|
| Cold-start level errors | 69E       | Position data control domain sum<br>check error                             | [Detail & Cause]<br>An error was detected in the position data. Contents in<br>Info.1 in the error list show the data domain the error was<br>detected.<br>Info.1 = 1: Data stored in the flash ROM (from No. 10001)<br>Info.1 = 2: Data stored in the retention memory (from No.<br>1 to 10000)<br>In this case, the error will also occur when the<br>power is accidently turned off during memory<br>initialization.<br>[Countermeasure]<br>The position data will not be initialized even if an error is<br>detected. To cancel the error, have the data initialized.<br>Also conduct the flash ROM writing if the error was<br>detected in the flash ROM domain. Contact IAI in case the<br>same error occurs even after initializing (flash ROM<br>writing). |
|                         | 69F       | Position data control domain ID<br>error                                    | [Detail & Cause]<br>An error was detected in the position data. Contents in<br>Info.1 in the error list show the data domain the error was<br>detected.<br>Info.1 = 1: Data stored in the flash ROM (from No. 10001)<br>Info.1 = 2: Data stored in the retention memory (from No.<br>1 to 10000)<br>[Countermeasure]<br>The position data will not be initialized even if an error is<br>detected. To cancel the error, have the data initialized.<br>Also conduct the flash ROM writing if the error was<br>detected in the flash ROM domain. Contact IAI in case the<br>same error occurs even after initializing (flash ROM<br>writing).                                                                                                    |
|                         | 6BB       | Deviation overflow error (when home return is not yet completed)            | [Detail & Cause]<br>The command cannot be performed. The electrical angle<br>may be inconsistent.<br>[Countermeasure]<br>Check for operational interference, locking, wiring,<br>encoder, motor, etc.                                                                                                    |
|                         | 6BC       | Stop deviation overflow error<br>(when home return is not yet<br>completed) | [Detail & Cause]<br>The actuator may have moved while stationary due to an<br>external force or its operation may have been locked<br>during deceleration. This error may also occur when the<br>operation is locked while jogging (due to contact with an<br>obstacle, contact with the mechanical end while jogging<br>before home return, etc.) or as a result of wiring error,<br>encoder failure or motor failure occurring during<br>deceleration. The electrical angle may be inconsistent.<br>[Countermeasure]<br>Check for operational interference, locking, wiring,<br>encoder, motor, etc.                                                                                                    |

|                         | Error No. | Error name                                        | Description, action, etc.                                                                                                    |
|-------------------------|-----------|---------------------------------------------------|----------------------------------------------------------------------------------------------------|
| Cold-start level errors | 6BF       | Position data sum check error                     | [Detail & Cause]<br>An error was detected in the position data. Contents in<br>Info.1 in the error list show the data domain the error was<br>detected.<br>Info.1 = 1: Data stored in the flash ROM (from No. 10001)<br>Info.1 = 2: Data stored in the retention memory (from No.<br>1 to 10000)<br>[Countermeasure]<br>The position data will not be initialized even if an error is<br>detected. To cancel the error, have the data initialized.<br>Also conduct the flash ROM writing if the error was<br>detected in the flash ROM domain. Contact IAI in case the<br>same error occurs even after initializing (flash ROM<br>writing). |
|                         | 6C7       | SEL global data control domain<br>sum check error | [Detail & Cause]<br>An error was detected in SEL global data stored in the<br>retention memory. This may occur also when the power is<br>accidently turned off during the initialization of SEL global<br>data.<br>[Countermeasure]<br>SEL global data will not be initialized even if an error is<br>detected. To cancel the error, have the data initialized.<br>Contact IAI in case the same error occurs even after<br>initializing.                                                                                                    |
|                         | 6C8       | SEL global data control domain ID<br>error        | [Detail & Cause]<br>An error was detected in SEL global data stored in the<br>retention memory.<br>[Countermeasure]<br>SEL global data will not be initialized even if an error is<br>detected. To cancel the error, have the data initialized.<br>Contact IAI in case the same error occurs even after<br>initializing.                                                                                                    |
|                         | 6C9       | SEL global data sum check error                   | [Detail & Cause]<br>An error was detected in SEL global data stored in the<br>retention memory.<br>[Countermeasure]<br>SEL global data will not be initialized even if an error is<br>detected. To cancel the error, have the data initialized.<br>Contact IAI in case the same error occurs even after<br>initializing.                                                                                                    |

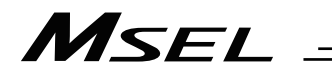

|          | Error No. | Error name                                                 | Description, action, etc.                                                                                                    |
|----------|-----------|------------------------------------------------------------|----------------------------------------------------------------------------------------------------|
|          | 801       | SCIF overrun status (IAI protocol reception)               | Communication failure. Check for noise, connected equipment and communication setting.                                                                                                    |
|          | 802       | SCIF receive ER status (IAI protocol reception)            | Communication failure. Check for noise,<br>shorted/disconnected communication cable, connected<br>equipment and communication setting. This error will also<br>occur when establishing communication with the PC/TP<br>wrongly connected to SIO-CH1 being opened to the user.                    |
|          | 803       | Receive timeout status (IAI protocol reception)            | The transfer interval after the first received byte is too<br>long. Possible causes include disconnected<br>communication cable and error in the connected<br>equipment.                                                                                                    |
|          | 804       | SCIF overrun status (SEL reception)                        | Communication failure. Check for noise, connected equipment and communication setting.                                                                                                    |
|          | 805       | SCIF receive ER status (SEL reception)                     | Communication failure. Check for noise,<br>shorted/disconnected communication cable, connected<br>equipment and communication setting.                                                                                                    |
|          | 806       | SCIF receive ER status due to other factor (SEL reception) | Communication failure. Take the same action specified for error No. 804 or 805.                                                                                                    |
| ors      | 807       | Drive-source cutoff relay ER status                        | The motor-drive power ON status remains ON even when<br>the drive source is cut off. The drive-source cut-off relay<br>contacts may have been melted.                                                                                                    |
| /el err  | 808       | Power OFF status during slave<br>parameter write           | The power was turned off while writing slave parameters.                                                                                                    |
| cret lev | 809       | Power OFF status during data<br>write to flash ROM         | The power was turned off while writing data to the flash ROM.                                                                                                    |
| Sec      | 80F       | Ethernet control status 1                                  | Ethernet control information (For analysis)                                                                                                    |
|          | 810       | Ethernet control status 2                                  | Ethernet control information (For analysis)                                                                                                    |
|          | 811       | Maintenance information 1                                  | Maintenance information (For analysis)                                                                                                    |
|          | 812       | Maintenance information 2                                  | Maintenance information (For analysis)                                                                                                    |
|          | 813       | Maintenance information 3                                  | Maintenance information (For analysis)                                                                                                    |
|          | 814       | Maintenance information 4                                  | Maintenance information (For analysis)                                                                                                    |
|          | 815       | Maintenance information 5                                  | Maintenance information (For analysis)                                                                                                    |
|          | 821       | Tracking System Adjustment Type<br>Indication Error        | Indication of tracking system adjustment type is not<br>appropriate. Indicate only the acceptable type.<br>* This is an error generated only on MSEL-PC/PG/PCF/PGF                                                                                                    |
|          | 824       | Controller power-on log                                    | It is the log for time when the controller power is turned on. (not error)                                                                                                    |
|          | 825       | Controller software reset log                              | It is the log for time of controller software reset. (not error)                                                                                                    |
|          | 826       | Power OFF status during memory initializing                | [Detail & Cause]<br>It was detected the power was turned off while in the<br>operation to initialize the memory. As the initializing<br>process was interrupted, there may be a risk the memory<br>data error has been occurred.<br>[Countermeasure]<br>Conduct the memory initialization again. |

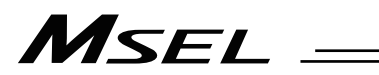

| in tr        | ie panel wi | ndow, the error numbers follow E in                                                        | the display.                                                                                                    |
|--------------|-------------|--------------------------------------------------------------------------------------------|----------------------------------------------------------------------------------------------------|
|              | Error No.   | Error name                                                                                 | Description, action, etc.                                                                                                    |
|              | 900         | Blank step shortage error                                                                  | There are not enough blank steps to save step data.<br>Provide enough blank steps needed to save step data.                                                                                                    |
|              | 901         | Step number error                                                                          | The step number is invalid.                                                                                                    |
|              | 902         | Symbol-definition table number error                                                       | The symbol-definition table number is invalid.                                                                                                    |
|              | 903         | Position number error                                                                      | The position number is invalid.                                                                                                    |
|              | 904         | Variable number error                                                                      | The variable number is invalid.                                                                                                    |
|              | 905         | Flag number error                                                                          | The flag number is invalid.                                                                                                    |
|              | 906         | I/O port/flag number error                                                                 | The I/O port/flag number is invalid.                                                                                                    |
|              | 90A         | Rejection error during servo-ON                                                            | [Detail & Cause]<br>Process unacceptable while the servo is turned ON was<br>held.<br>[Countermeasure]<br>Conduct it after the servo is turned OFF.                                                                                                    |
|              | 90B         | Rejection error when motor magnetic pole not detected                                      | <ul> <li>[Detail &amp; Cause]</li> <li>The motor magnetic pole was not detected.</li> <li>[Countermeasure]</li> <li>Check for interference or restriction in operation, wires, encoders or motor.</li> </ul>                                                                                   |
|              | 910         | Command error (IAI protocol HT reception)                                                  | The command ID is not supported or invalid. (For future expansion)                                                                                                    |
| errors       | 911         | Message conversion error (IAI protocol HT reception)                                       | The transmitted message does not match the message format or contains invalid data. (For future expansion)                                                                                                    |
| essage level | 912         | PC/TP servo-movement<br>command acceptance-enable<br>input OFF error                       | Any axis movement command issued to the axis specified<br>in I/O parameter No. 78 from the PC/TP will not be<br>accepted while the input port specified in I/O parameter<br>No. 77 is OFF. (Important: The acceptance-enable input<br>port will become invalid once the operation is started.) |
| 2            | 913         | Multiple-program simultaneous start prohibition error                                      | Starting of multiple programs is prohibited.                                                                                                    |
|              | 916         | Non-mounted device indication error                                                        | The indicated device is not mounted.                                                                                                    |
|              | 930         | Coordinate system number error                                                             | The coordinate system number is invalid.                                                                                                    |
|              | 931         | Coordinate system type error                                                               | The coordinate system type is invalid.                                                                                                    |
|              | 932         | Coordinate system definition data count-specification error                                | The specified number of coordinate system definition data is invalid.                                                                                                    |
|              | 933         | Axis number error                                                                          | The axis number is invalid.                                                                                                    |
|              | 935         | Positioning operation type error                                                           | There is an error in the SCARA ABS reset special movement operation type.                                                                                                    |
|              | 936         | Simple interference check zone number error                                                | The positioning operation type is invalid.<br>* It is an error only for SCARA                                                                                                    |
|              | 938         | Simple interference check zone data count-specification error                              | The simple contact check zone number is invalid.<br>* It is an error only for SCARA                                                                                                    |
|              | 939         | Detection of entry into simple<br>interference check zone<br>(Message level specification) | The specified number of simple contact check zone data is invalid.<br>* It is an error only for SCARA                                                                                                    |
|              | 93A         | R- axis CP Job forbidden error out<br>of operation range (When tool XY<br>offset is valid) | Move each axis into the operation range with JOG operation.<br>* It is an error only for SCARA                                                                                                    |

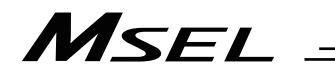

|        | Error No |                                                               | Description action etc                                                                                                    |
|--------|----------|---------------------------------------------------------------|----------------------------------------------------------------------------------------------------|
|        |          |                                                               |                                                                                                    |
|        | A04      | System mode error at core update                              | [Detail & Cause]<br>An update command was received when the system was<br>not in the core update mode.<br>[Countermeasure]<br>Establish the setting in the update mode for core part. (For<br>maintenance) |
|        | A05      | Motorola S record format error                                | The update program file is invalid. Check the file.                                                                                                    |
|        | A06      | Motorola S checksum error                                     | The update program file is invalid. Check the file.                                                                                                    |
|        | A07      | Motorola S load address error                                 | The update program file is invalid. Check the file.                                                                                                    |
|        | A08      | Motorola S write address over error                           | The update program file is invalid. Check the file.                                                                                                    |
|        | A09      | Flash-ROM timing limit over error (Write)                     | Error writing the flash ROM                                                                                                    |
|        | A0A      | Flash-ROM timing limit over error (Erase)                     | Error erasing the flash ROM                                                                                                    |
|        | A0B      | Flash-ROM verify error                                        | Error erasing/writing the flash ROM                                                                                                    |
|        | A0C      | Flash-ROM ACK timeout                                         | Error erasing/writing the flash ROM                                                                                                    |
|        | A0D      | Head sector number specification error                        | Error erasing the flash ROM                                                                                                    |
|        | A0E      | Sector count specification error                              | Error erasing the flash ROM                                                                                                    |
| s      | A0F      | Write-destination offset address error (Odd-numbered address) | Error writing the flash ROM                                                                                                    |
| error  | A10      | Write-source data buffer address error (Odd-numbered address) | Error writing the flash ROM                                                                                                    |
| e leve | A11      | Invalid core-code sector block ID error                       | The core program already written to the flash ROM is invalid.                                                                                                    |
| essag  | A12      | Core-code sector block ID erase<br>count over                 | The number of times the flash ROM can be erased was exceeded.                                                                                                    |
| W      | A13      | Flash-ROM write request error when erase is incomplete        | When updating, a flash-ROM write command was received before a flash-ROM erase command. Check the update program file and perform update again.                                                            |
|        | A14      | Busy-status reset timeout error at<br>EEPROM write            | A busy-status reset timeout occurred after executing<br>EEPROM write.                                                                                                    |
|        | A15      | EEPROM write request error due to no-EEPROM in target         | An EEPROM write request was received for a driver or other unit with CPU not equipped with EEPROM.                                                                                                    |
|        | A16      | EEPROM read request error due to no-EEPROM in target          | An EEPROM read request was received for a driver or other unit with CPU not equipped with EEPROM.                                                                                                    |
|        | A17      | Message checksum error (IAI<br>protocol reception)            | The checksum in the received message is invalid.                                                                                                    |
|        | A18      | Message header error (IAI protocol reception)                 | The header in the received message is invalid. Invalid header position (message is 9 bytes or less) is suspected, among other reasons.                                                                     |
|        | A19      | Message station number error (IAI protocol reception)         | The station number in the received message is invalid.                                                                                                    |
|        | A1A      | Message ID error (IAI protocol reception)                     | The ID in the received message is invalid.                                                                                                    |
|        | A1C      | Message conversion error                                      | The transmitted message does not match the message format or contains invalid data. Check the transmitted message.                                                                                         |
|        | A1D      | Start mode error                                              | A start not permitted in the current mode (MANU/AUTO) was attempted.                                                                                                    |

## MSEL \_

|        |           |                                                                   | and alophay.                                                                                                    |
|--------|-----------|-------------------------------------------------------------------|----------------------------------------------------------------------------------------------------|
|        | Error No. | Error name                                                        | Description, action, etc.                                                                                                    |
|        | A1E       | Start condition non-satisfaction<br>error                         | Start was attempted when the start condition was not<br>satisfied, such as when an all-operation-cancellation factor<br>(see the 7-segment display: Drive-source cutoff, mode<br>switching, error, auto-start switch OFF edge, deadman<br>switch, safety gate, emergency stop, etc.) was present or<br>the flash ROM was being written. |
|        | A1F       | Axis duplication error (SIO • PIO)                                | The applicable axis is currently in use.                                                                                                    |
|        | A20       | Servo-control-right acquisition error (SIO • PIO)                 | The servo control right is not available.                                                                                                    |
|        | A21       | Servo-control-right<br>duplicate-acquisition error (SIO •<br>PIO) | The servo control right has already been acquired.                                                                                                    |
|        | A22       | Servo-control-right<br>non-acquisition error (SIO • PIO)          | An attempt to retain the servo control right has failed.                                                                                                    |
|        | A25       | Step count specification error                                    | The specified number of steps is invalid.                                                                                                    |
|        | A26       | Program count specification error                                 | The specified number of programs is invalid.                                                                                                    |
|        | A27       | Program non-registration error                                    | The applicable program is not registered.                                                                                                    |
|        | A28       | Reorganization disable error during program run                   | A program-area reorganization operation was attempted while a program was running. End all active programs first.                                                                                                    |
|        | A29       | Active-program edit disable error                                 | An edit operation was attempted to a program currently not running. End the applicable program first.                                                                                                    |
|        | A2A       | Program inactive error                                            | The specified program is not running.                                                                                                    |
| S      | A2B       | Program-run command refusal error in AUTO mode                    | Programs cannot be run from the TP/PC software<br>connector in the AUTO mode.                                                                                                    |
| rror   | A2C       | Program number error                                              | The program number is invalid.                                                                                                    |
| evel e | A2D       | Inactive program resumption error                                 | A resumption request was received for a program currently not running.                                                                                                    |
| age le | A2E       | Inactive program pause error                                      | A pause request was received for a program currently not running.                                                                                                    |
| les    | A2F       | Breakpoint error                                                  | The step number specified as a breakpoint is invalid.                                                                                                    |
| 2      | A30       | Breakpoint setting-count<br>specification error                   | The number of breakpoints to be set exceeds the limit value.                                                                                                    |
|        | A31       | Parameter change value error                                      | The value of parameter changed is invalid.                                                                                                    |
|        | A32       | Parameter type error                                              | The parameter type is invalid.                                                                                                    |
|        | A33       | Parameter number error                                            | The parameter number is invalid.                                                                                                    |
|        | A34       | Card-parameter buffer read error                                  | Error reading the card-parameter buffer                                                                                                    |
|        | A35       | Card-parameter buffer write error                                 | Error writing the card-parameter buffer                                                                                                    |
|        | A36       | Parameter change refusal error<br>during operation                | Parameters cannot be changed during operation (Program is running, servo is in use, etc.).                                                                                                    |
|        | A37       | Card manufacturing/function information change refusal error      | The card manufacturing/function information cannot be changed.                                                                                                    |
|        | A38       | Parameter change refusal error during servo ON                    | An attempt was made to change a parameter whose change is not permitted while the servo is ON.                                                                                                    |
|        | A39       | Non-acquired card parameter<br>change error                       | An attempt was made to change a parameter for a card not recognized at reset.                                                                                                    |
|        | A3A       | Device number error                                               | The device number is invalid.                                                                                                    |
|        | A3C       | Memory initialization type specification error                    | The specified memory initialization type is invalid.                                                                                                    |
|        | A3D       | Unit type error                                                   | The unit type is invalid.                                                                                                    |
|        | A3E       | SEL write data type specification error                           | The specified SEL write data type is invalid.                                                                                                    |
|        | A3F       | Flash-ROM write refusal error during program run                  | The flash ROM cannot be written while a program is running.                                                                                                    |

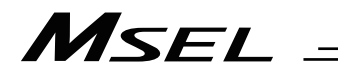

|           | le parler w |                                                               | the display.                                                                                                    |
|-----------|-------------|---------------------------------------------------------------|----------------------------------------------------------------------------------------------------|
|           | Error No.   | Error name                                                    | Description, action, etc.                                                                                                    |
|           | A40         | Data change refusal error during<br>flash ROM write           | Data cannot be changed while the flash ROM is being written.                                                                                                    |
|           | A41         | Duplicate flash-ROM write<br>commands refusal error           | Another flash-ROM write command was received while the<br>flash ROM was being written.                                                                                                  |
|           | A42         | Direct monitor prohibition error during flash ROM write       | Direct monitor is prohibited while the flash ROM is being written.                                                                                                    |
|           | A43         | P0/P3-area direct monitor<br>prohibition error                | Direct monitor in the P0/P3 areas is prohibited.                                                                                                    |
|           | A44         | Position-data count specification error                       | The specified number of position data is invalid.                                                                                                    |
|           | A45         | Symbol-record count specification error                       | The specified number of symbol records is invalid.                                                                                                    |
|           | A46         | Variable-data count specification error                       | The specified number of variable data is invalid.                                                                                                    |
|           | A48         | Error-detail query type 1 error                               | Error-detail query type 1 is invalid.                                                                                                    |
|           | A49         | Error-detail query type 2 error                               | Error-detail query type 2 is invalid.                                                                                                    |
|           | A4B         | Monitoring-record count<br>specification error                | The specified number of records for monitoring data query is invalid.                                                                                                    |
|           | A4E         | Parameter register busy error at issuance of slave command    | The driver special command ACK generated a timeout at issuance of a slave command.                                                                                                    |
|           | A4F         | Software reset refusal error during operation                 | Software reset (SIO) is prohibited during operation (program is running, servo is in use, etc.).                                                                                        |
| rs        | A50         | Drive-source recovery request<br>refusal error                | The drive-source cutoff factor (error, deadman switch, safety gate, emergency stop, etc.) has not been removed.                                                                         |
| evel erro | A51         | Operation-pause reset request refusal error                   | The all-operation-pause factor (drive-source cutoff,<br>operation-pause signal, deadman switch, safety gate,<br>emergency stop, etc.) has not been removed.                             |
| sage I    | A53         | Refusal error due to servo ON                                 | A processing not permitted during servo ON was attempted.                                                                                                    |
| Mes       | A54         | Refusal error due to unsupported function                     | The function is not supported.                                                                                                    |
|           | A55         | Refusal error due to exclusive<br>manufacturer function       | A processing not opened to users other than the manufacturer was attempted.                                                                                                    |
|           | A56         | Refusal error due to invalid data                             | The data is invalid.                                                                                                    |
|           | A57         | Program start duplication error                               | An attempt was made to start a program currently running.                                                                                                    |
|           | A58         | BCD error warning                                             | The BCD value being read may be invalid, or the value being written (variable 99) may be a negative value, among other reasons.                                                         |
|           | A59         | IN/OUT command port flag error<br>warning                     | The number of I/O ports (flags) may have exceeded 32, among other reasons. Check the I/O port (flag) specifications.                                                                    |
|           | A5B         | Character-string $\rightarrow$ value conversion error warning | The specified number of converting characters is invalid or characters that cannot be converted to value are included.                                                                  |
|           | A5C         | Copying-character count error<br>warning with SCPY command    | The specified number of copying characters is invalid.                                                                                                    |
|           | A5D         | SCIF open error in non-AUTO mode                              | The channel was opened in a non-AUTO mode. In the MANU mode, the PC/TP connection must be forcibly disconnected before opening the serial channel opened to the user. Exercise caution. |
|           | A5E         | I/O-port/flag count specification error                       | The specified number of I/O ports/flags is invalid.                                                                                                    |
|           | A5F         | Fieldbus error (LERROR-ON)                                    | A LERROR-ON was detected.                                                                                                    |
|           | A60         | Fieldbus error (LERROR-BLINK)                                 | A LERROR-BLINK was detected.                                                                                                    |
|           | A61         | Fieldbus error (HERROR-ON)                                    | A HERROR-ON was detected.                                                                                                    |

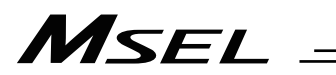

|          | Error No. | Error name                                        | Description, action, etc.                                                                                                    |
|----------|-----------|---------------------------------------------------|----------------------------------------------------------------------------------------------------|
|          | A62       | Fieldbus error (HERROR-BLINK)                     | A HERROR-BLINK was detected.                                                                                                    |
|          | A64       | SCIF overrun error (SIO bridge)                   | Communication failure. Check for noise, connected equipment and communication setting.                                                 |
|          | A65       | SCIF receive error (SIO bridge)                   | Communication failure. Check for noise,<br>shorted/disconnected communication cable, connected<br>equipment and communication setting. |
|          | A66       | SCI overrun error (SIO bridge)                    | Communication failure. Check for noise, circuit failure and slave card.                                                                |
| ors      | A67       | SCI framing error (SIO bridge)                    | Communication failure. Check for noise, shorting, circuit failure and slave card.                                                      |
| vel err  | A68       | SCI parity error (SIO bridge)                     | Communication failure. Check for noise, shorting, circuit failure and slave card.                                                      |
| sage lev | A69       | Data change refusal error during operation        | An attempt was made to change data whose change is prohibited during operation (program is running, servo is in use, etc.).            |
| Me       | A6A       | Software reset refusal error during write         | Software reset is prohibited while data is being written to the flash ROM or slave parameters are being written.                       |
|          | A6B       | Fieldbus error (FBRS link error)                  | A FBRS link error was detected.                                                                                                    |
|          | A6C       | PC/TP start command refusal<br>error in AUTO mode | Starting from the PC software/TP connector is prohibited in the AUTO mode.                                                             |
|          | A6D       | P0/P3/FROM-area direct write<br>prohibition error | Direct write to the P0/P3/FROM areas is prohibited.                                                                                    |
|          | A6E       | Refusal error during write                        | A processing not permitted while data is being written to the flash ROM or slave parameters are being written was attempted.           |

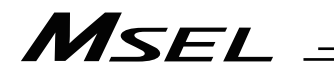

|           | Error No  | Error pamo                                                 | Description action ato                                                                                                    |
|-----------|-----------|------------------------------------------------------------|----------------------------------------------------------------------------------------------------|
|           | EITOI NO. | Enormaine                                                  |                                                                                                    |
|           | B00       | SCHA setting error                                         | The setting of SCHA command is invalid.                                                                                                    |
|           | B01       | IPCD setting error                                         | The setting of TPCD command is invalid                                                                                                    |
|           | B02       | SLEN setting error                                         | The setting of SLEN command is invalid.                                                                                                    |
|           | B03       | Home-return method error                                   | The setting of "Axis-specific parameter No. 10,<br>Home-return method" is invalid.<br>(Not incremental encoder AND current position 0 home is<br>specified, etc.)                                                                                                    |
|           | B04       | 1-shot-pulse output excessive<br>simultaneous use error    | The number of BTPN and BTPF timers operating in one program simultaneously exceeds the upper limit (16).                                                                                                    |
|           | B05       | Estimate-stroke over error at<br>home return               | The operation at home return exceeded the estimate stroke.                                                                                                    |
|           | B0E       | ABS encoder multi-rotation error                           | [Detail & Cause]<br>The multi-rotation of the encoder is inconstant. There is a<br>concern that the absolute reset has not been conducted or<br>the absolute data has been lost.<br>[Countermeasure]<br>Conduct the absolute reset.                                                      |
| errors    | B0F       | ABS encoder counter overflow error                         | [Detail & Cause]<br>The multi-rotation counter on the encoder has exceeded<br>the upper limit.<br>[Countermeasure]<br>Check such a thing as if the soft limit of Axis Specific<br>Parameter No. 7 and 8 are set to encoder and the multiple<br>rotation count is in the available range. |
| level e   | B10       | Z-phase search timeout error                               | Z-phase cannot be detected. Check in restriction on operation, wiring, motor, and so on.                                                                                                    |
| cellation | B11       | Home position sensor escape timeout error                  | Escape from the home position sensor cannot be confirmed. Check in restriction on operation, wiring, motor, home position and so on.                                                                                                    |
| n-can     | B12       | Storage variable number error for SEL command return code  | Storage variable number error for SEL command return code                                                                                                    |
| ratic     | B15       | Input-port debug filter type error                         | The setting of input-port debug filter type is invalid.                                                                                                    |
| bei       | B16       | SEL operand specification error                            | The operand specification of SEL command is invalid                                                                                                    |
| 0         | B17       | Parameter register busy error at issuance of slave command | The driver special command ACK generated a timeout at issuance of a slave command.                                                                                                    |
|           | B18       | Device number error                                        | The device number is invalid.                                                                                                    |
|           | B19       | Unit type error                                            | The unit type is invalid                                                                                                    |
|           | B1A       | ABS reset indication error                                 | There is an error in the selection in the ABS reset.<br>(Ex: Simultaneous selection of two or more axes, or<br>selection of the axis except for that of the ABS encoder,<br>the version of the PC software or teaching pendant is old,<br>etc.)                                          |
|           | B1B       | Ethernet non-closed socket open error                      | An attempt was made to open a socket without closing it first.                                                                                                    |
|           | B1C       | Ethernet in-use-by-other-task error                        | An attempt was made to open a channel already opened by other task.                                                                                                    |
|           | B1D       | Ethernet non-open error                                    | An attempt was made to use a channel not opened by own task.                                                                                                    |
|           | B1E       | Ethernet multiple WRIT execution error                     | WRIT commands were executed simultaneously in multiple tasks for the same channel, or a WRIT command had failed (due to a communication error, etc.) and then was retried without executing a CLOS command $\rightarrow$ OPEN command first.                                             |
|           | B1F       | Ethernet job busy error                                    | An attempt was made to start a new process when the Ethernet mailbox control job was busy.                                                                                                    |

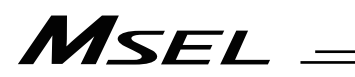

| in u         | Error No. |                                                              | the display.                                                                                                    |
|--------------|-----------|--------------------------------------------------------------|----------------------------------------------------------------------------------------------------|
|              |           |                                                              | Description, action, etc.                                                                                                    |
| level errors | B20       | Ethernet non-initialization device use error                 | An attempt was made to use the Ethernet system when<br>Ethernet device initialization was not yet complete. Check<br>I/O parameter Nos. 123 to 159, 14, 15, etc., depending on<br>the purpose of use.                                                                                                    |
|              | B21       | Ethernet IP address error                                    | An error will generate under the following conditions<br>during normal use.<br>When IP address (H) (first octet) through IP address (L)<br>(fourth octet) are given as IP_H, IP_MH, IP_ML and IP_L,<br>the error conditions are described as follows:<br>IP_H $\leq$ 0 or IP_H = 127 or IP_H > 255<br>or IP_MH < 0 or IP_MH > 255<br>or IP_ML < 0 or IP_ML > 255<br>or IP_L $\leq$ 0 or IP_L $\geq$ 255<br>Check I/O parameter Nos. 132 to 135, 149 to 152, and<br>154 to 157, the IP address of connection destination<br>specified by an IPCN command in an integer variable, or<br>the like. |
|              | B22       | Ethernet port number error                                   | An error will generate if own port number < 1025,<br>or own port number > 65535, or own port number<br>duplication, or connection-destination port number for<br>client ≤ 0, or connection-destination port number for client<br>> 65535, or connection-destination port number for server<br>< 0, or connection-destination port number for server ><br>65535 is satisfied.<br>Check I/O parameter Nos. 144 to 148, 159, 153, and 158,<br>the port number of connection destination specified by an<br>IPCN command in an integer variable, or the like.                                       |
| ellatior     | B25       | Driver unsupported function error                            | It is a function the driver part does not support. Check the driver applicable version.                                                                                                    |
| -cance       | B26       | Ethernet communication mode error                            | A communication mode error.                                                                                                    |
| Operation-   | B27       | Vision System Indication Error                               | The vision system I/F intended to be used is different from<br>the vision system I/F in use. Cancel (SLVS Command<br>Operation 1 [0]) the vision system I/F in use and then<br>indicate the vision system I/F to be used.<br>* This is an error generated only on MSEL-PC/PG/PCF/PGF                                                                                                    |
|              | B28       | Vision System I/F Initialization<br>Incomplete Error         | Initialization of the vision system I/F is incomplete.<br>Check in I/O Parameter No. 160 to 164, 351 to 357, All<br>Axes Parameter No. 121, etc.<br>* This is an error generated only on MSEL-PC/PG/PCF/PGF                                                                                                    |
|              | B29       | Vision System I/F Other Task in Use Error                    | The indicated vision system I/F is in use in another task.<br>* This is an error generated only on MSEL-PC/PG/PCF/PGF                                                                                                    |
|              | B2A       | Vision System I/F Capturing<br>Position Error                | The position of Z-axis in calibration and the position when capturing are different. When the camera is fixed on the robot, it is necessary that the position of Z-axis in calibration and when capturing are the same. Check the positions at calibration and in capturing, All Axes Common Parameter No. 130 Bit 0 to 7 Judgment Distance and so on.<br>* This is an error generated only on MSEL-PC/PG/PCF/PGF                                                                                                    |
|              | B44       | Load mass setting error                                      | The load mass exceeds the maximum loading capacity of the robot. Check the set mass.<br>* It is an error only for SCARA                                                                                                    |
|              | B4B       | "Load mass change prohibited<br>while servo is in use" error | The load mass currently used by the servo system cannot be changed.<br>* It is an error only for SCARA                                                                                                    |

ما اسما al winde ... foll E in th dia . . .
# MSEL -

|               | Error No. | Error name                                                                             | Description, action, etc.                                                                                                    |
|---------------|-----------|----------------------------------------------------------------------------------------|----------------------------------------------------------------------------------------------------|
|               | B4D       | Arm system setting error                                                               | There is an error in the setting of the arm system. When<br>the target arm system data is set to the position to make<br>SCARA CP operation (such as linear support and arc<br>support operations), the current arm system and the target<br>arm system of position will differ from each other. In such<br>a case, make the current arm system and the target arm<br>system of position the same.<br>* It is an error only for SCARA |
|               | B4E       | Position gain switchover error                                                         | <ul> <li>The position gain could not get switched. The followings are concerned as the cause;</li> <li>Position gain switchover was tried on such axis as in operation or in pressing.</li> <li>Program was terminated during position gain switchover.</li> <li>The actuator cannot be remained in the positioning band due to the generation of vibration.</li> </ul>                                                               |
|               | B70       | Coordinate system definition data<br>sum check error                                   | The coordinate system definition data is destroyed.                                                                                                    |
|               | B71       | Coordinate system number error                                                         | The coordinate system number is invalid.                                                                                                    |
|               | B72       | Coordinate system type error                                                           | The coordinate system type is invalid.                                                                                                    |
| rrors         | B73       | Coordinate system data change forbidden error during servo use                         | The coordinate system data the servo is currently using is forbidden to change.                                                                                                    |
| ation level e | B74       | CP operation limit band violation<br>error (PTP, jog available for each<br>axis)       | There was an invasion detected in the CP operation limit<br>band. PTP operation and job operation of each axis are<br>available.<br>* It is an error only for SCARA                                                                                                    |
| ion-cancella  | B75       | Singularity calculation error                                                          | CP calculation cannot be conducted as it is the singularity.<br>Check if there is any problem to the coordinates due to<br>such as the 2nd arm home position.<br>* It is an error only for SCARA                                                                                                    |
| Operat        | B77       | Current arm system setting error                                                       | The arm system to be set and the 2nd arm actual angle do<br>not match with each other, or coordinates are not defined.<br>* It is an error only for SCARA                                                                                                    |
|               | B78       | Current arm system undefined error                                                     | Current arm system is not defined yet.<br>* It is an error only for SCARA                                                                                                    |
|               | B79       | R- axis servo-OFF detection error<br>during posture control adjustment                 | It was detected that the servo has been turned OFF on the<br>R-axis during the posture control adjustment.<br>* It is an error only for SCARA                                                                                                    |
|               | B7B       | Target track error in keep-out area at back                                            | The target position or the track of the movement is in the keep-out area at the back side.<br>* It is an error only for SCARA                                                                                                    |
|               | B7C       | Target track error in CP operation<br>limit band (PTP, jog available for<br>each axis) | The target position or the track of the movement is in CP operation limit band. PTP operation and job operation of each axis are available.<br>* It is an error only for SCARA                                                                                                    |
|               | B7D       | Physically unfeasible target error                                                     | Unrealistic target considering the construction of the<br>lengths of the 1st and 2nd arms was indicated. Check<br>"Each Axis Parameter No. 138 Arm Length" and the target<br>value.<br>* It is an error only for SCARA                                                                                                    |
|               | B7F       | Servo use purpose error                                                                | The purpose of the servo use is not ordinary.                                                                                                    |
|               | B80       | Indication prohibited axes error                                                       | It is an axis forbidden to indicate. Set an axis that is available to indicate.                                                                                                    |

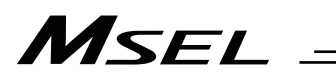

|            | Error No. | Error name                                                                             | Description, action, etc.                                                                                                    |
|------------|-----------|----------------------------------------------------------------------------------------|----------------------------------------------------------------------------------------------------|
|            | B81       | Each axis PTP multiple axes indication error                                           | Each axis PTP operation on multiple axes was indicated.<br>Each axis PTP operation is available to indicate only one<br>axis.<br>* It is an error only for SCARA                                                                                                    |
|            | B82       | Jog multiple axes indication error                                                     | Jog and inching operations are indicated on several axes.<br>Jog and inching operations are available only on one axis.                                                                                                    |
|            | B84       | Arm length error                                                                       | There is an error in the arm length. Check in "Each Axis<br>Parameter No. 138 Arm Length".<br>* It is an error only for SCARA                                                                                                    |
|            | B85       | Operation start position<br>acquirement error in application<br>servo use work area    | The operation start position in the application servo use work area cannot be acquired.                                                                                                    |
| vel errors | B86       | SEL PTRQ command<br>preprocessing error                                                | The PTRQ command setting is abnormal. Check the setting for abnormality, such as deviation from the allowable range.                                                                                                    |
| lation lev | B87       | Target tracking in tool datum point keep-out circle error                              | The target position or the track of the movement is in the tool datum point keep-out circle.<br>* It is an error only for SCARA                                                                                                    |
| cancel     | B88       | Logic error in effective target data calculation                                       | Internal logic error has been issued during effective target data calculation.                                                                                                    |
| eration-c  | B89       | SCARA CP logic error                                                                   | Internal logic error was detected during SCARA CP<br>process.<br>* It is an error only for SCARA                                                                                                    |
| Ö          | B8C       | Simple interference check zone violation detection (Operation cancel level indication) | There was an invasion detected in the simple interference check zone. (Operation cancel level indication) * It is an error only for SCARA                                                                                                    |
|            | B8F       | Positioning time calculation error                                                     | Positioning time calculation error was occurred.<br>* It is an error only for SCARA                                                                                                    |
|            | B90       | Transmit distance calculation error                                                    | Transmit distance calculation error was occurred.<br>* It is an error only for SCARA                                                                                                    |
|            | B91       | Main excessive speed demand error                                                      | Excessive speed is demanded. It may also occur when passing near the singularity in CP Operation. In CP Operation, avoid passing near the singularity when in programming. It may also be avoided by decreasing the indicated speed.<br>* It is an error only for SCARA |

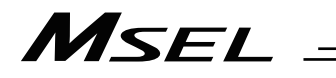

| C02         Executable program count over<br>error         Execution requests were received for programs exc<br>the number that can be executed simultaneously.           C03         Non-registered program<br>specification error         The specified program is not registered.           C04         Program entry point non-detection<br>error         A request was made to execute a program number<br>error           C05         Program first-step BGSR error         The program specified for execution starts with BG:<br>C06           C06         Executable step non-detection<br>error         The subroutine specified for call is not defined.           C07         Subroutine on-definition error         The subroutine specified for call is not defined.           C08         Tag duplicate-definition error         The same subroutine number is defined at multiple locations.           C06         DW/IF/IS/SL pair-end mismatch<br>error         The trag specified step jump destination of a GOT<br>statement is not defined.           C07         DW/IF/IS/SL pair-end mismatch<br>error         The runber of nests in a DO or IS/IS command and EDDI<br>command and EDDO or SLCT command and EDDI<br>command and EDDO or SLCT command and EDDI<br>for command and EDDO or SLCT command and EDDI<br>command and EDDO or SLCT command and EDDI<br>command and EDDO or SLCT command and EDDI<br>command and EDDO or SLCT command and EDDI<br>command and EDDO or SLCT command and EDDI<br>command and EDDO or SLCT command and EDDI<br>command and EDDO or SLCT command and EDDI<br>command and EDDO or SLCT command and EDDI<br>command and EDDO or SLCT command and EDDI<br>command and EDDO cor SLCT command and EDDI<br>command and EDDO command.<                                                                                                    |           | Error No. | Error name                                                | Description, action, etc.                                                                                                    |
|----------------------------------------------------------------------------------------------------|-----------|-----------|-----------------------------------------------------------|----------------------------------------------------------------------------------------------------|
| error         the number that can be executed simultaneously.           C03         Non-registered program<br>specification error         The specified program is not registered.           C04         Program entry point non-detection<br>error         A request was made to execute a program number<br>which no program specified for execution does not conte<br>executable step non-detection<br>error           C06         Executable step non-detection<br>error         The program specified for execution does not conte<br>executable program steps.           C07         Subroutine non-definition error         The subroutine specified for call is not defined.           C08         Subroutine duplicate-definition<br>error         The same subroutine number is defined at multiple<br>locations.           C00         Tag duplicate-definition error         The branching command syntax is invalid.           C00         Tag non-definition error         The branching command syntax is invalid.           C00         DW/IF/IS/SL pair-end mismatch<br>error         The branching command syntax is invalid.           C00         DW/IF/IS/SL pair-end error         EDIF, EDDO or EDSL is not found. Check the<br>correspondence between IF/IS command and EDIF<br>is not defined.           C01         DW/IF/IS/SL no pair-end error         There is no EDSR for BGSR, or no BGSR for EDSF<br>Check the correspondence between BGSR and BEDSI<br>is not found.           C02         DV/IF/IS/VSL no pair-end error         The number of nests in a SUCT command ack the<br>correspondence bet                                                                                                    |           | C02       | Executable program count over                             | Execution requests were received for programs exceeding                                                                                                    |
| C03         Non-registered program<br>specification error         The specified program is not registered.           C04         Program entry point non-detection<br>error         A request was made to execute a program number<br>which no program steps are registered.           C05         Program first-step BGSR error         The program specified for execution starts with BG:<br>executable step non-detection<br>error           C06         Executable step non-detection<br>error         The subroutine specified for call is not defined.           C07         Subroutine non-definition error         The same tag number is defined at multiple locations.           C08         Subroutine orror         The same tag number is defined at multiple locations.           C00         Tag duplicate-definition error         The tag specified or call is not defined.           C01         Tag duplicate-definition error         The tag specified or call is not defined.           C02         DW///F//S/SL pair-end mismatch<br>error         Enderschied when EDF/ EDDO or EDSL is not enderschied.           C04         Program inverse         EDF, EDDO or EDSL is not found. Check the<br>correspondence between E//S command and EDDI<br>or SLCT command and EDDI<br>command and EDDO or SLCT command and EDDI<br>command and EDDO or IS/LC command and EDDI<br>command and EDDO or IS/LC command.           C05         DO///F//S over-nesting error         The number of nests in a SLCT command and EDDI<br>command.           C10         SLCT over-nesting error         The n                                                                                                    |           |           | error                                                     | the number that can be executed simultaneously.                                                                                                    |
| C04         Program entry point non-detection<br>error         A request was made to execute a program number<br>which no program steps are registered.           C05         Program first-step BGSR error         The program specified for execution does not conta<br>executable program specified for call is not defined.           C06         Executable step non-detection<br>error         The program specified for execution does not conta<br>executable program steps.           C07         Subroutine non-definition error         The same subroutine specified for call is not defined.           C08         Subroutine non-definition error         The same tag number is defined at multiple locations.           C0A         Tag duplicate-definition         The tag specified as the jump destination of a GOT<br>statement is not defined.           C0C         DW/IF/IS/SL pair-end mismatch<br>error         The tag specified as the jump destination of a COT<br>statement is not defined.           C0C         DW/IF/IS/SL no pair-end error         The tag specified for call is not found. Check the<br>correspondence between IF/IS command and EDIF,<br>DO command and EDDO SIL           C0E         BGSR no pair-end error         There is no EDSR for BGSR, or on BGSR for EDSI<br>Check the correspondence between BGSR and EDSI<br>Check the correspondence between BGSR and EDSI<br>Check the correspondence between BGSR and EDSI<br>Check the correspondence between BGSR and EDIF           C0F         DO/IF/IS over-nesting error         The number of nests in a SLCT command exceeds<br>limit value. Check for excessive nesting or branching ou<br>into the syntax                                                                                                    |           | C03       | Non-registered program<br>specification error             | The specified program is not registered.                                                                                                    |
| C05         Program first-step BGSR error         The program specified for execution does not conta<br>error           C06         Executable step non-detection<br>error         The program steps.           C07         Subroutine non-definition error         The subroutine specified for call is not defined.           C08         Subroutine duplicate-definition<br>error         The same subroutine number is defined at multiple<br>locations.           C004         Tag duplicate-definition error         The same subroutine number is defined at multiple location           C005         DW/IF/IS/SL pair-end mismatch<br>error         The tag specified as the jump destination of a GOT<br>statement is not defined.           C006         DW/IF/IS/SL pair-end mismatch<br>error         The branching command syntax is invalid.           C007         DW/IF/IS/SL no pair-end error         EDIF, EDDO or EDSL is not found. Check the<br>correspondence between IF/IS command and EDIG<br>command and EDDO or SLCT command and EDIG<br>command and EDDO or SLCT command and EDIG<br>command and EDDO or SLCT command and EDIG<br>command and EDDO or SLCT command exceeds<br>limit value. Check for excessive nesting or branching<br>out of or into the syntax using a GOTO command.           C10         SLCT over-nesting error         The number of nests in a DO or IF/IS command and<br>exceeds limit value. Check for excessive nesting or branching ou<br>into the syntax using a GOTO command.           C11         Subroutine over-nesting error         The number of nests in a SLCT command.           C12         DO/IF/IS under-nesting                                                                                                    |           | C04       | Program entry point non-detection error                   | A request was made to execute a program number for which no program steps are registered.                                                                                                    |
| C06         Executable step non-detection<br>error         The program specified for execution does not conter<br>executable program steps.           007         Subroutine non-definition error         The subroutine specified for call is not defined.           008         Subroutine duplicate-definition error         The same subroutine number is defined at multiple<br>locations.           008         Tag duplicate-definition error         The same tag number is defined at multiple location<br>statement is not defined.           008         Tag non-definition error         The branching command syntax is invalid.           009         DW/IF/IS/SL pair-end mismatch<br>error         The branching command syntax is invalid.           000         DW/IF/IS/SL pair-end mismatch<br>error         The branching command syntax is invalid.           000         DW/IF/IS/SL no pair-end error         EDIF, EDDO or EDSL is not found. Check the<br>correspondence between IF/IS command and EDSI<br>command and EDDO or SLCT command and EDSI<br>COE           000         DO/IF/IS over-nesting error         There is no EDSR for BGSR, or no BGSR for EDSR<br>Check the correspondence between BGSR and ED<br>COF           010         SLCT over-nesting error         The number of nests in a SLCT command exceeds<br>limit value. Check for excessive nesting or branching<br>or into the syntax using a GOTO command.           011         Subroutine over-nesting error         The number of nests in a subroutine exceeds the lin<br>value. Check for excessive nesting or branching out<br>or into the syntax using a GOTO c                                                                                                    |           | C05       | Program first-step BGSR error                             | The program specified for execution starts with BGSR.                                                                                                    |
| C07         Subroutine non-definition error         The subroutine specified for call is not defined.           C08         Subroutine duplicate-definition<br>error         The same subroutine number is defined at multiple<br>locations.           C0A         Tag duplicate-definition error         The same tag number is defined at multiple<br>locations.           C0B         Tag non-definition error         The same tag specified as the jump destination of a GOT<br>statement is not defined.           C0C         DW/IF/IS/SL pair-end mismatch<br>error         The branching command syntax is invalid.<br>Correspondence between IF/IS command<br>EDIF, DO command and EDDO or SLCT command and EDIS is<br>Check the correspondence between IF/IS command and EDS           C0D         DW/IF/IS/SL no pair-end error         There is no EDSR for BGSR, or no BGSR for EDSR<br>Check the correspondence between BGSR and EDS           C0E         BGSR no pair-end error         There is no EDSR for BGSR, or no BGSR for EDSR<br>Check the correspondence between BGSR and EDS           C0F         DO/IF/IS over-nesting error         The number of nests in a SLCT command and EDIF           C10         SLCT over-nesting error         The number of nests in a subroutine exceeds the limit value. Check for excessive nesting or branching out<br>into the syntax using a GOTO command.           C11         Subroutine over-nesting error         The EDIF or EDDO position is invalid. Check the correspondence<br>between IF/IS command and EDIF           C13         SLCT under-nesting error         The EDSL position                                                                                                    |           | C06       | Executable step non-detection error                       | The program specified for execution does not contain executable program steps.                                                                                                    |
| C08         Subroutine duplicate-definition<br>error         The same subroutine number is defined at multiple<br>locations.           C0A         Tag duplicate-definition error         The same tag number is defined at multiple location           C0B         Tag non-definition error         The same tag number is defined at multiple location           C0C         DW/IF/IS/SL pair-end mismatch<br>error         The branching command syntax is invalid.<br>Correspondence with the last appearing branching<br>command and EDDO or SLCT command<br>EDIF, DO cormespondence between IF/IS command and EDIF           C0D         DW/IF/IS/SL no pair-end error         EDIF, EDDO or EDSL is not found. Check the<br>correspondence between IF/IS command and EDIF           C0E         BGSR no pair-end error         There is no EDSR for BGSR, or no RGSR for EDSI<br>Check the correspondence between BGSR and ED           C0F         DO/IF/IS over-nesting error         The number of nests in a DO or IF/IS command and<br>EDIF           C10         SLCT over-nesting error         The number of nests in a SLCT command.           C11         Subroutine over-nesting error         The number of nests in a SLCT command and EDIF           C11         Subroutine over-nesting error         The EDIF or EDDO position is invalid. Check the correspondence<br>between EI/IS command and EDIF           C12         DO/IF/IS under-nesting error         The EDIF or EDDO position is invalid. Check the correspondence<br>between SLCT and EDSR, or branching ou<br>into the syntax using a GOTO command.                                                                                                    |           | C07       | Subroutine non-definition error                           | The subroutine specified for call is not defined.                                                                                                    |
| C0A         Tag duplicate-definition error         The same tag number is defined at multiple location           C0B         Tag non-definition error         The tag specified as the jump destination of a GOT statement is not defined.           C0C         DW/IF/IS/SL pair-end mismatch error         The branching command syntax is invalid.           C0C         DW/IF/IS/SL pair-end mismatch error         The branching command syntax is invalid.           C0C         DW/IF/IS/SL no pair-end error         EDIF, EDO or EDSL is not found. Check the correspondence between IF/IS command and EDD or SLCT command and EDD or SLCT command and EDSL           C0E         BGSR no pair-end error         Ther is no EDSR for BGSR, or no BGSR for EDSS for BCSR, or no BGSR for EDSS Check the correspondence between IF/IS command ext the limit value. Check for excessive nesting or brannout of or into the syntax using a GOTO command.           C0F         DO/IF/IS over-nesting error         The number of nests in a BLOT command ext the limit value. Check for excessive nesting or branching ou into the syntax using a GOTO command.           C10         SLCT over-nesting error         The number of nests in a subroutine exceeds the limit value. Check for excessive nesting or branching ou into the syntax using a GOTO command.           C11         Subroutine over-nesting error         The EDIF or EDDO position is invalid. Check the correspondence between IF/IS command and EDIF command.           C12         DO/IF/IS under-nesting error         The EDIF or EDDO position is invalid. Check the correspondence be                                                                                                    |           | C08       | Subroutine duplicate-definition error                     | The same subroutine number is defined at multiple locations.                                                                                                    |
| COB         Tag non-definition error         The tag specified as the jump destination of a GOT statement is not defined.           COC         DW/IF/IS/SL pair-end mismatch error         The branching command syntax is invalid. Correspondence with the last appearing branching command is invalid when EDIF, EDDO or EDSL is in Check the correspondence between IF/IS command EDIF, DO command and EDDO or SLCT command and EDSL           COD         DW/IF/IS/SL no pair-end error         EDIF, EDD or EDSL is not found. Check the correspondence between IF/IS command and EDIF command and EDD or SLCT command and EDIF           COE         BGSR no pair-end error         There is no EDSR for BGSR, or no BGSR for EDSS Check the correspondence between BGSR and EDIF. Cock the correspondence between BGSR and EDIF.           COF         DO/IF/IS over-nesting error         The number of nests in a DO or IF/IS command exceeds limit value. Check for excessive nesting or branching or into the syntax using a GOTO command.           C10         SLCT over-nesting error         The number of nests in a subroutine exceeds the limit value. Check for excessive nesting or branching out of or into the syntax using a GOTO command.           C11         Subroutine over-nesting error         The EDIF or EDDO position is invalid. Check the correspondence between IF/IS command and EDIF command and EDDR, or branching out of or into the syntax using a GOTO command.           C12         DO/IF/IS under-nesting error         The EDIF or EDDO position is invalid. Check the correspondence between IF/IS command and EDIF command and EDDR, or branching out of or into the syntax using a GOTO command. <td></td> <td>C0A</td> <td>Tag duplicate-definition error</td> <td>The same tag number is defined at multiple locations.</td>                                                                                                    |           | C0A       | Tag duplicate-definition error                            | The same tag number is defined at multiple locations.                                                                                                    |
| COC         DW/IF/IS/SL pair-end mismatch<br>error         The branching command syntax is invalid.<br>Correspondence with the last appearing branching<br>command is invalid when EDIF, EDD or EDSL is 1<br>Check the correspondence between IF/IS command<br>EDIF, DO command and EDDO or SLCT command<br>EDIF, EDD or sLCT command and EDIF           COD         DW/IF/IS/SL no pair-end error         EDIF, EDD or EDSL is not found. Check the<br>correspondence between IF/IS command and EDIF<br>command and EDDO or SLCT command and EDIF           COE         BGSR no pair-end error         There is no EDSR for BGSR, or no BGSR for EDSI<br>Check the correspondence between BGSR and ED           COF         DO/IF/IS over-nesting error         The number of nests in a D or IF/IS command exceeds<br>limit value. Check for excessive nesting or bran-<br>out of or into the syntax using a GOTO command.           C10         SLCT over-nesting error         The number of nests in a SLCT command exceeds<br>limit value. Check for excessive nesting or branching<br>of or into the syntax using a GOTO command.           C11         Subroutine over-nesting error         The EDIF or EDDO position is invalid. Check the<br>correspondence between IF/IS command and EDIF<br>command and EDDO, or branching out of or into the<br>syntax using a GOTO command.           C13         SLCT under-nesting error         The EDIF position is invalid. Check the correspond<br>between SLCT and EDSR, or branching out of or in<br>syntax using a GOTO command.           C13         SLCT next-step command code<br>error         The EDSR position is invalid. Check the correspond<br>between SLCT and EDSR, or branching out of or in<br>syntax using a GOTO command.                                                                                                    |           | C0B       | Tag non-definition error                                  | The tag specified as the jump destination of a GOTO statement is not defined.                                                                                                    |
| COD         DW/IF/IS/SL no pair-end error         EDIF, EDDO or EDSL is not found. Check the correspondence between IF/IS command and EDIF command and EDIF command exceeds the lim value. Check for excessive nesting or into the syntax using a GOTO command.           C12         DO/IF/IS under-nesting error         The EDIF or EDDO position is invalid. Check the correspond between BCR and EDIF command and EDIF command and EDIF command and EDIF command and EDIF command and EDIF command and EDIF command and EDIF corespondence between BCR and EDIF c |           | COC       | DW/IF/IS/SL pair-end mismatch error                       | The branching command syntax is invalid.<br>Correspondence with the last appearing branching<br>command is invalid when EDIF, EDDO or EDSL is used.<br>Check the correspondence between IF/IS command and<br>EDIF, DO command and EDDO or SLCT command and<br>EDSL |
| OE         BGSR no pair-end error         There is no EDSR for BGSR, or no BGSR for EDSI Check the correspondence between BGSR and ED           C0F         DO/IF/IS over-nesting error         The number of nests in a DO or IF/IS command exceeds limit value. Check for excessive nesting or bran out of or into the syntax using a GOTO command.           C10         SLCT over-nesting error         The number of nests in a SLCT command exceeds limit value. Check for excessive nesting or branchin of or into the syntax using a GOTO command.           C11         Subroutine over-nesting error         The number of nests in a subroutine exceeds the lim value. Check for excessive nesting or branching ou into the syntax using a GOTO command.           C12         DO/IF/IS under-nesting error         The EDIF or EDDO position is invalid. Check the correspondence between IF/IS command and EDIF command.           C13         SLCT under-nesting error         The EDSL position is invalid. Check the correspondence between SLCT and EDSR, or branching out of or into the syntax using a GOTO command.           C14         Subroutine under-nesting error         The EDSR position is invalid. Check the correspond between SLCT and EDSR, or branching out of or insyntax using a GOTO command.           C14         Subroutine under-nesting error         The EDSR position is invalid. Check the correspond between BGSR and EDSR, or branching out of or insyntax using a GOTO command.           C15         SLCT next-step command code error         The program step next to SLCT must be WHEQ, W WHGT, WHGE, WHLT, WHLE, WSEQ, WSNE, OTH EDSL.                                                                                                    | el errors | COD       | DW/IF/IS/SL no pair-end error                             | EDIF, EDDO or EDSL is not found. Check the<br>correspondence between IF/IS command and EDIF, DO<br>command and EDDO or SLCT command and EDSL.                                                                                                    |
| The number of nests in a DO or IF/IS command exc<br>the limit value. Check for excessive nesting or bran<br>out of or into the syntax using a GOTO command.C10SLCT over-nesting errorThe number of nests in a SLCT command exceeds<br>limit value. Check for excessive nesting or branchin<br>of or into the syntax using a GOTO command.C11Subroutine over-nesting errorThe number of nests in a subroutine exceeds the lin<br>value. Check for excessive nesting or branching ou<br>into the syntax using a GOTO command.C12DO/IF/IS under-nesting errorThe number of nests in a subroutine exceeds the lin<br>value. Check for excessive nesting or branching ou<br>into the syntax using a GOTO command.C13SLCT under-nesting errorThe EDIF or EDDO position is invalid. Check the correspond<br>between SLCT and EDDQ, or branching out of or into th<br>syntax using a GOTO command.C14Subroutine under-nesting errorThe EDSL position is invalid. Check the correspond<br>between BGSR and EDSR, or branching out of or in<br>syntax using a GOTO command.C15SLCT next-step command code<br>errorThe program step next to SLCT must be WHEQ, W<br>WHGT, WHGE, WHLT, WHLE, WSEQ, WSNE, OTH<br>EDSL.C16Create stack failedInitialization of the input-condition-status storage sta<br>failed.C17Expansion-condition code errorInput program step error. The expansion condition or<br>invalid.                                                                                                    | on lev    | C0E       | BGSR no pair-end error                                    | There is no EDSR for BGSR, or no BGSR for EDSR.<br>Check the correspondence between BGSR and EDSR.                                                                                                    |
| Openation         C10         SLCT over-nesting error         The number of nests in a SLCT command exceeds limit value. Check for excessive nesting or branchin of or into the syntax using a GOTO command.           C11         Subroutine over-nesting error         The number of nests in a subroutine exceeds the linvalue. Check for excessive nesting or branching ou into the syntax using a GOTO command.           C12         DO/IF/IS under-nesting error         The EDIF or EDDO position is invalid. Check the correspondence between IF/IS command and EDIF command and EDDO, or branching out of or into the syntax using a GOTO command.           C13         SLCT under-nesting error         The EDSL position is invalid. Check the correspond between SLCT and EDSR, or branching out of or in syntax using a GOTO command.           C14         Subroutine under-nesting error         The EDSR position is invalid. Check the correspond between SLCT and EDSR, or branching out of or in syntax using a GOTO command.           C15         SLCT next-step command code error         The program step next to SLCT must be WHEQ, W WHGT, WHEE, WSEQ, WSNE, OTH EDSL.           C16         Create stack failed         Initialization of the input-condition-status storage strailed.           C17         Expansion-condition code error         Input program step error. The expansion condition or invalid.                                                                                                    | ancellati | C0F       | DO/IF/IS over-nesting error                               | The number of nests in a DO or IF/IS command exceeds the limit value. Check for excessive nesting or branching out of or into the syntax using a GOTO command.                                                                                                    |
| O       C11       Subroutine over-nesting error       The number of nests in a subroutine exceeds the linvalue. Check for excessive nesting or branching our into the syntax using a GOTO command.         C12       DO/IF/IS under-nesting error       The EDIF or EDDO position is invalid. Check the correspondence between IF/IS command and EDIF command and EDDO, or branching out of or into the syntax using a GOTO command.         C13       SLCT under-nesting error       The EDSL position is invalid. Check the correspondence between SLCT and EDSR, or branching out of or in syntax using a GOTO command.         C14       Subroutine under-nesting error       The EDSR position is invalid. Check the correspondence between BGSR and EDSR, or branching out of or in syntax using a GOTO command.         C15       SLCT next-step command code error       The program step next to SLCT must be WHEQ, WWHGT, WHGE, WHLT, WHLE, WSEQ, WSNE, OTH EDSL.         C16       Create stack failed       Initialization of the input-condition-status storage stufailed.         C17       Expansion-condition code error       Input program step error. The expansion condition or invalid.                                                                                                    | eration-c | C10       | SLCT over-nesting error                                   | The number of nests in a SLCT command exceeds the limit value. Check for excessive nesting or branching out of or into the syntax using a GOTO command.                                                                                                    |
| C12DO/IF/IS under-nesting errorThe EDIF or EDDO position is invalid. Check the<br>correspondence between IF/IS command and EDIF<br>command and EDDO, or branching out of or into th<br>syntax using a GOTO command.C13SLCT under-nesting errorThe EDSL position is invalid. Check the correspond<br>between SLCT and EDSR, or branching out of or in<br>syntax using a GOTO command.C14Subroutine under-nesting errorThe EDSR position is invalid. Check the correspond<br>between BGSR and EDSR, or branching out of or in<br>syntax using a GOTO command.C15SLCT next-step command code<br>errorThe program step next to SLCT must be WHEQ, W<br>WHGT, WHGE, WHLT, WHLE, WSEQ, WSNE, OTH<br>EDSL.C16Create stack failedInitialization of the input-condition-status storage stri<br>failed.C17Expansion-condition code errorInput program step error. The expansion condition of<br>invalid.                                                                                                    | dО        | C11       | Subroutine over-nesting error                             | The number of nests in a subroutine exceeds the limit value. Check for excessive nesting or branching out of or into the syntax using a GOTO command.                                                                                                    |
| C13SLCT under-nesting errorThe EDSL position is invalid. Check the correspond<br>between SLCT and EDSR, or branching out of or in<br>syntax using a GOTO command.C14Subroutine under-nesting errorThe EDSR position is invalid. Check the correspond<br>between BGSR and EDSR, or branching out of or in<br>syntax using a GOTO command.C15SLCT next-step command code<br>errorThe program step next to SLCT must be WHEQ, W<br>WHGT, WHGE, WHLT, WHLE, WSEQ, WSNE, OTH<br>EDSL.C16Create stack failedInitialization of the input-condition-status storage statia<br>failed.C17Expansion-condition code errorInput program step error. The expansion condition of<br>invalid.                                                                                                    |           | C12       | DO/IF/IS under-nesting error                              | The EDIF or EDDO position is invalid. Check the correspondence between IF/IS command and EDIF or DO command and EDDO, or branching out of or into the syntax using a GOTO command.                                                                                 |
| C14       Subroutine under-nesting error       The EDSR position is invalid. Check the correspond between BGSR and EDSR, or branching out of or in syntax using a GOTO command.         C15       SLCT next-step command code error       The program step next to SLCT must be WHEQ, WWHGT, WHGE, WHLT, WHLE, WSEQ, WSNE, OTH EDSL.         C16       Create stack failed       Initialization of the input-condition-status storage statistical.         C17       Expansion-condition code error       Input program step error. The expansion condition of invalid.                                                                                                    |           | C13       | SLCT under-nesting error                                  | The EDSL position is invalid. Check the correspondence between SLCT and EDSR, or branching out of or into the syntax using a GOTO command.                                                                                                    |
| C15       SLCT next-step command code error       The program step next to SLCT must be WHEQ, W WHGT, WHGE, WHLT, WHLE, WSEQ, WSNE, OTH EDSL.         C16       Create stack failed       Initialization of the input-condition-status storage stufailed.         C17       Expansion-condition code error       Input program step error. The expansion condition of invalid.                                                                                                    |           | C14       | Subroutine under-nesting error                            | The EDSR position is invalid. Check the correspondence between BGSR and EDSR, or branching out of or into the syntax using a GOTO command.                                                                                                    |
| C16       Create stack failed       Initialization of the input-condition-status storage state         C17       Expansion-condition code error       Input program step error. The expansion condition of invalid.                                                                                                    |           | C15       | SLCT next-step command code error                         | The program step next to SLCT must be WHEQ, WHNE, WHGT, WHGE, WHLT, WHLE, WSEQ, WSNE, OTHE or EDSL.                                                                                                    |
| C17 Expansion-condition code error Input program step error. The expansion condition of invalid.                                                                                                    |           | C16       | Create stack failed                                       | Initialization of the input-condition-status storage stuck has failed.                                                                                                    |
|                                                                                                    |           | C17       | Expansion-condition code error                            | Input program step error. The expansion condition code is invalid.                                                                                                    |
| C18 Expansion-condition LD The number of LDs processed simultaneously exce<br>simultaneous processing over<br>error error                                                                                                    |           | C18       | Expansion-condition LD simultaneous processing over error | The number of LDs processed simultaneously exceeds the limit value.                                                                                                    |

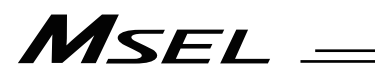

| in tr   | le panel w | Indow, the error numbers follow E in                                         | the display.                                                                                                    |
|---------|------------|------------------------------------------------------------------------------|----------------------------------------------------------------------------------------------------|
|         | Error No.  | Error name                                                                   | Description, action, etc.                                                                                                    |
|         | C19        | Expansion-condition LD shortage error 1                                      | There is not enough LD when expansion condition A or O is used.                                                                                |
|         | C1A        | Expansion-condition LD shortage error 2                                      | There is not enough LD when expansion condition AB or OB is used.                                                                              |
|         | C1C        | Unused-LD detection error                                                    | An attempt was made to execute a command based on multiple LD condition that has been saved, without using it in expansion condition AB or OB. |
|         | C1F        | Input-condition CND shortage error                                           | The necessary input condition is not found when an expansion condition is used.                                                                |
|         | C21        | Input-condition use error with<br>input-condition prohibited<br>command      | Input-condition prohibited commands prohibit the use of input conditions.                                                                      |
|         | C22        | Invalid command position error<br>with input-condition prohibited<br>command | A command for which input condition is prohibited cannot be included in an input condition nest.                                               |
|         | C23        | Invalid operand error                                                        | Program step error. The necessary operand data is invalid.                                                                                     |
|         | C24        | Operand type error                                                           | Program step error. The operand data type is invalid.                                                                                          |
|         | C25        | Actuator control declaration error                                           | The setting of actuator control declaration command is invalid.                                                                                |
|         | C26        | Timer setting-range over error                                               | The timer setting is invalid.                                                                                                    |
| rors    | C27        | Timeout setting-range over error during wait                                 | The timeout setting is invalid.                                                                                                    |
| l er    | C28        | Tick count setting-range error                                               | The Tick count setting is invalid.                                                                                                    |
| eve     | C29        | DIV command divisor 0 error                                                  | "0" was specified as the divisor in the DIV command.                                                                                           |
| ation I | C2A        | SQR command range error                                                      | The operand value in the SQR command is invalid. Input a value larger than "0" as data in a SQR command.                                       |
| ancell  | C2B        | BCD display digit range error                                                | The specified number of BCD display digits is invalid.<br>Specify a value between 1 and 8.                                                     |
| ç       | C2C        | Program number error                                                         | The program number is invalid.                                                                                                    |
| atio    | C2D        | Step number error                                                            | The step number is invalid.                                                                                                    |
| Oper    | C2E        | Blank step shortage error                                                    | There are not enough blank steps to save step data.<br>Provide enough blank steps needed to save step data.                                    |
|         | C2F        | Axis number error                                                            | The axis number is invalid.                                                                                                    |
|         | C30        | Axis pattern error                                                           | The axis pattern is invalid.                                                                                                    |
|         | C32        | Operating-axis addition error during command execution                       | An operating axis for position data was added during continuous position movement or push-motion movement calculation.                         |
|         | C33        | Base axis number error                                                       | The base axis number is invalid.                                                                                                    |
|         | C34        | Zone number error                                                            | The zone number is invalid.<br>* Cartesian axis only.                                                                                          |
|         | C35        | Position number error                                                        | The position number is invalid.                                                                                                    |
|         | C36        | I/O port/flag number error                                                   | The I/O port/flag number is invalid.                                                                                                    |
|         | C37        | Flag number error                                                            | The flag number is invalid.                                                                                                    |
|         | C38        | Tag number error                                                             | The tag number is invalid.                                                                                                    |
|         | C39        | Subroutine number error                                                      | The subroutine number is invalid.                                                                                                    |
|         | C3A        | User-open communication<br>channel number error                              | The channel number of the communication channel opened to the user is invalid.                                                                 |
|         | C3B        | Parameter number error                                                       | The parameter number is invalid.                                                                                                    |
|         | C3C        | Variable number error                                                        | The variable number is invalid.                                                                                                    |
|         | C3D        | String number error                                                          | The string number is invalid.                                                                                                    |
|         | C3E        | String-variable data count                                                   | The specified number of string variables exceeds the area.                                                                                     |
|         |            | specification error                                                          | etc.                                                                                                    |

|           |           |                                                                        | the display.                                                                                                    |
|-----------|-----------|------------------------------------------------------------------------|----------------------------------------------------------------------------------------------------|
|           | Error No. | Error name                                                             | Description, action, etc.                                                                                                    |
|           | C40       | String-variable delimiter non-detection error                          | Delimiter cannot be detected in the string variable.                                                                                                |
|           | C41       | String-variable copy size over error                                   | The copy size of string variable is too large.                                                                                                    |
|           | C42       | Character count non-detection error during string processing           | The character-string length is not defined in string processing. Execute a string processing command after defining the length with a SLEN command. |
|           | C43       | Character-string length error<br>during string processing              | The character-string length used in string processing is invalid. Check the value of character-string length defined by a SLEN command.             |
|           | C45       | Symbol definition table number error                                   | The symbol definition table number is invalid.                                                                                                    |
|           | C46       | Blank area shortage error with<br>source-symbol storage table          | There is not enough area to store the source symbols.<br>Check the number of times source symbol can be used.                                       |
|           | C47       | Symbol search error                                                    | Definitions are not found for the symbols used in the program steps.                                                                                |
|           | C48       | SIO-message continuous<br>conversion error                             | The transmitted SIO message does not match the message format or contains invalid data. Check the transmitted message.                              |
|           | C49       | SEL-SIO in-use error                                                   | The SIO is being used by other interpreter task.                                                                                                    |
| ors       | C4A       | SCIF unopen error                                                      | Serial channel 1 opened to the user is not opened in the target task.<br>Open the channel using an OPEN command first.                              |
| vel err   | C4B       | Delimiter non-definition error                                         | An end character is not defined. Set an end character using a SCHA command first.                                                                   |
| lation le | C4E       | SIO1 invalid usage OPEN error                                          | The usage of serial channel opened to the user does not match the parameter. Check "I/O parameter No. 90, Usage of SIO channel opened to user."     |
| cance     | C4F       | SEL program/source symbol<br>checksum error                            | The flash ROM data has been destroyed.                                                                                                    |
| ration-   | C50       | Symbol definition table checksum error                                 | The flash ROM data has been destroyed.                                                                                                    |
| Opei      | C55       | Flash-ROM erase count over<br>error for SEL global data/error<br>lists | The number of time the flash ROM containing SEL global data/error lists can be erased was exceeded.                                                 |
|           | C56       | Timing limit over error<br>(Flash ROM erase)                           | Error erasing the flash ROM                                                                                                    |
|           | C57       | Flash-ROM verify error<br>(Flash ROM erase)                            | Error erasing the flash ROM                                                                                                    |
|           | C58       | Flash-ROM ACK timeout error<br>(Flash ROM erase)                       | Error erasing the flash ROM                                                                                                    |
|           | C59       | Head sector number specification error (Flash ROM erase)               | Error erasing the flash ROM                                                                                                    |
|           | C5A       | Sector count specification error (Flash ROM erase)                     | Error erasing the flash ROM                                                                                                    |
|           | C5B       | Timing limit over error<br>(Flash ROM write)                           | Error writing the flash ROM                                                                                                    |
|           | C5C       | Flash-ROM verify error<br>(Flash ROM write)                            | Error writing the flash ROM                                                                                                    |
|           | C5D       | Flash-ROM ACK timeout error<br>(Flash ROM write)                       | Error writing the flash ROM                                                                                                    |
|           | C5E       | Flash-ROM ACK timeout error<br>(Flash ROM write)                       | Error writing the flash ROM                                                                                                    |
|           | C5F       | Write-source data buffer address<br>error (Flash ROM write)            | Error writing the flash ROM                                                                                                    |

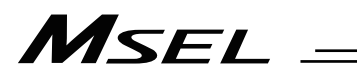

| In th                 | ie panel wi | ndow, the error numbers follow E in                | the display.                                                                                                    |
|-----------------------|-------------|----------------------------------------------------|----------------------------------------------------------------------------------------------------|
|                       | Error No.   | Error name                                         | Description, action, etc.                                                                                                    |
|                       | C61         | SEL-data flash-ROM erase count over error          | The number of times the flash ROM containing SEL data can be erased was exceeded.                                                                                                    |
|                       | C62         | Operation command error at<br>servo OFF            | An attempt was made to execute an operation command when the servo was OFF.                                                                                                    |
|                       | C63         | Servo operation condition error                    | The servo is not in an operation-enabled condition.                                                                                                    |
|                       | C64         | Invalid servo<br>acceleration/deceleration error   | The internal servo acceleration/deceleration is invalid.                                                                                                    |
|                       | C65         | Servo ON/OFF logic error                           | The servo ON/OFF logic between the main and driver is invalid.                                                                                                    |
|                       | C66         | Axis duplication error                             | An attempt was made to acquire the control right to an axis already in use.                                                                                                    |
|                       | C67         | Servo-control-right acquisition error              | There is no space in the servo user management area.                                                                                                    |
|                       | C68         | Servo-control-right<br>duplicate-acquisition error | The servo control right has already been acquired.                                                                                                    |
|                       | C69         | Servo-control-right non-acquisition error          | A user who doesn't have the servo control right attempted to retain the control right.                                                                                                    |
|                       | C6A         | Push-motion flag logic error                       | The internal logic for push-motion processing is invalid.                                                                                                    |
|                       | C6B         | Deviation overflow error                           | The command cannot be followed. Check for operation restriction, wiring, encoder, motor, etc.                                                                                                    |
| ellation level errors | C6C         | Movement error during absolute data acquisition    | Axis movement was detected while acquiring absolute<br>encoder data after the power was turned on.<br>The power may have been turned or a software reset<br>executed while the actuator was moving due to external<br>force such as reactive force of a self-supported cable or<br>while the installation location was vibrating.<br>Or, a software reset may have been executed. Absolute<br>coordinates cannot be confirmed in this condition.                                                                                                    |
| ition-can             | C6D         | Maximum installable axes over error                | The specified number of axes exceeded the number of installable axes as a result of axis shift with a base command.                                                                                                    |
| era                   | C6E         | Servo-OFF axis use error                           | An attempt was made to use an axis whose servo is OFF.                                                                                                    |
| Q                     | C6F         | Home-return incomplete error                       | Home return has not completed yet.                                                                                                    |
|                       | C70         | Absolute coordinate<br>non-confirmation error      | <ul> <li>[Detail &amp; Cause]</li> <li>Absolute coordinates have not been confirmed.</li> <li>1) The servo is not turned ON at the battery-less ABS axis for the pulse motor.</li> <li>2) Operation was performed after the absolute reset without conducting the software reset or power reboot.</li> <li>3) Absolute reset has not been conducted.</li> <li>[Countermeasure]</li> <li>1) The battery-less ABS axis for the pulse motor confirms the coordinates in the first servo-ON. Turn the servo ON.</li> <li>2) Execute the software reset and reboot the power.</li> <li>3) Execute the software reset and reboot the power after executing the absolute reset.</li> </ul> |
|                       | C71         | Synchro slave-axis command<br>error                | A command was issued to the synchro slave axis.<br>* Only for MSEL-PC/PG/PCF/PGF                                                                                                    |
|                       | C73         | Target-locus soft limit over error                 | The target position or movement locus exceeds a soft<br>limit.<br>* If this error occurred on a SCARA axis, the axis may not<br>have position data.                                                                                                    |
|                       | C74         | Actual-position soft limit over error              | The actual position exceeds a soft limit by the "soft limit/actual position margin" or more.                                                                                                    |

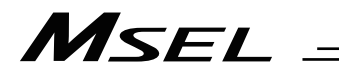

| iii u               |           |                                                     |                                                                                                    |
|---------------------|-----------|-----------------------------------------------------|----------------------------------------------------------------------------------------------------|
|                     | Error No. | Error name                                          | Description, action, etc.                                                                                                    |
|                     | C75       | Motion-data-packet generation logic error           | The motion-data-packet generation logic is invalid.                                                                                                    |
|                     | C76       | Movement-position count over error                  | Too many packets are generated simultaneously.                                                                                                    |
|                     | C77       | Handling-packet overflow error                      | The servo handling packets overflowed.                                                                                                    |
|                     | C78       | Motion-data-packet overflow error                   | The servo motion data packets overflowed.                                                                                                    |
|                     | C79       | Pole sense operation error                          | Operation is disabled in the pole sense mode.                                                                                                    |
|                     | C7A       | Servo unsupported function error                    | An attempt was made to use an unsupported function.                                                                                                    |
|                     | C7B       | Odd-pulse slide error                               | Internal servo calculation error                                                                                                    |
|                     | C7C       | Odd-pulse processing logic error                    | Internal servo calculation error                                                                                                    |
|                     | C7D       | Packet pulse shortage error                         | Internal servo calculation error                                                                                                    |
|                     | C7E       | Quadratic equation solution error                   | An error was detected while calculating a quadratic equation solution.                                                                                                    |
|                     | C7F       | No valid specified axis error                       | No valid axes are specified.                                                                                                    |
| lation level errors | C80       | Servo-packet calculation logic<br>error             | Internal servo calculation error<br>If the controller is of absolute-encoder specification and an<br>"Error No. C74, Actual-position soft limit over error" is also<br>present, an absolute reset may not have been executed<br>correctly and consequently a servo packet calculation<br>overflow occurred due to a current position error.<br>If this is the case, perform an absolute reset again by<br>following the procedure specified in the operation manual.<br>(Performing an "encoder error reset" operation in the<br>absolute reset window alone does not allow the controller<br>to recognize the current position correctly.<br>Always perform an absolute reset by strictly following the<br>specified procedure.) |
| ancel               | C81       | Operation-amount logic during servo ON              | Servo processing logic error                                                                                                    |
| u-u-                | C82       | Servo direct command type error                     | Servo processing logic error                                                                                                    |
| peratio             | C83       | Servo calculation method type error                 | The servo calculation method type is invalid.                                                                                                    |
| 0                   | C84       | In-use axis servo OFF error                         | The servo of an axis currently in use (being processed) was turned off.                                                                                                    |
|                     | C85       | Non-installed driver error                          | Driver is not installed for the applicable axis.                                                                                                    |
|                     | C86       | Driver servo ready OFF error                        | The ready signal for the driver of the applicable axis is OFF.                                                                                                    |
|                     | C87       | SEL unsupported function error                      | An attempt was made to use a function not supported by SEL.                                                                                                    |
|                     | C88       | Speed specification error                           | The specified speed is invalid.                                                                                                    |
|                     | C89       | Acceleration/deceleration<br>specification error    | The specified acceleration/deceleration is invalid.                                                                                                    |
|                     | C8B       | Circle/arc calculation logic error                  | The arc calculation logic is invalid.                                                                                                    |
|                     | C8D       | Circle/arc calculation error                        | Position data that cannot be used in arc movement was specified. Check the position data.                                                                                                    |
|                     | C8E       | Position deletion error during<br>command execution | The final position data was deleted while continuous position movement was being calculated.                                                                                                    |
|                     | C8F       | Axis operation type error                           | The axis operation type is invalid. Check "Axis-specific parameter No. 1, Axis operation type" and perform operation appropriate for the operation type specified.                                                                                                    |
|                     | C90       | Spline calculation logic error                      | The spline processing logic is invalid.                                                                                                    |
|                     | C91       | Push-motion axis multiple<br>specification error    | Two or more push-motion axes were specified.                                                                                                    |

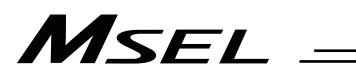

| in th          | e panel w | indow, the error numbers follow E in                                             | the display.                                                                                                    |
|----------------|-----------|----------------------------------------------------------------------------------|----------------------------------------------------------------------------------------------------|
|                | Error No. | Error name                                                                       | Description, action, etc.                                                                                                    |
| -              | C92       | Push-motion approach distance/speed specification error                          | The specified push-motion approach distance/speed is invalid.                                                                                                    |
|                | C93       | System output operation error                                                    | The user attempted a system output operation (through<br>the port specified by I/O parameter for output function<br>selection or the zone output port specified by axis-specific<br>parameter).                                                                                                    |
|                | C94       | PIO program number error                                                         | The PIO-specified program number is invalid.                                                                                                    |
|                | C95       | AUTO program number error                                                        | The setting of "Other parameter No. 1, Auto-start program number" is invalid.                                                                                                    |
|                | C96       | Program number error for I/O<br>processing program at<br>operation/program abort | The setting of "Other parameter No. 2, I/O processing program number at operation/program abort" is invalid.                                                                                                    |
|                | C97       | Program number error for I/O<br>processing program at operation<br>pause         | The setting of "Other parameter No. 3, I/O processing program number at all operation pause" is invalid.                                                                                                    |
|                | C98       | PIO program number error                                                         | The PIO-specified program number is invalid.                                                                                                    |
|                | C99       | Home position undetected error                                                   | Home position sensor cannot be detected. Check in wiring and sensors.                                                                                                    |
|                | C9B       | Phase Z non-detection error                                                      | Phase Z cannot be detected.<br>Check the wiring and encoder.                                                                                                    |
| rors           | C9C       | Defective phase-Z position error                                                 | The phase-Z position is defective.<br>Normal wear and tear of the mechanical ends and home<br>sensor may also be a reason. Readjustment is necessary.                                                                                                    |
| l eri          | C9D       | Card parameter write error                                                       | Error writing card parameters                                                                                                    |
| eve            | C9E       | Servo calculation overflow error                                                 | Internal servo calculation error                                                                                                    |
| ation le       | CA3       | Slave setting data out-of-range error                                            | The data set to the slave is outside the allowable range.                                                                                                    |
| Sella          | CA4       | Slave error response                                                             | An error response was returned from the slave.                                                                                                    |
| Operation-canc | CA5       | Stop deviation overflow error                                                    | Movement may have occurred during stopping due to<br>external force or operation may have been restricted<br>during deceleration. This error may also generate when<br>jog operation is restricted (due to contact with an obstacle,<br>contact with a mechanical end before home return, etc.) or<br>when wiring error, faulty encoder or faulty motor is<br>detected during deceleration. |
|                | CA6       | Palletizing number error                                                         | The specified palletizing number is invalid.                                                                                                    |
|                | CA7       | Setting error of even-numbered row count for palletizing zigzag                  | The set even-numbered row count for palletizing zigzag is invalid.                                                                                                    |
|                | CA8       | Setting error of palletizing pitches                                             | The set palletizing pitches are abnormal.                                                                                                    |
|                | CA9       | Setting error of placement points<br>in palletizing-axis directions              | The set X/Y-axis direction counts for palletizing are invalid.                                                                                                    |
|                | CAA       | Palletizing PASE/PAPS<br>non-declaration error                                   | Neither PASE or PAPS palletizing-setting command is set.<br>Set either command.                                                                                                    |
|                | CAB       | Palletizing position number error                                                | The specified palletizing position number is invalid.                                                                                                    |
|                | CAC       | Palletizing position number setting over                                         | The specified palletizing position number exceeds the position number range calculated for the current palletizing setting.                                                                                                    |
|                | CAD       | Palletizing PX/PY/PZ-axis<br>duplication error                                   | Any two of the specified PX, PY and PZ-axes for<br>palletizing are the same axis.                                                                                                    |
|                | CAE       | Insufficient valid axes for<br>palletizing 3-point teaching<br>position data     | The number of valid axes is insufficient in the position data for palletizing 3-point teaching. Axes to comprise the palletizing PX/PY planes cannot be specified.                                                                                                    |
|                | CAF       | Excessive valid axes for<br>palletizing 3-point teaching<br>position data        | The number of valid axes is excessive in the position data for palletizing 3-point teaching. Axes to comprise the palletizing PX/PY planes cannot be specified.                                                                                                    |

ما اسما Juvinda e . 11 . ... ... - · ... .

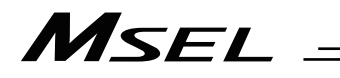

|               | Error No. | Error name                                                                                 | Description, action, etc.                                                                                                    |
|---------------|-----------|--------------------------------------------------------------------------------------------|----------------------------------------------------------------------------------------------------|
|               | CB0       | Mismatched valid axes for<br>palletizing 3-point teaching<br>position data                 | The valid axis patterns do not match in the position data for palletizing 3-point teaching.                                                                                                    |
|               | CB1       | Offset setting error at palletizing<br>3-point teaching                                    | Zigzag offset (not zero) cannot be set in palletizing 3-point teaching, if the reference point is the same as the end point of the PX-axis.                                                      |
|               | CB2       | BGPA/EDPA pair-end mismatch<br>error                                                       | The BGPA/EDPA syntax is invalid. EDPA was declared before BGPA, or another BGPA was declared after BGPA without first declaring EDPA.                                                            |
|               | CB4       | Arch-motion Z-axis<br>non-declaration error                                                | Z-axis has not been declared by PCHZ or ACHZ.                                                                                                    |
|               | CB5       | BGPA non-declaration error<br>during palletizing setting                                   | Palletizing setting cannot be performed without first declaring BGPA.<br>Declare BGPA.                                                                                                    |
|               | CB6       | Palletizing point error                                                                    | The palletizing points are invalid (non-Z-axis components are absent, etc.).                                                                                                    |
|               | CB7       | Arch-trigger non-declaration error                                                         | Declare arch triggers using PTRG or ATRG.                                                                                                    |
|               | CB8       | No 3-point teaching setting error<br>at palletizing angle acquisition                      | The palletizing angle cannot be acquired until setting by palletizing 3-point teaching is complete.                                                                                              |
| S             | CB9       | PX/PY-axis indeterminable error<br>at palletizing angle acquisition                        | Angle cannot be calculated because there are too many valid axes in the 3-point teaching data and thus PX/PY-axes cannot be specified.                                                           |
| evel erro     | CBA       | Reference-axis/PY/PY-axis<br>mismatch error at palletizing<br>angle acquisition            | Angle cannot be calculated because the reference axis for angle calculation is neither of the axes comprising the PX/PY-axes as set by 3-point teaching.                                         |
| ncellation le | CBB       | Reference-point/PX-axis<br>end-point duplication error at<br>palletizing angle acquisition | Angle cannot be calculated because the reference point of 3-point teaching is the same as the PX-axis end-point data other than the PZ-axis component and thus arc tangent cannot be calculated. |
| on-ca         | CBC       | Palletizing motion calculation error                                                       | Trapezoid control calculation error for palletizing motion                                                                                                    |
| rati          | CBD       | MOD command divisor 0 error                                                                | "0" was specified as the divisor in the MOD command.                                                                                                    |
| Ope           | CBE       | Target-locus boundary over error                                                           | The target position or movement locus exceeded the positioning boundary in the infinite-stroke mode.<br>* Cartesian axis only.                                                                   |
|               | CBF       | Positioning distance overflow error                                                        | The positioning distance is too large.                                                                                                    |
|               | CC0       | Axis mode error                                                                            | The axis mode is invalid.                                                                                                    |
|               | CC1       | Speed change condition error                                                               | An attempt was made to change the speed of an axis whose speed cannot be changed (axis operating in S-motion, etc.).                                                                             |
|               | CC2       | Driver parameter list number error                                                         | The driver parameter list number is invalid.                                                                                                    |
|               | CC3       | Angle error                                                                                | The angle is invalid                                                                                                    |
|               | CC4       | SEL data error                                                                             | The SEL data is invalid.                                                                                                    |
|               | CC5       | Positioning boundary pull-out                                                              | An attempt was made to execute a command not                                                                                                    |
|               |           | error                                                                                      | permitted outside the positioning boundary                                                                                                    |
|               | CC6       | Driver error primary detection                                                             | A driver error was found by primary detection.                                                                                                    |
|               | CC7       | Palletizing movement PZ-axis<br>pattern non-detection error                                | PZ-axis component is not found in the axis pattern during palletizing movement.                                                                                                    |
|               | CC8       | Arch top Z-axis pattern<br>non-detection error                                             | Z-axis component relating to the highest point of arch motion is not found in the axis pattern during arch motion operation.                                                                     |
|               | CC9       | Arch trigger Z-axis pattern non-detection error                                            | Z-axis component relating to arch motion is not found in the axis pattern of the arch-trigger declaration point data.                                                                            |

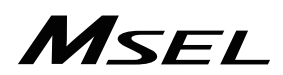

|                   | Error No. | Error name                                                | Description, action, etc.                                                                                        |
|-------------------|-----------|-----------------------------------------------------------|----------------------------------------------------------------------------------------------------|
| errors            | CCA       | Arch top/end-point reversing error                        | The coordinates of highest point and end point are reversed during arch motion operation.                        |
| level e           | CCB       | Arch start-point/trigger reversing error                  | The coordinates of start point and start-point arch trigger are reversed during arch motion operation.           |
| ation             | CCC       | Arch end-point/trigger reversing error                    | The coordinates of end point and end-point arch trigger are reversed during arch motion operation.               |
| Operation-cancell | CCD       | Drive-source cutoff axis use error                        | An attempt was made to use an axis whose drive source is cut off.                                                |
|                   | CCE       | Error axis use error                                      | An attempt was made to use an axis currently generating an error.                                                |
|                   | CCF       | Palletizing reference-point/<br>valid-axis mismatch error | The PX/PY (/PZ)-axes set by PASE/PCHZ are not valid in the axis pattern of the reference-point data set by PAST. |

\_

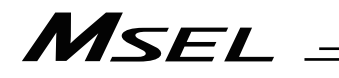

|         | Error No. | Error name                             | Description. action. etc.                                                                                                    |
|---------|-----------|----------------------------------------|----------------------------------------------------------------------------------------------------|
|         | D03       |                                        | Faulty encoder or defective encoder assembly condition is                                                                                                    |
|         | 200       |                                        | suspected.                                                                                                    |
|         | D05       | Encoder-EEPROM write                   | The encoder is faulty or failure occurred in the encoder                                                                                                    |
|         |           | acceptance error                       | communication.                                                                                                    |
|         | D07       | Driver logic error                     | The encoder is faulty or failure occurred in the encoder communication.                                                                                                    |
|         | D09       | Driver overspeed error                 | The motor speed exceeded the upper limit.                                                                                                    |
|         | D0A       | Driver overload error                  | The power input to the motor exceeded the upper limit.                                                                                                    |
|         | D0B       | Driver EEPROM data error               | Failure during write or EEPROM failure                                                                                                    |
|         | D0E       | Failure during write or EEPROM failure | An error occurred in the axis sensor.                                                                                                    |
|         | D0F       | Power stage temperature error          | The power stage board exceeded the upper temperature limit.                                                                                                    |
|         | D10       | IPM error                              | A failure occurred in the motor drive circuit.                                                                                                    |
|         | D11       | Driver abnormal interruption error     | The driver CPU board is in a condition where it cannot                                                                                                    |
|         |           |                                        | operate normally.                                                                                                    |
|         | D12       | Encoder disconnection error            | The encoder cable is disconnected.<br>The power must be reconnected.                                                                                                    |
|         | D13       | FPGA watchdog timer error              | Failure in the interface with the main CPU                                                                                                    |
|         | D14       | Current loop underrun error            | Failure in the interface with the main CPU                                                                                                    |
| လု      | D15       | Driver-CPU down status error           | An error occurred in the driver CPU board.                                                                                                    |
| IOL     | D17       | Main-CPU alarm status error            | Failure in the interface with the main CPU                                                                                                    |
| e e     | D18       | Speed loop underrun error              | Failure in the interface with the main CPU                                                                                                    |
| art lev | D19       | Encoder receive timeout error          | The encoder is faulty or failure occurred in the encoder communication.                                                                                                    |
| l-sta   | D1A       | Driver command error                   | An error occurred in the CPU bus command.                                                                                                    |
| 2010    | D1B       | Serial bus receive error               | Failure in the interface with the main CPU                                                                                                    |
|         | D1D       | Encoder full-absolute status error     | The motor ran at the specified speed or above when the power was turned on.                                                                                                    |
|         | D22       | Encoder rotation reset error           | The encoder is faulty or has turned.                                                                                                    |
|         | D24       | Encoder ID error                       | The encoder is faulty or failure occurred in the encoder communication.                                                                                                    |
|         | D25       | Encoder configuration mismatch error   | The encoder configuration information is outside the function information range.                                                                                                    |
|         | D26       | Motor configuration mismatch<br>error  | The motor configuration information is outside the function information range.                                                                                                    |
|         | D29       | Excitation detection error             | An error was detected during excitation communication.                                                                                                    |
|         | D2C       | Drive-power overvoltage error          | An overvoltage error was detected in the motor drive power.                                                                                                    |
|         | D2D       | Drive-power voltage drop error         | A voltage drop was detected in the motor drive power.                                                                                                    |
|         | D2E       | Synchronous communication error        | A communication failure occurred between the driver board and FPGA (main).                                                                                                    |
|         | D2F       | Driver non-volatile memory error       | [Detail & Cause]<br>Error data was detected in the non-volatile memory check<br>during the driver CPU startup. There is a concern of the<br>driver CPU non-volatile memory.<br>[Countermeasure]<br>Contact IAI in case the same error occurs even after<br>power reboot. |

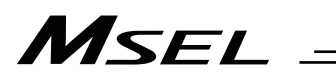

| in u                    | Error No |                                                          | Description action ato                                                                                                    |
|-------------------------|----------|----------------------------------------------------------|----------------------------------------------------------------------------------------------------|
|                         |          | APS appeder error detection 2                            | Description, action, etc.                                                                                                    |
|                         | 660      | ABS encoder error detection 2                            | Initialization of the absolute encoder could not be<br>completed.<br>[Countermeasure]<br>Reboot the power. In case the error occurs even after<br>power reboot for several times, contact IAI.  |
|                         | D40      | Coordinate system data control<br>domain sum check error | The coordinate system data is destroyed. Initialize the coordinate system data.<br>* It is an error only for SCARA                                                                              |
|                         | D41      | Coordinate system data control<br>domain ID error        | The coordinate system data is destroyed. Initialize the<br>coordinate system data.<br>* It is an error only for SCARA                                                                           |
|                         | D42      | Coordinate system data Sum<br>check error                | The coordinate system data is destroyed. Initialize the coordinate system data.<br>* It is an error only for SCARA                                                                              |
|                         | D43      | Fan error                                                | [Detail & Cause]<br>Drop or stop in fan revolution has been detected.<br>[Countermeasure]<br>Contact IAI as there is a risk of generating heat due to the<br>stop of the fan on the controller. |
| Cold-start level errors | D46      | SCI sending check timeout error                          | [Detail & Cause]<br>Completion of sending could not be confirmed in the<br>controller internal communication process.<br>[Countermeasure]<br>Repair of the main CPU mounting board.             |
|                         | D50      | Fieldbus error (FBMIRQ timeout)                          | A FBMIRQ timeout was detected.<br>Check the status of the monitor LED on the front face of<br>the board by referring to the operation manual for your<br>field network.                         |
|                         | D51      | Fieldbus error (FBMIRQ reset)                            | A FBMIRQ reset error was detected.<br>Check the status of the monitor LED on the front face of<br>the board by referring to the operation manual for your<br>field network.                     |
|                         | D52      | Fieldbus error (FBMBSY)                                  | A FBMBSY was detected.<br>Check the status of the monitor LED on the front face of<br>the board by referring to the operation manual for your<br>field network.                                 |
|                         | D53      | Fieldbus error (BSYERR)                                  | A BSYERR was detected.<br>Check the status of the monitor LED on the front face of<br>the board by referring to the operation manual for your<br>field network.                                 |
|                         | D54      | Window lock error (LERR)                                 | A LERR was detected.<br>Check the status of the monitor LED on the front face of<br>the board by referring to the operation manual for your<br>field network.                                   |
|                         | D55      | Fieldbus error (Min busy)                                | A Min busy error was detected.<br>Check the status of the monitor LED on the front face of<br>the board by referring to the operation manual for your<br>field network.                         |
|                         | D56      | Fieldbus error (MinACK timeout)                          | A Min ACK timeout was detected.<br>Check the status of the monitor LED on the front face of<br>the board by referring to the operation manual for your<br>field network.                        |
|                         | D57      | Fieldbus error (MoutSTB timeout)                         | A Mout STB timeout was detected<br>Check the status of the monitor LED on the front face of<br>the board by referring to the operation manual for your<br>field network.                        |

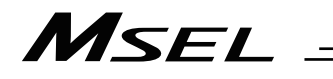

| _            | Error No | Error pama                                                | Description action ato                                                                                                    |
|--------------|----------|-----------------------------------------------------------|----------------------------------------------------------------------------------------------------|
|              |          |                                                           |                                                                                                    |
|              | D58      | Fieldbus error (INIT timeout)                             | An INIT timeout was detected.<br>Check the status of the monitor LED on the front face of<br>the board by referring to the operation manual for your<br>field network.                                                                                                    |
|              | D59      | Fieldbus error (DPRAM<br>write/read)                      | A DPRAM write/read error was detected.<br>Check the status of the monitor LED on the front face of<br>the board by referring to the operation manual for your<br>field network.                                                                                                    |
|              | D5A      | Fieldbus error (TOGGLE timeout)                           | A TOGGLE timeout was detected.<br>Check the status of the monitor LED on the front face of<br>the board by referring to the operation manual for your<br>field network.                                                                                                    |
|              | D5B      | Fieldbus error (Access-privilege retry over)              | An access-privilege retry over error was detected.<br>Check the status of the monitor LED on the front face of<br>the board by referring to the operation manual for your<br>field network.                                                                                                    |
|              | D5C      | Fieldbus error (Access-privilege open error)              | An access-privilege open error was detected.<br>Check the status of the monitor LED on the front face of<br>the board by referring to the operation manual for your<br>field network.                                                                                                    |
| (0           | D5D      | Fieldbus error (FBRS link error)                          | A FBRS link error was detected.<br>Check the status of the monitor LED on the front face of<br>the board by referring to the operation manual for your<br>field network.                                                                                                    |
| level errors | D5E      | Fieldbus error (Mailbox response)                         | A mailbox response error was detected.<br>Check the status of the monitor LED on the front face of<br>the board by referring to the operation manual for your<br>field network.                                                                                                    |
| Cold-start   | D5F      | Network I/F module class<br>unmatched error               | The network I/F module class in I/O Parameter No. 225<br>and the actual mounted network module class do not<br>match with each other.<br>→Check on such settings as the combination of the<br>setting in I/O Parameter No. 225 and the network module<br>actually mounted.                                                                                         |
|              | D67      | Motor/encoder configuration information mismatch error    | Driver parameter No. 26 "Motor/encoder configuration<br>information" (motor identification number, encoder<br>identification number) does not match encoder parameter<br>No. 11 "Motor/encoder configuration information" (motor<br>identification number, encoder identification number).<br>Check the parameter values, connection of the encoder<br>cable, etc. |
|              | D68      | No remote-mode control support board error                | [Detail & Cause]<br>It is a PC board not supporting the remote mode control.<br>[Countermeasure]<br>Set I/O Parameter No. 79 to 0 and make the remote mode<br>control invalid.                                                                                                    |
|              | D69      | External terminal block overcurrent or power-supply error | Overcurrent or power-supply error in the external terminal block                                                                                                    |
|              | D6A      | Hardware unsupported function error                       | An attempt was made to use a function not supported by the hardware.                                                                                                    |
|              | D6C      | Actual-position soft limit over error                     | The actual position exceeded a soft limit by the "soft limit/actual position margin" or more.                                                                                                    |
|              | D6D      | Logic error                                               | A logic error occurred.                                                                                                    |
|              | D6E      | Motor drive-source OFF error<br>(MPONSTR-OFF)             | An OFF status of the drive source (MPONSTR-OFF) was detected in a non-shutdown (SHDWNSTR-OFF) state.                                                                                                    |

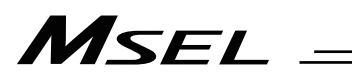

| In th        | the panel window, the error numbers follow E in the display. |                                                                                                    |                                                                                                    |  |  |
|--------------|--------------------------------------------------------------|----------------------------------------------------------------------------------------------------|----------------------------------------------------------------------------------------------------|--|--|
|              | Error No.                                                    | Error name                                                                                                    | Description, action, etc.                                                                                                    |  |  |
|              | D6F                                                          | Optional password error                                                                                                    | The optional function specified for use requires an optional password. Check other parameter Nos. 30 to 32, etc., depending on the function to be used.                                                                                                    |  |  |
|              | D70                                                          | Option use permission error                                                                                                    | Check, among others, if an option is specified with a system program that does not permit use of options.                                                                                                    |  |  |
|              | D75                                                          | Fieldbus parameter error                                                                                                    | <ul> <li>There is an error in the fieldbus parameter. Check in IO</li> <li>Parameter No 226 to 227, 237 to 238 and 132 to 135.</li> <li>Followings can be considered as a cause:</li> <li>A node address out of the specified range was identified.</li> <li>A baud rate out of the specified range was identified.</li> <li>Self IP address was set in the system reservation.etc.</li> </ul>           |  |  |
|              | D76                                                          | Fieldbus module unmounted error                                                                                                | Fieldbus module is not mounted.                                                                                                    |  |  |
|              | D77                                                          | Fieldbus error (exception)                                                                                                    | Exception error was detected.<br>Refer to the instruction manual of the field network board,<br>and check the LED status for the fieldbus monitoring.                                                                                                    |  |  |
|              | D78                                                          | Encoder initialization error                                                                                                   | [Detail & Cause]<br>Encoder initialization has not been completed in the<br>normal condition.<br>[Countermeasure]<br>In case the error occurs even after power reboot, contact<br>IAI.                                                                                                    |  |  |
|              | D80                                                          | SCARA unsupported function error                                                                                               | An attempt was made to use a function not supported by SCARA.                                                                                                    |  |  |
| el errors    | D81                                                          | Parameter error during calculation of valid target data                                                                        | An invalid parameter value was detected during calculation of valid target data.<br>Check axis-specific parameter Nos. 7, 8, 138, etc.                                                                                                    |  |  |
| d-start leve | D82                                                          | Simple interference check zone output-number specification error                                                               | A value other than an output port/global flag number (0 is<br>allowed) may have been input, or the specified number<br>may be already used as a system output number via the<br>I/O parameter for output function selection.                                                                                                    |  |  |
| ပိ           | D83                                                          | Simple interference check zone number error                                                                                    | The simple interference check zone number is invalid.                                                                                                    |  |  |
|              | D88                                                          | Encoder information abnormality<br>error                                                                                       | <ul> <li>[Detail &amp; Cause]</li> <li>There is an error in the information acquired from the encoder.</li> <li>1) The value set in the encoder classification bit number in Driver Card Parameter No. 25 is different from the actual connected encoder.</li> <li>[Countermeasure]</li> <li>1) Check the value set in the encoder classification bit number in Driver Card Parameter No. 25.</li> </ul> |  |  |
|              | D89                                                          | Pulse calculation error for one turn of motor output axis                                                                      | [Detail & Cause]<br>It is an error during calculation of number of pulse for one<br>turn of the output axis when the absolute encoder is used<br>in Rotation Axis Mode with Shortcut Control selected. The<br>shortcut control cannot be conducted when there is a<br>fraction in the result of the calculation.<br>[Countermeasure]<br>Check in Each Axis Parameter No. 42, No. 50 or No. 51.           |  |  |
|              | D8A                                                          | Optimal acceleration/deceleration,<br>Horizontal move optimization<br>function based on Z position<br>internal parameter error | The value set in the internal parameter for optimal acceleration/deceleration function or Horizontal move optimization function based on Z position for SCARA is abnormal. The optimal acceleration/deceleration function or Horizontal move optimization function based on Z position for SCARA cannot be used.<br>* It is an error only for SCARA                                                      |  |  |

# MSEL -

|          | le pullel w |                                                   | the display.                                                                                                    |
|----------|-------------|---------------------------------------------------|----------------------------------------------------------------------------------------------------|
|          | Error No.   | Error name                                        | Description, action, etc.                                                                                                    |
|          | E01         | DMA address error                                 | DMA transfer error                                                                                                    |
|          | E02         | SCIF send-buffer overflow error                   | The SCIF send buffer overflowed.                                                                                                    |
|          | E03         | SCI send-buffer overflow error                    | The SCI send buffer overflowed.                                                                                                    |
|          | E04         | SCIF receive-buffer overflow error                | The SCIF receive buffer overflowed. Excessive data was received from outside.                                                                                                    |
|          | E05         | SCI receive-buffer overflow error                 | The SCI receive buffer overflowed. Excessive data was received from the slave.                                                                                                    |
|          | E06         | Receive timeout error<br>(Slave communication)    | Response from the slave cannot be recognized.                                                                                                    |
|          | E07         | SCI overrun error<br>(Slave communication)        | Communication failure. Check for noise, circuit failure and slave card.                                                                                                    |
|          | E08         | SCI framing error<br>(Slave communication)        | Communication failure. Check for noise, shorting, circuit failure and slave card.                                                                                                    |
|          | E09         | SCI parity error<br>(Slave communication)         | Communication failure. Check for noise, shorting, circuit failure and slave card.                                                                                                    |
|          | E0A         | SCI CRC error<br>(Slave communication)            | The CRC in the message is invalid.                                                                                                    |
|          | E10         | SCIF communication mode error                     | The communication mode is invalid.                                                                                                    |
|          | E11         | SCI communication mode error                      | The communication mode is invalid.                                                                                                    |
|          | E12         | SIO-bridge SCIF send-queue<br>overflow error      | The send queue overflowed                                                                                                    |
| S        | E13         | SIO-bridge SCI send-queue<br>overflow error       | The send queue overflowed                                                                                                    |
| el erro  | E14         | SCI receive-data-register full wait timeout error | Communication failure. Check for noise, shorting, circuit failure and slave card.                                                                                                    |
| art leve | E15         | SCI overrun error                                 | Communication failure. Check for noise, shorting, circuit failure and slave card.                                                                                                    |
| old-sta  | E16         | Program end confirmation timeout error            | The program cannot be ended.                                                                                                    |
| O        | E17         | I/O-processing-program start logic error          | The I/O-processing-program start logic is invalid.                                                                                                    |
|          | E18         | Task ID error                                     | The task ID is invalid.                                                                                                    |
|          | E19         | WAIT factor error                                 | The WAIT factor is invalid.                                                                                                    |
|          | E1A         | WAIT logic error                                  | The WAIT logic is invalid.                                                                                                    |
|          | E1B         | Position-data valid address error                 | Position-data valid address is not set.                                                                                                    |
|          | E1C         | Source data error                                 | The source data is invalid.                                                                                                    |
|          | E1D         | Unaffected output number error                    | The unaffected output number is invalid. A value other than an output port number ("0" is acceptable) may be input in I/O parameter Nos. 70 to 73.                                                                                                    |
|          | E1E         | Zone parameter error                              | A value other than an output port/global flag number ("0" is acceptable) or duplicate numbers may be input in axis-specific parameter Nos. 88, 91, 94 and 97, or the output number specified as system output in the I/O parameter for output function selection may be duplicated, among other reasons. * Cartesian axis only. |
|          | E1F         | I/O assignment parameter error                    | A value other than an I/O port number ("-1" is acceptable)<br>or other than an I/O head port number + [multiple of 8]<br>may be input in I/O parameter Nos. 2 to 9, or a value other<br>than a [multiple of 8] may be input in I/O parameter Nos.<br>14 to 17.                                                                  |
|          | E20         | I/O assignment duplication error                  | I/O assignments are duplicated. Check I/O parameter Nos. 2 to 9 and 14 to 17 and the I/O slot card type (number of I/Os), etc.                                                                                                    |

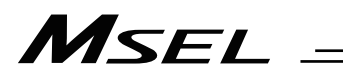

| In th     | ne panel w | Indow, the error numbers follow E in                                                      | the display.                                                                                                    |
|-----------|------------|-------------------------------------------------------------------------------------------|----------------------------------------------------------------------------------------------------|
|           | Error No.  | Error name                                                                                | Description, action, etc.                                                                                                    |
|           | E21        | I/O assignment count over error                                                           | The I/O assignments exceed the specified range. Check I/O parameter Nos. 2 to 9 and 14 to 17 and the I/O slot card type (number of I/Os). |
|           | E22        | Header error<br>(Slave communication)                                                     | The header in the message received from the slave card is invalid.                                                                        |
|           | E23        | Card ID error<br>(Slave communication)                                                    | The card ID in the message received from the slave card is invalid.                                                                       |
|           | E24        | Response type error<br>(Slave communication)                                              | The response type in the message received from the slave card is invalid.                                                                 |
|           | E25        | Command type error<br>(Slave communication)                                               | The command type of the transmitting command is invalid.                                                                                  |
|           | E26        | Target type error                                                                         | The target type is invalid.                                                                                                    |
|           | E27        | No target error                                                                           | Target (Driver card, I/O card, encoder or other slave card) is not installed.                                                             |
|           | E29        | EEPROM error<br>(EWEN/EWDS not permitted)                                                 | EEPROM access error (When writing)                                                                                                    |
|           | E2A        | Read compare mismatch error<br>during EEPROM write                                        | EEPROM access error (When writing)                                                                                                    |
|           | E2B        | Abnormal response error when<br>sending EEPROM information<br>acquisition command         | An abnormal response was received when a<br>slave-EEPROM information acquisition command was<br>sent.                                     |
|           | E2C        | Maximum receive size over error<br>when sending EEPROM<br>information acquisition command | The maximum receive size exceeds the limit value when a slave-EEPROM information acquisition command is sent.                             |
| el errors | E2D        | Receive-data checksum error<br>when sending EEPROM<br>information acquisition command     | The checksum of receive data is invalid when a slave-EEPROM information acquisition command is sent.                                      |
| art lev   | E2E        | No required power stage error                                                             | The required power stage is not installed for the valid axes.                                                                             |
| cold-st   | E2F        | No required regenerative<br>resistance error                                              | The required regenerative resistance is not installed for the valid axes.                                                                 |
| 0         | E30        | No required motor-drive power error                                                       | The required motor-drive power is not installed for the valid axes.                                                                       |
|           | E31        | No standard I/O slot error                                                                | Standard I/O unit is not installed.                                                                                                    |
|           | E32        | No control power error                                                                    | Control power unit is not installed.                                                                                                    |
|           | E33        | Slave response logic error                                                                | The slave response logic is invalid.                                                                                                    |
|           | E34        | Slave block number out of range                                                           | The slave block number is out of range.                                                                                                   |
|           | E35        | Slave EEPROM sum check error                                                              | It is the sum check error of slave EEPROM.                                                                                                |
|           | E37        | Slave data setting prohibited                                                             | Setting of slave data is prohibited.                                                                                                    |
|           | E38        | Faulty slave EEPROM                                                                       | The slave EEPROM is faulty.                                                                                                    |
|           | E3C        | Undefined slave-command error code detected                                               | An undefined slave-command error code was detected.                                                                                       |
|           | E3D        | SEL program/position/parameter<br>flash ROM status error                                  | Data is not written to the flash ROM correctly or written in an old, incompatible application version.                                    |
|           | E3E        | Parameter checksum error                                                                  | The flash ROM data has been destroyed.                                                                                                    |
|           | E3F        | Gain parameter error                                                                      | The setting of "Axis-specific parameter No. 60, Position gain," etc., is invalid.                                                         |
|           | E40        | Rotational-movement axis<br>parameter error                                               | Check axis-specific parameter Nos. 67, 66, 38, 37, 1, etc.                                                                                |
|           | E41        | Servo-motion data packet shortage error                                                   | There are not enough servo-motion data packets.                                                                                           |
|           | E42        | Servo job error                                                                           | The servo job is invalid.                                                                                                    |
|           | E45        | Servo undefined command detection error                                                   | An undefined command was detected during servo processing.                                                                                |

el window, th e ... \_

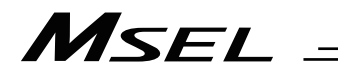

|          |           |                                                                                | the display.                                                                                               |
|----------|-----------|--------------------------------------------------------------------------------|----------------------------------------------------------------------------------------------------|
|          | Error No. | Error name                                                                     | Description, action, etc.                                                                                  |
|          | E46       | Maximum receive size over error at absolute-data acquisition                   | The receive size is too large when acquiring absolute data.                                                |
|          | E47       | No normal response error at absolute-data acquisition                          | Normal response is not received when acquiring absolute data.                                              |
|          | E4B       | Encoder count error                                                            | An encoder count error was detected.                                                                       |
|          | F4F       | Phase-7 count parameter error                                                  | Check axis-specific parameter Nos. 23, 38, 37, etc.                                                        |
|          | F4F       | Synchronizing parameter error                                                  | Check each axis parameters No. 65 and 39 and all axes                                                      |
|          | 1         |                                                                                | parameter No. 1 and so on.<br>* Only for MSEL-PC/PG/PCF/PGF                                                |
|          | E50       | Driver special command<br>ACK-timeout error                                    | ACK cannot be detected for the driver special command.                                                     |
|          | E51       | Drive unit error (DRVESR)                                                      | Error notification from the driver                                                                         |
|          | E52       | Encoder error (DRVESR)                                                         | Error notification from the driver                                                                         |
|          | E53       | Driver CPU error (DRVESR)                                                      | Error notification from the driver                                                                         |
|          | E54       | Servo control error (DRVESR)                                                   | Error notification from the driver                                                                         |
|          | E55       | Command error (DRVESR)                                                         | Error notification from the driver                                                                         |
|          | E56       | Motor temperature error<br>(DRVESR)                                            | Error notification from the driver                                                                         |
|          | E58       | Servo ON/OFF timeout error                                                     | Servo ON/OFF cannot be confirmed.                                                                          |
|          | E59       | Brake ON/OFF timeout error                                                     | Brake ON/OFF cannot be confirmed.                                                                          |
|          | E5A       | Pole sense non-detection error                                                 | Motor magnetic pole cannot be detected.                                                                    |
| s        | E5B       | Detection OFF error upon pole sense completion                                 | The motor-magnetic-pole detection status bit (Psenex) is turned OFF after completion of pole sense.        |
| ror      | E5C       | Hold-at-stop servo job error                                                   | The servo job is invalid.                                                                                  |
| el el    | E5D       | Servo packet error                                                             | The servo packets are invalid.                                                                             |
| art leve | E5E       | Servo-control-right management array number error                              | The servo-control-right management array number is invalid.                                                |
| old-sta  | E5F       | Length conversion parameter error                                              | Check axis-specific parameter Nos. 47, 50, 51, 42, 1, etc.                                                 |
| Ö        | E60       | Slave maximum receive size over error                                          | The slave receive size is too large.                                                                       |
|          | E61       | Slave no normal response<br>reception error                                    | Normal response cannot be received from the slave.                                                         |
|          | E62       | Sending-slave CPU type error                                                   | The CPU type of the sending slave is invalid.                                                              |
|          | E63       | Message-buffer information type error                                          | The message-buffer information type is invalid.                                                            |
|          | E68       | Emergency-stop status requiring reset recovery (Not error)                     | Reset the emergency stop and then reconnect the power.                                                     |
|          | E69       | Abnormal 24-V I/O power source                                                 | The 24-V I/O power source is abnormal.                                                                     |
|          | E6B       | Shutdown factor indeterminable error                                           | Shutdown factor cannot be determined.                                                                      |
|          | E6C       | DO output current error                                                        | The DO output current is abnormal. The power must be reconnected.                                          |
|          | E6D       | Drive-source cutoff relay error                                                | The drive-source cutoff relay may have been melted.                                                        |
|          | E6E       | Power-stage rating (W) mismatch error                                          | A power stage with inappropriate rated capacity (W) is installed.                                          |
|          | E6F       | Power-stage rating (V) mismatch error                                          | A power stage with inappropriate rated voltage (V) is installed.                                           |
|          | E70       | Motor-drive power rating (V) mismatch error                                    | A motor-drive power source with inappropriate rated voltage (V) is installed.                              |
|          | E71       | Encoder configuration information outside supported function information range | An encoder whose configuration information is outside the range supported by the driver unit is installed. |

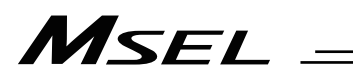

| in u    | ie panel w | indow, the error numbers follow E in                                                 | the display.                                                                                                    |
|---------|------------|--------------------------------------------------------------------------------------|----------------------------------------------------------------------------------------------------|
|         | Error No.  | Error name                                                                           | Description, action, etc.                                                                                                    |
|         | E72        | Motor configuration information<br>outside supported function<br>information range   | A motor whose configuration information is outside the range supported by the driver unit is installed.                                                                                                    |
|         | E73        | Encoder resolution mismatch error                                                    | The encoder resolution in the system's axis-specific parameter and that of the installed encoder do not match.                                                                                                    |
|         | E74        | Encoder division ratio mismatch error                                                | The encoder division ratio in the system's axis-specific parameter and that of the installed encoder do not match.                                                                                                    |
|         | E75        | Encoder linear/rotary type<br>mismatch error                                         | The encoder linear/rotary type in the system's axis-specific parameter and that of the installed encoder do not match.                                                                                                    |
|         | E76        | Encoder ABS/INC type mismatch<br>error                                               | The encoder ABS/INC type in the system's axis-specific parameter and that of the installed encoder do not match.                                                                                                    |
|         | E77        | Magnetic-pole sensor installation specification mismatch error                       | The magnetic-sensor installation specification in the system's axis-specific parameter and that of the installed encoder do not match.                                                                                                    |
|         | E78        | Brake installation specification mismatch error                                      | The brake installation specification in the system's axis-specific parameter and that of the installed encoder do not match.                                                                                                    |
|         | E79        | Abnormal response error when<br>sending EEPROM-data setting<br>slave command         | An abnormal response was received when an EEPROM-data setting slave command was sent.                                                                                                    |
| ß       | E7A        | Maximum receive size over error<br>when sending EEPROM-data<br>setting slave command | The receive size exceeded the limit value when an EEPROM-data setting slave command was sent.                                                                                                    |
| el erro | E7B        | Motor-drive power ON timeout error                                                   | Abnormal current flow from the motor-drive power source                                                                                                    |
| e «     | E7C        | Register read/write test error                                                       | Error reading/writing the register                                                                                                    |
| art     | E7D        | Linear axis parameter error                                                          | Check in each axis parameter No. 38, No. 68 or No. 1.                                                                                                    |
| cold-st | E7E        | Linear-movement axis parameter error                                                 | Check axis-specific parameter Nos. 38, 68, 1, etc.                                                                                                    |
| 0       | E7F        | Parameter error                                                                      | The parameter is invalid.                                                                                                    |
|         | E80        | Unsupported card error                                                               | An unsupported card is installed in an I/O slot.                                                                                                    |
|         | E81        | Priority auto-assignment card non-detection error                                    | Priority auto-assignment card cannot be detected.                                                                                                    |
|         | E82        | Card mismatch error                                                                  | The combination or positioning of I/O slot cards has a problem.                                                                                                    |
|         | E83        | I/O slot card error                                                                  | The I/O slot card is invalid.                                                                                                    |
|         | E84        | Resolution parameter error                                                           | Check axis-specific parameter Nos. 47, 50, 51, 44, 42, 43, 1, 37, etc.                                                                                                    |
|         | E85        | Driver ready OFF factor<br>indeterminable error                                      | Driver ready OFF factor cannot be determined.                                                                                                    |
|         | E86        | Fieldbus error (FBVCCER)                                                             | A fieldbus error (FBVCCER) was detected.                                                                                                    |
|         | E87        | Fieldbus error (FBPOWER)                                                             | A fieldbus error (FBPOWER) was detected.                                                                                                    |
|         | E88        | Power error (Other)                                                                  | A power error (Other) was detected. This error also generates when the power OFF $\rightarrow$ ON interval is short.<br>After the power has been turned off, be sure to wait for at least 5 seconds before turning it back on. Abnormal regenerative resistance temperature is also suspected. |
|         | E89        | SCIF open error in non-AUTO mode (Servo in use)                                      | In a mode other than AUTO, opening of the serial 1<br>channel (also used by the PC software/TP port) from a<br>SEL program is prohibited while the servo is in use (to<br>ensure safety).                                                                                                    |

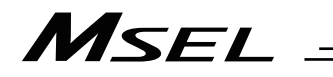

|                         | Error No. | Error name                                     | Description, action, etc.                                                                              |  |
|-------------------------|-----------|------------------------------------------------|----------------------------------------------------------------------------------------------------|--|
| Cold-start level errors | E8A       | SEL program flash-ROM status error             | Data is not written to the flash ROM correctly or written in an old, incompatible application version. |  |
|                         | E8B       | Symbol definition table flash-ROM status error | Data is not written to the flash ROM correctly or written in an old, incompatible application version. |  |
|                         | E8C       | Position data flash-ROM status error           | Data is not written to the flash ROM correctly or written in an old, incompatible application version. |  |
|                         | E8D       | Parameter flash-ROM status error               | Data is not written to the flash ROM correctly or written in an old, incompatible application version. |  |
|                         | E8F       | Fieldbus logic error                           | It is a logic error in fieldbus initializing.                                                          |  |

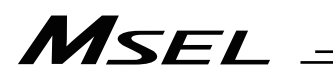

|                 | Error No.    | Error name                                      | Description, action, etc.                                                                                                    |
|-----------------|--------------|-------------------------------------------------|----------------------------------------------------------------------------------------------------|
|                 | F00          | Shutdown error (hi_sysdwn()<br>definition)      | A shutdown error (hi_sysdwn () definition) was detected.                                                                                             |
|                 | F03 ~<br>F58 | Shutdown error (OS call error)                  | A shutdown error (OS call error) was detected.                                                                                                    |
|                 | F60          | System-down level error-call<br>procedure error | A system-down level error-call procedure error was detected.                                                                                         |
| L               | F61          | Interpreter-task end task ID error              | An interpreter-task end task ID error was detected.                                                                                                  |
| own level error | F66          | Servo control underrun error                    | Servo control underrun error or communication error<br>between the driver board and main CPU board (FPGA)<br>has been detected.                      |
|                 | F6A ~<br>FA0 | Undefined exception/interruption error          | An undefined exception/interruption occurred.                                                                                                    |
| p-u             | FB0          | TMU0 interruption error                         | A TMU0 interruption error was detected.                                                                                                    |
| Syster          | FB1          | Application code SDRAM copy error (Checksum)    | The sum of 4 bytes does not match between the corresponding sections after FROM $\rightarrow$ SDRAM program copy.                                    |
|                 | FB2          | Installed flash ROM type mismatch (Application) | The flash ROM type anticipated in the software does not match the flash ROM type actually installed. Check the combination of software and hardware. |
|                 | FB8          | Undefined NMI error                             | An undefined NMI interruption occurred.                                                                                                    |
|                 | FF0 ~<br>FFF | Shutdown error (hi_sysdwn () definition)        | A shutdown error (hi_sysdwn () definition) was detected.                                                                                             |

## @Error List (MAIN core)

|          | Error<br>No. | Error name                                                    | Description, action, etc.                                                                                                    |
|----------|--------------|---------------------------------------------------------------|----------------------------------------------------------------------------------------------------|
|          | 950          | Update File Error                                             | <ul> <li>[Detail &amp; Cause]</li> <li>1) It was attempted to update to an old system software version which is not compatible.</li> <li>2) Update file name is not correct.</li> <li>[Countermeasure]</li> <li>Select the correct file and have an update again from the beginning.</li> </ul> |
|          | A70          | SCIF overrun error                                            | Communication error. Check for noise, connected<br>equipment and communication setting. (When updating<br>the application, connect to a PC and use IAI's update<br>tool.)                                                                                                    |
|          | A71          | SCIF framing error                                            | Communication error. Check for noise,<br>shorted/disconnected communication cable, connected<br>equipment and communication setting. (When updating<br>the application, connect to a PC and use IAI's update<br>tool.)                                                                          |
|          | A72          | SCIF parity error                                             | Communication error. Check for noise,<br>shorted/disconnected communication cable, connected<br>equipment and communication setting. (When updating<br>the application, connect to a PC and use IAI's update<br>tool.)                                                                          |
| errors   | A73          | IAI protocol header error                                     | Communication protocol error. Check for noise and connected equipment. (When updating the application, connect to a PC and use IAI's update tool.)                                                                                                    |
| ge level | A74          | IAI protocol terminal ID error                                | Communication protocol error. Check for noise and connected equipment. (When updating the application, connect to a PC and use IAI's update tool.)                                                                                                    |
| Messa    | A75          | IAI protocol command ID error                                 | Communication protocol error. Check for noise and connected equipment. (When updating the application, connect to a PC and use IAI's update tool.)                                                                                                    |
|          | A76          | IAI protocol checksum error                                   | Communication protocol error. Check for noise and connected equipment. (When updating the application, connect to a PC and use IAI's update tool.)                                                                                                    |
|          | A77          | Motorola S record type error                                  | The update program file is invalid. Check the file.                                                                                                    |
|          | A78          | Motorola S checksum error                                     | The update program file is invalid. Check the file.                                                                                                    |
|          | A79          | Motorola S load address error                                 | The update program file is invalid. Check the file.                                                                                                    |
|          | A7A          | Motorola S write address over<br>error                        | The update program file is invalid. Check the file.                                                                                                    |
|          | A7B          | Flash timing limit over error<br>(Write)                      | Error writing the flash ROM (When updating)                                                                                                    |
|          | A7C          | Flash timing limit over error<br>(Erase)                      | Error erasing the flash ROM (When updating)                                                                                                    |
|          | A7D          | Flash verify error                                            | Error erasing/writing the flash ROM (When updating)                                                                                                    |
|          | A7E          | Flash ACK timeout                                             | Error erasing/writing the flash ROM (When updating)                                                                                                    |
|          | A7F          | Head sector number specification error                        | Error erasing the flash ROM (When updating)                                                                                                    |
|          | A80          | Sector count specification error                              | Error erasing the flash ROM (When updating)                                                                                                    |
|          | A81          | Write-destination offset address error (Odd-numbered address) | The address written during flash ROM write (when updating) is invalid. Check the update program file.                                                                                                    |

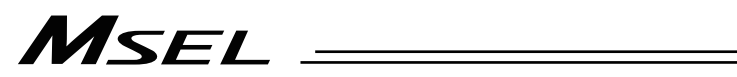

|                      | Error<br>No. | Error name                                                    | Description, action, etc.                                                                                                    |
|----------------------|--------------|---------------------------------------------------------------|----------------------------------------------------------------------------------------------------|
|                      | A82          | Write-source data buffer address error (Odd-numbered address) | Error writing the flash ROM (When updating)                                                                                                    |
|                      | A83          | Invalid code sector block ID error                            | The flash ROM is new, or the program currently written<br>to the flash ROM is invalid because the last update was<br>aborted. The ROM can be updated without problem.                                                                                      |
|                      | A84          | Code sector block ID erase count over                         | The number of times the flash ROM was erased exceeded the allowable count.                                                                                                    |
|                      | A85          | FROM write request error before erase is complete             | When updating, a flash-ROM write command was received before a flash-ROM erase command. Confirm that the update program file is valid and then perform update again.                                                                                       |
|                      | A87          | Motorola S byte count error<br>(Detected by the core)         | The update program file is invalid. Check the file.                                                                                                    |
|                      | A88          | Message conversion error (Detected by the core)               | The received message does not match the message format or contains invalid data. Check the message sent from the host communication device.                                                                                                    |
| Message level errors | A89          | Update target non-specification error (Detected by the core)  | An update command was received before the update<br>target was correctly specified during update processing.<br>Check if an appropriate update PC tool is used and if<br>the target specification and other settings of the update<br>PC tool are correct. |
|                      | A8A          | Update system code error<br>(Detected by the core)            | The system code in the message of the received<br>update target specification command does not match<br>the controller system. Check the target specification<br>and other settings of the update PC tool.                                                 |
|                      | A8B          | Update unit code error (Detected by the core)                 | The unit code in the message of the received update target specification command does not match the controller unit that can be updated. Check the target specification and other settings of the update PC tool.                                          |
|                      | A8C          | Update device number error (Detected by the core)             | The device number specified in the message of the received update target specification command is not appropriate. Check the target specification, device number and other settings of the update PC tool.                                                 |
|                      | A8D          | Flash busy reset timeout (Detected by the core)               | Error erasing/writing the flash ROM                                                                                                    |
|                      | A8E          | Unit type error (Detected by the core)                        | The unit type in the received command message is invalid or not supported.                                                                                                    |
|                      | A90          | SCIF receiving buffer overflow error                          | SCIF receiving buffer has overflown. Excess data has been received from outside.                                                                                                    |
|                      | A91          | DMA address error                                             | It is the DMA transfer error.                                                                                                    |
|                      | A9E          | Password error (Core detection)                               | There is an error in the password.                                                                                                    |

\_\_\_\_

|          | Error<br>No. | Error name                                                  | Description, action, etc.                                                                                                    |
|----------|--------------|-------------------------------------------------------------|----------------------------------------------------------------------------------------------------|
|          | E90          | Core code flash-ROM status<br>error                         | The core program is invalid. Contact the manufacturer.                                                                                                    |
|          | E91          | Application code flash-ROM status error                     | The application program is invalid. Contact the manufacturer.                                                                                              |
|          | E92          | Core code sum error                                         | The core program is invalid. Contact the manufacturer.                                                                                                    |
|          | E93          | Application code sum error                                  | The application program is invalid. Contact the manufacturer.                                                                                              |
|          | E94          | Timing limit over error<br>(Flash erase)                    | Error erasing the flash ROM                                                                                                    |
|          | E95          | Flash verify error (Flash erase)                            | Error erasing the flash ROM                                                                                                    |
|          | E96          | Flash ACK timeout (Flash erase)                             | Error erasing the flash ROM                                                                                                    |
|          | E97          | Head sector number specification error (Flash erase)        | Error erasing the flash ROM                                                                                                    |
|          | E98          | Sector count specification error (Flash erase)              | Error erasing the flash ROM                                                                                                    |
|          | E99          | Timing limit over error<br>(Flash write)                    | Error writing the flash ROM                                                                                                    |
|          | E9A          | Flash verify error (Flash write)                            | Error writing the flash ROM                                                                                                    |
|          | E9B          | Flash ACK timeout (Flash write)                             | Error writing the flash ROM                                                                                                    |
| rors     | E9C          | Write-destination offset address error (Flash write)        | Error writing the flash ROM                                                                                                    |
| vel eri  | E9D          | Write-source data buffer address error (Flash write)        | Error writing the flash ROM                                                                                                    |
| start le | E9E          | Watchdog reset occurrence error                             | A WDT (watchdog timer) was manually reset (error detection).                                                                                               |
| Cold-s   | E9F          | Exception occurrence error while<br>BL = 1 (NMI)            | An exception occurred while the block bit in the CPU status register was "1." (NMI)                                                                        |
|          | EA0          | Exception occurrence error while<br>BL = 1 (Other than NMI) | An exception occurred while the block bit in the CPU status register was "1." (Other than NMI)                                                             |
|          | EA1          | Bit exception reset due to command/data TLB duplication     | This reset occurs when there are multiple TLB entries corresponding to the virtual address.                                                                |
|          | EA2          | Undefined exception/interruption error                      | An undefined exception/interruption occurred.                                                                                                    |
|          | EA3          | AC-power cutoff detection error                             | An AC-power cutoff was detected.                                                                                                    |
|          | EAA          | SDRAM write/read test error                                 | The SDRAM is faulty. Contact the manufacturer.                                                                                                    |
|          | EAB          | Application-update SCIF<br>send-queue overflow error        | An overflow occurred in the send queue.                                                                                                    |
|          | EAC          | Servo control underrun error                                | A servo control underrun error was detected.                                                                                                    |
|          | EAE          | Application-update SCIF receive-queue overflow error        | Excessive data is received from outside. (Confirm that a PC and IAI's update tool are used to update the application.)                                     |
|          | EAF          | Installed flash ROM type<br>mismatch (Core)                 | The flash ROM type anticipated in the software does<br>not match the flash ROM type actually installed. Check<br>the combination of software and hardware. |
|          | EB0          | Undefined NMI error (Core)                                  | An undefined NMI interruption occurred.                                                                                                    |
|          | EB2          | Flash busy reset timeout (Detected by the core)             | Malfunction of the flash ROM. The flash ROM is not reset from the busy mode.                                                                               |

# Msel

\_\_\_\_\_

|                     | Error<br>No. | Error name                          | Description, action, etc.                                                                                                    |
|---------------------|--------------|-------------------------------------|----------------------------------------------------------------------------------------------------|
| -start level errors | EB3          | CPU clock operation mode error      | [Detail & Cause]<br>It has been detected the operation is made in an<br>unsupported or inappropriate CPU clock operation<br>mode.<br>There is a concern of an error operation caused by<br>malfunction of the hardware, noise and so on.<br>[Countermeasure]<br>Contact IAI. |
| Cold                | EB4          | FROM writing and reading test error | It is the FROM access error. It is a logic error occurred.<br>It is necessary to repair the PC board.                                                                                                    |
|                     | EBC          | Logic error                         | It is a logic error occurred.                                                                                                    |

# Chapter 7 Appendix

## 7.1 Example of Safety Circuit for PG/PGF/PGX Type (Conforming to Safety Category)

PG/PGF/PGX types are the controllers applicable for the safety categories (B to 3). In this section, describes an example of a circuit using the dedicated teaching pendant. Please note that the conformity to your system cannot be confirmed. Therefore, it is necessary to construct yourself the circuit that conforms to your condition of use and the applicable category.

[Refer to 2.3.2 Wiring of Emergency Stop Circuit (System I/O) for the names of the signals]

### [1] System configuration

When it is necessary to construct a system that complies with Safety Category, use a teaching pendant.

• TB-01D(R), TB-02D

By changing the connection of the system I/O connector, it can conform up to Safety Categories B to 3 (ISO12100-1).

### [2] Power supply of safety circuit

When using a safety relay or contactor of 24V DC type in the safety circuit, make the power source for it dedicated as much as possible.

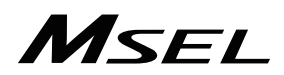

[3] Examples of safety circuits 1) In case of category 1

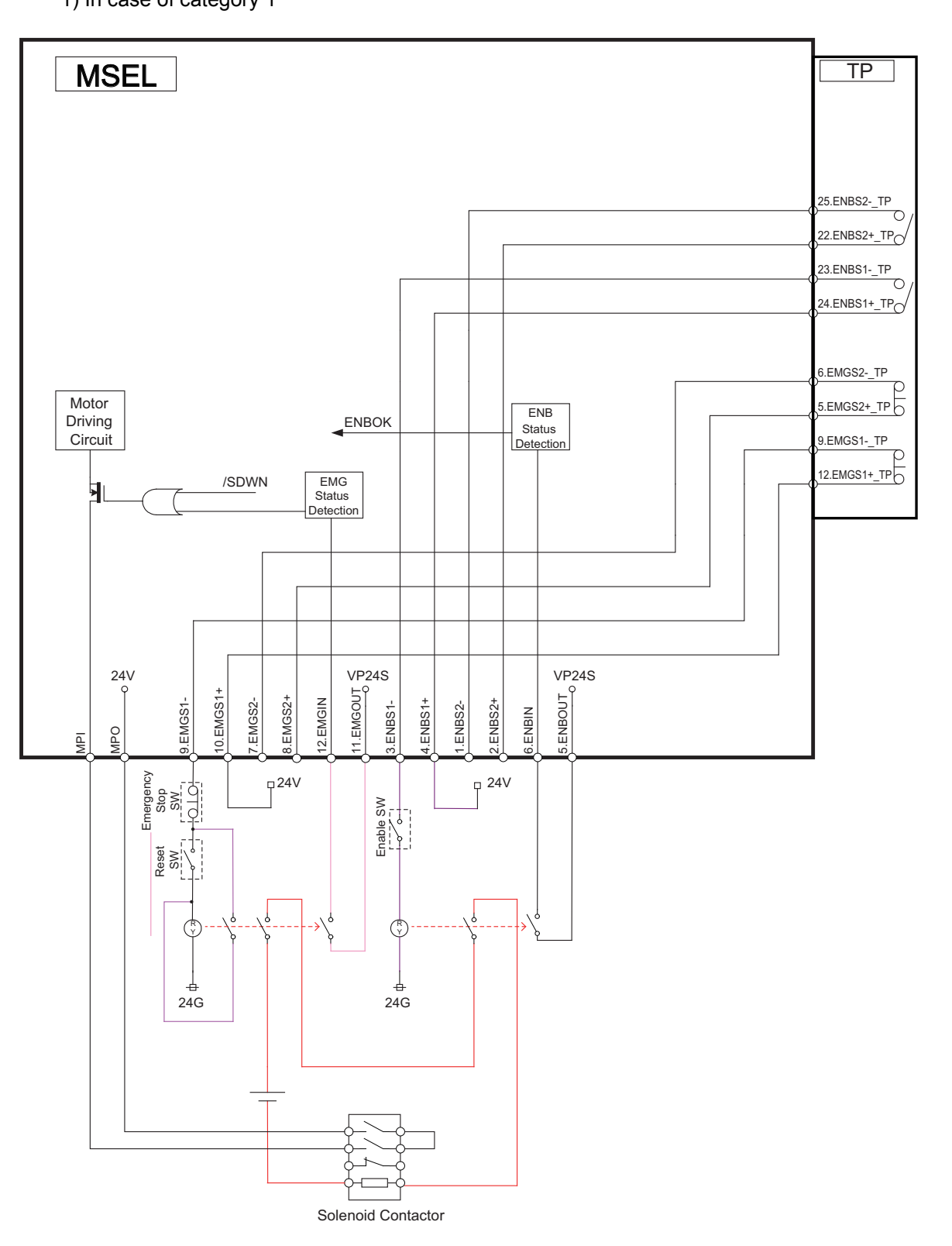

\* Put the dummy plug (DP-4S) when a connection of the teaching pendant such as PC software is not necessary.

MSEL

2) In case of category 2

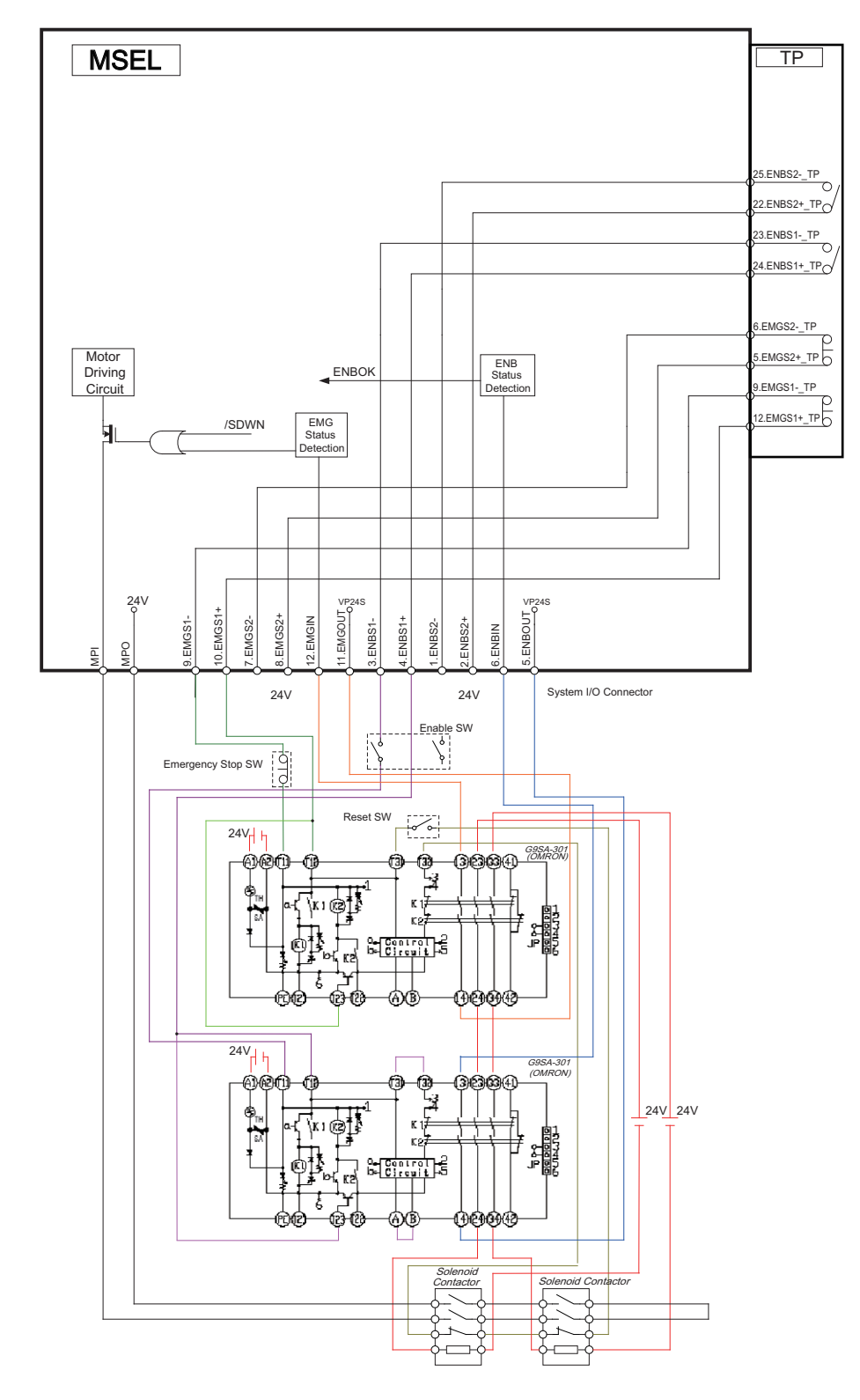

\* Put the dummy plug (DP-4S) when a connection of the teaching pendant such as PC software is not necessary.

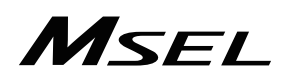

3) In case of category 3

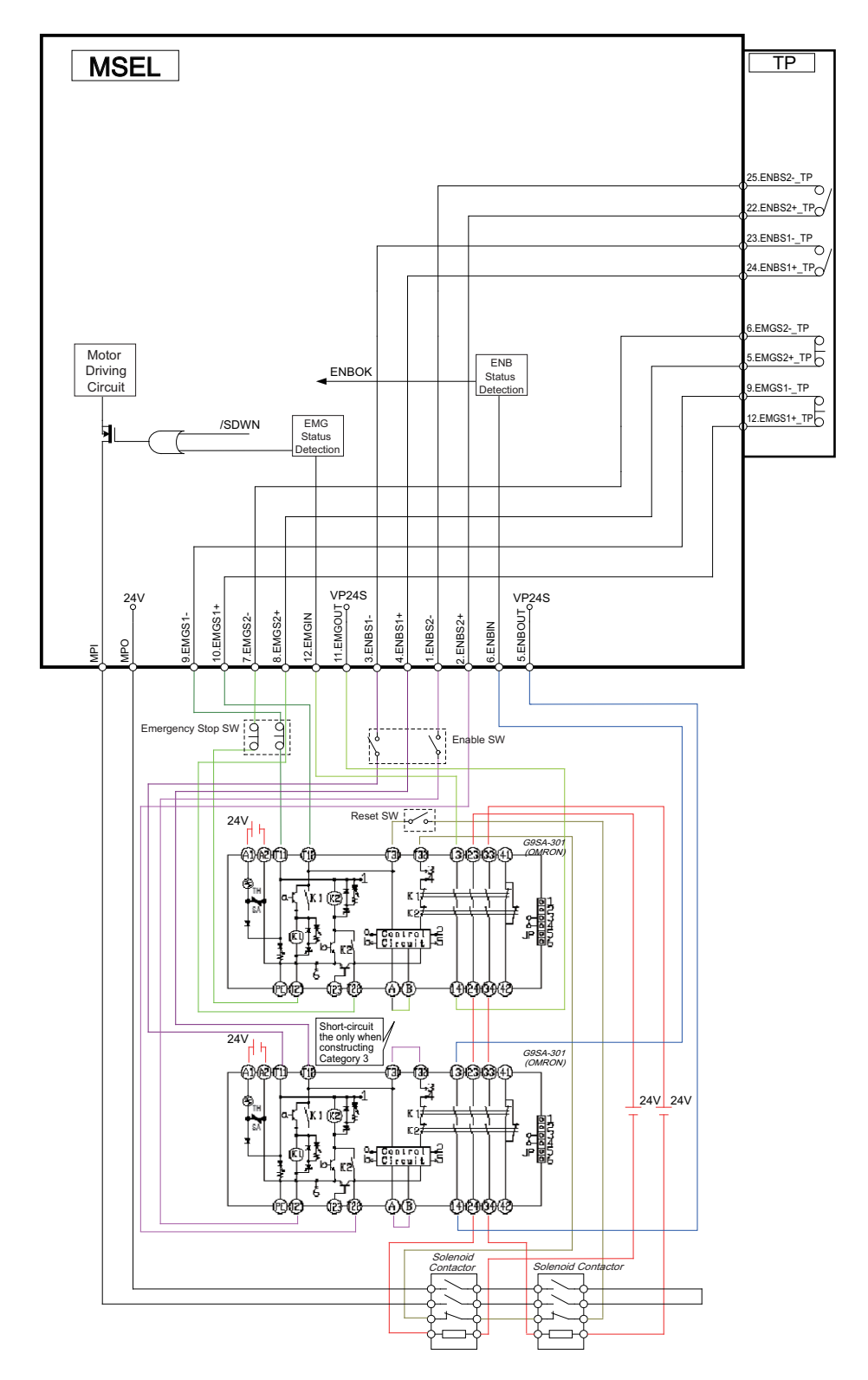

\* Put the dummy plug (DP-4S) when a connection of the teaching pendant such as PC software is not necessary.

## 7.2 Stopping method and Recovery

### 7.2.1 Stopping method

Actuator operation can be stopped in two methods: normal operation stop and emergency stop.

1) Normal operation stop

Normal position control is active: Set a deceleration operation plan and cause the actuator to decelerate to a stop, according to the plan, under normal position control

 Emergency stop (stop with immediate servo-OFF) Cancel the operation plan and immediately turn OFF the servo (power supply to the motor is cut off).

| Stop command, Condition      | Stopping<br>method | Remarks                                                                                                    |
|------------------------------|--------------------|----------------------------------------------------------------------------------------------------|
| Pause                        | 1)                 |                                                                                                    |
| Servo OFF                    | 1)                 |                                                                                                    |
| Emergency stop               | 1)                 | Since the motor drive source is cut off by hardware means,<br>the deceleration operation plan may have to be forcibly<br>stopped beforehand. |
| SEL program command          | 1)                 | Stop is made when the following four commands are issued.<br>HOLD, CANC, STOP, ABPG                                                          |
| Errors not described in list | 1)                 |                                                                                                    |
| Errors in list               | 2)                 |                                                                                                    |

#### How operation is stopped in each condition is explained below.

#### Error of stop with immediate servo OFF in 2)

| Error No.  | Error name                                                   |
|------------|--------------------------------------------------------------|
| 614        | Driver synchronizing communication LRC error                 |
| 6BB        | Deviation overflow error (home return not yet complete)      |
| 6BC        | Stop deviation overflow error (home return not yet complete) |
| B05        | Estimate stroke exceeded during home return                  |
| B11        | Home position sensor escape timeout error                    |
| C6B        | Deviation overflow error                                     |
| C99        | Home position undetected error                               |
| CA5        | Stop deviation overflow error                                |
| CC6        | Driver error initial detection                               |
| D0A        | Driver overload error                                        |
| D10        | IPM error (POE0)                                             |
| D15        | Driver CPU down status error                                 |
| D17        | Main CPU alarm status error                                  |
| F00 to FBF | All system-down level errors                                 |

### 7.2.2 Recovery

#### [1] Drive-source recovery request

- (1) Method of drive-source recovery request
  - Recovery of drive source can be requested by one of the following methods:
    - Set I/O parameter No. 44 to "1" (input selection function 014 = drive-source cutoff reset input), and then turn ON input port No. 14 (a request is issued at the ON edge).
    - Click Controller (<u>C</u>) from the menu of the PC software and then select Drive-source Recovery Request (<u>P</u>).
- (2) Situation where recovery of drive source must be requested Recovery of drive source must be requested only in the following situation:
  - A cause that cut off the drive source occurred when I/O parameter No. 44 was set to "1," after which you have removed the cause and now want the restore the drive source.
- [2] Operation-pause reset request
  - (1) Method of operation-pause reset request
    - Reset of operation pause can be requested by one of the following methods:
    - Set I/O parameter No. 35 to "1" (input selection function 005 = operation-pause reset signal), and then turn ON input port No. 5 (a request is issued at the ON edge).
    - Click Controller (<u>C</u>) from the menu of the PC software and then select Operation-pause Reset Request (<u>L</u>).
  - (2) Situation where reset of operation pause must be requested

Reset of operation pause must be requested only in the following situations:

- When other parameter No. 10 was set to "2 (emergency stop recovery type = recovery with continued operation (only during auto operation))," after which you have cancelled the emergency stop and now want to restore the operation (reset the operation pause).
- Was stopped with the deadman switch or enable switch when other parameter No. 11 was set to "2 (deadman/enable switch recovery type = recovery with continued operation (only during auto operation))," after which you have cancelled the stop and now want to restore the operation (reset the operation pause).
- A signal to turn OFF input port No. 6 was input (operation was paused) during auto operation when I/O parameter No. 36 was wet to "1 (input selection function 006 = operation pause signal)," after which a signal to turn ON input port No. 6 was input and now you want to restore the operation (reset the operation pause).
- \* When the driving source cancel demand and the pause cancel demand are issued at the same time, it is necessary to have the driving source recovery demand first, and then make the operation pause cancel demand.

# MSEL

## 7.3 Extension SIO

It can be applicable to SEL program communication and IAI protocol communication features if serial communication type (model code SE1: RS232C, SE2: RS485) is mounted to the extension I/O.

## 7.3.1 Specification

| Item                         | Contents                                   |                      |  |  |
|------------------------------|--------------------------------------------|----------------------|--|--|
| Interface standards          | RS-232C                                    | Interface standards  |  |  |
| Communication system         | Start-Stop Synchronous                     | Communication system |  |  |
|                              | Full / Half Duplex                         |                      |  |  |
|                              | Communication                              |                      |  |  |
| Connector                    | D-su                                       | b9 pin               |  |  |
| Baud rate (bps)              | 9.6k,19.2k,38.4k,57.6k,76.8k,115.2k,230.4k |                      |  |  |
| Data length                  | 7 or                                       | 7 or 8 bit           |  |  |
| Start bit                    | 1 bit                                      |                      |  |  |
| Stop bit                     | 1 or 2 bit                                 |                      |  |  |
| Binary classification        | None, Oc                                   | d or even            |  |  |
| Connector on Controller Side | D-sub, 9-                                  | pin (Male)           |  |  |

### 7.3.2 Functions

(1) SEL Program Communication

It is the communication mode to send and receive data by writing and reading the data of each SIO channel using the communication SEL commands (OPEN, READ, WRIT, CLOS, TMRW and SCHA). (Refer to SEL Language Programing Manual for more details.) The number of maximum available channels is one channels, user release channels 2.

### (2) IAI Protocol Communication

It is the communication mode for the host system to refer to the data inside the controller or to indicate the command execution by using the serial communication protocol dedicated for IAI. IAI protocol communication makes only one channel, User Release Channel 2, valid. (Valid in priority in MANU Mode, valid in I/O parameter setting channel in AUTO Mode) Be careful to the connection as it may get disconnected when execution commands are received at the same time from multiple connections in MANU mode.

### 7.3.3 Wiring

5

1

| 0 |   | Pin | RS232C | RS485  | Contento                     |
|---|---|-----|--------|--------|------------------------------|
|   | _ | No. | Signal | Signal | Contents                     |
|   | 9 |     | name   | name   |                              |
|   | 6 | 1   | NC     | NC     | Not connected                |
| - | 0 | 2   | RXD    | NC     | Received Data (RS232C)       |
| 0 |   | 3   | TXD    | SGA    | Sent Data (RS232C) /         |
|   |   |     |        |        | Communication line A (RS485) |
|   |   | 4   | NC     | NC     | Not connected                |
|   |   | 5   | GND    | GND    | Signal Ground (Insulation)   |
|   |   | 6   | NC     | NC     | Not connected                |
|   |   | 7   | NC     | SGB    | Communication line B (RS485) |
|   |   | 8   | NC     | NC     | Not connected                |
|   |   | 9   | NC     | NC     | Not connected                |
|   |   | -   | -      |        |                              |

Prepare a D-sub 9-pin connector and solder wires to each signal.

### 7.3.4 Status Display

There are LED lamps equipped on the front panel of the controller to display the communication status.

|           |     |       |       |                | $\bigcirc$ : Illuminating | × : OFF  | ☆: Flashing |
|-----------|-----|-------|-------|----------------|---------------------------|----------|-------------|
|           |     | LED   | Color | Lamp condition | Description               |          |             |
|           | RUN | Green | 0     | In the norm    | nal commu                 | nication |             |
| 1/02 313. |     |       |       |                |                           |          |             |

## 7.3.5 Parameter Settings

In below, shows the parameter settings necessary in order to use the extension SIO features.

(1) Set the receiving operation classification and communication specification in I/O Parameter No. 100 "User Release SIO Channel 2 Attribute (Extended)".

| No. | Parameter name                                                | Initial value (Reference) | Input range    | Remarks                                                                                                    |
|-----|---------------------------------------------------------------|---------------------------|----------------|----------------------------------------------------------------------------------------------------|
| 100 | Attribute 1 of SIO<br>channel 2 opened to<br>user (Extension) | 68100010 <sub>Н</sub>     | 0~<br>FFFFFFFH | Bits 28-31: Baud rate type (0: 9.6, 1:<br>19.2, 2: 38.4, 3: 57.6,<br>4: 76.8, 5: 115.2k, 6:<br>230.4kbps)<br>Bits 24-27: Data length (7 to 8)<br>Bits 20-23: Stop bit length (1 to 2)<br>Bits 16-19: Binary Classification (0: None,<br>1: Odd, 2: Even)<br>Bits 12-15: System reservation<br>Bits 8-11: Reception Operation<br>Classification<br>(0:RS485= Reception<br>compulsorily enabled straight<br>after sending process.<br>RS232C= Reception<br>compulsorily enabled right<br>before sending process<br>1: Not to have reception<br>compulsorily enabled at<br>sending process<br>Bits 4-7: In-board channel assignment<br>number (1: 1ch, 2: 2ch)<br>Bits 0-3: Extension I/O slot assignment<br>number<br>* Not to be used when set to 0 |

(2) Set parameters such as the communication channel using method in I/O Parameter No. 101 "User Release SIO Channel 2 Attribute 2 (Extended)".

| No. | Parameter name                                                | Initial value (Reference) | Input range    | Remarks                                                                                                    |
|-----|---------------------------------------------------------------|---------------------------|----------------|----------------------------------------------------------------------------------------------------|
| 101 | Attribute 2 of SIO<br>channel 2 opened to<br>user (Extension) | 0                         | 0∼<br>FFFFFFFH | Bits 0-3: Way to use channels<br>(0: SEL program release<br>1: System reservation<br>2: IAI protocol B<br>* I/O Parameter No. 116 "IAI<br>Protocol Communication Attribute"<br>Bit 0 to 3: Available to set when<br>IAI protocol multiple channel<br>communication permission select<br>= 1 (permitted)<br>* Settable only Attribute 2 of SIO<br>channel 2 opened to user)<br>Bits 4-11: IAI protocol response minimum<br>latency (ms)<br>(Valid only in IAI protocol)<br>(Main application part V2.00 or later) |

(3) Set parameters such as the IAI protocol multiple channel communication permission select in I/O Parameter No. 116 "IAI Protocol Communication Attribute". In order to perform the IAI protocol communication on User Release SIO Channel 2, it is necessary to set IAI Protocol Multiple Channel Communication Permission Select = 1 (Permitted).

| No. | Parameter name                             | Initial value<br>(Reference) | Input range    | Remarks                                                                                                    |
|-----|--------------------------------------------|------------------------------|----------------|----------------------------------------------------------------------------------------------------|
| 116 | IAI protocol<br>communication<br>attribute | 0                            | 0~<br>FFFFFFFH | Bits 0-3: IAI protocol multiple channel<br>communication permission select<br>(0: Unpermitted<br>* Communication exclusively in priority<br>of Teaching port > Ethernet<br>1: Permitted)<br>Bits 4-11:IAI protocol execution command<br>communication valid channel select<br>at AUTO Mode<br>(01H: Teaching Port<br>02H: Extension SIO (Attribute 2 of<br>SIO channel 2 opened to user)<br>26H: Ethernet)<br>* Valid when IAI protocol multiple<br>channel communication permission<br>select = 1 (Permitted)<br>* Communication available<br>exclusively in priority of Teaching<br>port > Ethernet at MANU Mode<br>* Reference commands and stop<br>commands (execution commands)<br>are available to communicate with<br>all the channels.<br>(Main application part V2.00 or later) |

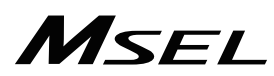

#### (3) How to Set Parameters

 Settings in Common for SEL Program Communication / IAI Protocol Communication
 Set the communication specifications for the extension SIO user release channel number to be used. (I/O Parameter No. 100, 102, 104 and 106 "User Release Channel n Attribute 1") (The extension I/O slot assignment and in-board channel number assignment are already set up at the delivery.)

(Example) When indicating User Release Channel No. 3 as the in-board channel 1 for the extension SIO module (RS-232C) connected to Extension I/O Slot 2, and setting to the communication specification as follows;

 Baud rate : 115.2k
 ⇒ I/O Parameter 102 bit28-31=5

 Data length : 8 Bits
 ⇒ I/O Parameter 102 bit24-27=8

 Stop bit length : 1 Bit
 ⇒ I/O Parameter 102 bit20-23=1

 Binary Classification : None
 ⇒ I/O Parameter 102 bit16-19=0

 Reception Operation Classification : Reception compulsorily enabled right before sending process ⇒ I/O Parameter 102 bit 8 to 11 = 0

Establish the setting as; I/O Parameter 102 "User Release Channel 3 Attribute 1" = 58100012h

- 2) IAI Protocol Communication Individual Setting
- A : SEL Program Communication
- Set the way to use for the extension SIO user release channel number to be used. (I/O Parameter 101,103,105,107 [SIO Channel 2 Opened to User] bit0-3)
  - (Example) When having the SEL program communication in User Release Channel No. 2, set as I/O Parameter 101 "User Release Channel 2 Attribute 2" bit 0 to 3 = 0.
- **B** : IAI Protocol Communication
- Establish the setting to permit multiple channel communication for IAI protocol. (I/O Parameter 116 [IAI Protocol Communication Attribute] bit0-3)
- Set the way to use for the extension SIO user release channel number to be used. (I/O Parameter 101,103,105,107 [SIO Channel 2 Opened to User] bit0-3)
- Set the minimum response latency in IAI protocol communication. (I/O Parameter 101, 103, 105, 107 [IAI Protocol Communication Attribute] bit4-11)
- Set the station code for the extension SIO user release channel number to be used. (I/O Parameter 91 "User Release SIO Channel 1 Station Code")
   (\* Although it is determined as User Release SIO Channel 1, this parameter is in common for Ethernet and extension SIO.)
- Indicate the channel available for communication with execution commands in AUTO Mode. I/O Parameter 116 [IAI Protocol Communication Attribute] bit4-11)

## 7.4 Cartesian Axis Coordinate Systems

It can be applicable to SEL program communication and IAI protocol communication features if serial communication type (model code SE1: RS232C, SE2: RS485) is mounted to the extension I/O.

## 7.4.1 Coordinates for Coordinate System Definition Unit

The coordinate system for the coordinate system definition unit consists of four coordinate axes at the maximum (X-axis, Y-axis, Z-axis and R-axis).

At this time, it should be premised that the physical axes applicable for each coordinate axis satisfy the following conditions.

- · X-axis, Y-axis and Z-axis are laid orthogonally to each other.
- The center axis of rotary for the R-axis is laid orthogonally to XY plane. (It is parallel to Z-axis if there is Z-axis.)
- A tool is attached on the R-axis if there is R-axis. (It should be premised that the tool attachment datum point is on the R rotation axis.)

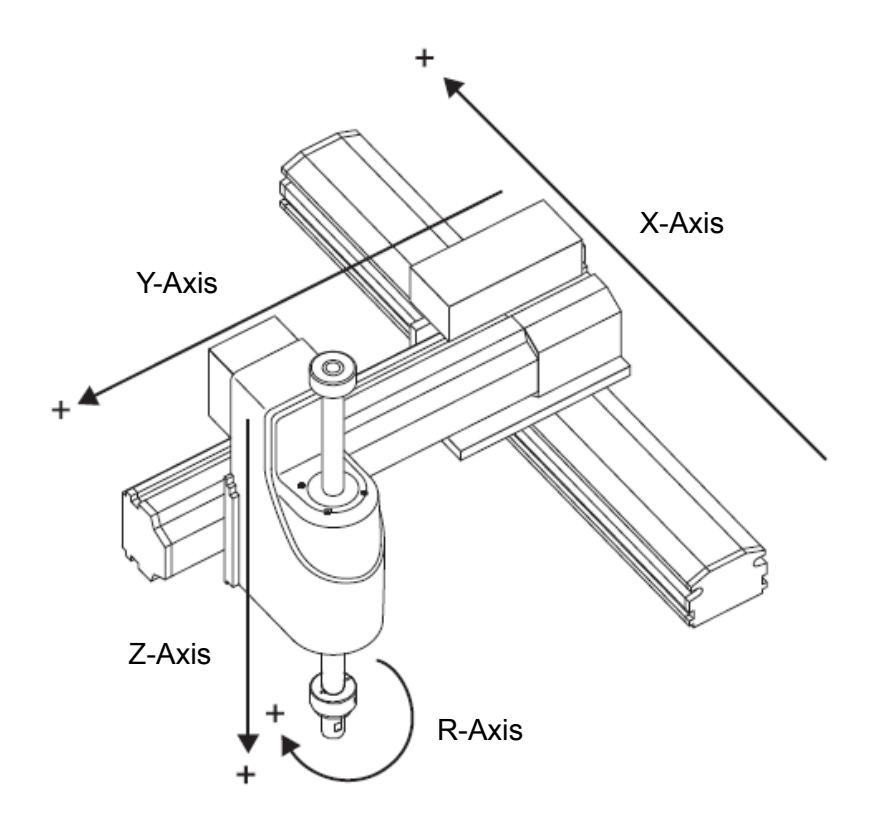

Figure : Example for orthogonal unit satisfying conditions above

### 7.4.2 Base Coordinate System

It is the coordinate system to indicate the position of the datum point for tool installation against the work piece mount face. Work Coordinate System No. 0 (work coordinate system offset 0) = Base Coordinate System. X axis of Base Coordinate System is described as Xb, Y axis as Yb, Z axis as Zb and R axis as Rb.

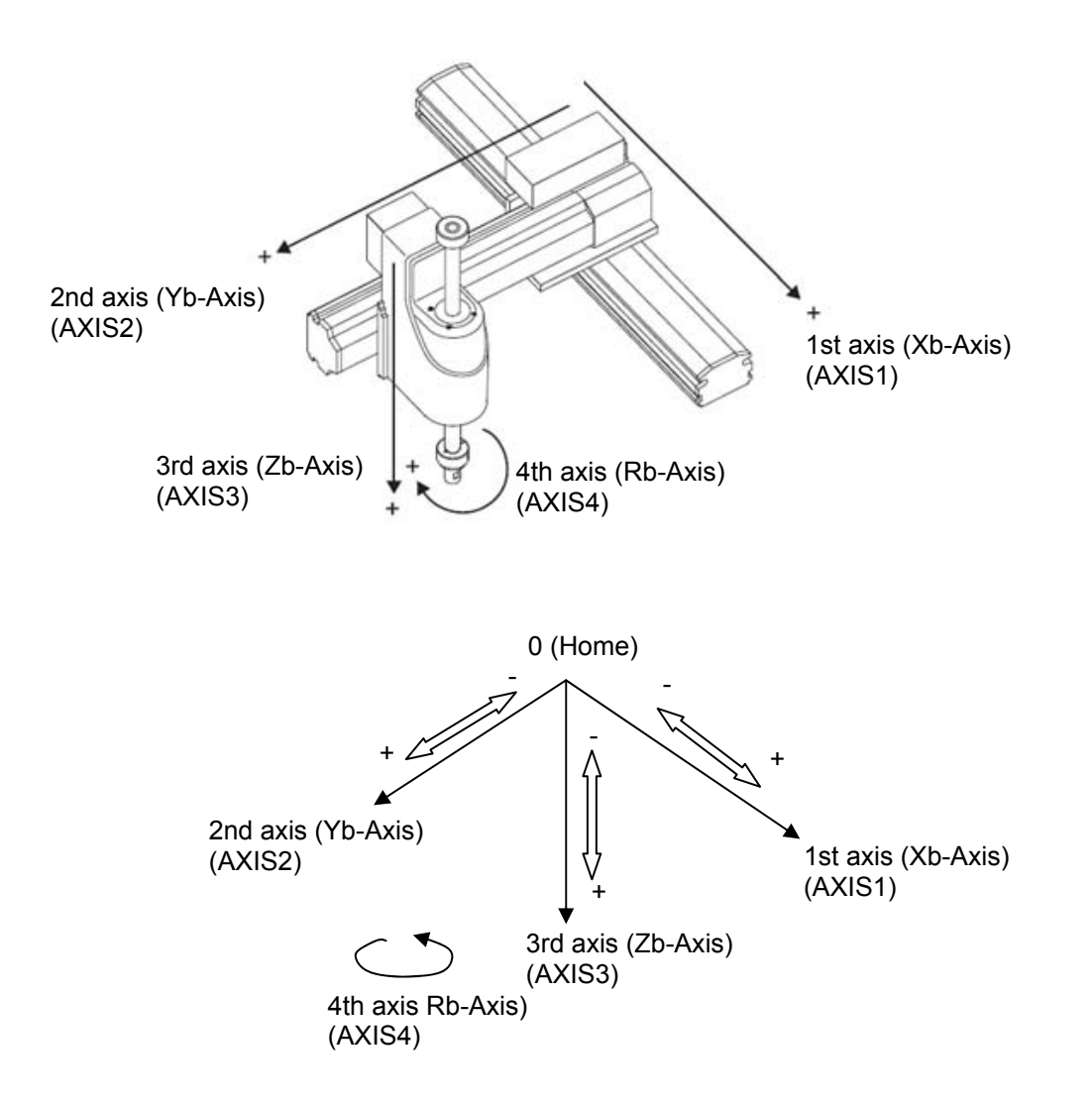
#### 7.4.3 Work Coordinate System

It is the 32 kinds of coordinate systems defined by the offset of each axis against the base coordinate system.

Work Coordinate System No. 0 is reserved as Base Coordinate System (= Work Coordinate System Offset = 0) by the system.

Set the offset of each axis as described below.

· X, Y, Z Offset

Distance from the base coordinate system home to the work coordinate system home along Xb, Yb and Zb directions

· R Offset

Amount of work coordinate system rotation when base coordinate system taken as the datum

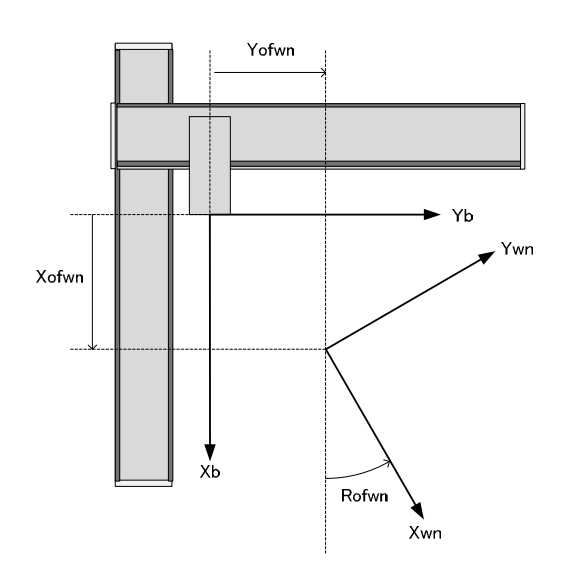

The direction of the coordinate system rotation (positive direction of R offset) is defined as described below by the axis structure of the coordinate system definition unit.

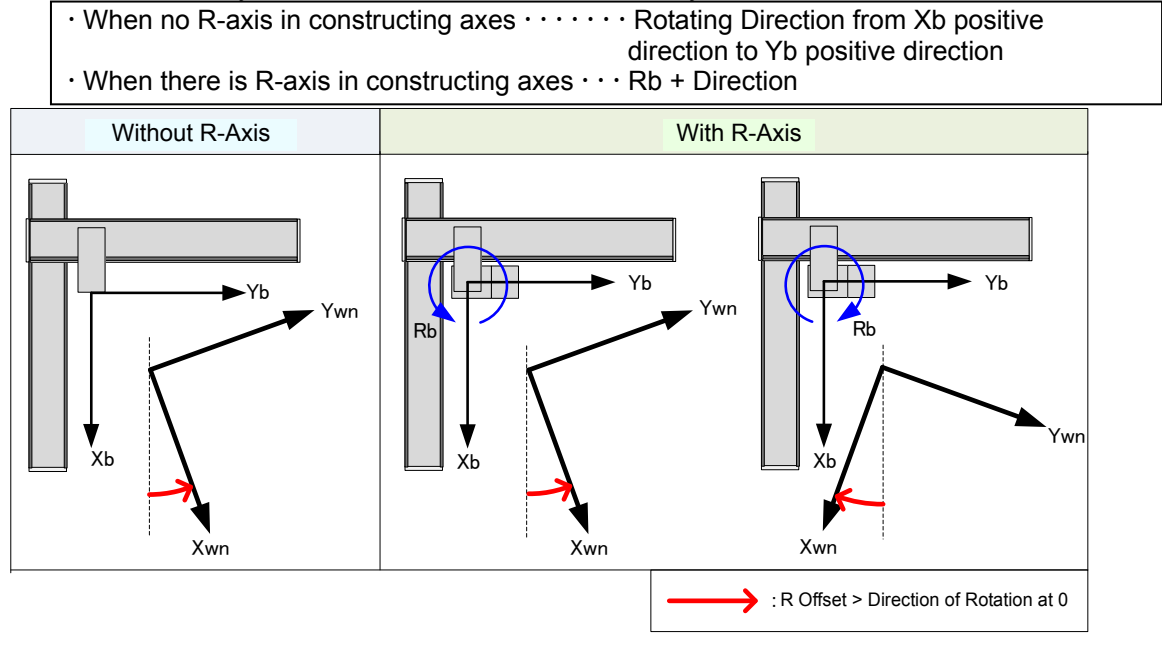

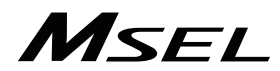

(1) Setting of Work Coordinate System

When required to define Work Coordinate System No. 1 and No. 2 as shown in the figure below;

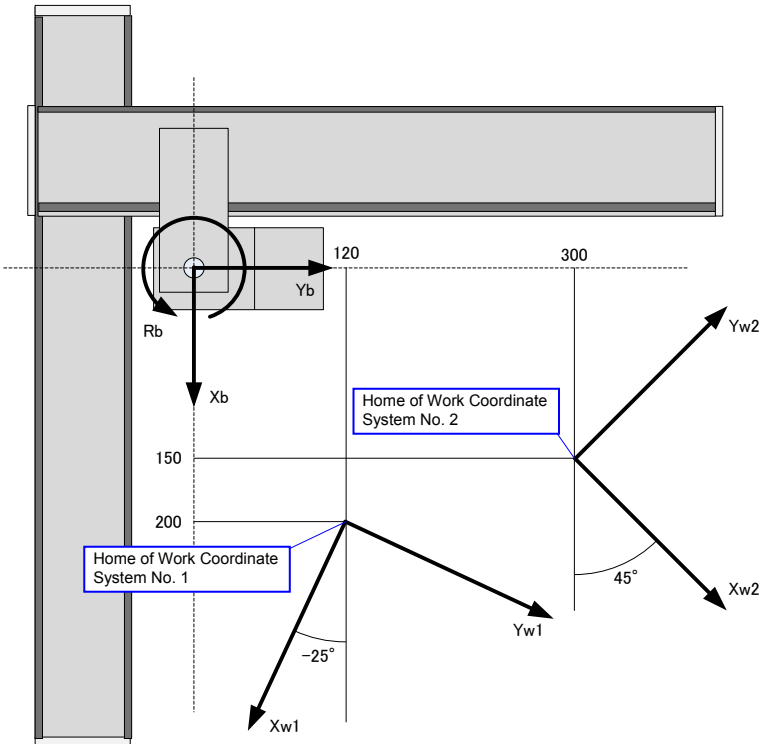

The offset of Work Coordinate System No. 1 and No. 2 are to be set as shown in the table below.

| Work Coordinate | Offset  |         |        |         |
|-----------------|---------|---------|--------|---------|
| System No.      | X [mm]  | Y [mm]  | Z [mm] | R [deg] |
| 1               | 200.000 | 120.000 | 0.000  | -25.000 |
| 2               | 150.000 | 300.000 | 0.000  | 45.000  |

#### (2) Positioning on Work Coordinate System

Select the work coordinate system to be used and perform positioning.

When selecting the work coordinate system number in SEL program, use SLWK Command. Also, the selected work coordinate system number is valid after program complete and after rebooting.

1) When having PTP positioning to Position No. 5 and No. 6 on Work Coordinate System No. 1.

| Work Coordinate | Offset  |         |        |         |
|-----------------|---------|---------|--------|---------|
| System No.      | X [mm]  | Y [mm]  | Z [mm] | R [deg] |
| 1               | 200.000 | 120.000 | 0.000  | -25.000 |

| Desition No. | Coordinate Data |          |          |          |
|--------------|-----------------|----------|----------|----------|
| FUSILION NO. | Axis1(X)        | Axis2(Y) | Axis3(Z) | Axis4(R) |
| 5            | 0.000           | 0.000    | 0.000    | 0.000    |
| 6            | 50.000          | 40.000   | 0.000    | -45.000  |

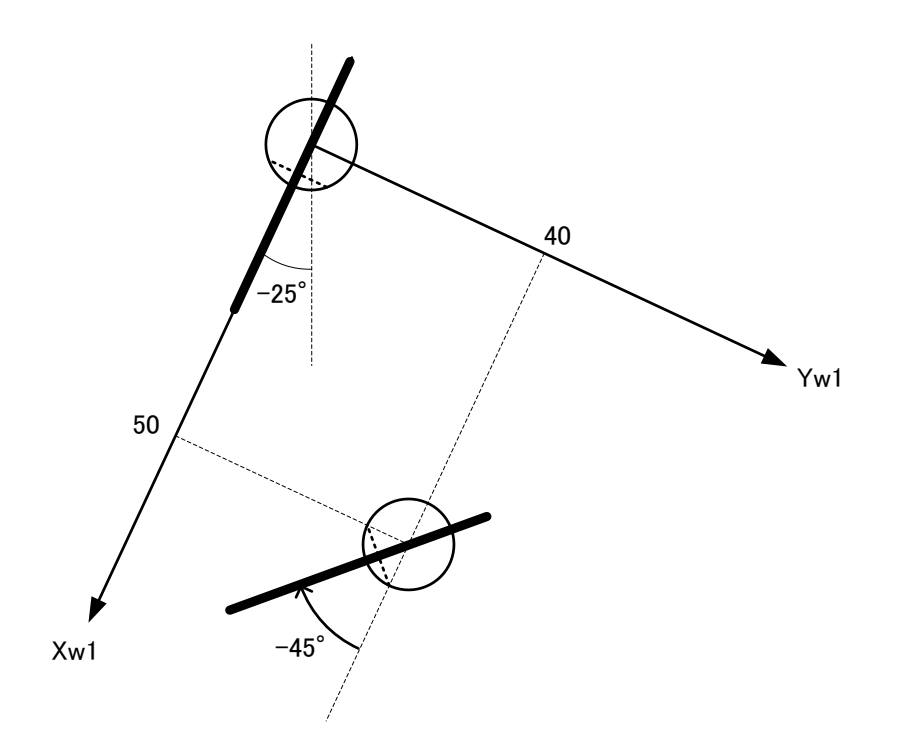

(\* Example for when the datum surface on the R-axis orients Xb positive direction when each axis system coordinate on all the unit axes = 0)

2) When having PTP positioning to Position No. 5 and No. 6 on Work Coordinate System No. 2.

| Work Coordinate | Offset  |          |        |         |
|-----------------|---------|----------|--------|---------|
| System No.      | X [mm]  | Y [mm]   | Z [mm] | R [deg] |
| 2               | 150.000 | 300.000  | 0.000  | 45.000  |
|                 |         |          |        |         |
|                 |         | <b>a</b> |        |         |

| Position No  | Coordinate Data |          |          |          |
|--------------|-----------------|----------|----------|----------|
| FUSILION NO. | Axis1(X)        | Axis2(Y) | Axis3(Z) | Axis4(R) |
| 5            | 0.000           | 0.000    | 0.000    | 0.000    |
| 6            | 50.000          | 40.000   | 0.000    | -45.000  |

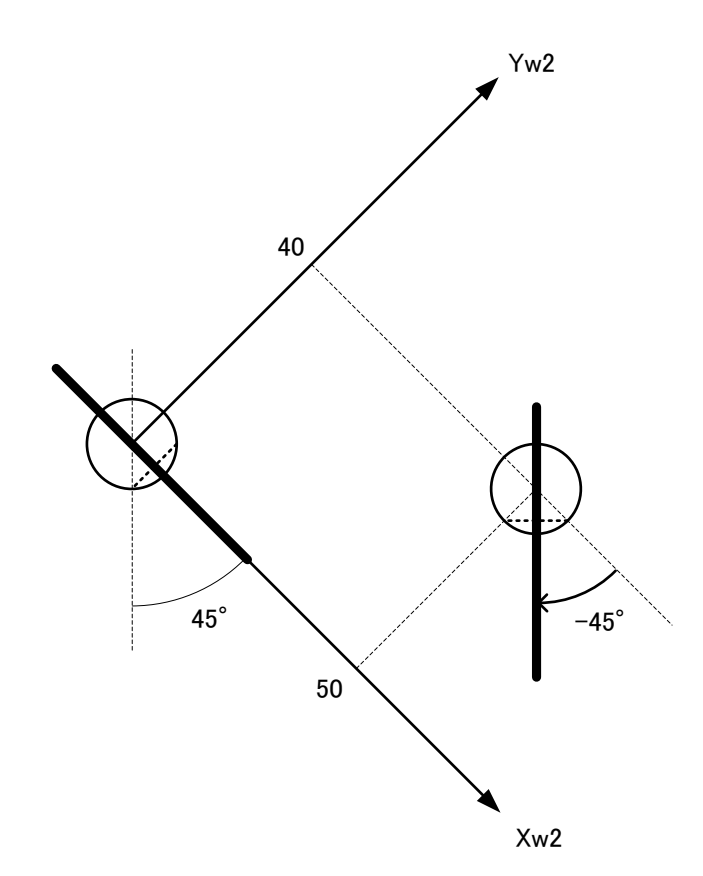

#### 7.4.4 Tool Coordinate System

It is the 128 kinds of coordinate systems defined by the too (such as hand) dimensions (offset) of that attached on the tool attached position.

(Note) Work Coordinate System No. 0 is reserved as offset = 0 of Tool Coordinates by the system.

Select the defined tool coordinate system number, and it is used as the destination point at positioning of the tool tip as well as the tool attached position.

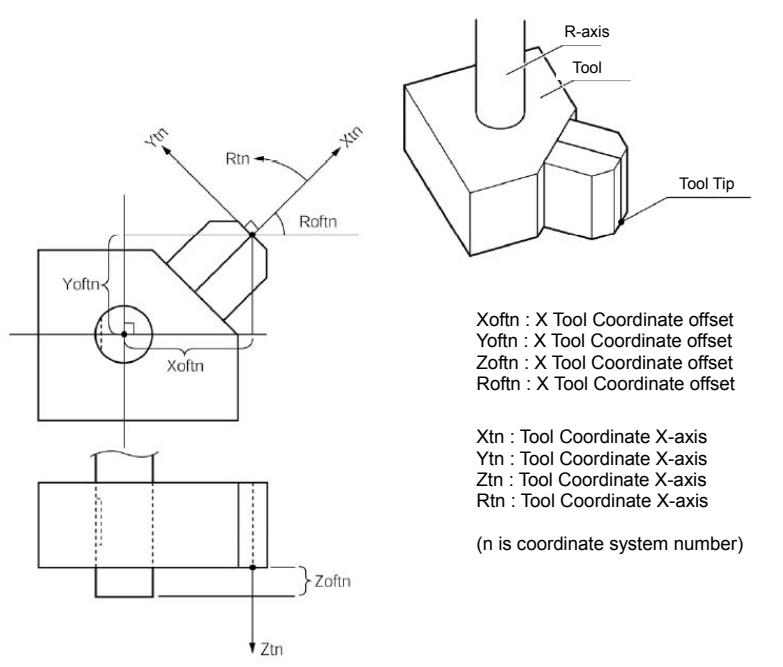

Select the defined Tool Coordinate System and operate the R axis with JOG operation, and such movement as shown in the figure below can be performed.

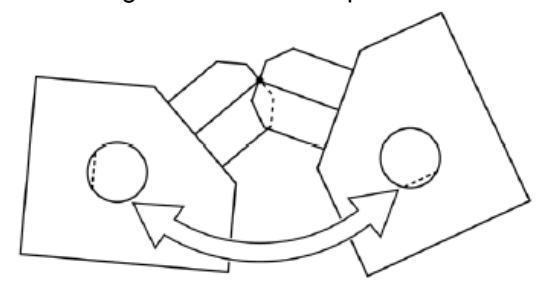

Regarding directions of X and Y axes (Xtn and Ytn) in tool coordinate system
 With R-Axis : Varies relying on coordinates of R-axis
 Without R-Axis : Always fixed, the directions depends on R offset of tool coordinate system

#### (1) Setting the tool coordinate system

Set the offset amount from the tool attached position to the tool tip.

Set the tool offset as explained below under condition that <u>each axis system coordinates for</u> <u>all the unit constructing axes is 0 is taken as the datum</u>.

- X, Y, Z offset
   Distance from the tool attached position to the tool tip along Xb, Yb and Zb directions of the base coordinate system
   R offset
   Angle of the working direction with Xb positive direction as the datum (Definition for direction of angle is the same as work coordinate system R offset)
- · Example for Tool Coordinate System Setting

When required to set Tool Coordinate System No. 1 as shown in the figure below; (The figure below is assumed to show that each axis system coordinates for all the unit constructing axes is 0)

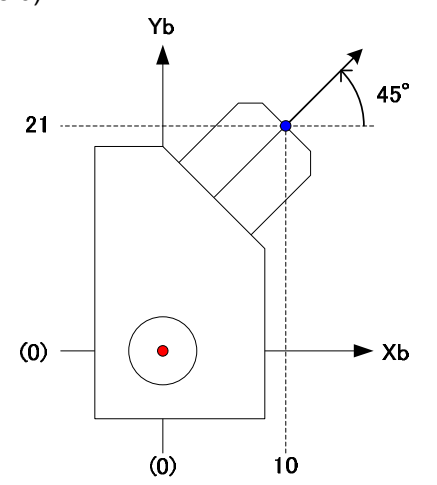

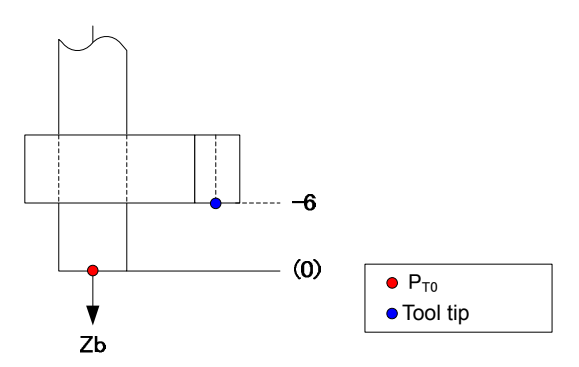

The offset of Tool Coordinate System No. 1 are to be set as shown in the table below.

| Tool Coordinate | Offset |        |        |         |
|-----------------|--------|--------|--------|---------|
| System No.      | X [mm] | Y [mm] | Z [mm] | R [deg] |
| 1               | 10.000 | 21.000 | -6.000 | 45.000  |

#### (2) Positioning using Tool Coordinate System Offset

Select the work coordinate system to be used and perform positioning.

When selecting the work coordinate system number in SEL program, use SLTL Command. Also, the selected work coordinate system number is valid after program complete and after rebooting.

1) When having the tool tip on Tool Coordinate System No. 1 to perform PTP positioning from Position No. 5 to No. 6 in Work Coordinate System No. 1;

| Work Coordinate | Offset  |         |        |         |
|-----------------|---------|---------|--------|---------|
| System No.      | X [mm]  | Y [mm]  | Z [mm] | R [deg] |
| 1               | 200.000 | 120.000 | 0.000  | -25.000 |

| Tool Coordinate | Offset |        |        |         |
|-----------------|--------|--------|--------|---------|
| System No.      | X [mm] | Y [mm] | Z [mm] | R [deg] |
| 1               | 10.000 | 21.000 | -6.000 | 45.000  |

| Desition No  | Coordinate Data |          |          |          |
|--------------|-----------------|----------|----------|----------|
| FUSILION NO. | Axis1(X)        | Axis2(Y) | Axis3(Z) | Axis4(R) |
| 5            | 0.000           | 0.000    | 0.000    | 0.000    |
| 6            | 50.000          | 40.000   | 0.000    | -45.000  |

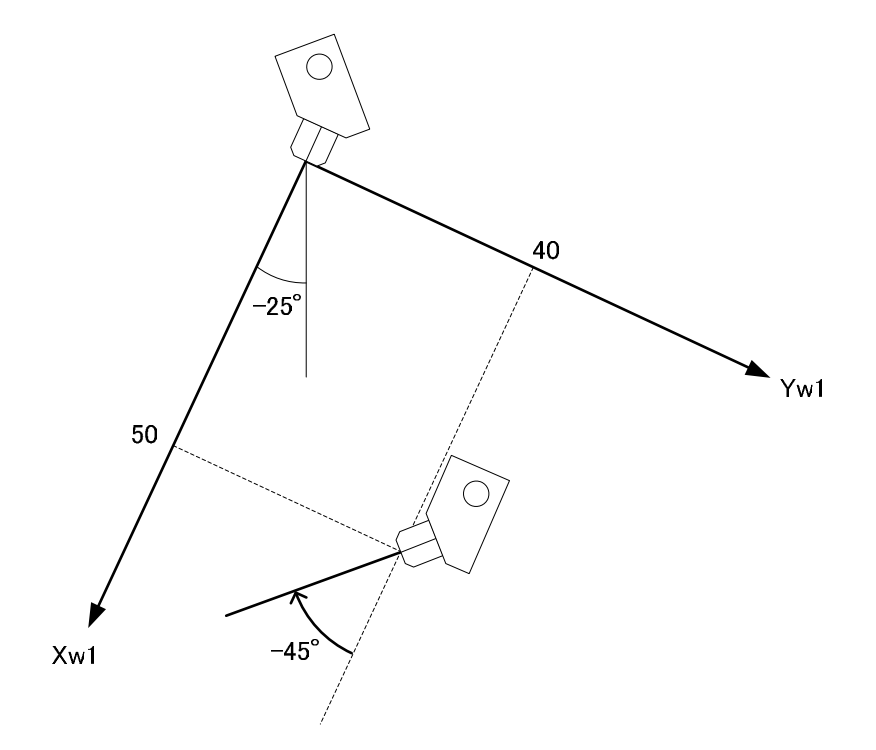

# 2) When having the tool tip on Tool Coordinate System No. 1 to perform PTP positioning from Position No. 5 to No. 6 in Work Coordinate System No. 2;

| Work Coordinate | Offset  |         |        |         |
|-----------------|---------|---------|--------|---------|
| System No.      | X [mm]  | Y [mm]  | Z [mm] | R [deg] |
| 2               | 150.000 | 300.000 | 0.000  | 45.000  |
|                 |         |         |        |         |
|                 |         |         |        |         |

| Tool Coordinate | Offset |        |        |         |
|-----------------|--------|--------|--------|---------|
| System No.      | X [mm] | Y [mm] | Z [mm] | R [deg] |
| 1               | 10.000 | 21.000 | -6.000 | 45.000  |

| Desition No. | Coordinate Data |          |          |          |
|--------------|-----------------|----------|----------|----------|
| FUSILION NO. | Axis1(X)        | Axis2(Y) | Axis3(Z) | Axis4(R) |
| 5            | 0.000           | 0.000    | 0.000    | 0.000    |
| 6            | 50.000          | 40.000   | 0.000    | -45.000  |

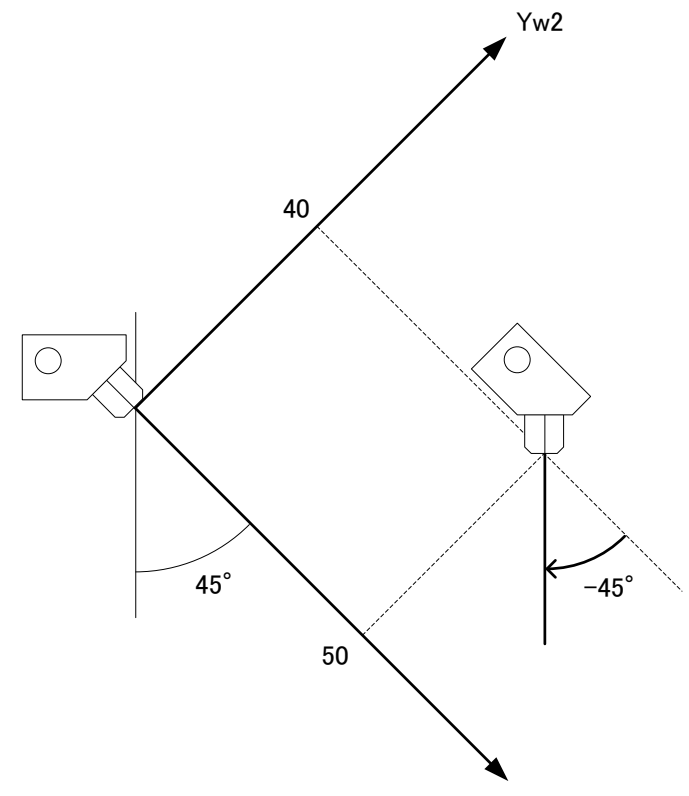

#### 7.4.5 Setting of Parameters

Shown below, describes how to set the parameters necessary for using the work and tool coordinate system features on the linear axis.

• By setting All Axes Parameter No. 55 "Coordinate System Definition 1 Control" to "1h", the coordinate system definition unit becomes effective.

| No. | Parameter name                            | Initial value<br>(Reference) | Input range      | Unit | Access right | Remarks                                                                               |  |
|-----|-------------------------------------------|------------------------------|------------------|------|--------------|---------------------------------------------------------------------------------------|--|
| 55  | Coordinate System<br>Definition 1 Control | ОН                           | 0 ~<br>FFFFFFFFH |      | F            | Bits 0-3 : Unit Valid Indication<br>(0: Invalid, 1: Valid)<br>Bits 4-31 : Reservation |  |

 Indicate the physical axis applicable for the coordinate axes (X-axis, Y-axis, Z-axis and R-axis) in the coordinate system in All Axes Parameter No. 56 "Coordinate System Definition 1 Constructing Axis Setting".

| No. | Parameter name                                                    | Initial value<br>(Reference) | Input range     | Unit | Access<br>right | Remarks                                                                                                    |  |
|-----|-------------------------------------------------------------------|------------------------------|-----------------|------|-----------------|----------------------------------------------------------------------------------------------------|--|
| 56  | Coordinate System<br>Definition 1<br>Constructing Axis<br>Setting | он                           | 0~<br>FFFFFFFFH |      | F               | Bits 0 to 3: X Indicated Axis<br>Number<br>Bits 4 to 7: Y Indicated Axis<br>Number<br>Bits 8 to 11: Z Indicated Axis<br>Number<br>Bits 12 to 15: R Indicated Axis<br>Number<br>Bits 16 to 31: Reservation<br>(No applicable definition axis<br>when Axis No. = 0) |  |

Stated below are the caution items regarding the setting of All Axes Parameter No. 56. "5C0 Coordinate System Setting Error" will occur when there is an error in setting related to these caution items described below.

- The patterns of constructing axes that are available to indicate should be either of "XY", "XYZ", "XYZR" and "XYR".
- $\cdot$  Duplicated indication of one physical axis is not allowed.
- It is necessary that the axes indicated as the X, Y and Z-axes are linear driving axes (Each Axis Parameter No. 1 = "0"), and that the axis indicated as R-axis should be rotary driving axis (Each Axis Parameter No. 1 = "1").

The following axes cannot be indicated.
[Synchronized Slave Axes, Infinite Stroke Axes, Shortcut Control Valid Axes]

 There may be a case that an error such as "D41 Coordinate System Data Management Domain ID Error" occurs after conducting parameter writing → reboot when the coordinate system definition unit gets activated by setting All Axes Parameter No. 55 for the first time.

In such a case, initialize the memory for the "coordinate system definition data" using the PC software or a teaching pendant and then reboot the controller.

• There will be limitation in some part of operation if indicated to the coordinate system definition unit axis. (Refer to 3.1 for details.)

 In case there is an axis indicated as the R-axis in All Axes Parameter No. 56, establish the setting in All Axes Parameter No. 57 "Coordinate System Definition 1 R-Axis Coordinates Direction Setting".

| No. | Parameter name                                                                  | Initial value<br>(Reference) | Input<br>range | Unit | Access<br>right | Remarks                                                                                                    |
|-----|---------------------------------------------------------------------------------|------------------------------|----------------|------|-----------------|----------------------------------------------------------------------------------------------------|
| 57  | Coordinate<br>System Definition<br>1 R-Axis<br>Coordinates<br>Direction Setting | 0                            | 0 ~ 1          |      | F               | Relation between direction<br>of rotation from X-axis to<br>Y-axis and R-axis direction<br>in base coordinate system<br>0: Same direction<br>1: Opposite direction |

(All Axes Parameter No. 57 is the parameter to define the relations of X-axis, Y-axis and R-axis in the base coordinate system.

In case this parameter is not established correctly, the axes will not operate as expected. Pay attention when establish the setting for this parameter as the controller cannot judge right or wrong for the contents of the setting.)

Establish the setting as described below for the value in All Axes Parameter No. 57.

- When "Rb Positive Direction" is the same as "Rotating Direction from Xb Positive Direction to Yb Positive Direction"  $\rightarrow$  "0"
- $\cdot$  When "Rb Positive Direction" is opposite "Rotating Direction from Xb Positive Direction to Yb Positive Direction"  $\rightarrow$  "1"
- (Example) In the construction below, Rb positive direction (clockwise) is opposite the rotating direction from Xb positive direction to Yb positive direction R' (counterclockwise), thus All Axes Parameter No. 56 should be set to "1".

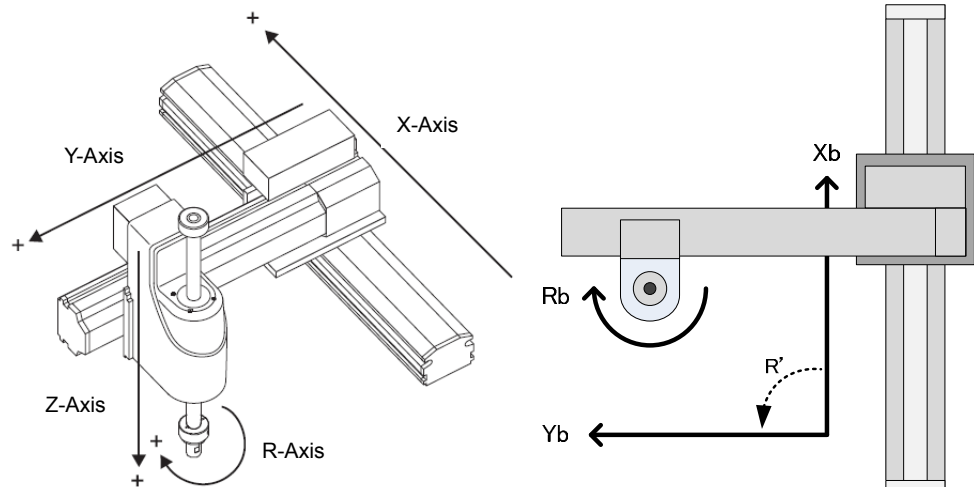

Figure : Example for unit (Left : Each axis system / Right : Base coordinate system)

## Msel

#### 7.4.6 Caution Note

(1) Limitation in Coordinate System Constructing Axes Shown below are the cases when limitation is applied to indication for operation of X, Y and R-axes in the coordinate system definition unit.

| Operations Subject fo                                                                                           | Indicated Axis                          |               |               |                      |               |
|----------------------------------------------------------------------------------------------------|-----------------------------------------|---------------|---------------|----------------------|---------------|
| Operations Subject to                                                                                           | Х                                       | Y             | Z             | R                    |               |
| Pressing Movement                                                                                               | (PUSH)                                  | $\Delta^{*1}$ | $\Delta^{*1}$ | 0                    | $\Delta^{*1}$ |
| Arch motion Z-axis                                                                                              | (ACHZ/PCHZ)                             | $\Delta^{*1}$ | $\Delta^{*1}$ | 0                    | ×             |
| palletize XY-axis                                                                                               | (PASE/PAPS)                             | 0             | 0             | 0                    | ×             |
| Circular / Arc Movement                                                                                         | (CIRS/ARCS)                             |               |               |                      |               |
| 3-Dimensional Circular /                                                                                        | (CIR/ARC)                               | 0             | 0             | 0                    | ×             |
| Arc Movement                                                                                                    |                                         |               |               |                      |               |
| Circular / Arc Movement 2                                                                                       | (CIR2/ARC2)                             |               |               | 10                   |               |
| Arc Movement with                                                                                               | (ARCC/ARCD)                             | 0             | 0             | $\Delta^{2}$         | ×             |
| Center Indication                                                                                               |                                         |               |               |                      |               |
| 3-Dimensional Circular /<br>Arc Movement<br>Circular / Arc Movement 2<br>Arc Movement with<br>Center Indication | (CIR/ARC)<br>(CIR2/ARC2)<br>(ARCC/ARCD) | 0             | 0             | ο<br>Δ <sup>*2</sup> | ×             |

• : Available for Indication  $\Delta$  : Available for Indication with Conditions × : Unavailable for Indication

(\*1) Permitted only when operated physical axis is one axis to the indicated axis

(\*2) Permitted only when operated axes are two axes in total

Example : To indicate X-axis in PUSH Command

- Work coordinate system R offset is 0 (in such case as Work Coordinate System No. 0) → Available to indicate (Only X-axis operates)
- 2) Work coordinate system R offset is not 0
  - $\rightarrow$  Unavailable to indicate (Operation necessary on X and Y-axes)

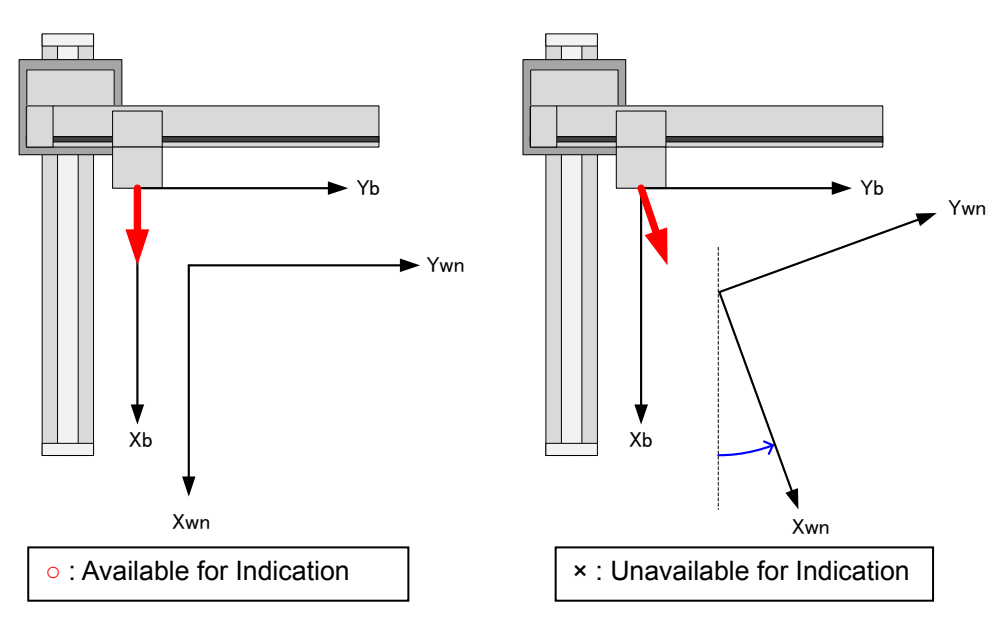

- (2) While in operation of either X-axis or Y-axis (or R-axis) in a SEL program, or with operation of PC software or TP, X-axis and Y-axis (and R-axis) cannot be operated in another SEL program.
- (3) When operating either X-axis or Y-axis (or R-axis), it is basically necessary that servo is turned on and home return operation is completed on all of X-axis and Y-axis (and R-axis). It could cause an error if operation is attempted with those conditions above unsatisfied.
- (4) In the position edit window for the PC software and teaching tools applicable for the feature, when operation is made to turn on/off the servo to the coordinate system definition unit axes, servo turns on/off on all the axes in the applicable units.
- (5) When performing CP operation on the R-axis by setting the tool coordinate system offset, the operation speed and acceleration / deceleration on the X-axis and Y-axis will be limited so they do not exceed the indicated velocity and acceleration / deceleration. Therefore, even if the indicated velocity and acceleration / deceleration are the same, the actual operation speed may tend to be slower as the tool length (distance from the tool attachment datum point to the tool tip) gets longer.
- (6) When attempted to perform CP operation or JOG operation on the work coordinate system or tool coordinate system while the coordinate system definition unit axis is out of the soft limit, "Error No. C73 Target Track Soft Limit Exceeding Error" could occur. In such a case, use the PC software or a teaching pendant and have JOG operation on each axis system to have the axis moved inside the soft limit from outside.
- (7) When a velocity change command is issued to CP operation including the R-axis, the specification could be limited depending on the condition. Refer in the section for CHVL Command for details. [Refer to the separate SEL Language Programming Manual.]
- (8) When a synchronized master axis is indicated as the coordinate system definition unit axis, the applicable synchronized slave axes are to be treated as the axes outside the unit (\* Operation will be synchronized to the synchronized master axis as it does in ordinary use). Therefore, the work coordinate system and the tool coordinate system are not considered in the current

### Chapter 8 Warranty

#### 8.1 Warranty Period

One of the following periods, whichever is shorter:

- 18 months after shipment from our company
- 12 months after delivery to the specified location

#### 8.2 Scope of the Warranty

Our products are covered by warranty when all of the following conditions are met. Faulty products covered by warranty will be replaced or repaired free of charge:

- (1) The breakdown or problem in question pertains to our product as delivered by us or our authorized dealer.
- (2) The breakdown or problem in question occurred during the warranty period.
- (3) The breakdown or problem in question occurred while the product was in use for an appropriate purpose under the conditions and environment of use specified in the operation manual and catalog.
- (4) The breakdown of problem in question was caused by a specification defect or problem, or by a quality issue with our product.

Note that breakdowns due to any of the following reasons are excluded from the scope of warranty:

- [1] Anything other than our product
- [2] Modification or repair performed by a party other than us (unless we have approved such modification or repair)
- [3] Anything that could not be easily predicted with the level of science and technology available at the time of shipment from our company
- [4] A natural disaster, man-made disaster, incident or accident for which we are not liable
- [5] Natural fading of paint or other symptoms of aging
- [6] Wear, depletion or other expected result of use
- [7] Operation noise, vibration or other subjective sensation not affecting function or maintenance

Note that the warranty only covers our product as delivered and that any secondary loss arising from a breakdown of our product is excluded from the scope of warranty.

#### 8.3 Honoring the Warranty

As a rule, the product must be brought to us for repair under warranty.

#### 8.4 Limited Liability

- (1) We shall assume no liability for any special damage, consequential loss or passive loss such as a loss of expected profit arising from or in connection with our product.
- (2) We shall not be liable for any program or control method created by the customer to operate our product or for the result of such program or control method.

# 8.5 Conditions of Conformance with Applicable Standards/Regulations, Etc., and Applications

- (1) If our product is combined with another product or any system, device, etc., used by the customer, the customer must first check the applicable standards, regulations and/or rules. The customer is also responsible for confirming that such combination with our product conforms to the applicable standards, etc. In such a case we will not be liable for the conformance of our product with the applicable standards, etc.
- (2) Our product is for general industrial use. It is not intended or designed for the applications specified below, which require a high level of safety. Accordingly, as a rule our product cannot be used in these applications. Contact us if you must use our product for any of these applications:
  - [1] Medical equipment pertaining to maintenance or management of human life or health
  - [2] A mechanism or mechanical equipment intended to move or transport people (such as a vehicle, railway facility or aviation facility)
  - [3] Important safety parts of mechanical equipment (such as safety devices)
  - [4] Equipment used to handle cultural assets, art or other irreplaceable items
- (3) Contact us at the earliest opportunity if our product is to be used in any condition or environment that differs from what is specified in the catalog or operation manual.

#### 8.6 Other Items Excluded from Warranty

The price of the product delivered to you does not include expenses associated with programming, the dispatch of engineers, etc. Accordingly, a separate fee will be charged in the following cases even during the warranty period:

- [1] Guidance for installation/adjustment and witnessing of test operation
- [2] Maintenance and inspection
- [3] Technical guidance and education on operating/wiring methods, etc.
- [4] Technical guidance and education on programming and other items related to programs

### Change History

| Revision Description                                                                                                    |  |  |  |  |  |
|----------------------------------------------------------------------------------------------------|--|--|--|--|--|
| First Edition                                                                                                    |  |  |  |  |  |
| Second Edition<br>PC/PG type added                                                                                                    |  |  |  |  |  |
| Edition 2C<br>Pg. 23: Correction made to model code of PC Software.<br>Pg. 25: SCARA model codes added.<br>Pg. 27: Selection of Breaker added.                                                                                                    |  |  |  |  |  |
| Third Edition<br>Note added for High resolution Battery-less Absolute<br>(Chapter 5 Parameter, Chapter 6 Troubleshooting and Pg. 26, 43, 75)                                                                                                    |  |  |  |  |  |
| Fourth Edition<br>Applicable for cleanroom, dust-proof and drip-proof, and for new coordinate<br>systems and serial communication board                                                                                                    |  |  |  |  |  |
| Edition 4B<br>Pg. 23 to 26: New fieldbus added                                                                                                    |  |  |  |  |  |
| Fifth Edition<br>PCF/PGF type added                                                                                                    |  |  |  |  |  |
| Edition 5B<br>Values changed for parameter settings at delivery for field network type<br>1.2, 2.2.1 Descriptions revised for leakage breaker<br>1.1.5 Model code added for wrist unit<br>1.4.2 Correction made for resistance value in PIO interface circuit diagram<br>3.4.3 Description revised for 7-Segment Display SEL Program<br>5.1 I/O Prameter No.116, 135 and 347 added<br>5.2 All Axes Common Parameters No.55 to 57 added |  |  |  |  |  |
|                                                                                                    |  |  |  |  |  |

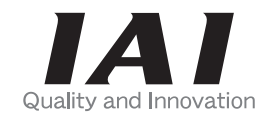

## **IAI** Corporation

Head Office: 577-1 Obane Shimizu-KU Shizuoka City Shizuoka 424-0103, Japan TEL +81-54-364-5105 FAX +81-54-364-2589 website: www.iai-robot.co.jp/

Technical Support available in USA, Europe and China

### IAI America, Inc.

Head Office: 2690 W. 237th Street, Torrance, CA 90505 TEL (310) 891-6015 FAX (310) 891-0815 Chicago Office: 110 East State Parkway, Schaumburg, IL 60173 TEL (847) 908-1400 FAX (847) 908-1399 Atlanta Office: 1220 Kennestone Circle, Suite 108, Marietta, GA 30066 TEL (678) 354-9470 FAX (678) 354-9471 website: www.intelligentactuator.com

### IAI Industrieroboter GmbH

Ober der Röth 4, D-65824 Schwalbach am Taunus, Germany TEL 06196-88950 FAX 06196-889524

### IAI (Shanghai) Co., Ltd.

SHANGHAI JIAHUA BUSINESS CENTER A8-303, 808, Hongqiao Rd. Shanghai 200030, China TEL 021-6448-4753 FAX 021-6448-3992 website: www.iai-robot.com

### IAI Robot (Thailand) Co., Ltd.

825, PhairojKijja Tower 12th Floor, Bangna-Trad RD., Bangna, Bangna, Bangkok 10260, Thailand TEL +66-2-361-4458 FAX +66-2-361-4456